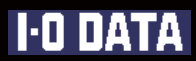

# **HDL-GT シリーズ** 画面で見るマニュアル

# もくじ

| 安全にお使いいただくために4<br>使用上のご注意                                                                                                    |    |
|----------------------------------------------------------------------------------------------------|----|
| 準備編9                                                                                                    | /` |
| 特徴10                                                                                                    |    |
| カートリッジの扱い方14                                                                                                    |    |
| セットアップ16Windows環境でのネットワーク導入手順17Windowsから本製品にアクセスする22Windows Vista®から本製品にアクセスする23Windows Vista®から本製品にアクセスする24Windows 2000 から本製品にアクセスする25Windows Me から本製品にアクセスする26Windows 98 から本製品にアクセスする27Mac OS環境でのネットワーク導入手順28Mac OS 環境でのネットワーク導入手順28Mac OS X (10.3 以降)から本製品にアクセスする31Mac OS X (10.3 以降)から本製品にアクセスする33Mac OS 8.1~9.2.2 から本製品にアクセスする34本製品にファイルを読み書きする際の注意35本製品の設定画面36設定画面の開き方37Windows パソコンから設定画面を開く40 | /` |
| RAID モードの変更                                                                                                    |    |
| 操作編48                                                                                                    |    |
| 共有フォルダを使う                                                                                                    |    |
| 共有フォルダを作成する                                                                                                    |    |

| 1<br>7                | 共有フォルダの設定を変更する                                                             |
|-----------------------|----------------------------------------------------------------------------|
| )                     | ハードディスクをチェックする                                                             |
| )                     | [ナエツクテイスク]でナエツクする68                                                        |
| Ļ                     | ハードディスクやプリンタを増設する69<br>増設できる機器(ハードディスクとプリンタ)70<br>増設ハードディスクのフォーマット形式と使い方71 |
| )<br>7                | 増設ハードディスクの接続と取り外しに関する注意72<br>プリンタ使用時の注意73<br>USB ポート1(前面)の設定について74         |
| 2<br>3                | ハードディスクを増設する                                                               |
| 1<br>5<br>6<br>7      | ハードディスクを接続する                                                               |
| 3                     | 増設ハードディスクを取り外す                                                             |
| 3<br>1<br>5<br>6<br>7 | プリンタを増設する                                                                  |
| 3                     | Windows Me/98 での印刷用設定                                                      |
| 2                     | バックアッフ9 つ                                                                  |
| 3<br>1<br>5           | USB ポート1 (前面)の設定について                                                       |
| 7                     | コピーしたデータを確認する                                                              |
| }                     | 今すぐセルフバックアップする                                                             |
| <b>)</b><br>)         | ビルクハックアックフレアータを確認する101<br>リモートバックアップ                                       |
| 2                     | リモートバックアップをスケジュールする106<br>リモートバックアップしたデータを確認する110<br>バックアップログを確認する111      |
| 3                     | スケジュールバックアップ設定を無効にする111                                                    |
| э<br>1                | バックアップログをメール送信する                                                           |
| _                     | 弊社袈 EasySaver LE を使つ                                                       |

| ミラーリングする                            |  |
|-------------------------------------|--|
| (eSATAハードディスクを増設する、RAIDモード[RAID1+0] |  |
| に変更する)                              |  |

| ミラーリングに使用できる増設ハードディスク 115     |
|-------------------------------|
| eSATA ハードディスクでミラーリングを構築する 116 |
| ミラーリングを構築する                   |
| ミラーディスクを保管する                  |
| ミラーディスクから復旧する                 |
| RAID(1+0)でミラーリングを構築する 122     |
| ミラーリングを構築する                   |
| ディスクセットを保管する                  |
| ディスクセットから復旧する                 |
|                               |

| UPS 装置を接続する127    |  |
|-------------------|--|
| UPS 装置の接続を確認する128 |  |
| UPS 警告機能を有効にする129 |  |

## DLNA サーバ・FTP サーバ機能

| を利用する130                        |
|---------------------------------|
| DLNA サーバ 131                    |
| 本製品を DLNA サーバとして使用する場合の注意 … 131 |
| メディアプレーヤーで再生できるファイルフォーマット       |
|                                 |
| メディアプレーヤーから参照できるようにする 133       |
| 参照できる共有フォルダを追加・削除する 135         |
| アクセスできるメディアプレーヤーを制限する 136       |
| FTP サーバ138                      |
| 本製品での FTP サーバ機能                 |
| Anonymous FTP 139               |
| User FTP 142                    |
| FTP クライアントから接続する                |

# 

| 管理者バスリードを変更する  | 147 |
|----------------|-----|
| ファームウェアを更新する   | 148 |
| 起動スケジュールを設定する  | 149 |
| システムログを確認する    | 150 |
| システムログをメール送信する | 151 |
| 省電力機能を使う       | 153 |

| 出荷時設定に戻す154                 |
|-----------------------------|
| 出荷時設定への戻し方 155              |
| IP アドレス、管理者パスワードのみを出荷時設定に戻す |
|                             |
| 本製品のすべての設定を出荷時設定に戻す 157     |
|                             |
| RΔID が崩壊したときにけ              |

| RAID が朋選したとさには」 | 28  |
|-----------------|-----|
| RAID が崩壊したときには  | 159 |

| ランプ表示別の対応                                                |
|----------------------------------------------------------|
| MS ドメインログオン機能を使う 170<br>本製品での MS ドメインログオン機能を使用する際の注意<br> |
| 定期警告機能を設定する                                              |
| 仕様                                                       |
| 設定画面のリファレンス                                              |
| 困ったときには                                                  |
| オプション品について                                               |

# 安全にお使いいただくために

お使いになる方への危害、財産への損害を未然に防ぎ、安全に正しくお使いいただくための注意事項を記載しています。ご使用の際には、必ず記載事項をお守りください。

## ■警告および注意表示

| ▲ 警告 | この表示を無視して誤った取り扱いをすると、人体に多大な損傷を負う可能性が想定される内容を示して<br>います。    |
|------|------------------------------------------------------------|
| ▲ 注意 | この表示を無視して誤った取り扱いをすると、人が損傷を負う可能性又は物的損害のみの発生が想定される内容を示しています。 |

## 絵記号の意味

この記号は注意(警告を含む)を促す内容を告げるものです。 記号の中や近くに具体的な内容が書かれています。

この記号は禁止の行為を告げるものです。 記号の中や近くに具体的な内容が書かれています。

この記号は必ず行っていただきたい行為を告げるものです。 記号の中や近くに具体的な内容が書かれています。

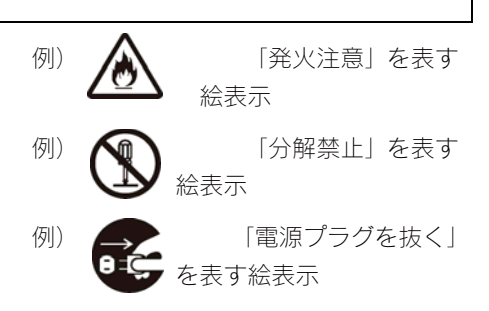

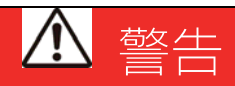

本製品を使用する場合は、ご使用のパソコンや周辺機器のメーカーが指示している警告、注意表示を厳守してください。

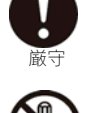

本製品をご自分で修理・分解・改造しないでください。 火災や感電、やけど、故障の原因になります。 修理は弊社修理センターにご依頼ください。分解したり、改造した場合、保証期間であっても有償修理となる場合があります。

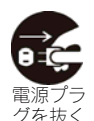

煙が出たり、変な臭いや音がしたら、すぐにコンセントからプラグを抜いてください。 そのまま使用すると火災・感電の原因となります。

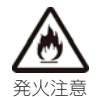

本製品を接続する場合は、必ず本書で接続方法をご確認になり、以下のことをご注意ください。 ●ケーブルにものをのせたり、引っ張ったり、折り曲げ・押しつけ・加工などは行わないでください。火災や故障の原因となります。

●接続するコネクターやケーブルを間違えると、パソコン本体やケーブルから発煙したり火災の原因となることがあります。

●接続するコネクターやケーブルを間違えると、パンコン本体やゲーブルから先達したり入気の原因となるととた
 ●給電されているLANケーブルは絶対に接続した場合には発煙したり、火災の原因となることがあります。
 ●接続ケーブルなどの部品は、必ず添付品または指定品をご使用ください。故障や動作不良の原因になります。
 ●接続するコネクターやケーブルを間違えると、パソコン本体やケーブルから発煙したり火災の原因になります。

```
AC100V(50/60Hz)以外のコンセントに接続しないでください。
発熱、火災の恐れがあります。
```

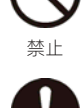

電源プラグをコンセントに完全に差し込んでください。 ショート、発熱の原因となり、火災、感電の恐れ

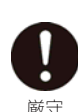

本製品の接続、取り外しの際は、必ず本書で、接続・取り外し方法をご確認ください。 間違った操作を行うと火災・感電・動作不良の原因となります。

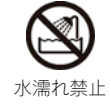

本体を濡らしたり、お風呂場では使用しないでください。 火災・感電の原因となります。お風呂場、雨天、降雪中、海岸、水辺でのご使用は、特にご注意ください。

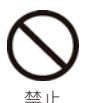

濡れた手で本製品を扱わないでください。 感電や、本製品の故障の原因となります。

電源ケーブルについては以下にご注意ください。

- ●必ず添付または指定の電源ケーブルを使用してください。
- ●電源ケーブルを加工したり、無理に曲げたり、ねじったり、引っ張ったりしないでください。
   ●電源ケーブルをACコンセントから抜く場合は、必ずプラグ部分を持って抜いてください。
   ケーブルを引っ張ると、断線または短絡して、火災および感電の原因となることがあります。
- ●電源ケーブルの電源プラグは、濡れた手でACコンセントに接続したり、抜いたりしないでください。 感電の原因となります。
- ●電源ケーブルがACコンセントに接続されているときには濡れた手でパソコン本体に触らないでください。 感電の原因となります。
- ●本製品を長時間使わない場合は、電源ケーブルを電源から抜いてください。 電源ケーブルを長時間接続していると、電力消費・発熱します。

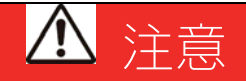

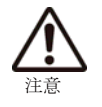

本製品を使用中にデータが消失した場合でも、データの保証は一切いたしかねます。 <sup>故障や万ーに備えて定期的にバックアップをお取りください。</sup>

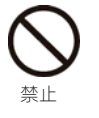

本製品の周辺に放熱を妨げるような物を置かないでください。

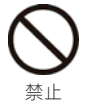

[STATUS]ランプが点滅・点灯中に(動作中にシャットダウンを完了せずに)、電源ケーブルを抜いたり、スイッチ 付き AC タップのスイッチを OFF にするなどして電源を切らないでください。 故障の原因になったり、データが消失するおそれがあります。

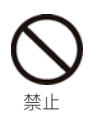

禁止

バスパワーで動作する USB ハードディスク(弊社製 HDMX シリーズなど)は、接続しないでください。

本製品では、使用できません。 <sub>接続すると故障の原因となります</sub>。

本製品は以下のような場所(環境)で保管・使用しないでください。

- 故障の原因となることがあります。
- ●振動や衝撃の加わる場所
- ●直射日光のあたる場所
- ●湿気やホコリが多い場所
- ●温湿度差の激しい場所
- ●熱の発生する物の近く(ストーブ、ヒータなど)
- ●強い磁力電波の発生する物の近く
  - (磁石、ディスプレイ、スピーカ、ラジオ、無線機など)
- ●水気の多い場所(台所、浴室など)
- ●傾いた場所
- ●腐食性ガス雰囲気中(C |  $_2$ 、H $_2$ S、NH $_3$ 、SO $_2$ 、NO $_x$ など)
- ●静電気の影響の強い場所
- ●保温性・保湿性の高い(じゅうたん・カーペット・スポンジ・ダンボール箱・発泡スチロールなど)場所での使用(保管は構いません)

本製品は精密機器です。以下のことにご注意ください。

- ●落としたり、衝撃を加えない
- ●本製品の上に水などの液体や、クリップなどの小部品を置かない
- ●重いものを上にのせない
- ●そばで飲食・喫煙などをしない
- ●本製品内部に液体、金属、たばこの煙などの異物を入れない

動作中にケーブルを抜かないでください。

故障の原因になったり、データが消失するおそれがあります。

| <b>公</b><br>禁止 | 本製品内部を結露させたまま使わないでください。<br>時間をおいて、結露がなくなってからお使いください。<br>本製品を寒い所から暖かい場所へ移動したり、部屋の温度が急に上昇すると、内部が結露する場合があります。<br>そのまま使うと誤動作や故障の原因となる場合があります。                                                                                                    |
|----------------|----------------------------------------------------------------------------------------------------|
|                | 本体についた汚れなどを落とす場合、柔らかい布で乾拭きしてください。<br>●洗剤で汚れを落とす場合は、必ず中性洗剤を水で薄めて使用してください。<br>●ペンジン、アルコール、シンナー系の溶剤を含んでいるものは使用しないでください。<br>●市販のクリーニングキットを使用して、本製品のクリーニング作業を行わないでください。故障の原因となります。                                                                                      |
|                | 本製品内部およびコネクター部に液体、金属、たばこの煙などの異物が入らないようにしてください。                                                                                                    |
| <b>日</b><br>厳守 | 動作中にケーブルを激しく動かさないでください。<br>接触不良およびそれによるデータ破壊などの原因となることがあります。                                                                                                    |
|                | ハードディスク内のデータは、こまめにバックアップするようにしてください。                                                                                                    |
| <b>日</b><br>厳守 | 本製品の修理は弊社修理センターにご依頼ください。<br>改造などを行って、電気的および機械的特性を変えて使用することは絶対にお止めください。<br>修理センターでは、送付された本製品のハードディスク内のデータをすべて消去します。<br>必ず、データをバックアップしてから送付してください。                                                                                                    |
| <b>夏</b><br>厳守 | 本製品で使用するハードディスクを廃棄あるいは譲渡などされる際は以下にご注意ください。<br>本製品で使用するハードディスクに記録されたデータは、OS上で削除したり、ハードディスクをフォーマットするなどの作業を行っただけでは、<br>特殊なソフトウェアなどを利用することで、データを復元・再利用できてしまう場合があります。その結果として、情報が漏洩してしまう可能性<br>がありえます。<br>-情報漏洩などのトラブルを回避するために、データ消去のためのソフトウェアやサービスをご利用いただくことをおすすめいたします。 |
|                | 修理センターでは、送付された本製品のハードディスク内のデータをすべて消去します。<br>必ず、データをバックアップしてから送付してください。                                                                                                    |

この装置は、情報処理装置等電波障害自主規制協議会(VCCI)の基準に基づくクラスA情報技術装置です。 この装置を家庭環境で使用すると電波妨害を引き起こすことがあります。この場合には使用者が適切な対策を講ずる よう要求されることがあります。

# 使用上のご注意

本製品を使用する上で守っていただきたいご注意です。必ずお読みください。

#### ■全般の注意

- ●本製品を使用中にデータが消失した場合でも、データの保証は一切いたしかねます。 (故障や万一に備えて定期的にバックアップをお取りください。)
- ●動作中に本製品や増設用ハードディスクの電源を切らないでください。故障の原因になったり、データを消失するおそれがあります。
- ●チェックディスクを実行した場合は必ず終了するまで待ってから次の操作を行ってください。また、途中で電源を切ることはできません。 終了するまでお待ちください。
- ●DHCP サーバのある環境では、本製品は自動的に DHCP サーバより IP アドレスが割り当てられるため、IP アドレスを設定する必要はあり ません。

ただし、DHCP サーバのない環境(パソコンにそれぞれ固定の IP アドレスを設定している環境)では、ネットワークに応じた IP アドレスを設定する必要があります。

- ●本製品を DHCP サーバが存在するネットワークに接続しても、正常に IP アドレスを取得できない場合があります。その場合は、本製品の IP アドレスを固定に設定してご利用ください。
- ●本製品はローカルネットワーク上でご利用ください。 本製品にグローバル IP アドレスを割り当て、直接インターネットに公開すると非常に危険です。ルーターを設置するなどして、イン ターネットから攻撃を受けないようにするなど、お客様にてセキュリティ確保をお願いいたします。
- ●本製品を複数台ネットワークに導入する場合や、他の LANDISK と併用する場合は、本製品の IP アドレスと[LANDISK の名前]をそれぞれ 別々にする必要があります。
- ●本製品は工場出荷時状態では、DLNA サーバ機能が有効になっています。DLNA 機能をご使用にならない場合は、DLNA サーバ機能(DLNA Server サービス)を無効にしてご使用ください。 【共有サービス設定】 (201ページ) 参照

#### ■ネットワークで共有する場合の注意

ファイアウォールソフトをお使いの場合、本製品へアクセスできない場合があります。
 その場合、ファイアウォールソフト側で、137~139番、445番のポートにアクセス許可する設定を行ってください。

- ●各 OS でのファイルサイズによる制限
  - ・Windows Me の場合、4GB 以上のファイルサイズはネットワーク経由では扱えません。
  - ・Windows 98(SE 含む)の場合、2GB 以上のファイルサイズはネットワーク経由では扱えません。
  - ・Mac OS(Clasic)の 場合、2GB 以上のファイルはネットワーク経由で扱えません。
- ●フォルダ名、ファイル名に使用できる文字の制限 以下の個所を参照してください。 【文字制限一覧】 (189ページ)
- ●接続可能端末数について

本製品にネットワーク経由で接続可能な端末数について、Windows では制限は設けておりませんが、同時接続台数が増加するとパフォーマンスが低下します。

| Windows パソコン | 推奨する同時接続台数は16台まで(ネットワークドライブの割り当ても同様です。) |
|--------------|-----------------------------------------|
| Mac OS パソコン  | 推奨する同時接続台数は8台まで(最大16台まで)                |

#### ■共有、ユーザ、グループの設定時の注意

本製品出荷時には、本製品に接続できるすべてのユーザが読み書きできる[disk1]と[dlna]という共有フォルダがあります。 新規に共有フォルダを作成することもできます。

●本製品に作成する共有には、[全てのユーザ][指定ユーザ][指定グループ]でアクセス制限を設定することができます。

- ●本製品に登録可能なユーザ数は最大 300 個、グループ数は最大 100 個までとなります。 1 グループに登録可能なユーザは 300 ユーザまでとなります。
- ●ユーザ名とグループ名には同一の名称は使用できません。 ユーザ名と共有名、グループ名と共有名には同一の名称が使用できます。
- ●ユーザ名、グループ名、共有フォルダ名に使用できる文字の制限 次の個所を参照してください。【文字制限一覧】(189ページ)

### ■本製品および増設ハードディスクのデータ管理について

| ●本製品のデータは万一に備えて、増設ハードディスクなどに定期的にバックアップをお取りください。                             |
|-----------------------------------------------------------------------------|
| 本製品を使用中にデータが消失した場合でも、データの保証は一切いたしかねます。                                      |
| ●カートリッジや増設ハードディスクの交換を行う場合、必ず、本製品の <u>電源がONの状態([POWER]ランプが緑点灯状態)</u> で取り外し、取 |
| <mark>り付けを行ってください。</mark> 【カートリッジの扱い方】(14ページ)、【ハードディスクやプリンタを増設する】(69ページ)参照  |
| 本製品はホットスワップに対応しておりますので、本製品の電源がONの状態で行うことができます。                              |
| ただし、 <u>以下の場合のみ、本製品の電源がOFFの状態([POWER]ランプが赤点灯、または、消灯状態)</u> で取り外し、取り付けを行ってく  |
| ださい。                                                                        |
| ・保管したディスクセットから復旧する場合(【ディスクセットから復旧する】125ページ)                                 |
| ・保管したミラーディスクから復旧する場合(【ミラーディスクから復旧する】119ページ)                                 |
| ・「RAID崩壊モード」で起動する場合(【強制的にRAIDを再構成する】161ページ)                                 |
| ●本製品前面のロックキーは、カートリッジを固定するためのものです。データをロックするものではありません。                        |
| ●本製品の設定画面で表示される増設ハードディスク使用領域と Windows からネットワークドライブに割り当てしてプロパティから確認し         |
| た使用領域の値は大きく異なります。本製品で使用するファームウェアの表示における仕様で、ハードディスク側には問題はありません。              |
| 正しい使用領域は、本製品の設定画面からご確認ください。                                                 |
| ●設定画面上から行うハードディスクのチェックディスクでの[エラーチェックのみを行う]に要する時間は、ハードディスクの状態や容量に            |
| より大きく異なります。                                                                 |
| 通常は、非常に短い時間で終了しますが、ハードディスクの状態により、数分から数十分程度の時間を要することがあります。                   |
| ●ACCESS(アクセス)ランプ点滅中に本製品や増設用ハードディスクの電源を切らないでください。                            |
| 故障の原因になったり、データを消失するおそれがあります。                                                |
| ●本製品の管理者は、すべての共有フォルダにアクセスする権限をもっています。(Windows パソコンからアクセスする場合のみ)             |
| セキュリティのため、共有フォルダにアクセス時のパスワードを定期的に変更することをおすすめします。                            |
| ●ファイルコピー中やバックアップ中に本製品や増設用ハードディスクの電源を切るとコピーの処理が正常に行われません。                    |
| 本製品や増設用ハードディスクの ACCESS(アクセス)ランプを確認の上、電源を切ってください。                            |
| ●Windows 98 から本製品へのファイルコピー中に LAN ケーブルが抜けるなどして中断された場合、コピー途中のファイルが本製品上に残      |
| り消去できなくなる場合があります。                                                           |
| この場合は、いったん本製品の電源を切り、再度起動してからコピー途中のファイルを削除し、コピーをやり直してください。                   |
| ■USB 機器、eSATA 機器を接続する際の注意                                                   |
|                                                                             |

- ●本製品の USB ポート(1、2) や eSATA ポート(1、2) には、対応の機器以外の機器は接続しないでください。 (USB ハブや SATA ポートマルチプライヤーも接続できません。最新の対応 USB 機器および eSATA 機器は、弊社ホームページ (http://www.iodata.jp/)をご覧ください。)
- 本製品の USB ポートに増設できる USB 機器については、【増設できる USB 機器】(182ページ)もご覧ください。 本製品の eSATA ポートに増設できる eSATA 機器については、【増設できる eSATA 機器】(183ページ)もご覧ください。 ●本製品に増設する USB ハードディスクや eSATA ハードディスクは、下記のフォーマット形式に対応しています。

|           | 対応フォーマット形式        |                    |
|-----------|-------------------|--------------------|
|           | FAT <sup>×1</sup> | NTFS <sup>*2</sup> |
| 品に接続した場合  | 0                 | △ <sup>*3</sup>    |
| コンに接続した場合 | 0                 | 0                  |

○:読み書き可 △:読み込みのみ可

※11本製品に接続して設定画面の【フォーマット(FAT32)】で FAT32 形式にフォーマットすることができます。

※22本製品でNTFS形式にフォーマットすることはできません。フォーマットする場合は、ハードディスクをパソコンに接続し、パソコン上から フォーマットしてください。(方法については、ハードディスクの取扱説明書をご覧ください。)

※33 Macintosh の場合、NTFS 形式でフォーマットされた増設ディスクの共有および読み取り専用設定の共有はマウントできません。

- ●省電力設定の対応機器は、弊社ホームページ(http://www.iodata.jp/)をご覧ください。
  - (省電力設定の動作確認機種以外には省電力設定を有効にしないでください。)
- ●バスパワーで動作する USB 機器(弊社製 EasyDisk など)は、前面の[USB ポート 1]にのみ接続できます。
- ●デジカメや USB メモリコピー用ポート(USB ポート 1)の注意

本製

/ °`

・コピー開始、終了、エラーはランプやブザー音で確認してください。

・何らかの原因により、正常にデータをコピーできなかった場合の写真などのデータの補償に関して、弊社は一切責任を負いません。必ず、コピーが完了した後、コピー内容をパソコンなどによりご確認ください。

- ●ファイルコピー中やバックアップ中に、USB ポートに接続した機器の接続や取り外しをしたり、本製品やハードディスクの電源を切らないでください。コピーの処理が正常に行われません。
- ●USB 対応プリンタは、[USB ポート2]にのみ接続できます。 ただし、プリンタの双方向機能(インク残量の確認など)には対応しておりません。また、複合機(プリンタ機能以外にスキャナ機能やリ ーダライタ機能等を有するもの)をお使いの場合、プリンタ機能にのみ対応します。
- ●書込み禁止スイッチ付きのハードディスクなど、物理的に書込保護できるドライブを本製品に接続する場合は、必ず書き込み可能な状態に 切り替えてお使いください。
- ●本製品には 2TB(2,199,023,255,552 Byte)より大きいディスク容量の増設ディスク(eSATA, USB)は接続できません。
- ●HDL-GT3.0/4.0 では eSATA ミラーリング機能は利用できません。
- ●本製品にはパーティションテーブルが GUID Partition Table (GPT) の RHD カートリッジは接続できません。
- ●本製品にはパーティションテーブルが GUID Partition Table (GPT) の増設ディスク(eSATA, USB)は接続できません。

# 建備標

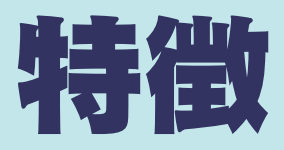

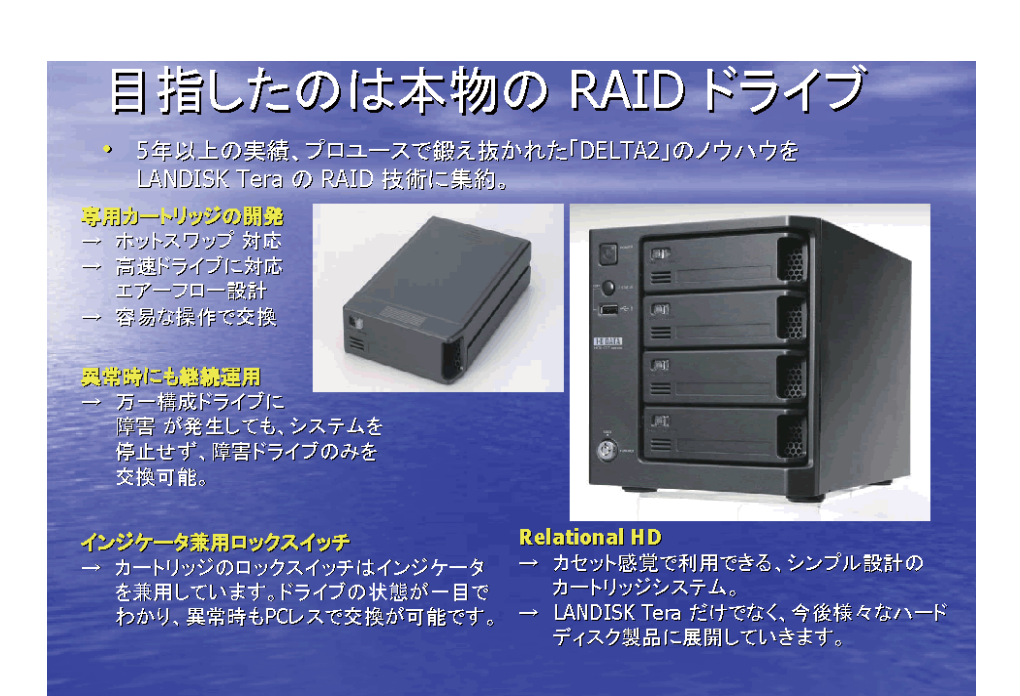

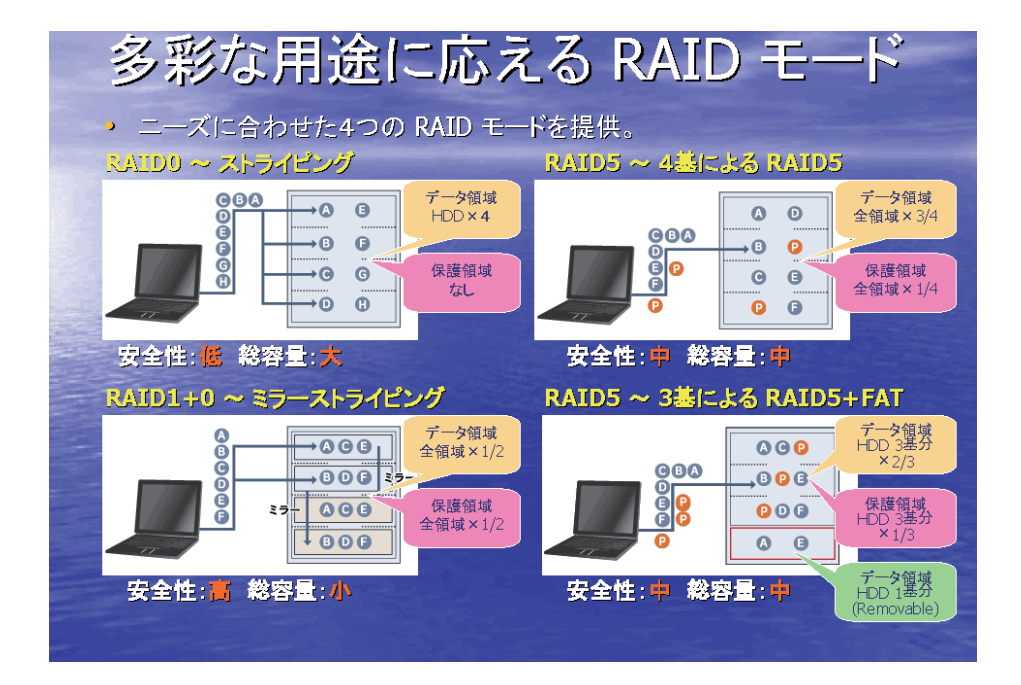

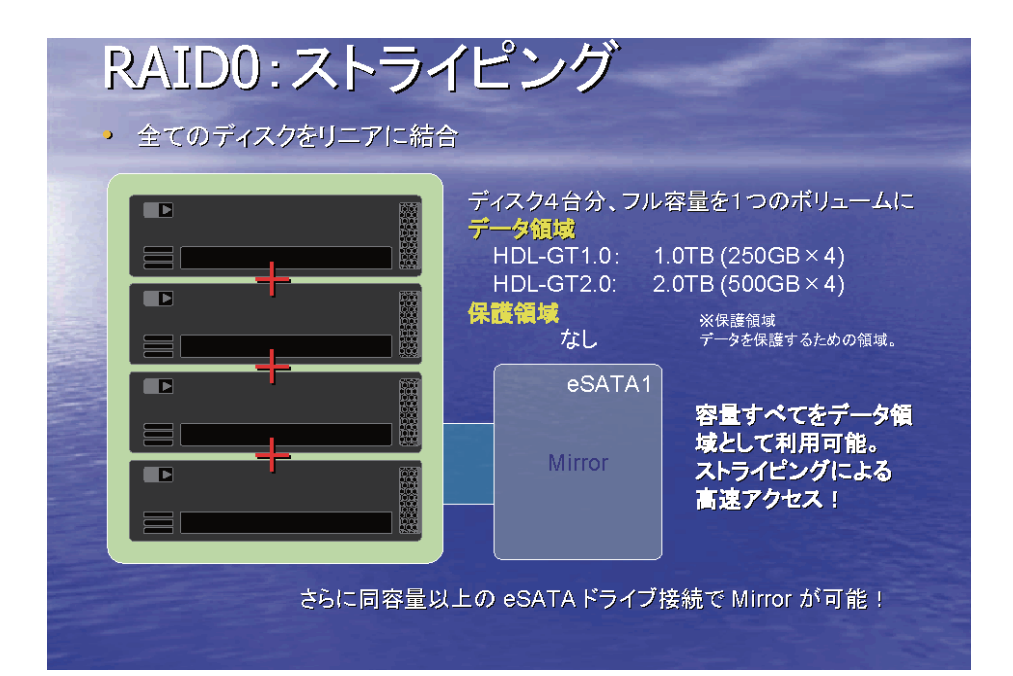

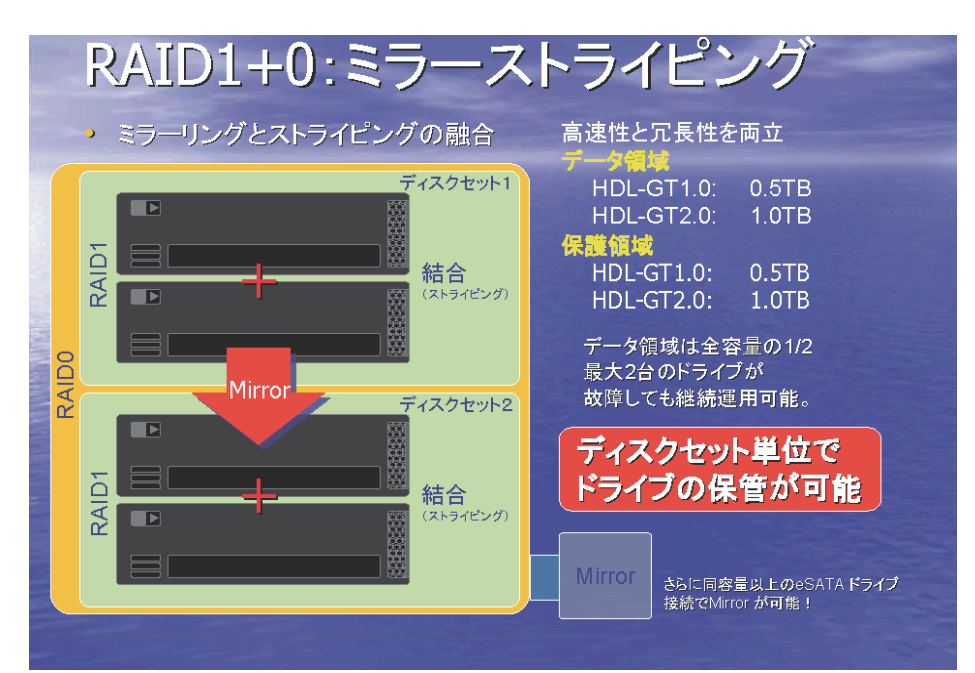

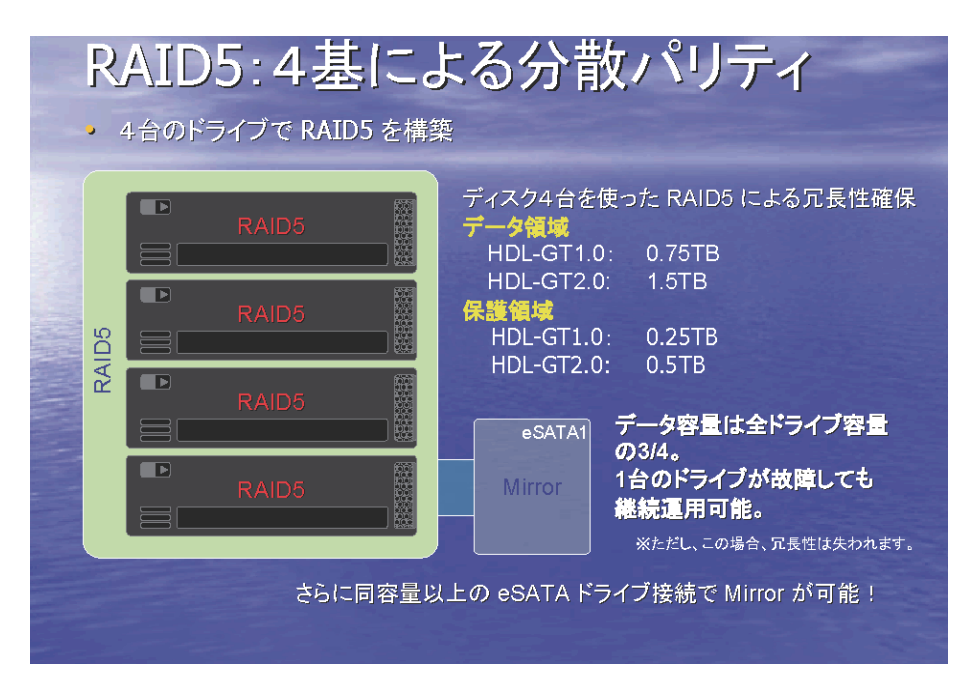

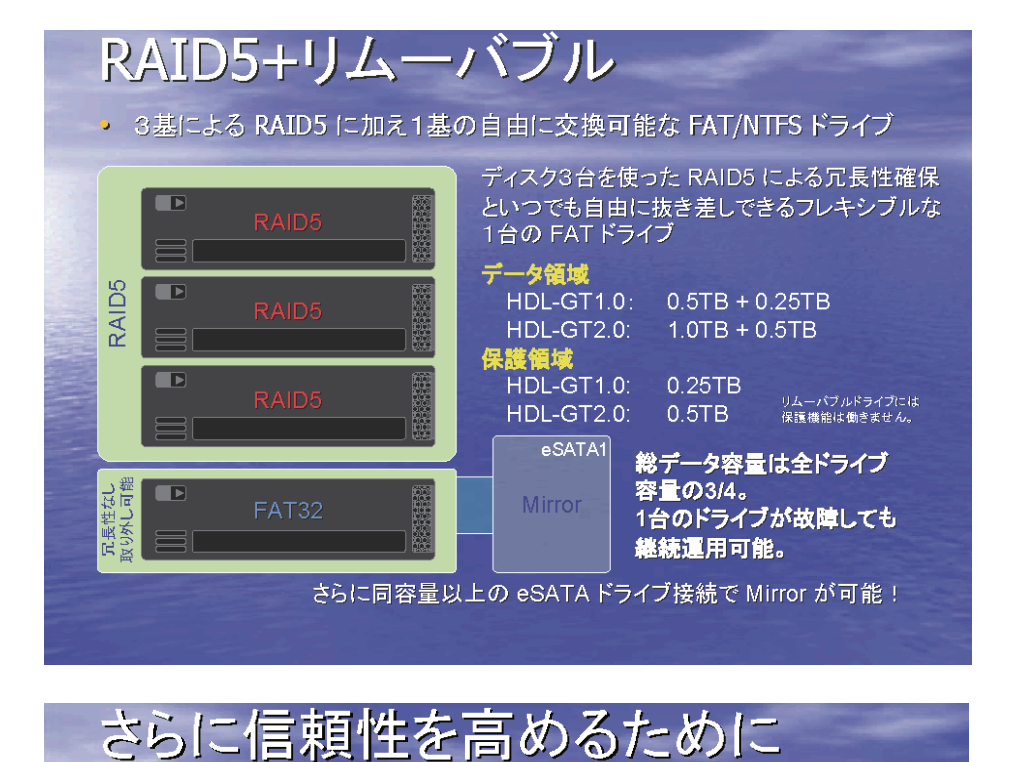

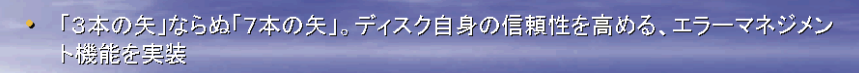

- ▶ RAID 機能 → RAID 機能の持つ冗長性
- 2 アクティブリペア機能 → 不良セクタの自動修復機能
- 🧿 S.M.A.R.T. チェック機能
- → 故障する可能性が高いハードディスクを RAID メンバから除外
- 4 エラーカウント機能 → 不良ドライブを RAID メンバから除外
- ラ メール通知機能
   → 各種異常状態を個別にメール通知可能
- 6. チェックディスク機能
- ファイルシステムの論理障害の検出、修復機能
- ジャーナリングファイルシステム
   → 強制電源断に強い論理障害回避機能

## デジタルマルチメディアもお任せ!

 メディアサーバとして DLNA 1.0 に準拠したメディアサーバ機能を搭載。DLNA 対応製品とシームレスに連携できます。

#### DigiOn 社觑「DiXiM Media Server for Linux」を搭載

→ 実績豊富な DigiOn 社製の DiXiM サーバを搭載! → UPnP / DLNA1.0 ともに認定試験をパス。

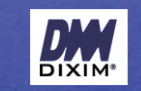

- 東芝製デジタルハイビジョンテレビ「REGZA Z1000シリーズ」に完全対応
- → ネットワークハイビジョン録画に対応。

→ 認証取得手続き中。

- → REGZA のリモコン操作だけで LANDISK Tera への番組録画、LANDISK Tera 内のコンテンツ再生が簡単に行えます
- → 接続は LANDISK Tera を LANHDD 端子に直接接続するだけ。PC 不要。
- → 大切なコンテンツを LANDISK Tera が守ります。

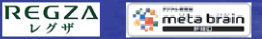

# その他充実した機能群

• ネットワーク接続ハードディスクに求められる機能を網羅。

- ネットワーク共有サービス
   → Microsoft ネットワークファイル共有サービス
   → AppleShare ネットワークファイル共有サービス
   → FTP ファイル転送サービス

#### バックアップ

- → クイックコピー機能
   → セルフバックアップ機能
- → リモートバックアップ機能

## ミラーリング

- → eSATA1 ポートへのミラーリング機能
- → ミラードライブ保管機能 → RAID1+0 のディスクセット保管機能

## スケジュール

- → セルフバックアップ機能
- → リモートバックアップ機能
- → スケジュール起動/シャットダウン

- **その他** → LED 輝度調整
- → ネットワーク時刻同期機能(NTP)
- → ディスク省電力機能
   → メロディ機能

カートリッジの扱い方

本製品では、電源投入中でもカートリッジの取り外しおよび取り付けが可能です。ただし、正しい手順を行わずに取り外しおよび取り付けを行 うと、カートリッジ内のハードディスクだけでなく、他のカートリッジ、あるいは、本製品の故障その他の原因となります。 カートリッジの取り外しおよび取り付ける際は、必ず以下および次ページの手順に従って行ってください。

- いかなる場合におきましても弊社ではRAID構成が崩壊した本製品のデータを復旧することはできません。
   ●本製品のRAID構成されているハードディスクカートリッジは、障害発生時以外には取り外さないでください。
   不用意に取り外すと冗長性が失われたり、RAID構成が崩壊して全てのデータを失う危険性があります。
- ●障害発生したカートリッジを取り外す場合やRAID5+FAT/NTFS モードにおいてスロット4のFAT/NTFSドライブを抜く場合は、本製品の電源が入っている状態で取り外すことができます。ただし、[STATUS]ランプの点灯状況、該当カートリッジの[ACCESS]ランプが消灯していることを確認した上で取り外してください。
- ●誤って障害発生したディスク以外のカートリッジを取り外した場合、RAID構成が崩壊し、修復不能の状態となります。
- ●カートリッジの取り付け・取り外しは、<u>必ず1台ずつ</u>、以下の説明通りに行ってください。
- ●[STATUS]ランプ点滅中に[スライドスイッチ]は操作しないでください。
- ●新しいカートリッジに交換される場合にも、本製品の電源が入っている状態で取り付けることができます。
- ●交換時には、カートリッジ前面の[ACCESS]ランプの点灯状況および管理画面の[ボリューム情報]表示を確認し、間違いのないよう+ 分ご注意をお願いします。

## カートリッジの取り外し方

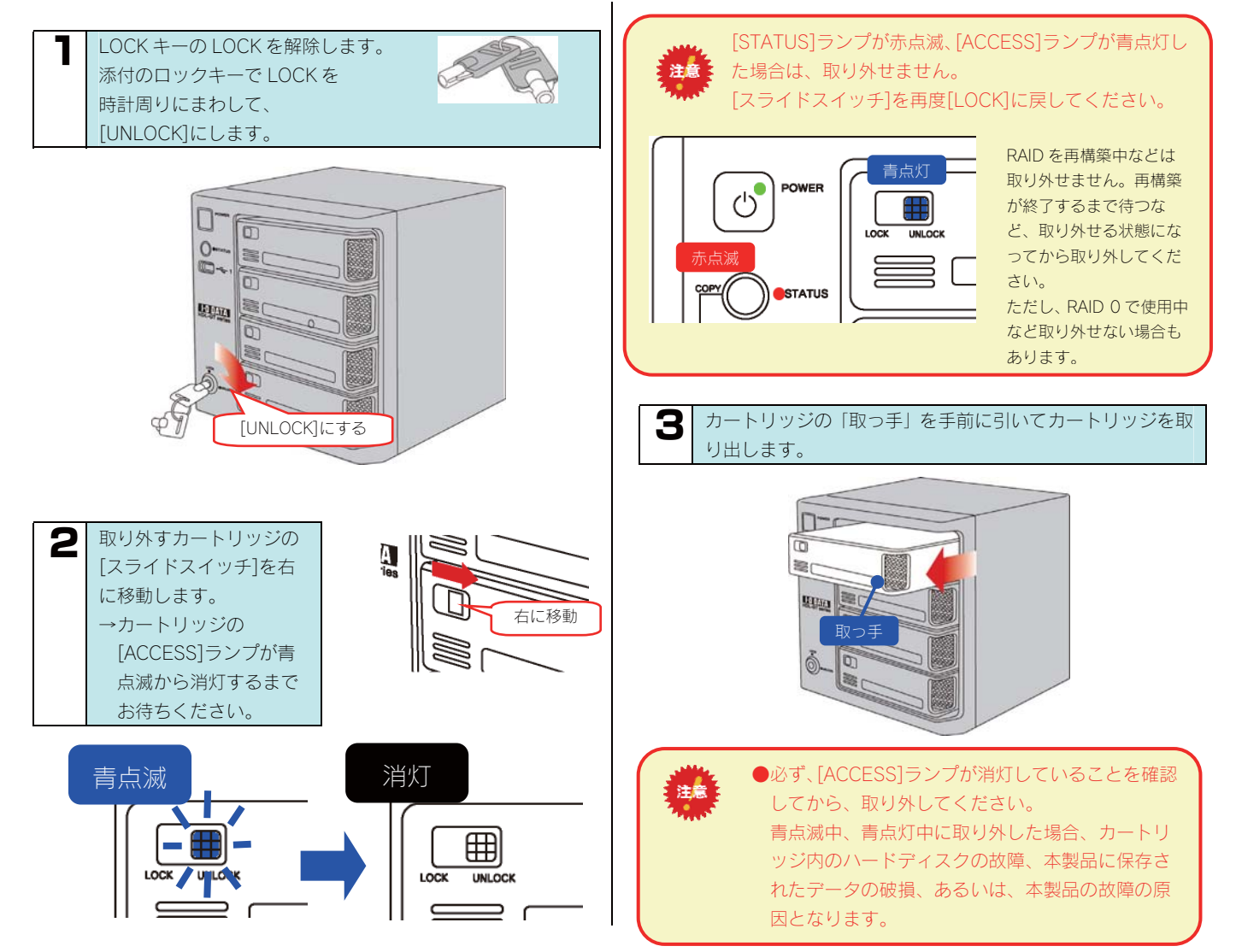

## カートリッジの取り付け方

#### カートリッジをスロットの奥まで挿入します。

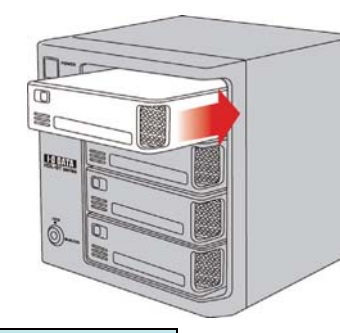

挿入したカートリッジの [スライドスイッチ]を左 側([LOCK])に移動しま す。 →カートリッジの [ACCESS]ランプが青 点滅から青点灯するま でお待ちください。

注意

2

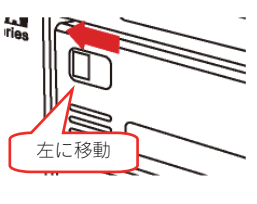

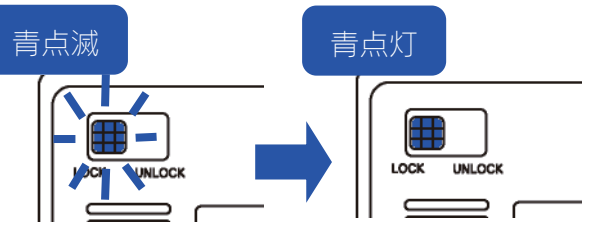

●[STATUS]ランプが赤点滅、[ACCESS]ランプが赤点灯、または 赤点滅した場合は、取り付けに失敗しています。 この状態は、システムに取り付け処理を行いましたがシステムで 使用できない状態です。(状態は[ボリューム情報]画面(197ページ) でご確認ください。)

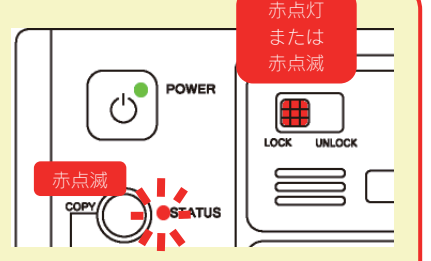

#### [ACCESS]ランプが赤点灯している場合

原因1: RAID5+FAT/NTFS 設定のスロット4に FAT/NTFS 形式でフォーマットされていないカートリッジを接続した。

対処:この場合、このままでは使用できませんので、WEB 設定画面よりフォーマット(FAT32)を行うか、いったん取り外し操作をおこない適切なフォーマットのカートリッジを接続してください。(メンテナンスについては、261ページをご覧ください。)

原因2:RAIDを構成しているスロットに、FAT/NTFS形式でデータが入っているカートリッジを接続した。

対処:通常、FAT/NTFS 形式以外、あるいは、FAT/NTFS 形式でデータが無い場合は、そのカートリッジを RAID に組み込み、再 構築を開始しますが、FAT/NTFS 形式でデータがある場合のみ、システムは自動でデータを上書きしないようになっていま す。

このカートリッジを RAID に組み込み、再構築を開始するには、WEB 設定画面よりメンテナンスを実行してください。

原因3:RAID に組み込むために必要なディスク容量が足りないカートリッジを接続した。

対処:この場合、システムは RAID を構成するディスクとして使用できないため、適切なディスク容量を持つカートリッジに交換 する必要があります。

[ACCESS]ランプが赤点滅している場合 ※赤点滅しているカートリッジは使用できません。

原因1:ディスクエラー発生過多

対処:本製品はディスクにエラーが発生した回数を記録しており、エラーが多数発生したディスクは RAID を構成するディスクとして使用しないようにしています。新しいカートリッジを準備し、交換してください。

原因2:SMART チェックエラー発生

対処:本製品はディスクを接続されたとき、ディスク自身の故障診断機能(SMART)を利用してディスクが壊れていないか確認 します。SMART 情報により故障と判定されるディスクは、使用しないようにしています。新しいカートリッジを準備し、 交換してください。

3 すべてのカートリッジを取り付けた後、添付のロックキーでLOCKを反時計周りにまわして、[LOCK]にします。

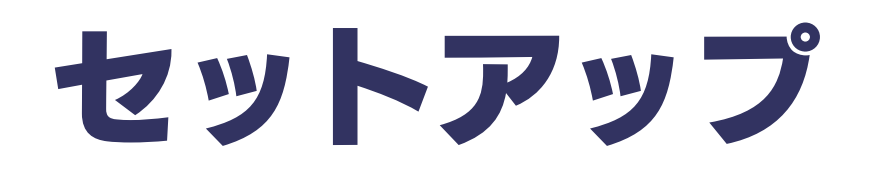

# Windows 環境での ネットワーク導入手順

通常、ネットワーク内にブロードバンドルーターなどの「DHCP サーバー」となる機器がある場合は、ネットワークに接続すればそのまま本製 品をご利用になれます。

ただし、ネットワーク内に DHCP サーバーとなる機器がない場合には、Windows パソコンを使って本製品の IP アドレスなどを変更する必要があります。

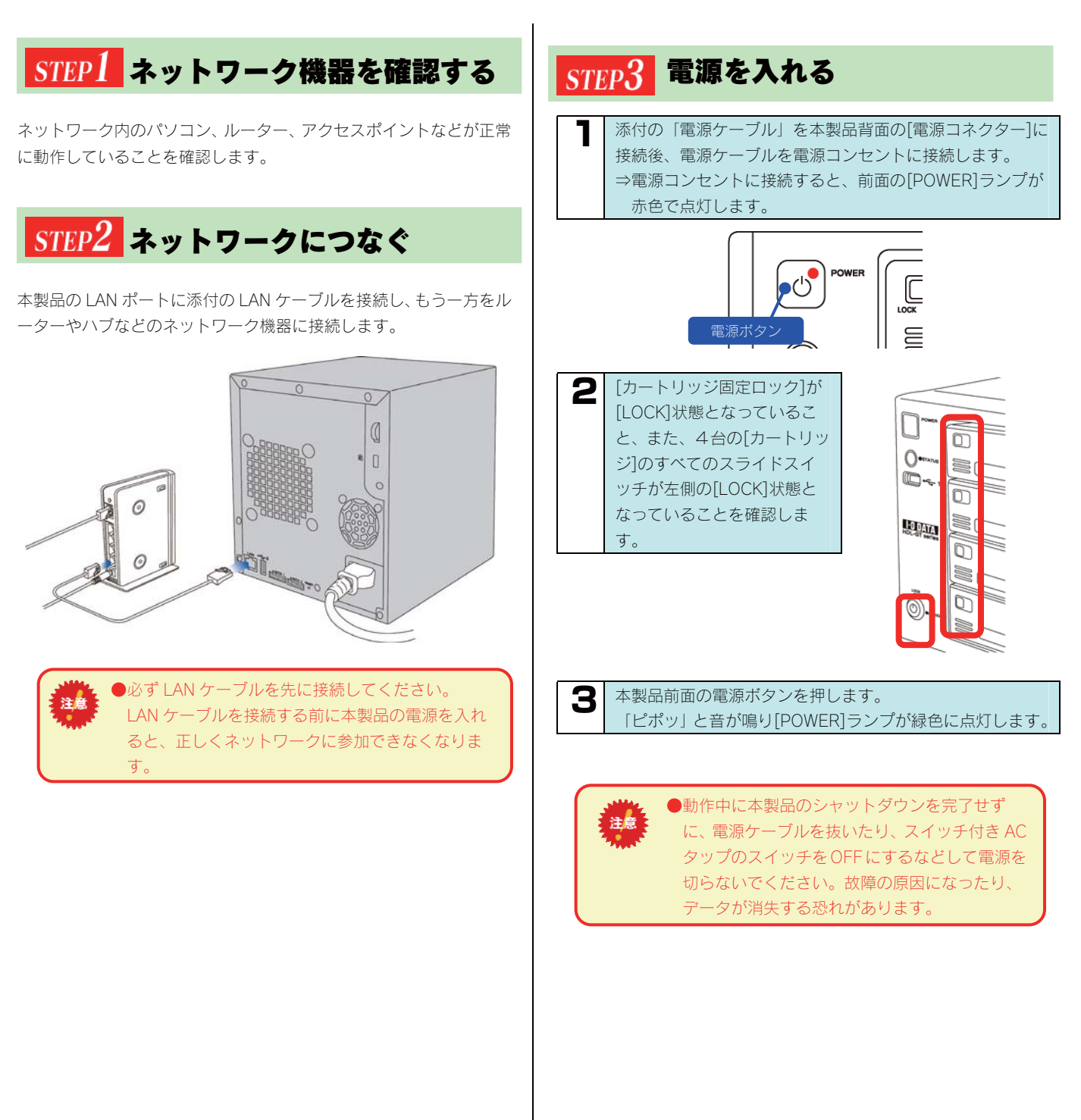

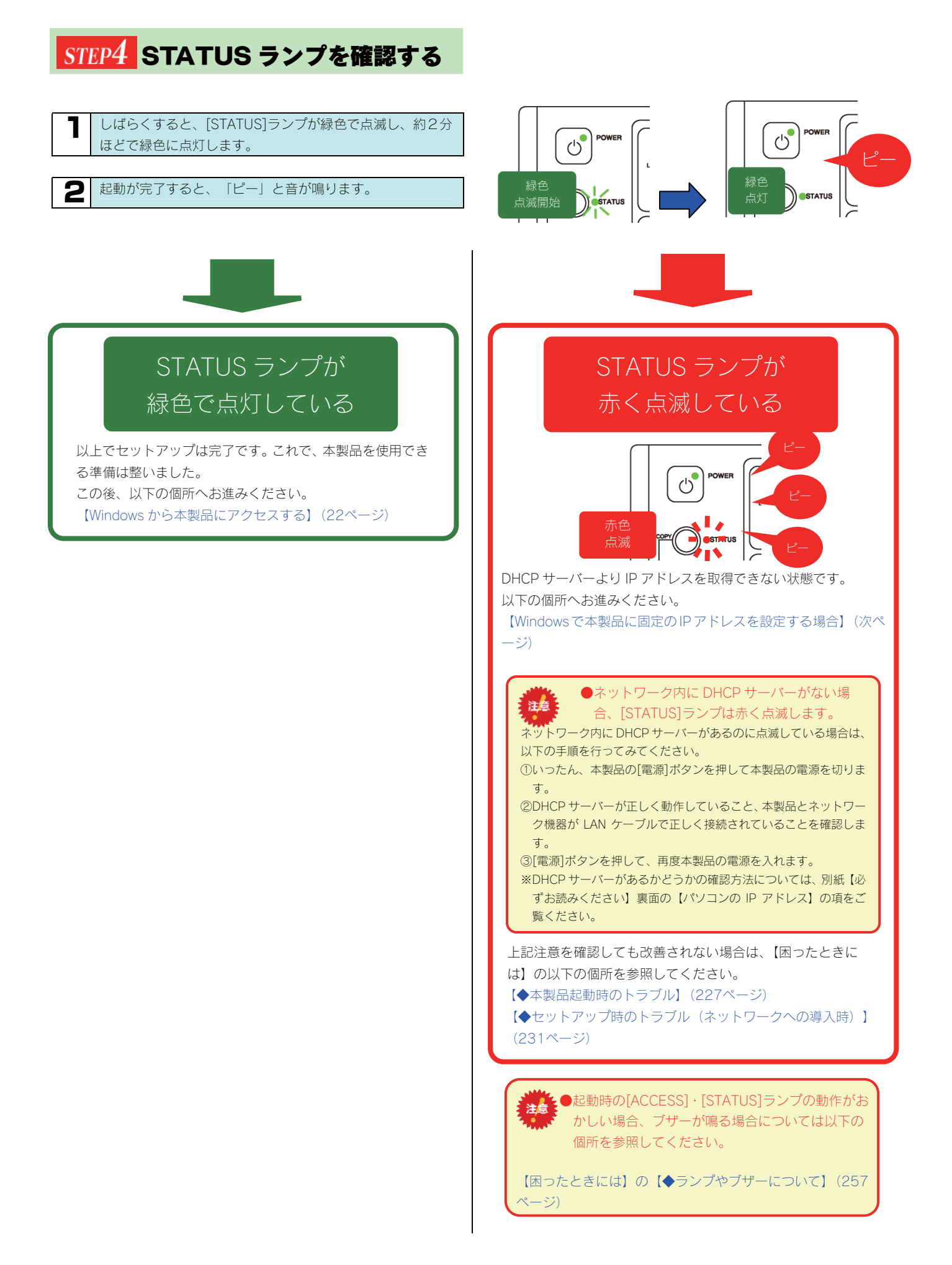

# Windows で本製品に固定の IP アドレスを設定する場合

ネットワーク内に DHCP サーバーとなるネットワーク機器が無い場合、本製品をお使いのネットワークで使用している IP アドレスに合った固定の IP アドレスに設定する必要があります。

| パソコンを起動します。                                                                                                    |                                                                                                    |
|----------------------------------------------------------------------------------------------------|----------------------------------------------------------------------------------------------------|
| 2 添付 CD-ROM をセットし、起動してきたサポートソフト<br>メニューの[Magical Finder 起動]をクリックすれば、<br>「Magical Finder」が起動します。                                                                                                    | <ul> <li>         自動で本製品が検索されますので、[IP 設定]ボタンをクリックします。         ※本製品の電源が ON になってから、検索されるまでに約1         ~2分かかる場合があります。     </li> </ul>                                            |
| IO DATA     クリック     ANDISK Tera       ● 取扱脱明書を読む     ● Magical Finder起動       ● ワホートソントインストール     ● Adobe Acrobat Reader                                                                                                    | Z Magical Finder - ネットワークデバイス設定ユーティリティ     設定可能なネットワークデバイス一覧     Magical Finder     IPアドレス     アバイス名     アバム設定     Tog254.00 A0:B0-LANDEX@WORKGROUP     P設定     フラウザ     クリック |
| <ul> <li>Windows XP SP2 をお使いで以下の画面が表示された場合は、[ブロックを解除する]をクリックしてください。</li> <li>Windows セキュリティの重要な書告</li> <li>Windows セキュリティの重要な書告</li> <li>Culture State State Could 51.00 構体の一部が Windows ファイアウォ</li> </ul>                                                                                                    | 発見したデバイス数 1                                                                                                    |
| Cのフログラムをプロックし続けますか?     クリック     ふ前心・ Masical Finder     発行元心・トロ DATA DEVICEINO.     プロックする心     プロックする心     プロックする心     プロックする心     プロックする心     プロックを研除する心     後で確認する心      Windows ファイアウォールで、このプログラムでのインターネットやネットワークからの現象の受信をプロック     しきした。プログラムを記載している場合、まだは発行すが信頼できる場合は、プロックを研除することが     できます。20プログラムにコレックと研解できるがます。こころ                                                                                                    | <ul> <li>本製品が検索されない!</li> <li>対処1:30秒ほど待ってから[情報の更新]ボタンをクリックしてください。</li> <li>対処2:以下の個所を参照してください。</li> <li>【困ったときには】の234ページ</li> </ul>                                          |
| ●Windows Vista <sup>®</sup> をお使いで、CD-ROM を挿入すると、<br>以下の画面が表示された場合、[Autorun.exe の実行]                                                                                                    | 4 管理者パスワードを入力後(出荷時はパスワードは設定されていません)、[OK]ボタンをクリックします。                                                                                                    |
| をクリックしてください。                                                                                                    | ①入力 □ダインパスワードを入力してください ○K<br>●クリック ⑦入力 「パスワードが間違っています。」と表示された!                                                                                                    |
| ■>トロール(RAILY ENDER STATE STATE ST | びつ<br>対処:[OK]ボタンをクリック後、以下の個所を参照して<br>ください。<br>【困ったときには】の254ページ                                                                                                    |
| Windows セキュリティがまたしまさ                                                                                                    |                                                                                                    |
| サポートソフトメニューが表示されていない場合<br>①[マイコンピュータ]を開きます。<br>※Windows Vista®では[スタート]→[コンピュータ]をクリックします。<br>②HDL-GTRxxxJ※アイコンをダブルクリックします。<br>※xxx にはサポートソフトのバージョンが表示されます。<br>(サポートソフトメニューが表示されない場合は、さらに<br>[Autorun.exe]アイコンをダブルクリックしてください。)                                                                                                    |                                                                                                    |

| 5 [LANDISK の名前][ワークグループ]を確認後、お使いのネットワークに合わせた IP アドレスを設定後、[OK]ボタンをクリックします。<br>※画面の詳細は次ページを参照してください。                                                                                                    |
|----------------------------------------------------------------------------------------------------|
| ② チェック ② チェック ② チェック ② チェック ② チェック ② クリーク ③ 別定 ○ かのDFFレスを書かがったります。 ○ かのDFFレスを書かがったり、 ○ かのDFFレスを書かがったり、 ○ かのDFFレスを得つる ○ かのDFFレスを得つる ○ かのDFFレスを得つる ○ かのDFFレスをする ○ かのDFFレス ○ かのDFFレス <p< td=""></p<> |
| 6 [OK]ボタンをクリックします。                                                                                                    |
| 300回回に戻りますので、[閉じる]ホタンをクリックします。                                                                                                    |
| 以上で IP アドレスの設定は終了です。<br>この後、以下の個所へお進みください。<br>【Windows から本製品にアクセスする】(22ページ)                                                                                                    |

## ▼[IP アドレス設定]画面

| LANDISK の基本設定                |                                                                                                    |                                                                                                    |  |  |
|------------------------------|----------------------------------------------------------------------------------------------------|----------------------------------------------------------------------------------------------------|--|--|
|                              | ネットワーク上([マイネット」<br>※使用できる文字には制限があ<br>【文字制限一覧】(189ペー<br>※変更する場合は、必ずメモし                                                                                                    | フーク]あるいは[ネットワークコンピュータ]など)に表示される本製品の名称です。<br>5ります。<br>-ジ)を参照してください。<br>-てください。                                                                                           |  |  |
| LANDISK の名前                  | <ul> <li>本製品を複数台使用する場合や、他のLANDISK<sup>*1</sup>と併用する場合</li> <li>*1 HDL、HDL-W、HDL-F、HDL-G、HDL-GW、HDL-GZ、HDL-GT、HDL-GTR、HDL-AV<br/>のシリーズ</li> <li>必ず[LANDISKの名前]を変更し、同一のコンピュータ名がネットワーク内に複数存在しないように設定し、メモしてください。</li> <li>設定例) 1台目のLANDISKの名前 [LANDISK1]<br/>2台目のLANDISKの名前 [LANDISK2] など</li> </ul> |                                                                                                    |  |  |
| ワークグループ                      | "ワークグループ"はパソコンの<br>い。)<br>ただし、ワークグループの名前<br>※使用できる文字には制限があ<br>【文字制限一覧】(189ペー                                                                                                    | ワークグループ"はパソコンの"ワークグループ名"と一致しなければなりません。(パソコンのワークグループ名を確認してくださ<br>、。)<br>こだし、ワークグループの名前が一致していない場合でも本製品にアクセスすることは可能です。<br>く使用できる文字には制限があります。<br>【文字制限一覧】(189ページ)を参照してください。 |  |  |
| LANDISKのIPアドレ                | ス設定                                                                                                    |                                                                                                    |  |  |
| IP アドレスを自動的                  | ネットワーク内に DHCP サー/                                                                                                    | 「一がある場合にチェックします。                                                                                                    |  |  |
| に取得する                        |                                                                                                    |                                                                                                    |  |  |
|                              | 回走のIPアトレスを使う場合                                                                                                    |                                                                                                    |  |  |
|                              |                                                                                                    | 本 ※ 回に設 と 9 る IP アトレスを入力しま 9 。<br>※使用しているネットワークのセグメント(IP アドレスのグループ)をご確認の上、他のネットワー<br>ク機器やパソコンの IP アドレスと重複しないように設定してください。                                                |  |  |
| 次の IP アドレスを使<br>う            | サブネットマスク                                                                                                    | パソコンと同じサブネットマスクを入力します。<br>画面の[このコンピュータの IP アドレス]欄の[サブネットマスク]と同じ値を入力します。                                                                                                 |  |  |
|                              | デフォルトゲートウェイ                                                                                                    | パソコンと同じデフォルトゲートウェイを入力します。<br>画面の[このコンピュータの IP アドレス]欄の[デフォルトゲートウェイ]と同じ値を入力します。表示されていない場合、入力する必要はありません。                                                                   |  |  |
| このコンピュータのIP                  | アドレス                                                                                                    |                                                                                                    |  |  |
| ネットワークインター <sup>-</sup><br>ス | ネットワークインターフェイ パソコンのネットワークインターフェイス(LAN アダプター名など)を表示します。<br>ス                                                                                                    |                                                                                                    |  |  |
| IP アドレス                      | パソコンの IP アドレ                                                                                                    | スを表示します。                                                                                                    |  |  |
| サブネットマスク                     | パソコンのサブネット                                                                                                    | マスクを表示します。                                                                                                    |  |  |
| デフォルトゲートウェー                  | イ パソコンのデフォルト<br>合、表示されません。                                                                                                    | パソコンのデフォルトゲートウェイを表示します。通常、ルーターの IP アドレスが設定されています。設定されていない場合、表示されません。                                                                                                    |  |  |

# Windows から 本製品にアクセスする

ネットワークに導入した本製品にアクセスする方法を説明します。 アクセス方法は OS により異なりますので、下記のご使用の OS を参照してください。

- ・Windows Vista®から本製品にアクセスする(23ページ)
- ・Windows XP から本製品にアクセスする(24ページ)
- ・Windows 2000 から本製品にアクセスする(25ページ)
- ・Windows Meから本製品にアクセスする(26ページ)
- ・Windows 98 から本製品にアクセスする(27ページ)

# Windows Vista®から 本製品にアクセスする

Windows Vista®から本製品にアクセスする手順です。

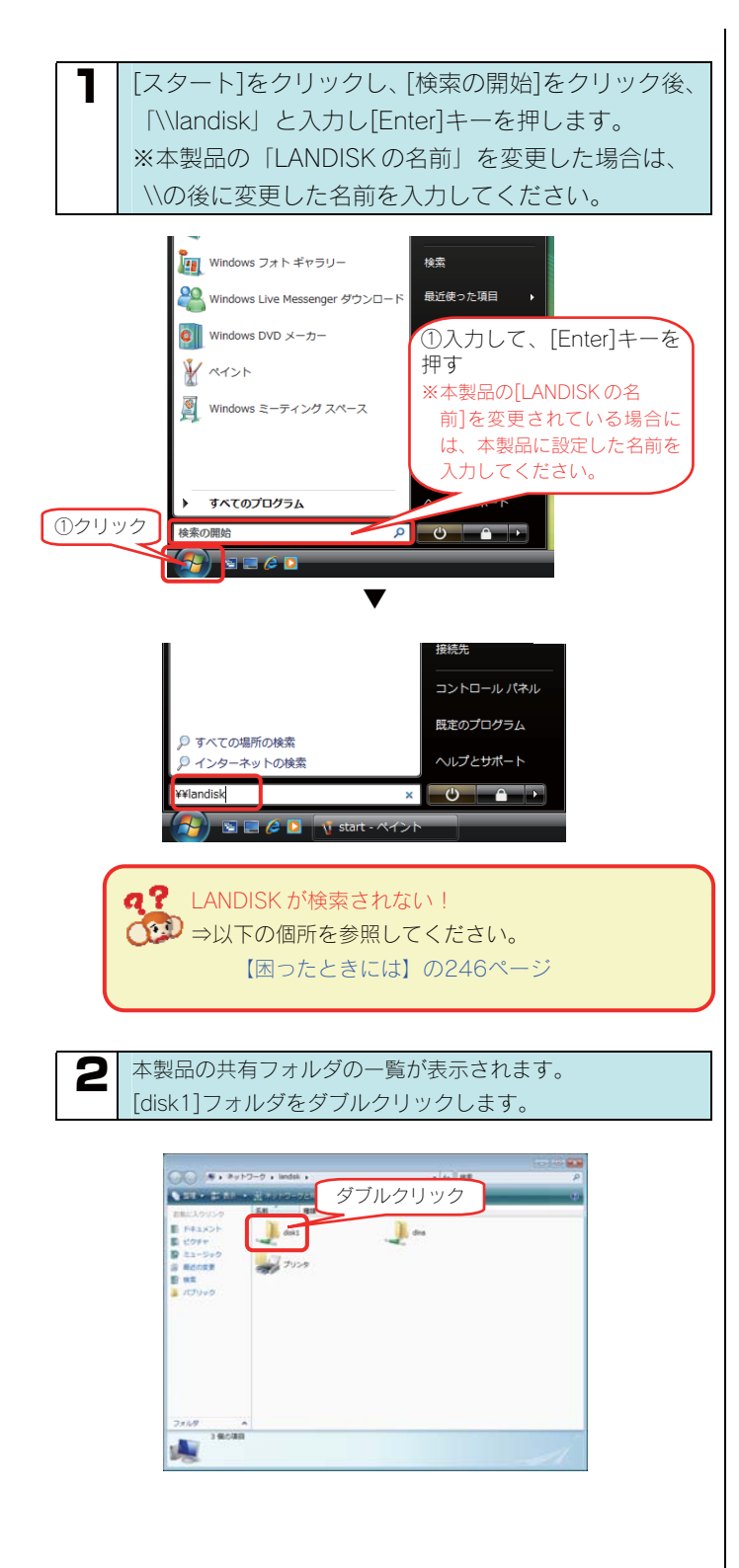

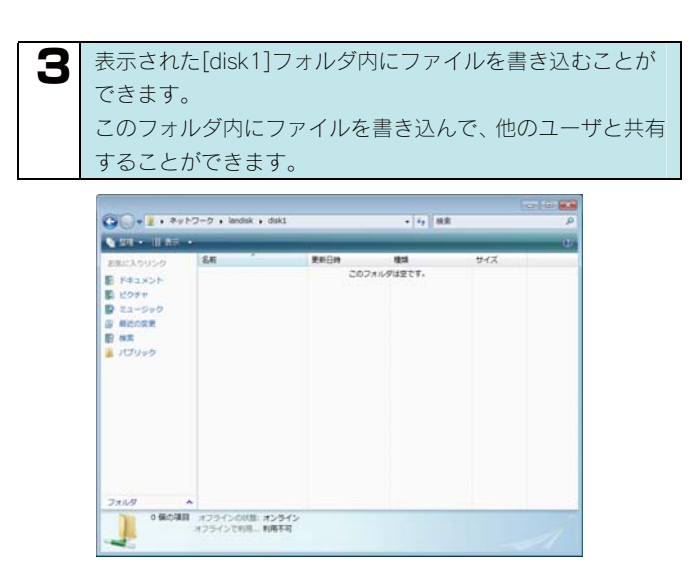

正常に共有フォルダのウィンドウが表示されたら、共有フォ ルダとして使用できます。

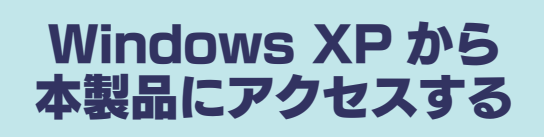

Windows XP から本製品にアクセスする手順です。

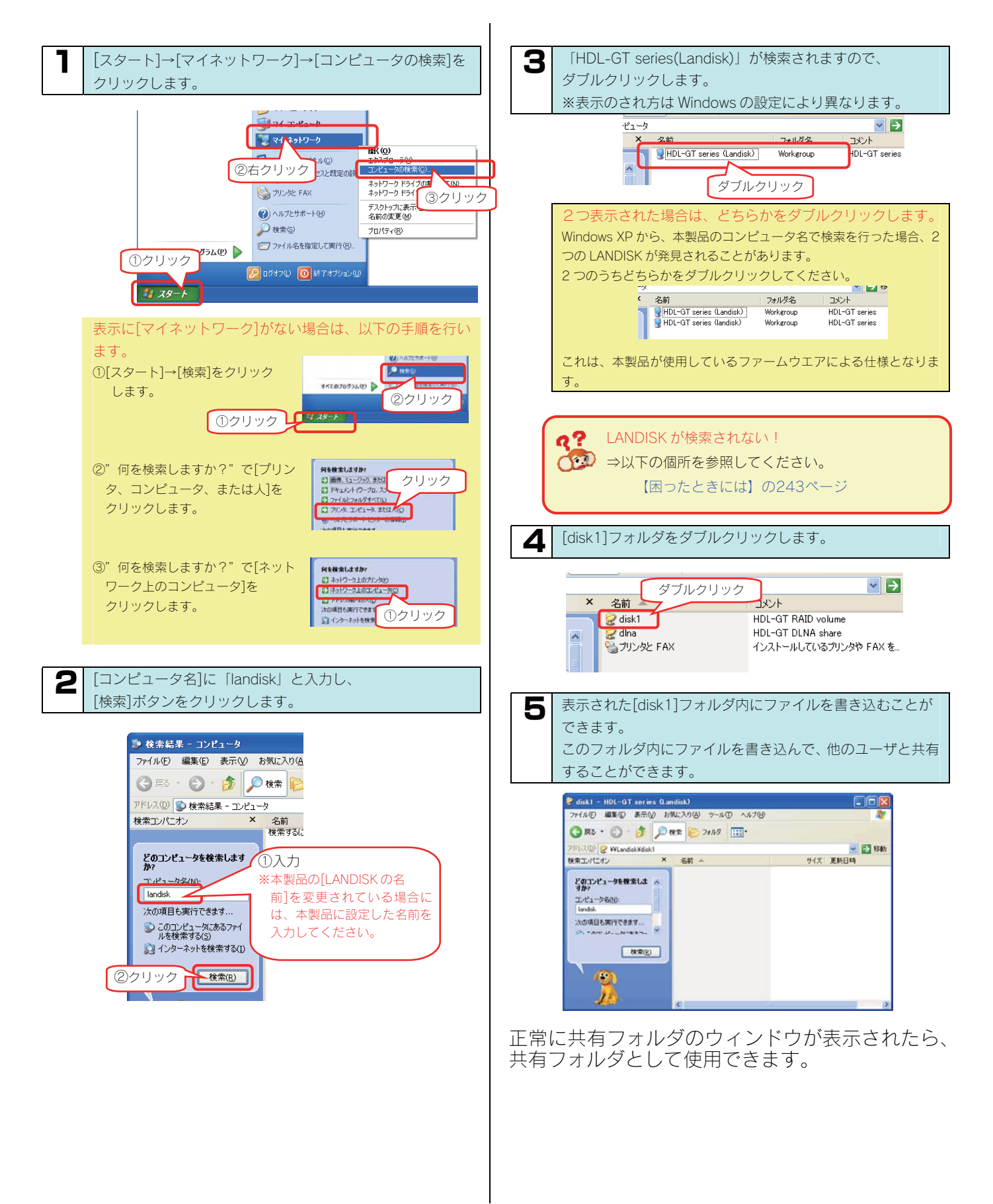

# Windows 2000 から 本製品にアクセスする

Windows 2000 から本製品にアクセスする手順です。

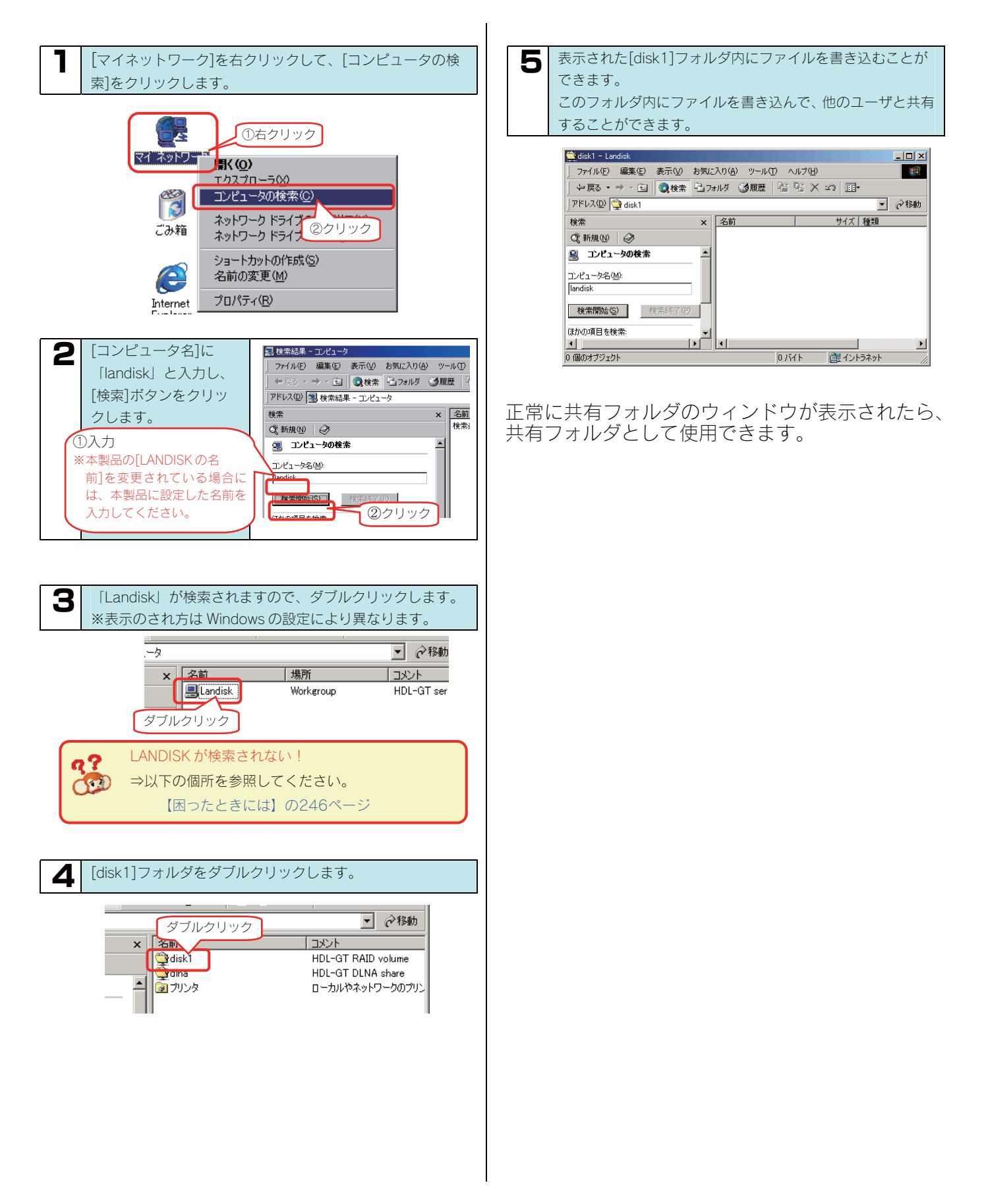

# Windows Me から 本製品にアクセスする

Windows Me から本製品にアクセスする手順です。

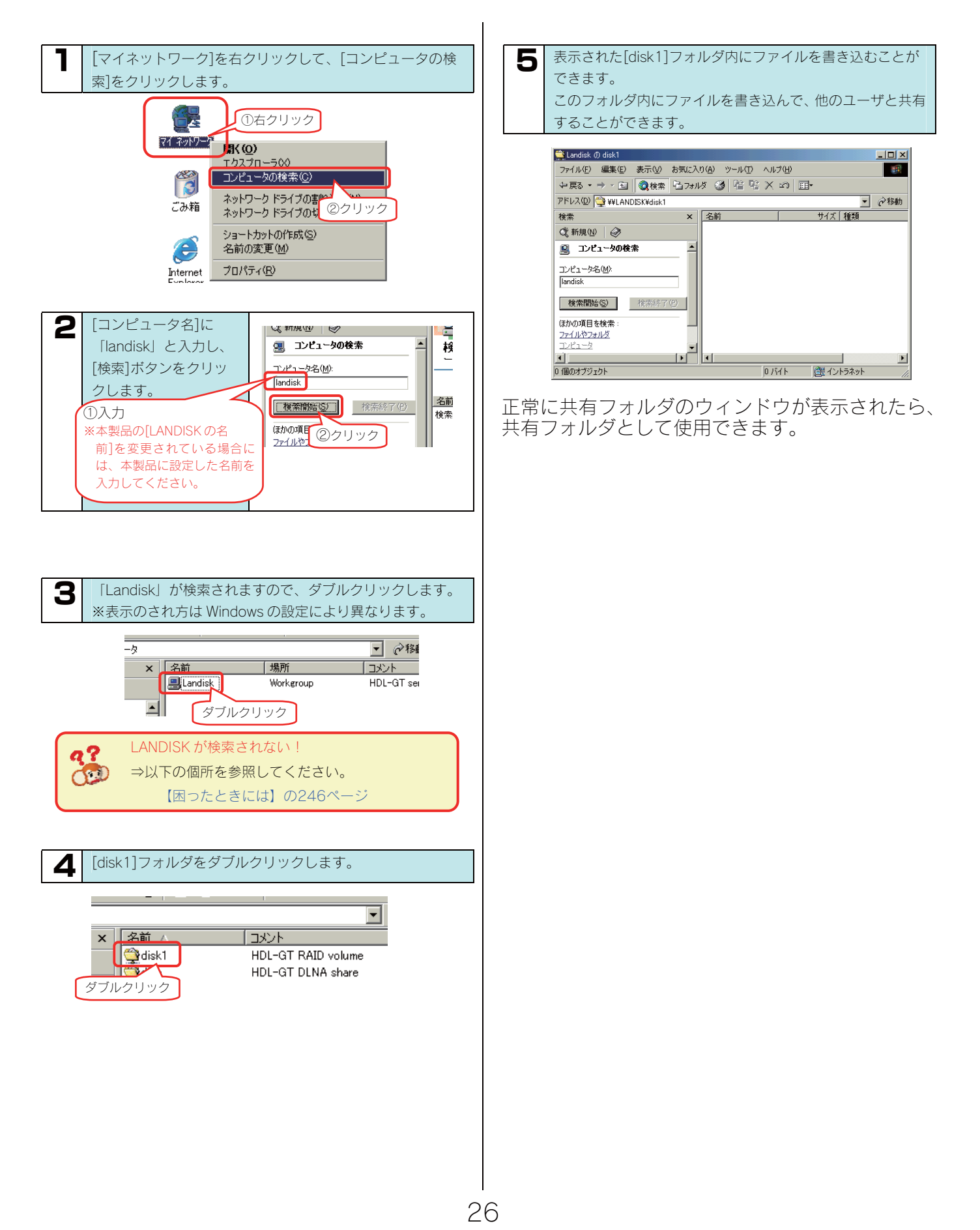

# Windows 98 から 本製品にアクセスする

Windows 98 から本製品にアクセスする手順です。

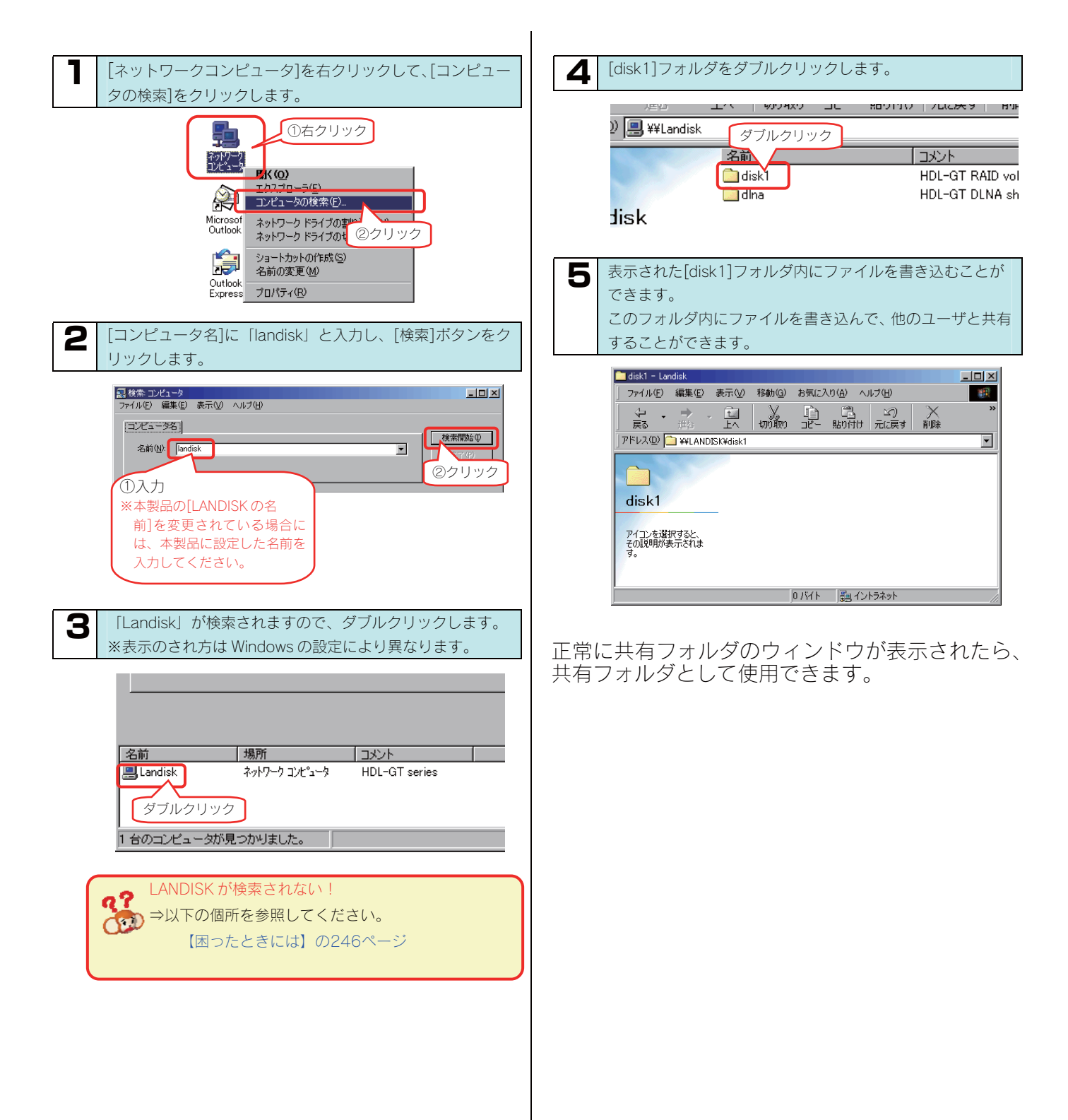

# Mac OS 環境での ネットワーク導入手順

通常、ネットワーク内にブロードバンドルーターなどの「DHCP サーバー」となる機器がある場合は、ネットワークに接続すればそのまま本製 品をご利用になれます。

ただし、ネットワーク内に DHCP サーバーとなる機器がない場合には、Macintosh パソコンを使って本製品の IP アドレスなどを変更する必要 があります。

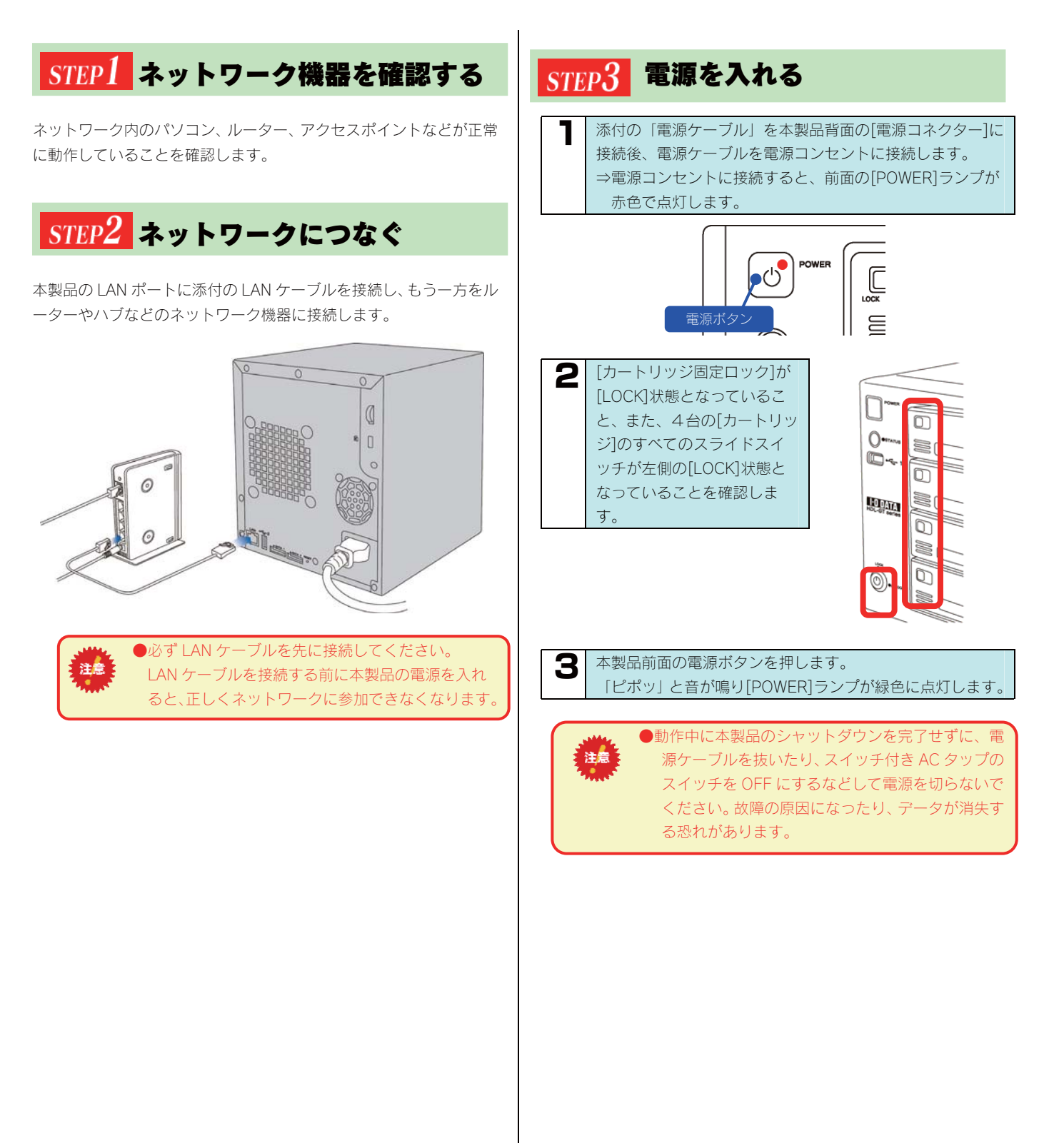

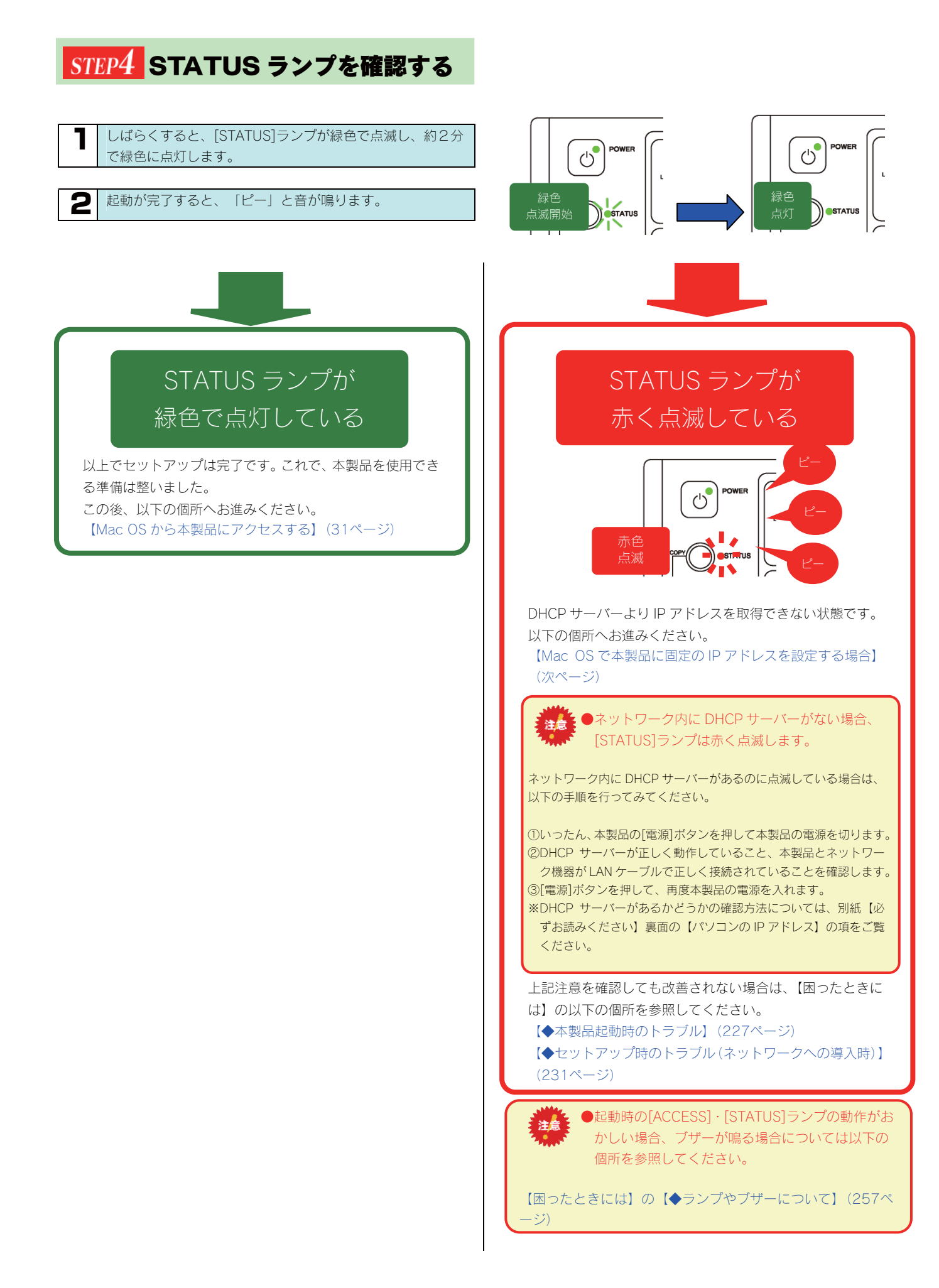

# Mac OS で本製品に固定の IP アドレスを設定する場合

ネットワークに導入後(本製品起動後)、[STATUS]ランプが赤く点滅している場合は、本製品の IP アドレスは、Auto IP(169.254.xxx.xxx) に設定されています。

\*\*Auto IP 環境のネットワークで本製品をご利用になる場合は、そのままご利用になれますが、固定 IP 環境のネットワークで本製品をご利用に なる場合は、本製品にご利用のネットワークに応じた IP アドレスを設定する必要があります。設定画面は、設定用パソコンから Web ブラウ ザで本製品の IP アドレスを指定して開きます。[STATUS]ランプが赤く点滅している場合、本製品の IP アドレスは Auto IP[169.254.xxx.xxx] に設定されていますが、同時に[192.168.0.200]にも設定されています。以下の手順は、[192.168.0.200]の IP アドレスを使用して、設 定画面を開き、ご利用のネットワークに応じた IP アドレスに設定する手順です。

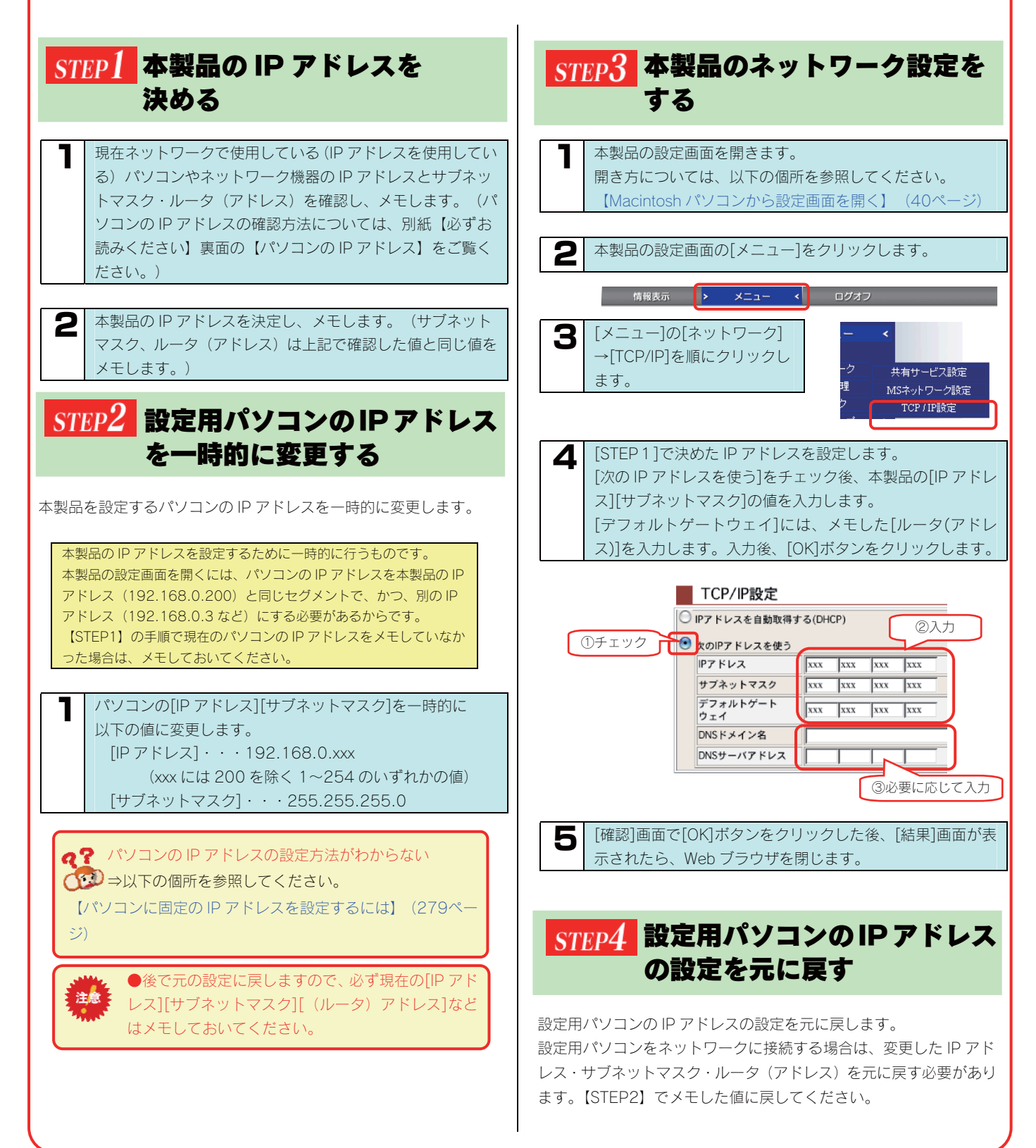

# Mac OS から 本製品にアクセスする

ネットワークに導入した本製品にアクセスする方法を説明します。

アクセス方法は OS により異なりますので、下記のご使用の OS を参照してください。

- ・Mac OS X(10.3 以降)から本製品にアクセスする(32ページ)
- ・Mac OS X(10.2.8以前)から本製品にアクセスする(33ページ)
- ・Mac OS 8.1~9.2.2 から本製品にアクセスする (34ページ)

# Mac OS X(10.3以降) から本製品にアクセスする

Mac OS X (10.3 以降) から本製品にアクセスする手順です。

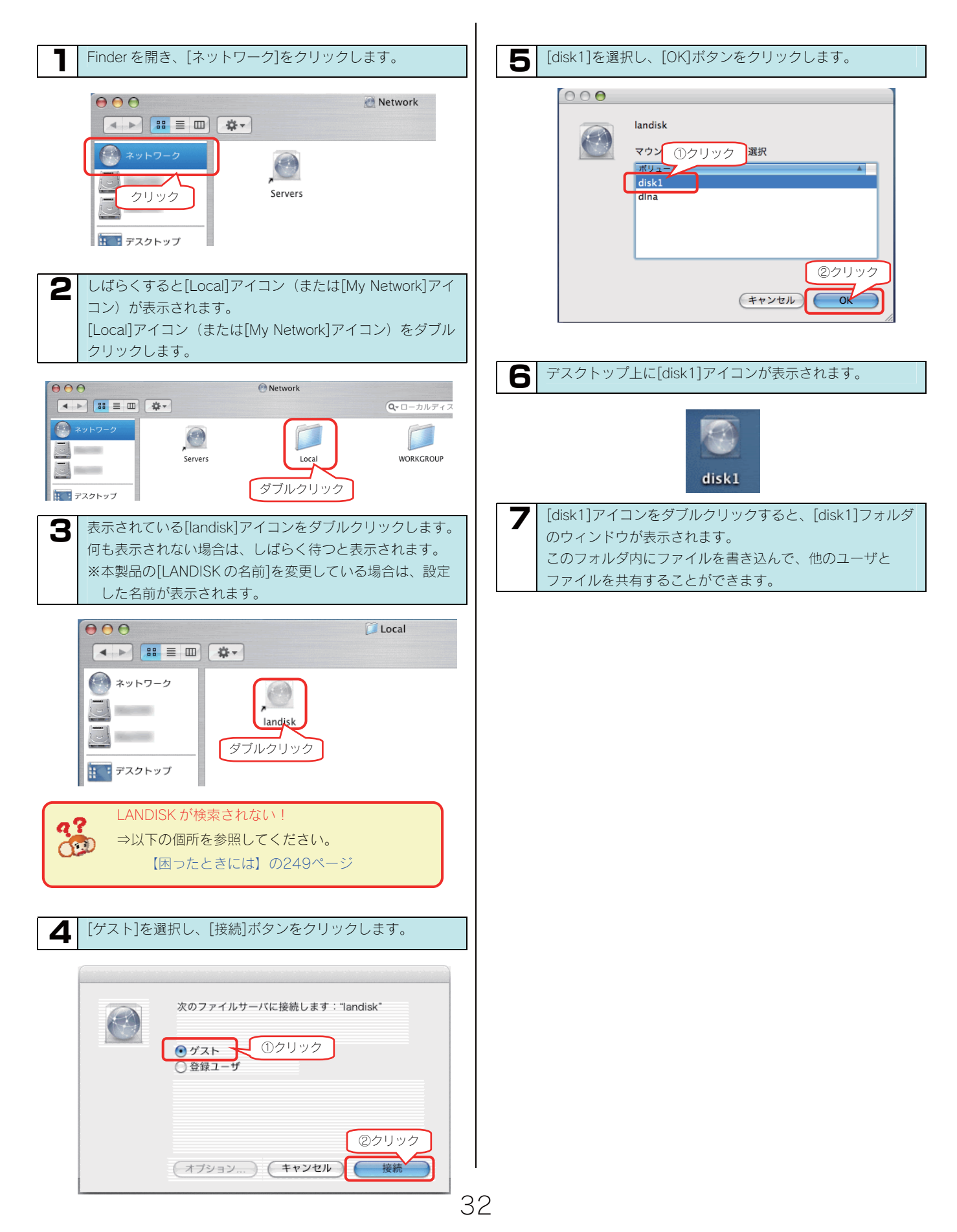

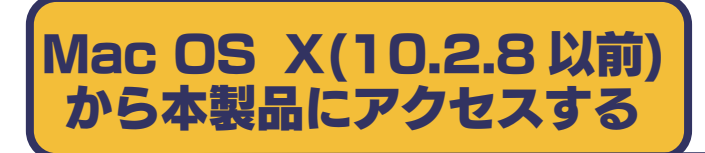

Mac OS X (10.2.8 以前)から本製品にアクセスする手順です。

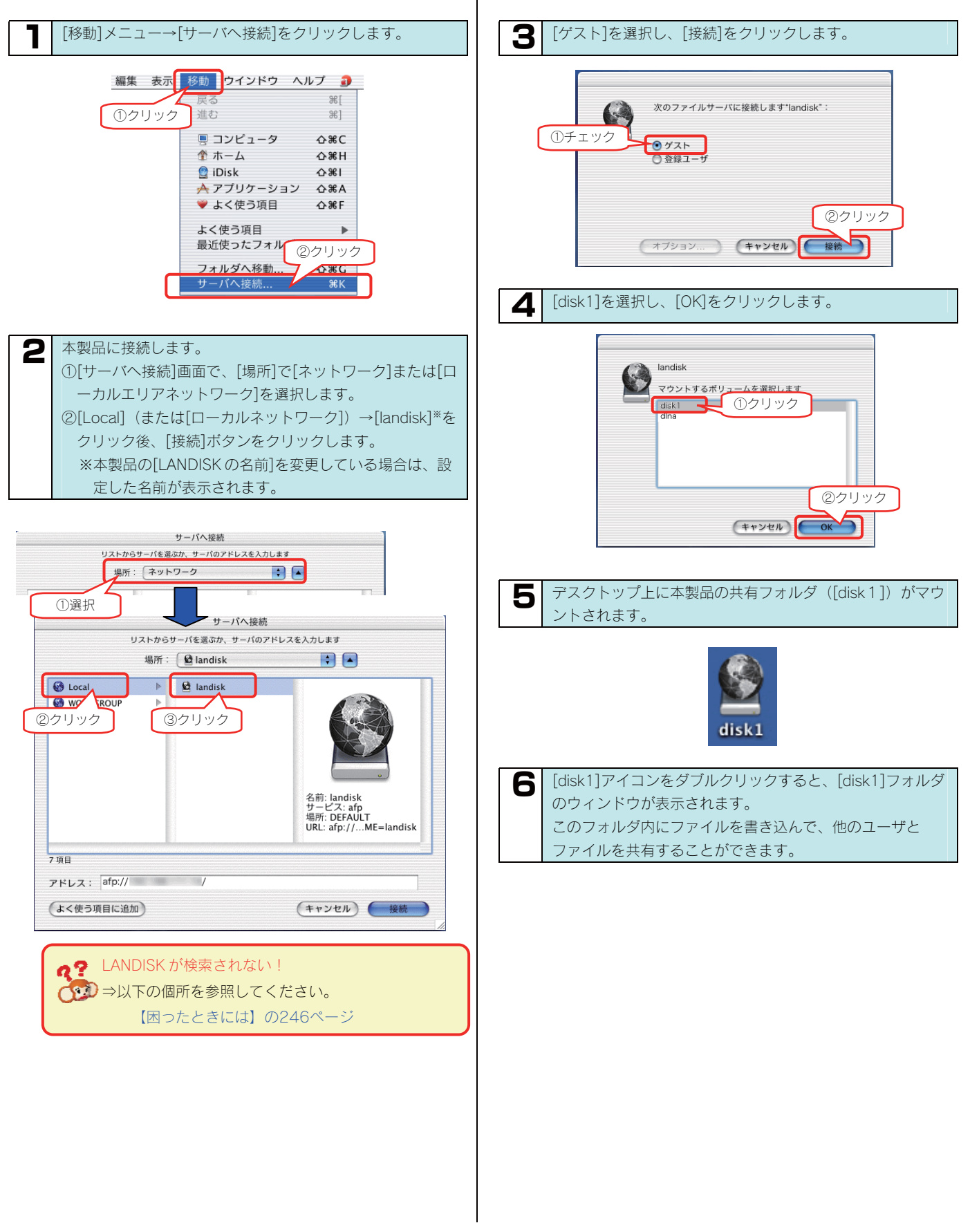

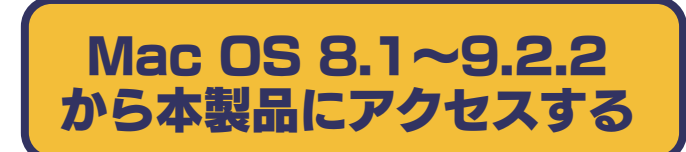

Mac OS 8.1~9.2.2 から本製品にアクセスする手順です。

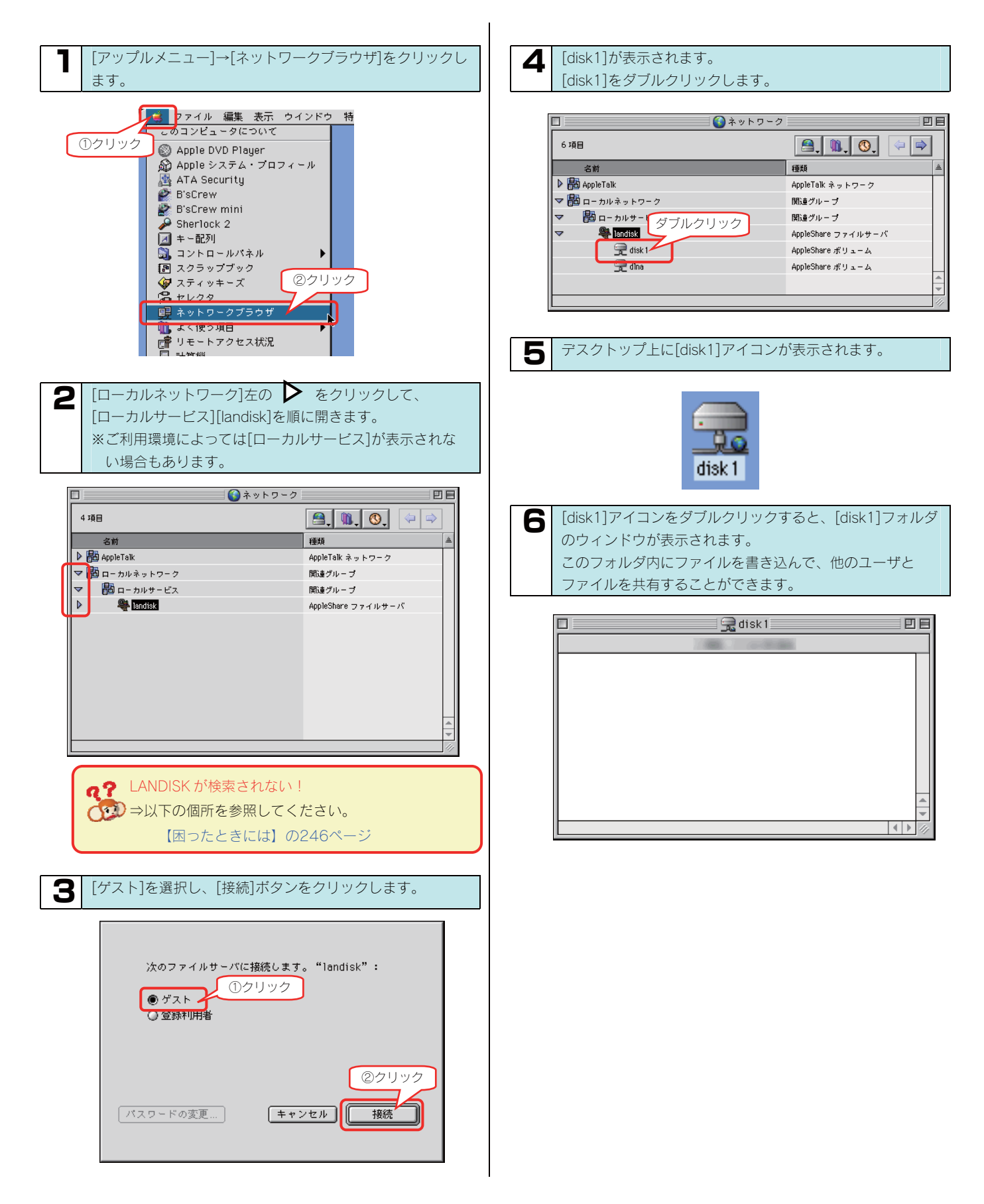

# 本製品にファイルを 読み書きする際の注意

本製品の[disk1]フォルダや新しく作成した共有フォルダ、あるいは、増設ハードディスクにファイルを読み書きする場合は、ご使用の前に、 以下の項目を必ずご確認ください。

●本製品を使用中にデータが消失した場合でも、データの保証は一切いたしかねます。 (故障や万一に備えて定期的にバックアップをお取りください。)

- ●動作中に本製品や増設用ハードディスクの電源を切らないでください。故障の原因になったり、データを消失するおそれがあります。
- ●本製品のファイルやフォルダに「読み取り専用」などの属性情報を設定することはできません。
- ●フォルダ名、ファイル名に使用できる文字の制限
   本製品で使用できるフォルダ名やファイル名には制限があります。
   また、増設ハードディスク内にすでに作成されているファイル名、フォルダ名によっては正しく表示されないものがあります。
   詳細については、以下の個所を参照してください。
   【文字制限一覧】(189ページ)

#### ●各 OS でのファイルサイズによる制限

- ・Windows Me の場合、4GB 以上のファイルサイズはネットワーク経由では扱えません。
- ・Windows 98(SE 含む)の場合、2GB 以上のファイルサイズはネットワーク経由では扱えません。
- ・Mac OS(Clasic)の 場合、2GB 以上のファイルはネットワーク経由で扱えません。
- ●本製品にネットワーク経由で接続可能な Windows の端末数に制限は設けておりませんが、同時接続台数が増加するとパフォーマンスが低下します。
  - ·Windowsの場合、推奨する同時接続台数は16台までとなります。
  - ・Mac OS の場合、推奨する同時接続台数は8台までとなります。
- ●Windows 98 から本製品にファイルのコピー中に LAN ケーブルが抜けるなどして中断された場合、コピー途中のファイルが本製品上に残 り消去できなくなる場合があります。この場合は、いったん本製品の電源を切り、再度起動してからコピー途中のファイルを削除し、コピ ーをやり直してください。
- ●Windows と Mac OS で共有してご利用になる場合、Windows 上から見ると、見覚えの無いファイル、フォルダが見える場合があります。 これは、Mac OS で、フォルダを作成したりファイルをコピーした際は、作成したファイル(フォルダ)の他に、別のファイル(フォルダ) が作成されるためです。

このファイル(フォルダ)には、Mac OS ユーザ用の必要な情報が書き込まれていますので、削除しないでください。

- ●NTFS 形式のハードディスクにネットワーク上から書き込みはできません。読み込み専用となります。 また、NTFS 形式の増設ハードディスクなど、読み込み専用設定の共有は、Mac ではアクセスすることはできません。
- ●共有フォルダを新規で作成できるのは、本製品内蔵ハードディスクのみです。 増設する FAT/NTFS 形式のハードディスクには作成できません。
- ●ファイルコピー中や動作中に増設用ハードディスクの電源を切らないでください。故障の原因になったり、データを消失するおそれがあります。 本製品の電源を切った後、増設用ハードディスクの ACCESS ランプを確認の上、電源を切ってください。
- ●増設ハードディスクに複数のパーティションがある場合、本製品で認識できるのは第1パーティションのみになります。
- ●[ごみ箱]機能を有効にした場合、[ごみ箱]フォルダ内のファイルは自動的には消去されませんので、そのままにしておくと、ファイルを削除するたびに[ごみ箱]フォルダ内にファイルがたまり、ディスクの使用領域が減っていくことがあります。定期的に[ごみ箱]フォルダ内のファイルを削除されることをお勧めします。

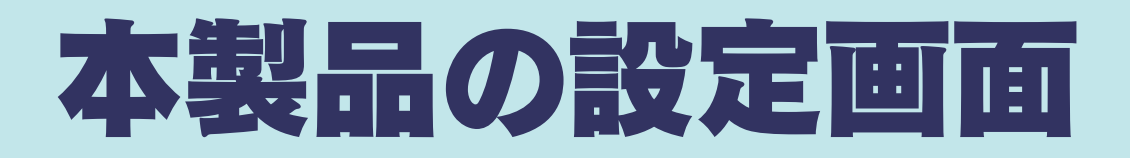

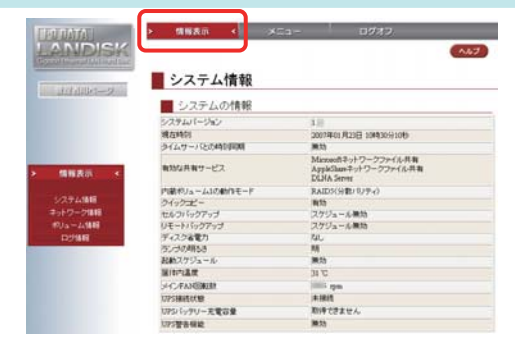

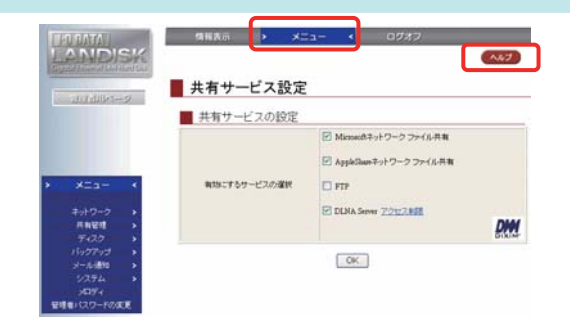

#### ▼[情報表示]メニュー

| 項目       | 表示内容                        | 参照ページ |
|----------|-----------------------------|-------|
| システム情報   | 本製品のシステムに関する各種情報を表示します。     | 195   |
| ネットワーク情報 | ネットワークに関する情報を表示します。         | 196   |
| ボリューム情報  | 内蔵および増設ハードディスクに関する情報を表示します。 | 197   |
| ログ情報     | ログ情報を表示します。                 | 200   |

#### ▼[メニュー]メニュー

|    | 項目 設定内容                         |                                                           | 参照ページ |
|----|---------------------------------|-----------------------------------------------------------|-------|
| ネ  | ネットワーク ネットワークに関する設定です。          |                                                           |       |
|    | 共有サービス設定                        | ファイル共有、DLNA サーバ、FTP サービスの設定です。                            | 201   |
|    | MS ネットワーク設定                     | 本製品のネットワーク上での名前、ワークグループ、ドメインに関する設定です。                     | 202   |
|    | TCP/IP 設定                       | 本製品の IP アドレス、ジャンボフレームの設定です。                               | 203   |
| 共  | 共有管理 共有に関する設定です。                |                                                           |       |
|    | 共有フォルダ管理                        | 共有フォルダの作成、変更の設定です。                                        | 204   |
|    | ユーザ管理                           | 本製品に登録するユーザの設定です。                                         | 207   |
|    | グループ管理                          | 本製品に登録するグループの設定です。                                        | 208   |
| デ  | ディスク ディスクに関する設定です。              |                                                           |       |
|    | ボリューム操作                         | 各ボリュームのフォーマット、チェックディスクなどを操作する設定です。                        | 209   |
|    | ボリューム設定                         | 内蔵ボリュームの RAID モード、eSATA ディスクのミラーリングモード、USB ポート 1 のクイックコピー | 210   |
|    |                                 | モードの設定です。                                                 |       |
|    | アクティブリペア                        | アクティブリペアによるディスクチェックの設定です。                                 | 211   |
|    | ディスク省電力                         | ディスク省電力の設定です。                                             | 212   |
| 11 | バックアップ データのバックアップに関する設定です。      |                                                           |       |
|    | セルフバックアップ                       | 本製品上のデータを指定先の共有フォルダにバックアップする設定です。                         | 213   |
|    | リモートバックアップ                      | ネットワーク上の共有フォルダのデータを本製品にバックアップする設定です。                      | 214   |
| ×  | メール通知 メール通知に関する設定です。            |                                                           |       |
|    | メール基本設定                         | 本製品のログ情報などをメール送信するための基本的なメール設定です。                         | 215   |
|    | メール通知設定                         | システムログやバックアップログなどの各メール通知の設定です。                            | 216   |
|    | 使用量通知設定                         | 空き容量警告と使用量レポート通知の設定です。                                    | 217   |
| シ  | ステム                             | 各種システム関連の設定です。                                            |       |
|    | システム時刻                          | 本製品の時刻の設定です。                                              | 218   |
|    | 起動スケジュール                        | 本製品の起動スケジュールの設定です。                                        | 218   |
|    | ランプの明るさ                         | 前面ランプの明るさの設定です。                                           | 219   |
|    | プリントバッファクリア                     | プリンタ使用時のプリントバッファクリアの設定です。                                 | 219   |
|    | UPS 設定                          | UPS 装置使用時の設定です。                                           | 219   |
|    | シャットダウン                         | 本製品のシャットダウンの設定です。                                         | 219   |
|    | システム初期化                         | システム初期化の設定です。                                             | 220   |
|    | ファームウェア更新                       | ファームウェア更新の設定です。                                           | 220   |
|    | 定期警告                            | 定期警告の設定です。                                                | 220   |
| ×  | メロディ ランプとブザーにより本製品の位置を知らせる設定です。 |                                                           | 220   |
| 管  | 理者パスワード変更                       | 本製品の管理者用のパスワード設定です。                                       | 221   |

▼[ヘルプ]ボタン

画面右上の本ボタンをクリックすることで、各設定画面の各項目のヘルプを表示させることができます。 再度、クリックすればこのヘルプ機能を終了することができます。
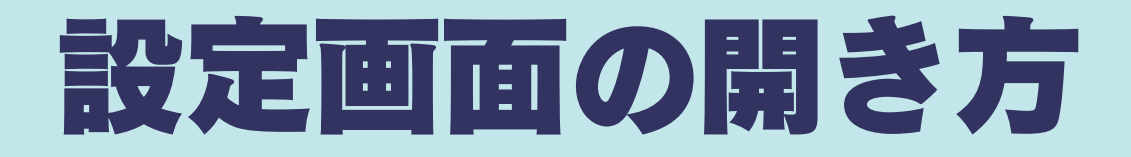

本製品の設定画面の開き方を説明します。

方法は OS により異なりますので、下記のご使用の OS をクリックしてください。

Windowsパソコンから設定画面を開く(38ページ) Macintosh パソコンから設定画面を開く(40ページ)

# Windows パソコンから 設定画面を開く

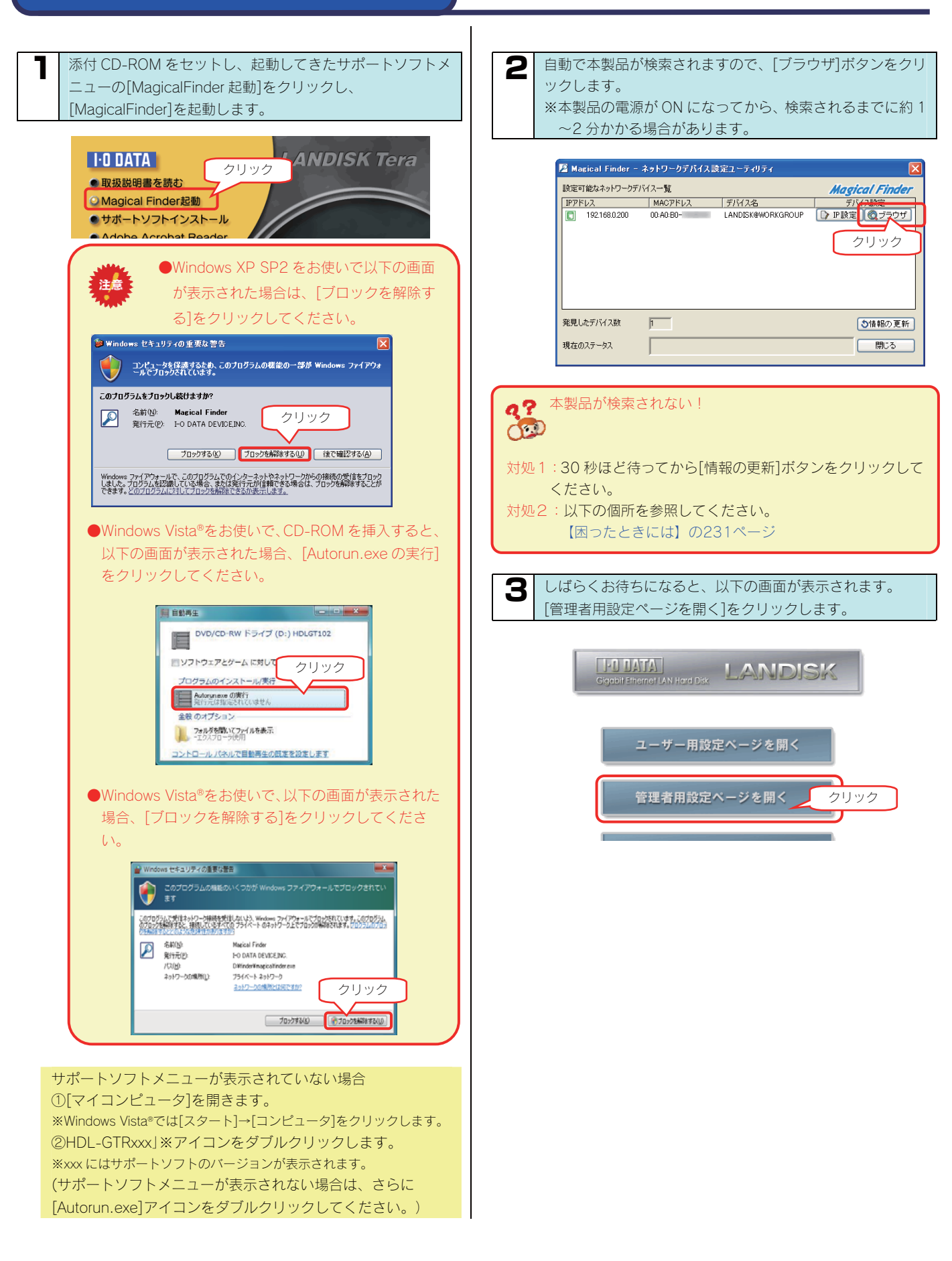

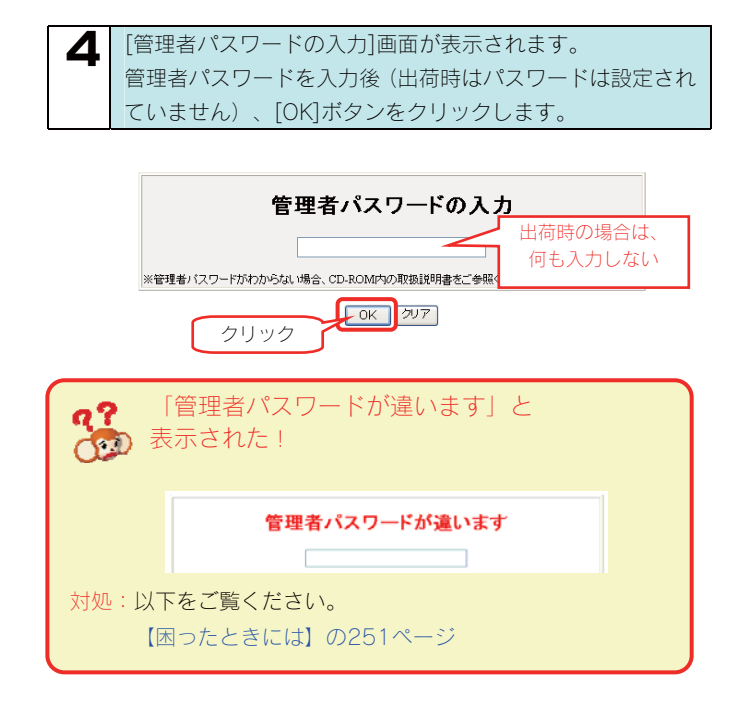

### 5 本製品の設定画面が表示されます。

#### 🔹 システム情報

| ■ システムの情報      |                                                                |  |  |
|----------------|----------------------------------------------------------------|--|--|
| システムバージョン      | 1.00                                                           |  |  |
| 現在時刻           | 2007年01月23日 10時30分10秒                                          |  |  |
| タイムサーバとの時刻同期   | 無効                                                             |  |  |
| 有効な共有サービス      | Microsoftネットワークファイル共有<br>AppleShareネットワークファイル共有<br>DLNA Server |  |  |
| 内蔵ボリューム1の動作モード | RAID5(分散パリティ)                                                  |  |  |
| クイックコピー        | 有効                                                             |  |  |
| セルフバックアップ      | スケジュール無効                                                       |  |  |
| リモートバックアップ     | スケジュール無効                                                       |  |  |
| ディスク省電力        | なし                                                             |  |  |
| ランブの明るさ        | 明                                                              |  |  |
| 起動スケジュール       | 無効                                                             |  |  |
| 筐体内温度          | 31 °C                                                          |  |  |
| メインFAN回転数      | rpm                                                            |  |  |
| UPS接続状態        | 未接続                                                            |  |  |
| UPSバッテリー充電容量   | 取得できません                                                        |  |  |
| UPS警告機能        | 無効                                                             |  |  |

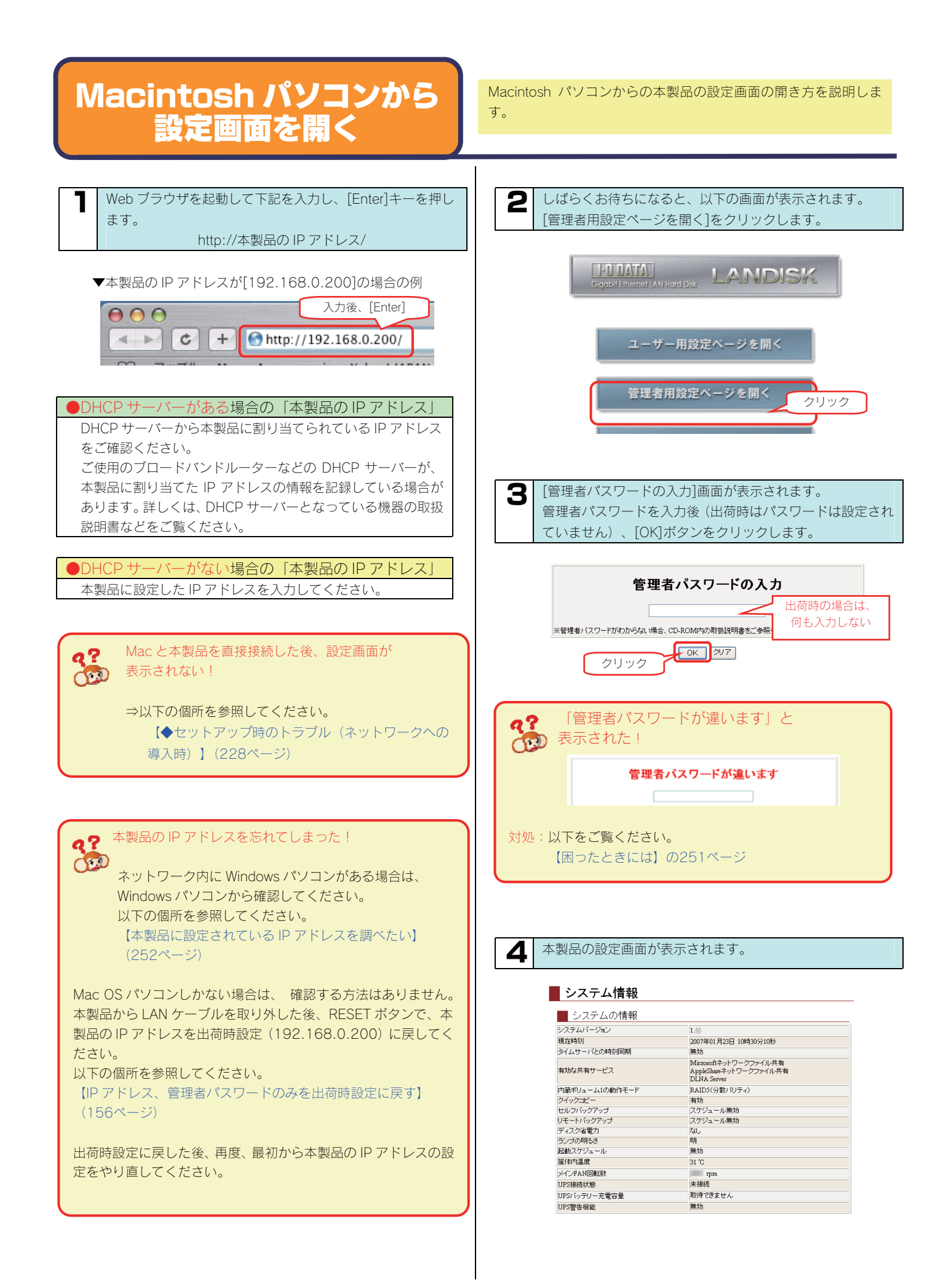

# RAIDモードの変更

# 本 製品で設定できる RAID モード

本製品内蔵ハードディスク(4つのカートリッジ)は、出荷時 RAID5(分散パリティ)で構成されています。RAID モードは、設定画面で別の RAID モードに変更することもできます。本製品では、以下の4つの RAID モードに設定することができます。 ※4つのハードディスクを別々のハードディスクとして使用することはできません。

▲本製品で RAID 設定を変更すると、それまで RAID ボリュームに保存されていたデータはすべて失われます。
 あらかじめ、データをバックアップしてから RAID 構成を変更するか、初期状態からすぐに構成変更してください。
 ●本製品のRAID構成されているハードディスクカートリッジは、障害発生時以外には取り外さないでください。
 不用意に取り外すと冗長性が失われたり、RAID構成が崩壊して全てのデータを失う危険性があります。
 カートリッジを取り外す際は、【カートリッジの扱い方】(14ページ)をご確認ください。

| RAIDO<br>(ストライピング)             | 内蔵ディスク1~4で RAIDO (ストライピング)を構成し、1つのボリュームとして使用できます。<br>す。<br>ディスクの使用効率とシステムパフォーマンスが最も高いモードですが、データの保護機能はあ<br>りません。                                                                                                    |  |
|--------------------------------|----------------------------------------------------------------------------------------------------|--|
| RAID5<br>(分散パリティ)              | 内蔵ディスク1~4で RAID5 (分散パリティ)を構成し、1 つのボリュームとして使用できます。<br>ディスクの使用効率とシステムパフォーマンス、およびデータの保護機能のバランスのよいモー<br>ドです。                                                                                                    |  |
| RAID5<br>(分散パリティ)<br>+FAT/NTFS | RAID5のボリュームに加えて、内蔵ディスク4を取り外しが可能な FAT/NTFS モードで使用でき<br>ます。パソコンとのデータのやり取りをカートリッジの交換をおこなうことによってできるので、<br>大量のデータをネットワークに公開したい場合やカートリッジタイプの他製品とのデータ交換に<br>便利です。内蔵ディスク1~3で RAID5(分散パリティ)を構成し、1つのボリュームとして使<br>用できます。内蔵ディスク4を FAT/NTFS ディスク共有として使用できます。                                                                                                    |  |
| RAID1+0<br>(ミラーストライ<br>ピング)    | ディスクの利用効率は低いですが、データ保護機能が最も高いモードです。<br>内蔵ディスク1、3および内蔵ディスク2、4で2つのミラーリングペアを構成し、2つのミラ<br>ーリングペアをさらにストライピングすることにより、1つのボリュームとして使用できます。<br>また、ディスクセットの保管機能により、内蔵ディスク1、2(上2つ)または内蔵ディスク3、<br>4(下2つ)をディスクセットとして取り外し、内蔵ボリューム、及びシステム全体のバックア<br>ップとして保管することができます。<br>トラブル発生時は、保管したディスクセットを接続してシステムを起動すると、ディスクセット<br>を保管した時点のシステムの状態(内蔵ボリュームの共有データ、登録ユーザ/グループ情報、そ<br>の他各種設定)まで戻ることができます。 |  |

| <各 RAID モードの比較> RAIDO |           | RAIDO     | RAID5          | RAID5(分散パリティ)         | RAID1+0         |
|-----------------------|-----------|-----------|----------------|-----------------------|-----------------|
|                       | (ストライピング) |           | (分散パリティ)       | +FAT/NTFS             | (ミラーストライピング)    |
|                       |           | 回         | 中              | 中                     | 低               |
| ディスクの使                | 用効率       | (すべてデー夕領  | (3/4 がデータ領域、   | (2/3 がデータ領域、          | (2/4 がデータ領域、    |
|                       |           | 域として使用)   | 1/4 は保護領域)     | 1/3 は保護領域)            | 2/4 は保護領域)      |
|                       |           | 盲         | 低              | 低                     | 中               |
| システムパフ                | オーマンス     | (ストライピング  | (パリティ生成のオーバ    | (パリティ生成のオーバ           | (ストライピングの高速化とミ  |
|                       |           | による高速化)   | ヘッド)           | ヘッド)                  | ラーリングのオーバーヘッド)  |
|                       |           | なし        | 中              | 中                     | 高               |
| データの保護                | 機能        | (1 台故障でボリ | (1 台故障に対応、2 台故 | (1 台故障に対応、2 台故        | (最大2台故障に対応*1、3台 |
|                       |           | ユーム崩壊)    | 障でボリューム崩壊)     | 障でボリューム崩壊)            | 故障でボリューム崩壊)     |
|                       | HDL-GT1.0 | 約 1TB     | 約 750G B       | 約 500GB*2             | 約 500GB         |
| 利用可能な                 | HDL-GT1.6 | 約 1.6TB   | 約 1.2TB        | 約 795GB <sup>*2</sup> | 約 795GB         |
| ディスク容                 | HDL-GT2.0 | 約 2TB     | 約 1.5TB        | 約 1TB <sup>*2</sup>   | 約 1TB           |
| 量                     | HDL-GT3.0 | 約 3TB     | 約 2.2TB        | 約 1.5TB <sup>*2</sup> | 約 1.5TB         |
|                       | HDL-GT4.0 | 約 4TB     | 約 3TB          | 約 2TB <sup>*2</sup>   | 約 2TB           |

※1 同じミラーリングペアが破損した場合は、ボリューム崩壊を招きます。※2 スロット4のFAT/NTFSドライブの容量を除いた容量です。

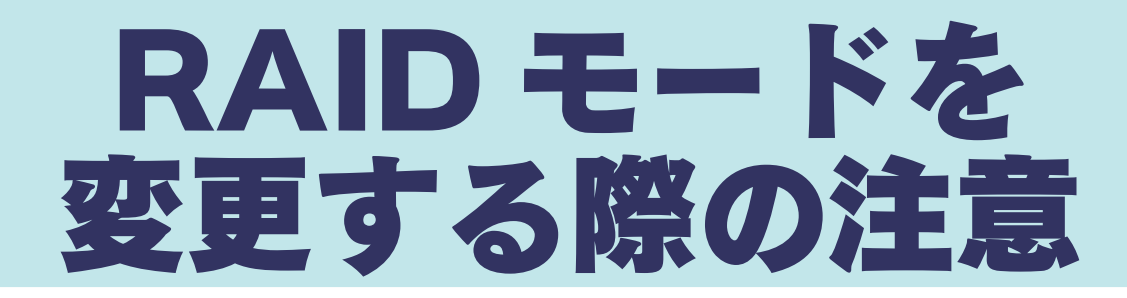

# ●変更する前に

·RAIDモードを切り替えるには、必ずカートリッジが4台とも接続されている必要があります。

・内蔵ハードディスク(4台)はすべてフォーマットされます。

- RAID5+FAT/NTFS モードを他の RAID に切り替えると FAT データも消去されます。
- 本製品内にデータが保存されている場合は、RAID モード変更前に必ず必要なデータはバックアップしてください。

### ●変更時

- ·RAID モードを変更すると、RAID 構築に移ります。
- ·RAID モードの切り替え処理自体は数分で終わりますが、構築完了までにかなり時間がかかる場合があります。
- ・RAID 構築作業はバックグラウンドで実行されているため、構築中であっても本製品を通常通り使用できますが、構築中に以下の操作は できません。また、RAID 構築中は、データ保護されません。
  - 1. eSATA ハードディスクとのミラーリング
  - 2. RAID1+0 でのミラーセットの保管
  - 3. アクティブリペア

<RAID モード変更後の構築までの所要時間>

|                            | RAIDO             | RAID5    | RAID5 (分散パリティ) | RAID1+0    |
|----------------------------|-------------------|----------|----------------|------------|
| 変更する RAID モード              | (ストライピング)         | (分散パリティ) | +FAT/NTFS      | (ミラーストライピン |
|                            |                   |          |                | グ)         |
| RAID 構築までの時間 <sup>※1</sup> | 約2分 <sup>*2</sup> | 約4.5時間   | 約4.5時間         | 約1.5時間     |

※1 表示されている時間は、ネットワークに HDL-GT1.0 を接続し、ファイル共有などの操作をしない状態で測定した値です。 構築中に設定変更やファイル操作を行うと、上記以上の時間を要します。 また、HDL-GT2.0 の場合は、上記の約2倍の時間を要します。

※2 RAIDO(ストライピング)の所要時間は、他の RAID モードから切り替えるときにかかる時間の実測値です。

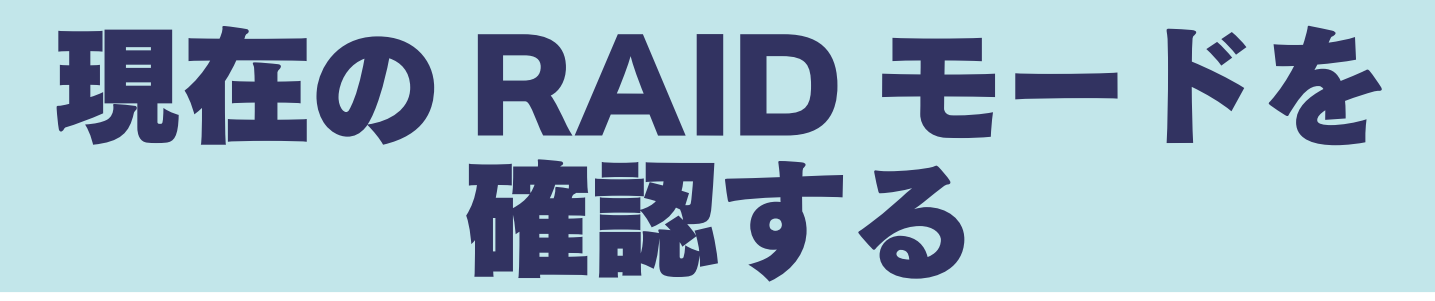

現在の RAID モードは、[システム情報]画面、[ボリューム情報]画面、[ボリューム設定]画面、[ボリューム操作]画面で確認することができます。 ここでは、[ボリューム情報]画面での確認手順について説明します。

4

| 本製品の設定             | 定画面の情報表示メニューをクリックします。                                  |
|--------------------|--------------------------------------------------------|
| > 情報表示             | < ×ニュー ログオフ                                            |
| 2 情報表示メニ<br>リューム情報 | ニューの[ボ<br>報]を<br>ます。                                   |
| 3 内蔵ハード-           | ディスクをクリックします。                                          |
| ■ ボリューム情           | 青報                                                     |
|                    | クリック<br>esata esata use use<br>Diski Diski Diski Diski |
|                    |                                                        |
| ボリューム              | 情報を確認したいボリュームをクリックしてください。                              |

#### ●表示色での各ディスク状態

| 色   | 状態          |
|-----|-------------|
| 水色  | 接続済み、正常に動作中 |
| グレー | 接続済み、停止中    |
| 赤   | 接続済み、エラー発生  |
| 白   | 未接続         |

#### ▼RAID5 での表示例 📕 ボリューム情報 eSATA USB eSATA Disk 確認 ボリューム 内蔵ボリューム 1 動作モード RAID5(分散パリティ) **内蔵ボリューム 1の詳細情報** 状態 ボリューム情報 正常動作しています 全容量 空き容量 0.000 フォーマット形式 専用形式 構成ディスク ・… 内蔵ディスク1 接続済 内蔵ディスク2 接続済 内蔵ディスク3 接続済 内蔵ディスク4 接続済

[動作モード]欄に現在の RAID モードが表示されます。

#### ●各 RAID モードでの動作モードの表示

| RAIDモード        | 表示される[動作モード]        |  |
|----------------|---------------------|--|
| RAID5          | RAID5(分散パリティ)       |  |
| RAID5+FAT/NTFS | RAID5(分散パリティ)       |  |
| RAID1+0        | RAID1+0(ミラーストライピング) |  |
| RAIDO          | RAIDO (ストライピング)     |  |

# RAID モードの各表示

RAID の動作モードによって、設定画面で表示される内容は異なります。 また、RAID5+FAT/NTFS の場合、ネットワーク上での表示は、他の RAID モードと異なります。

# ●RAID5 の場合(分散パリティ)

[ボリューム情報]の表示

| ボリューム情報                                 |                                                      |
|-----------------------------------------|------------------------------------------------------|
|                                         | ISATA USB<br>Disk Disk Disk Disk Disk Disk Disk Disk |
| ボリューム                                   | 内蔵ボリューム 1                                            |
| 動作モード                                   | RAID5(分散パリティ)                                        |
| <b>内蔵ボリューム 1 の詳細情報</b><br>状態<br>ボリューム情報 | 」<br>正常動作しています                                       |
| 全容量<br>空き容量                             | 100%                                                 |
| フォーマット形式<br>構成ディスク                      | 専用形式                                                 |
| 内蔵ディスク1                                 | 接続済                                                  |
| 内蔵ディスク2                                 | 接続済                                                  |
| 内蔵ディスク3                                 | 接続済                                                  |
| 内蔵ディスク4                                 | 接続済                                                  |

#### [共有フォルダ]の表示

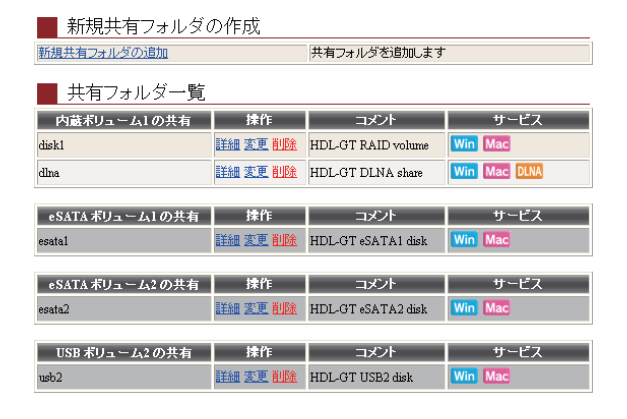

ネットワーク上での表示 (Windows XP での表示例)

| 튛 HDL-GT series (La                | andisk)      |                                 |                                         |                                 |
|------------------------------------|--------------|---------------------------------|-----------------------------------------|---------------------------------|
| ファイル( <u>F</u> ) 編集( <u>E</u> ) 表  | 示⊙ お≶        | 転に入り( <u>A</u> ) ツール(1          | ) ヘルプ(円)                                | <b>N</b>                        |
| 🔆 戻る • 🌍 • 👩                       | 🏂 🔎 स        | 🦛 🕟 フォルダ                        | ••••                                    |                                 |
| アドレス(D) 📑 ₩Landisk                 |              |                                 |                                         | 🖌 🏹 移動                          |
| 検索コンパニオン                           | ×            | 名前 🔺                            | אעאב                                    |                                 |
| どのコンピュータを検索し<br>すか?<br>コンピュータ名(N): | <i>,</i> # . | 愛 disk1<br>愛 dina<br>もうリンタと FAX | HDL-GT RAID<br>HDL-GT DLNA<br>インストールしてい | volume<br>share<br>るプリンタや FAX を |

●RAID1+0の場合(ミラーストライピング)

#### [ボリューム情報]の表示

| 📕 ボリョ    | 「一ム情報             |                                                     |
|----------|-------------------|-----------------------------------------------------|
|          |                   | SATA USB<br>Disk Disk Disk Disk Disk Disk Disk Disk |
| ボリューム    |                   | 内蔵ボリューム 1                                           |
| 動作モード    |                   | RAID1+0(ミラーストライピング)                                 |
| 内蔵ボリュー   | ム 1の詳細情報          |                                                     |
| 状態       |                   | ミラーペア1 正常動作しています                                    |
| ボリュー     | しは「「」」            |                                                     |
|          | 全容量               | 100%                                                |
|          | 空き容量              | COMPANY AND AN ADDRESS                              |
|          | フォーマット形式          | 専用形式                                                |
|          | ディスクセット 1         | 内蔵ディスク1,内蔵ディスク2                                     |
| ** -* -" | ディスクセット 2         | 内蔵ディスク3,内蔵ディスク4                                     |
| 備加ィテ・    | イスジー ママイ          |                                                     |
|          | ミノーベア1<br>内蔵ディスク1 | 接德洛                                                 |
|          | 内蔵ディスク3           | 接続済                                                 |
|          | ミラーペア2            |                                                     |
|          | 内蔵ディスク2           | 接続済                                                 |
|          | 内蔵ディスク4           | 接続済                                                 |

#### [共有フォルダ]の表示

| 新規共有フォルダの作成      |                       |                    |         |  |
|------------------|-----------------------|--------------------|---------|--|
| 新規共有フォルダの追加      | 共                     | 有フォルダを追加します        |         |  |
| ■ 共有フォルダー覧       |                       |                    |         |  |
| 内蔵ボリューム1の共有      | 操作                    | コメント               | サービス    |  |
| disk1            | <u>詳細 変更 削除</u>       | HDL-GT RAID volume | Win Mac |  |
|                  |                       |                    |         |  |
| eSATAボリューム1の共有   | <b>操作</b>             | コメント               | サービス    |  |
| esata1           | 詳細 変更 削除              | HDL-GT eSATA1 disk | Win Mac |  |
|                  |                       |                    |         |  |
| eSATA ボリューム2 の共有 | 操作                    | コメント               | サービス    |  |
| esata2           | 詳細 変更 削除              | HDL-GT eSATA2 disk | Win Mac |  |
|                  |                       |                    |         |  |
| USB ボリューム2 の共有   | 操作                    | コメント               | サービス    |  |
| usb2             | 詳細 変更 <mark>削除</mark> | HDL-GT USB2 disk   | Win Mac |  |

ネットワーク上での表示(Windows XP での表示例)

| 🜷 HDL-GT series (Landisk)                  |                                                                                                    |
|--------------------------------------------|----------------------------------------------------------------------------------------------------|
| ファイル(E) 編集(E) 表示(V) お気に入り(A) ツール(T) ヘルブ(H) | an 1997 - 1997 - 1997 - 1997 - 1997 - 1997 - 1997 - 1997 - 1997 - 1997 - 1997 - 1997 - 1997 - 1997 - 1997 - 19 |
| 🔇 戻る • 🕥 · 🏂 🔎 検索 🍋 フォルダ 🛄・                |                                                                                                    |
| アドレス(D) 📑 ¥¥Landisk                        | 💙 🄁 移動                                                                                                    |
| 検索コンパニオン × 名前 🔺                            | コメント                                                                                                    |
| どのコンピュータを検索しま すか?                          | HDL-GT RAID volume<br>インストールしているプリンタや FAX を                                                                    |

# ●RAID5+FAT/NTFSの場合(分散パリティ +FAT/NTFS)

#### [ボリューム情報]の表示

| ■ ボリューム情報             |                                        |
|-----------------------|----------------------------------------|
|                       | eSATA<br>Disk Disk Disk Disk Disk Disk |
| ボリューム                 | 内蔵ボリューム 1                              |
| 動作モード                 | RAID5(分散/ (リティ)                        |
| 内蔵ボリューム 1 の詳細情報<br>状態 | 】<br>正常動作しています                         |
| ボリューム情報               |                                        |
| 生谷重<br>のもの鼻           | 100%                                   |
| フォーマット形式              | 専用形式                                   |
| 構成ディスク                |                                        |
| 内蔵ディスク1               | 接続済                                    |
| 内蔵ディスク2               | 接続済                                    |
| 内蔵ディスク3               | 接続済                                    |

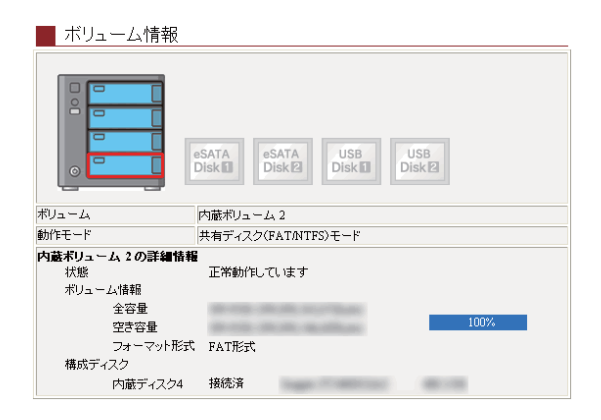

#### [共有フォルダ]の表示

| 新規共有フォルダの作成        |                       |                    |         |  |
|--------------------|-----------------------|--------------------|---------|--|
| <u>新規共有フォルダの追加</u> | 共和                    | 有フォルダを追加します        |         |  |
| ■ 共有フォルダ一覧         | 共有フォルダー覧              |                    |         |  |
| 内蔵ボリューム1の共有        | <b>抹作</b>             | コメント               | サービス    |  |
| disk1              | 詳細 変更 削除              | HDL-GT RAID volume | Win Mac |  |
|                    |                       |                    |         |  |
| 内蔵ボリューム2の共有        | 操作                    | コメント               | サービス    |  |
| slot4              | 詳細 変更 削除              | HDL-GT slot4 disk  | Win Mac |  |
|                    |                       |                    |         |  |
| eSATA ボリューム1 の共有   | <b>抹作</b>             | コメント               | サービス    |  |
| esatal             | 詳細 変更 削除              | LANDISK(eSATA1)    | Win Mac |  |
|                    |                       |                    |         |  |
| eSATA ボリューム2 の共有   | <b>抹作</b>             | コメント               | サービス    |  |
| esata2             | 詳細 変更 <mark>削除</mark> | LANDISK(eSATA2)    | Win Mac |  |
|                    |                       |                    |         |  |
| USB ボリューム2 の共有     | 操作                    | コメント               | サービス    |  |
| usb2               | 詳細 変更 削除              | LANDISK(USB2)      | Win Mac |  |

ネットワーク上での表示 (Windows XP での表示例)

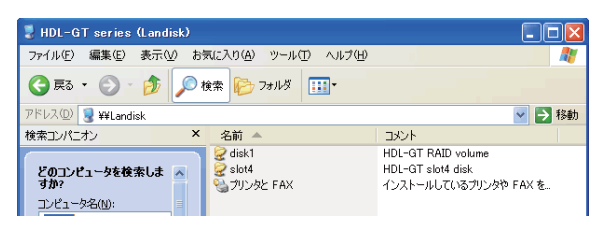

## ●RAID0 の場合(ストライピング)

#### [ボリューム情報]の表示

|                                                                                                    | eSATA<br>Disk D<br>Disk D<br>Disk D  |
|----------------------------------------------------------------------------------------------------|--------------------------------------|
| ボリューム                                                                                                    | 内蔵ボリューム 1                            |
|                                                                                                    |                                      |
| 動作モード                                                                                                    | RAIDO(ストライビング)                       |
| 動作モード<br>内蔵ボリューム 1の詳細情報                                                                                                   | RAIDO(ストライビング)                       |
| 動作モード<br><b>内蔵ボリューム 1 の詳細情期</b><br>状態                                                                                     | RAIDO(ストライビング)<br>正常動作しています          |
| 動作モード<br>内蔵ボリューム 1の詳細情報<br>状態<br>ボリューム情報                                                                                  | RAID0(ストライビング)<br>正常動作しています          |
| 動作モード 内蔵ボリューム1の詳細情報<br>状態<br>ボリューム情報<br>全容量<br>空言容量                                                                       | RAID0(ストライビング)<br>正常動作しています<br>100%  |
| 動作モード 内蔵ボリューム1の詳細情報<br>状態<br>ボリューム情報<br>全容量<br>空き容量<br>フォーマット形式                                                           | RAIDO(ストライビング)<br>正常動作しています<br>100%  |
| 動作モード<br>内蔵ポリューム1の詳細情報<br>状態<br>ポリューム情報<br>全容量<br>空き容量<br>フォーマット形式<br>構成ディスク                                              | RAID0(ストライビング)                       |
| 動作モード 内蔵ボリューム 1の詳細情報 状態 ボリューム情報 全容量 空き容量 フォーマット形式 構成ディスク 内蔵ディスク1                                                          | RAID0(ストライビング)<br>アメ動が(にています<br>100% |
| 動作モード<br>内蔵オリューム1の詳細情報<br>末りューム情報<br>全容量<br>フォーマット形式<br>構成ディスク<br>内蔵ディスク1<br>内蔵ディスク2                                      | RAIDU(ストライビング)<br>正常動作しています          |
| 動作モード<br>内蔵ボリューム1の詳細情報<br>状態<br>ポリューム情報<br>全容量<br>空容容量<br>フォーマッド形式<br>構成ディスク<br>内蔵ディスク2<br>内蔵ディスク2<br>内蔵ディスク32<br>内蔵ディスク3 | RAIDO(ストライビング)                       |

#### [共有フォルダ]の表示

| 新規共有フォルダの作成      |                 |                    |         |
|------------------|-----------------|--------------------|---------|
| 新規共有フォルダの追加      | 共有フォルダを追加します    |                    |         |
| ■ 共有フォルダ一覧       |                 |                    |         |
| 内蔵ボリューム1の共有      | 操作              | コメント               | サービス    |
| disk1            | <u>詳細 変更 削除</u> | HDL-GT RAID volume | Win Mac |
|                  |                 |                    |         |
| eSATAボリューム1の共有   | <b>操作</b>       | コメント               | サービス    |
| esatal           | 詳細 変更 削除        | HDL-GT eSATA1 disk | Win Mac |
|                  |                 |                    |         |
| eSATA ボリューム2 の共有 | 操作              | コメント               | サービス    |
| esata2           | 詳細 変更 削除        | HDL-GT eSATA2 disk | Win Mac |
|                  |                 |                    |         |
| USB ボリューム2 の共有   | 操作              | コメント               | サービス    |
| usb2             | 詳細 変更 削除        | HDL-GT USB2 disk   | Win Mac |

#### ネットワーク上での表示 (Windows XP での表示例)

| 🜷 HDL-GT series (Landisk)                  |                                             |
|--------------------------------------------|---------------------------------------------|
| ファイル(E) 編集(E) 表示(V) お気に入り(A) ツール(T) ヘルプ(H) |                                             |
| ③ 戻る ・ 🕥 - 🏂 🔎 検索 🇞 フォルタ 🛄・                |                                             |
| アドレス(D) 🧕 ¥¥Landisk                        | ✔ 芛 移動                                      |
| 検索コンパニオン × 名前 A                            | インド                                         |
| どのコンピュータを検索しま すか?                          | HDL-GT RAID volume<br>インストールしているプリンタや FAX を |

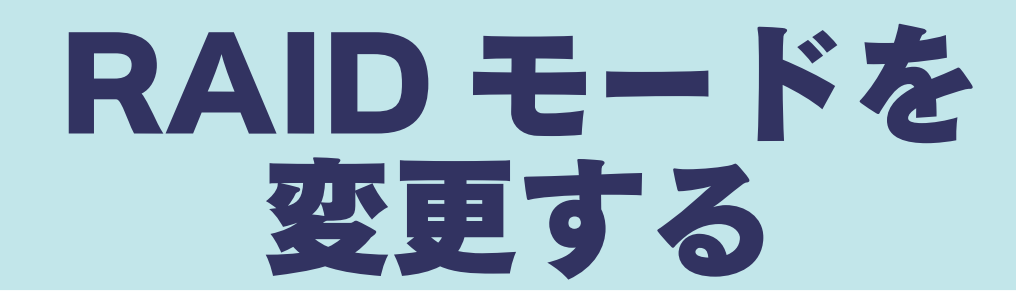

現在の RAID モードを他の RAID モードに変更することができます。 ここでは、出荷時の[RAID5]モードを[RAID5+FAT/NTFS]モードに切り替える手順について説明します。 ※RAID モードを切り替えると、内蔵ボリュームすべてのデータが消去されます。ご注意ください。

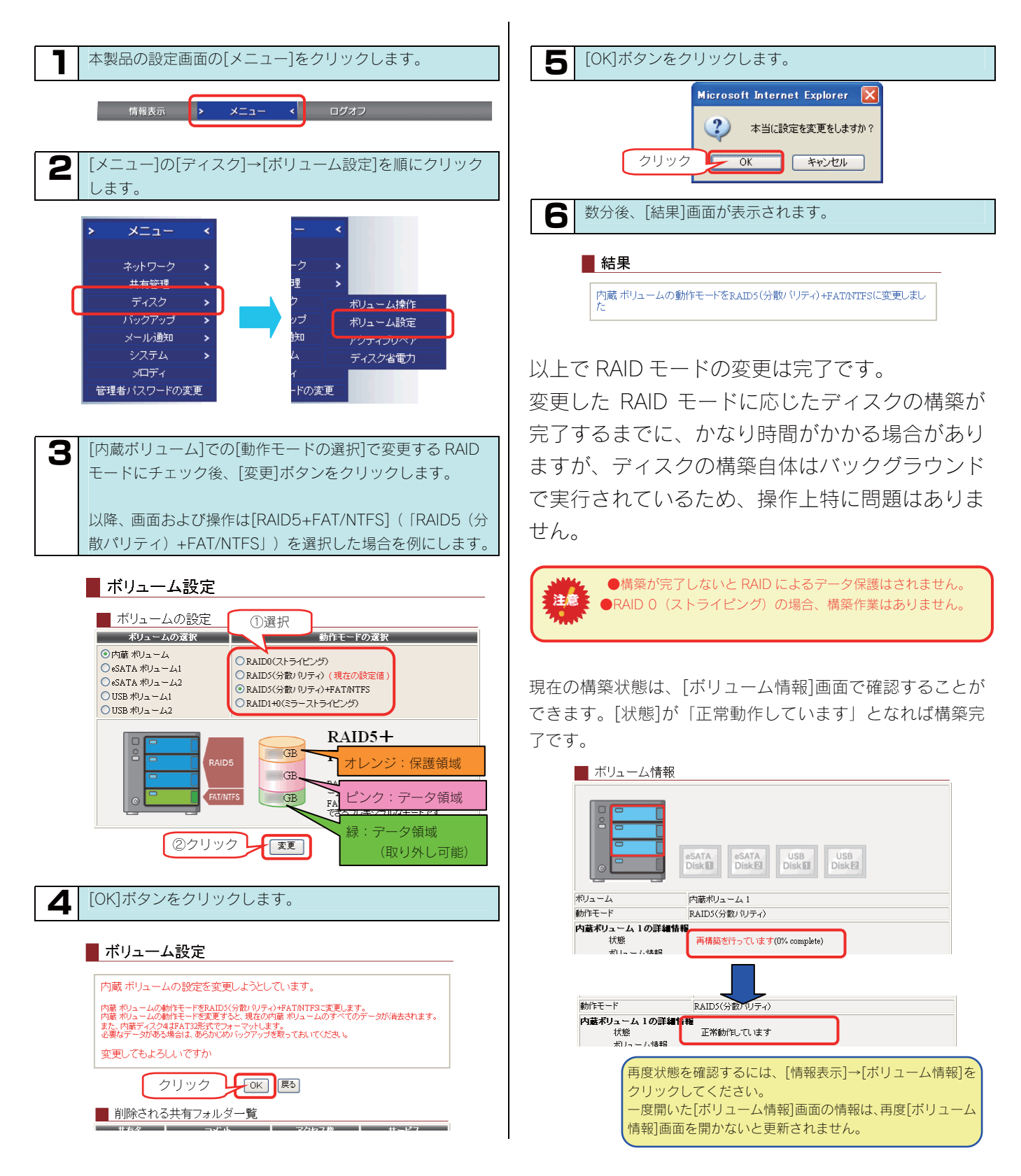

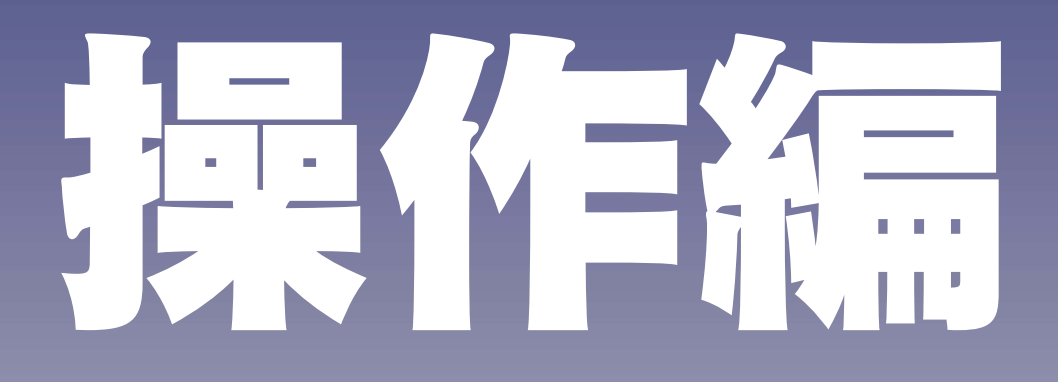

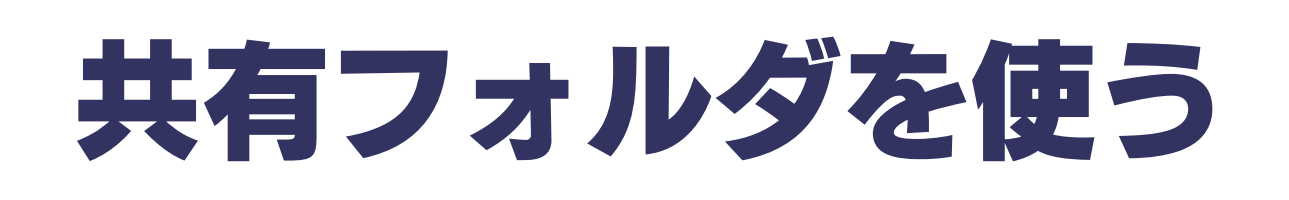

# 共有フォルダの アクセス権

本製品の設定画面上で作成できる「共有」(アクセス権限)には以下の3つ(全共有、ユーザ共有、グループ共有)の種類があります。

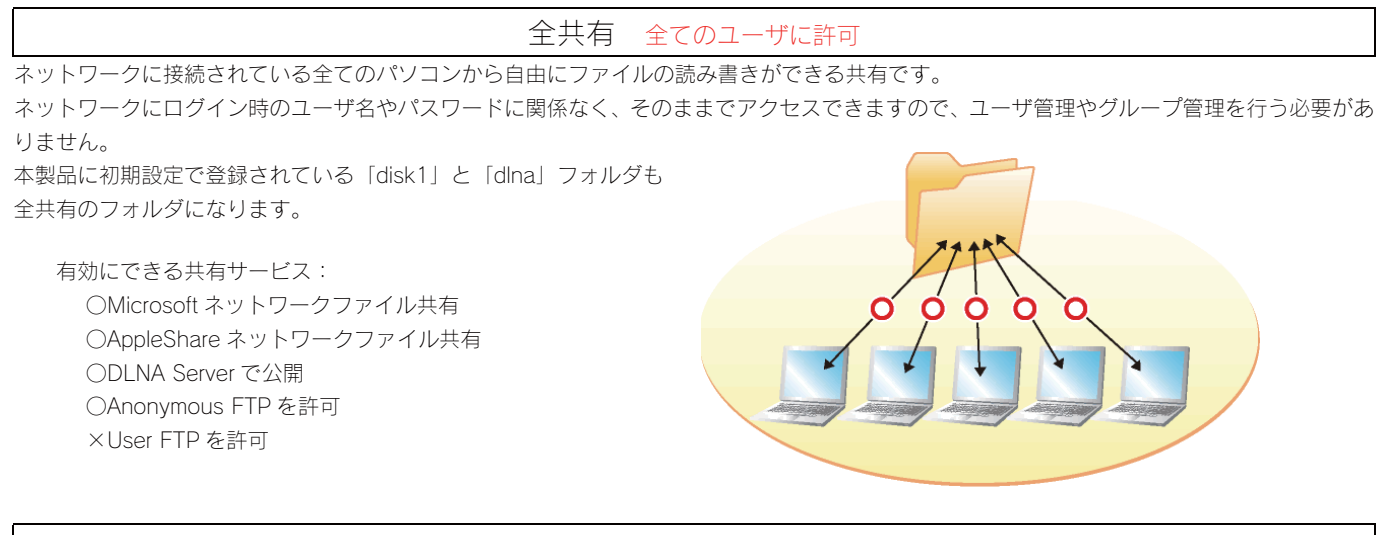

ユーザ共有 指定ユーザのみ許可

特定の単ーユーザのみが読み書きできる共有です。

この共有にアクセスするためには、ネットワークにログイン時に特定ユーザのユーザ名、パスワードの入力が必要です。 特定のユーザ以外でも共有フォルダの存在を知ることはできますが、中に入ってファイルを見たり、ファイルやフォルダを作成することはでき ません。 本製品でこの共有を作成するためには、まず本製品にユーザ

本製品でこの共有を作成するためには、ます本製品にユーザ 登録が必要です。

有効にできる共有サービス: OMicrosoft ネットワークファイル共有 OAppleShare ネットワークファイル共有 ×DLNA Server で公開 ×Anonymous FTP を許可 OUser FTP を許可

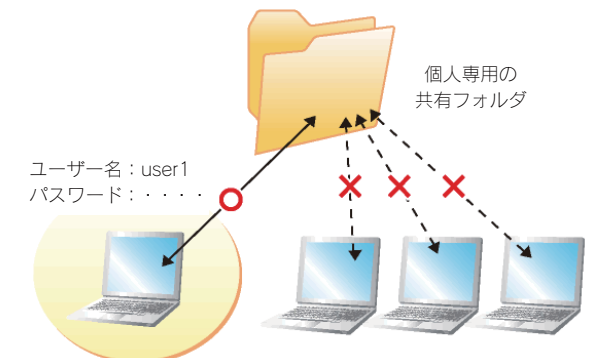

グループ共有 指定グループのみ許可

特定の単ーグループのみが読み書きできる共有です。

この共有にアクセスするためには、ネットワークにログイン時に特定ユーザのユーザ名、パスワードの入力が必要です。 特定のグループに登録されているユーザ以外でも共有フォルダの存在を知ることはできますが、中に入ってファイルを見たり、ファイルやフォ ルダを作成することはできません。

50

本製品でこの共有を作成するためには、まず本製品にユーザ 登録、次にグループ登録が必要です。

有効にできる共有サービス:

OMicrosoft ネットワークファイル共有
 OAppleShare ネットワークファイル共有
 × DLNA Server で公開
 × Anonymous FTP を許可
 × User FTP を許可

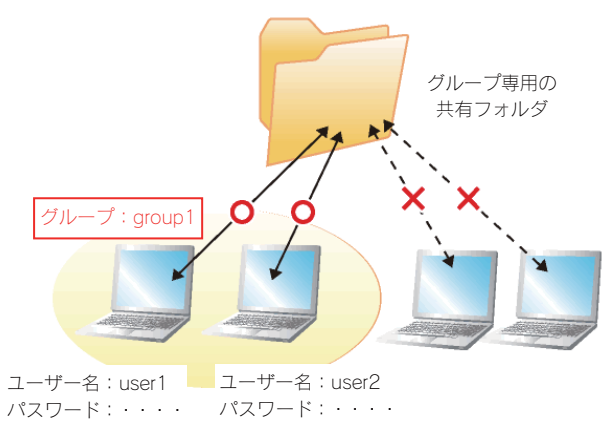

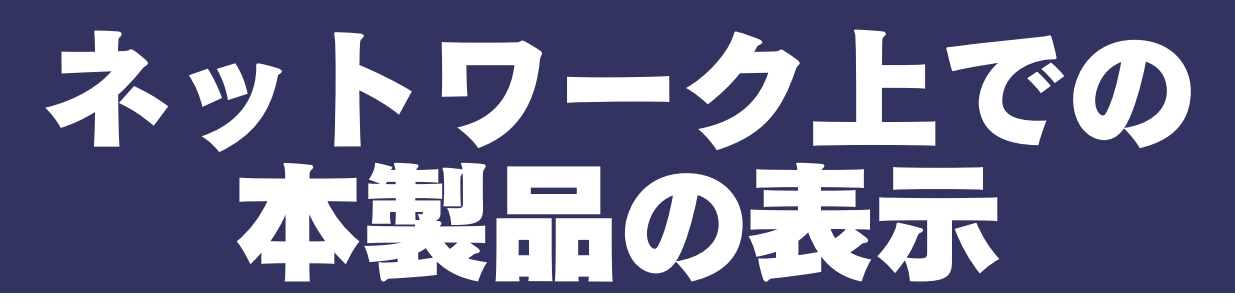

本製品や本製品に接続した増設ハードディスクへのファイルの読み書き(アクセス)は、ネットワーク上から行います。 ネットワーク上から本製品に作成した、あるいは作成されている共有フォルダを通して、ネットワーク上の複数台のパソコンでファイルを共有 することができます。

以下は、ネットワーク上から本製品にアクセスした場合に表示されている共有フォルダの例です。

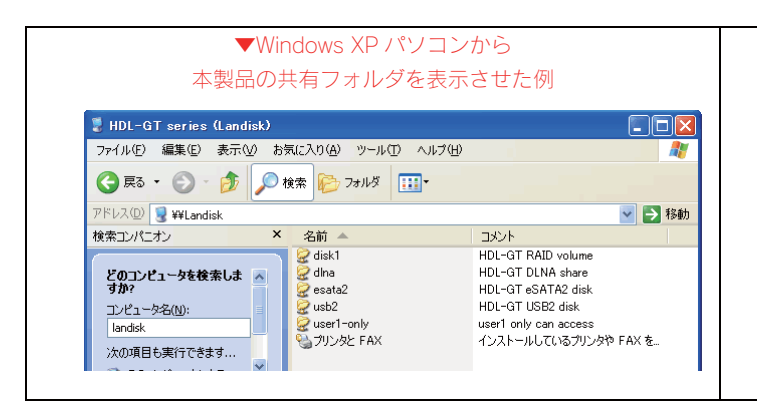

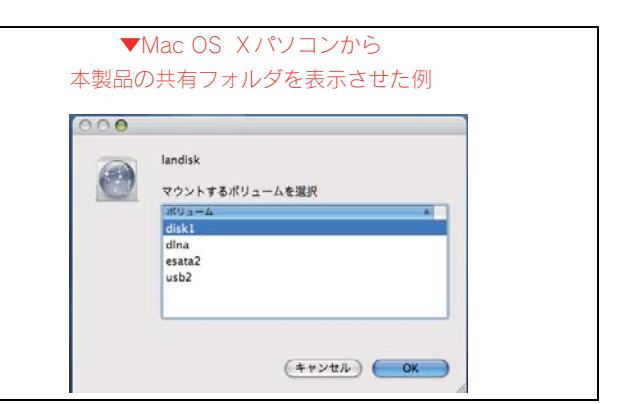

| 共有フォルダ名    | 説明                                                               |
|------------|------------------------------------------------------------------|
| disk1      | 本製品出荷時にすでに作成されている内蔵ハードディスクの共有フォルダです。                             |
|            | アクセス権限は[全てのユーザに許可]として作成されているため、すべてのユーザからアクセスできます。                |
| dlna       | 本製品出荷時にすでに作成されている DLNA クライアント公開用の共有フォルダです。                       |
|            | DLNA で公開するコンテンツのみ入れてください。                                        |
|            | アクセス権限は[全てのユーザに許可]として作成されているため、すべてのユーザからアクセスできます。                |
| esata2     | 本製品の[eSATA ポート2]に接続した eSATA ハードディスクです。                           |
|            | FAT あるいは NTFS 形式の場合は、接続すれば、この共有フォルダが表示されます。                      |
|            | ※eSATA ハードディスクを[eSATA ポート1]に接続した場合は、[esata1]と表示されます。             |
|            |                                                                  |
|            | 増設ハードディスクの使い方については、以下の個所を参照してください。                               |
|            | 【ハードディスクやプリンタを増設する】(69ページ)                                       |
| usb2       | 本製品の[USB ポート2]に接続した USB ハードディスクです。                               |
|            | FAT あるいは NTFS 形式の場合は、接続すれば、この共有フォルダが表示されます。                      |
|            | ※USB ハードディスクを[USB ポート1]に接続した場合は、[usb1]と表示されます。                   |
|            |                                                                  |
|            | 増設ハードディスクの使い方については、以下の個所を参照してください。                               |
|            | 【ハードディスクやプリンタを増設する】(69ページ)                                       |
| user1-only | 本製品の設定画面([共有フォルダ管理]画面)から新規で作成した共有フォルダの例です。                       |
|            | アクセス権限を[指定ユーザのみ許可]として作成した共有フォルダで、共有フォルダ作成時に指定したユーザの              |
|            | みからアクセスできます。                                                     |
|            | 共有フォルダの作成方法については、以下の個所を参照してください。                                 |
|            | 【共有フォルダを作成する】 (53ページ)                                            |
| プリンタと FAX  | OS 標準のアイコンです。Windows XP/2000 のみ表示さます。(Windows 2000 の場合は、「プリンタ」と表 |
| (プリンタ)     | 示されます。)                                                          |
|            | 削除することはできません。                                                    |

# [ごみ箱]フォルダ について

ごみ箱機能が有効となっている共有フォルダからファイルを削除しても、すぐにファイルがなくなるわけではなく、一旦[ごみ箱]フォルダに保 管されます。

ごみ箱機能は、初期設定で無効となっています。

往音

(設定は、[共有設定]→[共有フォルダ]画面で行います。新しく[ごみ箱機能]を有効・無効にする共有フォルダを作成したり、すでに作成済みの共有フォルダに[ごみ箱機能]を有効・無効に設定することもできます。)

| 新規で[ごみ箱機能]を有効にする共有フォルダを作成する場合     | $\rightarrow$ | 【共有フォルダを作成する】(53ページ)      |
|-----------------------------------|---------------|---------------------------|
| すでに作成済みの共有フォルダに[ごみ箱機能]を有効・無効にする場合 | $\rightarrow$ | 【共有フォルダの設定を変更する】(60ページ)   |
| [ごみ箱]フォルダからファイルを戻す手順              | $\rightarrow$ | 【[ごみ箱]フォルダからファイルを戻す】(59ペー |
|                                   |               | ジ)                        |

# ▼[disk1]フォルダの[ごみ箱機能]が有効にされている例

([disk1]フォルダ下のファイルを消去すると[ごみ箱]フォルダが自動で作成されます)

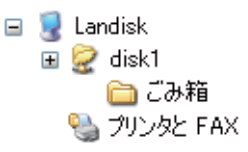

| · · · · · · · · · · · · · · · · · · · |            |
|---------------------------------------|------------|
| 2) 🛅 ¥¥Landisk¥disk1¥ごみ新              | à          |
| パニオン ×                                | 名前 🔺       |
| ンピュータを検索しま 🔺                          | E test.txt |

▶ ●Windows(MS ネットワーク ファイル共有)でのみ利用できます。

●[ごみ箱]フォルダ内のファイルは自動的には消去されませんので、そのままにしておくと、ファイルを削除するたびに[ごみ箱] フォルダ内にファイルがたまり、ディスクの使用領域が減っていくことがあります。定期的に[ごみ箱]フォルダ内のファイルを削除さ れることをお勧めします。

●[ごみ箱]フォルダ内のファイルを削除すると、該当ファイルはハードティスクから完全に消去されますのでご注意ください。

●[ごみ箱]フォルダは、ファイルを消去してはじめて表示されます。

●ご利用のアプリケーションによっては、その動作中にファイル作成→削除を繰り返すものがあります。 知らない内に[ごみ箱]フォルダにファイルが大量に存在している場合がありますので、定期的に[ごみ箱]フォルダ内を確認することをおすすめしま す。

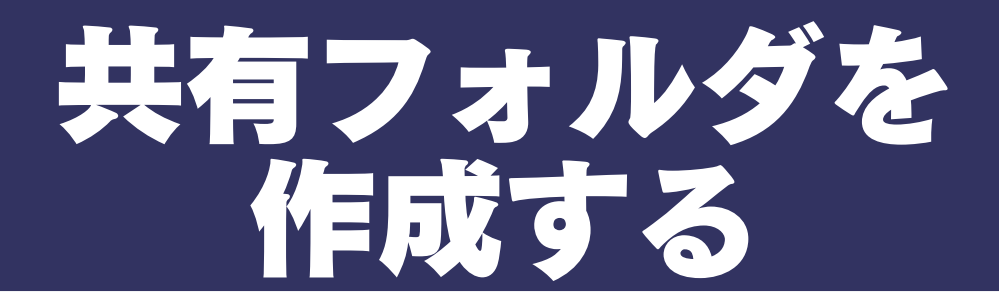

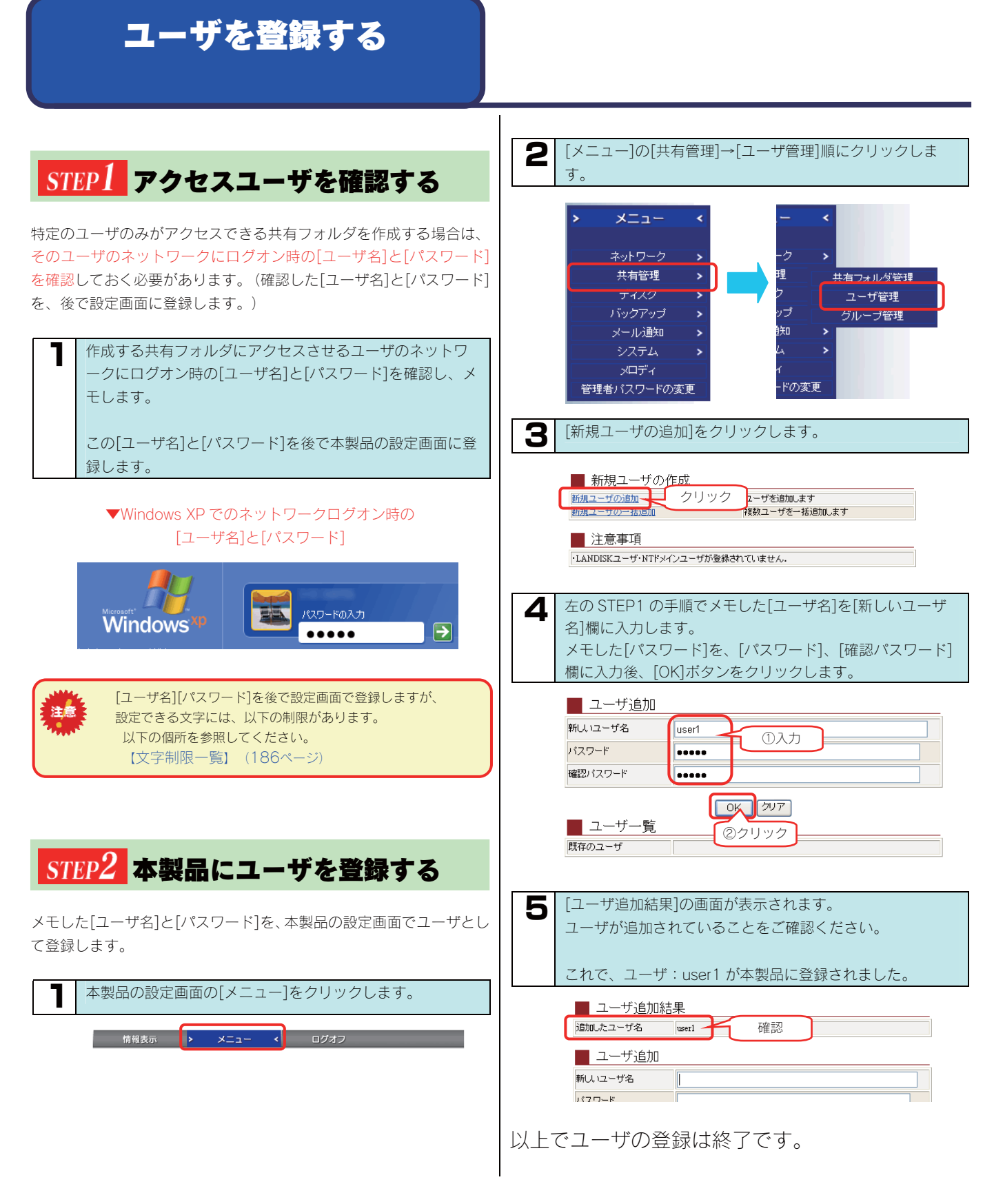

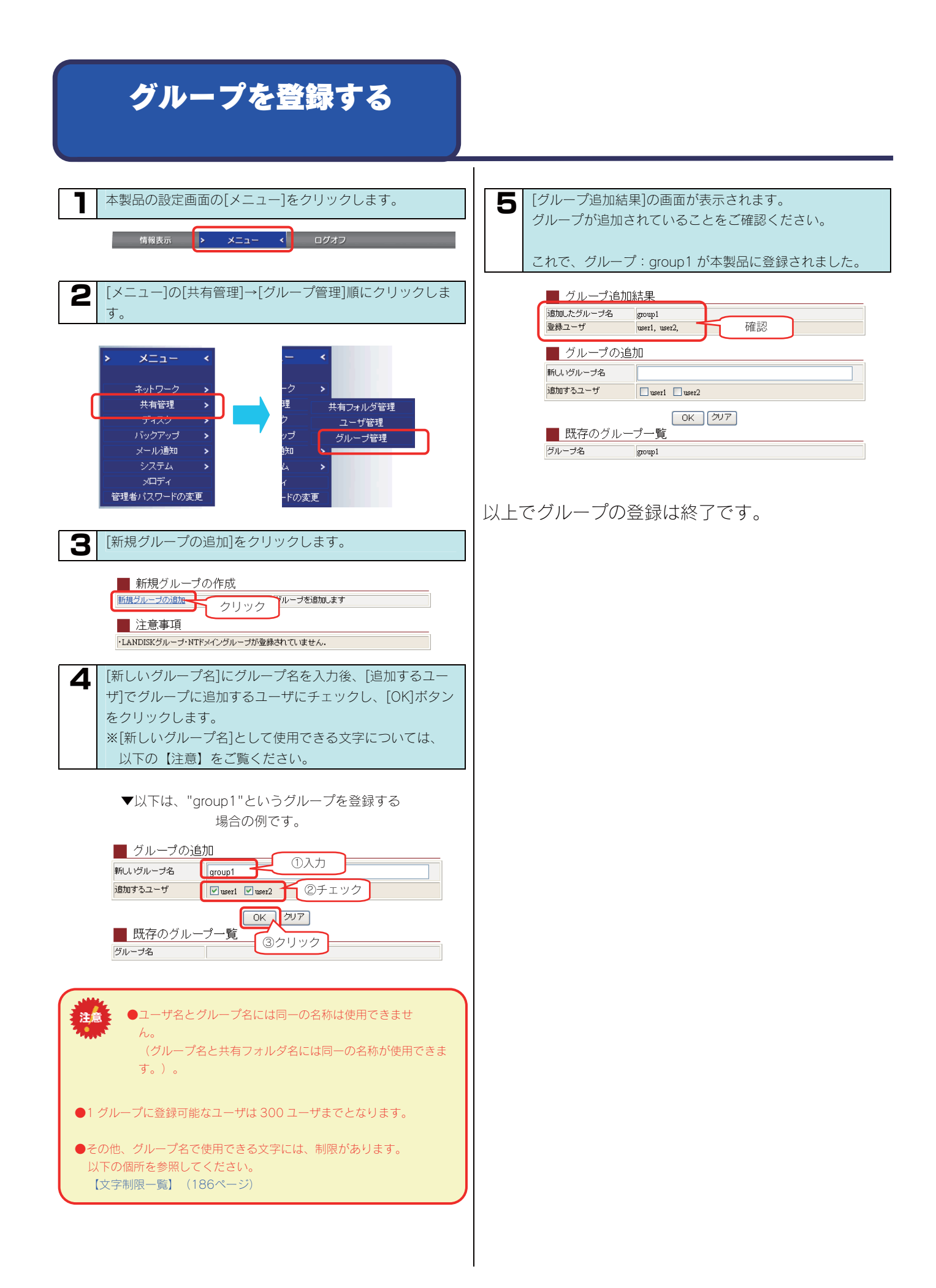

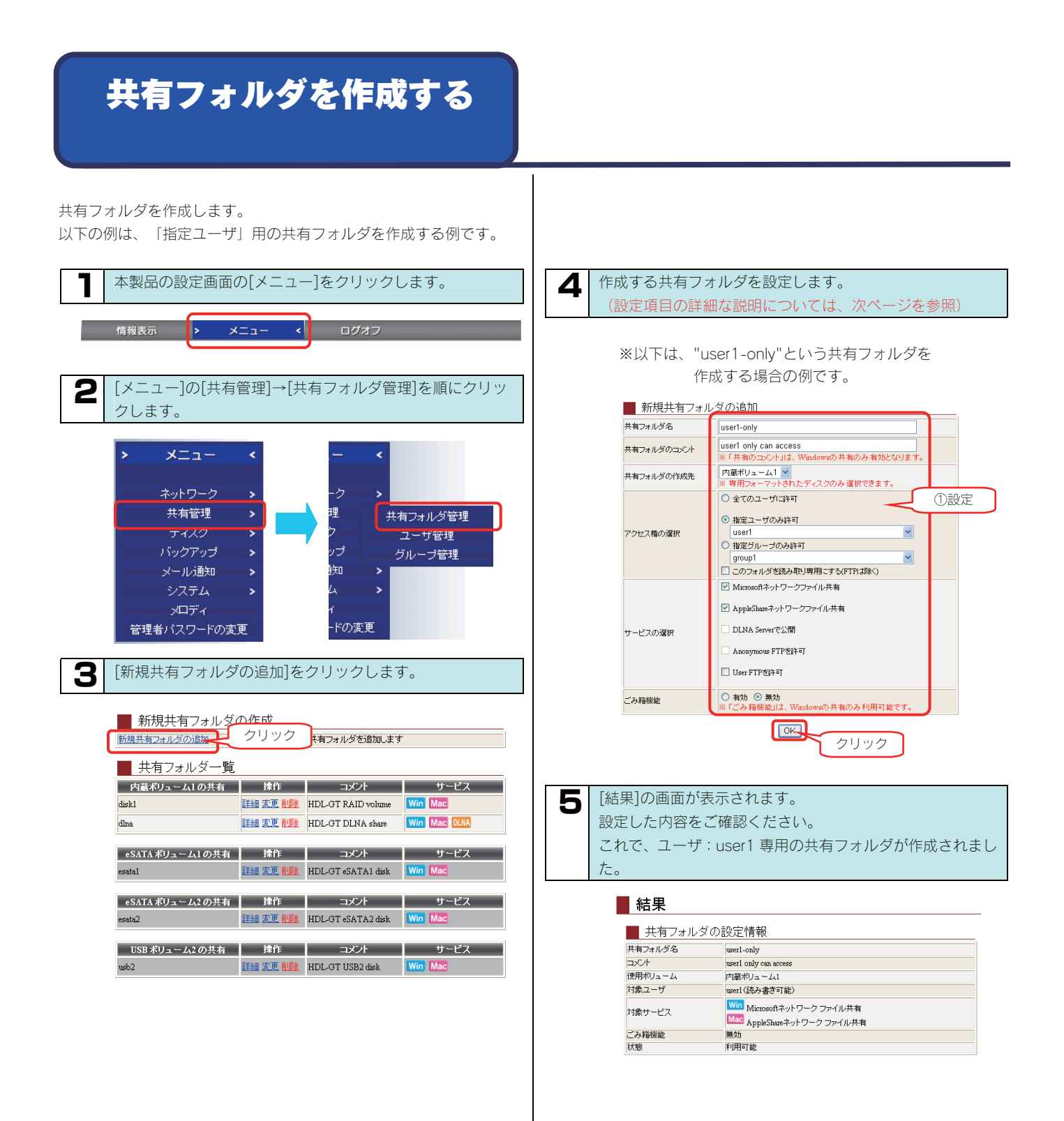

# ◆[新規共有フォルダの追加]画面での設定内容

| 項目              | 設定する内容                                                                                                    |                                                                                                    |  |  |
|-----------------|----------------------------------------------------------------------------------------------------|----------------------------------------------------------------------------------------------------|--|--|
| 共有フォルダ名         | 共有フォルダの名前を入力します。<br>この名前が、ネットワーク上([マイネットワーク]や[ネットワークコンピュータ]など)に表示される本製品の名前の下に表示され<br>ます。<br>※使用できる文字には制限があります。<br>【文字制限一覧】 (189ページ)を参照してください。                                                                                                    |                                                                                                    |  |  |
| 共有フォルダのコメ<br>ント | Windows 用です。<br>ここに入力したコメントが、ネッ<br>※使用できる文字には制限があり。<br>【文字制限一覧】(189ペー                                                                                                    | <ul> <li>         べていていて、シアション(100、シアション)</li> <li>         Windows 用です。         ここに入力したコメントが、ネットワーク上の共有フォルダのコメントとして表示されます。         ※使用できる文字には制限があります。         【文字制限一覧】 (189ページ)を参照してください。         </li> </ul>                                                                                                    |  |  |
| 共有フォルダの作成<br>先  | 共有フォルダを作成するハードディスクを選択します。<br>FAT/NTFS 形式の増設ハードディスクに、新規に共有フォルダを作成することはできません。<br>(ドライブ全体がひとつの共有として認識されます。)                                                                                                    |                                                                                                    |  |  |
| アクセス権の選択        | この共有フォルダにアクセスできるユーザやグループを選択します。<br>ここでは、「指定ユーザのみ許可]を選択し、ユーザ(画面例では本製品に登録した「user1」)を選択します。                                                                                                    |                                                                                                    |  |  |
| サービスの選択         | 共有フォルダのサービスを選択し<br>目的に応じて[Microsoft ネットワー<br>します。<br>Microsoft ネットワーク ファイ<br>ル共有<br>AppleShare ネットワーク ファ<br>イル共有<br>DLNA Server で公開<br>Anonymaous FTP を許可<br>User FTP を許可                                                                                                    | ます。<br>-ク ファイル共有]と[AppleShare ネットワーク ファイル共有]のどちらかあるいは両方を選択<br>Windows からこのフォルダにアクセスしたい場合にチェックします。<br>Macintosh からこのフォルダにアクセスしたい場合にチェックします。<br>このアクセス権限では指定できません。<br>このアクセス権限では指定できません。<br>User FTP をご利用する場合はこちらをチェックします。<br>FTP サービスを利用してこのフォルダにアクセスしたい場合にチェックします。アクセス権が<br>[指定ユーザのみ許可]の時のみ選択できます。<br>→同時に登録できる User FTP フォルダは 1 つのみとなります。User FTP 機能では FTP サー<br>ビスを使ってファイルの読み書きが可能です。ファイル名が日本語の場合は、文字コード<br>UTF-8 に対応する FTP クライアントソフトをご利用ください。 |  |  |
| ごみ箱機能           | Windows (MS ネットワーク ファイル共有) でのみ利用できます。<br>作成する共有フォルダについて、ごみ箱機能を使用するかどうかを指定します。<br>ごみ箱機能を使用すると、その共有フォルダからファイルを削除しても、すぐに ファイルがなくなるわけではなく、一旦[ごみ箱]<br>フォルダに保管されます。<br>[ごみ箱]フォルダ内のファイルは自動的には消去されませんので、そのままにしておくと、ファイルを削除するたびに[ごみ箱]フォ<br>ルダ内にファイルがたまり、ディスクの使用領域が減っていくことがあります。定期的に[ごみ箱]フォルダ内のファイルを削除され<br>ることをお勧めします。<br>[ごみ箱]フォルダの使い方については以下の個所を参照してください。<br>【[ごみ箱]フォルダからファイルを戻す】 (59ページ) |                                                                                                    |  |  |

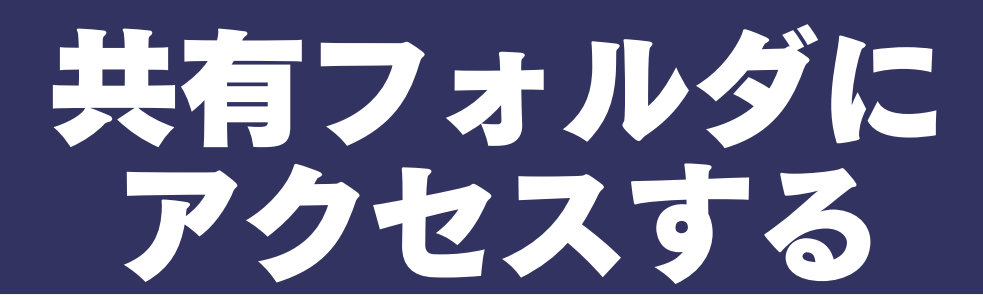

作成した共有フォルダにネットワーク上からアクセスします。

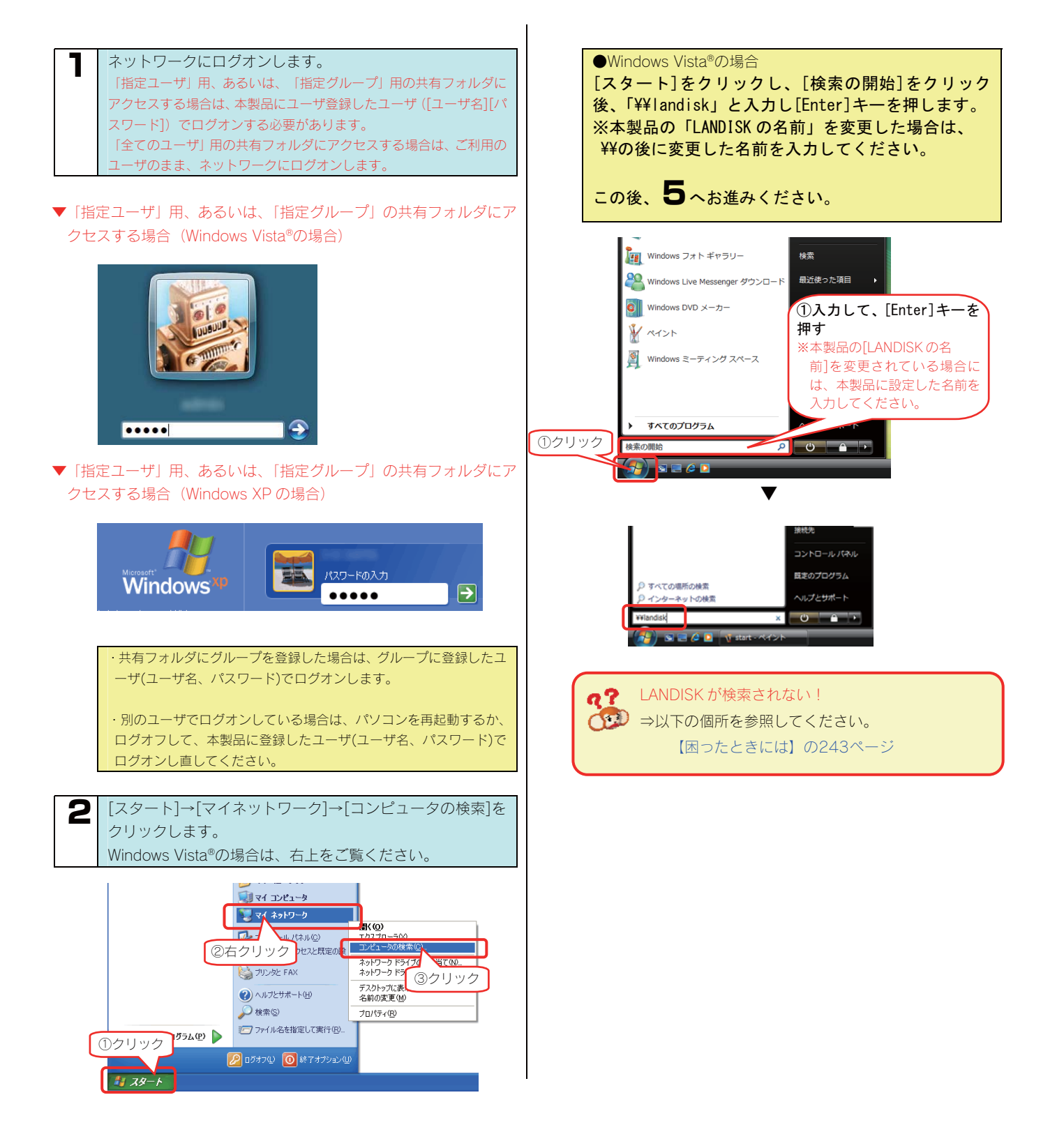

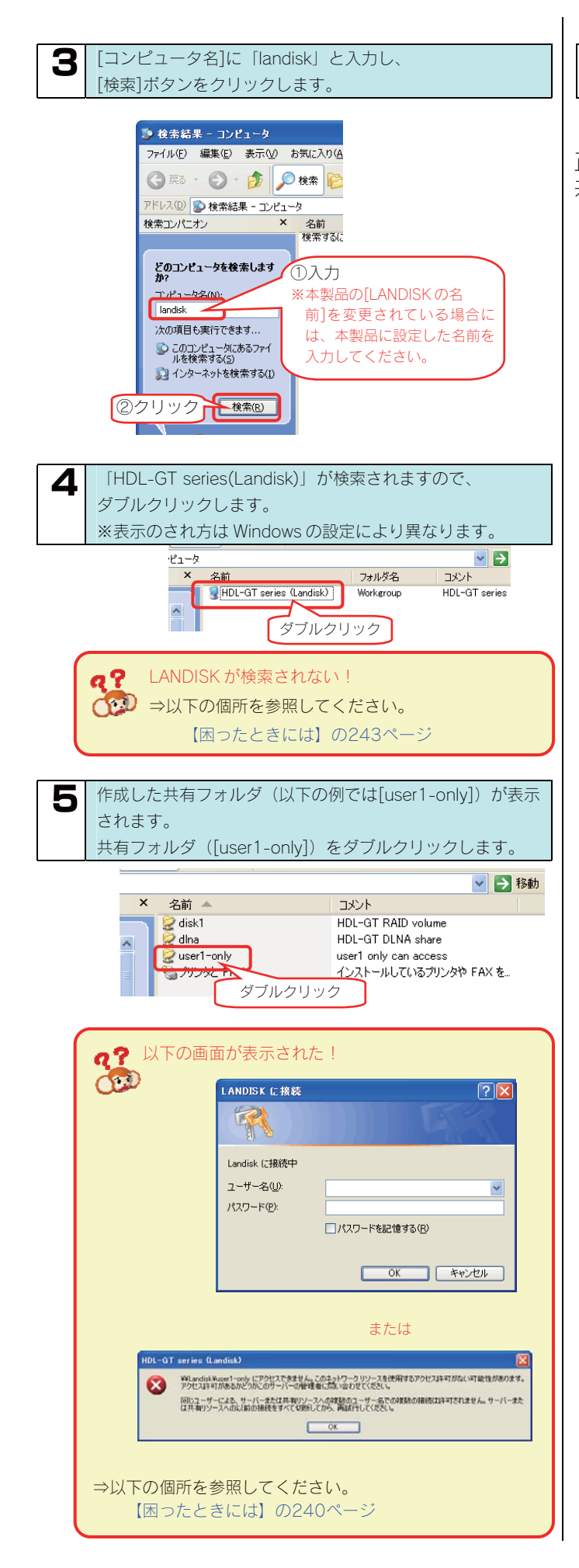

**6** 表示された共有フォルダ内にファイルを書き込むことができます。

正常に共有フォルダのウィンドウが表示されたら、 共有フォルダとして使用できます。

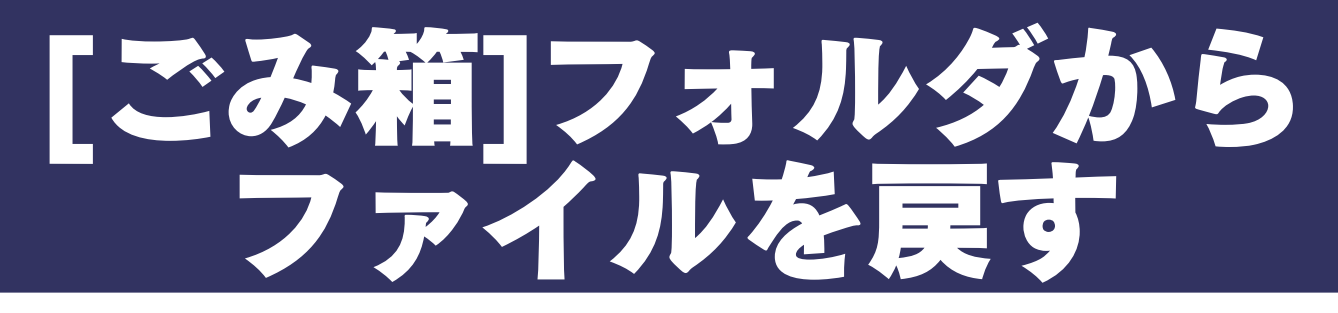

ここでは、「ごみ箱機能」を設定した[disk]フォルダからファイル(Test.txt)を削除後、[ごみ箱]フォルダから[disk]フォルダにファイル(Test.txt) を戻す手順について説明します。

※画面は Windows XP を例にしています。

| <ul><li>ネットワーク上から本製品の[disk1]共有フォルダにアクセスします。</li></ul>                                                                                                    | <b>4</b> [ごみ箱]フォルダ内の削除したファイルを[disk1]フォルダ<br>に移動(またはコピー)します。                                                                                  |
|----------------------------------------------------------------------------------------------------|----------------------------------------------------------------------------------------------------|
|                                                                                                    | <ul> <li>¥¥Landisk¥disk1¥ごみ箱</li> <li>*(ニオン × 名前 </li> <li>ンビュータを検索しま </li> <li>[test.txt]</li> <li>5 [disk1]フォルダにファイルを戻すことができます。</li> </ul> |
| 2<br>ファイルを削除します。                                                                                                    |                                                                                                    |
| ファイルの削除の確認       Image: Constraint of the second second se |                                                                                                    |
| 3 [disk1]フォルダからファイルが削除されると、[ごみ箱]フォルダが作成されます。 (表示されていない場合は[F5]キーを押して更新してください。) [ごみ箱]フォルダをダブルクリックして、ファイルを移動 (またはコピー)します。                                                                                                    |                                                                                                    |

# 共有フォルダの設定を 変更する

作成した共有フォルダの設定([共有フォルダ名]、[コメント]、[ア クセス権]、[サービス])を変更することができます。

同時に[共有フォルダ名]、[コメント]、[アクセス権]、

以下は、"share1"という共有フォルダのアクセス権を"全ての ユーザに許可"から"指定ユーザのみ許可"に変更する例です。

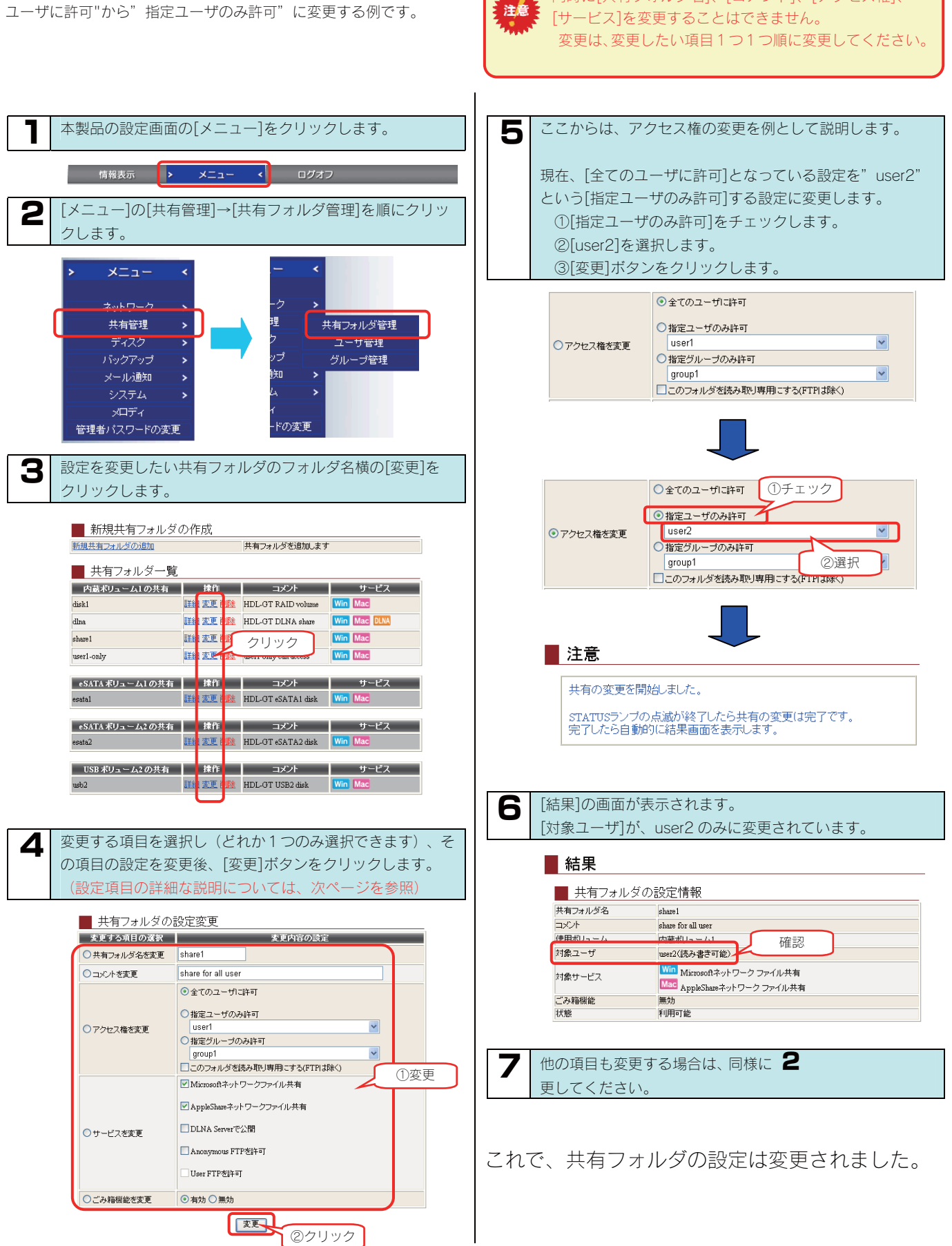

# ◆[共有フォルダの設定変更]画面での設定内容

| 項目             | 設定する内容                                                                                                    |                                                                                                    |  |
|----------------|----------------------------------------------------------------------------------------------------|----------------------------------------------------------------------------------------------------|--|
| 共有フォルダ名を<br>変更 | 共有フォルダの名前を変更できます。<br>この名前が、ネットワーク上([マイネットワーク]や[ネットワークコンピュータ]など)に表示される本製品の名前の下に表示され<br>ます。<br>※使用できる文字には制限があります。<br>【文字制限一覧】 (189ページ)を参照してください。                                                                                                    |                                                                                                    |  |
| コメントを変更        | Windows 用です。<br>共有フォルダのコメントを変更できます。<br>ここに入力したコメントが、ネットワーク上の共有フォルダのコメントとして表示されます。<br>※使用できる文字には制限があります。<br>【文字制限一覧】 (189ページ)を参照してください。                                                                                                    |                                                                                                    |  |
| アクセス権を変更       | 共有フォルダにアクセスする<br>全てのユーザに許可<br>指定ユーザのみ許可<br>指定グループのみ許可<br>このフォルダを読み取り専<br>用にする (FTP は除く)                                                                                                    | <ul> <li>権限(アクセス権)を変更できます。</li> <li>本製品にアクセスできるすべてのユーザがアクセスできる設定です。</li> <li>本製品にユーザ登録したユーザの内、特定のユーザのみがアクセスできる設定です。</li> <li>本製品にグループ登録したグループの内、特定のグループのみがアクセスできる設定です。</li> <li>本製品にアクセスできるすべてのユーザから読み取りのみできるようにする設定です。(書き込みを禁止します。)</li> </ul>                                                                                                    |  |
|                | NTFS 増設<br>書き込みて                                                                                                    | 約ハードディスクの場合は、上記設定にかかわらす、読み取り専用となります。<br>こきる設定にすることはできません。                                                                                                    |  |
| サービスを変更        | 共有フォルダのサービスを変<br>Microsoft ネットワーク<br>ファイル共有<br>AppleShare ネットワー<br>ク ファイル共有<br>DLNA Server で公開 D<br>Anonymaous FTP を許<br>可 →<br>User FTP を許可 F<br>ス<br>→                                                                                                    | 更できます。<br>/indows からこのフォルダにアクセスしたい場合にチェックします。<br>lacintosh からこのフォルダにアクセスしたい場合にチェックします。<br>LNA 準拠機器からこのフォルダにアクセスしたい場合にチェックします。<br>nonymous (匿名) FTP サービスを利用してこのフォルダにアクセスしたい場合にチェックします。<br>*同時に登録できる Anonymous FTP フォルダは1つのみとなります。Anounymous FTP 機能を<br>利用してファイルを書き込むことはできません。(読み取りのみとなります。)<br>TP サービスを利用してこのフォルダにアクセスしたい場合にチェックします。<br>*同時に登録できる User FTP フォルダは1つのみとなります。User FTP 機能では FTP サービスを<br>使ってファイルの読み書きが可能です。ファイル名が日本語の場合は、文字コード UTF-8 に対応す<br>る FTP クライアントソフトをご利用ください。 |  |
| ごみ箱機能          | Windows (MS ネットワーク ファイル共有) でのみ利用できます。<br>作成する共有フォルダについて、ごみ箱機能を使用するかどうかを指定します。<br>ごみ箱機能を使用すると、その共有フォルダからファイルを削除しても、すぐに ファイルがなくなるわけではなく、一旦[ごみ箱]<br>フォルダに保管されます。<br>[ごみ箱]フォルダ内のファイルは自動的には消去されませんので、そのままにしておくと、ファイルを削除するたびに[ごみ箱]フォ<br>ルダ内にファイルがたまり、ディスクの使用領域が減っていくことがあります。定期的に[ごみ箱]フォルダ内のファイルを削除さ<br>れることをお勧めします。<br>[ごみ箱]フォルダの使い方については以下の個所を参照してください。<br>[[ごみ箱]フォルダからファイルを戻す] (59ページ) |                                                                                                    |  |

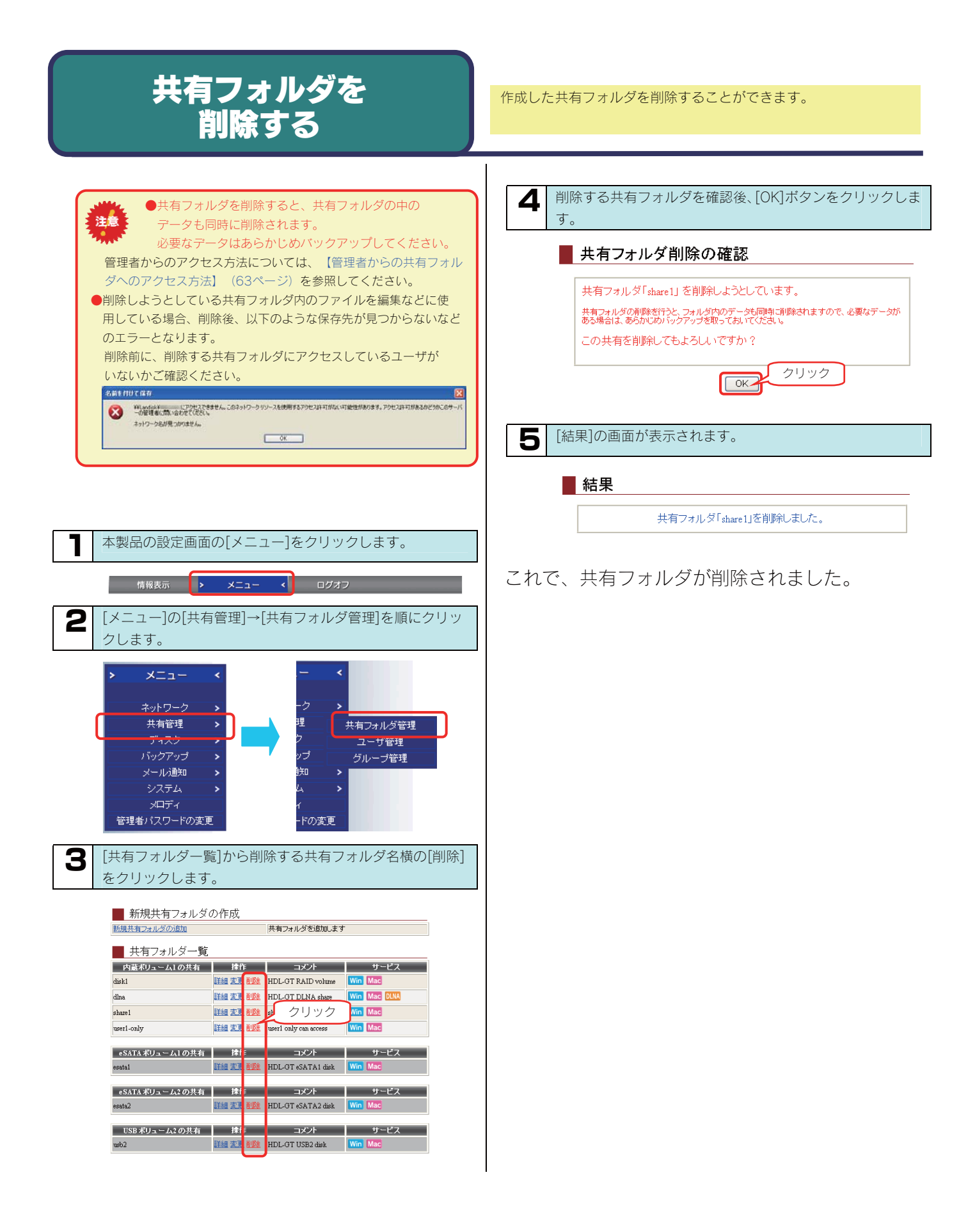

# 管理者からの共有フォルダへ のアクセス方法

ネットワークにログインする際に、ユーザ名(admin)、本製品の管理者パスワード(出荷時は未設定)のユーザでログオンすれば、すべての 共有フォルダにアクセスできます。

※管理者は、管理者以外の他のユーザ専用・グループ専用として作成した共有フォルダにもアクセスできます。

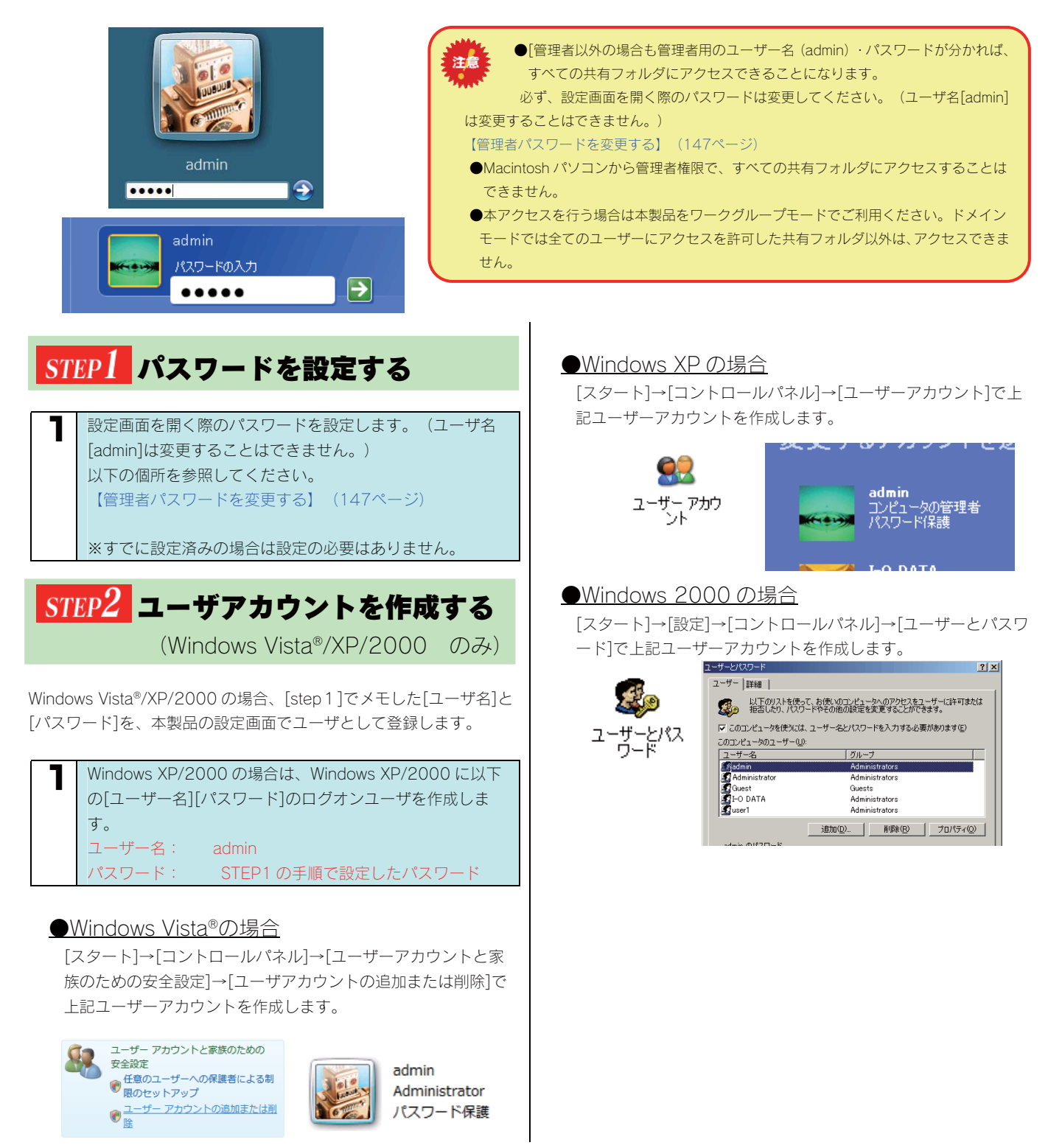

# STEP3 共有フォルダにアクセスする

それでは実際に管理者から共有フォルダにアクセスしてみましょう。 ※Macintosh パソコンからすべての共有フォルダにアクセスすること はできません。

以下の admin ユーザでネットワークにログオンします。

| ユーザー名: | admin               |
|--------|---------------------|
| パスワード: | STEP1 の手順で設定したパスワード |

### ●Windows Vista®での例

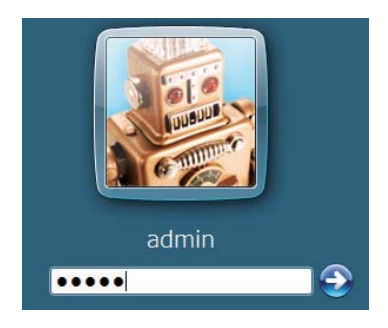

#### ●Windows XP での例

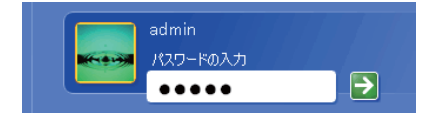

#### ●Windows Me/98 での例

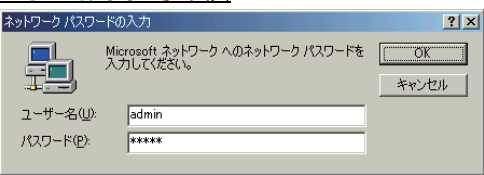

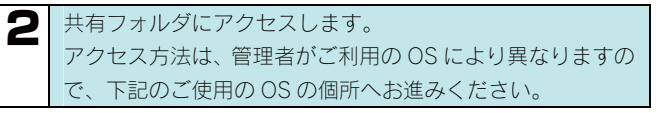

【Windows Vista®から本製品にアクセスする】(23ページ)
 【Windows XP から本製品にアクセスする】(24ページ)
 【Windows 2000 から本製品にアクセスする】(25ページ)
 【Windows Me から本製品にアクセスする】(26ページ)
 【Windows 98 から本製品にアクセスする】(27ページ)

以上で、管理者からの共有フォルダへのアクセスは 終了です。

ハードディスク をチェックする

# ハードディスクの チェック方法

ハードディスクのチェックを定期的に実行することで、ディスクのエラー発生を早期に発見し、対処することができます。 チェックには、アクティブリペアでのチェック、チェックディスクでのチェックの2つの方法があります。

#### ●アクティブリペアを行う場合

※本製品は、ファームウェアバージョン 1.23 以降で、アクティブリペアのスケジュール実行を有効に設定しており、毎週日曜日午前 2 時 00 分よりアクティブリペアが自動的に開始されます。

[アクティブリペア]では、内蔵ハードディスクまたはミラーリングしているディスク(内蔵ハードディスク+eSATAハードディスク) の一部に不良セクタが発見された場合、他の正常なディスクからデータを読み込んで、異常のあるディスクに書き込むことにより、デ ィスク不良によるデータ損失を未然に防止する機能です。 [アクティブリペア] でのチェックには、以下の特徴があります。 ・ 内蔵あるいはミラーリングしているディスクに何らかのエラーが発生している場合、検出あるいは修復を行うことができます。 ・アクティブリペア中、設定画面その他の動作が遅くなる場合があります。

- ・アクティブリペア実行中は、外部からの操作等を行っていない状態でも、アクセス LED がすべて点滅した状態になります。
- ・アクティブリペア結果(正常終了やディスクエラーの状況)をメール送信できます。
- アクティブリペアは、バックグラウンドで処理を行うため、アクティブリペア中に本製品の他の操作を行うことができます。
   ただし、アクティブリペア中に[電源]ボタンで本製品の電源を切った場合、処理が中断されます。
- アクティブリペア実行中にスケジュールシャットダウン時刻になってもアクティブリペアが完了するまでスケジュールシャットダウン防開始されません。
- アクティブリペア実行中に、スケジュールバックアップ開始時間になった場合、スケジュールバックアップは開始されますが、アクティブリペアとバックアップの所要時間が長くなります。アクティブリペア時間とスケジュールバックアップが同時実行されないように設定することをおすすめします。
- アクティブリペアには、ネットワークからのアクセスおよびバックアップの処理がない状態で、おおよそ 10G/1 分かかります。
   例えば、RAID5 構成の HDL-GT1.0 の場合、おおよそ 750÷10=75 分かかります。
- ・スケジュールを設定して指定した時間にアクティブリペアを実行することができます。
- ・本製品は、アクティブリペアのスケジュール実行を有効に設定しており、毎週日曜日午前2時00分よりアクティブリペアが自動的 に開始されます。(ファームウェアバージョン1.23以降)
- ・アクティブリペアのスケジュール実行時刻に本製品の電源が OFF の場合、アクティブリペアのスケジュール実行は行われませんので、 スケジュール実行時刻には本製品を起動しておいてください。

 ●[アクティブリペア]でチェックできるハードディスクは、RAID5、RAID1+0、Encrypted RAID5、Encrypted RAID1+0、のいずれかのモードで動作中の以下のハードディスクのみです。(RAID0 モードのハードディ スクの不良セクタの修復は行えません。)
 ・内蔵ハードディスク
 ・ミラーリングしているディスク(内蔵ハードディスク+eSATA ハードディスク)
 ●RAID 崩壊モードの場合、アクティブリペアは実行できません。

### ●チェックディスクを行う場合

[チェックディスク]でのチェックには、以下の特徴があります。
 ・チェックディスクは、ボリュームを構成したいるファイルシステムに論理的な障害が発生していないか検査し、修復を行います。
 ・チェックディスク中に電源を切ることはできません。完了するまでお待ちください。
 ・チェックディスク中は、本製品の他の操作を行うことができません。
 ・チェックディスクには、[エラーチェックのみを行う]と[エラーチェックと自動修復を行う]があります。
 [エラーチェックのみを行う]の場合、購入初期の正常な HDL-GT1.0 の場合で約 2 分ほどかかります。
 [エラーチェックと自動修復を行う]の場合、購入初期の正常な HDL-GT1.0 の場合で約 3 分ほどかかります。
 「チェックディスク]でチェックできるハードディスクは、以下のハードディスクのみです。
 ・内蔵ハードディスク
 ・ 5ラーリングしているディスク (内蔵ハードディスク+eSATA ハードディスクを接続してチェックディスクを行ってください。方法は、OS 側のヘルプ等をご確認ください。

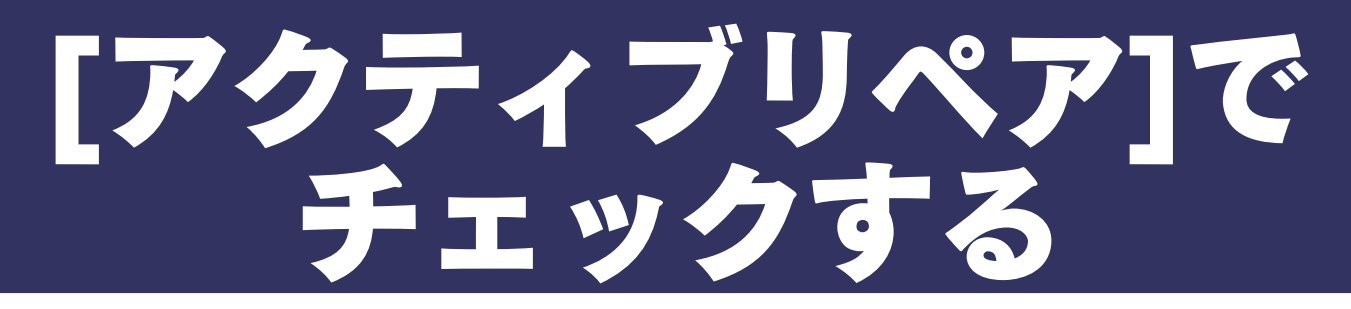

ここでは、[アクティブリペア]でハードディスクの状態をチェックする方法について説明します。

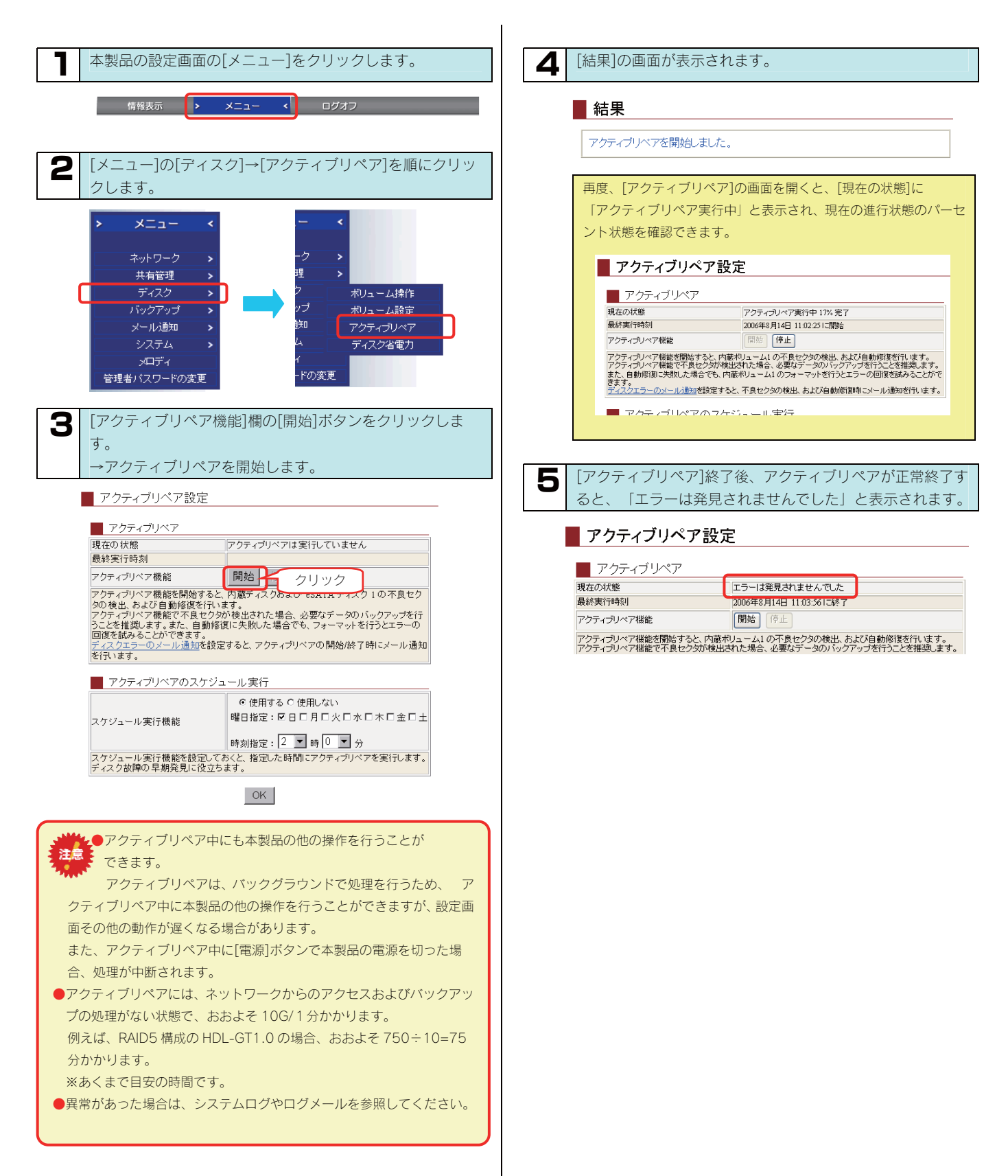

チェックディスク] チェックする

ここでは、[チェックディスク]でのハードディスクの状態をチェックする方法について説明します。

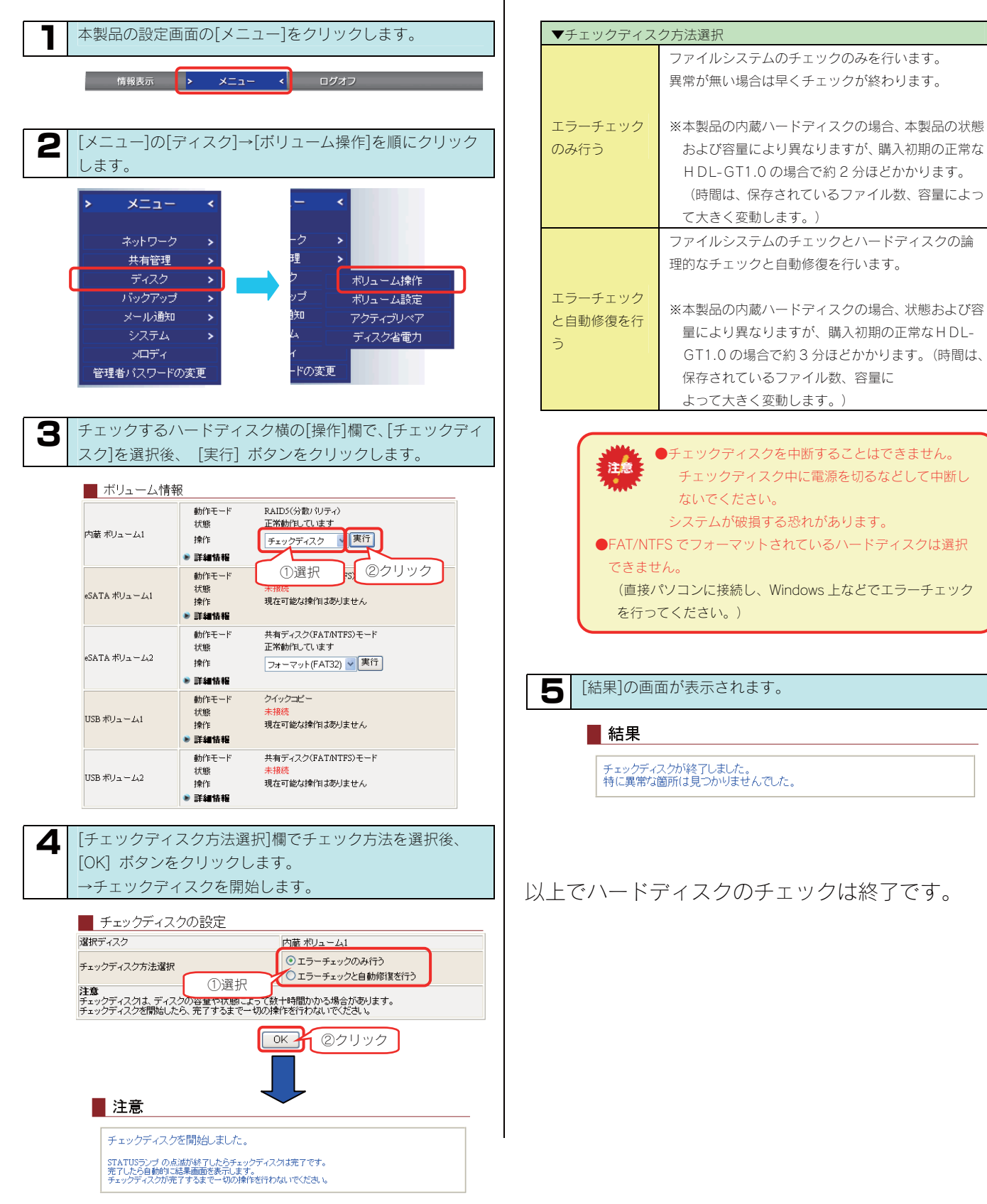

| 行う                              | および容量により異なりますが、購入初期の正常な     |  |  |
|---------------------------------|-----------------------------|--|--|
|                                 | HDL-GT1.0 の場合で約 2 分ほどかかります。 |  |  |
|                                 | (時間は、保存されているファイル数、容量によっ     |  |  |
|                                 | て大きく変動します。)                 |  |  |
|                                 | ファイルシステムのチェックとハードディスクの論     |  |  |
|                                 | 理的なチェックと自動修復を行います。          |  |  |
| イーック                            |                             |  |  |
| ーナエック                           | ※本製品の内蔵ハードディスクの場合、状態および容    |  |  |
| 動修復を仃                           | 量により異なりますが、購入初期の正常なHDL-     |  |  |
|                                 | GT1.0 の場合で約3分ほどかかります。(時間は、  |  |  |
|                                 | 保存されているファイル数、容量に            |  |  |
|                                 | よって大きく変動します。)               |  |  |
|                                 |                             |  |  |
|                                 | ●チェックディスクを中断することはできません。     |  |  |
| 注意                              | チェックディスク中に電源を切るなどして中断し      |  |  |
|                                 | ないでください。                    |  |  |
|                                 | システムが破損する恐れがあります。           |  |  |
| ●FAT/NT                         | FS でフォーマットされているハードディスクは選択   |  |  |
| できません。                          |                             |  |  |
| (直接パソコンに接続し、Windows 上などでエラーチェック |                             |  |  |
| た行ってください)                       |                             |  |  |

[結果]の画面が表示されます。

チェックディスクが終了しました。 特に異常な箇所は見つかりませんでした。

### 以上でハードディスクのチェックは終了です。

ハードディスクや プリンタを増設する

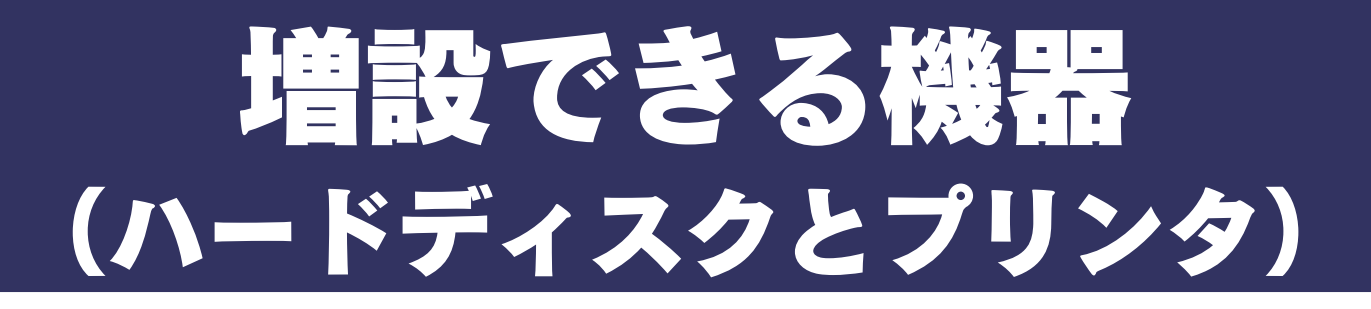

増設ハードディスク (eSATA ハードディスク) で、HDL-GT シリーズ本体とミラーリングを構築してご利用に なる場合は、以下の個所を参照してください。 【ミラーリングする】 (113ページ)

# ●USB ポートに増設できるハードディスクについて

本製品に USB ポートに増設できるハードディスクは、以下のハードディスクです。 本製品の USB ポートに、LANDISK シリーズ(HDL シリーズ、HDL-W シリーズ、HDL-G シリーズ、HDL-GW シリーズ、HDL-GZ シリ

ーズ、HDL-GX、HDL-GT シリーズ、HDL-AV シリーズ)を接続することはできません。

※最新の対応機器については、弊社ホームページ(http://www.iodata.jp/)をご覧ください。

| 本製品の USB ポートで使用できる動作確認済みのハードディスク |               |                 |  |  |  |
|----------------------------------|---------------|-----------------|--|--|--|
| ・HDZ-UE シリーズ                     | ・HDH-U シリーズ   | ・HDPX-SU シリーズ   |  |  |  |
| ・HDW-UE シリーズ                     | ・HDH-UL シリーズ  | ・HDC-U シリーズ     |  |  |  |
| ・HDW-UES シリーズ                    | ・HDH-UEH シリーズ | ・HDC-UX シリーズ    |  |  |  |
| ・HDX-UE シリーズ                     | ・HDH-US シリーズ  | ・HDH-SU シリーズ    |  |  |  |
| ・HDA-iU シリーズ                     | ・HDH-USR シリーズ | ・RHD-UX シリーズ    |  |  |  |
| ・HDOT-U シリーズ                     | ・HDA-iUM シリーズ | ・RHD2-U シリーズ    |  |  |  |
| ・HDOT-UE シリーズ                    | ・HDPX-U シリーズ  | ・USB2-iVDR シリーズ |  |  |  |

※iSPIS 対応ハードディスクを本製品でご利用いただく場合、iSPIS 機能は使用できません。

※バスパワーモードのハードディスクは、使用できません。

ハードディスクはセルフパワーモードでご利用ください。

※HDOT-U シリーズ、HDOT-UE シリーズのワンタッチボタンは利用できません。

※本製品には、2TB (2,199,023,255,040byte) より大きいディスク容量のハードディスクは接続できません。

※本製品には、パーティションテーブルが GUID Partition Table (GPT)のハードディスクは接続できません。

# ●eSATA ポートに増設できるハードディスクについて

本製品に eSATA ポートに増設できるハードディスクは、以下のハードディスクです。 ※最新の対応機器については、弊社ホームページ(http://www.iodata.jp/)をご覧ください。

| 本製品の eSATA ポートで使用できる動作確認済みのハードディスク |              |              |  |  |
|------------------------------------|--------------|--------------|--|--|
|                                    | ・HDC-UX シリーズ | ・RHD-UX シリーズ |  |  |

※本製品には、2TB(2,199,023,255,040byte)より大きいディスク容量のハードディスクは接続できません。 ※本製品には、パーティションテーブルが GUID Partition Table (GPT)のハードディスクは接続できません。

# ●USB ポートに増設できるプリンタについて

動作確認済みプリンタについては、弊社ホームページ(http://www.iodata.jp/)の製品情報をご覧ください。

※プリンタは、背面の[USB ポート 2]にのみ接続できます。

※プリンタの双方向機能(インク残量確認など)には対応しておりません。

※複合機(プリンタ以外にスキャナ機能やリーダライタ機能を有するもの)をお使いの場合、本製品ではプリンタ機能にのみ対応しま す。

# 増設ハードディスクの フォーマット形式と使い方

増設するハードディスクのフォーマット形式によって使い方に制限があります。

|              | 対応フォーマット*1                       |                     |  |
|--------------|----------------------------------|---------------------|--|
|              | FAT <sup>**2</sup>               | NTFS <sup>**3</sup> |  |
| 本製品での対応      | 0                                | $\bigtriangleup$    |  |
|              | (読み書き可)                          | (読み込みのみ可)           |  |
|              |                                  | ※書き込み不可             |  |
| パソコンに接続した場合  | 0                                | 0                   |  |
|              | (読み書き可)                          | (読み書き可)             |  |
| 主な用途         | ・本製品の容量増設用                       | データ参照用              |  |
|              | ・データバックアップ用                      |                     |  |
| 本製品からの取り外し   | 0                                |                     |  |
|              | (取り外し可)                          |                     |  |
| ネットワーク上からのフ  | 0                                | $\bigtriangleup$    |  |
| アイルの読み書き     | (読み書き可)                          | (読み込みのみ可)           |  |
|              |                                  | ※書き込み不可             |  |
| 共有フォルダの作成    | ×                                |                     |  |
|              |                                  |                     |  |
|              | ※本製品に接続後、初期状態で以下の共有フォルダが作成されます。  |                     |  |
|              | ・USB ポート1に接続したハードディスク→「usb1」     |                     |  |
|              | ・USB ポート2に接続したハードディスク→「usb2」     |                     |  |
|              | ・eSATA ポート1に接続したハードディスク→「esata1」 |                     |  |
|              | ・eSATA ポート2に接続したハードディスク→「esata2」 |                     |  |
| ユーザ・グループ別アクセ |                                  |                     |  |
| ス制限          | 0                                |                     |  |

※1 OSにより、ネットワーク上で扱えるファイルサイズには制限があります。
 以下の個所を参照してください。
 【各 OS で使用できるファイルサイズについて】(185ページ)

 ※2 本製品で FAT32 にフォーマットする場合は以下の個所をご覧ください。
 【増設ハードディスクを FAT32 フォーマットする】(80ページ)
 オプション品の「RHD シリーズ」をパソコンでフォーマットする際は、別売の SerialATA 対応 5 インチベイ用内蔵ユニット[RHD-IN/SA]をご 用意ください。

※3 NTFS でフォーマットする場合は、ハードディスクをパソコンに接続し、パソコン上からフォーマットしてください。 (方法については、ハードディスクの取扱説明書をご覧ください。) なお、[RHD シリーズ]を NTFS でフォーマットするには、別売の SerialATA 対応 5 インチベイ用内蔵ユニット[RHD-IN/SA]を使用し、Windows パソコンからフォーマットしてください。

ただし、Macintosh から、NTFS 形式でフォーマットされた増設ディスクを共有フォルダとして利用することはできません。

※4 本製品には、パーティションテーブルが GUID Partition Table (GPT)のハードディスクは接続できません。

# 接続と取り外しに関する注意

### 接続時

- ・本製品の USB ポート(1、2) や eSATA ポート(1、2) には、対応の機器以外の機器は接続しないでください。 (USB ハブや SATA ポートマルチプライヤーも接続できません。最新の対応 USB 機器および eSATA 機器は、弊社ホームページ (http://www.iodata.jp/)をご覧ください。)
  本製品の USB ポートに増設できる USB 機器については、【増設できる USB 機器】(182ページ) もご覧ください。
  本製品の eSATA ポートに増設できる eSATA 機器については、【増設できる eSATA 機器】(183ページ) もご覧ください。
  ・バスパワーで動作する弊社製 EasyDisk などの USB メモリーは、前面の[USB ポート1]にのみ接続できます。
  ・バスパワーで動作するハードディスクは使用できません。必ずセルフパワーで接続してご利用ください。
  ・FAT/NTFS 形式の増設ハードディスクは、そのまま接続すれば使用できます。
  NTFS でフォーマットする場合は、Windows Vista®/XP/2000 のパソコンに直接接続してフォーマットしてください。
  ・NTFS でフォーマットされたハードディスクは、読み込みのみ可能です。
  [USB ポート1]の出荷時の動作モードは、[クイックコピー]用となっています。
  ・増設ハードディスクで HDL-GT シリーズ本体とミラーリングを行う場合は、[eSATA ポート1]を使用する必要があります。
  ・弊社製 HDC-UX シリーズの接続ケーブルを切り替える場合は、一度、HDC-UX シリーズの電源ケーブルを抜いてください。
- ·FAT/NTFS 以外の増設ハードディスク(未フォーマット、あるいは、Macintosh でフォーマットしたハードディスクなど)を本製品に 接続すると、[STATUS]ランプが赤く点滅し、ブザーが鳴ります。Windows パソコンでフォーマットするか、本製品に接続後、フォーマ ットを行ってください。ただし、増設ハードディスク内のデータはすべて消去されます。

# ●取り外し時

・ファイルコピー中に、USB ポートに接続した機器の接続や取り外しをしたり、本製品やハードディスクの電源を切らないでください。 コピーの処理が正常に行われません。

・取り外し時は、必ず[ディスクの取り外し]操作を行ってください。

以下の個所を参照してください。

【増設ハードディスクを取り外す】(78ページ)
プリンタ使用時の注意

#### 本製品でご利用になる場合は、以下にご注意ください。

- プリンタは本製品の USB ポート2 でのみご利用になれます。
   他の USB ポートにプリンタを接続してもご利用いただけません。
- ●プリンタの電源は、本製品の電源の ON/OFF に関係なく、プリンタの電源を ON/OFF することができます。 (本製品は、プリンタのホットプラグに対応しています。) ただし、プリンタの電源を ON にした後、印刷可能となるまでにしばらく時間がかかる場合があります。
- ●本製品に接続したプリンタは、本製品の電源が入っている状態でも取り外すことができます。 プリンタを使用していないことを確認後、本製品から USB ケーブルを取り外してください。
- Windows パソコン同士のみ共有プリンタとして使用できます。
   Mac OS では使用できません。
- ●本製品でプリンタを使用するすべてのパソコンにプリンタドライバをインストールする必要があります。 各パソコンにプリンタに添付されている CD-ROM などをご利用の上、あらかじめプリンタドライバのインストールを行ってください。(詳細はプリンタの取扱説明書を参照してください。)

●プリンタの双方向機能には対応しておりません。

● 複合機 (プリンタ機能以外にスキャナ機能やリーダライタ機能等を有するもの)をお使いの場合、プリンタ機能にのみ対応します。

- ●Microsoft Windows Printing System(WPS)専用プリンタ、プリンタメーカーが独自に採用しているプリンティングシステムのプリンタでは、その仕様上プリントサーバ機能はご利用いただけません。
- ●本製品にプリンタは1台のみ接続できます。プリンタを2台以上接続することはできません。

●本製品の内蔵ハードディスクに空き容量が必要です。
 本製品を通して印刷時、プリントデータを本製品の内蔵ハードディスクにスプールするため、スプールデータ用の空き容量が必要になります。
 本製品の空き容量に関しては、設定画面の【ボリューム情報】をご確認ください。
 【情報表示】→【ボリューム情報】(197ページ)

印刷できなかった場合は、不要なデータを削除して空き容量を増やしてください。

# USBポート1(前面) の設定について

出荷時[USB ポート1]の動作モードは、[クイックコピー]に設定されています。 その場合、増設するハードディスクを[USB ポート1]に接続してもそのままでは共有ディスクとして使用できません。 USB ポート1で増設ハードディスクを使用できるようにするためには、動作モードを[共有ディスク(FAT/NTFS)]に変更する必要があります。 以下は、[USB ポート1]の動作モードを[共有ディスク(FAT/NTFS)]に変更する手順です。

### クイックコピーとは・・・

本製品前面の[COPY]ボタンの機能です。

クイックコピーでは、EasyDisk やデジカメを[USB ポート1]に接続した後、前面の[COPY]ボタンを押せば、自動的に EasyDisk やデジカメのデータをあらかじめ指定されている本製品の共有フォルダ内にコピーすることができます。 クイックコピー機能は、本製品前面の[USB ポート1]でのみ機能します。また、USB ポート1の動作モードが[クイックコピー] となっている場合のみ機能します。

## USB ポート1を増設用に変更する

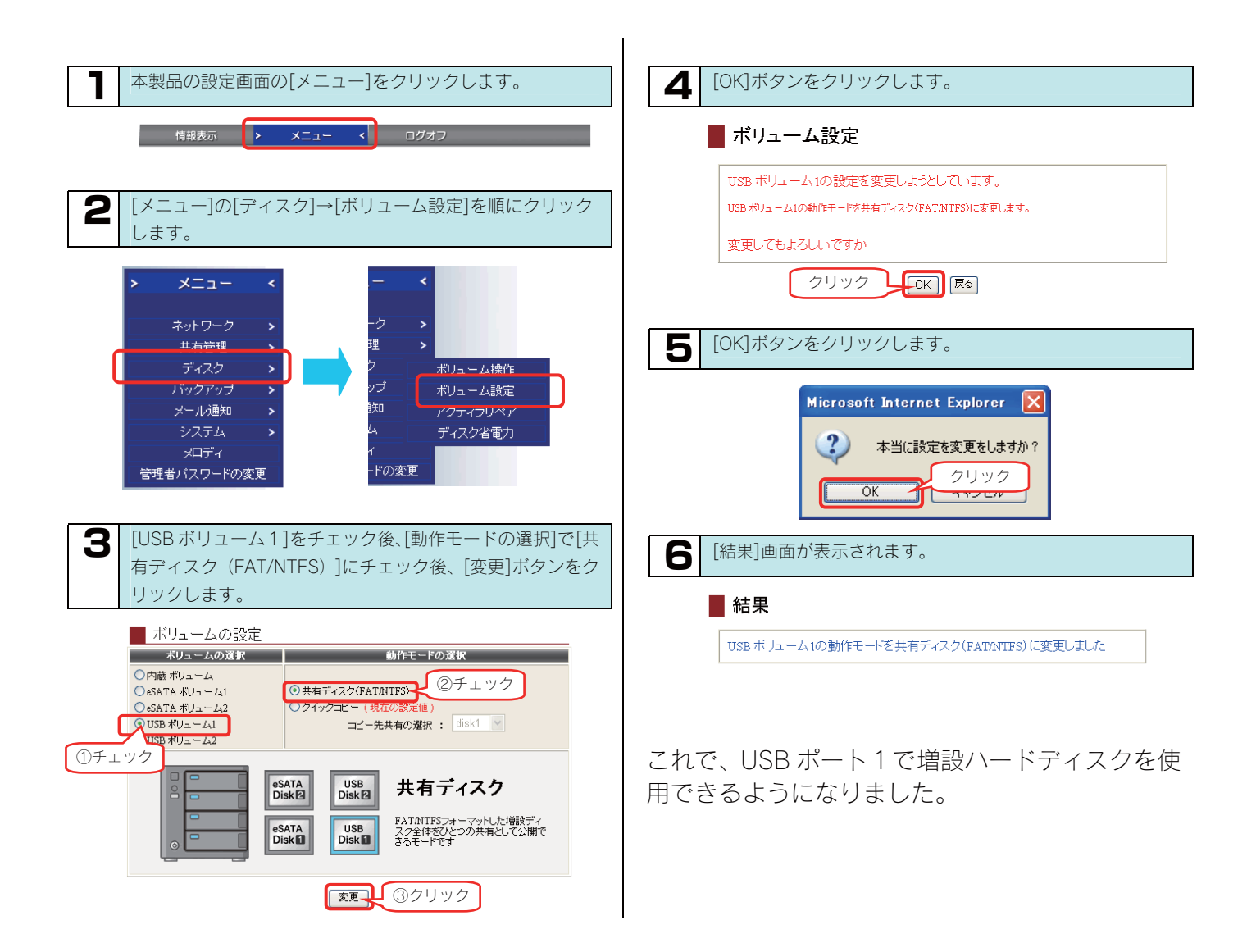

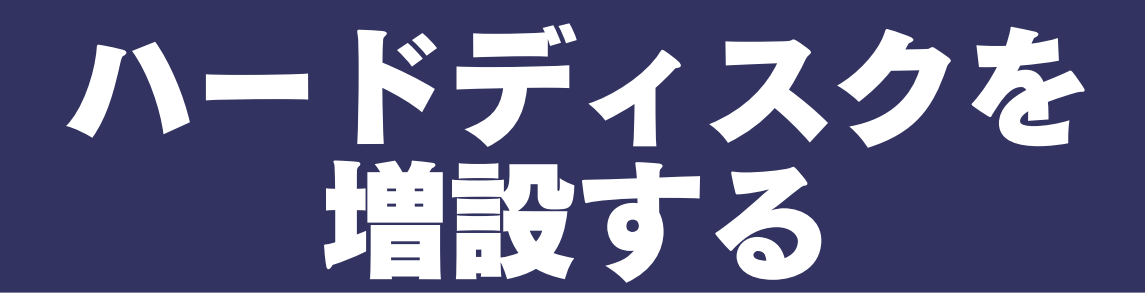

## ハードディスクを接続する

FAT32 形式や NTFS 形式のハードディスクは、接続すればそのま まご利用になれます。

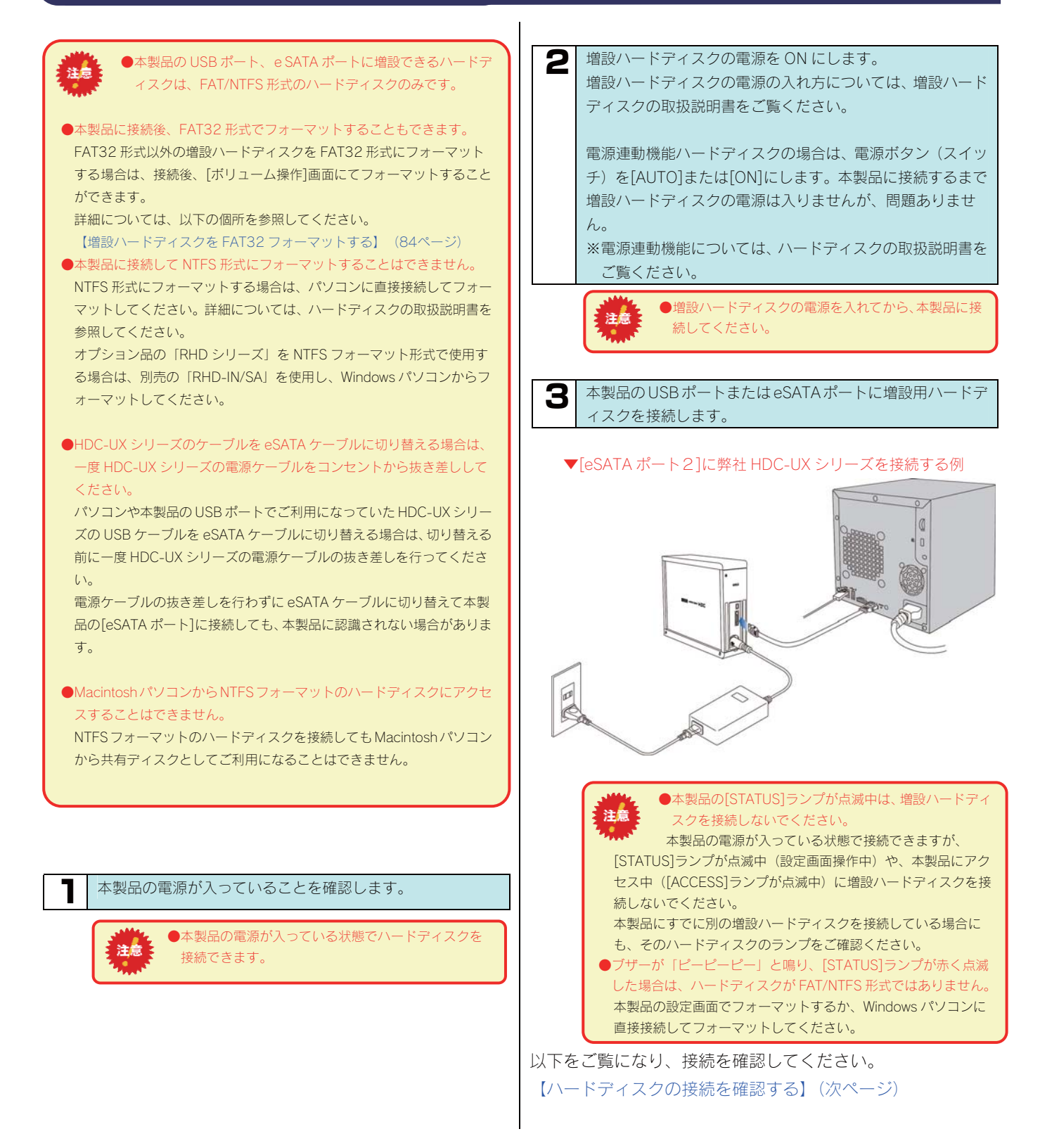

75

## ハードディスクの接続を 確認する

正しく FAT32 あるいは NTFS ハードディスクが接続できているかを 確認します。

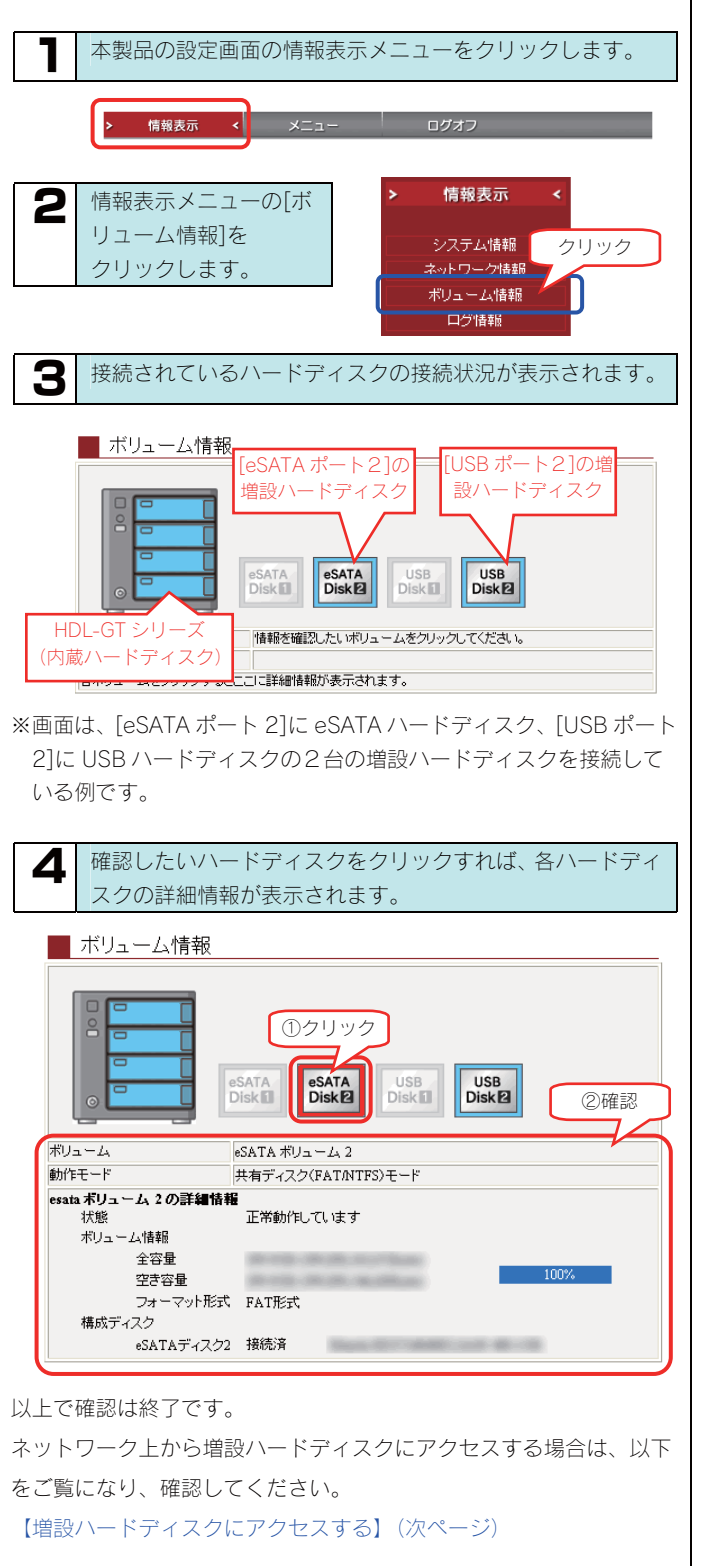

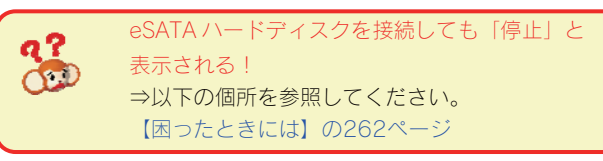

| ▼ボリューム                              |                              |                               |                                                                                                    |  |  |
|-------------------------------------|------------------------------|-------------------------------|----------------------------------------------------------------------------------------------------|--|--|
| 選択したボリ                              | ユームの名                        | 前を表示                          | こします。                                                                                                    |  |  |
| eSATA ボリニ                           | eSATA ボリューム 1                |                               | Add the second for the second for |  |  |
| eSATA ボリューム2                        |                              | 外付                            | ード「Jic接続されているドライブです。<br>外付け eSATA ドライブの内、背面の[eSATA ポー                                                                                                    |  |  |
| USB ボリュー                            | -41                          | - 外付                          | ンゴに接続されているトライラです。<br>けけ USB ドライブの内、前面の[USB ポート                                                                                                    |  |  |
| USB ボリュー                            | -42                          | 外位                            | - 接続されているトライブです。<br>けけ USB ドライブの内、背面の[USB ポート                                                                                                    |  |  |
| ▼動作モード                              |                              | 2]10                          | に接続されているドライフです。                                                                                                    |  |  |
| ▼ 動作 L 一 ト                          | 動作エード                        | たまテレ                          | ± <b>7</b>                                                                                                    |  |  |
| ボウェームの<br>共有ディスク<br>(FAT/NTFS<br>ード | <u>動作ヒード</u><br>接続<br>) モ とし | <u>を</u> 衣示し<br>された F<br>て使用で | <sub>&amp; 示しより。</sub><br>nた FAT/NTFS 形式のディスクが、共有ディスク<br>使用できることを示します。                                                                                                    |  |  |
| ミラーリング                              | ([e<br>HDL<br>– IJ           | SATA ホ<br>GT シリ<br>ング機能       | 『リューム1]のみ)<br>Jーズ本体と eSATA ハードディスクでミラ<br>Eが利用可能なことを示します。                                                                                                    |  |  |
| クイックコピ                              | ([L<br>USE                   | ISB ボリ<br>タイッ:                | ューム 1]のみ)<br>クコピー機能が利用可能なことを示します。                                                                                                    |  |  |
| ▼詳細情報                               |                              |                               |                                                                                                    |  |  |
|                                     | このボリ                         | ュームの                          | )状態を表示します。                                                                                                    |  |  |
|                                     | 正常動作                         | してい                           | ボリュームは正常に動作しています。                                                                                                    |  |  |
|                                     | ます                           | 0.00.                         |                                                                                                    |  |  |
|                                     |                              |                               | ドライブは取り外しできる状態にありま                                                                                                    |  |  |
|                                     | 停止                           |                               | र्च 。                                                                                                    |  |  |
|                                     | + /=                         |                               | 未フォーマットか、FAT/NTFS/専用形式                                                                                                    |  |  |
|                                     | 不使用                          |                               | 以外のボリュームです。                                                                                                    |  |  |
|                                     | 未接続                          |                               | 該当ポートにドライブが接続されていま<br>せん。                                                                                                    |  |  |
| 状態                                  | 再構築を                         | 行って                           | ([eSATA ボリューム1]のみ)                                                                                                    |  |  |
|                                     | います (XX                      |                               | ミラーリングのための再構築を行ってい                                                                                                    |  |  |
|                                     | complete                     | e)                            |                                                                                                    |  |  |
|                                     |                              |                               | ([eSAIA ホリユーム 1]のみ)<br>ミラーリング中の内蔵ボリューム 1 と                                                                                                    |  |  |
|                                     | eSATA テ                      | <sup>•</sup> ィスク              | ミノーリンク中の内蔵ホリューム T と<br>oSATA ハードディスクのミラー情報に不                                                                                                    |  |  |
|                                     | 1で単体                         | 動作中                           | 整合があり、eSATA ハードディスクから                                                                                                    |  |  |
|                                     |                              |                               | 起動した場合の表示です。                                                                                                    |  |  |
|                                     | クイック                         | コピー                           | 前面の[COPY]ボタンでクイックコピー                                                                                                    |  |  |
|                                     | 可能                           |                               | が実行可能です。                                                                                                    |  |  |
|                                     | このボリ                         | ュームの                          | 容量について表示します。                                                                                                    |  |  |
|                                     | 全穴景                          | ボリュ                           | ーム全体の容量を表示します。                                                                                                    |  |  |
| ボリューム                               |                              | (1Kb                          | oyte = 1000byte にて算出しています。)                                                                                                    |  |  |
| 情報                                  | 空き容                          | ボリュ                           | - ームの空き容量を表示します。%は空き容                                                                                                    |  |  |
|                                     | 量                            | 重の占<br>(1VL                   | ፤の占める割合です。<br>(1Kbuta — 1000buta にて質山しています )                                                                                                    |  |  |
|                                     | このボリ                         | $\eta = L \sigma$             | yue - 10000yue にて昇山していより。)<br>)フォーマット形式な表示します                                                                                                    |  |  |
|                                     |                              |                               | Windows でそのまま利田可能な FAT 形式                                                                                                    |  |  |
|                                     |                              |                               | でフォーマットされています。                                                                                                    |  |  |
|                                     | FAT 形式                       |                               | このボリュームを取り外して Windows パ                                                                                                    |  |  |
|                                     |                              |                               | ソコンに接続すれば、そのまま読み書きが                                                                                                    |  |  |
| 7                                   |                              |                               | 可能です。                                                                                                    |  |  |
| レデーマット形式                            |                              |                               | Windows で NTFS 形式としてフォーマット                                                                                                    |  |  |
| 1 11/20                             | NTES #                       | et.                           | されています。                                                                                                    |  |  |
|                                     |                              |                               | このボリュームは本製品では読み込み専用                                                                                                    |  |  |
|                                     |                              |                               | どなります。<br>(「=CATA ギリー / 13の2)                                                                                                    |  |  |
|                                     | 専用形式                         |                               | ([ESATA 小リユーム   ]のみ)<br>ミラーリング時の形式です                                                                                                    |  |  |
| 不明な形式                               |                              |                               | <u> </u>                                                                                                    |  |  |
| 構成ディス                               | このボリュームを                     |                               | 構成しているドライブです。                                                                                                    |  |  |
| ク                                   |                              |                               |                                                                                                    |  |  |

## 増設ハードディスクに アクセスする

増設したハードディスクにアクセスする手順について説明します。

※以下は、Windows XP での確認例です。

ここでは、USB 接続ハードディスクと eSATA 接続ハードディスクの2台を、それぞれ[USB ポート2]、[eSATA ポート2]に接続した場合の 確認例を説明します。

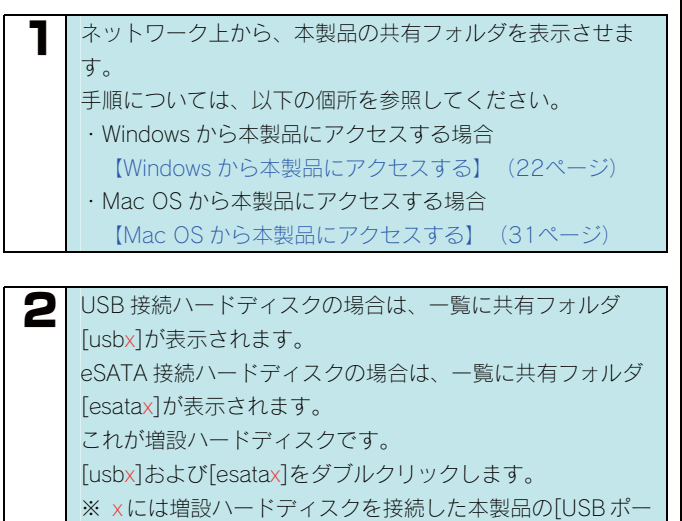

ト]または[eSATA ポート]番号が表示されます。

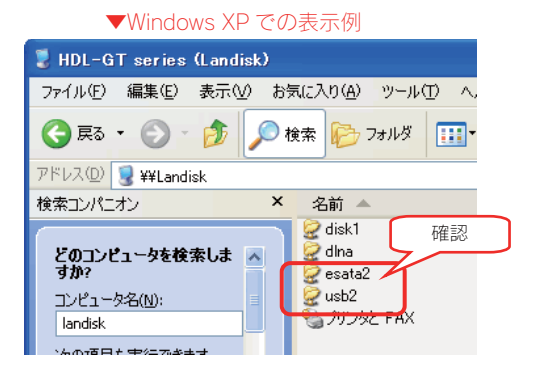

### ●ネットワーク上での各ハードディスクの表示

| ハードディスクの接続先    |               | ネットワーク上での表示 |
|----------------|---------------|-------------|
| 内蔵ハードディスク      | $\rightarrow$ | disk1       |
| USB ポート1 接続    | $\rightarrow$ | usb1        |
| USB ポート2 接続    | Ŷ             | usb2        |
| eSATA ポート 1 接続 | $\rightarrow$ | esata1      |
| eSATA ポート2接続   | $\rightarrow$ | esata2      |

#### 

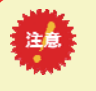

、 次の項目も実行できます...

19

●NTFS フォーマットの増設ハードディスクは、読み込み専用です。

ネットワーク上から NTFS フォーマットのハードディスク のデータを読み込むことはできますが、書き込むことはで きません。

- ハードディスクを複数パーティションに分割していた場合は、先頭の パーティションのみしか表示されません。
- ●Mac OSからNTFSフォーマットの増設ハードディスクや読み取り専用の共有にアクセスすることはできません。
- ●Mac OS でお使いになる場合、本製品では、AFP over TCP/IP による 接続のみをサポート対象とします。

## 増設ハードディスクを 取り外す

FAT32/NTFS 形式の増設ハードディスクを取り外す手順について 説明します。

FAT32/NTFS 形式の増設ハードディスクを取り外す場合は、本製品の設定画面で[ディスクの取り外し]操作を行う必要があります。

取り外し時は、本製品の電源が入っている状態で取り外すことができます。

取り外し後、バックアップ用として保管したり、パソコンの USB ポートや eSATA ポートに接続してそのまま使用することができます。

下記の手順にしたがって取り外しを行ってください。

(以下の例は、[eSATA ポート 2]に接続したハードディスクを取り 外す手順です。)

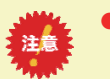

●本製品動作中に以下の手順を行わずに、USB ケーブルや eSATA ケーブルを取り外すと、データの破損や本製品や増設 ハードディスクの故障の原因になります。

何らかの理由で、増設ハードディスクにアクセスが行われている最中 に、USB ケーブルや eSATA ケーブルを取り外すとデータが破損するば かりか、本製品や増設ハードディスクの故障の原因になります。 必ず以下の手順を行ってください。

●本製品をシャットダウンし、本製品の電源を切った後に取り外すこともできます。

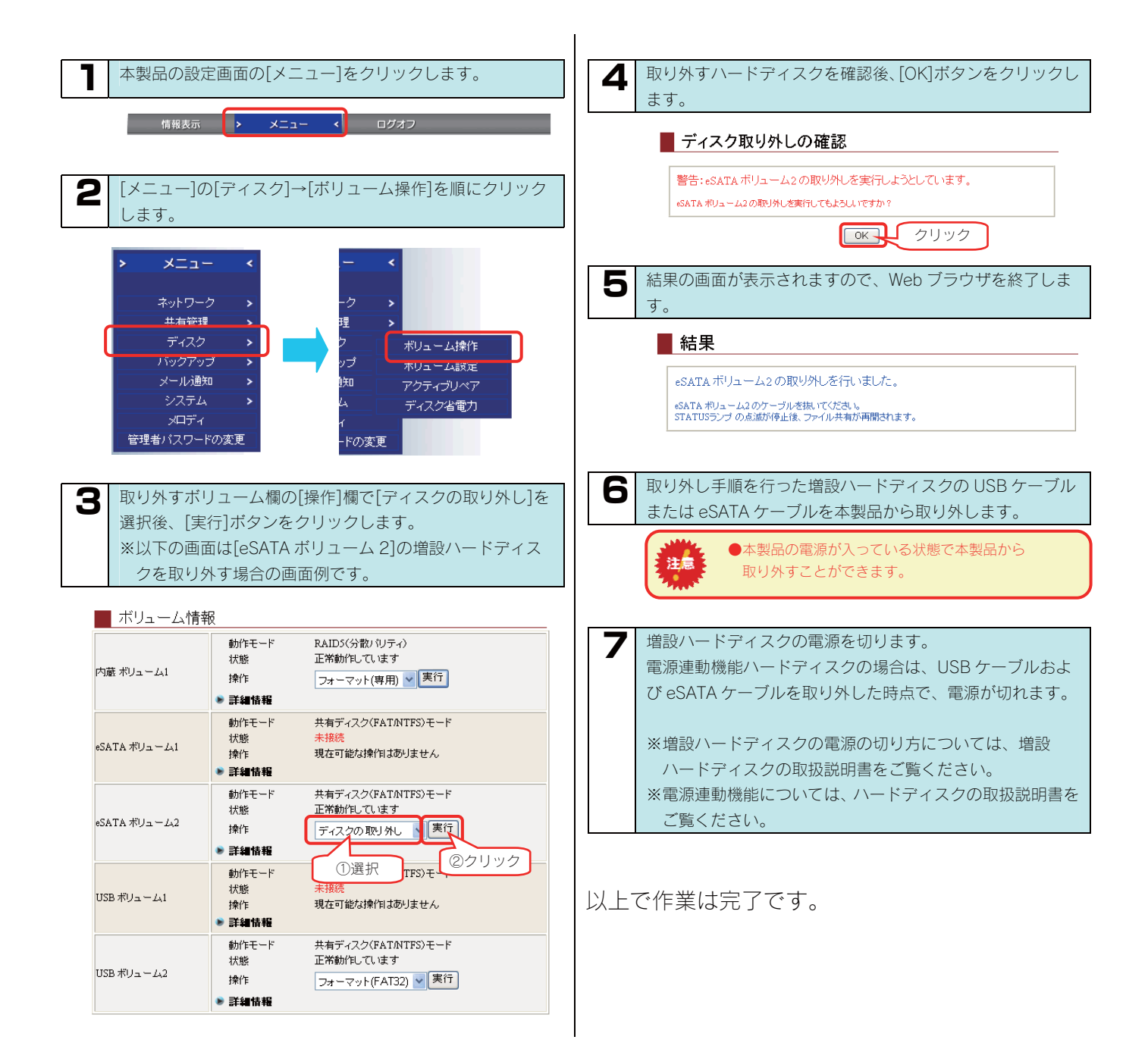

## ハードディスク取り外し後、 パソコンで使用時の注意

本製品で使用した増設ハードディスクを、パソコンに直接接続して使用する場合について説明します。

### ●本製品から取り外す場合

必ず取り外し手順を行う必要があります。 【増設ハードディスクを取り外す】(前ページ)参照

### ●Windows と MacOS で共有して利用していた場合

Windows パソコンに直接接続してハードディスク内を見ると、見覚えの無いファイル、フォルダが見える場合があります。 これは、Mac OS で、フォルダを作成したりファイルをコピーした際は、作成したファイル(フォルダ)の他に、別のファイル(フォル ダ)が作成されるためです。

このファイル(フォルダ)には、Mac OS ユーザ用の必要な情報が書き込まれていますので、削除しないでください。

## 増設ハードディスクを FAT32 フォーマットする

増設ハードディスクを本製品でFAT32形式にフォーマットする手順 について説明します。

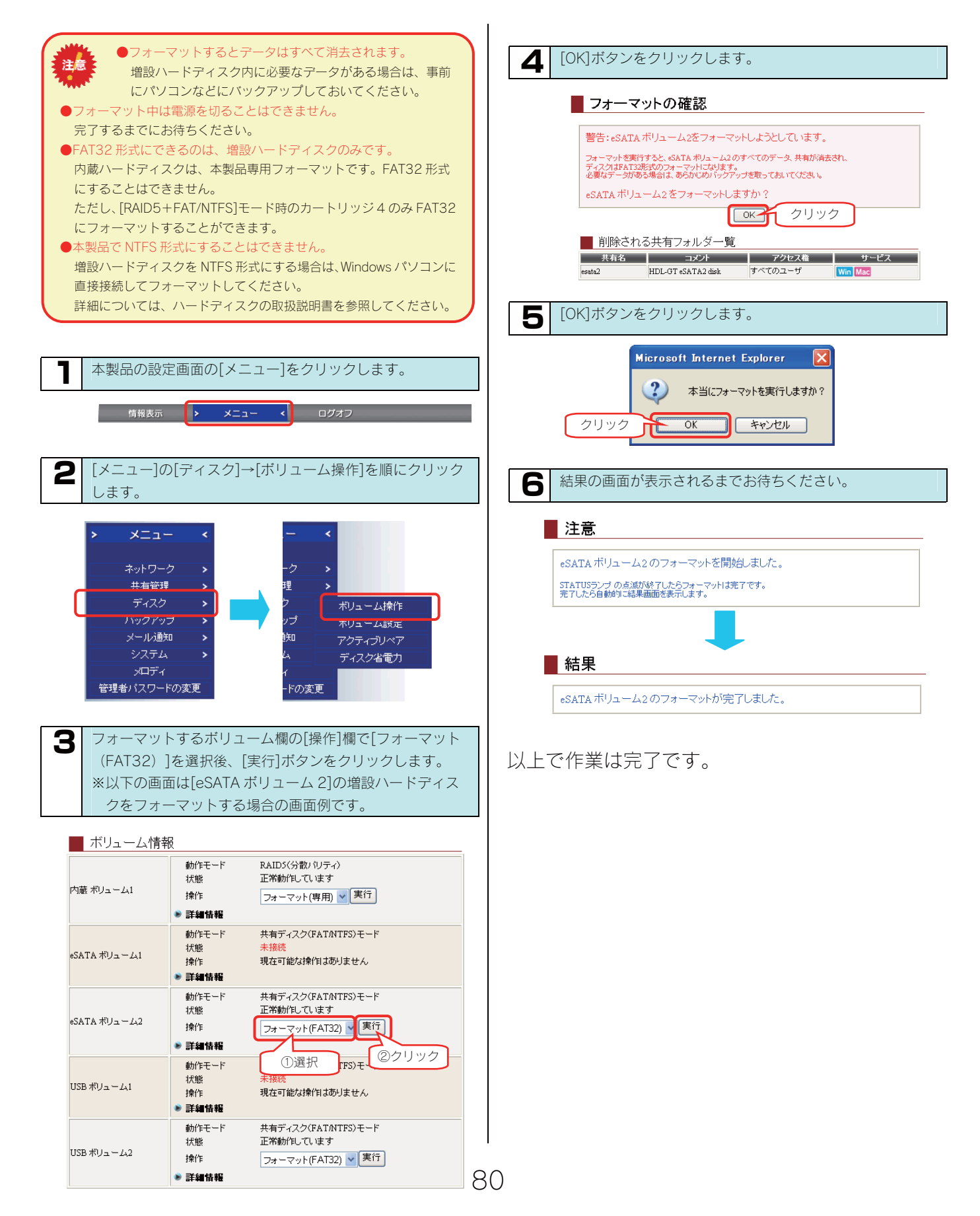

プリンタを増設する

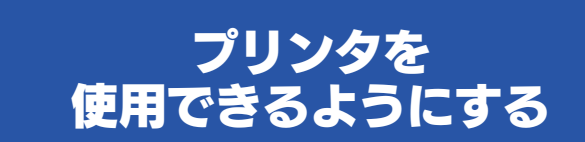

本製品にプリンタを接続して、パソコンからネットワーク経由で印 刷するには、パソコン側でプリンタドライバをインストールした後、 プリンタ用の設定を行えば印刷できるようになります。

プリンタを使用できる設定を行います。

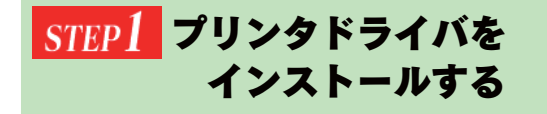

お使いのパソコンに、使用するプリンタのプリンタドライバ をインストールします。

プリンタの取扱説明書をご覧になり、メーカーの指定するイ ンストール方法にしたがってください。

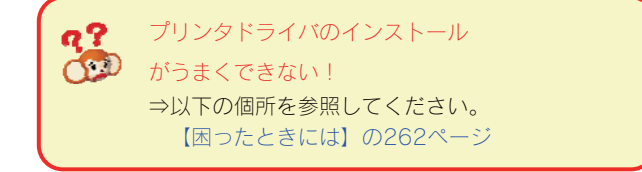

インストール後、本製品にプリンタを接続します。

本製品でプリンタを使用できるように最初に本製品にプリンタを接続します。

STEP2 プリンタを接続する

必ず、[USB ポート2](背面ポート)に接続してください。 USB ポート1 にプリンタを接続してもご利用いただけ ません。

本製品の電源が入っていることを確認します。

本製品の電源が入っている状態で接続できます。 注意

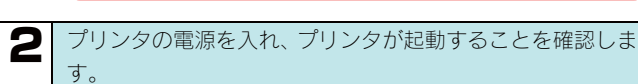

プリンタの電源を入れてから本製品に接続します。 注意

本製品背面の USB ポート2 にプリンタを接続します。
 ※USB ポート 1 ではご利用になれません。

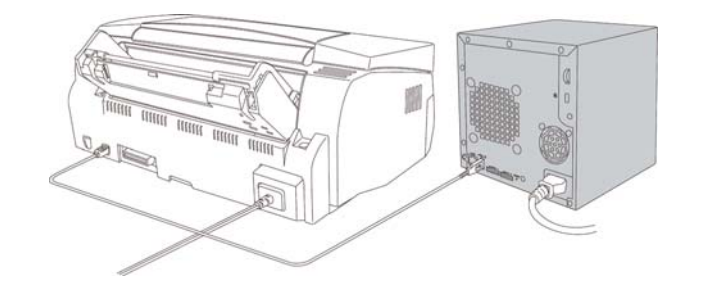

以上で接続は完了です。 次に正しくプリンタが接続されているかを設定画 面で確認します。

81

## <u>STEP3</u> プリンタの接続を確認する

接続したプリンタの接続を設定画面で確認します。

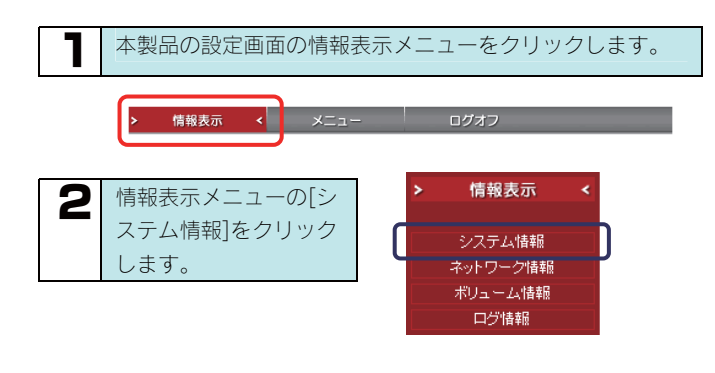

[有効な共有サービス]に[プリントサーバ]が表示されている ことを確認します。

### システム情報

З

| ■ システムの情報      |                                                                           |
|----------------|---------------------------------------------------------------------------|
| システムバージョン      | 1.11                                                                      |
| 現在時刻           | 2007年01月23日 10時32分11秒                                                     |
| タイムサーバとの時刻同期   | 無効                                                                        |
| 有効な共有サービス      | Microsoftネットワークファイル共有<br>AppliShareネットワークファイル共有<br>DLMA Server<br>プリントサーバ |
| 内蔵ボリューム1の動作モード | RAID3(Sminutra) 確認                                                        |
| クイックコピー        | 有効                                                                        |
| セルフバックアップ      | スケジュール無効                                                                  |
| リモートバックアップ     | スケジュール無効                                                                  |
| ディスク省電力        | なし                                                                        |
| ランブの明るさ        | 8月                                                                        |
| 起動スケジュール       | 無効                                                                        |
| 筐体内温度          | 32 °C                                                                     |
| メインFAN回転数      | 2085 rpm                                                                  |
| UPS接続状態        | 未接続                                                                       |
| UPSバッテリー充電容量   | 取得できません                                                                   |
| UPS警告機能        | 無効                                                                        |

 何も表示されていない!
 ⇒プリンタの情報を読み取るのに時間がかかる 場合があります。
 プリンタが正常に起動していることを確認後、しばらくして から、再度、[システム情報]画面を開いてみてください。

以上で本製品への接続の確認は終了です。

次にパソコンに、本製品に接続したプリンタ用の設定を行います。

### <u>STEP4</u> 接続したプリンタから 印刷する

本製品に接続したプリンタ用に、パソコンのプリンタ設定で [ポートの追加]を行います。 設定が終了すれば印刷できるようになります。

印刷方法は OS により異なりますので、次のご使用の OS のページをご覧ください。

- ・Windows Vista®の場合(次ページ)
- ・Windows XP/2000 の場合(次ページ)
- ・Windows Me/98 の場合(87ページ)

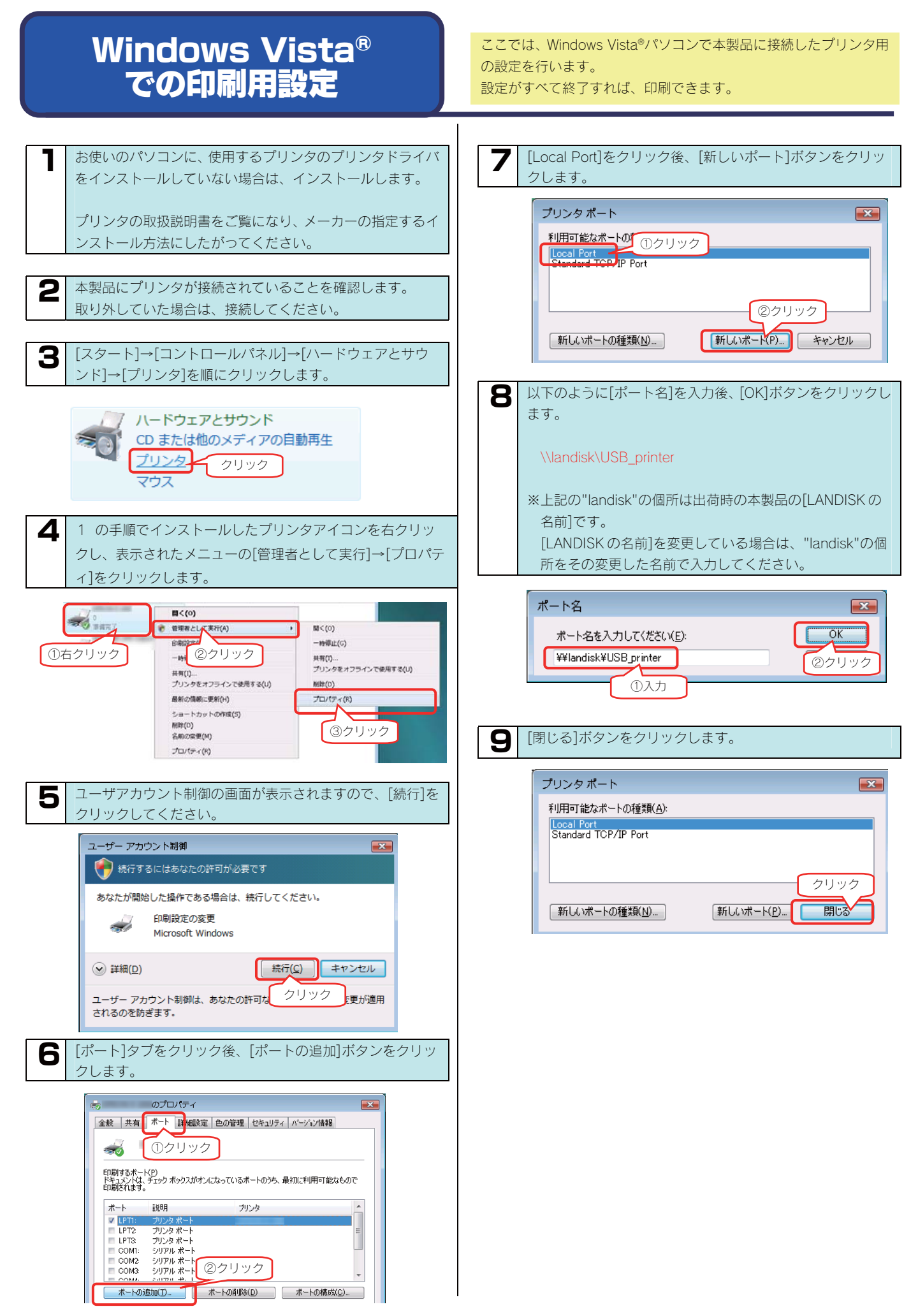

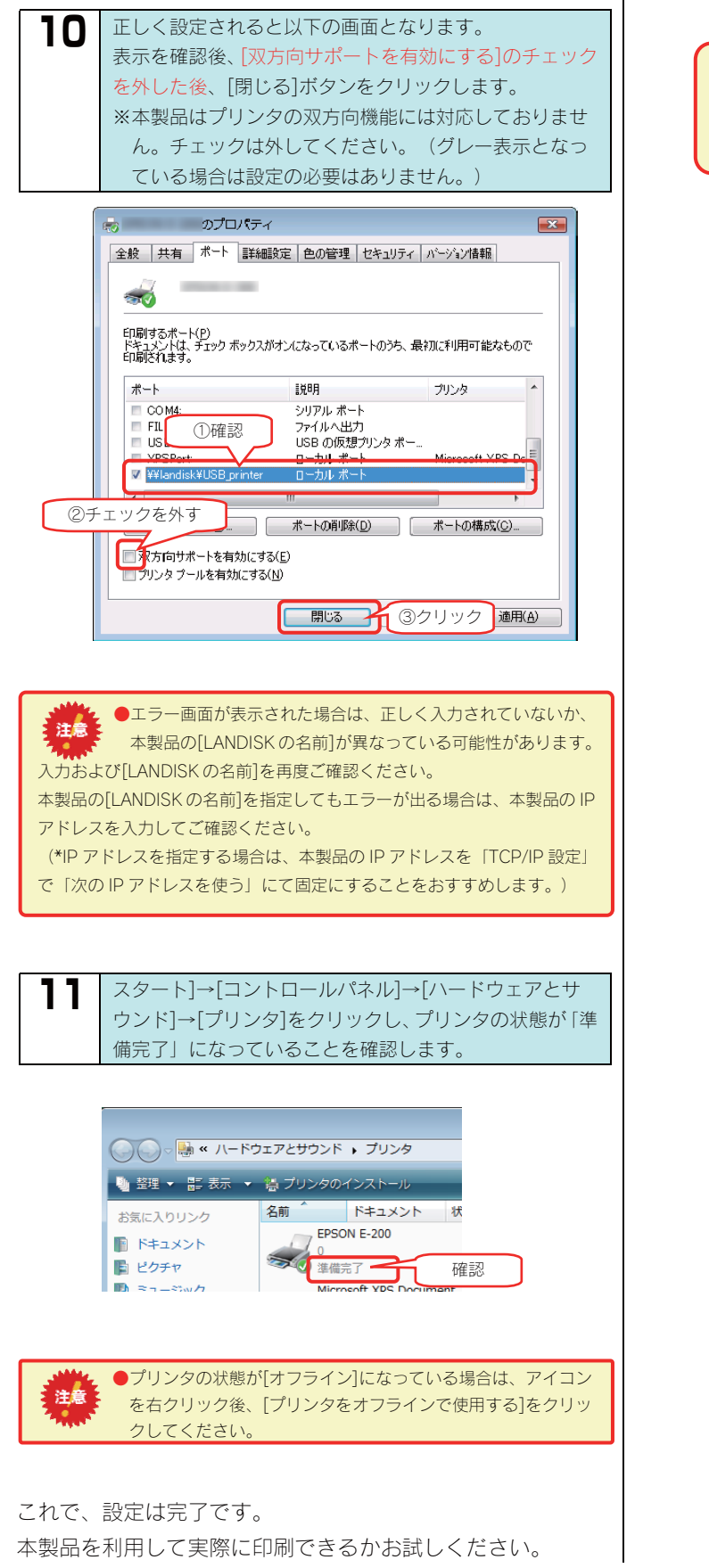

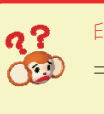

印刷ができない! ⇒以下の個所を参照してください。 【困ったときには】の263ページ

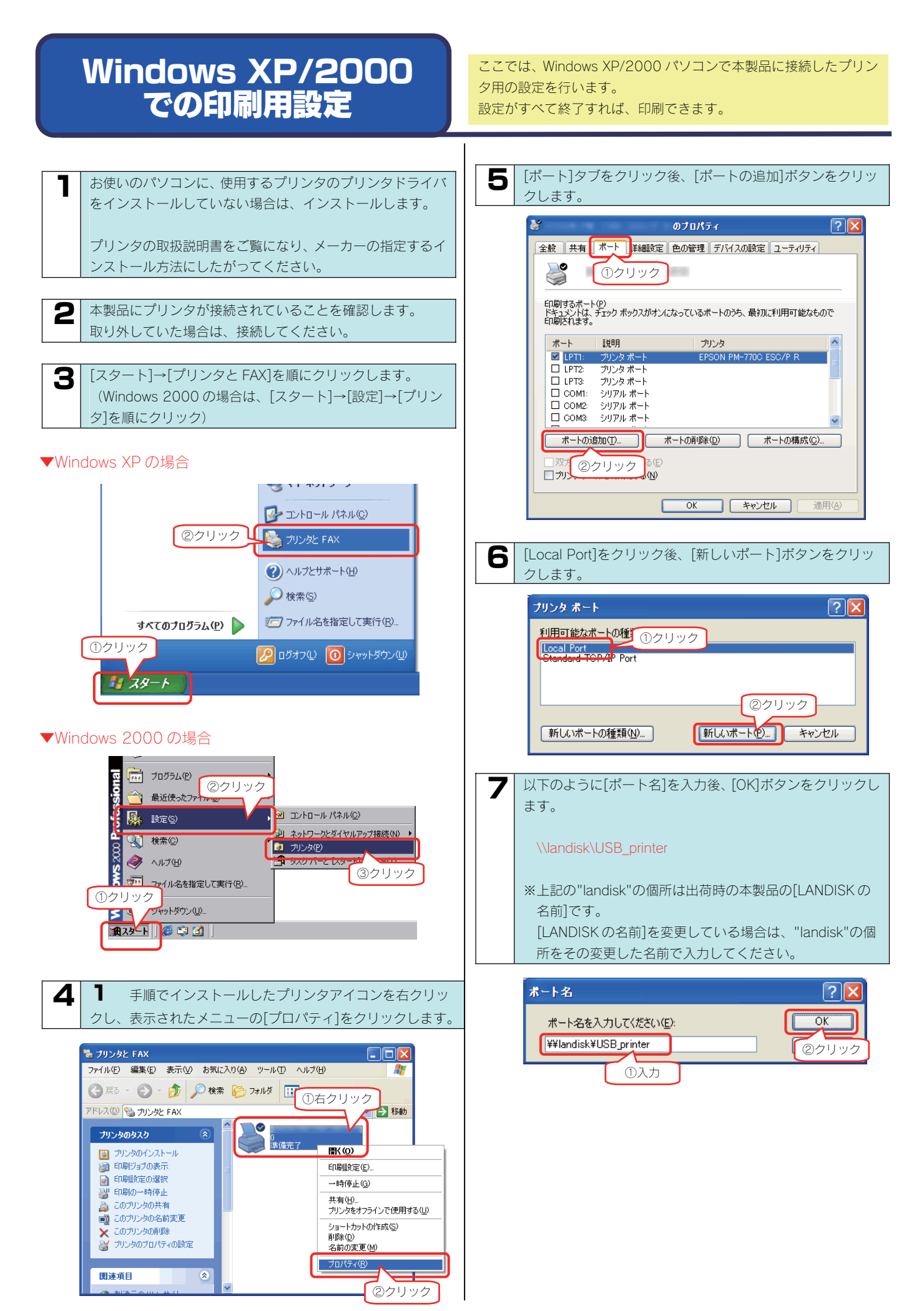

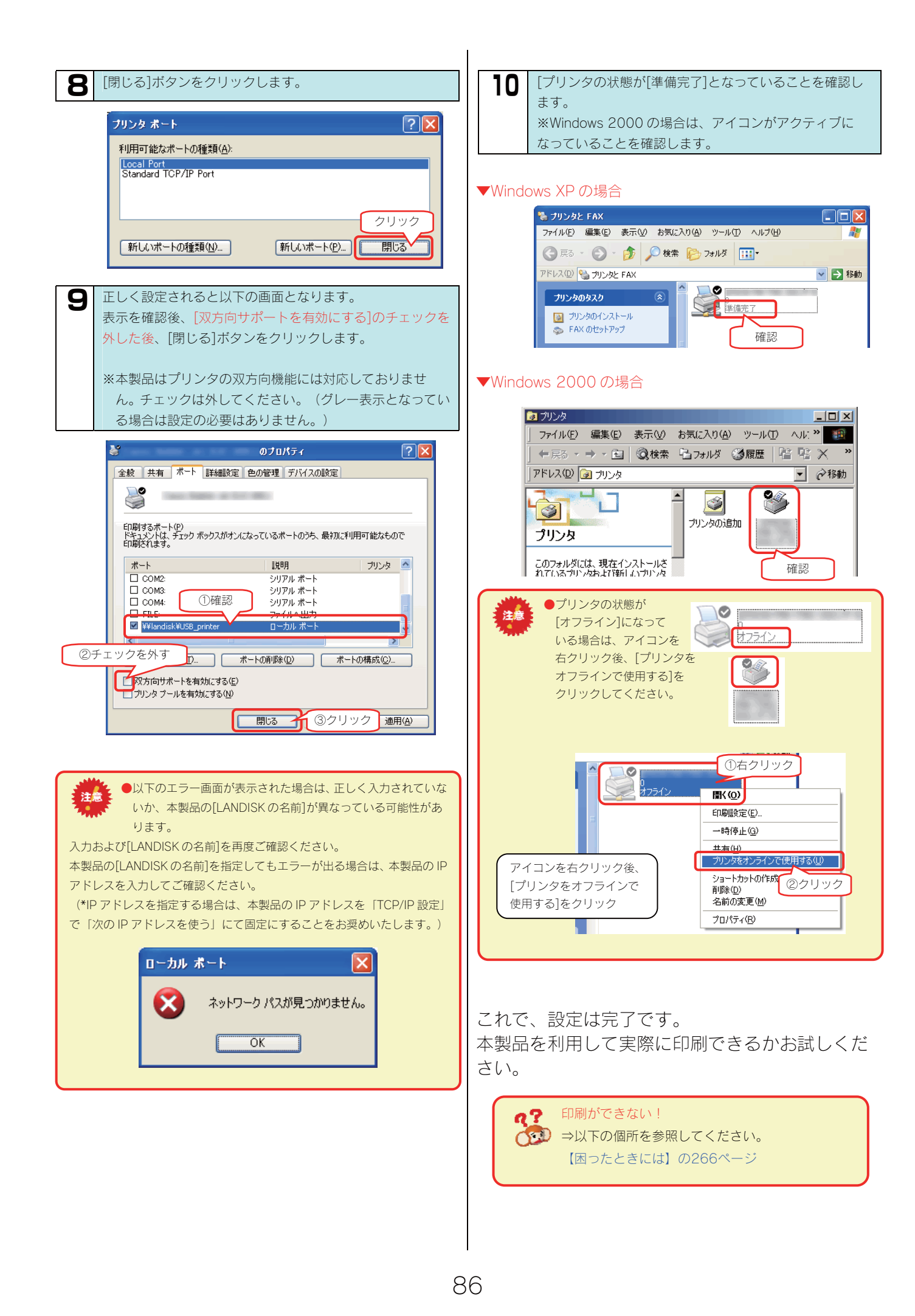

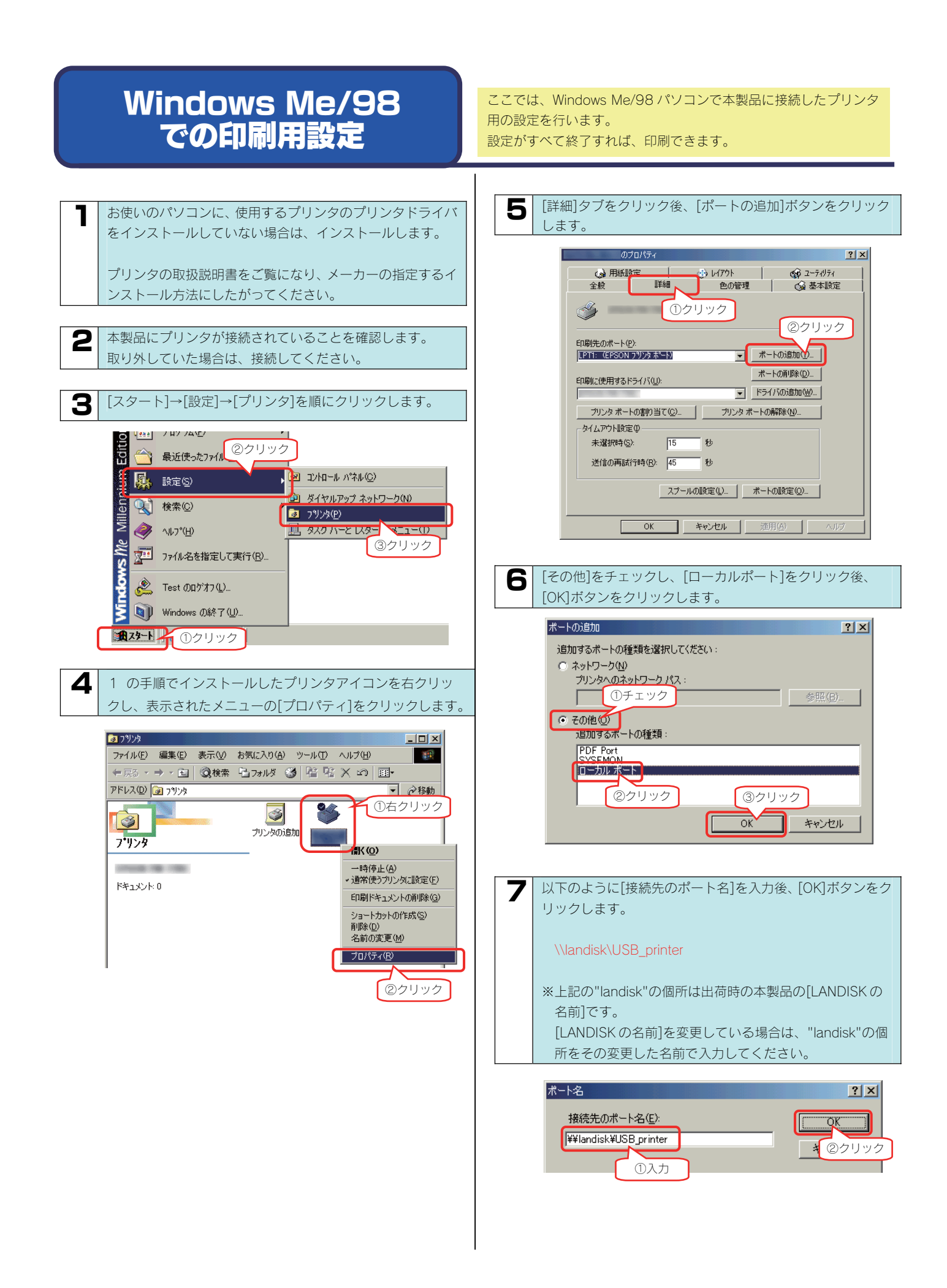

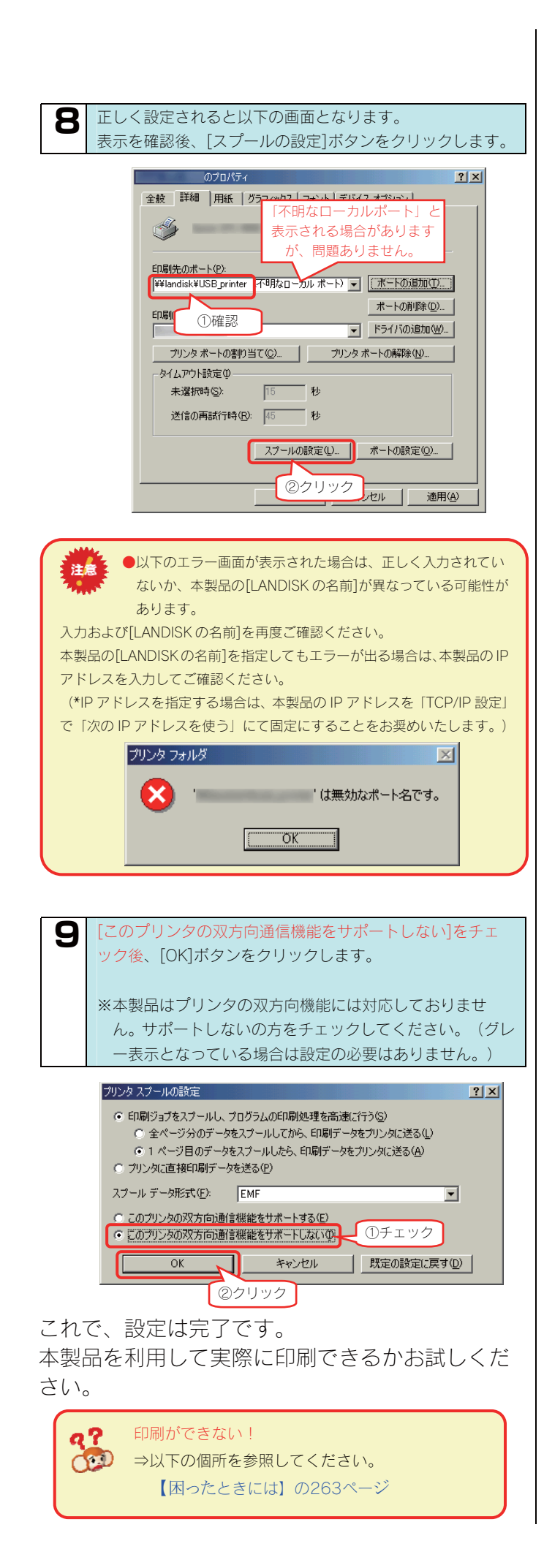

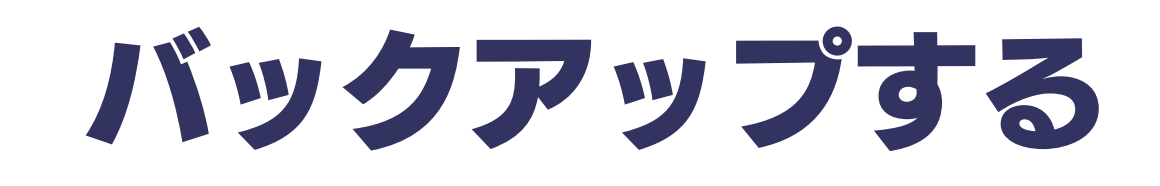

ータのバックアップ について

万一に備えて定期的にデータはバックアップすることをおすすめします。 本製品では、以下のバックアップを行うことができます。

|                    | 本製品前面の[COPY]ボタンの機能です。                                         |
|--------------------|---------------------------------------------------------------|
| 5 / 5 <b>-</b> 1 2 | クイックコピーでは、EasyDisk やデジカメを[USB ポート1]に接続した後、前面の[COPY]ボタンを押せば、自動 |
|                    | 的に EasyDisk やデジカメのデータをあらかじめ指定されている本製品の共有フォルダ内にコピーすることができま     |
| 91991C-            | す。                                                            |
|                    | クイックコピー機能は、本製品前面の[USB ポート1]でのみ機能します。また、USB ポート1の動作モードが[クイ     |
|                    | ックコピー]となっている場合のみ機能します。                                        |
|                    | 本製品上に作成した共有フォルダの内容を指定した共有フォルダへバックアップすることができます。                |
|                    | ユーザー、グループの情報や、各共有フォルダのアクセス権設定等は保存することができません。                  |
| セルフバックアップ          | ・本製品の内蔵ハードディスクのデータを増設ハードディスクにバックアップする。                        |
|                    | ・増設ハードディスクのデータを本製品の内蔵ハードディスクにバックアップする。                        |
|                    | ・複数増設ハードディスクを接続している場合は、増設ハードディスク同士でバックアップする。                  |
|                    | 指定したネットワーク上の共有フォルダの内容を、本製品上の指定した共有フォルダへバックアップすることができ          |
| リモートバックアップ         | ます。                                                           |
|                    | 登録ユーザーやグループの情報や、各共有フォルダのアクセス権設定等は保存することができません。                |
|                    | バックアップ元には、最大 10 個指定することができます。                                 |
|                    | ・同一 LAN 内にある Windows パソコンの共有フォルダのデータを本製品の内蔵ハードディスクまたは、増設      |
|                    | ハードディスクにバックアップする。                                             |
|                    | ・他の LANDISK の共有フォルダのデータを本製品の内蔵ハードディスクまたは、増設ハードディスクにバック        |
|                    | アップする。                                                        |

●[クイックコピー]、[セルフバックアップ]および[リモートバックアップ]はデータのみのバックアップです。
 本製品のシステムも含めてバックアップを行う場合は、ミラーリングを構築後、ミラーリングしたディスクを保管するという
 方法にてバックアップすることができます。【ミラーリングする】 (114ページ)

- ●[クイックコピー]、[セルフバックアップ]および[リモートバックアップ]を同時に実行することはできません。
- ●バックアップ中、ファイル共有などが遅くなる場合があります。

注意

●リモートバックアップ元にはネットワーク上の共有フォルダを10個まで指定できます。

●Windows パソコンの共有フォルダをバックアップするには、事前にパソコン側で共有設定しておく必要があります。 手順については、パソコンの取扱説明書を参照してください。

●Macintosh パソコンの共有フォルダをリモートバックアップすることはできません。

●リモートバックアップは、ドメインコントローラが存在する環境で、かつ、LANDISK がドメインに参加している場合ではご利用いただけません。

## クイックコピーで使用できる デジカメや EasyDisk

デジカメや弊社製 EasyDisk のデータを、本製品前面の[COPY]ボタンでまるごと本製品や増設ハードディスクにコピーすることができます。

### 使用できるデジカメや EasyDisk について

動作確認済みデジカメや EasyDisk については、弊社ホームページ (http://www.iodata.jp/)の製品情報をご覧ください。

使用できるデジカメや EasyDisk は以下のものです。

- ・USBマスストレージクラスの転送に対応し、かつ、そのモードに設定されているデジカメ
- ・FAT または NTFS 形式のデジカメ、または EasyDisk

### 本製品でご利用になる場合の注意

本製品でご利用になる場合は、以下にご注意ください。

・デジカメや EasyDisk は本製品の USB ポート 1 でのみご利用になれます。
 他の USB ポートにデジカメや EasyDisk を接続してもご利用いただけません。
 ・コピー先のディスクに空き容量が十分あることをご確認ください。
 ・コピー先が FAT32 形式の場合、ファイルシステムの制限のため、ファイルサイズが 4G バイト以上のファイル

- ・コピー先かFAT32 形式の場合、ファイルシステムの制限のため、ファイルサイスか 4G バイト以上のファイル はバックアップできません。
- ・コピー先に NTFS 形式の増設ハードディスクを選択してもコピーすることはできません。
- NTFS 形式のハードディスクに書き込みはできません。
- ・[USB ポート1]で増設ハードディスクを使用するために[USB ポート1]の設定を変更した場合は、クイックコ ピーの設定に戻す必要があります。
- 【USB ポート1(前面)の設定について】 (93ページ)

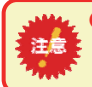

●すでに[USB ポート1]に USB 機器を接続している場合は、その USB 機器の取り外し処理を行う必要があります。 【増設ハードディスクを取り外す】(78ページ)参照

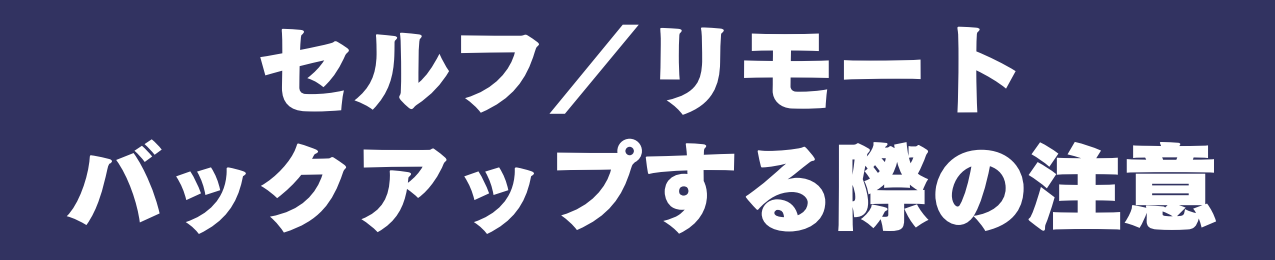

#### バックアップする前に、以下をご確認ください。

- ●バックアップ元ディスクとバックアップ先ディスクは別々にすることをおすすめします。 万一、ディスクが故障した場合でもどちらかのデータを取り出すことができます。
- ●バックアップ中はバックアップ元、先の共有フォルダへアクセスしないでください。 データ不整合、バックアップ失敗の原因となります。
- ●バックアップ中は Web 設定画面操作や、本製品のボタン操作などは行わないでください。
- バックアップ元の共有のサブフォルダには半角英数字を使用してください。
   半角英数字以外は、フォルダ選択画面でうまく表示されない場合があり、保証対象外となります。(株)や目などの機種依存文字は 正常に表示できませんのでご注意ください。
   ※リモートバックアップ元にはサブフォルダは指定できません。
- ●増設ハードディスクにバックアップする場合は、事前に増設ハードディスクを接続しておいてください。 【ハードディスクやプリンタを増設する】(69ページ)
- ●NTFS 形式の増設ハードディスクをバックアップ先に指定することはできません。
- バックアップ可能な最大ファイルサイズは、バックアップ先のファイルシステムの仕様に依存します。(内蔵ハードディスク上の共有フォルダの場合のみ無制限です。) バックアップ先が、FAT32 形式の場合、ファイルシステムの制限のため、ファイルサイズが4Gバイト以上のファイルはバックアップできません。
   そのファイルを含むバックアップ元フォルダはバックアップエラーとなり、不完全なバックアップデータとなります。
- ●セルフバックアップしたデータは以下の手順で確認できます。
   【セルフバックアップしたデータを確認する】 (101ページ)
- ●バックアップログメール送信機能を使用する場合は、[メール通知]→[メール基本設定]を行っておく必要があります。
   【メール基本設定】(215ページ)
- ●リモートバックアップは、同一LAN内のLANDISK および Windows パソコンのデータのみバックアップできます。 ルーターを越えた(別セグメントの)パソコンおよび LANDISK のデータをバックアップすることはできません。 リモートバックアップ元にはネットワーク上の共有フォルダを 10 個まで指定できます。
- ●リモートバックアップでは、ネットワークを介して通信するため、その時のネットワーク上のパソコンやトラフィックなどの通信状態に より、正常に完了しないことがあります。
   正常にバックアップされたかは、毎回ご確認することをおすすめします。
   【リモートバックアップしたデータを確認する】 (110ページ)
- ●リモートバックアップのバックアップ先は、本製品(あるいは本製品に接続した増設ハードディスク)のみです。 リモートバックアップでは、本製品(および本製品に接続した増設ハードディスク)のデータを、他の LANDISK やパソコンへバック アップすることはできません。

## USBポート1(前面) の設定について

出荷時[USB ポート1]の動作モードは、[クイックコピー]に設定されていますが、増設ハードディスク用に動作モードを[共有ディスク (FAT/NTFS)]に変更した場合は、[クイックコピー]に戻す必要があります。

以下は、[USB ポート1]の動作モードを<mark>[クイックコピー</mark>]に変更する手順です。

※[USB ポート1]の動作モードを出荷時から変更していない場合は、以下の手順を行う必要はありません。

※[クイックコピー]に設定すると、USB ポート1のネットワークへの公開は行われなくなります。

## USB ポート 1 をクイックコピー用に設定する

USB ポート1で増設ハードディスク用に変更した設定を、USB クイックコピー用に戻します。

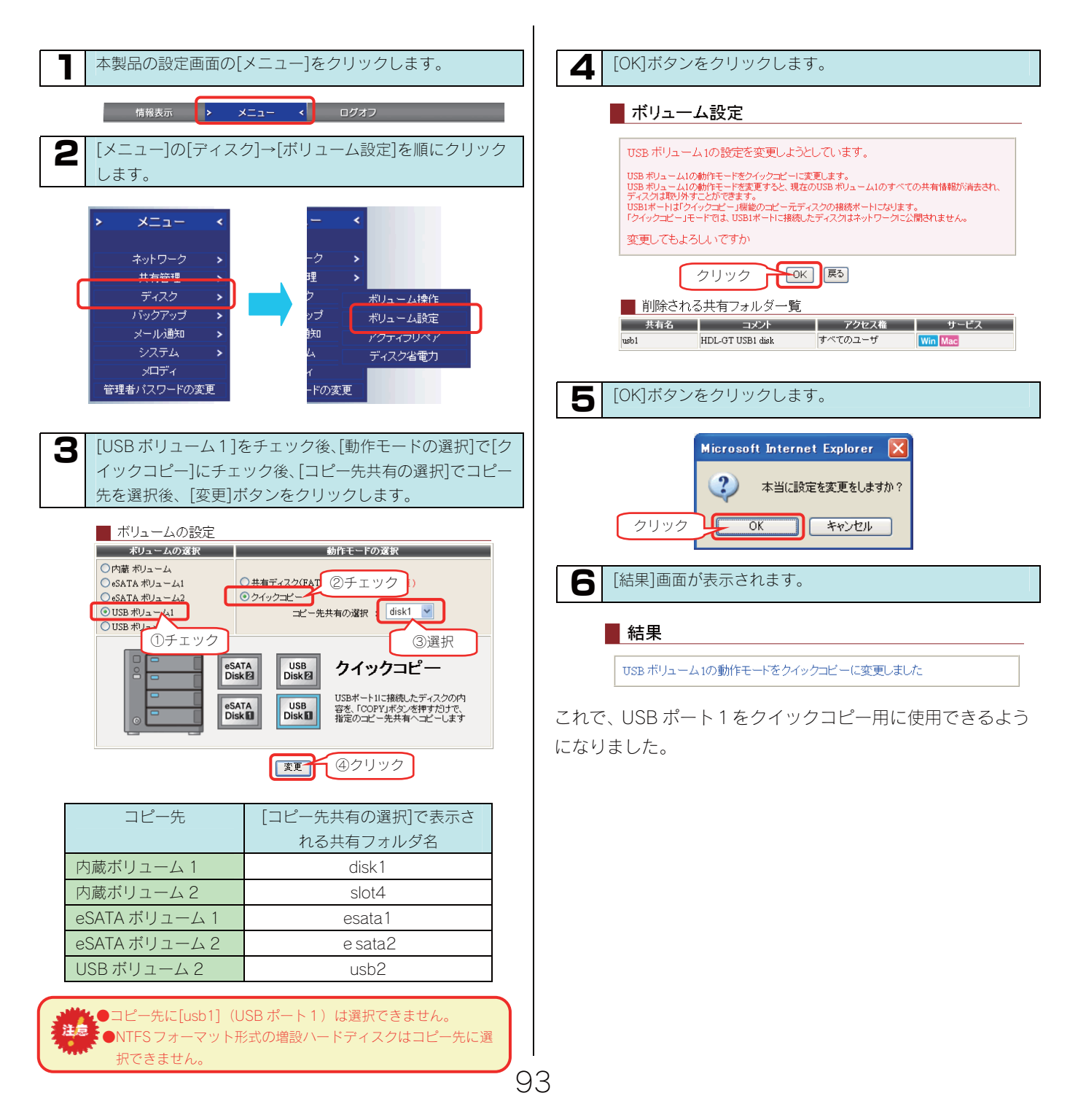

クイックコピー

## デジカメや EasyDisk の データをコピーする

[COPY]ボタンを使えば、本製品にデジカメや EasyDisk の データをコピーすることができます。

### ●必ず、USB ポート1 に接続してください。

注音

USB ポート 2 にデジカメや EasyDisk を接続しても[COPY]ボタンは使用できません。

●出荷時のコピー先は、内蔵ハードディスクの[disk1]共有フォルダに設定されています。 他の共有フォルダや増設ハードディスクに切り替えたい場合は、以下の個所を参照してください。 【コピー先を変更する】(95ページ)

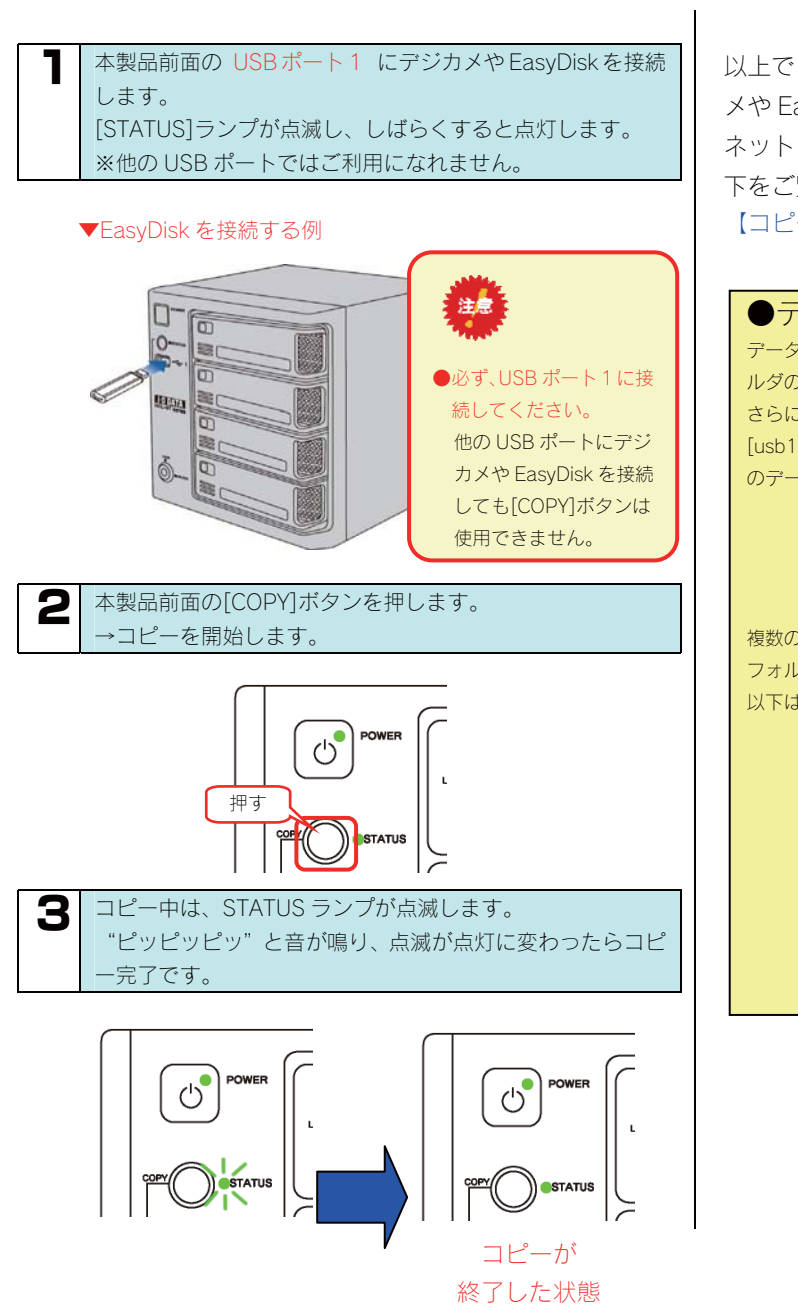

以上でコピーは完了です。コピー完了後は、そのままデジカ メや EasyDisk を取り外すことができます。 ネットワーク上からコピーしたデータを確認する場合は、以 下をご覧になり、確認してください。 【コピーしたデータを確認する】(次ページ)

### ●データコピー先について

データは、コピー先(出荷時は内蔵ハードディスクの[disk1])の共有フォ ルダの下に、自動で作成される[quickcopy]フォルダ内にコピーされます。 さらにその下に順に「コピー時点の[年月日-時刻]を元にしたフォルダ」→ [usb1]フォルダを作成し、そのフォルダ内に接続したデジカメやEasyDisk のデータがコピーされます。

> [指定したディスク共有フォルダ]-[quickcopy]-[年月日-時刻]-[usb1]フォルダ

複数のデジカメ・EasyDisk をコピーする場合にも、データは[年月日-時刻] フォルダで区別されますので、上書きされることはありません。 以下は、コピー先に内蔵ハードディスクを指定した例です。

▼コピー後に作成されたフォルダ例

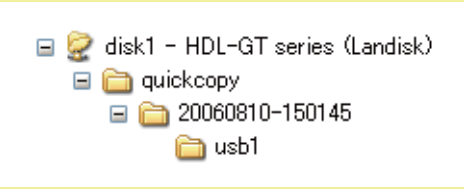

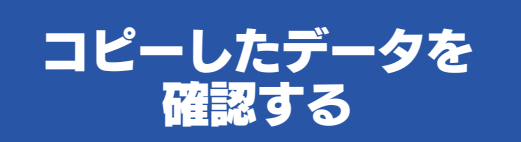

デジカメや EasyDisk のデータが正しくコピーされているかを確認 します。

※以下は、Windows XP での確認例です。

データを本製品内蔵ハードディスクの[disk1]共有フォルダにコピーした場合での確認例を説明します。

| ネットワーク上から、本製品の共有フォルダを表示させま<br>す                                                           | <b>5</b> [usb1]フォルダをダブルクリックします。                                  |
|-------------------------------------------------------------------------------------------|------------------------------------------------------------------|
| >。<br>手順については、以下の個所を参照してください。<br>・Windows から本製品にアクセスする場合                                  |                                                                  |
| 【Windowsから本製品にアクセスする】(22ページ)                                                              |                                                                  |
| <ul> <li>Mac OS から本製品にアクセスする場合</li> <li>Mac OS から本製品にアクセスする場合</li> <li>(21ページ)</li> </ul> |                                                                  |
| 【Wide US から平義印にアノビスする】 (3日マーン)                                                            |                                                                  |
| <b>2</b> [disk1]フォルダをダブルクリックします。                                                          | [usb1]フォルダについて・・・                                                |
| ✓ ダブルクリック ↓ ↓                                                                             | 自動で作成されるフォルダです。                                                  |
| ▲ 名前                                                                                      | 6 コピーしたファイルやフォルダが表示されます。                                         |
|                                                                                           | き 🔹 🤍 🎽 🎾 🎾 検索 🎼 フォルタ                                            |
| 3 [quickcopy]フォルダが作成されていることを確認後、                                                          | (D)   ¥¥landisk¥disk1¥quickcopy¥20060810-150145¥usb1 パーオン  くな  な |
| ダブルクリックします。                                                                               |                                                                  |
| 2) 🚱 ¥¥landisk¥disk1                                                                      |                                                                  |
| パニオン × 名前 タフルクリック                                                                         |                                                                  |
| ンビュータを検索しま                                                                                | 以上で確認は終了です。                                                      |
| [quickcopy]フォルダについて・・・<br>[COPY]ボタンでコピーする手順を行った場合に自動で作成<br>されるフォルダです。                     |                                                                  |
| 4 年月日-時刻のフォルダが作成されていることを確認後、ダ<br>ブルクリックし、ファイルがコピーされているかご確認くだ<br>さい。                       |                                                                  |
|                                                                                           |                                                                  |
| V → ¥¥landisk¥disk1¥quickcopy<br>(ニオン<br>▲名前▲<br>○ 20060810-150145                        |                                                                  |
| ンビュータを検索しま 🔨                                                                              |                                                                  |
| 年月日-時刻フォルダについて・・・                                                                         |                                                                  |
| [COPY]ボタンでコピーする手順を行った場合に、                                                                 |                                                                  |
| [quickcopy] ノオルタのトに、デシカメ・EasyDisk のデータ<br>コピーを開始した年月日・時刻をもとにして、自動で作成さ                     |                                                                  |
| れるフォルダです。                                                                                 |                                                                  |
| 上記画面例([20060810-150145])は、2006年08月<br>10日15時01分45秒にコピーを開始したときに作成した                        |                                                                  |
| 例です。                                                                                      |                                                                  |
|                                                                                           |                                                                  |
|                                                                                           |                                                                  |

I

## コピー先を変更する

コピー先を出荷時の[disk1]から変更する場合の手順です。

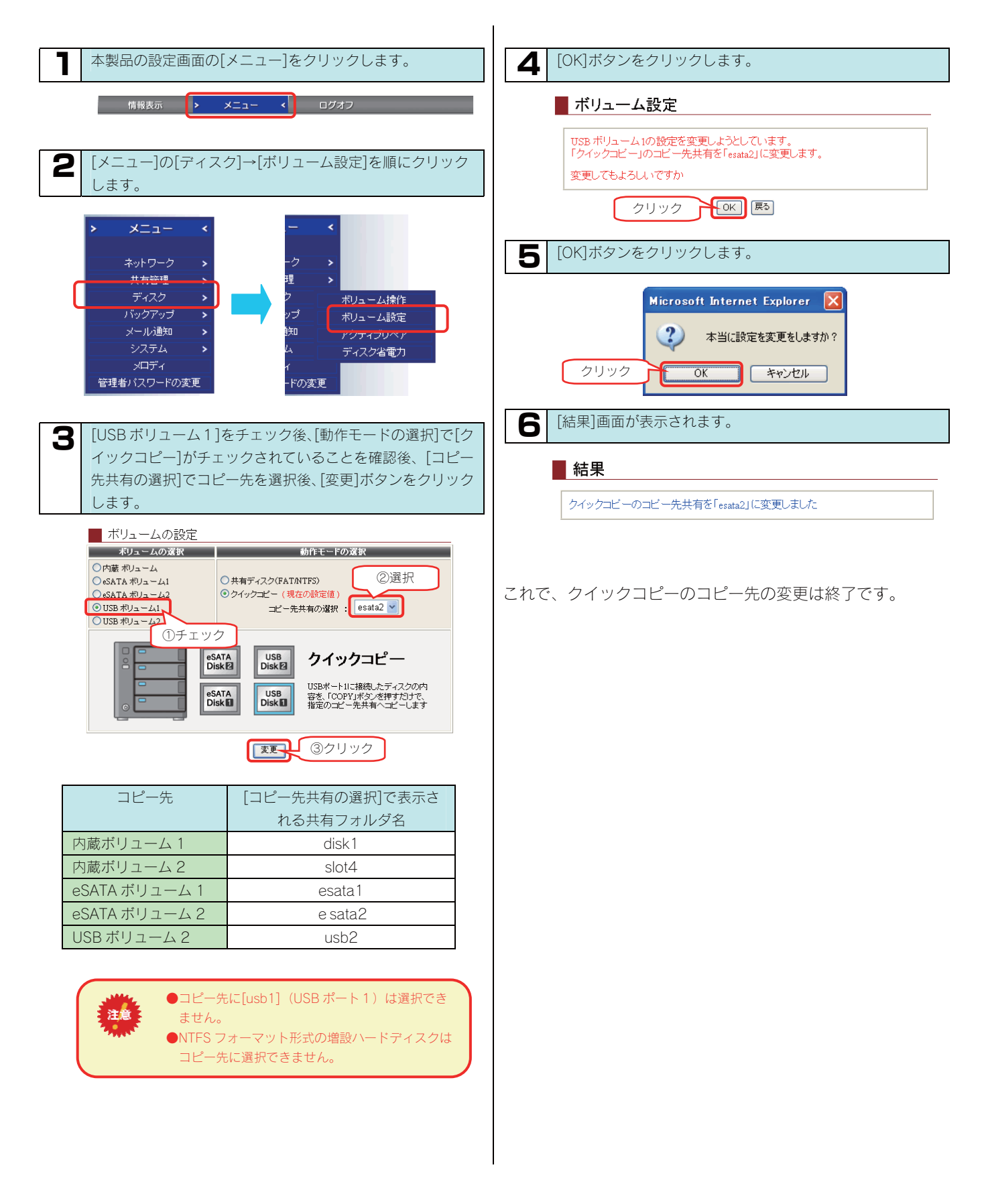

セルフバックアップ

今すぐ セルフバックアップする

今すぐセルフバックアップを行う場合の設定について説明します。

以下の例は、本製品内蔵ハードディスク内の[disk1]共有フォルダのデータを、[USB ポート 2]に接続した増設ハードディスクにバックアップ する例です。

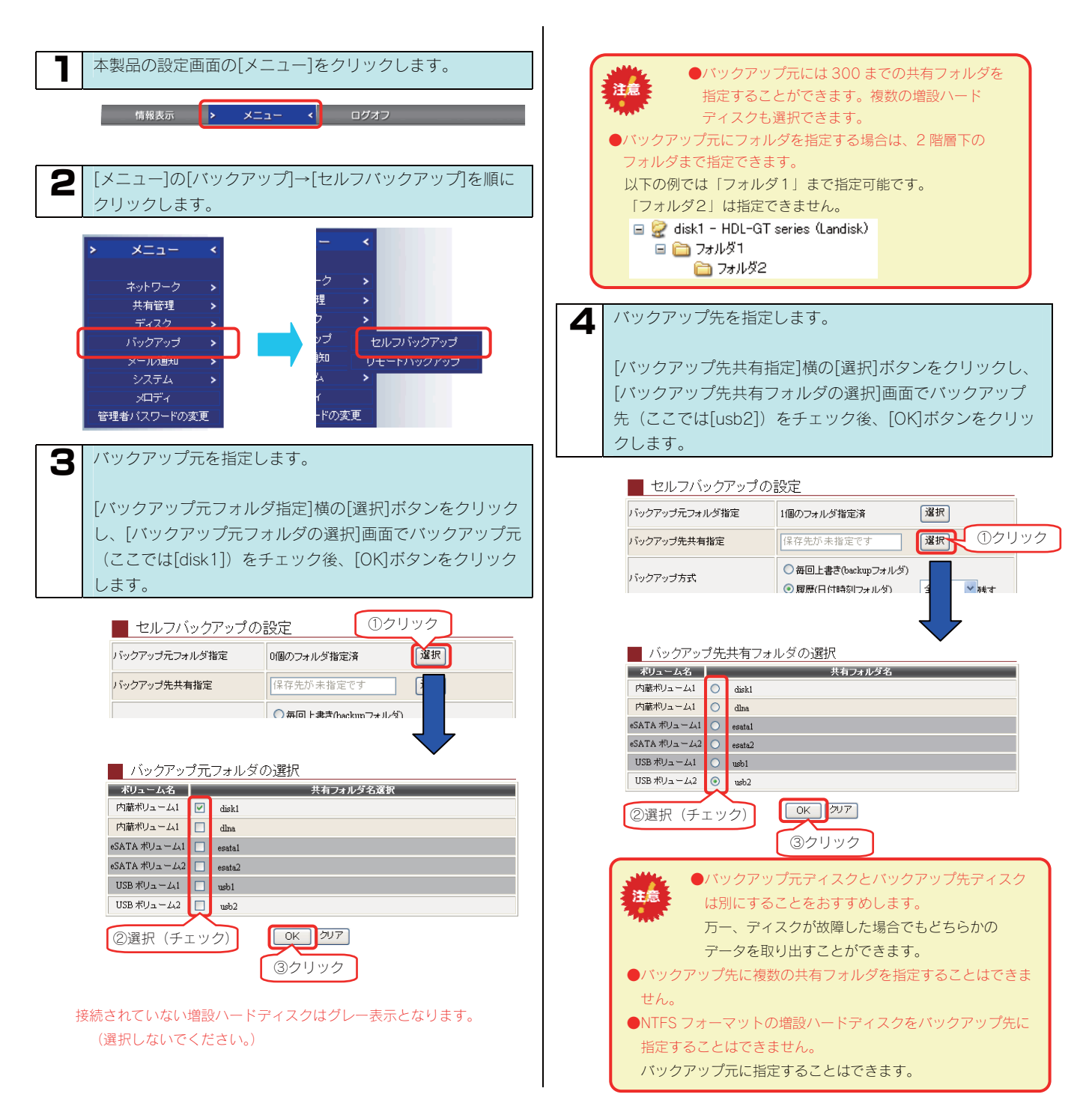

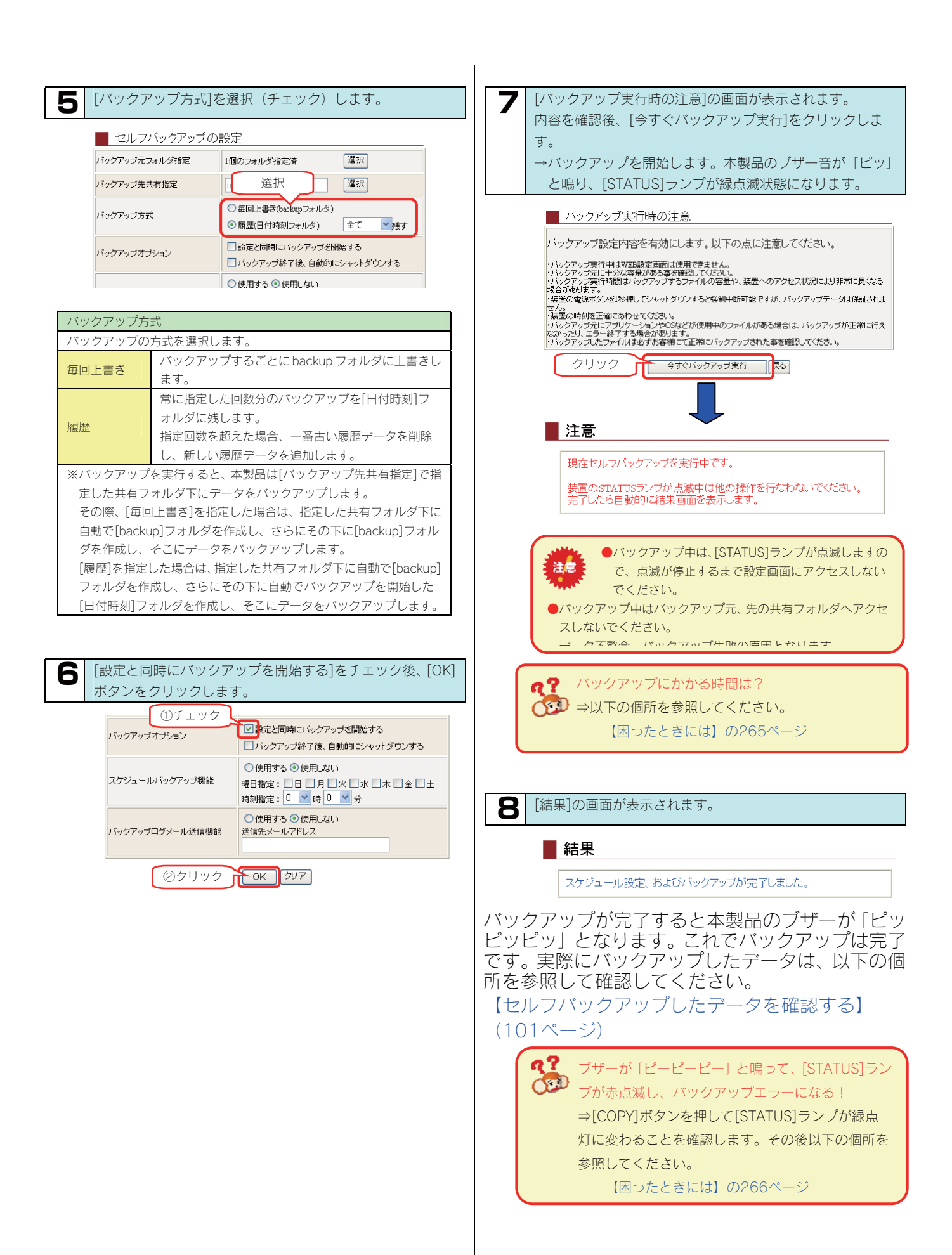

### 

## セルフバックアップを スケジュールする

スケジューリングを行ってバックアップする場合の設定について説 明します。

ここではスケジュールのみの設定を行います。(今すぐバックアップは実行しません。)

以下の例は、指定した日時に、本製品内蔵ハードディスク内の[disk1]共有フォルダのデータを、[USB ポート 2]に接続した増設ハードディスクにバックアップする例です。

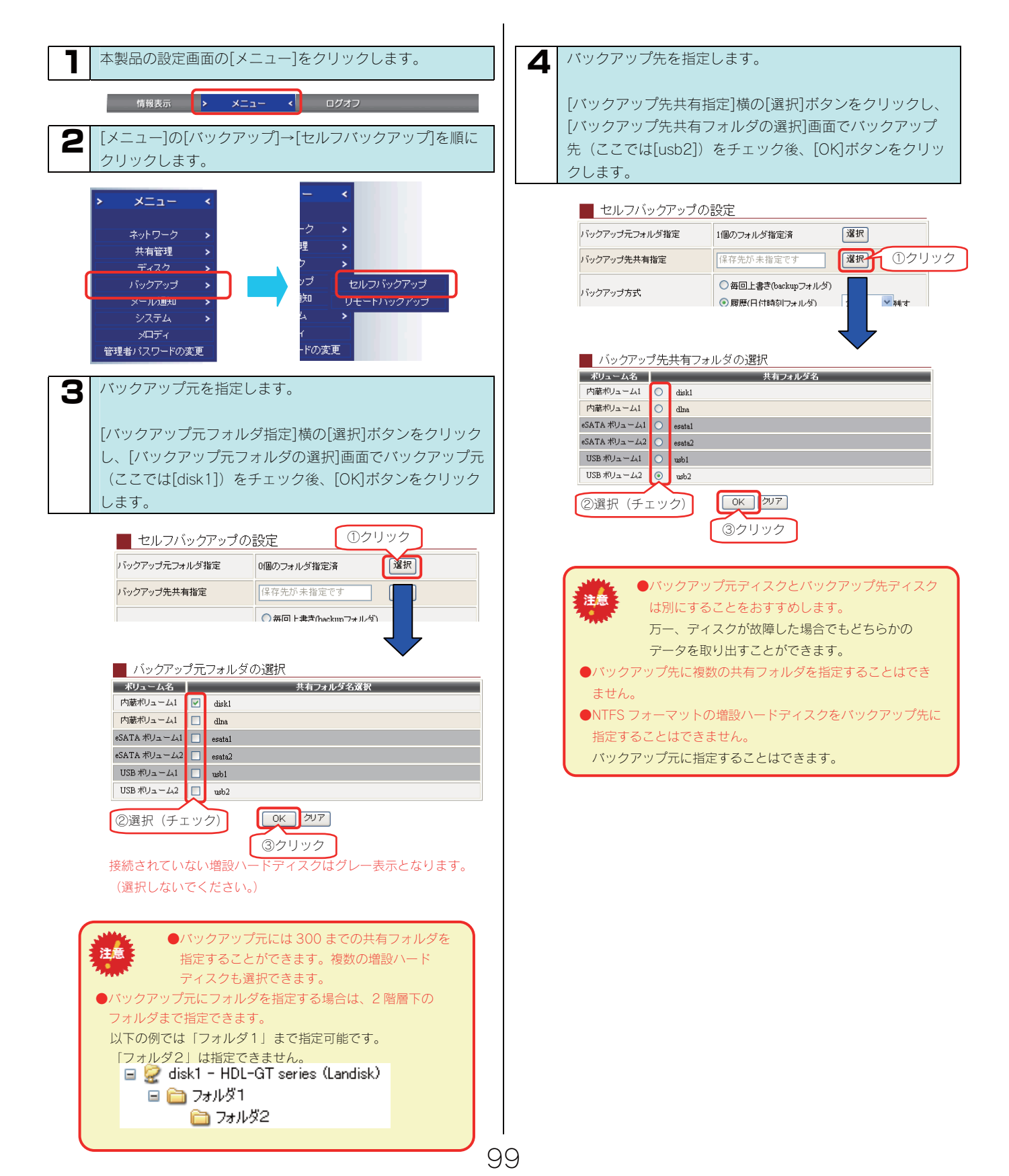

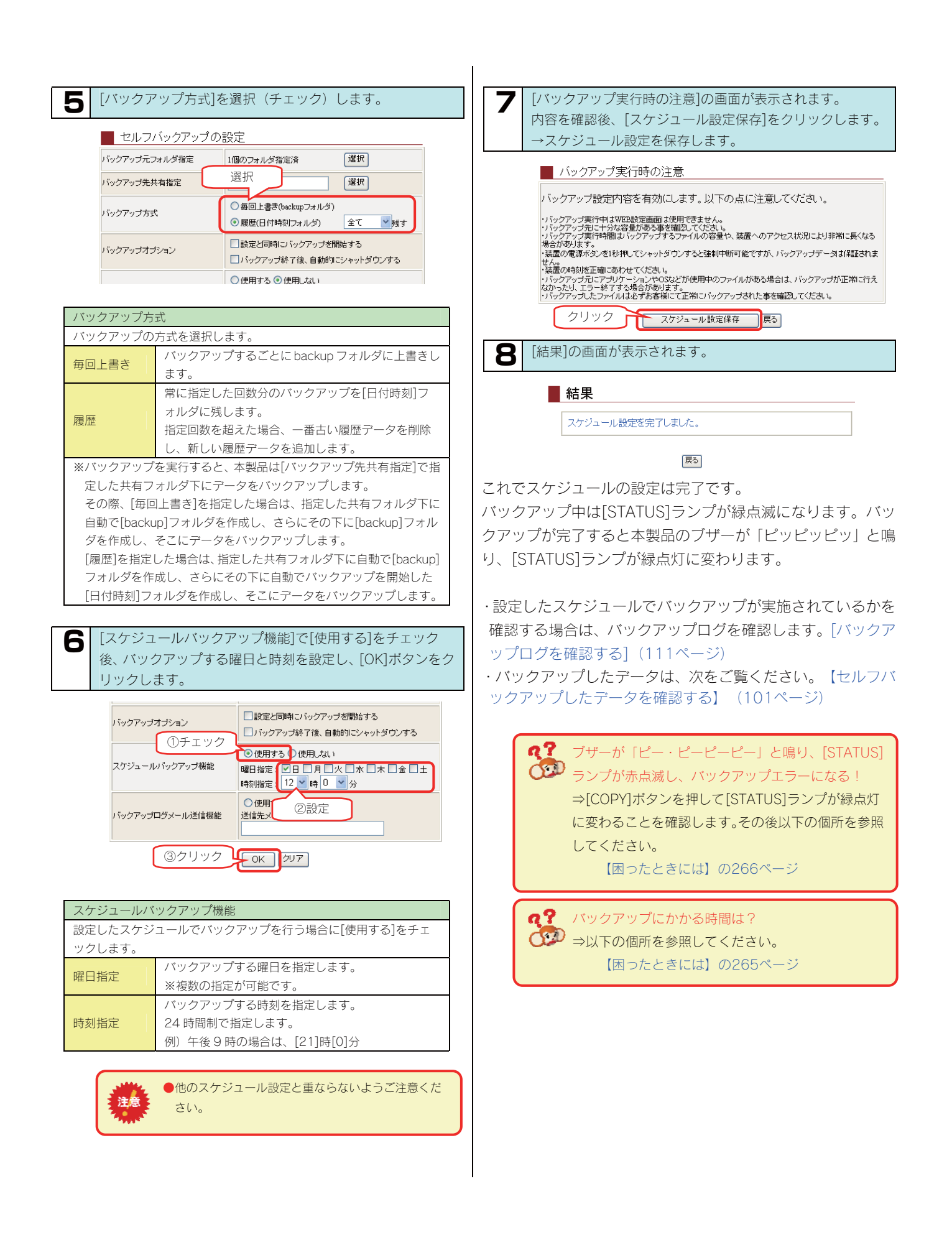

## セルフバックアップした データを確認する

※以下は、Windows XP での確認例です。

ここでは、内蔵ハードディスクの[disk1]共有フォルダのデータを[USB ポート 2]の増設ハードディスクにバックアップした場合の確認例を 説明します。

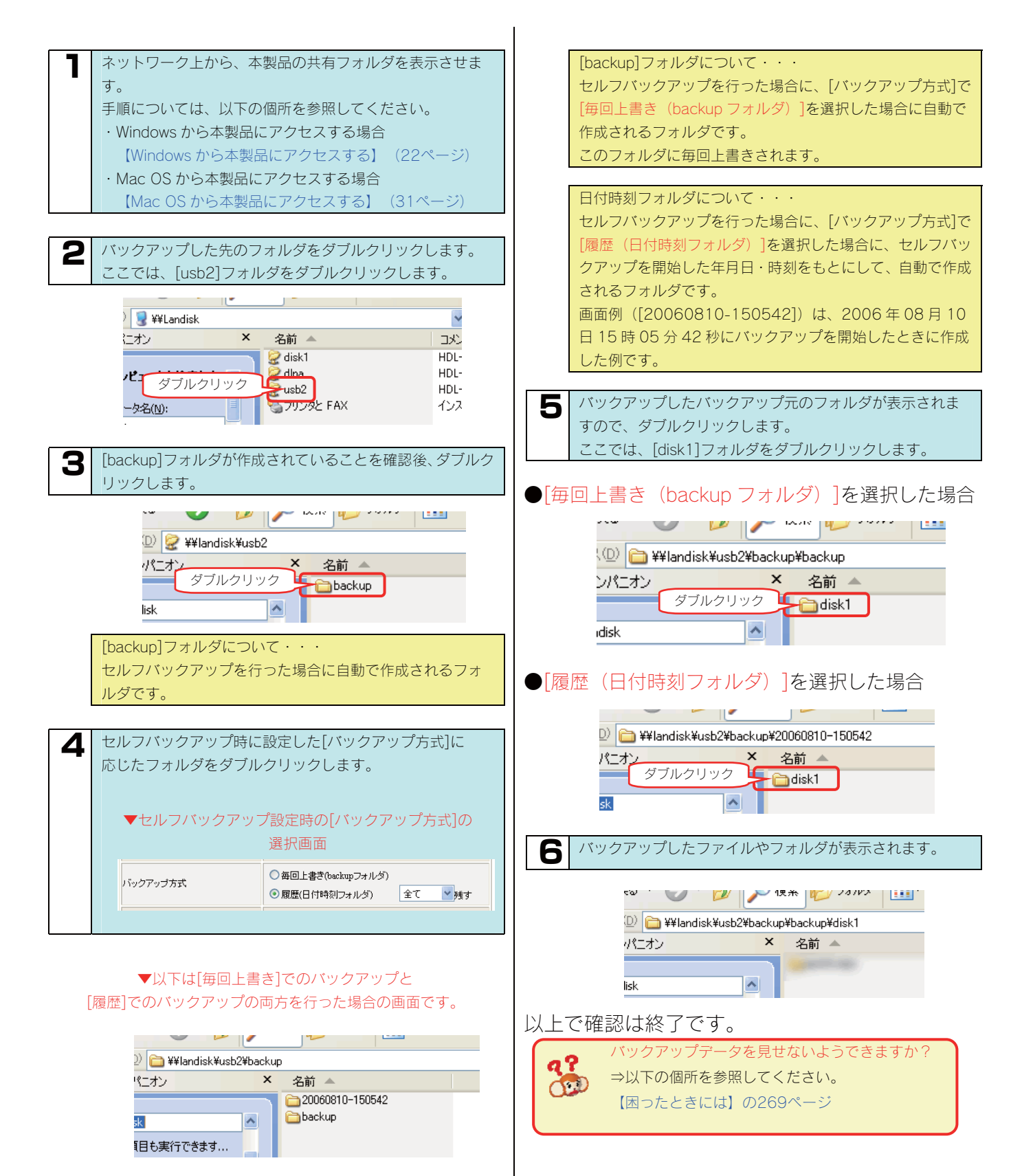

リモートバックアップ

今すぐ リモートバックアップする

今すぐリモートバックアップを行う場合の設定について説明しま す。

以下の例は、同一ネットワーク上の他の LANDISK の内蔵ハードディスク内の[disk]共有フォルダのデータやパソコン内の共有フォルダのデー タを、本製品の[disk1]共有フォルダにバックアップする例です。

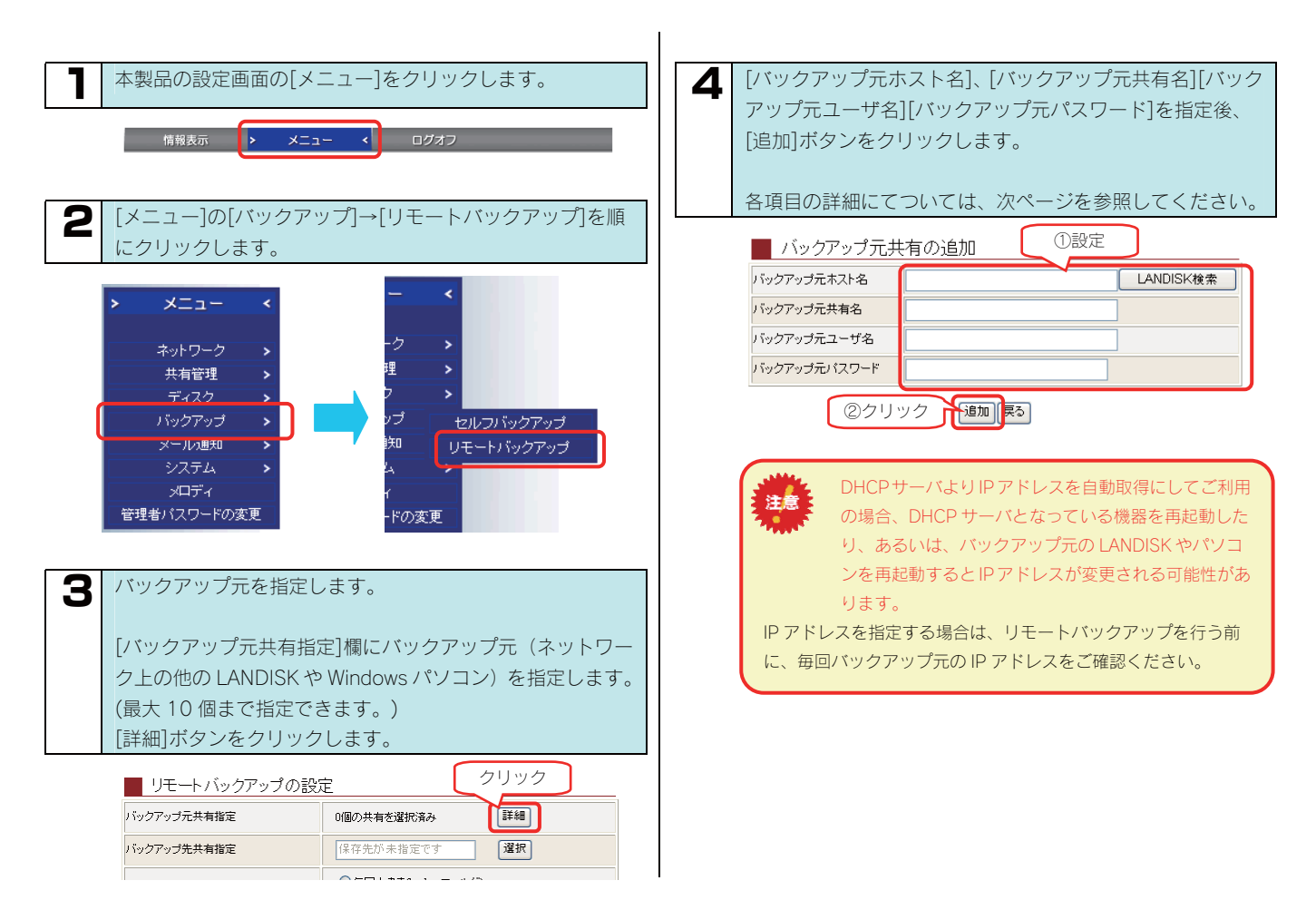

102

| ●ネットワーク                                                                                                    | 上の HDL                                                                                                    | <u>-F、HDL-</u>                                                                                                    | <u>G, HDL</u>         | <u>-GW、HDL-GZ、</u> |  |  |
|----------------------------------------------------------------------------------------------------|----------------------------------------------------------------------------------------------------|----------------------------------------------------------------------------------------------------|-----------------------|--------------------|--|--|
| <u>HDL-GX、HI</u>                                                                                                    | DL-GT、F                                                                                                    | <u>IDL-GTR :</u>                                                                                                    | シリーズ                  | ゙ゕらバックアップ          |  |  |
| <u>する場合の[/</u>                                                                                                    | <u> バックアッ</u>                                                                                                    | <u>/プ元ホス</u>                                                                                                    | <u>卜名]</u>            |                    |  |  |
|                                                                                                    | クアップ元共                                                                                                    | 有の追加                                                                                                    |                       | ①クリック              |  |  |
| バックアッコ                                                                                                    | 元ホスト名                                                                                                    |                                                                                                    |                       | LANDISK検索          |  |  |
| バックアッコ                                                                                                    | 元共有名                                                                                                    |                                                                                                    |                       |                    |  |  |
| バックアッフ                                                                                                    | バックアップ元ユーザ名                                                                                                    |                                                                                                    |                       |                    |  |  |
|                                                                                                    | ネットワー                                                                                                    | <u><sup>追加</sup></u><br>・ク上に他の                                                                                                    | 戻る                    |                    |  |  |
|                                                                                                    | HDL-GT カ<br>ート バックアッ                                                                                                    | ド1台ある場<br>□ プ <del>□</del> Ι ΑΝΤΟΙS                                                                                                    | 合の例                   | ±                  |  |  |
| 選択                                                                                                    | インパクワアン<br>名前                                                                                                    |                                                                                                    | アドレス                  | 回本<br>MACアドレス      |  |  |
| ⊙ L                                                                                                    | ANDISK                                                                                                    | 192.168.0.4                                                                                                    | 1                     | 00:a0:b0:          |  |  |
|                                                                                                    | ②クリック                                                                                                    |                                                                                                    | 9U7                   |                    |  |  |
| /バッ:                                                                                                    | クアップ元共                                                                                                    | 有の追加                                                                                                    |                       |                    |  |  |
| バックアップ                                                                                                    | 元ホスト名                                                                                                    |                                                                                                    |                       | LANDISK検索          |  |  |
| バックアップ                                                                                                    | 元共有名                                                                                                    | (minute)                                                                                                    | 37                    | . <del>л</del>     |  |  |
| バックアップ                                                                                                    | 元ユーザ名                                                                                                    | all the second second s |                       |                    |  |  |
| 1192792                                                                                                    |                                                                                                    |                                                                                                    | J                     |                    |  |  |
|                                                                                                    | ④クリッ                                                                                                    |                                                                                                    | ₹る                    |                    |  |  |
|                                                                                                    | バックア                                                                                                    | ップ元ホスト1                                                                                                    | 名を指定し                 | ます。                |  |  |
| バックアップ                                                                                                    |                                                                                                    |                                                                                                    |                       |                    |  |  |
| 元ホスト名                                                                                                    | 上記手順の                                                                                                    | のように、[LA<br>L タキ 地中す:                                                                                                    | ANDISK 検<br>z マ ト ボズ  | 索]ボタンをクリッ<br>キキナ   |  |  |
|                                                                                                    | ジレホス                                                                                                    | ト石を拍走する<br>ップ元共有フ;                                                                                                    | <u>ョここかで</u><br>ォルダを指 | さより。<br>定します。      |  |  |
| バックアップ                                                                                                    | ※バックス                                                                                                    | アップ元に指知                                                                                                    | 定できる共                 | 有名(フォルダ)は          |  |  |
| 元共有名                                                                                                    | 最大10(                                                                                                    | 固までです。                                                                                                    |                       |                    |  |  |
| バックアップ<br>元ユーザ名                                                                                                    | バックアップ<br>デユーザ名 アクセス権を設定していない共有フォルダをバック<br>アップ元に設定する場合は、ユーザー名は任意のもの<br>を使用できます。ただし、【文字制限一覧】(189ペ<br>ージ)で設定画面上で使用できない文字に該当する文<br>字は使用できません。 |                                                                                                    |                       |                    |  |  |
| <ul> <li>パックアップ</li> <li>アクセス権設定をしていない共有フォルダをバック<br/>アップ元に設定する場合は、[バックアップ元に設定<br/>する場合は、パスワードは任意に設定してください。</li> <li>ただし、【文字制限一覧】(189ページ)で設定画面<br/>上で使用できない文字に該当する文字は使用できま<br/>せん。</li> </ul> |                                                                                                    |                                                                                                    |                       |                    |  |  |
|                                                                                                    | •                                                                                                    |                                                                                                    |                       |                    |  |  |
| 31111                                                                                                    | ネットワ-                                                                                                    | ーク上に他のト                                                                                                    | HDL-F、H               | DL-G、HDL-GW、       |  |  |
| 注意                                                                                                    | HDL-GZ、                                                                                                    | HDL-GX、H                                                                                                    | IDL-GT、H              | HDL-GTR シリーズが      |  |  |
|                                                                                                    | 見つからな                                                                                                    | ない場合は、↓                                                                                                    | 以下の画面                 | が表示されます。           |  |  |
| リモートバックアップ元LANDISKの検索結果                                                                                                    |                                                                                                    |                                                                                                    |                       |                    |  |  |
|                                                                                                    | LAINDAN 35、シルフスセハ CUC。<br>「OK」ボタンをクリックすると新画面に戻ります。                                                                                         |                                                                                                    |                       |                    |  |  |
| OK (ØV7)                                                                                                    |                                                                                                    |                                                                                                    |                       |                    |  |  |

他の HDL-F、HDL-G、HDL-GW、HDL-GZ、HDL-GX、HDL-GT、 HDL-GTR シリーズがあるのにこの画面が表示された場合は、他 の HDL-F、HDL-G、HDL-GW、HDL-GZ、HDL-GX、HDL-GT、 HDL-GTR シリーズの以下をご確認ください。

- ・電源が入っていること
- ・LAN ケーブルでネットワークに接続されていること
- ・同一ネットワーク内にあること

●ネットワーク上の HDL-F、HDL-G、HDL-GW、HDL-GZ、 HDL-GX、HDL-GT、HDL-GTR シリーズ以外の LANDISK やネットワーク上の Windows パソコンからバックアップす る場合の[バックアップ元ホスト名]

### // バックアップ元共有の追加

| バックアップ元ホスト名  |  | LANDISK検索 |  |  |
|--------------|--|-----------|--|--|
| バックアップ元共有名   |  | ①入力       |  |  |
| バックアップ元ユーザ名  |  |           |  |  |
| バックアップ元パスワード |  |           |  |  |
| ②クリック 通知展る   |  |           |  |  |

バックアップ元ホスト名を指定します。 バックアップ元の LANDISK の名前か、 LANDISK の場合 IP アドレスを入力し ます。 バックアップ元が パソコンの[コンピュ バックアップ Windows XP/2000 パソコ ータ名]か、IP アドレ 元ホスト名 スを入力しま<u>す。</u> ンの場合 パソコンの[コンピュ ータ名]を入力しま バックアップ元が す。 Windows Me/98 パソコン (IP アドレスではご の場合 利用いただけませ h。) バックアップ元共有フォルダを指定します。 バックアップ ※バックアップ元に指定できる共有名(フォルダ)は 元共有名 最大10個までです。 アクセス権を設定していない共有フォルダをバック アップ元に設定する場合は、ユーザー名は任意のもの バックアップ を使用できます。ただし、【文字制限一覧】(175ペ 元ユーザ名 ージ)で設定画面上で使用できない文字に該当する文 字は使用できません。 アクセス権設定をしていない共有フォルダをバック アップ元に設定する場合は、「バックアップ元に設定 バックアップ する場合は、パスワードは任意に設定してください。 元パスワード ただし、【文字制限一覧】(189ページ)で設定画面 上で使用できない文字に該当する文字は使用できま せん。

| 5 設定を確認後、[OK]ボタンをクリックします。                                                                                                    | 7 [バックアップ方式]                                                                                                    | を選択(チェック)します。                                                                                                    |
|----------------------------------------------------------------------------------------------------|----------------------------------------------------------------------------------------------------|----------------------------------------------------------------------------------------------------|
| 「バックアップ元共有の一覧]に設定した内容が追加されて                                                                                                    | 📕 リモート バックアッ                                                                                                    | プの設定                                                                                                    |
| いることを確認します。                                                                                                    | バックアップ元共有指定                                                                                                    | 1個の共有を選択済み 詳細                                                                                                    |
| バックアップ元の追加が無い場合は、[戻る]ボタンをクリッ                                                                                                    | バックアップ先共有指定                                                                                                    | disk 選択 選択                                                                                                    |
| クして次に進んでください。                                                                                                    | バックアップ方式                                                                                                    | ○毎回上書き(backupフォルダ)                                                                                                    |
| 別の共有をバックアップ元に追加する場合は、[追加]ボタン                                                                                                    |                                                                                                    | <ul> <li>● 履歴(日付時刻)フォルダ) 全て </li> </ul>                                                                                                    |
| と同様に追加してくたさい。 (取入すび個よと追加できよす。)                                                                                                    | バックアップオプション                                                                                                    | <ul> <li></li></ul>                                                                                                    |
| ※ブラウザの[戻る]ボタンを押して戻らないでください。                                                                                                    | バックアップモナ                                                                                                    |                                                                                                    |
| 設定が正しく反映されません。                                                                                                    | バックアップの方式を選択                                                                                                    | します。                                                                                                    |
| 以下のリモートバックアップ元共有指定を追加しようとしています。                                                                                                    | 毎回上書き                                                                                                    | ップするごとに backup フォルダに上書きし                                                                                                    |
| 太子と名                                                                                                    | ます。                                                                                                    | 」た回数分のバックアップを「日付時刻]フ                                                                                                    |
| 共有名 コーザ名                                                                                                    | オルダに                                                                                                    | 残します。                                                                                                    |
|                                                                                                    | <u>復</u> 歴<br>指定回数:                                                                                                    | を超えた場合、一番古い履歴データを削除                                                                                                    |
| この指定を追加してもよろしいですか?                                                                                                    | し、新し<br>※バックアップを実行する                                                                                                    | い履歴デーダを追加します。<br>と、本製品は[バックアップ先共有指定]で指                                                                                                    |
|                                                                                                    | 定した共有フォルダ下に                                                                                                    | データをバックアップします。                                                                                                    |
|                                                                                                    | その際、[毎回上書き]を打                                                                                                    | 皆定した場合は、指定した共有フォルダ下に                                                                                                    |
| ■ バックアップ元共有の追加 ▼                                                                                                    | <sub>日期</sub> で[netbackup] ノオ)<br>ルダを作成し、そこにデ                                                                                      | νァをTF成し、さらにその下に[Dackup]ノオ<br>ータをバックアップします。                                                                                                    |
| バックアップ元木人ド名     LANDISK 複条     バックアップ元共有名                                                                                                    | [履歴]を指定した場合は、                                                                                                    | 、指定した共有フォルダ下に自動で                                                                                                    |
| バックアップ元ユーザ名                                                                                                    | [netbackup]フォルダを作<br>を開始」た[中付時刻]フ                                                                                                  | 乍成し、さらにその下に自動でバックアップ<br>オルダを作成し、そこにデータをバックアップ                                                                                                    |
| バックアップ元パスワード                                                                                                    | プします。                                                                                                    |                                                                                                    |
| 1/v9/P977,24,4     1/v9777,24,4     1/v9777,24,4,4,7     1/v9777,24,4,4,7 <th><ul> <li>ボタンをクリックし</li> <li>① チェック</li> <li>パックアップオブション</li> <li>スケジュールバックアップ機能</li> <li>パックアップロヴォール送信機</li> <li>② クリック</li> </ul></th> <th>J.ます。     Let (Let y)     Let (Let y)     Let (Let</th> | <ul> <li>ボタンをクリックし</li> <li>① チェック</li> <li>パックアップオブション</li> <li>スケジュールバックアップ機能</li> <li>パックアップロヴォール送信機</li> <li>② クリック</li> </ul> | J.ます。     Let (Let y)     Let (Let y)     Let (Let |

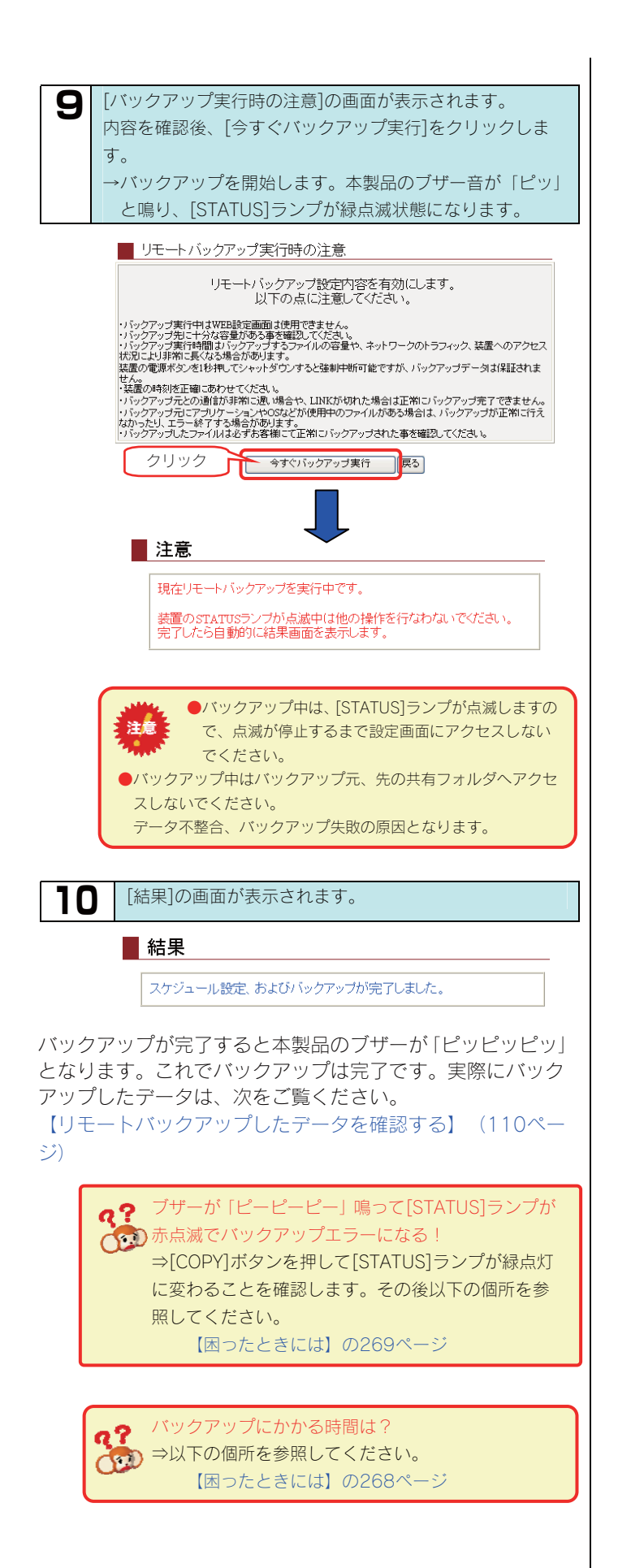

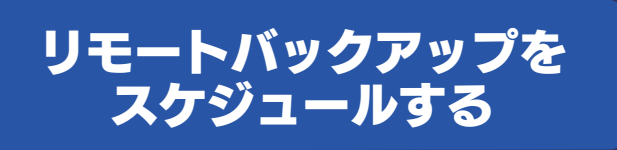

ここではスケジュールのみの設定を行います。(今すぐバックアップは実行しません。)

以下の例は、指定した日時に、同一ネットワーク上の LANDISK の内蔵ハードディスク内の[disk]共有フォルダのデータを、本製品の[disk1]共 有フォルダにバックアップする例です。

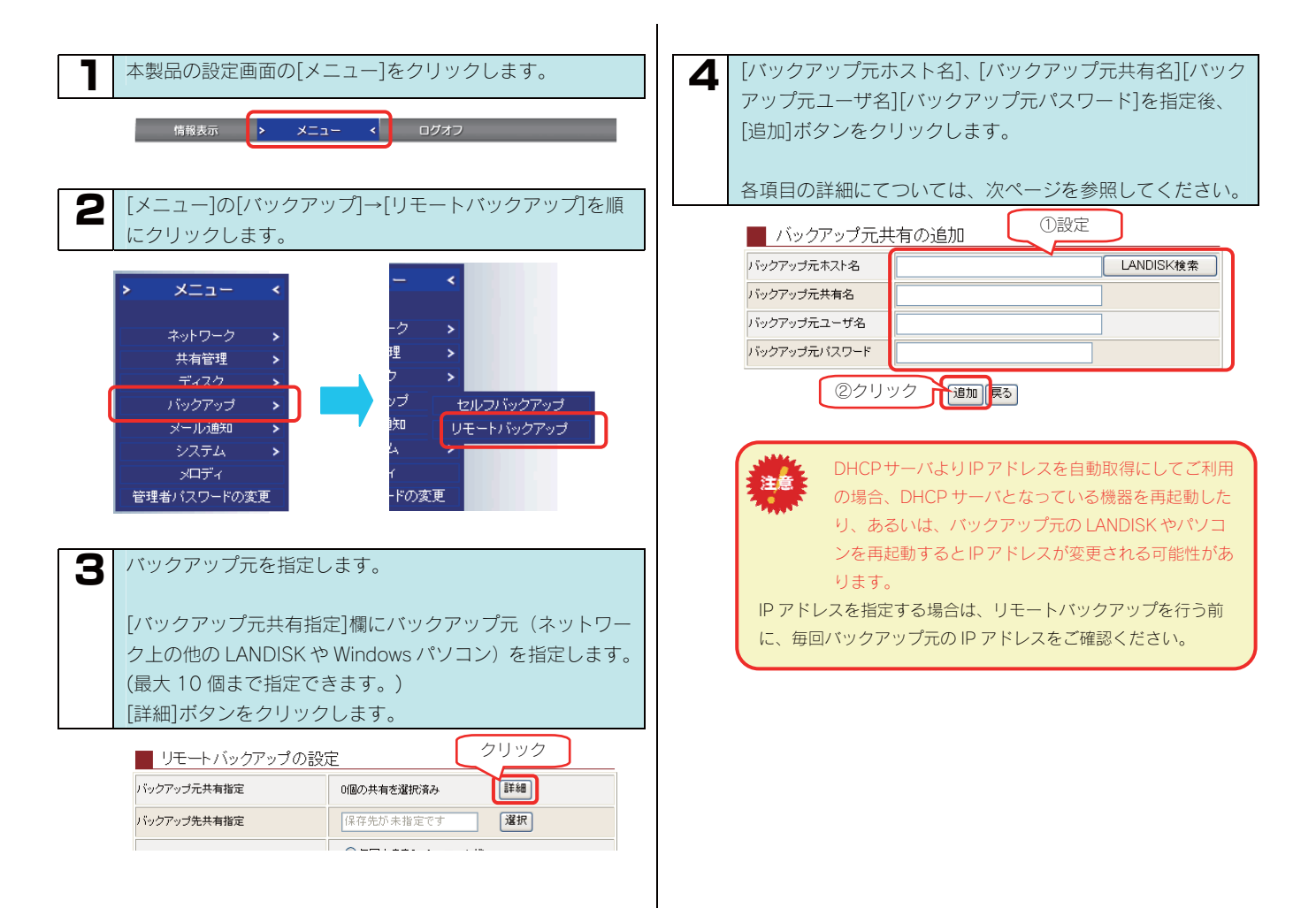

| <u>IIDL-0八、III</u><br>する場合の[/ | <u>ルーロー  </u><br>バックアッ   | <u>HDL-GTR :</u><br>ソプ元ホス                                                                                                    | <u>シリース</u><br>ト名1 | <u>11977777</u>                             |
|-------------------------------|--------------------------|----------------------------------------------------------------------------------------------------|--------------------|---------------------------------------------|
|                               | 57.3 <b>1</b>            |                                                                                                    |                    | ①クリック                                       |
| 7,97                          | ファッフル共                   | 日の追加                                                                                                    |                    |                                             |
| ハックアッフ                        | 元不人P名<br>二 +             |                                                                                                    |                    | LANDISK横索                                   |
| ハックアッフ                        | 元共有名                     |                                                                                                    |                    |                                             |
| ハックアップ                        | 元ユーサ名                    |                                                                                                    |                    |                                             |
| 195795                        | <u>ネットワ-</u>             | <u><br/></u><br>通加(j<br>ークトに他の                                                                                                    | <b>灵</b> る         |                                             |
| •                             | HDL-GT /                 | が1台ある場                                                                                                    | 合の例                |                                             |
| リモ・                           | ートバックア・                  | ップ元LANDIS                                                                                                    | Kの検索結              | 課                                           |
| 選択                            | 名前                       | IP                                                                                                    | アドレス               | MACアドレス                                     |
|                               | ANDISK                   | 192.108.0.4                                                                                                    |                    | 00.40.00.                                   |
|                               | ②クリッ:                    |                                                                                                    | クリア                |                                             |
| <u> バック</u>                   | フアップ元共                   | 有の追加                                                                                                    | •                  |                                             |
| バックアップテ                       | モホスト名                    |                                                                                                    |                    | LANDISK検索                                   |
| バックアップテ                       | 元共有名                     | 100401                                                                                                    |                    |                                             |
| バックアップテ                       | モユーザ名                    | and the second second s |                    | .π                                          |
| バックアップオ                       | モバスワード                   |                                                                                                    |                    | $\square$                                   |
|                               | ④クリッ                     |                                                                                                    | ইত                 |                                             |
|                               |                          |                                                                                                    |                    |                                             |
|                               | バックア                     | ップ元ホストキ                                                                                                    | 名を指定し              | ます。                                         |
| ハックアッフ                        |                          | のトミノー 「L /                                                                                                    |                    | キコギ クト・チーク ししい                              |
| ルホスト石                         | 「上記于順」                   | いように、[Lf<br>ト名を指定す:                                                                                                    | ANDISK 彼;<br>ろことがで | 系]小タノをクリク<br>きます                            |
|                               | バックア                     | - こと<br>に<br>い<br>プ<br>元<br>共<br>右<br>フ :                                                                                                    | <u>メルダを指</u>       | こ <u>なり。</u><br>定します。                       |
| バックアップ                        | ※バック                     | アップ元に指知                                                                                                    | 定できる共              | ーンのフッ<br>有名(フォルダ)は                          |
| 元共有名                          | 最大10-                    | 個までです。                                                                                                    |                    |                                             |
|                               | バックア                     | ップ元共有フ:                                                                                                    | ォルダにア              | クセス権を設定し                                    |
| バックマップ                        | てあるユ                     | ーザ名を入力                                                                                                    | します。               |                                             |
| ホッーザタ                         | アクセス                     | 権を設定してい                                                                                                    | いない共有              | フォルダをバック                                    |
|                               | アップ元                     | に設定する場合                                                                                                    | 合は、ユー1             | ザ名は任意のものを                                   |
|                               | 使用でき                     | ます。                                                                                                    |                    |                                             |
|                               | アクセス                     | 権設定をしてい                                                                                                    | いない共有              | フォルダをバック                                    |
|                               | アップ元に設定する場合は、[バックアップ元に設定 |                                                                                                    |                    |                                             |
| バックアップ                        | する場合                     | は、バスワー                                                                                                    | ドは任意に              | 設定してください。                                   |
| 元バスワード                        | ただし、                     | 【又子制限一覧                                                                                                    | 覧】(189^<br>-まいナマ   | ベーシ) で設定画面<br>立つけ使用できま                      |
|                               |                          | でさないX子に                                                                                                    | こ該当りる.             | X子は()() () () () () () () () () () () () () |

HDL-GZ、HDL-GX、HDL-GT、HDL-GTR シリーズが 見つからない場合は、以下の画面が表示されます。 リモートバックアップ元LANDISKの検索結果 LANDISK(は見つかりませんでした。 「OK」クリア 他の HDL-F、HDL-G、HDL-GW、HDL-GZ、HDL-GX、HDL-GT、 HDL-GTR シリーズがあるのにこの画面が表示された場合は、他

HDL-GTR シリーズがあるのにこの画面が表示された場合は、他のHDL-F、HDL-G、HDL-GW、HDL-GZ、HDL-GX、HDL-GT、HDL-GTR シリーズの以下をご確認ください。

- ・電源が入っていること
- ・LAN ケーブルでネットワークに接続されていること
- ・同一ネットワーク内にあること

●ネットワーク上の HDL-F、HDL-G、HDL-GW、HDL-GZ、 HDL-GX、HDL-GT、HDL-GTR シリーズ以外の LANDISK やネットワーク上の Windows パソコンからバックアップす る場合の[バックアップ元ホスト名]

### / バックアップ元共有の追加

| バックアップ元ホスト名  |          | LANDISK検索 |
|--------------|----------|-----------|
| バックアップ元共有名   |          | ①入力       |
| バックアップ元ユーザ名  |          |           |
| バックアップ元パスワード |          |           |
| ②クリ          | ック 道加 戻る | 5         |

|                  | バックアップ元ホスト名を指知                                                                                                    | 定します。                                                           |  |
|------------------|----------------------------------------------------------------------------------------------------|-----------------------------------------------------------------|--|
| バックアップ<br>元ホスト名  | LANDISK の場合                                                                                                    | バックアップ元の<br>LANDISK の名前か、<br>IP アドレスを入力し<br>ます。                 |  |
|                  | バックアップ元が<br>Windows XP/2000 パソコ<br>ンの場合                                                                                                    | パソコンの[コンピュ<br>ータ名]か、IP アドレ<br>スを入力します。                          |  |
|                  | バックアップ元が<br>Windows Me/98 パソコン<br>の場合                                                                                                    | パソコンの[コンピュ<br>ータ名]を入力しま<br>す。<br>(IP アドレスではご<br>利用いただけませ<br>ん。) |  |
| バックアップ<br>元共有名   | バックアップ元共有フォルダを指定します。<br>※バックアップ元に指定できる共有名(フォルダ)は<br>最大10個までです。                                                                                            |                                                                 |  |
| バックアップ<br>元ユーザ名  | バックアップ元共有フォルダにアクセス権を設定し<br>てあるユーザ名を入力します。<br>アクセス権を設定していない共有フォルダをバック<br>アップ元に設定する場合は、ユーザ名は任意のものを<br>使用できます。                                               |                                                                 |  |
| バックアップ<br>元パスワード | 使用できます。<br>アクセス権設定をしていない共有フォルダをバック<br>アップ元に設定する場合は、[バックアップ元に設定<br>する場合は、パスワードは任意に設定してください。<br>ただし、【文字制限一覧】(189ページ)で設定画面<br>上で使用できない文字に該当する文字は使用できま<br>せん。 |                                                                 |  |

| 5 設定を確認後、[OK]ボタンをクリックします。                         | 7 [バックアップ方式]を選択(チェック)します。                                                 |
|---------------------------------------------------|---------------------------------------------------------------------------|
| [バックアップ元共有の一覧]に設定した内容が追加されて                       | リモートバックアップの設定                                                             |
| いることを確認します。                                       | バックアップ元共有指定 1個の共有を選択済み 詳細                                                 |
| バックアップ元の追加が無い場合は、[戻る]ボタンをクリッ                      | バックアップ先共有指定<br>disk<br>選択                                                 |
| クして次に進んでください。                                     |                                                                           |
| 別の共有をバックアップ元に追加する場合は、[追加]ボタン                      | ● 履歴(日付時刻フォルダ) 全て ▼残す                                                     |
| ぐ同様に追加してくたさい。 (最大 10 個まで追加できま<br>す)               | バックアップオブション                                                               |
| * ブラウザの[戻る]ボタンを押して戻らないでください。                      |                                                                           |
| 設定が正しく反映されません。                                    | バックアップ方式                                                                  |
|                                                   | バックアップするごとに backup フォルダに上書きし                                              |
| 以下のリモートハックアッフ元共有措定を追加しようとしています。                   |                                                                           |
| は<br>大<br>大<br>有名<br>                             | 常に指定した回数分のバックアップを[日付時刻]フ                                                  |
| ユーザ名                                              | 履歴 指定回数を超えた場合、一番古い履歴データを削除                                                |
| この指定を追加してもよろしいですか?                                | し、新しい履歴データを追加します。                                                         |
|                                                   | ※バックアップを実行すると、本製品は[バックアップ先共有指定]で指<br>定した共有フォルダ下にデータをバックアップします             |
|                                                   | その際、[毎回上書き]を指定した場合は、指定した共有フォルダ下に                                          |
| 📕 バックアップ元共有の追加 🔶                                  | 自動で[netbackup]フォルダを作成し、さらにその下に[backup]フォ                                  |
| バックアップ元ホスト名                                       | ルタを作成し、そこにデータをバックアップします。<br>[履歴]を指定した場合は、指定した共有フォルダ下に自動で                  |
| バックアップ元共有名                                        | [netbackup]フォルダを作成し、さらにその下に自動でバックアップ                                      |
| バックアッフ元ノーサ名                                       | を開始した[日付時刻]フォルダを作成し、そこにデータをバックアップ                                         |
|                                                   | ノレます。                                                                     |
|                                                   | <b>Q</b> [スケジュールバックアップ機能]で[使用する]をチェック                                     |
|                                                   | 後、バックアップする曜日と時刻を設定し、[OK]ボタンをク                                             |
|                                                   | リックします。                                                                   |
|                                                   |                                                                           |
| 6次に、バックアップ先を指定します。                                | バックアップオプション  バックアップを開始する  バックアップを開始する  バックアップが了後、自動的にジャットダウンする            |
|                                                   | ● 使用する ● 使用しない                                                            |
| [ハツクアツノ先共有指定]傾の[選択]ホタブをクリツクし、                     | スケジュールバックアップ機能 曜日指定・12 12 14 日 月 八 水 一木 一金 二土 時気時空 12 12 14 日 1 日 1 日 1 日 |
| た、(ここでは[disk1])をチェック後、「OK]ボタンをクリッ                 | ○使用する ◎使用 ②設定                                                             |
| クします。                                             | バックアップログメール送信機能 送信先メールアドレス                                                |
| リモートバックアップの設定                                     |                                                                           |
|                                                   |                                                                           |
| バックアップ先共有指定 保存先が未指定です 遅沢 ①クリック                    | スケジュールバックアップ機能                                                            |
|                                                   | 設定したスケジュールでバックアップを行う場合に[使用する]をチェ                                          |
| ハックアッフカゴ、                                         | ツクします。 バックアップする曜日を指定します。                                                  |
|                                                   | 曜日指定         ※複数の指定が可能です。                                                 |
| ・ レッティンフロン(コンホルンの反動)<br>「ポリューム名 共有フォルダ名           | バックアップする時刻を指定します。                                                         |
| 内蔵ポリューム1 ② disk1<br>内蔵ポリューム1 ③ dina               | 時刻指定 24 時間制で指定します。<br>例) 午後 9 時の提合(オ [21]時[0]分                            |
| eSATA #U_1 estat                                  |                                                                           |
| esa 1A ホリューム2 〇 esata2<br>USB ポリューム1 〇 usb1       | ●他のスケジュール設定と重ならないようご注意くだ                                                  |
| USB #U=-42 usb2                                   | 注意さい。                                                                     |
| ②選択(チェック) 〇氏 3クリック                                |                                                                           |
|                                                   |                                                                           |
| 接続されていない増設ハードディスクはグレー表示となります。<br>(選択しないでください)     |                                                                           |
|                                                   |                                                                           |
| ●NTFS フォーマットの増設ハードディスクをバック<br>フェップサービウオスストレイズキャナリ |                                                                           |
| アノノルに相圧することはできません。                                |                                                                           |
|                                                   |                                                                           |
| 9 | [リモートバックアップ実行時の注意]の画面が表示されま  |
|---|------------------------------|
|   | す。内容を確認後、[スケジュール設定保存]をクリックしま |
|   | す。                           |
|   | →スケジュール設定を保存します。             |
|   |                              |
|   | ■ リモートバックアップ実行時の注意           |
|   | リモートバックマップ設定内容を右効(こ) きす      |
|   | 以下の点に注意してください。               |
|   | ・バックアップ実行中はWEB設定画面は使用できません。  |

リンクプレスサービスは「単立な単数がある事を確認してください。 リシクアップ美に牛がな客量がある事を確認してください。 リシクアップ美行時間はシシクアップするファイルの容量や、ネットワークのトラフィック、装置へのアクセス 状況によりまれこ長くなる場合があります。 装置の電源ボタンを1秒押してシャットダウンすると強制中断可能ですが、バックアップデータは保証されま 装置の見かったといっています。 せん。 ・装置の特別を正確にあわせてください。 ・パックアップランとの動言が非常に退い場合や、LINKが切れた場合は正常にパックアップ完了できません。 ・パックアップロンアブリケーションやOSなどが使用中のファイルがある場合は、パックアップが正常に行え なかったり、エラー終了する場合があります。 ・パックアップしたファイルは必ずお客様にて正常にパックアップされた事を確認してください。

クリック スケジュール設定保存 戻る

[結果]の画面が表示されます。

■ 結果

スケジュール設定を完了しました。

戻る

これでスケジュールの設定は完了です。 バックアップ中は[STATUS]ランプが緑点滅にな ります。バックアップが完了すると本製品のブザ ーが「ピッピッピッ」と鳴り、[STATUS]ランプが 緑点灯に変わります。

> 注意 ●指定した時間に本製品の電源が off になっている場合 はバックアップは行われません。

・設定したスケジュールでバックアップが実施されて いるかを確認する場合は、バックアップログを確認し ます。[バックアップログを確認する](111ページ) ・バックアップしたデータは、以下の個所を参照して ください。

【リモートバックアップしたデータを確認する】(次 ページ)

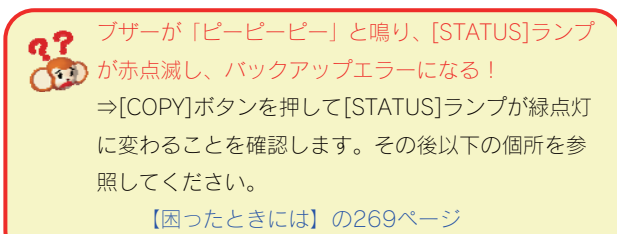

バックアップにかかる時間は? →以下の個所を参照してください。 【困ったときには】の268ページ

9?

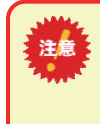

I

リモートバックアップでは、ネットワークを介して通信する ため、その時のネットワーク上のパソコンやトラフィックな どの通信状態により、正常に完了しないことがあります。 正常にバックアップされたかは、毎回ご確認することをおす すめします。

### リモートバックアップした データを確認する

※以下は、Windows XP での確認例です。

ここでは、データを本製品の[disk1]共有フォルダにバックアップした場合の確認例を説明します。

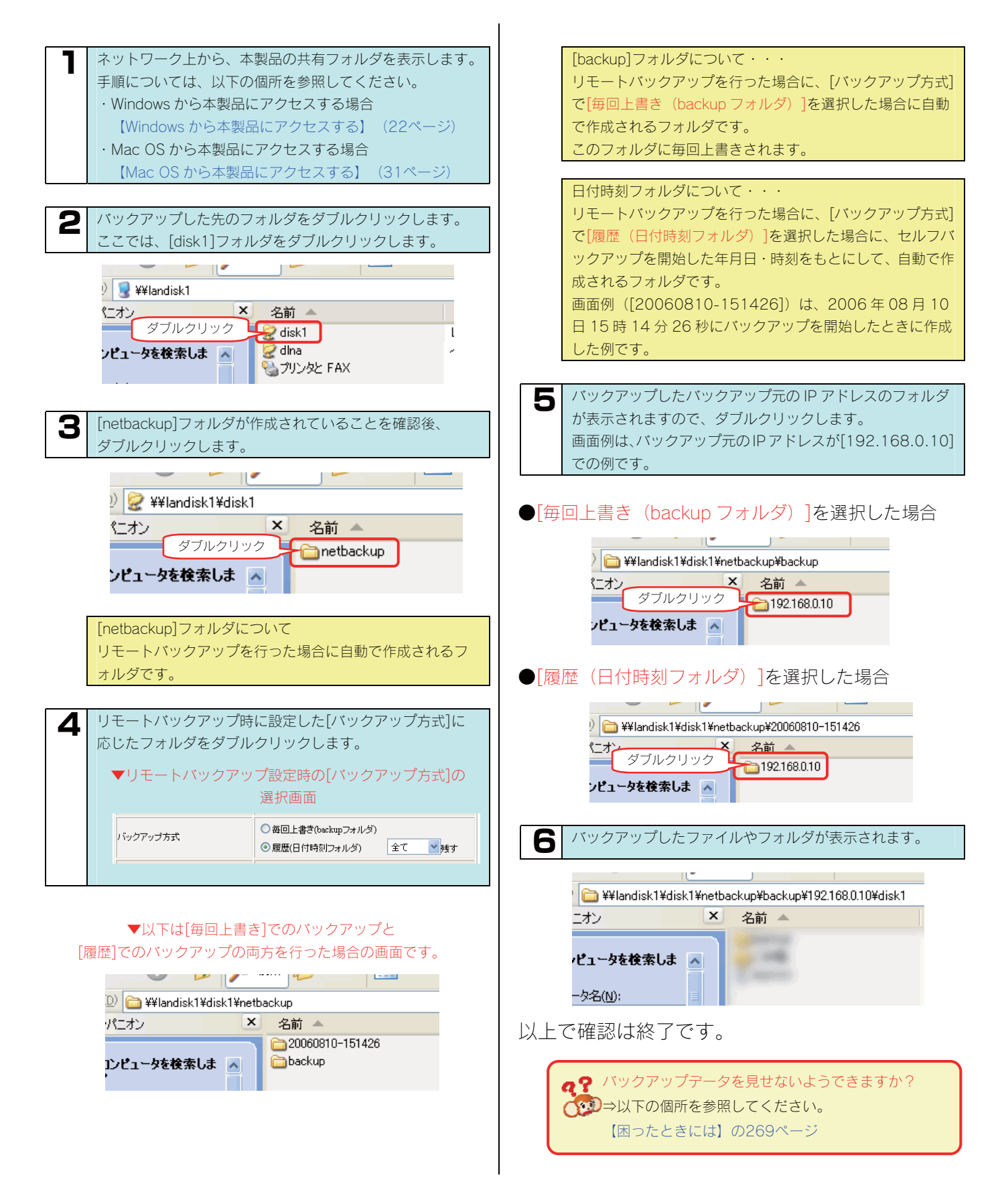

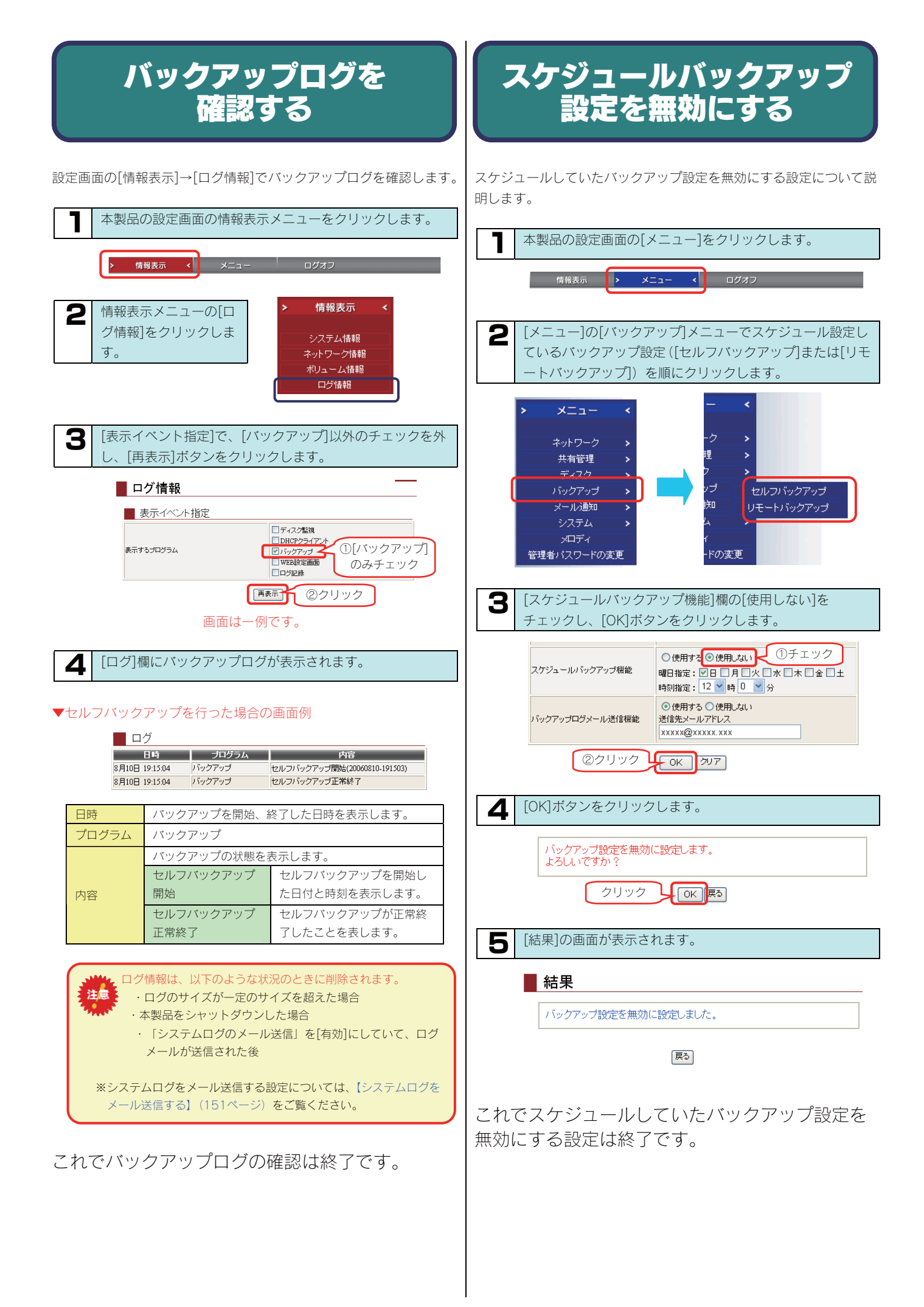

### バックアップログを メール送信する

バックアップログ情報のメール送信設定を行います。

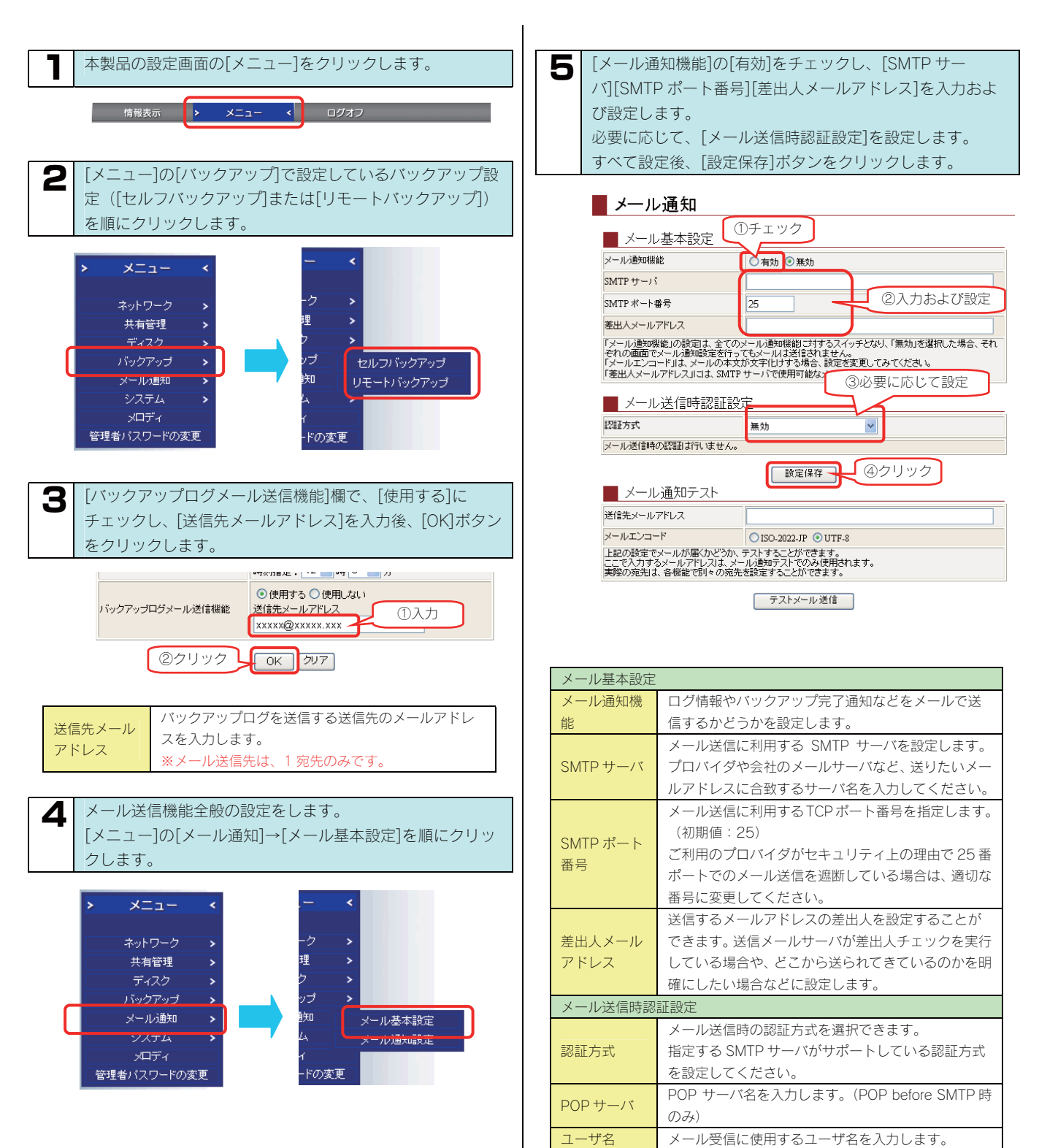

パスワード

メール受信に使用するパスワードを入力します。

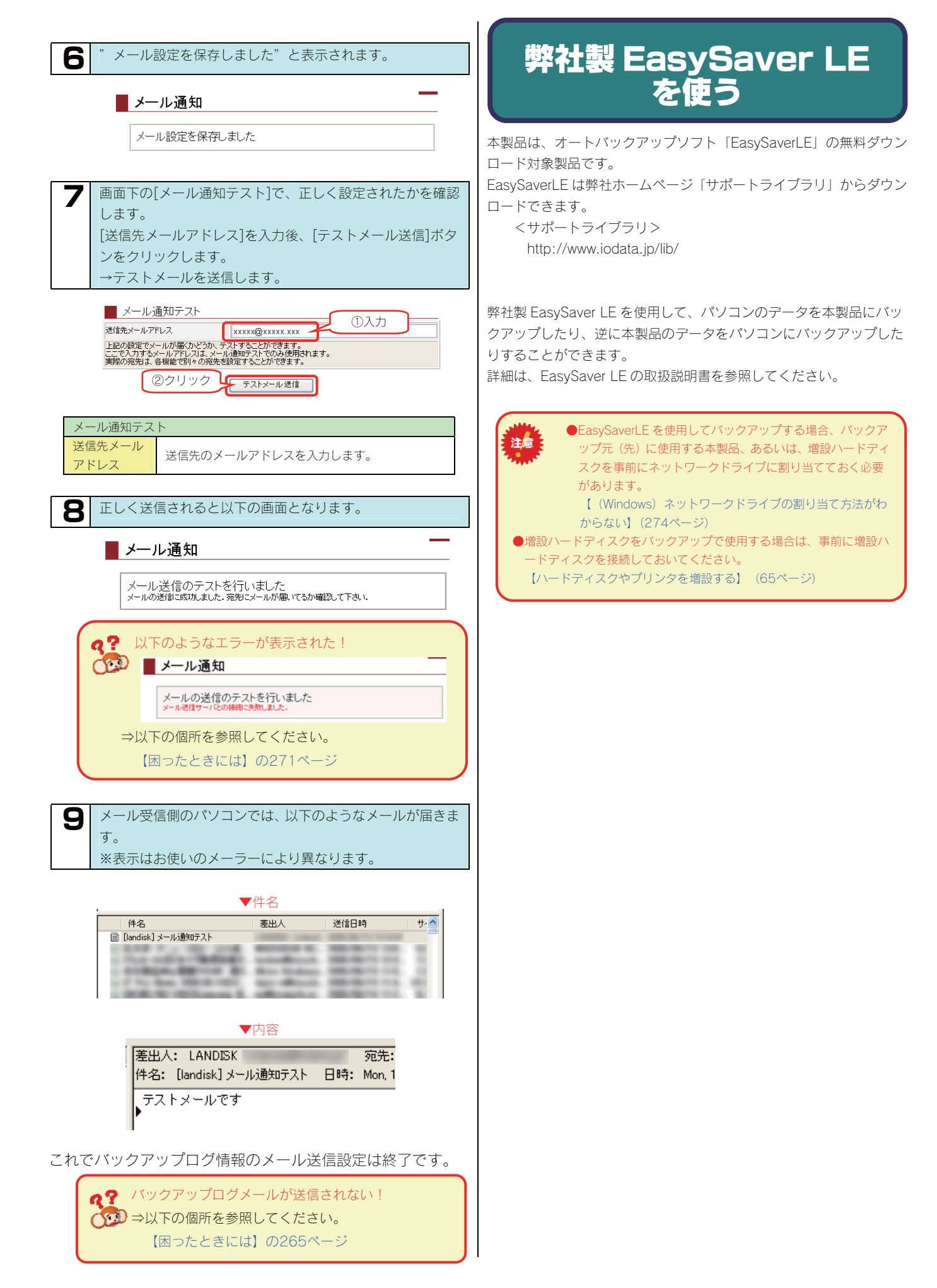

# **ミラーリングする** (eSATA ハードディスクを増設する、 RAID モード[RAID1+0]に変更する)

# ミラーリングに 使用できる増設ハードディスク

本製品本体と eSATA ハードディスクでミラーリングを構築することができます。 ミラーリングとして増設できるハードディスク(ミラーディスク)は、以下のハードディスクです。 ※最新の対応機器については、弊社ホームページ(http://www.iodata.jp/)をご覧ください。

| ミラーリングで使用できる | 以下の弊社製ハードディスクが対応しています。                                                                                                    |                   |            |                                         |                 |    |
|--------------|----------------------------------------------------------------------------------------------------|-------------------|------------|-----------------------------------------|-----------------|----|
| 動作確認済みのハードディ | ・HDC-UX シリーズ、・RHD-UX シリーズ                                                                                                    |                   |            |                                         |                 |    |
| フク           |                                                                                                    |                   |            |                                         |                 |    |
|              |                                                                                                    |                   |            |                                         |                 |    |
|              | 背面の[eSATA ホート1]に接続する必要かあります。                                                                                                    |                   |            |                                         |                 |    |
|              |                                                                                                    |                   |            |                                         |                 |    |
| ミラーリングで接続する  | 本製品の[eSATA ポート ź                                                                                                    | <u>2]</u> 、あるいは、[ | USB ポート1まれ | たは2]に接続し                                | ってもミラーリングを構築    | きす |
| 大制ロのポート      | ることはできません。                                                                                                    |                   |            |                                         |                 |    |
| 本表田05万一下     | すでに[eSATA ポート1]                                                                                                    | に、ミラーリン           | グを構築する以外   | の増設ハード                                  | ディスクを接続している場    | 易合 |
|              | は、一度取り外す必要が                                                                                                    | あります。             |            |                                         |                 |    |
|              | 【増設ハードディスクを取り外す】(78ページ)                                                                                                    |                   |            |                                         |                 |    |
|              |                                                                                                    |                   | - /        |                                         |                 |    |
|              |                                                                                                    |                   | 現在0        | D RAID モード                              |                 | 1  |
|              |                                                                                                    | PAIDO             |            | PAIDS                                   |                 |    |
|              |                                                                                                    | RAIDU             | RAID I +0  | RAIDS                                   | RAIDSTIAT/INTES |    |
|              | HDL-GT1.0                                                                                                    |                   |            |                                         |                 |    |
|              | とミラーリングを行                                                                                                    | 約 1TB             | 約 500 G B  | 約 750GB                                 | 約 500GB         |    |
|              | う場合                                                                                                    |                   |            |                                         |                 |    |
|              | HDL-GT1.6                                                                                                    |                   |            |                                         |                 |    |
|              | とミラーリングを行                                                                                                    | 約 1.6TB           | 約 800 G B  | 約 1.2TB                                 | 約 800GB         |    |
| ミラーリンクに必要な増設 | う場合                                                                                                    |                   |            |                                         |                 |    |
| ハードディスクの容量   | HDL-GT2.0                                                                                                    |                   |            |                                         |                 | 1  |
|              | とミラーリングを行                                                                                                    | 約 2TB             | 約 1TB      | 約 1.5TB                                 | 約 1TB           |    |
|              | う場合                                                                                                    |                   |            |                                         |                 |    |
|              | ※1 RAID 5 ボリュームのみがミラーリング対象となります。                                                                                                    |                   |            |                                         |                 |    |
|              | $z_{\Pi,\Psi} = 2 (z_{\Psi}) + 2 (z_{\Psi}) + 2 (z_{$ |                   |            |                                         |                 |    |
|              | ※2 2007 年 2 月時点で、HDL-GT1.6、HDL-GT2.0 とミラーリングできる容量の HDC-UX シリーズ、                                                                                                    |                   |            |                                         |                 |    |
|              | RHD-UX シリーズに                                                                                                    | はありません。           |            | ,,,,,,,,,,,,,,,,,,,,,,,,,,,,,,,,,,,,,,, |                 |    |
|              |                                                                                                    |                   |            |                                         |                 |    |
|              |                                                                                                    |                   |            |                                         |                 |    |

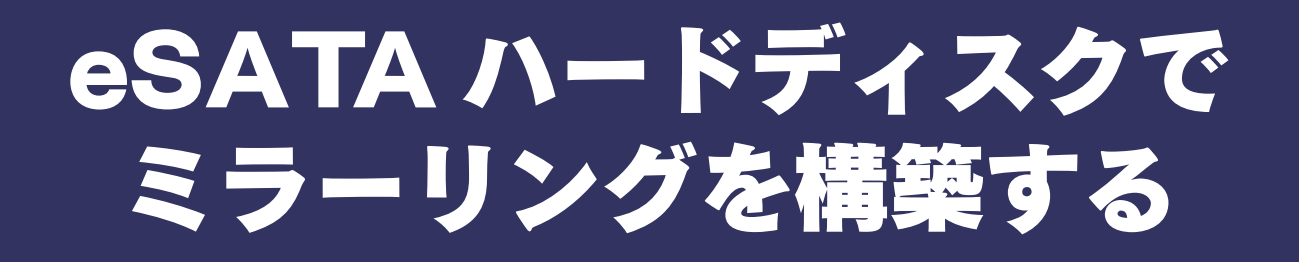

## ミラーリングを構築する

本製品に eSATA ハードディスクを[eSATA ポート1]に接続して、本製品と eSATA ハードディスクでミラーリングを構築する ことができます。

構築するには、ミラーリングにする eSATA ハードディスクを接続後、[eSATA ポート1]の動作モードを[ミラーリング]に設定 すれば構築できます。(HDL-GT3.0/4.0 では eSATA ミラーリング機能は利用できません。)

### <u>STEP1</u> eSATA ハードディスクを eSATA1 に接続する

ミラーリングにする eSATA ハードディスクを本製品の eSATA ポート に接続します。

#### 本製品の電源が入っていることを確認します。

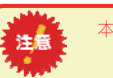

3

本製品の電源が入っている状態で接続できます。

eSATA ハードディスクの電源ケーブルを電源コンセントに 接続します。

本製品の[eSATAポート1]にeSATA ハードディスクを接続 します。 eSATA ハードディスクは、本製品に接続してはじめて電源

が入ります。(電源連動機能)

※eSATA ハードディスクの電源連動機能については、

eSATA ハードディスクの取扱説明書をご覧ください。

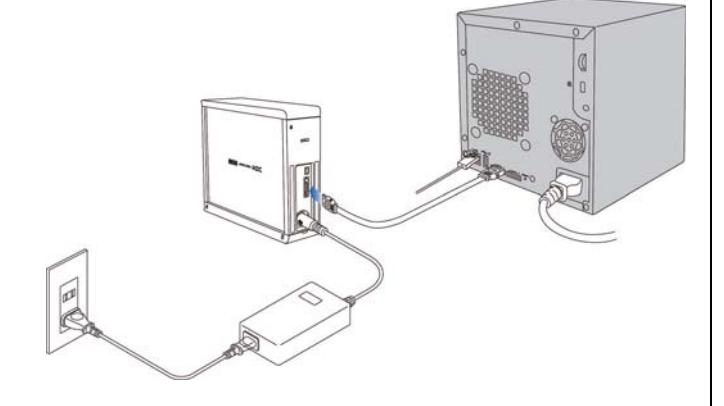

以上で接続は完了です。 次に、eSATA ポート 1 の動作モードを[ミラーリング]に設定し ます。

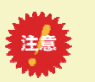

●HDC-UX シリーズのケーブルを eSATA ケーブルに切り替 える場合は、一度 HDC-UX シリーズの電源ケーブルをコン セントから抜き差ししてください。

パソコンや本製品の USB ポートでご利用になっていた HDC-UX シリー ズの USB ケーブルを eSATA ケーブルに切り替える場合は、切り替える 前に一度 HDC-UX シリーズの電源ケーブルの抜き差しを行ってくださ い。

電源ケーブルの抜き差しを行わずに eSATA ケーブルに切り替えて本製 品の[eSATA ポート]に接続しても、本製品に認識されない場合がありま す。

●本製品のランプが点滅中は、HDC-UX シリーズを接続しないでください。

本製品の電源が入っている状態で接続できますが、[STATUS]ランプが 点滅中(設定画面操作中)や、本製品にアクセス中([ACCESS]ランプ が点滅中)に HDC-UX シリーズを接続しないでください。

本製品にすでに別の増設ハードディスクを接続している場合にも、その ハードディスクのランプをご確認ください。

### ●以前に[ミラーディスクの保管]を行った後、別の HDC-UX シリーズを接続すると、ミラーリングを開始します。

以前に[ミラーディスクの保管]を行い、HDC-UX シリーズを取り外した 場合、[eSATA ポート1]の動作モードは[ミラーリングモード]のままで す。

[eSATA ポート 1]に HDC-UX シリーズを取り付けると、FAT/NTFS フ オーマットでデータがある場合のみ、そのままではミラーリングを開始 しませんが、それ以外のフォーマット形式の HDC-UX シリーズの場合、 接続後、自動的にミラーリングの構築を開始します。(以前の HDC-UX シリーズのデータは消去されます。)

### STEP2 動作モードを[ミラーリング]に設定する

eSATA ハードディスクを接続した[eSATA ポート1]の動作モードを[ミラーリング]に設定します。 設定後、自動的にミラーリングの構築を開始します。

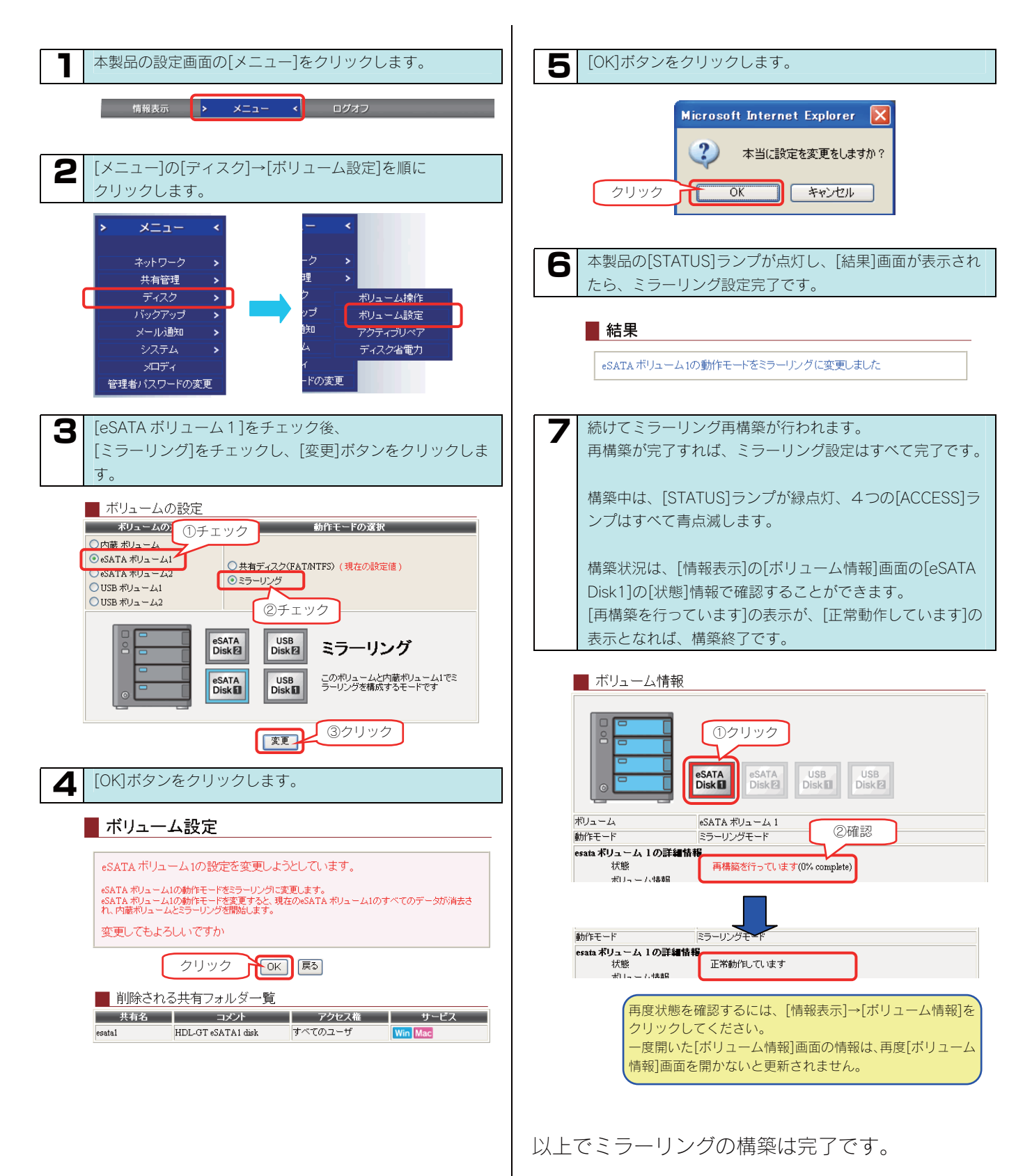

## ミラーディスクを保管する

本製品と eSATA ハードディスクでミラーリング運用中に eSATA ハードディスクを「ミラーディスクの保管」機能で取り外すことができます。

取り外した eSATA ハードディスクは、取り外した時点のミラーリング上に作成した共有データ、および、登録ユーザー、グループ情報やネットワーク設定などすべての設定情報が記録された、ミラーディスクとして保管することができます。

本製品に接続する eSATA ハードディスクを定期的に交換することで、ミラーリングを行いながら、ミラーリングしたディスク上に作成した共 有データ、すべての設定情報を一定期間バックアップとして保管するといった運用も可能になります。

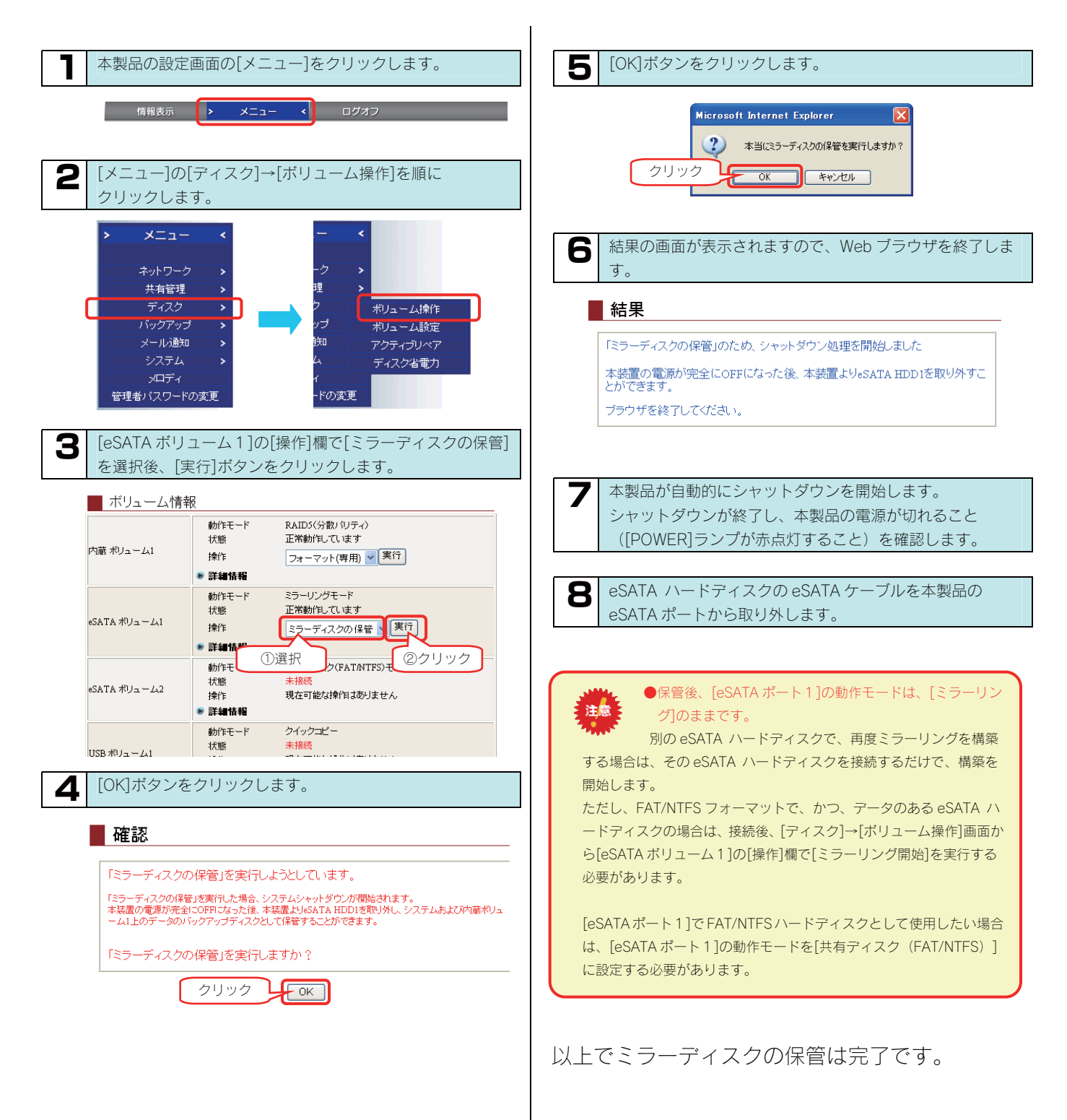

## ミラーディスクから復旧する

HDL-GT シリーズ本体のシステムを、[ミラーディスクの保管]を行った eSATA ハードディスクのシステムに戻す (復旧する) ことができます。 以<u>下のステップ</u>にしたがって作業を行います。

 STEP1
 : カートリッジをすべて取り外す

 STEP2
 : eSATA ハードディスクを接続する

 STEP3
 : システムを起動させる

 STEP4
 : カートリッジを戻す

 STEP5
 : システムを復旧させる

### STEP1 カートリッジをすべて取り外す

本製品の電源を切った状態で、内蔵ハードディスクの4台のカートリッジすべてを取り外します。

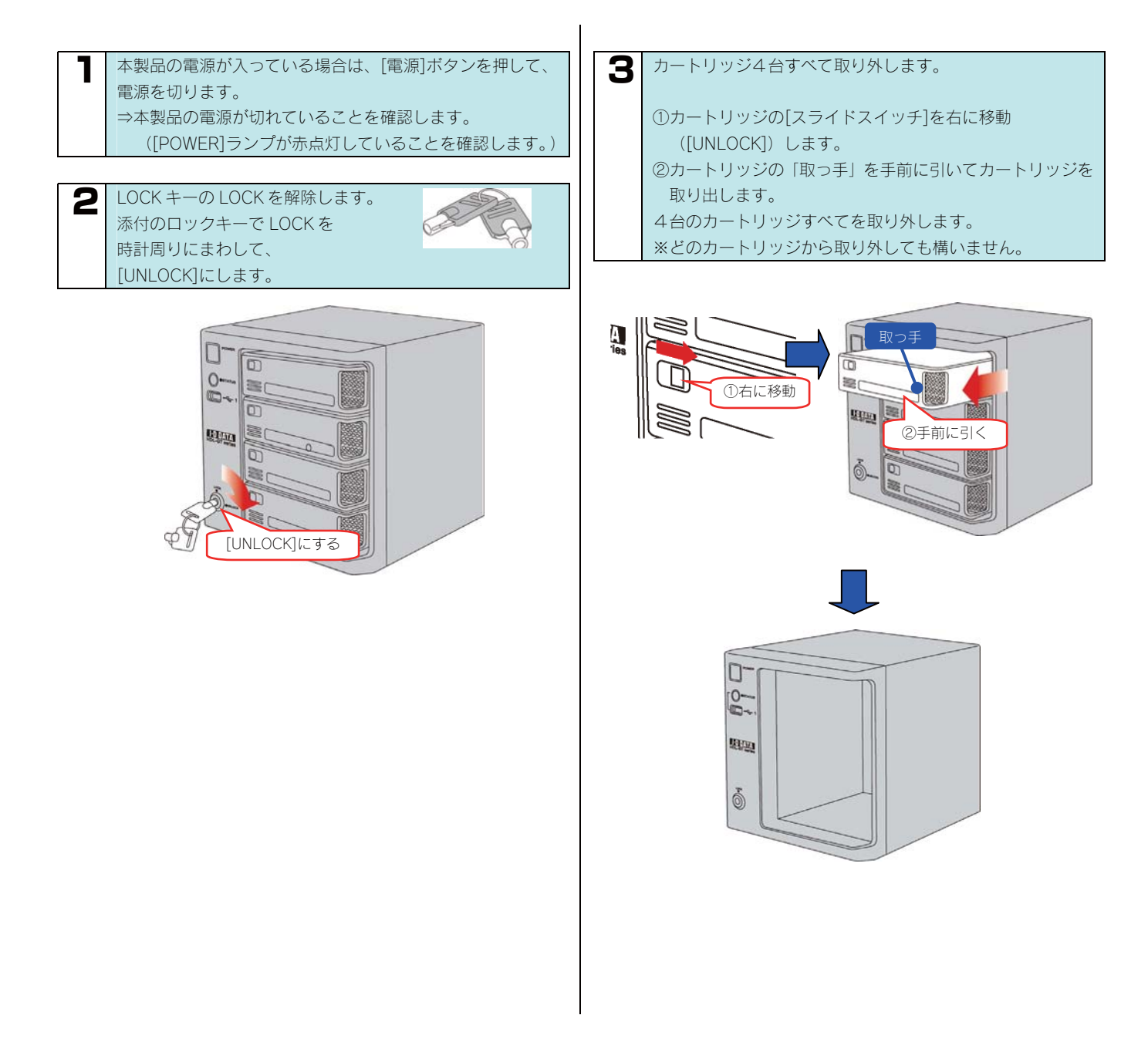

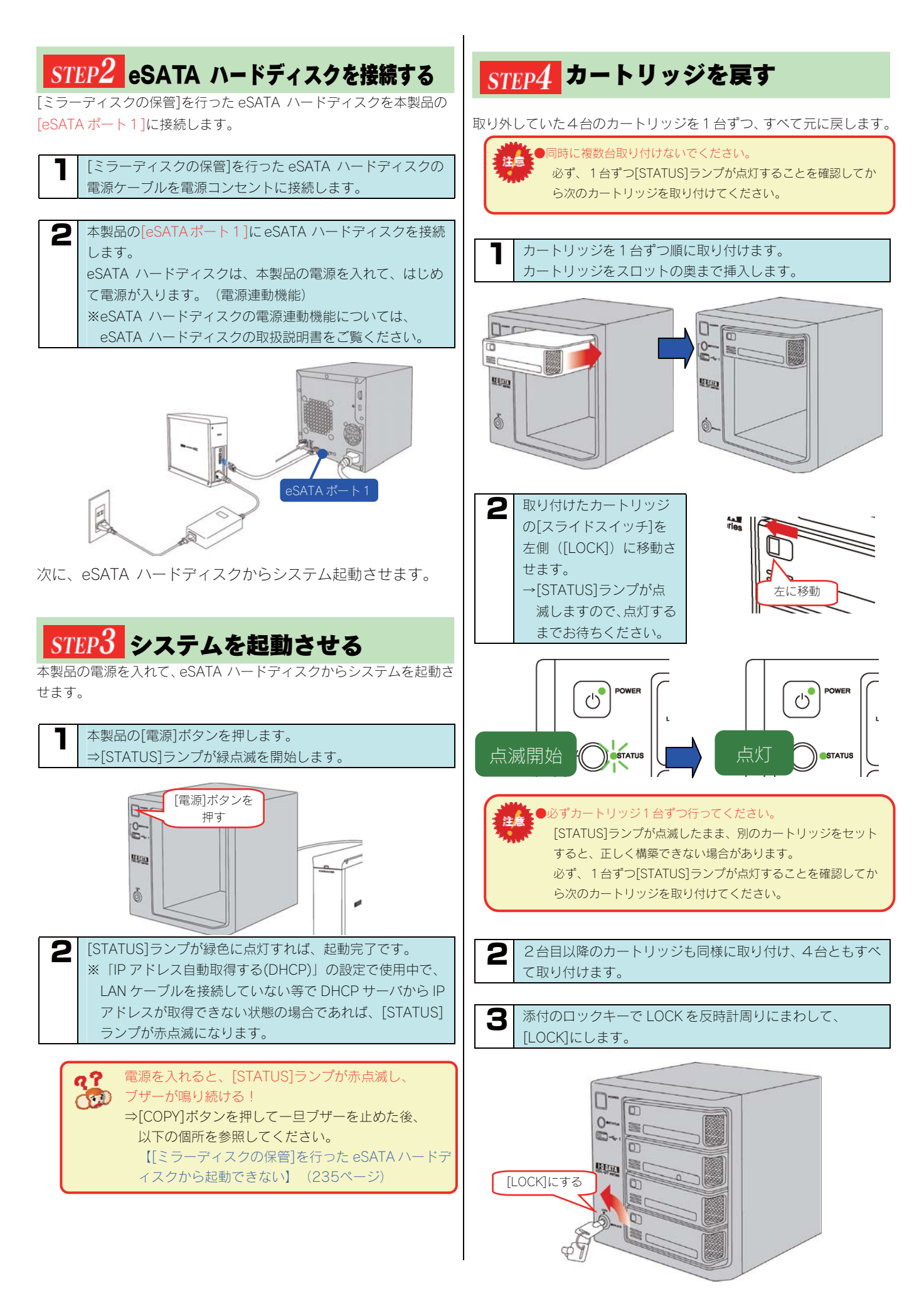

### STEP5 システムを復旧させる

[ミラーディスクの保管]を行った eSATA ハードディスクのシステムを本製品の内蔵ハードディスクに復旧させます。

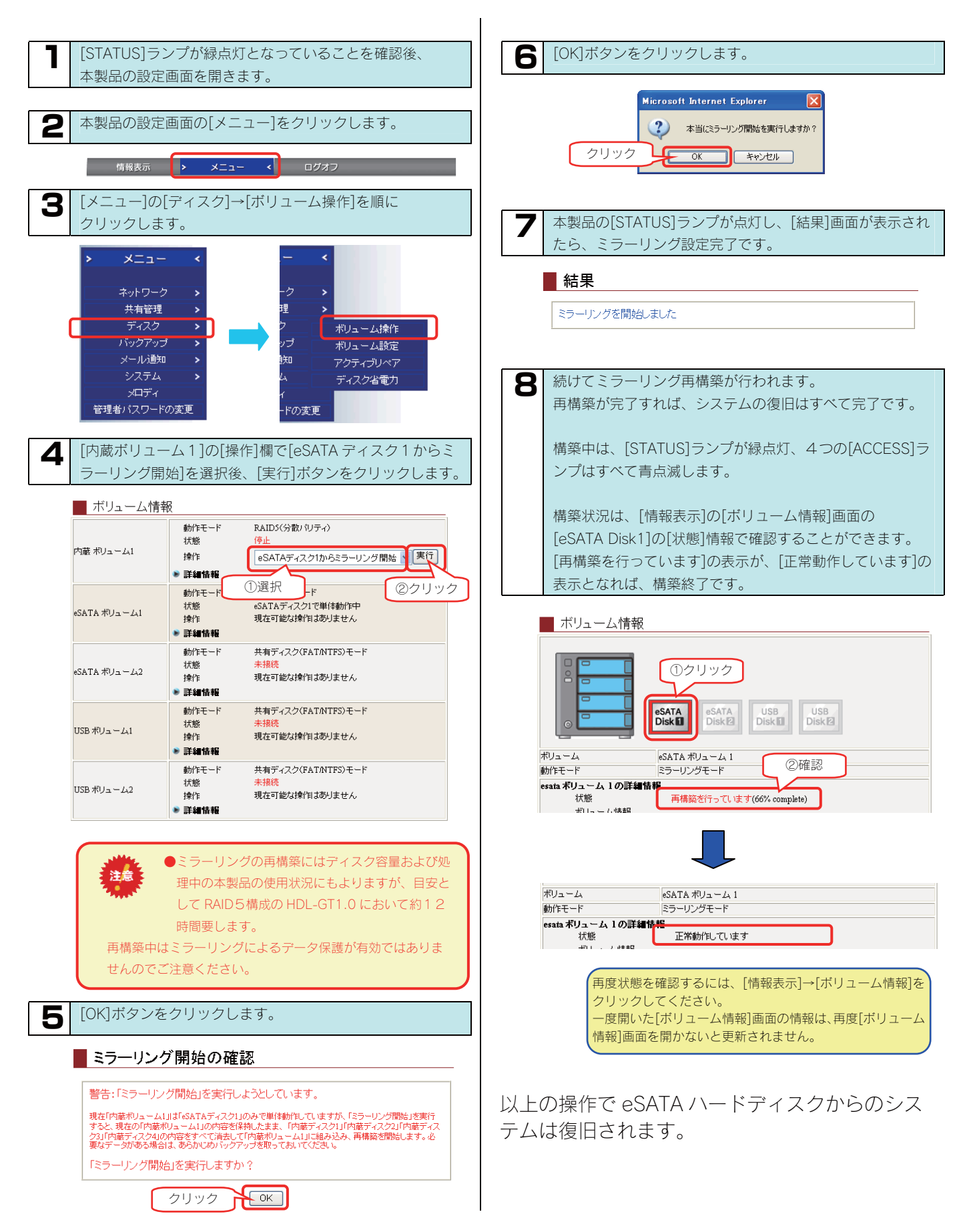

# RAID(1+0)でミラーリングを 構築する

RAID(1+0)(ミラーストライピング)は、ディスクの利用効率は低いですが、データ保護機能が最も高いモードです。

内蔵ディスク1、3および内蔵ディスク2、4で2つのミラーリングペアを構成し、2つのミラーリングペアをさらにストライピングすることにより、1つのボリュームとして使用できます。

また、ディスクセットの保管機能により、内蔵ディスク1、2(上2つ)または内蔵ディスク3、4(下2つ)をディスクセットとして取り 外し、内蔵ボリューム、及びシステム全体のバックアップとして保管することができます。

トラブル発生時は、保管したディスクセットを接続してシステムを起動すると、ディスクセットを保管した時点のシステムの状態(内蔵ボリュ ームの共有データ、登録ユーザ/グループ情報、その他各種設定)まで戻ることができます。

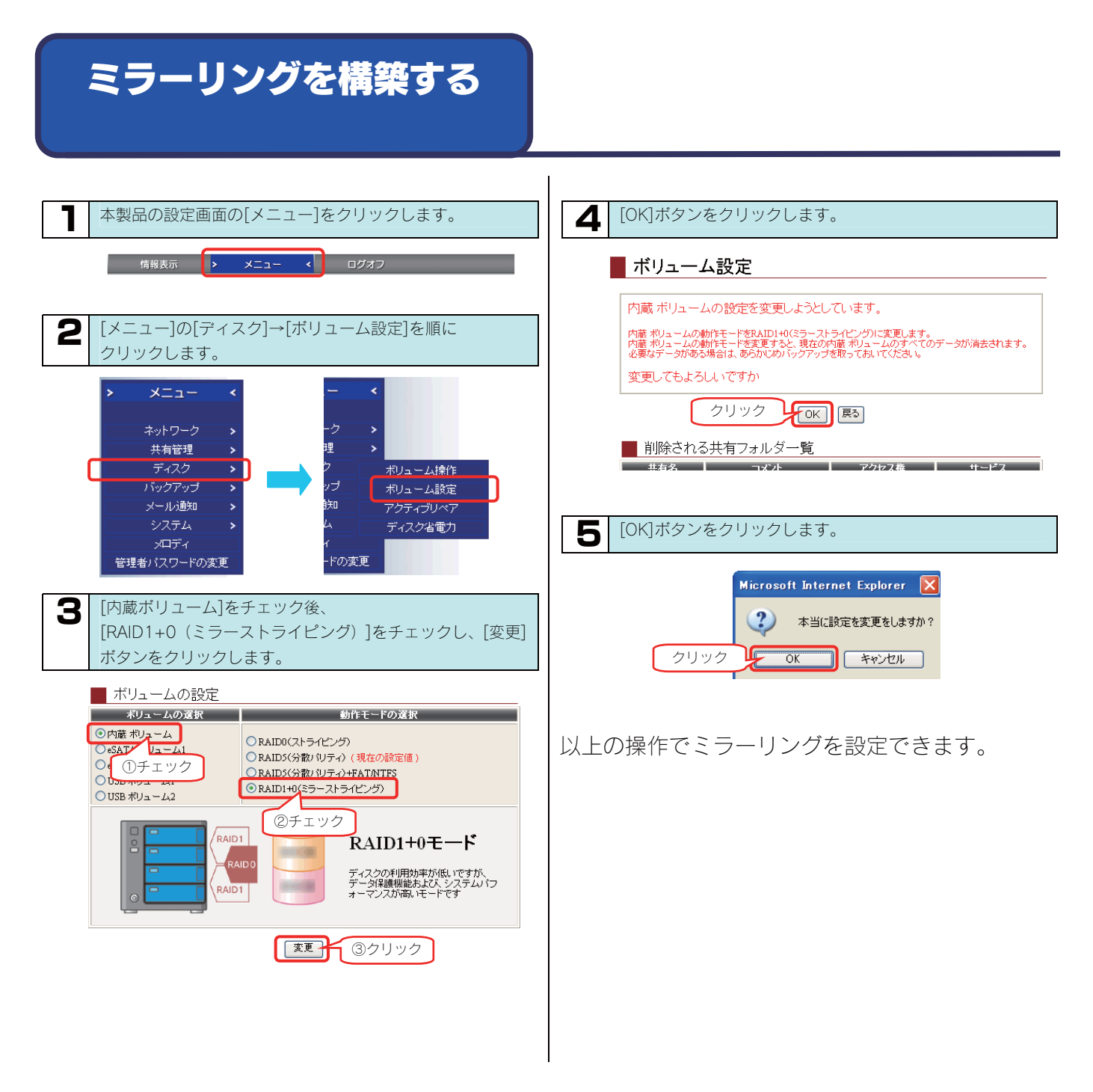

## ディスクセットを保管する

RAID1+0(ミラーストライピング)している内蔵ハードディスクの ディスクセット(上段2つのカートリッジ、または、下段2つのカー トリッジ)を取り外し、システムのバックアップとして保管すること ができます。

取り外し後、取り外した位置に新しいディスクセットをセットする必要があります。

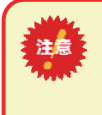

ディスクセットの保管後、同一容量の新しいカートリッジ2 台をセットする必要があります。 保管前に、別売オプション品をご購入ください。 【オプション品について】(280ページ)

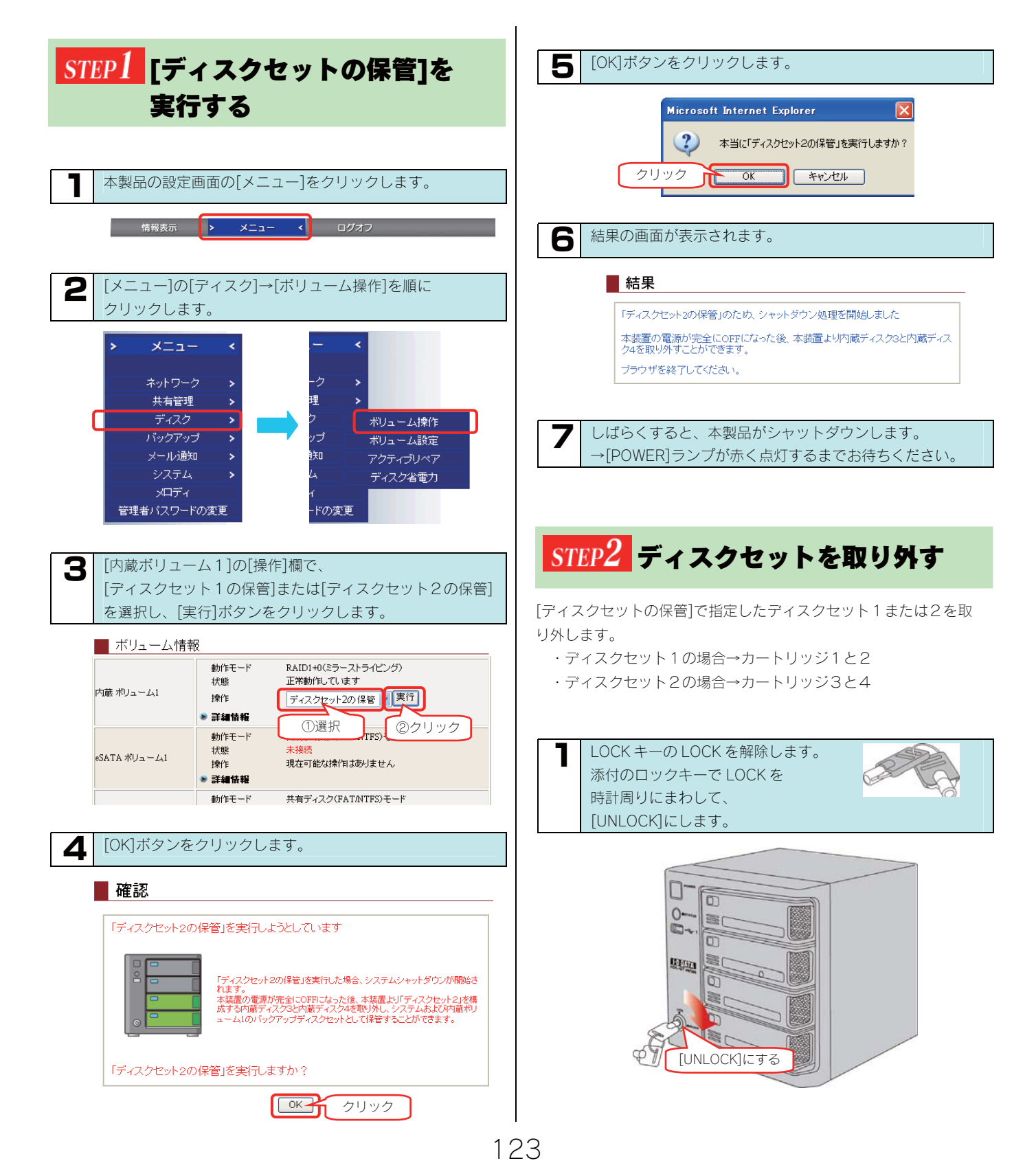

| <b>2</b> ディスクセット (上段または下段2つのカートリッジ) を取り外します。                                                                                                    | STEP4 ディスクセットを取り付ける                                                                                                    |
|----------------------------------------------------------------------------------------------------|----------------------------------------------------------------------------------------------------|
| ①取り外すカートリッジの[スライドスイッチ]を右側                                                                                                    | 取り外した位置に新しいカートリッジ2台を取り付けます。                                                                                                    |
| <ul> <li>([UNLOCK])に移動します。</li> <li>②カートリッジの「取っ手」を手前に引いてカートリッジを<br/>取り外します。</li> <li>同様にもう1台のカートリッジを取り外します。</li> </ul>                                  | ●同時に2台のカートリッジ取り付けないでください。<br>必ず、1台ずつ[STATUS]ランプが点灯することを確認してか<br>ら次のカートリッジを取り付けてください。                                                                                |
| ▼下段2つのカートリッジ(3、4)を取り外す例                                                                                                    |                                                                                                    |
| A<br>A<br>A<br>A<br>A<br>A<br>A<br>A<br>A<br>A<br>A<br>A<br>A<br>A                                                                                      | <ul> <li>新しいカートリッジ2台を1台ずつ順に取り付けます。</li> <li>1台目の新しいカートリッジをスロットの奥まで挿入します。</li> </ul>                                                                                 |
| ①右に移動       ② 手前に引く                                                                                                    |                                                                                                    |
|                                                                                                    |                                                                                                    |
| どの区別をした上で保管してください。                                                                                                    | <ul> <li>■ (ILOCK) (1977)</li> <li>● [Zライドスイッチ]を<br/>左側([LOCK]) に移動さ<br/>せます。</li> <li>→ [STATUS]ランプが点<br/>滅しますので、点灯する<br/>までお待ちください。</li> </ul>                    |
| STEP3 システムを起動させる                                                                                                    |                                                                                                    |
| 本製品の電源を入れて、ディスクセットからシステムを起動させます。                                                                                                    |                                                                                                    |
| 本製品の[電源]ボタンを押します。<br>⇒[STATUS]ランプが緑点滅を開始します。                                                                                                    |                                                                                                    |
| 2 [STATUS]ランプが緑色に点灯すれば、起動完了です。<br>※「IP アドレス自動取得する(DHCP)」の設定で使用中で、<br>LAN ケーブルを接続していない等で DHCP サーバから IP<br>アドレスが取得できない状態の場合であれば、[STATUS]<br>ランプが赤点滅になります。 | <ul> <li>必ずカートリッジ1台ずつ行ってください。</li> <li>[STATUS]ランプが点滅したまま、別のカートリッジをセットすると、正しく構築できない場合があります。</li> <li>必ず、1台ずつ[STATUS]ランプが点灯することを確認してから次のカートリッジを取り付けてください。</li> </ul> |
|                                                                                                    | 3 同様にもう1台のカートリッジを取り付けます。                                                                                                    |
|                                                                                                    |                                                                                                    |
|                                                                                                    | 4 添付のロックキーで LOCK を反時計周りにまわして、<br>[LOCK]にします。                                                                                                    |

以上の操作でディスクセットの保管は終了です。

## ディスクセットから復旧する

HDL-GT シリーズ本体のシステムを、[ディスクセットの保管]を行った2台のカートリッジのシステムに戻す(復旧する)ことができます。 以<u>下のステップ</u>にしたがって作業を行います。

step1 step2 step3 step4

: ディスクセットを取り付ける

:システムを起動させる

:残りのカートリッジを取り付ける

: カートリッジをすべて取り外す

### STEP1 カートリッジをすべて取り外す

本製品の電源を切った状態で、内蔵ハードディスクの4台のカートリッジすべてを取り外します。

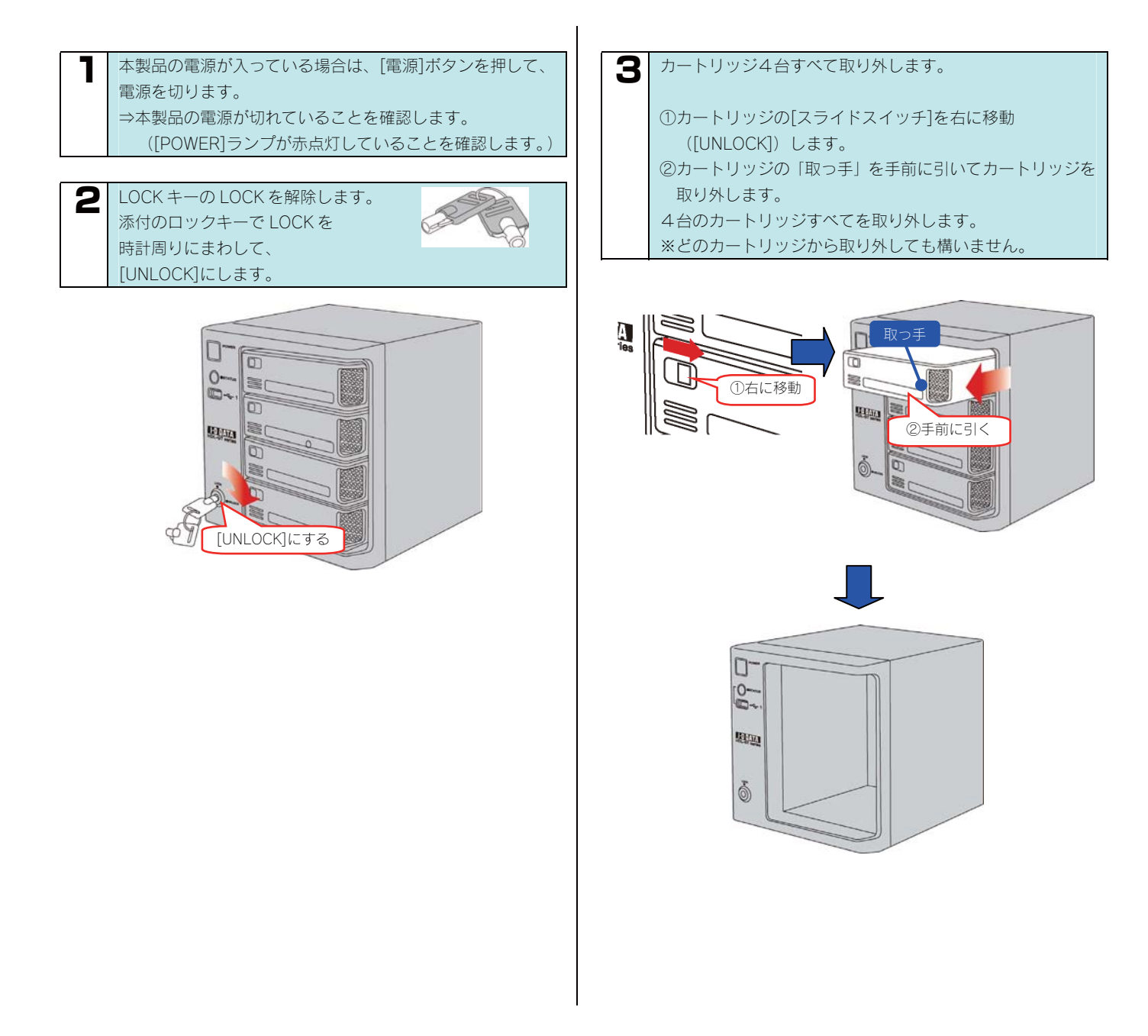

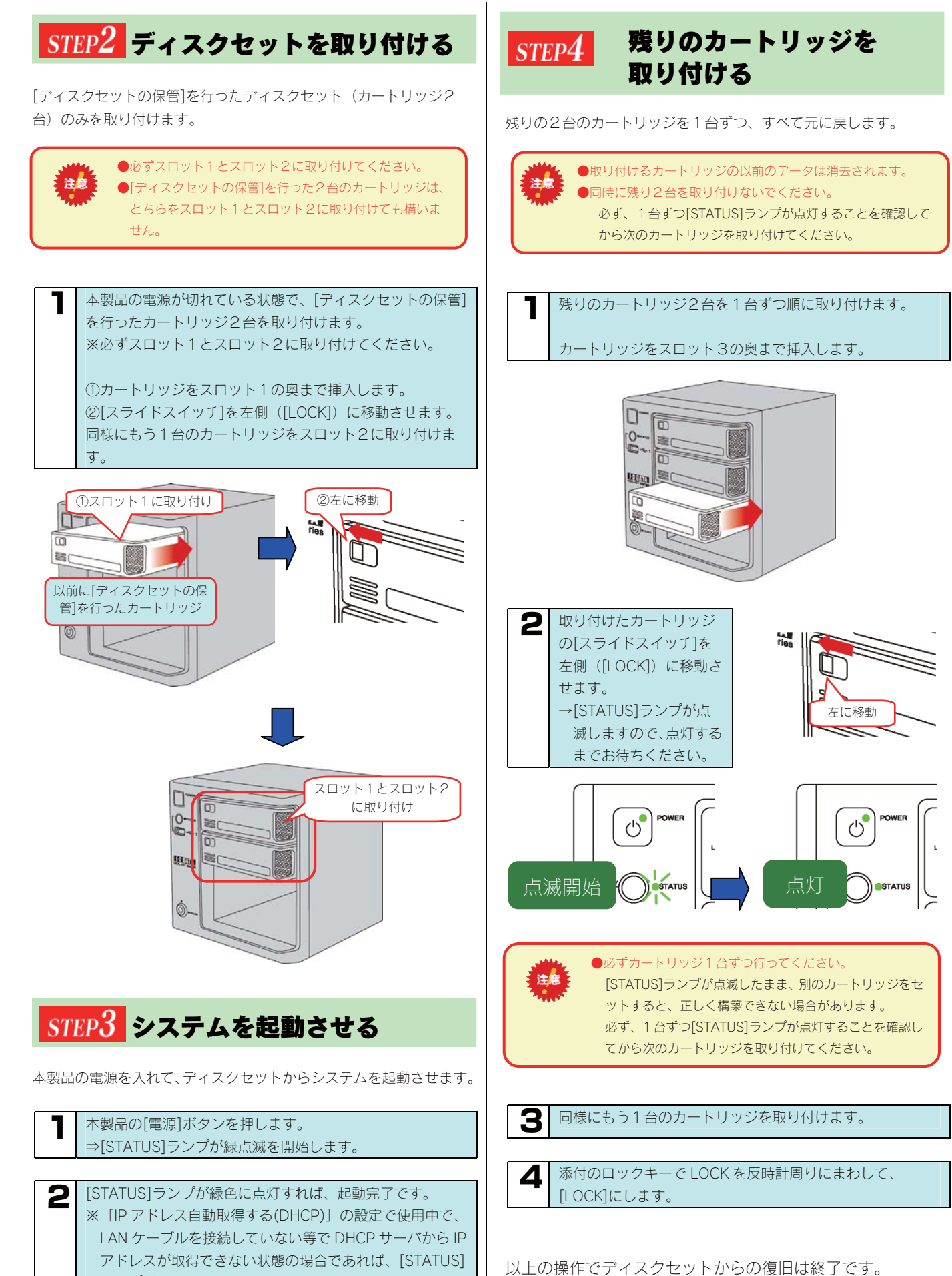

ランプが赤点滅になります。

# UPS 装置を接続する

# UPS 装置の接続を確認 する

UPS 装置を本製品の USB ポートに接続し、UPS 装置の接続を確認 します。

### STEP1 UPS を接続する

本製品で UPS を使用できるように接続します。

 
 ・本製品の電源が入っていても入っていなくても 接続できます。
 ・本製品に接続できる UPS 装置については、弊社ホームページをご覧ください。(http://www.iodata.jp/)

UPS の電源を入れ、UPS が起動することを確認します。

本製品背面の USB ポートに UPS を接続します。

以上で接続は完了です。 次に正しく接続されているかを確認します。

2

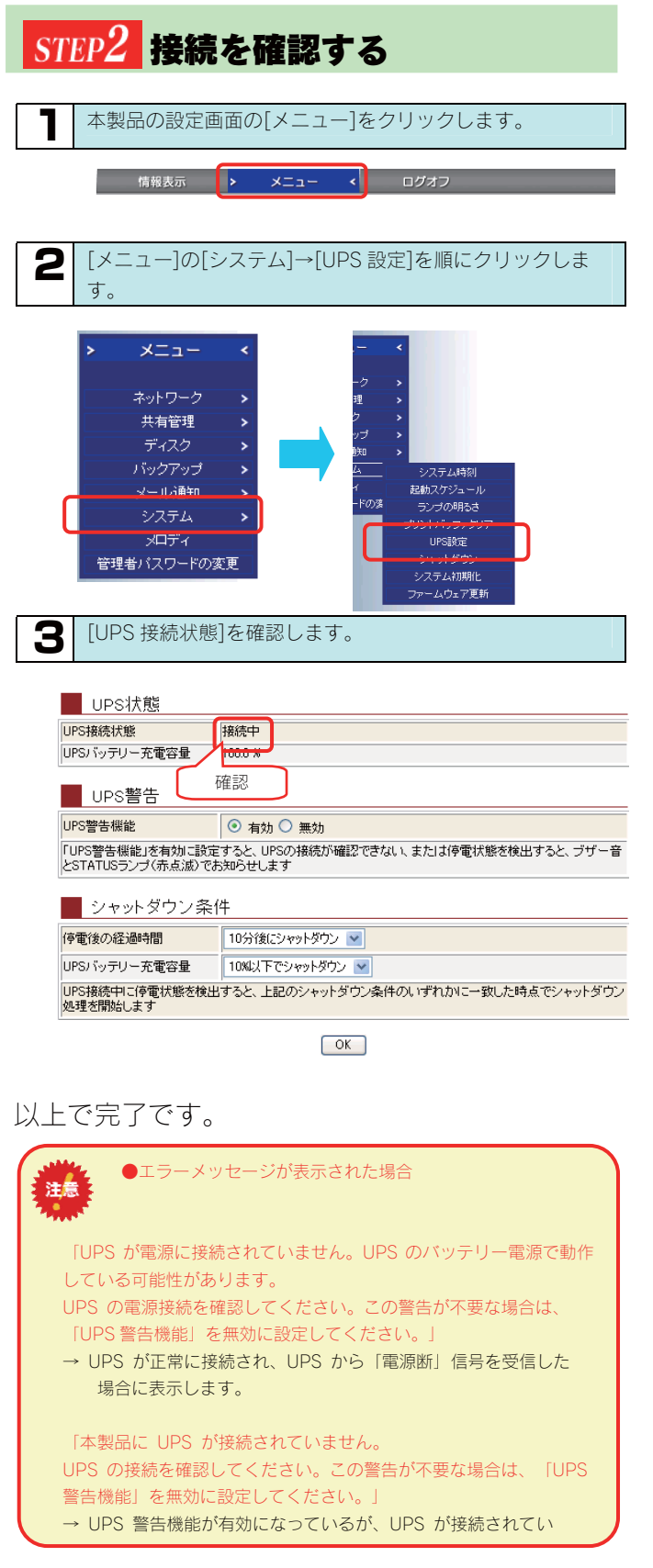

# UPS <br/> 警告機能を有効に<br/> する

本製品の USB ポートに接続した UPS 装置の状況によって警告メッ セージを表示させるようにします。

| 本製品の設定画面の                                                                                                    | [メニュー]をクリックします。                    |  |  |  |  |
|----------------------------------------------------------------------------------------------------|------------------------------------|--|--|--|--|
| 情報表示 ▶                                                                                                    | ✓ ログオフ                             |  |  |  |  |
| <b>2</b> [メニュー]の[システ<br>す。                                                                                                    | -ム]→[UPS 設定]を順にクリックしま              |  |  |  |  |
| <ul> <li>メニュー         <ul> <li>ネットワーク             <li>共有管理             <li>ディスク             <li>パックアップ             <li>メール論和             <li>システム             <li>システム             <li>メロディ             <li>管理者パスワードの変更         </li> </li></li></li></li></li></li></li></li></ul> </li> <li> <ul> <li>UPS 警告機能]の[有効]にチェックを付け、[シャットダウン ン条件]を選択してから、[OK]ボタンをクリックします。         </li> </ul> </li> </ul> |                                    |  |  |  |  |
| LIPS接続状態                                                                                                    | 接続中                                |  |  |  |  |
| UPSバッテリー充電容量                                                                                                    | 100.0 %                            |  |  |  |  |
| UPS警告                                                                                                    | 1                                  |  |  |  |  |
| UPS警告機能                                                                                                    | ● 有効● 無効                           |  |  |  |  |
| 「UPS警告機能」を有効に設ま<br>とSTATUSランゴ(赤点滅 ①                                                                                                    | スと UPSの接続が確認できない、または停電状態を<br>チェックす |  |  |  |  |
| シャットダウン条1                                                                                                    | 4                                  |  |  |  |  |
| 停電後の経過時間                                                                                                    | 10分後にシャットダウン 💌 🔷 ②設定               |  |  |  |  |
| UPSバッテリー充電容量                                                                                                    | 10%以下でシャットダウン 💌                    |  |  |  |  |
| UPS接続中に停電状態を検出<br>処理を開始します                                                                                                    | すると、上記のシャットダウン条件のいずれかに一致し          |  |  |  |  |
| 【<br>以上で元了です。                                                                                                    | ③クリック OK                           |  |  |  |  |

# DLNA サーバ・ FTP サーバ 機能を利用する

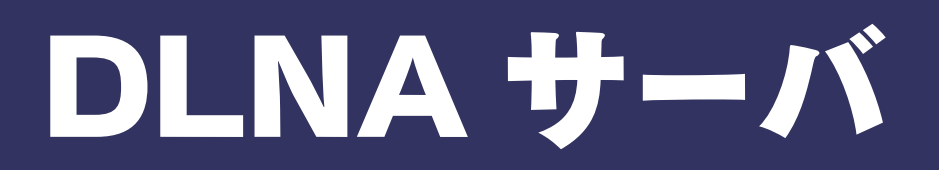

### 本製品を DLNA サーバ として使用する場合の注意

「DLNA 対応ネットワークメディアプレーヤー」などの DLNA クライアント<sup>\*1</sup>なら、ネットワーク経由で本製品内のコンテンツをテレビなど で楽しむことができます<sup>\*2</sup>。

- ※1 DLNA 対応版の弊社製 AVeL LinkPlayer や各家電メーカー製の DLNA ガイドライン準拠「ネットワークメディアプレーヤー」
- ※2 本製品は DLNA の策定するデジタル機器の相互接続性の標準設計ガイドライン「Home Network Device Interoperability Guidelines v1.0」に対応しています。

ご利用になる前に、以下をご確認ください。

| ●ライブラリとして公開できる共有フォルダは、共有フォルダのアクセス権が[全てのユーザに許可]となっている共有フォルダの<br>みです。                                                                                                    |
|----------------------------------------------------------------------------------------------------|
| <ul> <li>本製品で再生できるファイルフォーマットは以下を参照してください。</li> <li>【メディアプレーヤーで再生できるファイルフォーマット】 (次ページ)</li> </ul>                                                                                                    |
| ●本製品は工場出荷時状態で、DLNA サーバ機能が有効となっています。本機能を利用しない場合は、[共有サービス設定]の[DLNA Server]<br>機能は無効に設定してください。【共有サービス設定】(198ページ)参照                                                                                                    |
| ●公開しているフォルダ内のファイル数は、合計1万ファイル以内でご利用ください。                                                                                                    |
| ●公開しているフォルダ内のファイルに変化があると、データベースの構築が行われます。この間、クライアントから再生できない場合があ<br>います。                                                                                                    |
| ります。<br>また、DLNA サーバで公開している共有フォルダへのファイルコピーは、公開していないものより遅くなります。                                                                                                    |
| ●パスワード機能はありません。                                                                                                    |
| ●FAT フォーマットの増設ハードディスクのファイルを再生する場合、再生できるファイルサイズは 4G-1 バイトまでとなります。                                                                                                    |
| ●本製品の設定中は、ネットワークメディアプレーヤーから接続しないでください。                                                                                                    |
| ●ネットワークメディアプレーヤーで再生中に本製品上の再生中のファイルや、ファイルのある共有フォルダを削除したり移動させたりしないでください。                                                                                                    |
| ●同時再生を行ったり、再生中にパソコンから本製品へファイルコピーなどの操作をした場合やバックアップ処理などが起動している場合、<br>再生するファイルによっては動画がコマ落ちしたり、音とびしたりすることがあります。                                                                                                    |
| ●公開する共有に含まれるファイル数が多い場合には、DLNA クライアントからの接続に時間がかかります。<br>また、公開中の共有にファイルをコピーしたり削除した場合にも、データベース構築が行われるため、時間がかかる場合があります。フ<br>ァイル数によっては、数時間かかることもあります。                                                                                    |
| ●本製品を使用中にデータが消失した場合でも、データの保証は一切いたしかねます。<br>故障や万一に備えて定期的にデータをバックアップしてください。                                                                                                    |
| ●Windows Vista®のネットワークに表示されるアイコンについて<br>本製品の DLNA Server 機能を有効に設定している場合、Windows Vista®の「スタート」ー「ネットワーク」で開いた画面に追加アイコ<br>ンが表示されます。ダブルクリックするとメディアプレイヤーが起動する場合がありますが、お使いの PC のメディアプレイヤーが DLNA<br>に準拠していない場合は、本製品の共有フォルダ内のコンテンツの再生はできません。 |

# メディアプレーヤーで再生 できるファイルフォーマット

DLNA クライアントで再生できるファイルのファイルサイズによる制限はありませんが、本製品は以下のファイル拡張子のファイルにのみ対応 しています。

※最新の対応情報は弊社ホームページ (http://www.iodata.jp/)をご覧ください。

| 種類                                  | ファイル拡張子 |      |     |       |      |
|-------------------------------------|---------|------|-----|-------|------|
| 動画                                  | mpg     | mpeg | mpa | mpeg2 | vob  |
|                                     | wmv     | asf  | avi |       |      |
| 写真                                  | jpeg    | jpg  | png | bmp   |      |
| 音楽                                  | mp3     | wma  | wav | pcm   | lpcm |
| ※ファイルによっては、上記ファイル拡張子でも再生できない場合もあります |         |      |     |       |      |

※ファイルによっては、上記ファイル拡張子でも再生できない場合もあります。

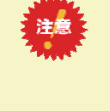

●ネットワークメディアプレーヤー(DLNA クライアント)で本製品内のファイルを再生する場合、本製品およびネットワーク メディアプレーヤーの両方が対応しているファイルフォーマットである必要があります。 お使いのネットワークメディアプレーヤーが対応しているファイルかを、ネットワークメディアプレーヤーの取扱説明書など で確認してください。

### メディアプレーヤーから 参照できるようにする

ここでは、DLNA対応ネットワークメディアプレーヤーから本製品内のデータを参照できるようにする手順について説明します。

参照できるようにするには、参照させる共有フォルダに[DLNA Server で公開]設定する必要があります。 ※本製品には、出荷時すでに[DLNA Server で公開]設定されている[dlna]フォルダがあります。

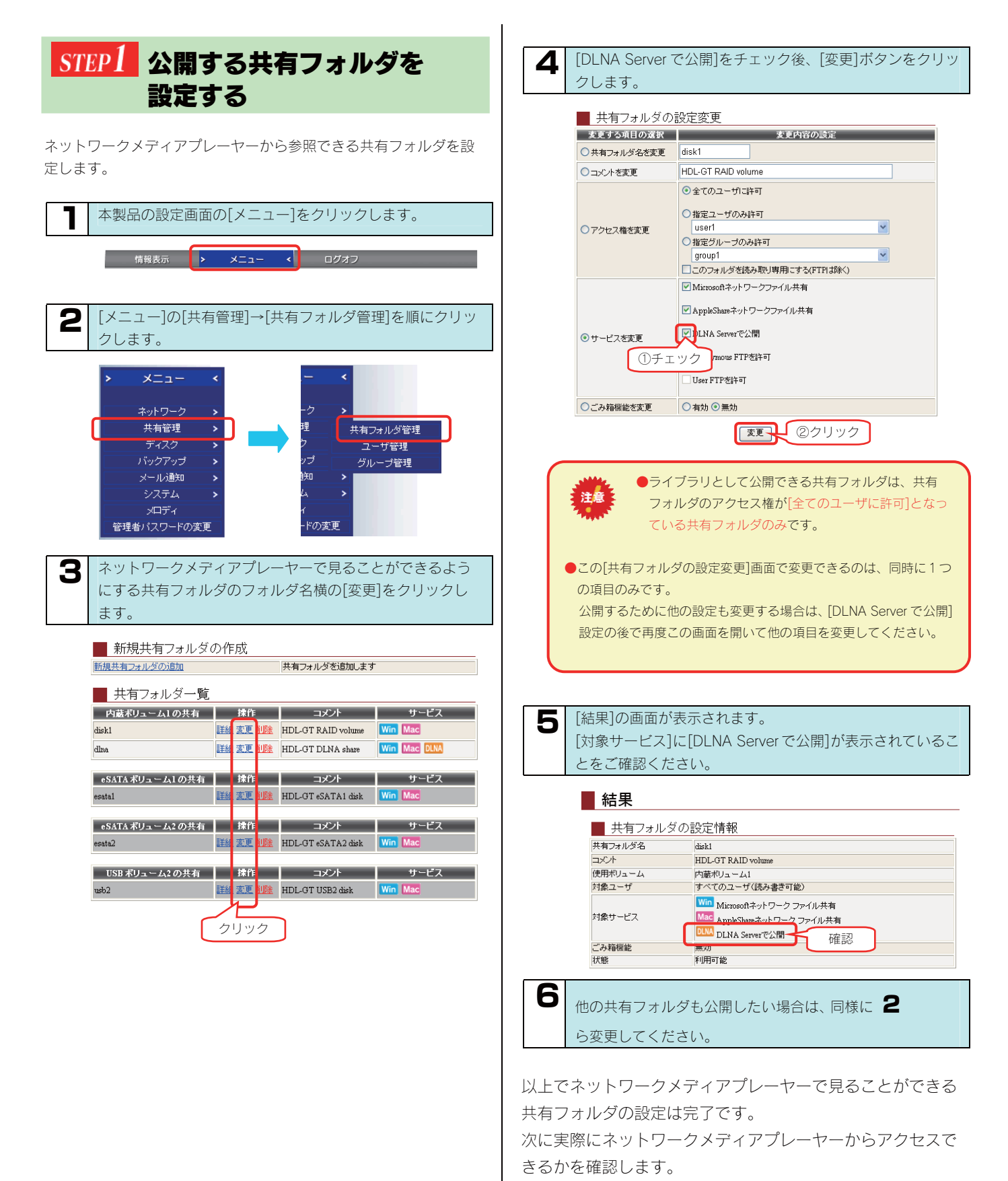

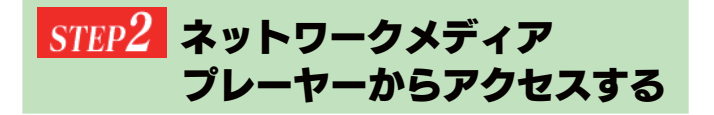

ネットワークメディアプレーヤーからのアクセス方法については、お 持ちの「ネットワークメディアプレーヤー」の取扱説明書を参照して ください。

以下は、弊社製 AVeL LinkPlayer (DLNA 対応版) からのアクセス手順の例です。

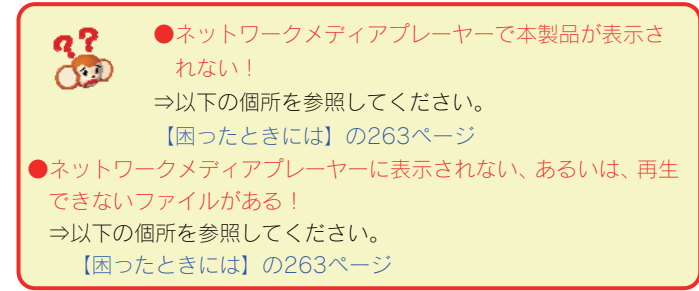

### 参考: DLNA 対応の AVeL LinkPlayer からのアクセス手順

ここでは、DLNA 対応の AVeL LinkPlayer からのアクセス手順を例として説明します。

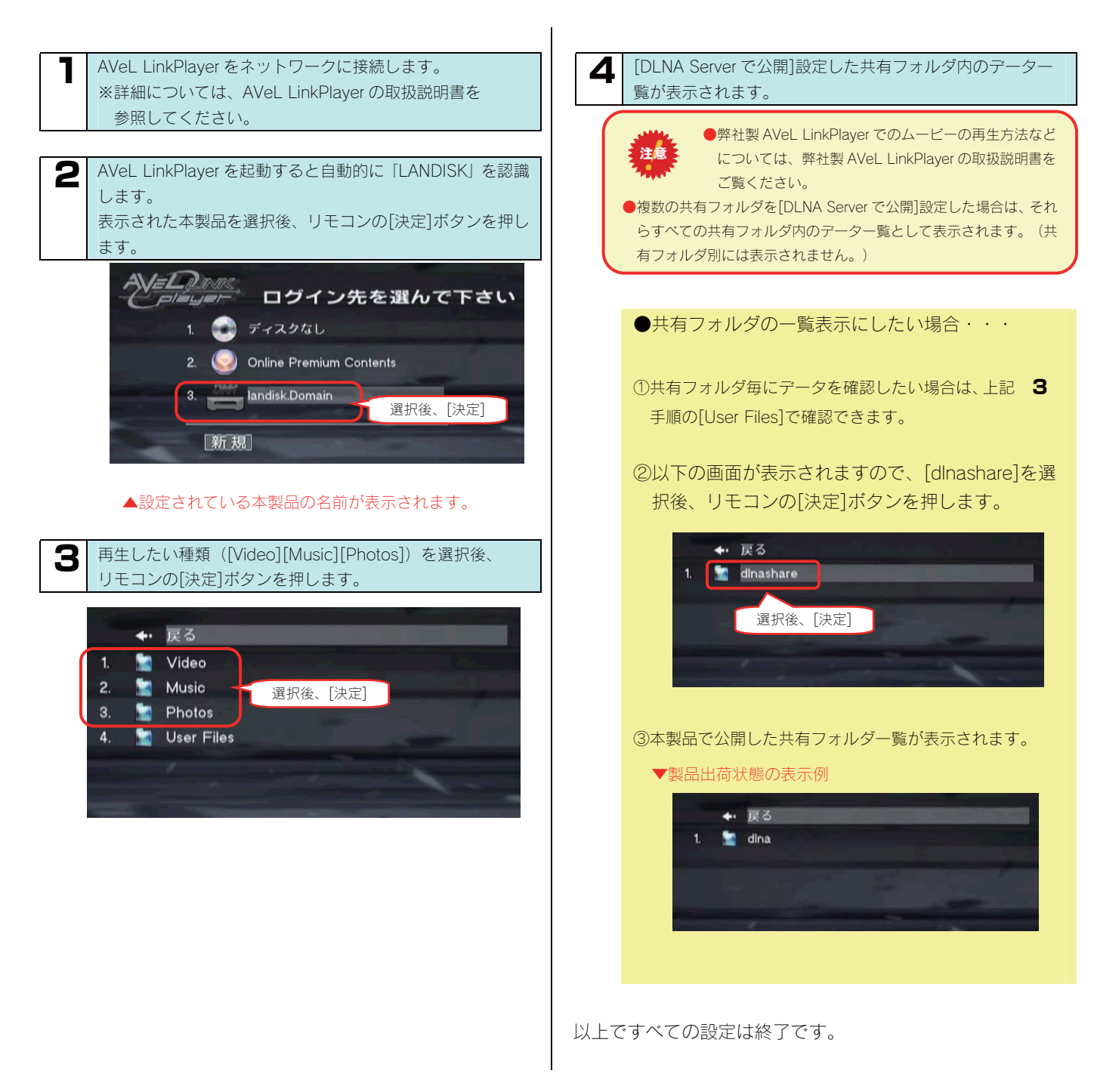

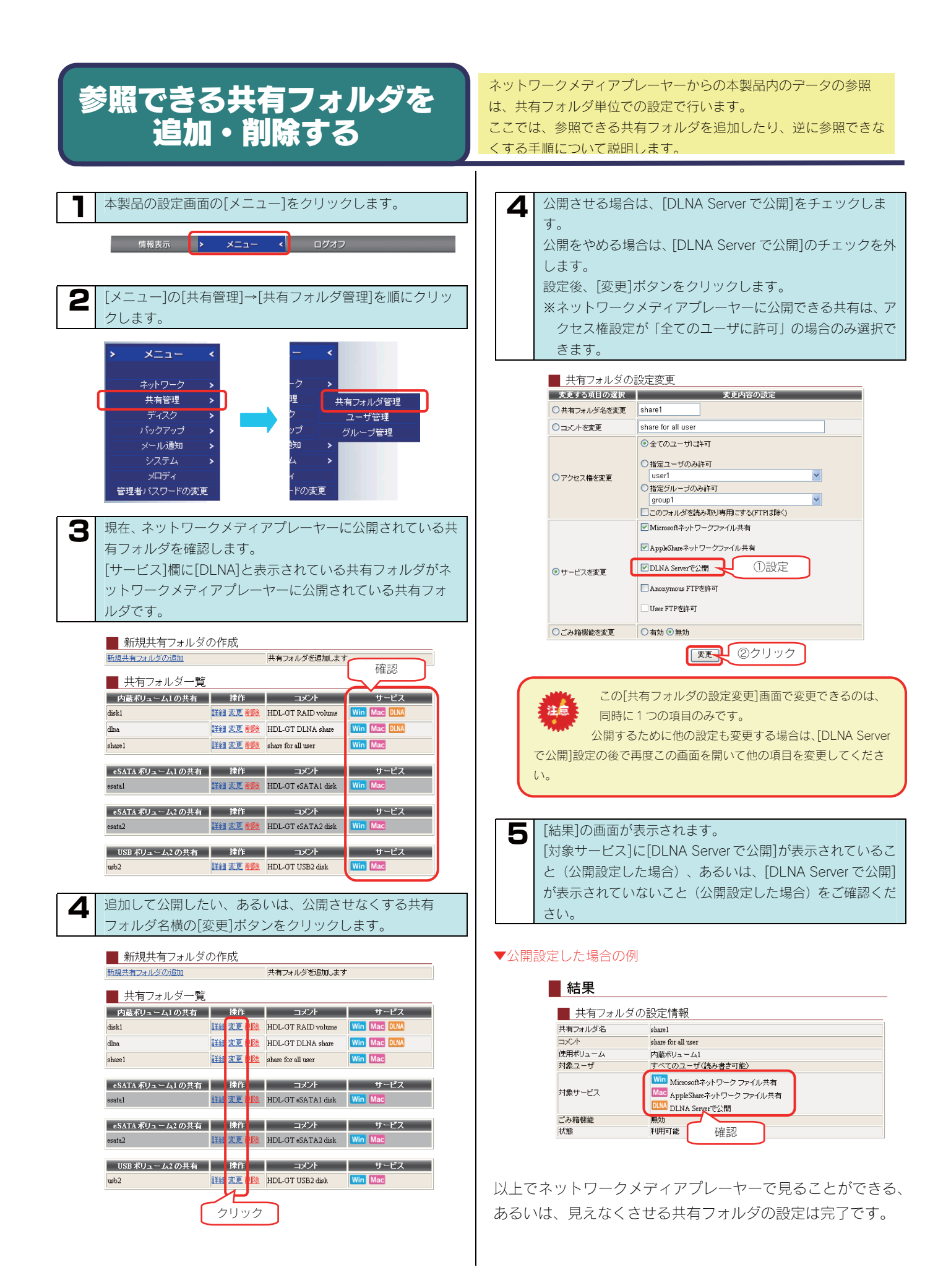

### アクセスできるメディア プレーヤーを制限する

注意

があります。

アクセス制限を行うには、「ネットワークメディアプレ

-ヤー」から事前に一度本製品にアクセスしておく必要

本製品の「DLNA Server」設定を有効にした場合、同一ネットワーク 内のすべての「ネットワークメディアプレーヤー」からデータを再生で きるように設定されます。

ー部の「ネットワークメディアプレーヤー」で再生できなくする(アクセス できなくする)には以下の手順を行います。

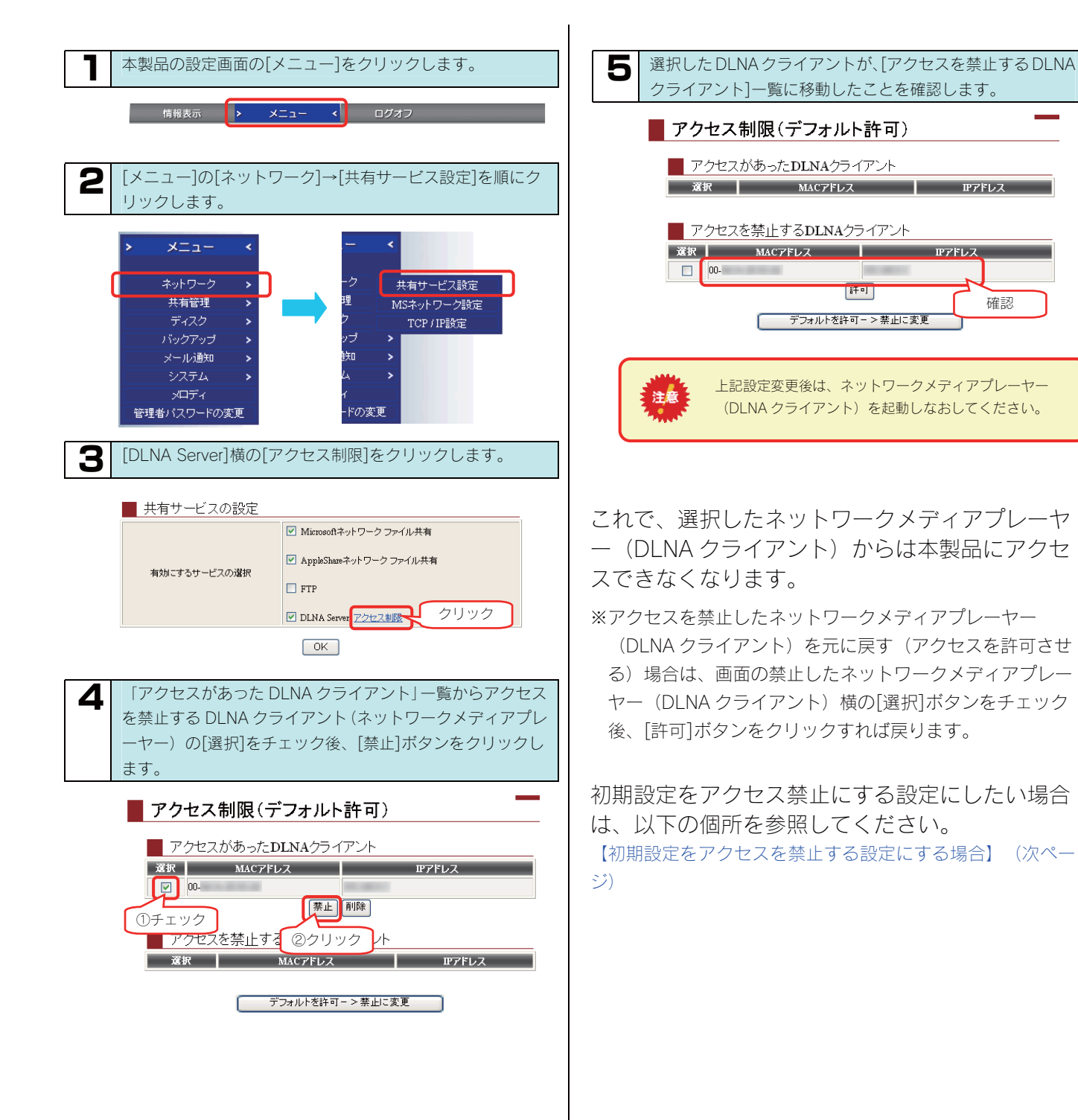

### 初期設定をアクセスを禁止する設定にする場合

複数のネットワークメディアプレーヤーの内、アクセス禁止よりも、アクセス許可のネットワークメディアプレーヤーの方が少ない場合には、 初期設定をアクセス禁止(デフォルトを禁止)にし、許可するネットワークメディアプレーヤーのみを選択することもできます。

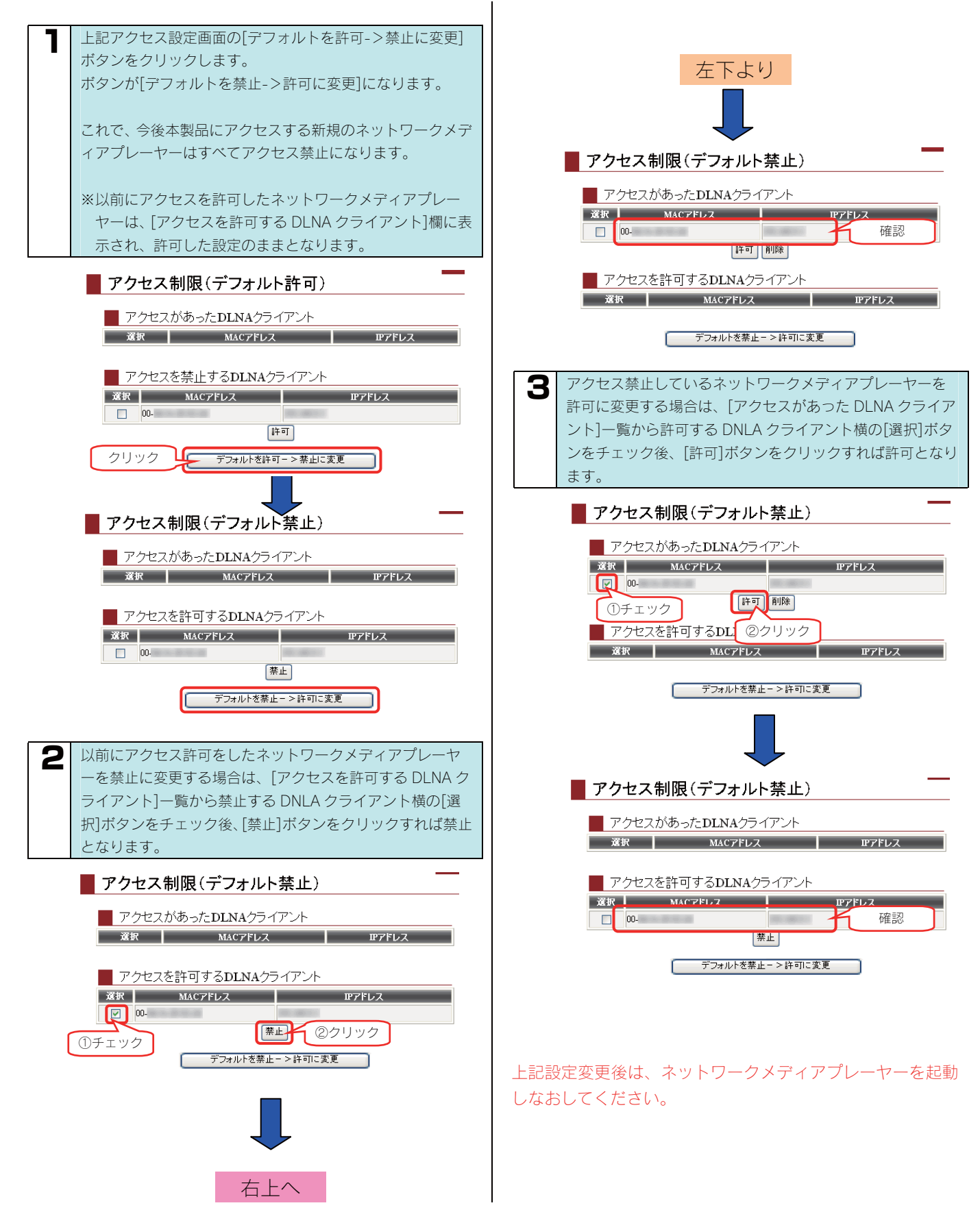

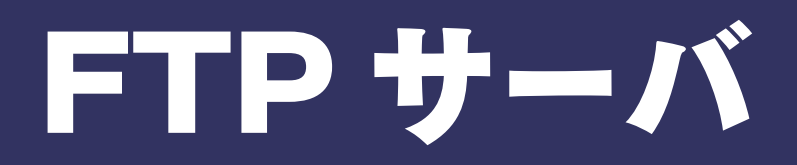

## 本製品での FTP サーバ機能

本製品の FTP サーバ機能としては、Anonymous FTP と User FTP サービスの2通りの設定ができます。

|                            | FTP クライアントソフトでユーザ名を「anonymous」にして接続することで、どのユーザからでも FTP での「ダウンロ<br>ード」のみが可能になります。                                                                                                    |
|----------------------------|----------------------------------------------------------------------------------------------------|
| Anonymous FTP<br>(次ページ参照)  | Anonymous FTP サービスをご利用の場合<br>FTP クライアントから接続するには、下記のユーザ名、パスワードでログインしてください。<br>ユーザ名: anonymous<br>パスワード:任意<br>Anonymous FTP 機能はダウンロード専用であり、本製品へのアップロードはできません。ダウンロード方法については、<br>各 FTP ソフトの使い方をご覧ください。                                                                                                    |
|                            | <ul> <li>《Anonymous FTP サービス使用上の注意》</li> <li>・本サービスは、全共有(全てのユーザがアクセス可能な共有)フォルダに対してのみ設定できます。</li> <li>・Anonymous FTP 機能ではファイルのアップロードはできませんので、あらかじめ Windows ネットワークファイル<br/>共有または AppleShare ネットワークファイル共有機能を利用してファイルをコピーしてください。</li> <li>・インターネットへ FTP サービスを公開した場合、誰でもファイルのダウンロードが可能となります。</li> <li>お使いのルータの設定(ファイアウォールなどのセキュリティ)は、充分にご留意ください。</li> </ul> |
|                            | あらかじめ本製品にユーザを登録し、そのユーザに限り FTP での「ダウンロード」のほか「アップロード」も可能となり<br>ます。                                                                                                    |
| User FTP<br>(142ページ参<br>照) | User FTP サービスをご利用の場合<br>FTP クライアントから接続するには、下記のユーザ名、パスワードでログインしてください。<br>ユーザ名:許可したユーザ名<br>パスワード:設定したパスワード<br>User FTP 機能では、ダウンロード、アップロードが可能です。ダウンロード・アップロード方法については、各 FTP ソ<br>フトの使い方をご覧ください。                                                                                                    |
|                            | <ul> <li>《User FTP サービス使用上の注意》</li> <li>・本サービスは、ユーザ共有(単一のユーザのみアクセス可能な共有)フォルダに対してのみ設定できます。</li> <li>・インターネットへ FTP サービスを公開した場合、お使いのルータの設定(ファイアウォールなどのセキュリティ)は、充分にご留意ください。</li> </ul>                                                                                                    |

ここでは、本製品で Anonymous FTP を使用する手順について説明 します。

本製品でAnonymous FTPを使用するには、本製品の[FTPサービス]を有効にした後、新規作成あるいは既存の共有フォルダにAnonymous FTP 設定すれば、その共有フォルダでAnonymous FTPを使用することができます。 以下のステップに従って FTP 設定します。

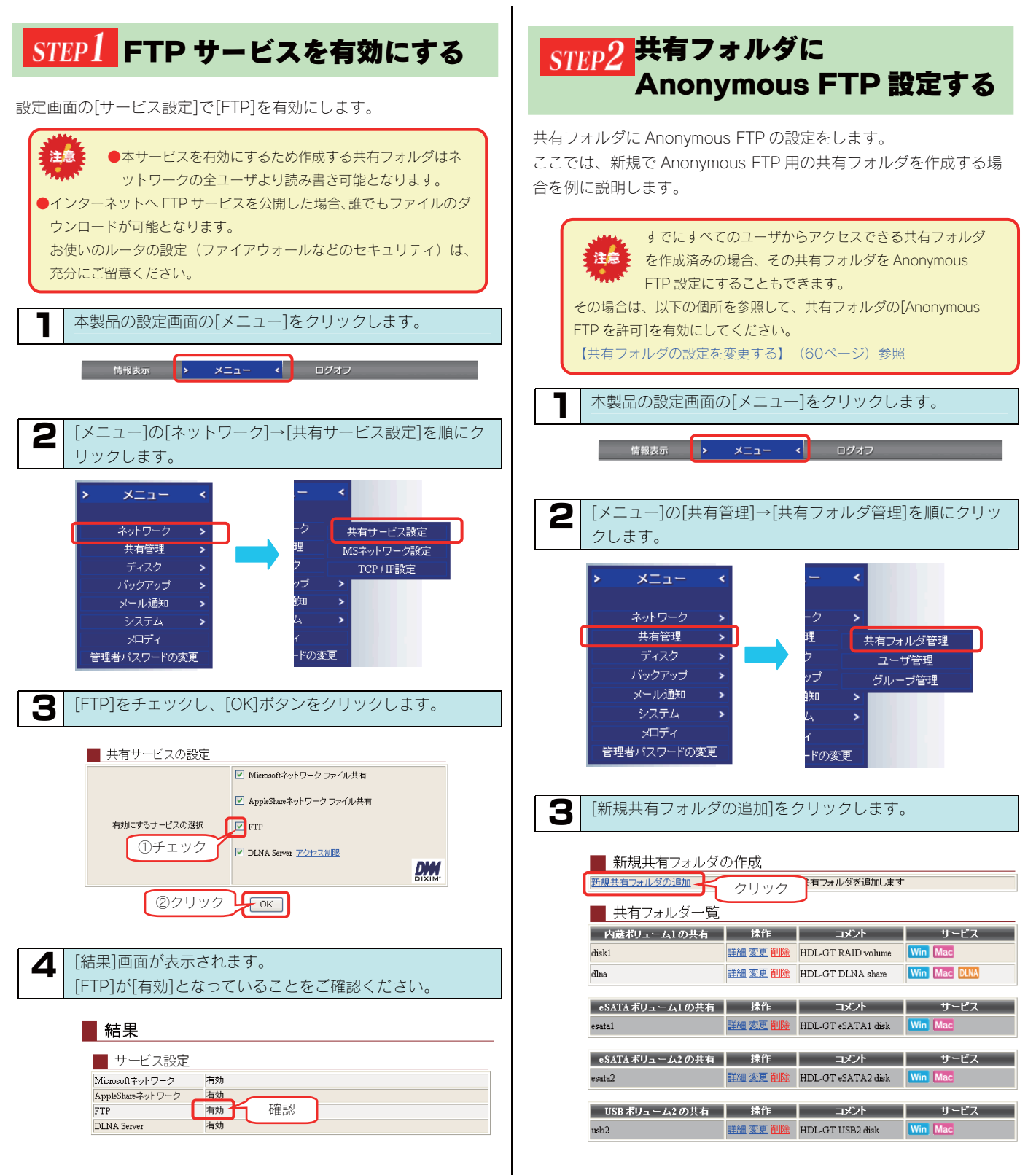

次に、共有フォルダに Anonymous FTP 設定します。

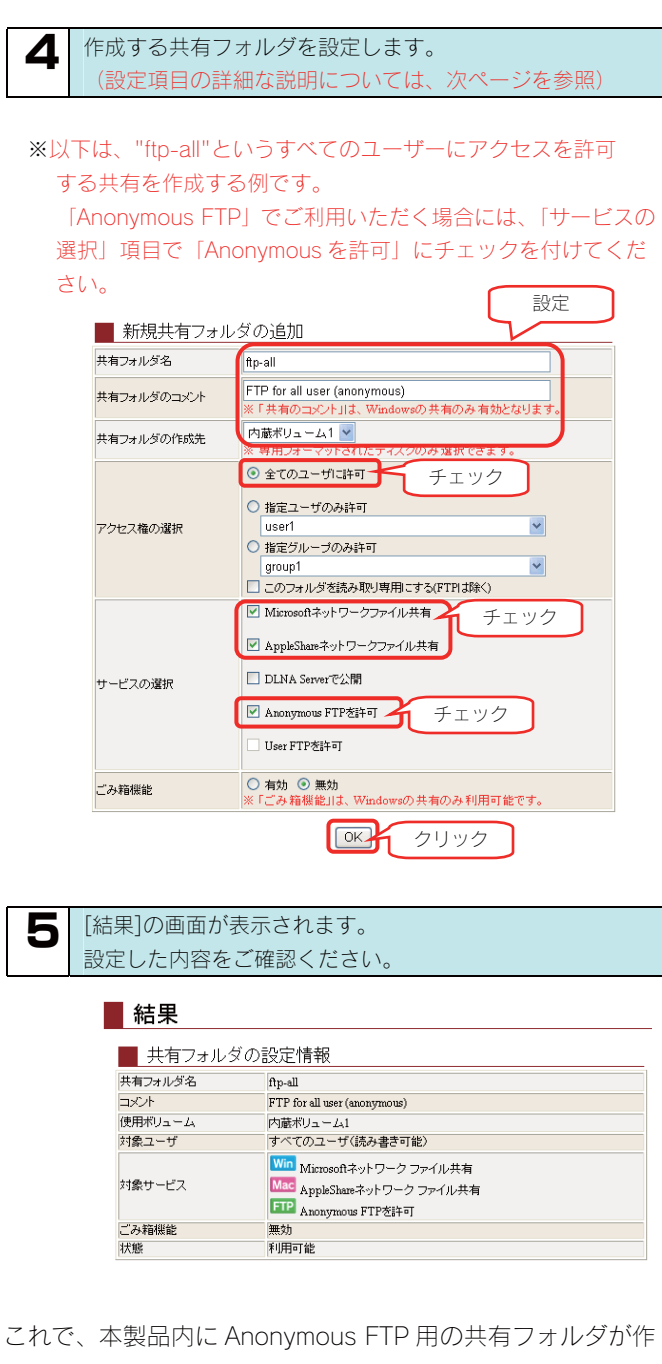

成されます。

FTP クライアントからのご利用については、以下の個所を参照してください。

【FTP クライアントから接続する】(145ページ)

注意

Anonymous FTP 用の共有フォルダは1つだけ設定できます。

新しく Anonymous FTP 共有フォルダを設定すると、以前の Anonymous FTP 共有設定はクリアされます。

### ◆[新規共有フォルダの追加]画面での設定内容

| 項目              | 設定する内容                                                                                                    |  |  |
|-----------------|----------------------------------------------------------------------------------------------------|--|--|
| 共有フォルダ名         | 共有フォルダの名前を入力します。<br>この名前が、ネットワーク上([マイネットワーク]や[ネットワークコンピュータ]など)に表示される本製品の名前の下に表示され<br>ます。<br>※使用できる文字には制限があります。<br>【文字制限一覧】(189ページ)を参照してください。                                                                                                    |  |  |
| 共有フォルダのコメ<br>ント | Windows用です。<br>ここに入力したコメントが、ネットワーク上の共有フォルダのコメントとして表示されます。<br>※使用できる文字には制限があります。<br>【文字制限一覧】(189ページ)を参照してください。                                                                                                    |  |  |
| 共有フォルダの作成<br>先  | 共有フォルダを作成するハードディスクを選択します。 FAT/NTFS フォーマット形式の増設ハードディスクに、新規に共有フォルダを作成することはできません。 (ドライブ全体がひとつの共有として認識されます。)                                                                                                    |  |  |
| アクセス権の選択        | この共有フォルダのアクセスできるユーザやグループを選択します。<br>ここでは、「全てのユーザに許可」を選択します。                                                                                                    |  |  |
| サービスの選択         | ここでは、[全てのユーザに許可]を選択します。         共有フォルダのサービスを選択します。         目的に応じて[Microsoft ネットワーク ファイル共有]と[AppleShare ネットワーク ファイル共有]のどちらかあるいは両方を選打します。         Microsoft ネットワーク ファイ         ル共有         AppleShare ネットワーク ファ         Macintosh からこのフォルダにアクセスしたい場合にチェックします。         ハ共有         DLNA Server で公開         Anonymous FTP を許可         Anonymous FTP を許可         Anonymous FTP を許可         User FTP を許可         User FTP は、ユーザ共有(単ーのユーザのみがアクセスできる共有)の場合のみ指定できす。         ッ         MS ドメインログオン機能を利用する場合は、[Microsoft ネットワーク ファイル共有]のみをチェック<br>してください。 |  |  |
| ごみ箱機能           | <ul> <li>Windows (MSネットワーク ファイル共有) でのみ利用できます。</li> <li>作成する共有フォルダについて、ごみ箱機能を使用するかどうかを指定します。</li> <li>ごみ箱機能を使用すると、その共有フォルダからファイルを削除しても、すぐに ファイルがなくなるわけではなく、一旦[ごみ箱]</li> <li>フォルダに保管されます。</li> <li>[ごみ箱]フォルダ内のファイルは自動的には消去されませんので、そのままにしておくと、ファイルを削除するたびに[ごみ箱]フォルダ内にファイルがたまり、ディスクの使用領域が減っていくことがあります。定期的に[ごみ箱]フォルダ内のファイルを削除されることをお勧めします。</li> <li>[ごみ箱]フォルダの使い方については以下の個所を参照してください。</li> <li>【「ごみ箱]フォルダからファイルを戻す】 (59ページ)</li> </ul>                                                                                                    |  |  |

User FTP でご利用になる場合、事前に本製品の

【共有フォルダを作成する】 (53ページ)

設定画面でUser FTPで使用できるユーザを登録しておく必

注意

要があります。

本製品で User FTP を使用するには、本製品の[FTP サービス]を 有効にした後、新規作成あるいは既存の共有フォルダに User FTP 設定すれば、その共有フォルダで User FTP を使用することが できます。

以下のステップに従って FTP 設定します。

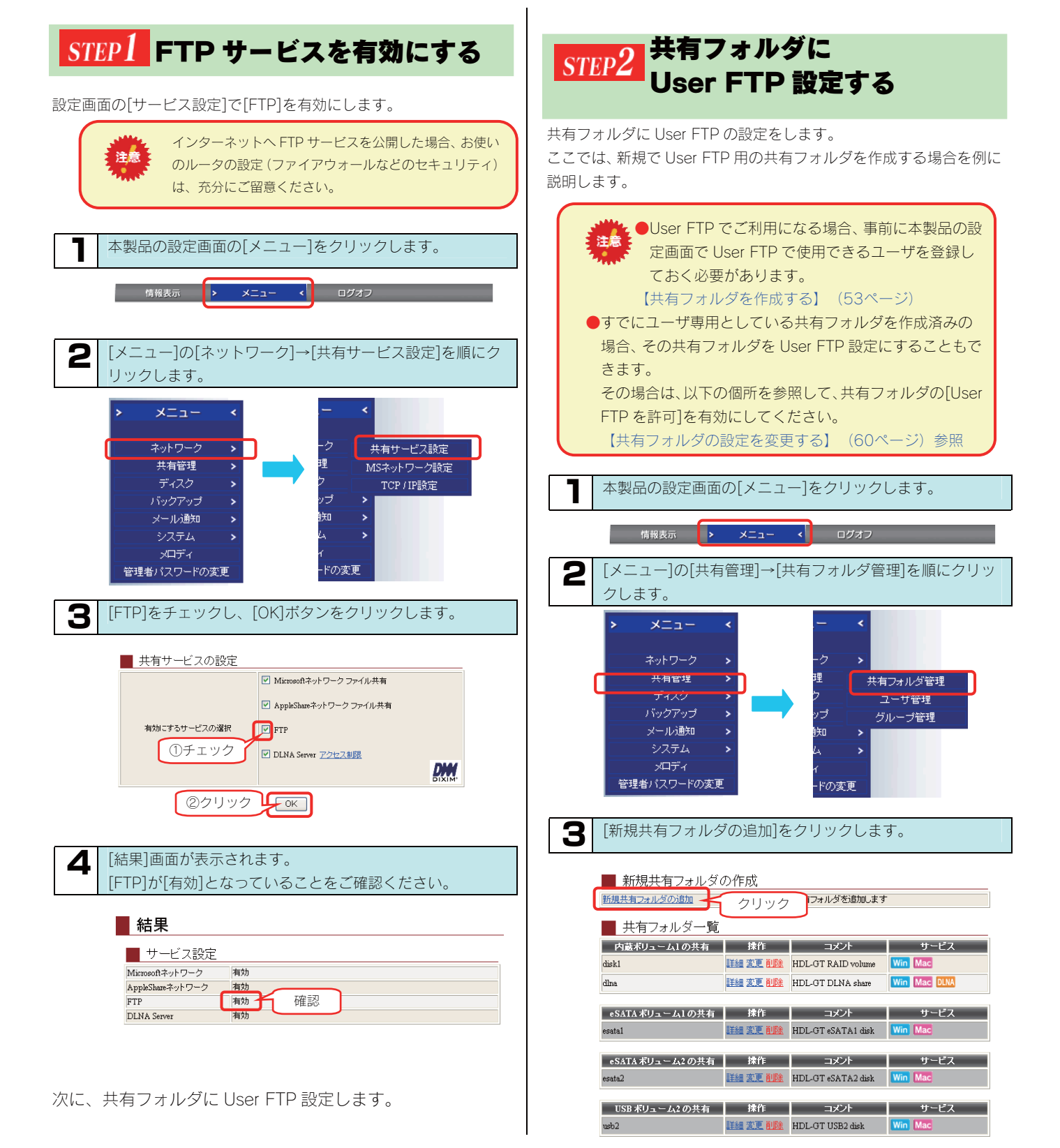

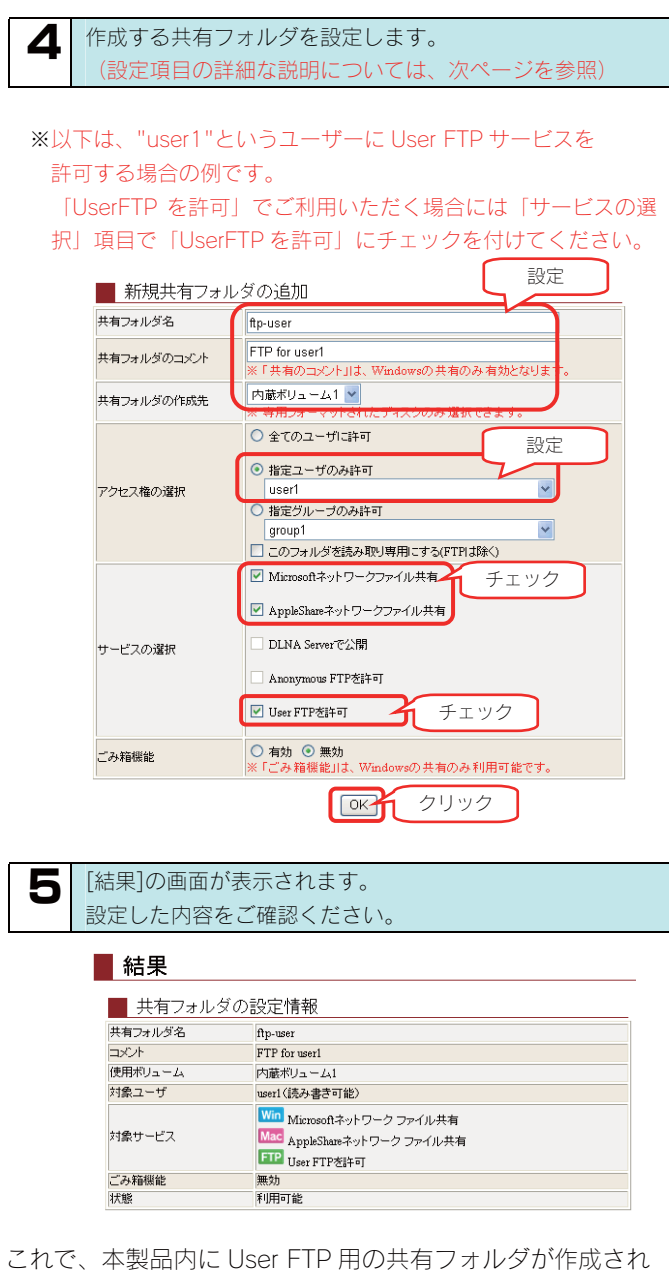

ます。

FTP クライアントからのご利用については、以下をご覧ください。

【FTP クライアントから接続する】(145ページ)

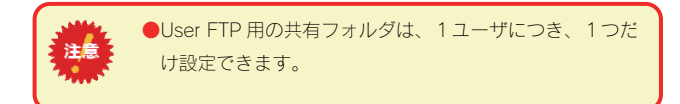

#### ◆[新規共有フォルダの追加]画面での設定内容

| 項目              | 設定する内容                                                                                                    |  |  |
|-----------------|----------------------------------------------------------------------------------------------------|--|--|
| 共有フォルダ名         | 共有フォルダの名前を入力します。<br>この名前が、ネットワーク上([マイネットワーク]や[ネットワークコンピュータ]など)に表示される本製品の名前の下に表示され<br>ます。<br>※使用できる文字には制限があります。<br>【文字制限一覧】(189ページ)を参照してください。                                                                                                    |  |  |
| 共有フォルダのコメ<br>ント | Windows 用です。<br>ここに入力したコメントが、ネットワーク上の共有フォルダのコメントとして表示されます。<br>※使用できる文字には制限があります。<br>【文字制限一覧】(189ページ)を参照してください。                                                                                                    |  |  |
| 共有フォルダの作成<br>先  | 共有フォルダを作成するハードディスクを選択します。 FAT/NTFS フォーマット形式の増設ハードディスクに、新規に共有フォルダを作成することはできません。 (ドライブ全体がひとつの共有として認識されます。)                                                                                                    |  |  |
| アクセス権の選択        | この共有フォルダのアクセスできるユーザやグループを選択します。<br>ここでは、 <mark>[指定ユーザのみ許可</mark> ]を選択し、ユーザを選択します。                                                                                                    |  |  |
| サービスの選択         | ここでは、[指定ユーザのみ許可]を選択します。         共有フォルダのサービスを選択します。         目的に応じて[Microsoft ネットワーク ファイル共有]と[AppleShare ネットワーク ファイル共有]のどちらかあるいは両方を選択します。         Microsoft ネットワーク ファイ         ル共有         AppleShare ネットワーク ファイ         Microsoft ネットワーク ファイ         Windows からこのフォルダにアクセスしたい場合にチェックします。         パル共有         DLNA Server で公開       このアクセス権限では指定できません。         Anonymaous FTPを許可       このアクセス権限では指定できません。         User FTP を許可       User FTP をご利用する場合はこちらをチェックします。         ドドレーンスを利用する場合はこちらをチェックします。       アクセス権限         「指定ユーザのみ許可]の時のみ選択できます。       ・         ・ 同時に登録できる User FTP フォルダは 1 つのみとなります。User FTP 機能では FTP サービスを使ってファイルの読み書きが可能です。ファイル名が日本語の場合は、文字コー<br>UTF-8 に対応する FTP クライアントソフトをご利用ください。         MS ドメインログオン機能を利用する場合は、[Microsoft ネットワーク ファイル共有]のみをチェック<br>してください。 |  |  |
| ごみ箱機能           | <ul> <li>Windows (MSネットワーク ファイル共有) でのみ利用できます。</li> <li>作成する共有フォルダについて、ごみ箱機能を使用するかどうかを指定します。</li> <li>ごみ箱機能を使用すると、その共有フォルダからファイルを削除しても、すぐに ファイルがなくなるわけではなく、一旦[ごみ箱]</li> <li>フォルダに保管されます。</li> <li>[ごみ箱]フォルダ内のファイルは自動的には消去されませんので、そのままにしておくと、ファイルを削除するたびに[ごみ箱]フォルダ内にファイルがたまり、ディスクの使用領域が減っていくことがあります。定期的に[ごみ箱]フォルダ内のファイルを削除されることをお勧めします。</li> <li>[ごみ箱]フォルダの使い方については以下の個所を参照してください。</li> <li>[「ごみ箱]フォルダからファイルを戻す】 (59ページ)</li> </ul>                                                                                                    |  |  |
## FTP クライアントから 接続する

### ●FTP クライアントからのご利用について

· Anonymous FTP をご利用になる場合

作成した Anonymous FTP フォルダに保存されているファイルを FTP 経由でダウンロードできます。 作成された Anonymous FTP 用の共有フォルダは、ネットワーク経由で誰でもデータを参照できるようになります。 FTP クライアントから接続するには、下記のユーザ名、パスワードでログインしてください。

| ユーザ名  | anonymous |
|-------|-----------|
| パスワード | 任意        |

・User FTP をご利用になる場合

作成したフォルダに保存されているファイルを FTP 経由でダウンロード/アップロードできます。 作成された User FTP の共有フォルダは、アクセスを許可設定したユーザに限りアクセスできます。 設定したユーザ以外からのデータの参照はできませんので、ご注意ください。 FTP クライアントから接続するには、下記のユーザ名、パスワードでログインしてください。

| ユーザ名  | 設定したユーザ名  |
|-------|-----------|
| パスワード | 設定したパスワード |

### ●FTP クライアントソフトについて

LAN 内や外部から FTP でアクセスするには、FTP クライアントソフトが必要となりますので、別途ご用意ください。 なお、Windows 標準の FTP 機能を使用する場合は、以下のように接続してください。 (Windows 標準の FTP 機能の詳細な操作方法や不明点は、パソコンメーカー様へお問い合せください。)

本製品の FTP サービスを利用して日本語ファイル名を取り扱う場合は、文字コード UTF-8 に対応した FTP クライアントソフト 注意 をご利用ください。

UTF-8 に対応していない FTP クライアントソフトをご利用する場合、日本語ファイル名が文字化けします。

### ●Windows 標準の FTP 機能を使用する場合

※Windows 標準の FTP 機能の詳細な操作方法や不明点は、パソコンメーカー様へお問い合せください。

①[スタート]-[ファイル名を指定して実行]をクリックします。

②「名前」欄に、以下のように入力し、[OK]ボタンをクリックします。

#### ftp://xxx.xxx.xxx

※「xxx.xxx.xxx」の部分は、同一 LAN 内から接続する場合は本製品の IP アドレスを入力します。 外部から接続する場合は、ルーターの WAN 側 IP アドレス、または、ダイナミック DNS サービス等で設定したホスト名を入力します。

③「Anonymous FTP」の場合、設定した Anonymous FTP 用の共有フォルダが開きます。

「User FTP」の場合、[ファイル] -[ ログイン方法]をクリックして、本製品で登録したユーザー名とパスワードを入力してログオンする と、「User FTP」用の共有フォルダが開きます。)

外部から FTP でアクセスする場合に、「ブロードバンドルーター」を使用している環境では、ブロードバンドルーターで「ポート開放」 の設定も行ってください。 (ポート開放手順は、お使いのルーターの取扱説明書等をご覧ください。) ※「ポート開放」時のセキュリティ確保については、十分にご注意ください。

**α?** FTP サーバー機能を使用すると、フォルダやファイル名が文字化けしてしまう! (1992) ⇒以下の個所を参照してください。 【困ったときには】の271ページ

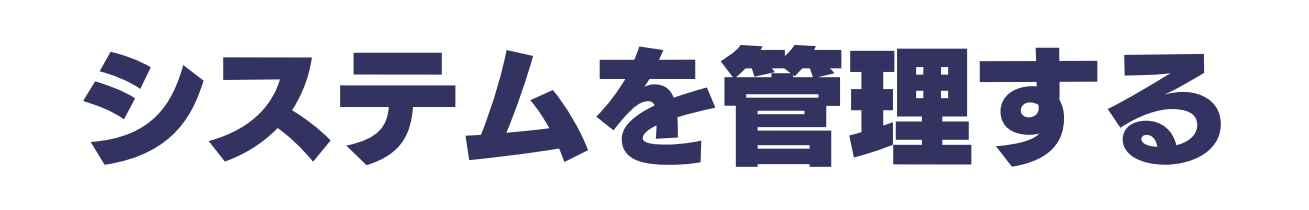

## 管理者パスワードを 変更する

注意

管理者は本製品の設定すべてや、全ての共有(全共有、ユーザ共有、 グループ共有)にアクセスできる権限を持っています。 ※全ての共有にアクセスできるのは Windows パソコンからのみ です。他の人にパスワードが漏れないようしっかり管理し、定期 的にパスワードを変更するようにしましょう。 パスワードは忘れないようしっかり管理しましょう。
 設定したパスワードを忘れた場合、確認する方法はありません。

設定したパスワードを忘れてしまった場合には、本製品背面の [RESET]ボタンでリセットしないと使用できなくなります。

【IP アドレス、管理者パスワードのみを出荷時設定に戻す】(156ページ)参照 ●出荷時、パスワードは設定されていません。

※管理者パスワードは以下の場合に使用します。

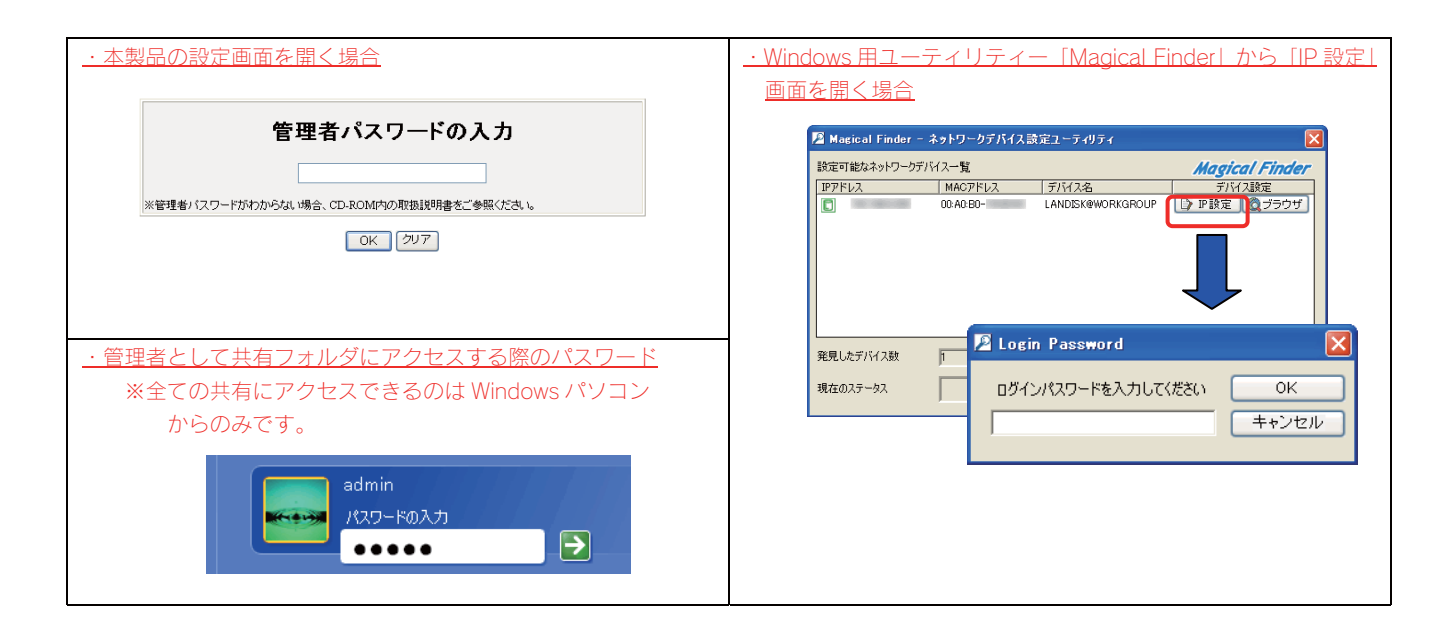

ここでは、管理者用の本製品設定時のパスワードの設定手順について説明します。

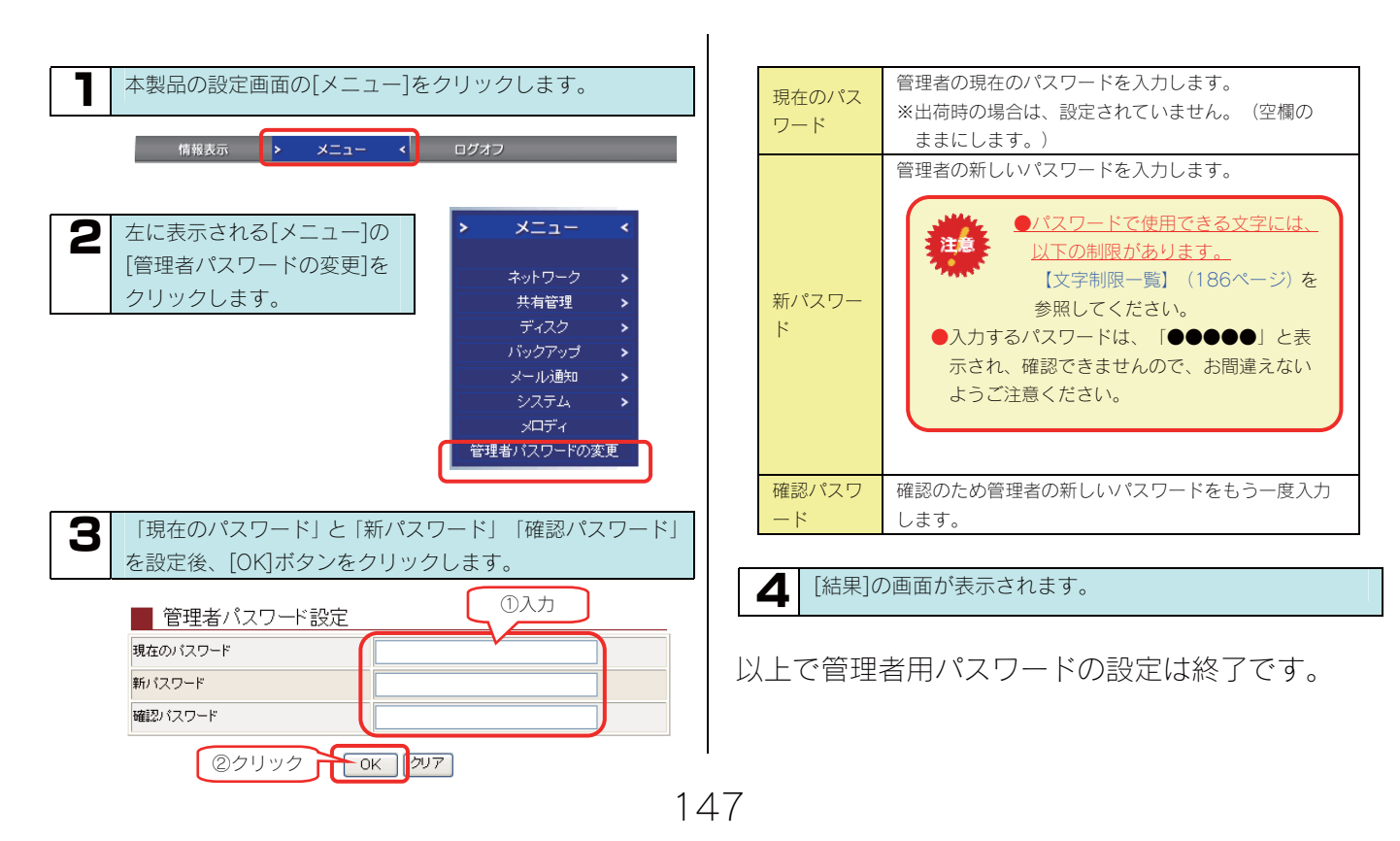

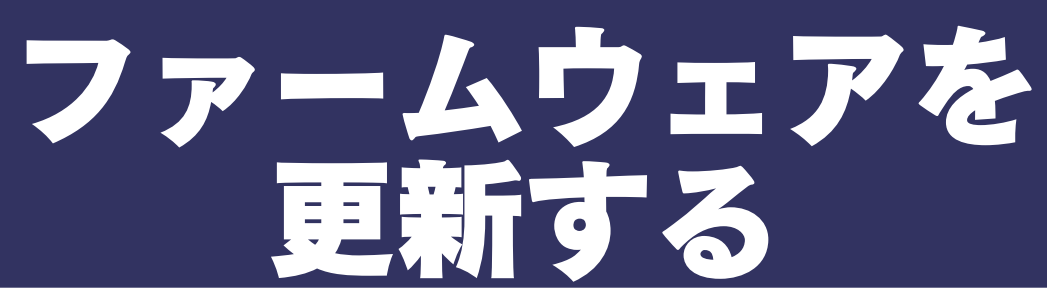

ファームウェアは弊社ホームページよりダウンロードできます。

http://www.iodata.jp/lib

ファームウェアの更新(アップデート)には、新しい機能の追加のほかにも装置の修正など、重要な更新が含まれます。 定期的に弊社サポート・ライブラリ(http://www.iodata.jp/lib)を確認し、最新のファームウェアで本製品をご利用ください。

ここでは、ファームウェアの更新手順について説明します。

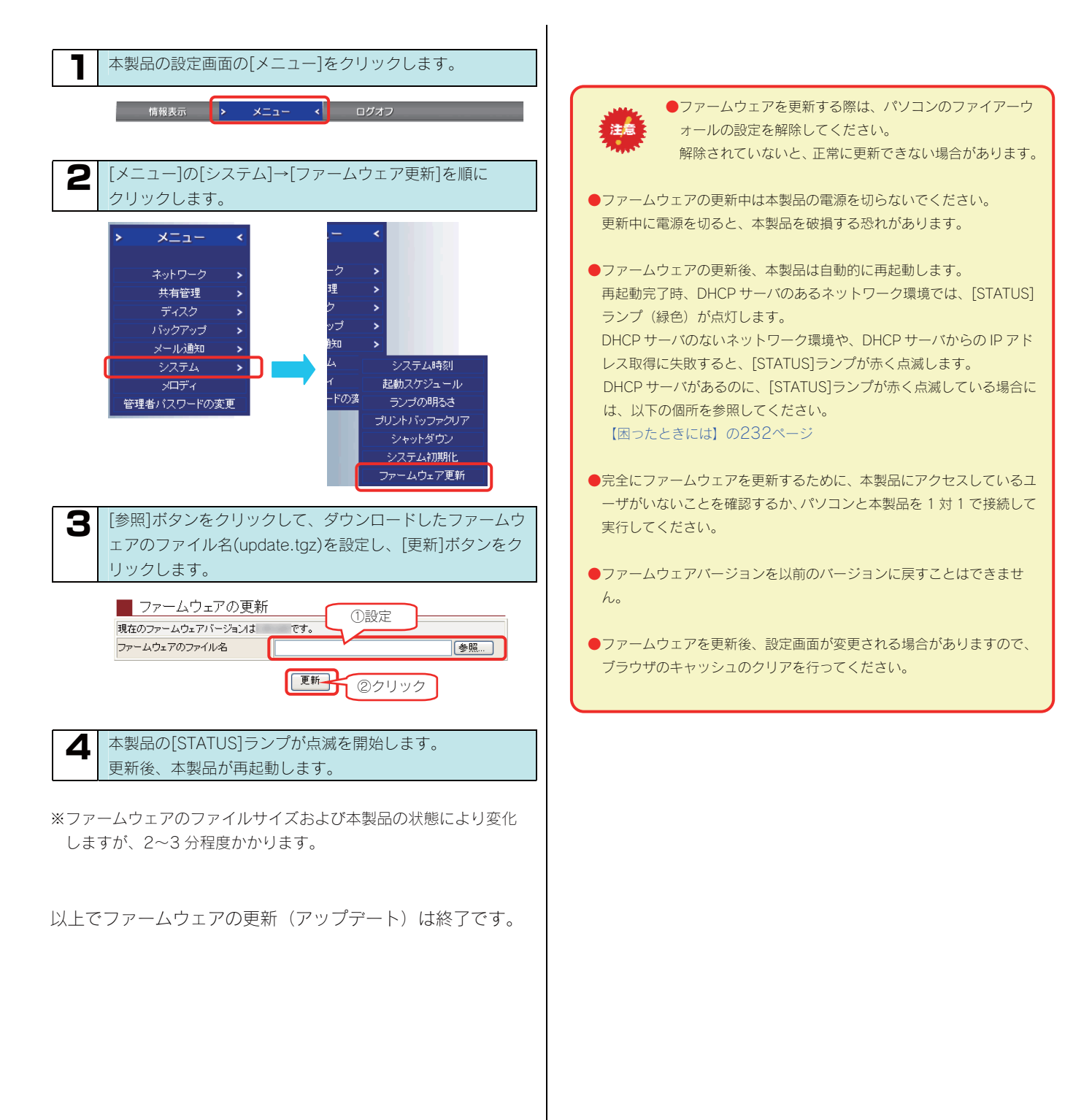

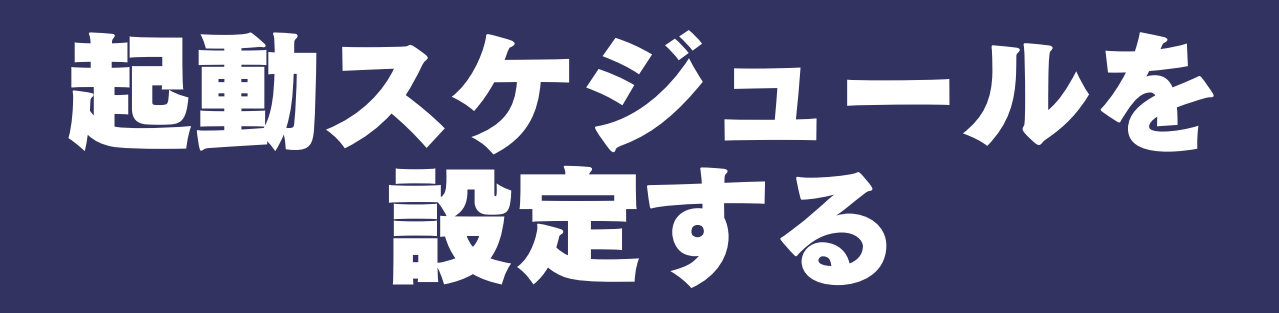

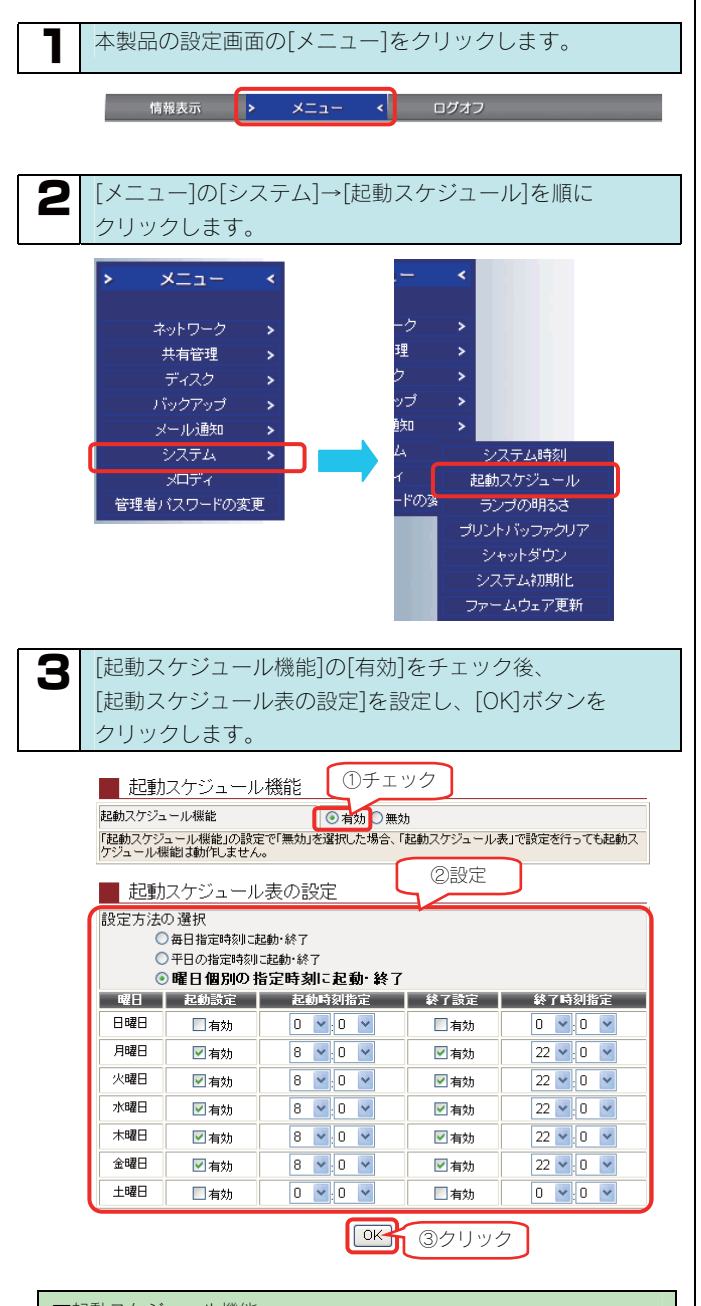

| ▼起動スケジュール機能      |                        |  |  |  |  |  |
|------------------|------------------------|--|--|--|--|--|
| 起動スケジュール機<br>能   | 起動スケジュールの有効・無効を設定します。  |  |  |  |  |  |
| ▼起動スケジュール表       | の設定                    |  |  |  |  |  |
| 毎日指定時刻に起         | 毎日、同じ起動時刻、同じ終了時刻で設定する場 |  |  |  |  |  |
| 動·終了             | 合に選択します。               |  |  |  |  |  |
| 平日の指定時刻に起        | 月~金曜日で曜日毎に設定する場合に選択しま  |  |  |  |  |  |
| 110月2月2月2月2月2日2日 | す。                     |  |  |  |  |  |
| 主力・ポペー           | (土曜、日曜日は無効となります。)      |  |  |  |  |  |
| 曜日個別の指定時刻        | 冬曜日を個別に設定したい場合に選択します   |  |  |  |  |  |
| に起動・終了           | 台唯口を回別に改正したい場合に进択します。  |  |  |  |  |  |

#### ▲ [結果]画面が表示されます。

#### 結果

起動スケジュール設定を有効にしました。

| ■ 起動スケジュール表 |      |        |      |        |  |  |  |  |  |
|-------------|------|--------|------|--------|--|--|--|--|--|
| 曜日          | 起動設定 | 起動時刻指定 | 終了設定 | 終了時刻指定 |  |  |  |  |  |
| 日曜日         | 無効   | 0時0分   | 無効   | 0時0分   |  |  |  |  |  |
| 月曜日         | 有効   | 8時0分   | 有効   | 22時0分  |  |  |  |  |  |
| 火曜日         | 有効   | 8時0分   | 有効   | 22時0分  |  |  |  |  |  |
| 水曜日         | 有効   | 8時0分   | 有効   | 22時0分  |  |  |  |  |  |
| 木曜日         | 有効   | 8時0分   | 有効   | 22時0分  |  |  |  |  |  |
| 金曜日         | 有効   | 8時0分   | 有効   | 22時0分  |  |  |  |  |  |
| 土曜日         | 無効   | 0時0分   | 無効   | 0時0分   |  |  |  |  |  |

### 以上で起動スケジュールの設定は終了です。

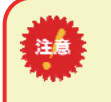

●起動スケジュール設定を使用する場合は、電源コンセントに常に接続した状態(電源を切った場合は[POWER]ランプが赤点灯の状態:スタンバイ状態)にしておいてください。、

電源コンセントから電源ケーブルを取り外した状態では、起動スケジ ュール機能は動作しません。

●起動スケジュールによる終了(シャットダウン)に関して、指定し た終了時間にアクティブリペア、バックアップ、リビルドが行われて いる場合、処理が完了するまで終了しません。また、処理中に指定し た起動時刻をすぎた場合も終了しません。

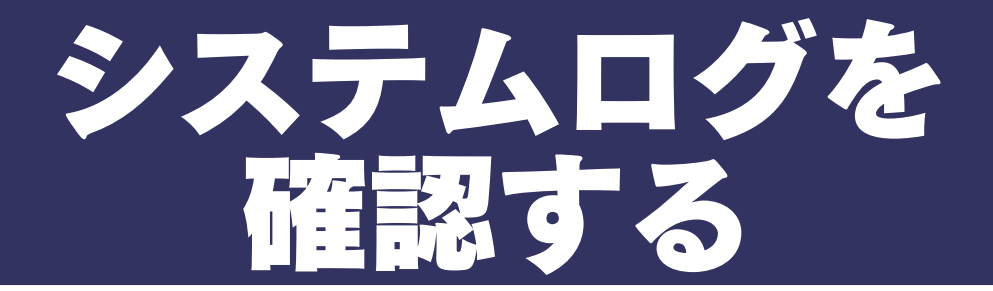

設定画面の[情報表示]→[ログ情報]でシステムログを確認することができます。 ※システムログの一覧は、以下の個所を参照してください。 【ログ一覧】(190ページ)

本製品の設定画面の情報表示メニューをクリックします。 情報表示 < メニュー ログオフ > 情報表示 2 情報表示メニューの[口 グ情報]をクリックしま システム情報 す。 ネットワーク情報 ボリューム情報 ログ情報 3 [ログ]欄にシステムログが表示されます。 ■ ログ情報 ■ 表示イベント指定 ビディスク監視 回DHCPクライアント 回WEB設定面面 表示するプログラム 20528 再表示 - ログ 日 8月20日 10.5206 8月20日 10.5208 Nova 監視ゴログラム開始 DHCPが3カ アドレス 192.168.0.3、更新開展 43200 DHCPクライアント 8月20日 10.52.08 Alevind13 HDD発見 ディスク解視 8月20日 10:52:13 ※画面は一例です。 ご利用環境により、表示される内容は異なります。 ▼表示イベント指定 記録されたログの種類のうち、表示するイベントを選択で 表示する

| プログラム  | きます。                         |  |  |  |  |  |  |  |
|--------|------------------------------|--|--|--|--|--|--|--|
|        | →[再表示]ボタンを押すとチェックをつけた項目のみが表  |  |  |  |  |  |  |  |
|        | 示されます。                       |  |  |  |  |  |  |  |
| [再表示]ボ | [表示するプログラム]設定に応じて、再度ログを表示しま  |  |  |  |  |  |  |  |
| タン     | す。                           |  |  |  |  |  |  |  |
| ▼ログ    |                              |  |  |  |  |  |  |  |
| 日時     | ログを記録した日時を表示します。             |  |  |  |  |  |  |  |
| プログラム  | イベント名を表示します。                 |  |  |  |  |  |  |  |
| 内容     | ログ内容を表示します。                  |  |  |  |  |  |  |  |
|        | ログ内容の詳細については【ログ一覧】 (190ページ)を |  |  |  |  |  |  |  |
|        | ご覧ください。                      |  |  |  |  |  |  |  |

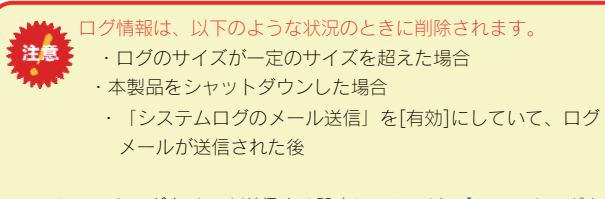

※システムログをメール送信する設定については、【システムログを メール送信する】(151ページ)をご覧ください。

これでシステムログの確認は終了です。

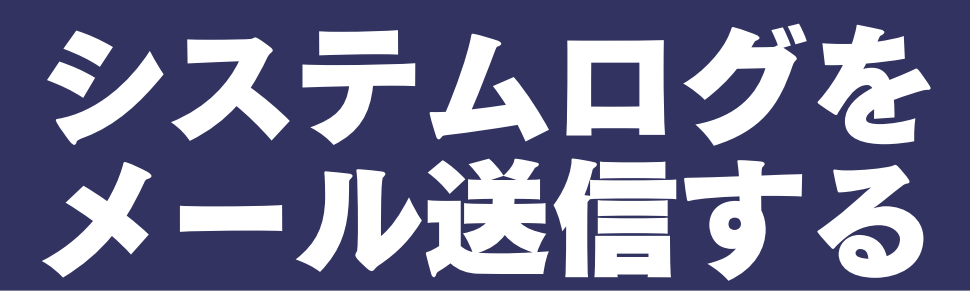

システムログ情報をメール送信することができます。

※システムログの一覧は、以下の個所を参照してください。【ログ一覧】(190ページ)

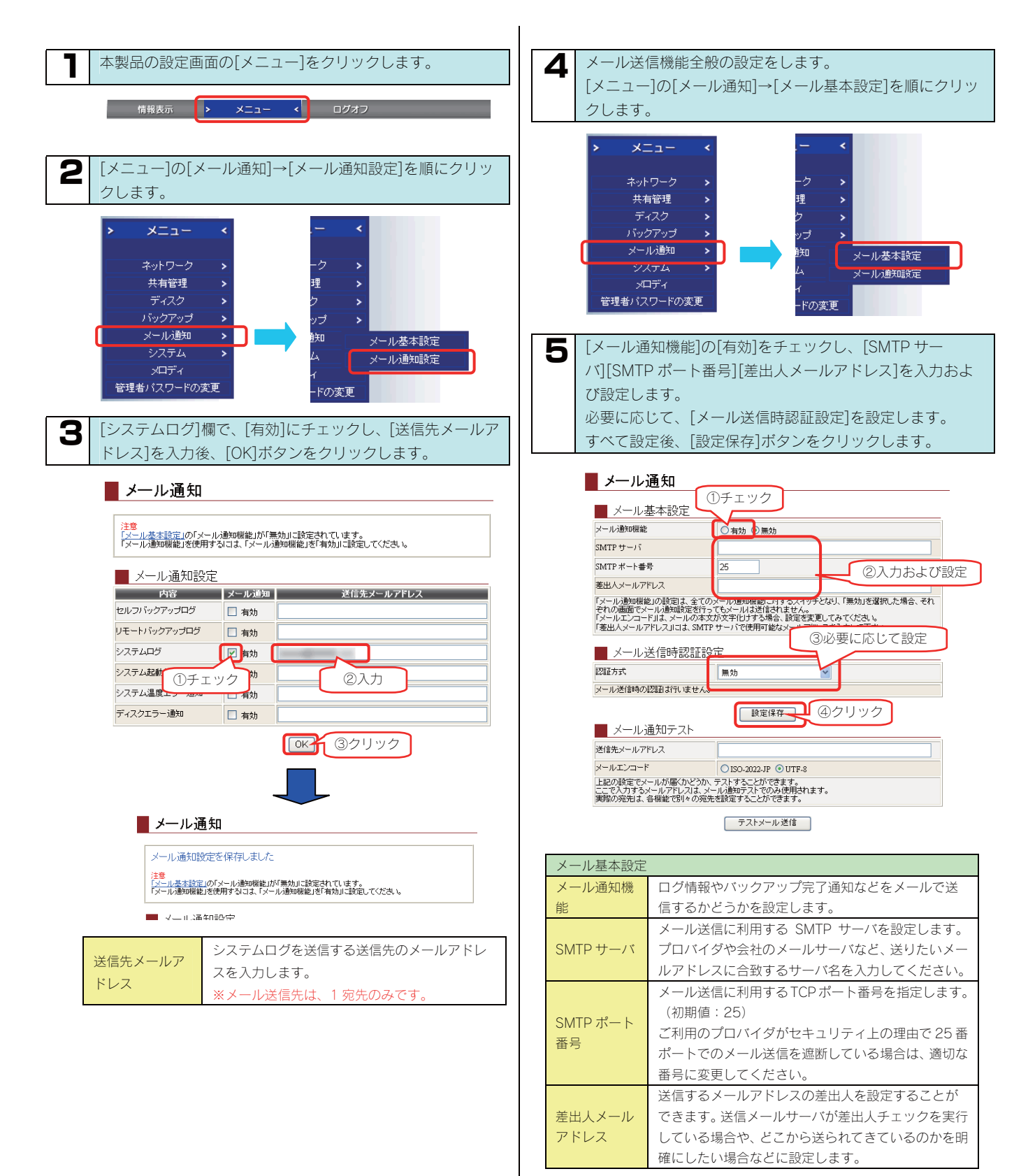

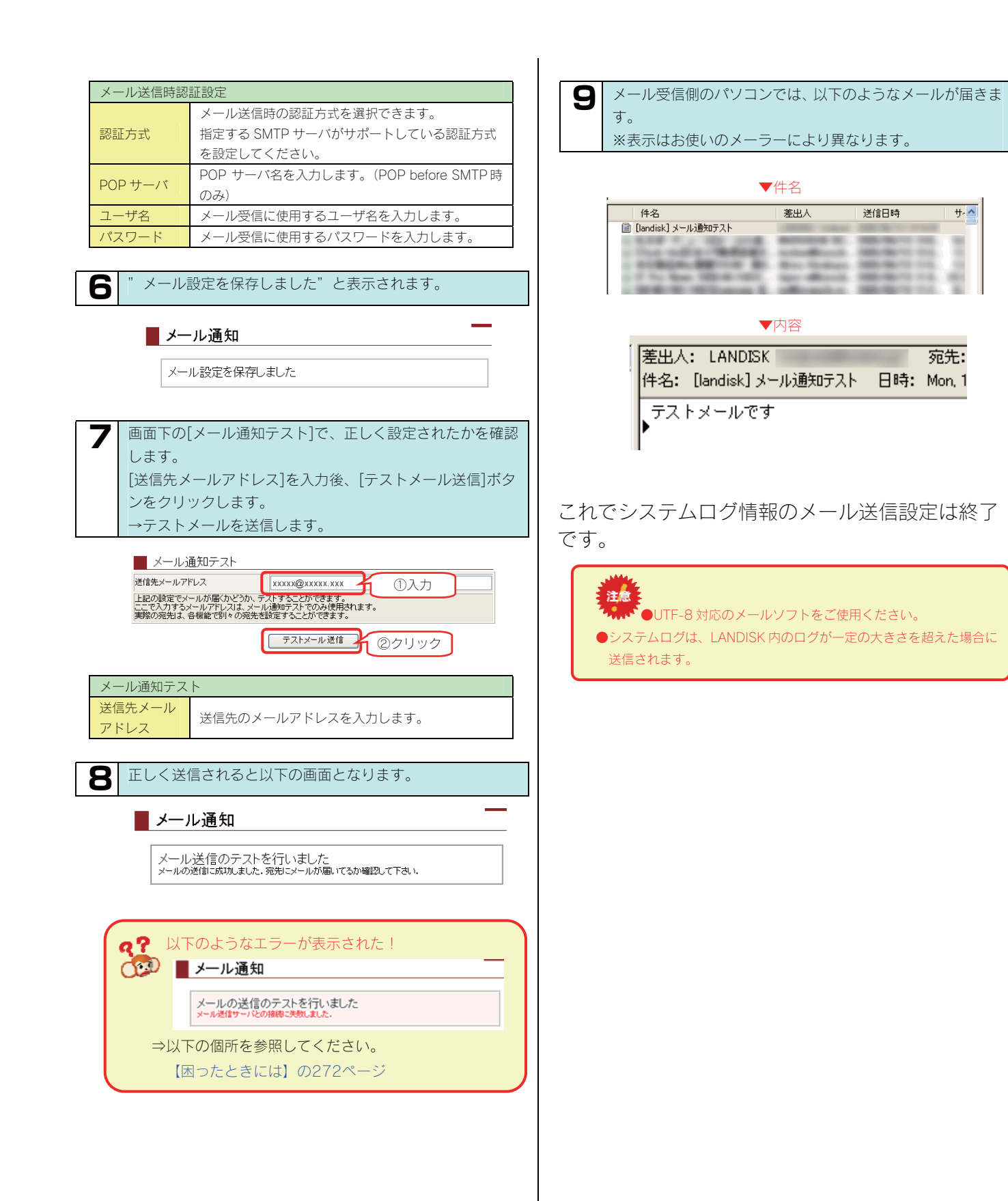

## 省電力機能を使う

#### ここでは、ハードディスクの省電力機能の設定について説明します。

ハードディスクを省電力設定にすることにより、一定時間アクセスがなければ内蔵ハードディスクの回転を停止します。 これにより電力消費を抑えることができます。また、本製品の省電力機能に対応しているドライブを増設ハードディスクとして使用することに より増設ハードディスクも同時に省電力モードに設定することができます。

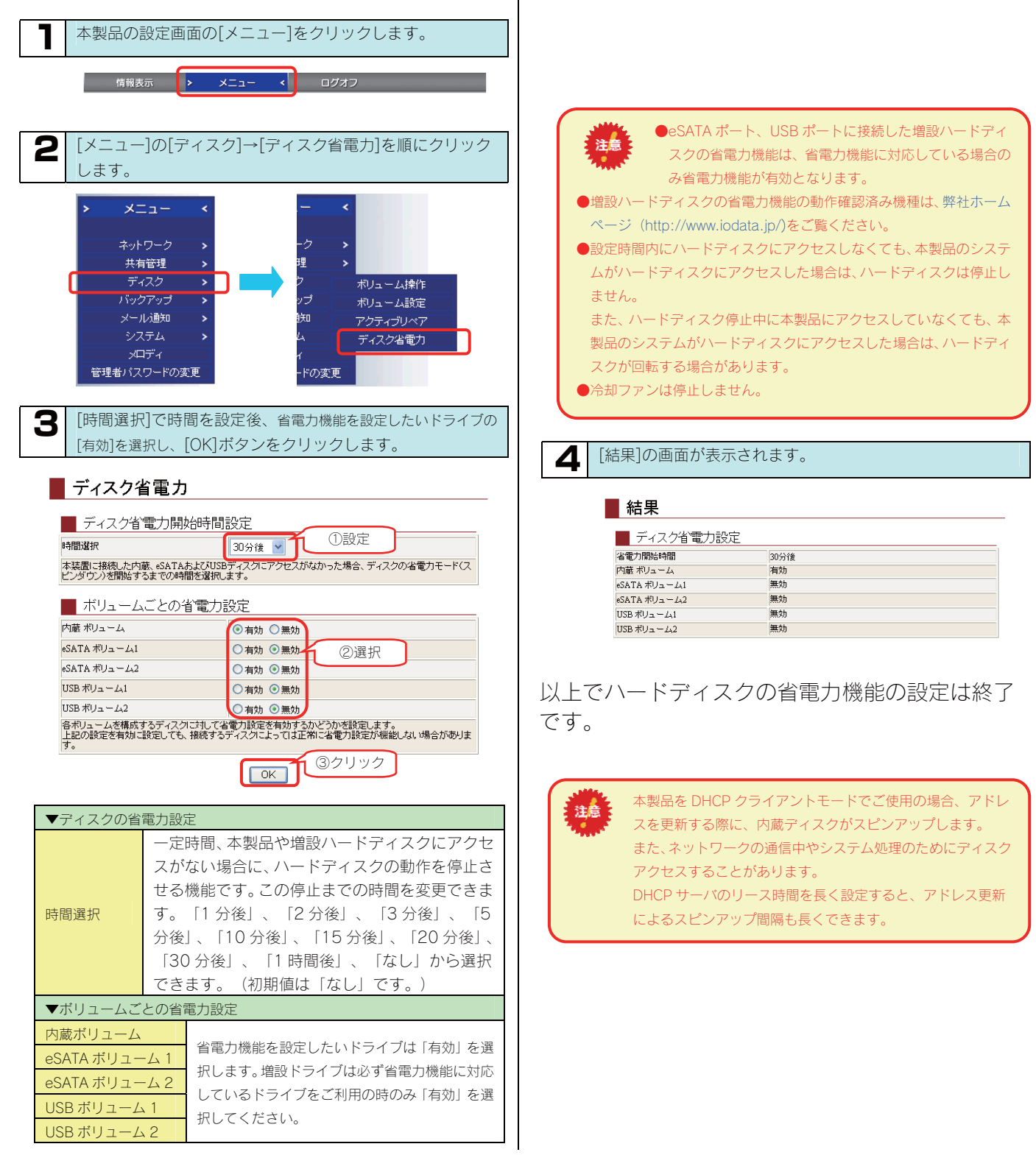

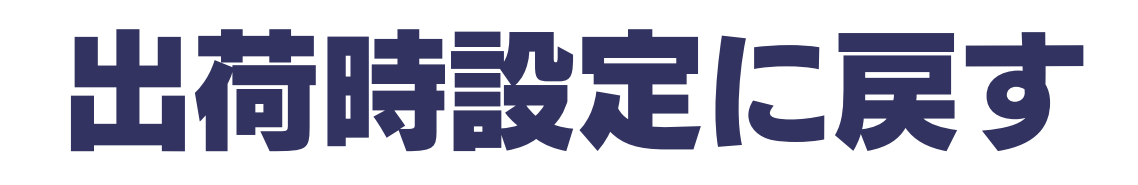

# 出荷時設定への戻し方

次のような場合、設定を出荷時設定(初期設定)に戻してください。

- ・本製品の IP アドレスがわからなくなった場合
- ・管理者の情報([パスワード]など)がわからなくなった場合

本製品の出荷時設定への戻し方

本製品の出荷時設定への戻し方には2通りの方法があります。

●方法1: IP アドレス、管理者パスワードのみを出荷時設定に戻す →手順については【IP アドレス、管理者パスワードのみを出荷時設定に戻す】 (次ページ)参照

本製品背面の[RESET]ボタンで初期化します。

万一本製品に設定した IP アドレスを忘れた場合や本製品設定時の管理者パスワードを忘れてしまった場合に行います。

初期化される項目は下記の3つのみです。

| IPアドレス   | [DHCP クライアント]設定を[on]にします。<br>IP アドレスを設定していた場合は、最初から設定し直す必要があります。 |
|----------|------------------------------------------------------------------|
| 管理者パスワード | 「なし」に設定します。<br>管理者パスワードを設定していた場合は、最初から設定し直す必要があります。              |
| ジャンボフレーム | 「未使用(mtu:1500)」に設定します。                                           |
|          |                                                                  |

●上記以外のすべての設定情報は変更されません。
 ●ハードディスク内のデータは残ります。(消去されません。)

### ●方法2:本製品のすべての設定を出荷時状態に戻す

→手順については【本製品のすべての設定を出荷時設定に戻す】(157ページ)参照

 設定画面の[システム初期化]で本製品のすべての設定の初期化、および、内蔵ハードディスクをフォーマットします。
 ※HDL-GT1.0の場合で約3分かかります。(時間は本製品の容量によって変化します。)
 初期化される項目は下記のとおりです。

 ・すべての装置設定
 ・内蔵ハードディスクの全データ

 事前にハードディスク内のデータをバックアップしてください。 (増設ハードディスクのデータも事前にバックアップしてください。)

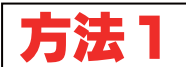

## IP アドレス、管理者パスワー ドのみを出荷時設定に戻す

本製品背面の[RESET]ボタンで IP アドレス、管理者パスワードのみを出荷時設定に戻す(初期化する)ことができます。 万一本製品に設定した IP アドレスを忘れた場合や本製品設定時の管理者パスワードを忘れてしまった場合に行います。

| <ul><li>●初期化項<br/>初期化</li><li>※他の</li></ul> | 目<br>される項目は下記の3つのみです。<br>設定は初期化されません。                                | <ul> <li>•初期化処理中は、本製品の電源を切らないでくださ</li> <li>・。</li> </ul>                                    |
|---------------------------------------------|----------------------------------------------------------------------|---------------------------------------------------------------------------------------------|
| IPアドレス                                      | [DHCP クライアント]設定を[on]にします。<br>IP アドレスを設定していた場合は、最初から設定し直<br>す必要があります。 | <ul> <li>ハードディスク内のデータは残ります。</li> <li>(消去されません。)</li> <li>ネットワークに接続したまま行うことができます。</li> </ul> |
| 管理者<br>パスワード                                | 「なし」に設定します。<br>管理者パスワードを設定していた場合は、最初から設<br>定し直す必要があります。              |                                                                                             |
| ジャンボフレーム                                    | 「未使用(mtu:1500)」に設定します。                                               |                                                                                             |

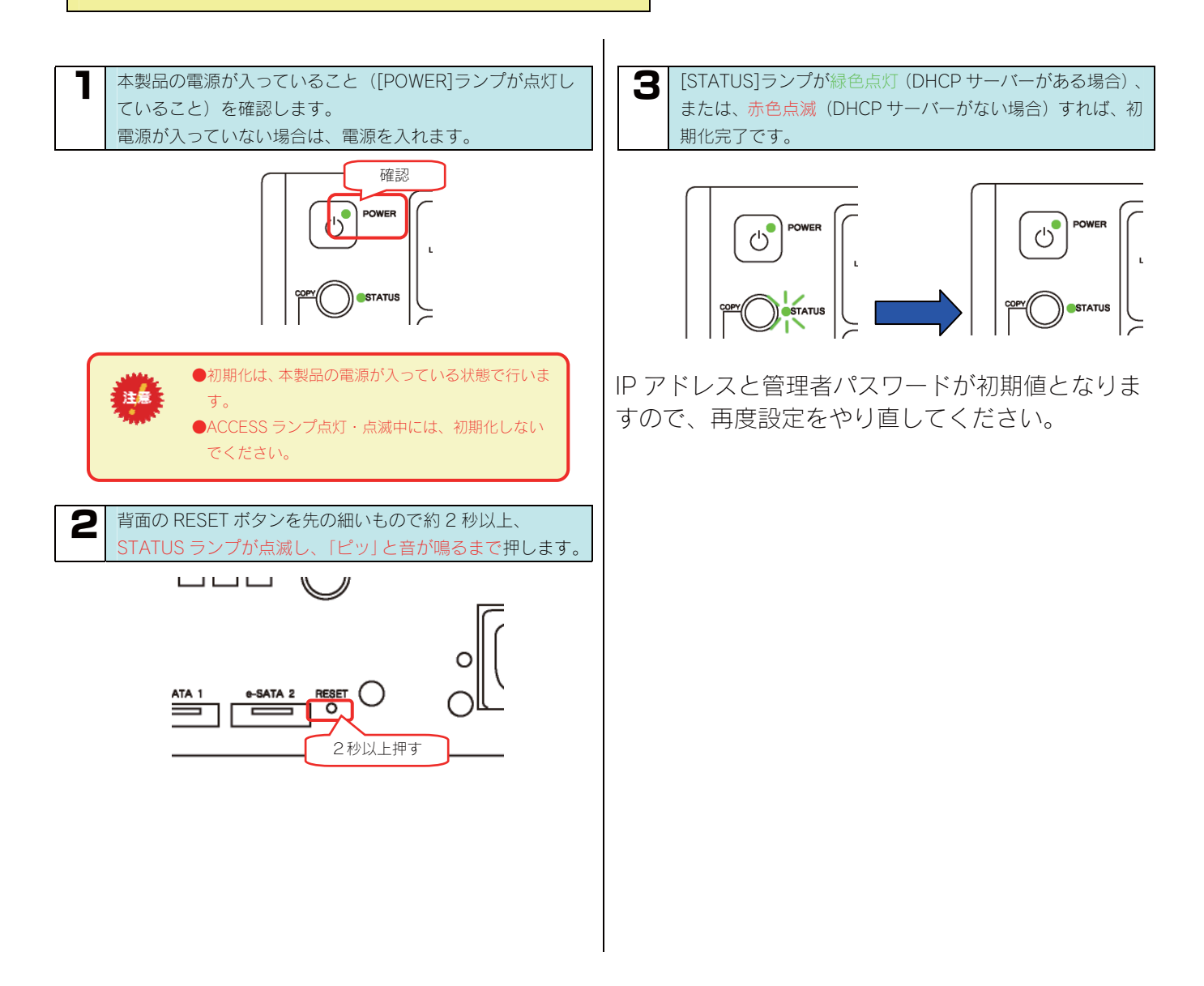

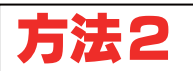

## 本製品のすべての設定を 出荷時設定に戻す

設定画面の[システム初期化]で本製品のすべての設定を フォーマットします。

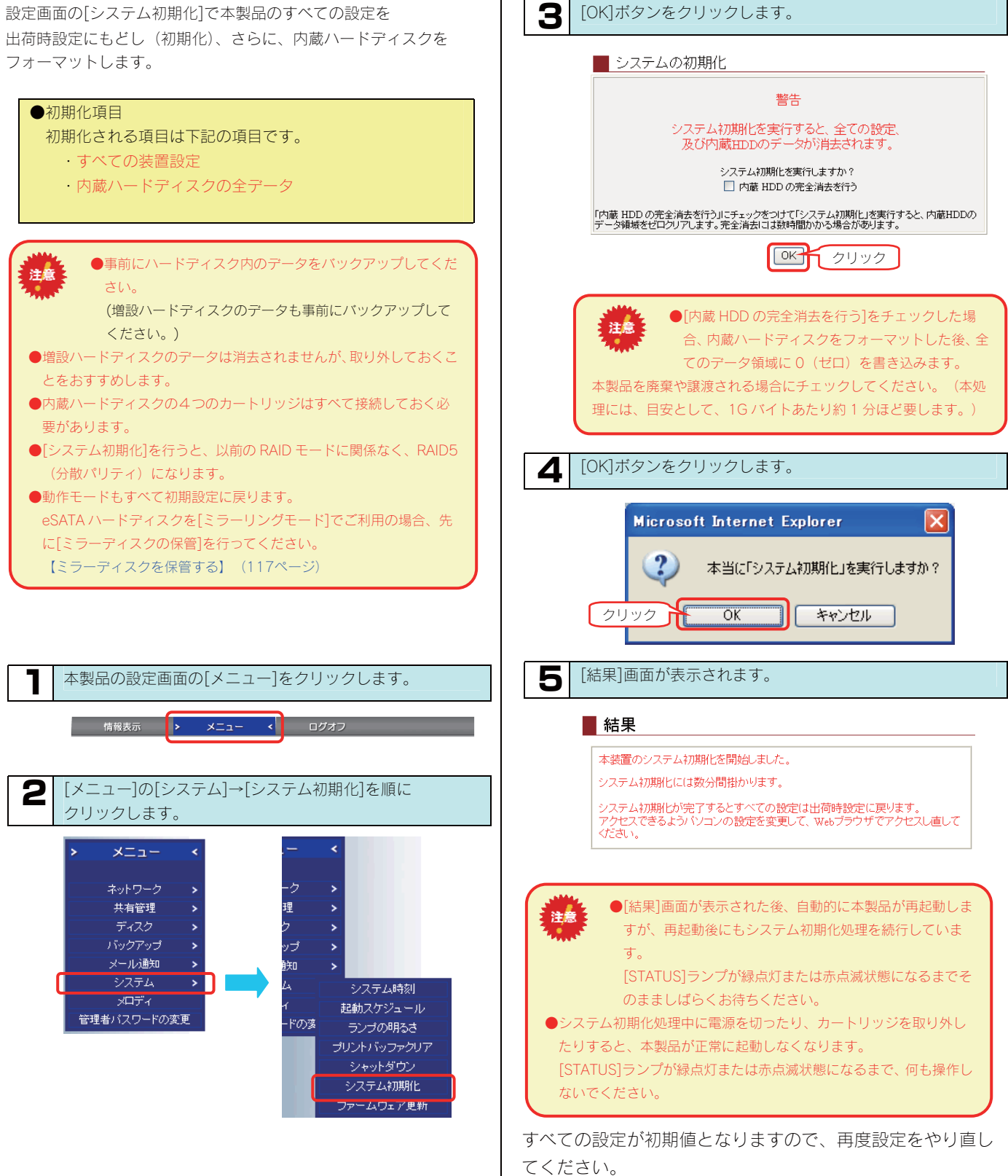

[OK]ボタンをクリックします。

## RAID が 崩壊したときには

## RAID が 崩壊したときには

本製品使用中に以下の状態の場合、内蔵ボリューム1に異常が発生し、RAIDが崩壊した状態(RAID崩壊モード)となっています。 ー旦、RAID崩壊モードとなった場合、バックアップを行っていた場合はバックアップしていた状態に戻すか、あるいは、強制的に内蔵 ボリューム1を再設定<sup>\*</sup>(RAIDを再構成)するしかありません。

※強制的に再設定を行うと、内蔵ボリューム1を再度作成し直しますので、以前の内蔵ボリューム1上の共有フォルダの設定、および共有フ ォルダ内のデータは失われます。ただし、それ以外のユーザ、グループの設定をはじめとする各種設定は引き継ぐことができます。

### ▼RAID 崩壊モードの状態

| ランプやブザー     | 状態             | 補足                                     |  |  |  |  |
|-------------|----------------|----------------------------------------|--|--|--|--|
| [STATUS]ランプ | 赤点滅            |                                        |  |  |  |  |
|             | 赤点灯            | スライドスイッチが LOCK されているすべてのカートリッジが赤点灯します。 |  |  |  |  |
|             |                | (未接続、あるいは、UNLOCK のカートリッジは消灯状態です。)      |  |  |  |  |
|             | 「ピーポーピーポーピーポー」 | 前面の[COPY]ボタンを押すとブザーは停止します              |  |  |  |  |
| 29-         | と鳴り続けている       |                                        |  |  |  |  |

RAID 崩壊モードとなった場合、以下のいずれかの対処を行ってください。 ※ブザーは、前面の[COPY]ボタンを押せば止まります。

### ●対処1:保管したミラーディスクから復旧する

以前に eSATA ハードディスクに「ミラーディスクの保管」を行い、システムのバックアップがある場合は、その eSATA ハードディスク からシステムを復旧することができます。 手順については、以下の個所を参照してください。 【ミラーディスクから復旧する】(119ページ)

#### ●対処2:保管したディスクセットから復旧する

以前に「ディスクセットの保管」を行ったディスクセット(カートリッジ2台)がある場合は、その eSATA ハードディスクからシステム を復旧することができます。 手順については、以下の個所を参照してください。 【ディスクセットから復旧する】(125ページ)

#### ●対処3:RAIDを再構成する

設定画面の[メンテナンス]操作で RAID を再構成することができます。

ただし、[メンテナンス]での RAID の再構成では、ユーザ、グループの設定をはじめとする各種設定は引き継ぐことができますが、内蔵ボ リューム1を再度作成し直しますので、以前の内蔵ボリューム1上に作成した共有フォルダ、および共有フォルダ内のデータはすべて失わ れます。 手順については、以下の個所を参照してください。

【RAID 崩壊モードから RAID を再構成する】(次ページ)

### RAID 崩壊モードから RAID を再構成する

ここでは、RAID 崩壊状態から内蔵ボリューム1の RAID を再構成する方法として、設定画面の[メンテナンス]での方法について説明します。

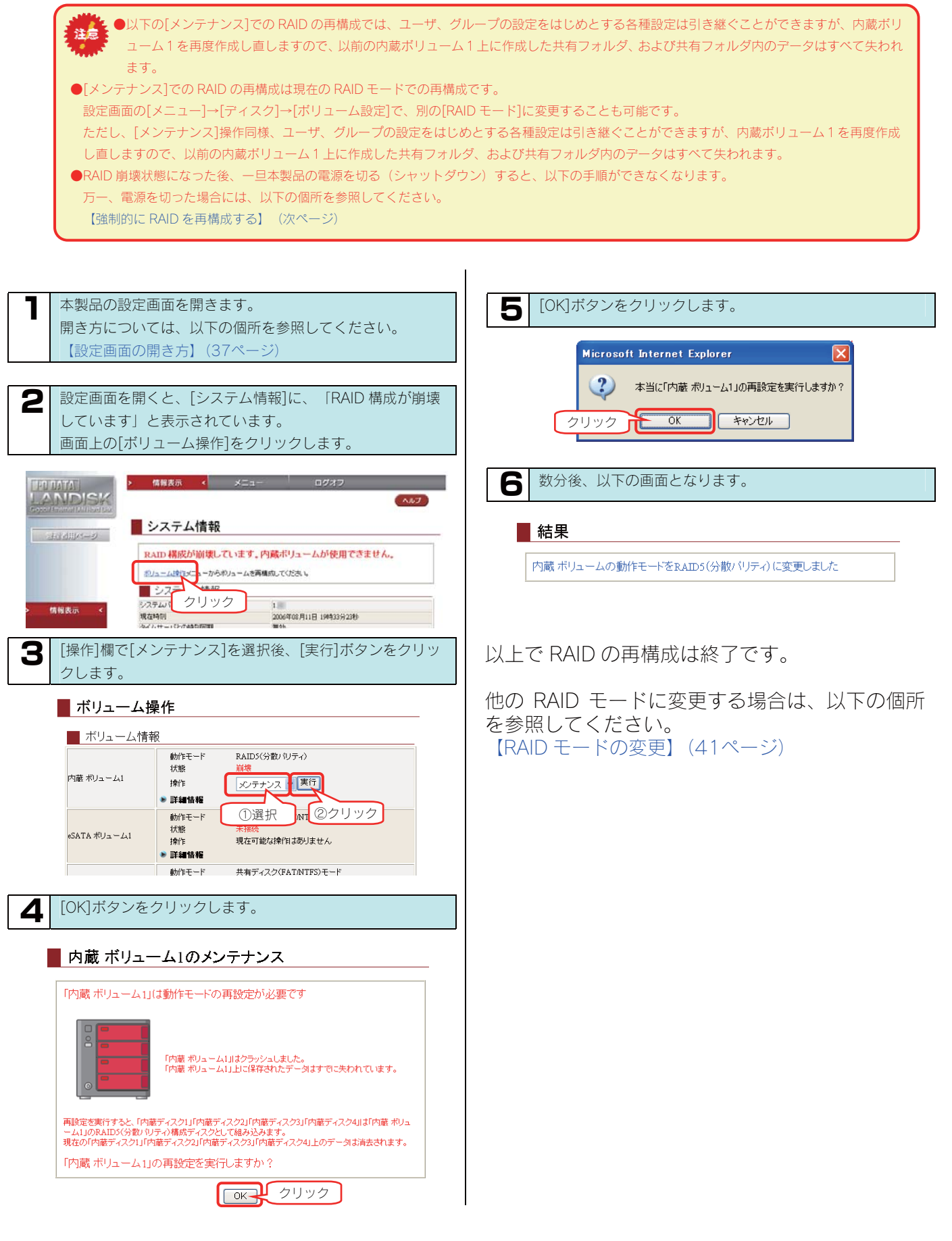

## 強制的に RAID を再構成する

ここでは、RAID を構成するカートリッジを誤って FAT32 フォーマットにしたために、あるいは、RAID 崩壊後、本製品の電源を入れなおした 場合など、正常な RAID が構成されていないために、本製品を起動できなくなった場合の再構成を行う手順について説明します。

●本操作を行うと、ユーザ、グループの設定をはじめとする各種設定は引き継ぐことができますが、内蔵ボリューム1を再度作成し直しますので、以前の内蔵ボリューム1上に作成した共有フォルダ、および共有フォルダ内のデータはすべて失われます。
 ●RAID システムの入っていない(FAT32 フォーマット等)カートリッジだけで RAID を再構築することはできません。

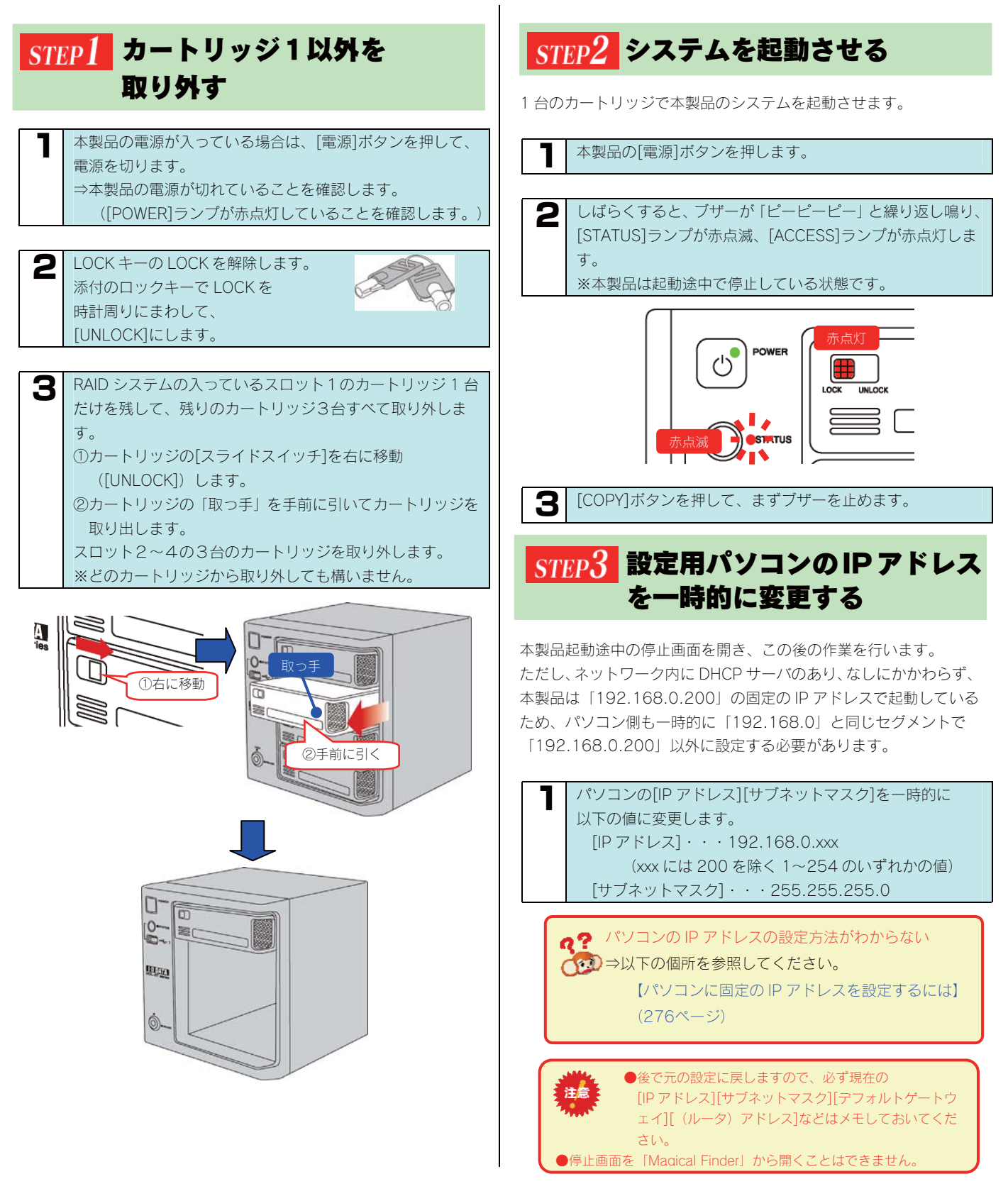

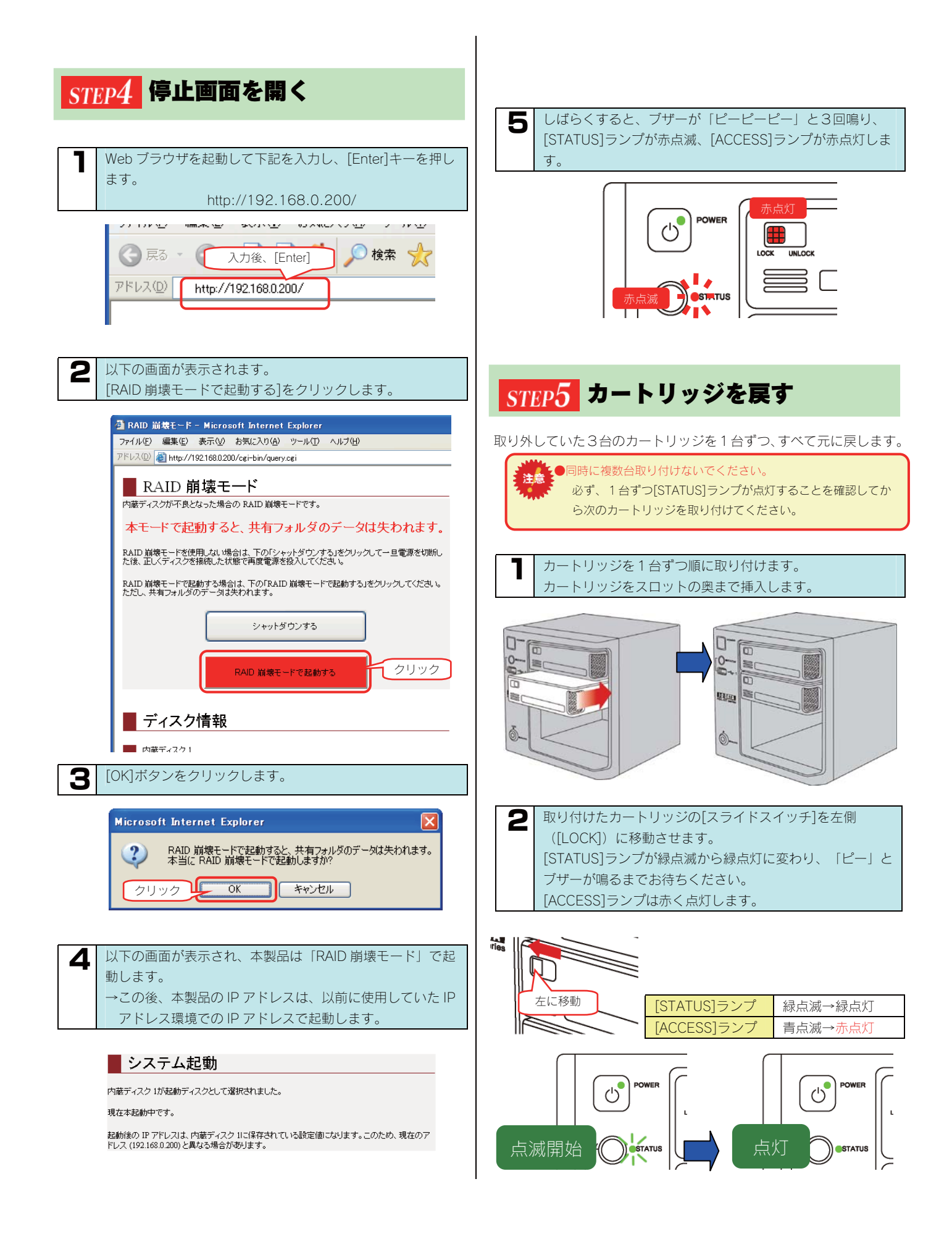

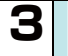

注意

3台目以降のカートリッジも同様に取り付け、4台ともすべて取り付けます。

●必ずカートリッジ1台ずつ行ってください。

[STATUS]ランプが点滅したまま、別のカートリッジをセット すると、正しく構築できない場合があります。 必ず、1台ずつ[STATUS]ランプが点灯することを確認してか ら次のカートリッジを取り付けてください。

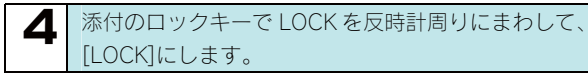

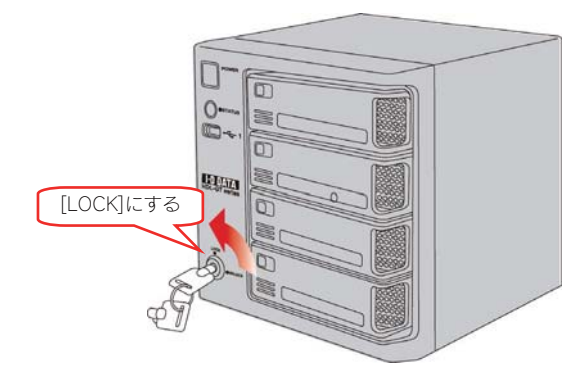

## STEP6 RAID を再構成する

設定画面上から RAID の再構成を開始させます。

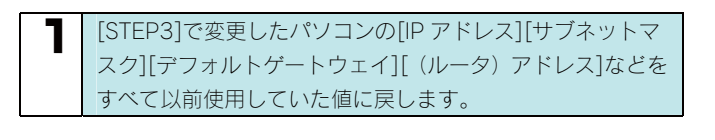

2 本製品の設定画面を開きます。
 開き方については、以下の個所を参照してください。
 【設定画面の開き方】(37ページ)

設定画面を開くと、[システム情報]に、「RAID 構成が崩壊しています」と表示されています。

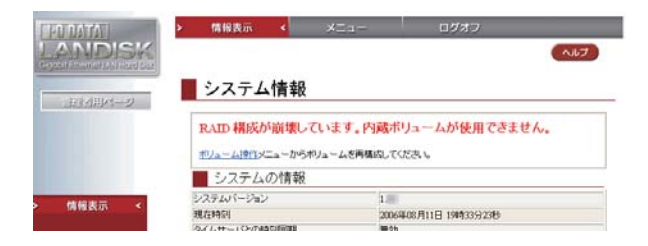

この後の手順は、RAID 崩壊モードから RAID を再構成する手 順と同様です。 以下をご覧ください。 【RAID 崩壊モードから RAID を再構成する】(160ページ)

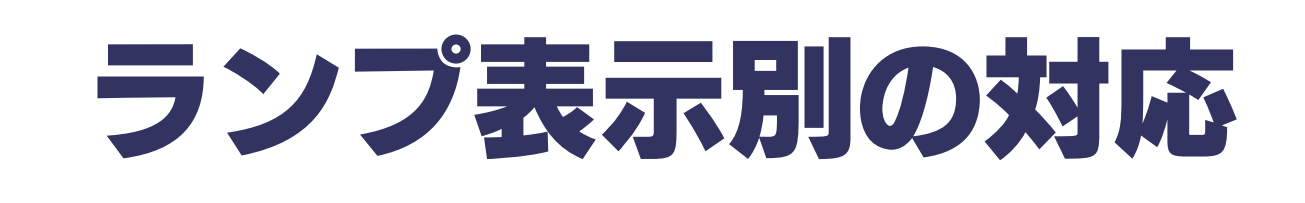

## ランプ表示別の対応

#### ランプやブザーによって、現在の状態や操作が正常か、あるいは、エラーが発生しているかを知ることができます。通常以下のようになります。

|     | 正常時          | 緑点灯、緑点滅                       |
|-----|--------------|-------------------------------|
|     | エラー時         | 赤点滅                           |
|     | 正常時          | 青点灯、青点滅                       |
|     | エラー時         | 赤点灯、赤点滅                       |
|     | 正常時          | 「ピッ」または「ピー」が1回                |
| ブザー |              | 「ピポパポ」                        |
|     | <b>十二 </b> 中 | 「ピー」「ピー」「ピー」と3回鳴る、または、鳴り続けている |
|     | エフー时         | 「ピーポーピーポー」と鳴り続けている            |

※エラー状況によってはブザーが鳴り続けます。一旦ブザーを止める場合は、前面の[COPY]ボタンを押してください。

| ランプ・ブザー                                  |                 | POWER              | STATUS | ACCESS (※1) |                    |                       |                       | ブザー                   | 対応                                                                                               |                                                                                                    |
|------------------------------------------|-----------------|--------------------|--------|-------------|--------------------|-----------------------|-----------------------|-----------------------|--------------------------------------------------------------------------------------------------|----------------------------------------------------------------------------------------------------|
| /<br>状態・操作                               |                 |                    |        |             | CT1                | CT2                   | CT3                   | CT4                   |                                                                                                  |                                                                                                    |
| 電源コンセ<br>接続時                             | ントに             |                    | 赤点灯    | 消灯          | 消灯                 | 消灯                    | 消灯                    | 消灯                    |                                                                                                  |                                                                                                    |
|                                          |                 | 正常                 | 緑点灯    | 緑点灯         | 青点灯                | 青点灯                   | 青点灯                   | 青点灯                   | 「ピー」<br>と1回鳴る                                                                                    | ご利用になれます。                                                                                                    |
|                                          | エラー1            | 緑点灯                | 赤点滅    | 青点灯         | 青点灯                | 青点灯                   | 青点灯                   | 「ピーピーピー」<br>と3回鳴る     | 起動エラー状態です。<br>以下の個所を参照してください。<br>【【補足1:起動エラー1】】(168<br>ページ)                                      |                                                                                                    |
| 起動後                                      |                 | エラー2               | 緑点灯    | 赤点滅         | 赤点灯                | 赤点灯                   | 赤点灯                   | 赤点灯                   | 「ピーピーピー…」<br>と鳴り続けている                                                                            | 起動停止状態です。<br>以下の個所を参照してください。<br>【【補足2:起動エラー2】】(168<br>ページ)                                                                             |
|                                          | エラー3            | 緑点灯                | 赤点滅    | 青点灯         | 青点灯                | 青点灯                   | 青点灯                   | 「ドレミドレミ…」<br>と鳴り続けている | <ul> <li>UPS 警告機能が有効で、UPS が未<br/>接続の状態です。</li> <li>[UPS 装置の接続を確認する]</li> <li>(128ページ)</li> </ul> |                                                                                                    |
| システムシ                                    | ヤツト:            | ダウン後               | 赤点灯    | 消灯          | 消灯                 | 消灯                    | 消灯                    | 消灯                    |                                                                                                  |                                                                                                    |
| 使用中に RA                                  | AID 崩t          | 壊                  | 緑点灯    | 赤点滅         | 赤点灯                | 赤点灯                   | 赤点灯                   | 赤点灯                   | 「ピーポーピーポーピ<br>ーポー…」<br>と鳴り続けている                                                                  | RAID 崩壊状態です。<br>以下の個所を参照してください。<br>【【補足3:使用中エラー】】(168<br>ページ)                                                                          |
| 使用中にデ                                    | ィスク             | 構成異常               | 緑点灯    | 赤点滅         | 赤点滅<br>(※3)        | 赤点滅<br>(※3)           | 赤点滅<br>(※3)           | 赤点滅<br>(※3)           | 「ピ、ピ、ピ…」<br>と鳴り続けている                                                                             | RAID 構成ディスクに障害が発生し<br>た状態です。                                                                                                    |
|                                          | ディ<br>警告        | スク構成異常             | 緑点灯    | 赤点滅         | 赤点滅/<br>消灯<br>(※4) | 赤 点 滅 /<br>消灯<br>(※4) | 赤 点 滅 /<br>消灯<br>(※4) | 赤 点 滅 /<br>消灯<br>(※4) | 「ピ、ピ、ピ…」<br>と鳴り続けている                                                                             | RAID 構成ディスクに障害が発生し<br>たかディスクを取り外した状態で<br>す。                                                                                            |
| 定期警告                                     | 空き              | 容量警告               | 緑点灯    | 赤点滅         | 青点灯                | 青点灯                   | 青点灯                   | 青点灯                   | 「ピピ、ピピ、ピピ…」<br>と鳴り続けている                                                                          | 空き容量が少なくなっています。不<br>要なファイルを削除してください。                                                                                                   |
|                                          | UPS             | 警告                 | 緑点灯    | 赤点滅         | 青点灯                | 青点灯                   | 青点灯                   | 青点灯                   | 「ドレミ、ドレミ…」<br>と鳴り続けている                                                                           | UPS 警告機能が有効で、UPS が未<br>接続の状態です。【UPS 装置の接続<br>を確認する】(128ページ)                                                                            |
| <b>⊅</b> − k U ₩                         | <\$T□           | 正常<br>(取り外し<br>可能) | 緑点灯    | 緑点灯         | 消灯<br>(※5)         | 消灯<br>(※5)            | 消灯<br>(※5)            | 消灯<br>(※5)            | 「ピー」<br>と1回鳴る                                                                                    | カートリッジを取り外しできる状<br>態です。                                                                                                    |
| り外し操作<br>ライドスイ<br>[UNLOCK]<br>作)<br>(※2) | ~ (ス<br>ッチ<br>操 | 取り外し不可             | 緑点灯    | 赤点滅         | 青点灯                | 青点灯                   | 青点灯                   | 青点灯                   | 「ピーピーピー」<br>と3回鳴る                                                                                | カートリッジを取り外すことはで<br>きません。<br>スライドスイッチを必ずLOCKの<br>状態に戻してください。<br>このカートリッジはシステムで使<br>用されている状態ですので、無理に<br>取り外すとボリュームが崩壊しデ<br>ータを失う場合があります。 |

※1 カートリッジが接続してあり、スライドスイッチが [LOCK] されているもののみです。カートリッジが未接続または、スライドスイッチが [UNLOCK] のものは消灯しています。

※2 スライドスイッチが [UNLOCK] 時の状態を示しています。

※3 障害が発生したカートリッジのみ [赤点滅] になります。正常に動作しているカートリッジについては、[青点灯] のままです。

※4 障害が発生したカートリッジのみ [赤点滅] し、カートリッジが未接続またはスライドスイッチが [UNLOCK] のものは消灯しています。正常に動作しているカートリッジについては、[青点灯]のままです。

※5 カートリッジが接続してあり、スライドスイッチが [LOCK] されているもは [青点灯] のままです。

| ラ                                                       | ンプ・ブザー      | POWER | STATUS |     | ACCESS | (※1) |     | ブザー                  | 対応                                                                                                    |
|---------------------------------------------------------|-------------|-------|--------|-----|--------|------|-----|----------------------|----------------------------------------------------------------------------------------------------|
| →<br>// 能・場作                                            |             |       |        | CT1 | CT2    | CT3  | CT4 |                      |                                                                                                    |
|                                                         | 正常          | 緑点灯   | 緑点灯    | 青点灯 | 青点灯    | 青点灯  | 青点灯 | 「ピー」<br>と1回鳴る        | ご利用になれます。<br>再構築が必要な場合は再構築<br>が自動的に始まり、[ACCESS]<br>ランプは細かく青点滅します。                                                                                                    |
|                                                         | 取り付け失<br>敗1 | 緑点灯   | 赤点滅    | 赤点灯 | _赤点灯_  | 赤点灯  |     | 「ピーピーピー」<br>と3回鳴る    | 以下の個所を参照してください。<br>【補足4:カートリッジ取り<br>付け時エラー1】】(169ページ)                                                                                                    |
| カートリッジ<br>取り付け操作<br>(スライドス<br>イッチ<br>[LOCK]操作)          | 取り付け失<br>敗2 | 緑点灯   | 赤点滅    | 赤点滅 | 赤点滅    | 赤点滅  | 赤点滅 | 「ピーピーピー」<br>と鳴り続けている | システムが取り付けを拒否し<br>ました。カートリッジを取り付<br>けて使用することはできませ<br>ん。<br>スライドスイッチを必ず<br>UNLOCKの状態に戻してくだ<br>さい。(再び[STATUS]ランプ<br>が点滅しますので、[ACCESS]<br>ランプが消灯するまでお待ち<br>ください。)<br>以下の個所を参照してくださ<br>い。<br>【「補足5:カートリッジ取り<br>付け時エラー2】】(169ペー<br>ジ) |
|                                                         | 正常          | 緑点灯   | 緑点灯    | 青点灯 | 青点灯    | 青点灯  | 青点灯 | 「ピー」<br>と1回鳴る        | 増設ハードディスクを使用で<br>きる状態です。                                                                                                    |
| 共有ディスク<br>(FAT/<br>NTFS) モー<br>ド時の増設ハ<br>ードディスク<br>の接続時 | 接続失敗        | 緑点灯   | 赤点滅    | 青点灯 | 青点灯    | 青点灯  | 青点灯 | 「ピーピーピー」<br>と3回鳴る    | FAT/NTFS 形式以外のフォー<br>マット形式のディスクを接続<br>しています。<br>この場合、一旦ケーブルを抜い<br>て FAT/NTFS 形式にパソコン<br>などでフォーマットしてから<br>再度接続する必要があります。<br>または、接続したまま WEB 操<br>作画面「フォーマット<br>(FAT32)」を実行すること<br>で、FAT32 形式にフォーマッ<br>トすることができます。                 |
|                                                         | 正常          | 緑点灯   | 緑点灯    | 青点灯 | 青点灯    | 青点灯  | 青点灯 | 「ピー」<br>と1回鳴る        | e SATA ハードディスクとミ<br>ラーリングできる状態です。                                                                                                    |
| ミラーリング<br>モード時の<br>eSATA ハー<br>ドディスクの<br>接続時            | 接続失敗        | 緑点灯   | 赤点滅    | 青点灯 | 青点灯    | 青点灯  | 青点灯 | 「ピーピーピー」<br>と3回鳴る    | FAT/NTFS 形式でフォーマッ<br>トされ、データが入っている場<br>合などは、接続してもミラーリ<br>ングできません。<br>以下の個所を参照してくださ<br>い。<br>【【補足6:eSATA 接続エラー<br>(ミラーリング時)】】(169ペ<br>ージ)                                                                                        |
| クイックコピ<br>ーモード時の                                        | 正常          | 緑点灯   | 緑点灯    | 青点灯 | 青点灯    | 青点灯  | 青点灯 | 「ピー」<br>と1回鳴る        | クイックコピーを実行可能な<br>状態になりました。<br>[COPY]ボタンを長押しするこ<br>とでクイックコピーを実行で<br>きます。                                                                                                    |
| USB メモリ<br>一等の接続時                                       | 接続失敗        | 緑点灯   | 赤点滅    | 青点灯 | 青点灯    | 青点灯  | 青点灯 | 「ピーピーピー」<br>と3回鳴る    | クイックコピーはできません。<br>FAT/NTFS形式以外の<br>フォーマット形式のUSBメモ<br>リーやUSBマスストレージク<br>ラスの転送に対応していない<br>デジカメ等を接続しています。                                                                                                    |

※1 カートリッジが接続してあり、スライドスイッチが[LOCK]されているもののみです。 カートリッジが未接続または、スライドスイッチが[UNLOCK]のものは消灯しています。

| <b>7</b>              | ンプ・ブザー | POWER | STATUS  |     | ACCESS | (※1) |     | ブザー               | 補足                                                           |
|-----------------------|--------|-------|---------|-----|--------|------|-----|-------------------|--------------------------------------------------------------|
| 状態・操作                 |        |       |         | CT1 | CT2    | CT3  | CT4 |                   |                                                              |
| ボリューム設                | 正常     | 緑点灯   | 緑点灯     | 青点灯 | 青点灯    | 青点灯  | 青点灯 | 「ピー」<br>と1回鳴る     | システムがポリューム設定処<br>理を正常完了しました。<br>この後、必要があれば再構築が<br>自動的に始まります。 |
| 時<br>時                | エラー    | 緑点灯   | 赤点滅     | 青点灯 | 青点灯    | 青点灯  | 青点灯 | 「ピーピーピー」<br>と3回鳴る | システムがボリューム設定処<br>理を失敗しています。<br>もうー度操作をやり直す必要<br>があります。       |
|                       | 正常     | 緑点灯   | 緑点灯     | 青点灯 | 青点灯    | 青点灯  | 青点灯 | 「ピー」<br>と1回鳴る     | 正常にフォーマットが終了し<br>ました。                                        |
| フォーマット                | エラー    | 緑点灯   | 赤点滅     | 青点灯 | 青点灯    | 青点灯  | 青点灯 | 「ピーピーピー」<br>と3回鳴る | 何らかのエラーが発生してい<br>ます。<br>[ログ情報]をご確認ください。                      |
| チェックディ                | 正常     | 緑点灯   | 緑点灯     | 青点灯 | 青点灯    | 青点灯  | 青点灯 | 「ピー」<br>と1回鳴る     | 正常にチェックディスクが終<br>了しました。                                      |
| スク                    | エラー    | 緑点灯   | 赤点滅     | 青点灯 | 青点灯    | 青点灯  | 青点灯 | 「ピーピーピー」<br>と3回鳴る | 何らかのエラーが発生してい<br>ます。<br>[ログ情報]をご確認ください。                      |
|                       | 正常     | 緑点灯   | 緑点灯     | 青点灯 | 青点灯    | 青点灯  | 青点灯 | 「ピー」<br>と1回鳴る     | 正常にメンテナンスが終了し<br>ました。                                        |
| メンテナンス                | エラー    | 緑点灯   | <br>赤点滅 | 青点灯 | 青点灯    | 青点灯  | 青点灯 | 「ピーピーピー」<br>と3回鳴る | 何らかのエラーが発生してい<br>ます。<br>[ログ情報]をご確認ください。                      |
| eSATA ディ              | 正常     | 緑点灯   | 緑点灯     | 青点灯 | 青点灯    | 青点灯  | 青点灯 | 「ピー」<br>と1回鳴る     | 正常に終了しました。                                                   |
| スノーからく<br>ラーリング開<br>始 | エラー    | 緑点灯   | 赤点滅     | 青点灯 | 青点灯    | 青点灯  | 青点灯 | 「ピーピーピー」<br>と3回鳴る | 何らかのエラーが発生してい<br>ます。<br>[ログ情報]をご確認ください。                      |

※1 カートリッジが接続してあり、スライドスイッチが[LOCK]されているもののみです。

カートリッジが未接続または、スライドスイッチが[UNLOCK]のものは消灯しています。

### 【補足1:起動エラー1】

|     |     |     | ブザー |     |                   |
|-----|-----|-----|-----|-----|-------------------|
|     |     |     |     |     |                   |
| 赤点滅 | 青点灯 | 青点灯 | 青点灯 | 青点灯 | 「ピーピーピー」<br>と3回鳴る |

上記のように、[STATUS]ランプが赤点滅している([ACCESS]ランプは青点灯)場合は、DHCP サーバより IP アドレスを取得できていない状態です。

以下の個所を参照してください。

【困ったときには】の【本製品の電源を入れると、STATUS ランプが赤点滅し、ブザーがピーピーと3回鳴った】(227ページ)

### 【補足2:起動エラー2】

|     |     |     | ブザー |     |                      |
|-----|-----|-----|-----|-----|----------------------|
|     |     |     |     |     |                      |
| 赤点滅 | 赤点灯 | 赤点灯 | 赤点灯 | 赤点灯 | 「ピーピーピー」<br>と鳴り続けている |

上記のように、本製品起動時に、[STATUS]ランプが赤点滅し、[ACCESS]ランプがすべて赤点灯、かつ、ブザーが「ピーピーピー」と鳴り続けている場合は、何らか理由により、システムを起動できない状態です。(本製品はシステム停止中です。)

[COPY]ボタンを押して、一旦ブザーを止め、以下の手順で起動時の停止画面を開いてください。

以下の個所を参照してください。

【困ったときには】の【起動時に[ACCESS]ランプがすべて赤く点灯し、「ピーピーピー」と鳴り続けている】(228ページ)

### 【補足3:使用中エラー】

|     |     |     | ブザー |     |          |
|-----|-----|-----|-----|-----|----------|
|     |     |     |     |     |          |
|     |     |     |     |     | 「ピーポーピーポ |
| 赤点滅 | 赤点灯 | 赤点灯 | 赤点灯 | 赤点灯 | ーピーポー」   |
|     |     |     |     |     | と鳴り続けている |

上記のように、本製品使用中に[STATUS]ランプが赤点滅し、[ACCESS]ランプがすべて赤点灯、かつ、ブザーが「ピーポーピーポーピー ポー」と鳴り続けている場合は、何らか理由により、本製品の RAID が崩壊している状態です。

[COPY]ボタンを押して、一旦ブザーを止め、以下の手順で起動時の停止画面を開いてください。

以下の個所を参照してください。

【RAID 崩壊モードから RAID を再構成する】(160ページ)

### 【補足4:カートリッジ取り付け時エラー1】

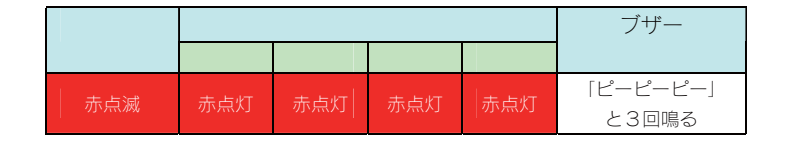

上記のように、カートリッジ取り付け時(スライドスイッチを[LOCK]状態にした後)、[STATUS]ランプが赤点滅し、取り付けたカートリッジの[ACCESS]ランプが赤点灯した場合は、そのままではそのカートリッジを使用できません。

以下の個所を参照してください。

【困ったときには】の【カートリッジの取り付け(スライドスイッチを[LOCK]した)後に、LOCK したカートリッジの ACCESS ランプが 赤く点灯している】(259ページ)

## 【補足5:カートリッジ取り付け時エラー2】

|     |     |     | ブザー |     |                      |
|-----|-----|-----|-----|-----|----------------------|
|     |     |     |     |     |                      |
| 赤点滅 | 赤点滅 | 赤点滅 | 赤点滅 | 赤点滅 | 「ピーピーピー」<br>と鳴り続けている |

上記のように、カートリッジ取り付け時(スライドスイッチを[LOCK]状態にした後)、[STATUS]ランプが赤点滅し、取り付けたカートリッジの[ACCESS]ランプが赤点滅した場合は、そのままではそのカートリッジを使用できません。

以下の個所を参照してください。

【困ったときには】の【カートリッジの取り付け(スライドスイッチを[LOCK]した)後に、LOCK したカートリッジの ACCESS ランプが 赤く点滅している】(260ページ)

## 【補足6:eSATA 接続エラー(ミラーリング時)】

|     |     |     | ブザー |     |                   |
|-----|-----|-----|-----|-----|-------------------|
|     |     |     |     |     |                   |
| 赤点滅 | 青点灯 | 青点灯 | 青点灯 | 青点灯 | 「ピーピーピー」<br>と3回鳴る |

上記のように、本製品が[ミラーリングモード]中に、eSATA ハードディスクを接続して使用時起動時に、[STATUS]ランプが赤点滅した場合は、ミラーリングできない eSATA ハードディスクの可能性があります。

以下の個所を参照してください。 【困ったときには】の【eSATAハードディスクを[eSATAポート1]に接続すると、STATUS ランプが赤く点滅し、ブザーが「ピーピ

ーピー」と鳴った】 (262ページ)

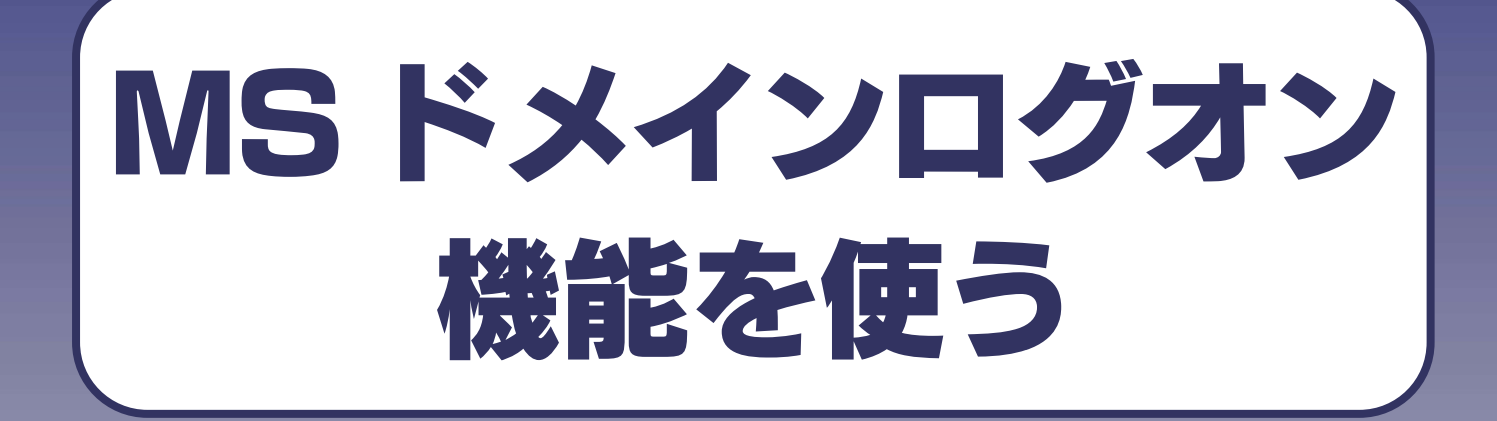

## 本製品での MS ドメインログオ 機能を使用する際の注意

#### 本製品で MS ドメインログオン機能を使用する際には、以下にご注意ください。

- ●MS ドメインログオン機能は、ドメインユーザ数 1000 人、およびグループ数 1000 グループの環境で動作確認を行っております。 それ以上の規模のドメインでは、本製品の応答が著しく遅くなることがあります。
- ●ActiveDirectory では混在モードでご使用ください。 (ActiveDirectory のネイティブモードには対応していません。)
- ●Mac OS の場合は、利用できません。
- ●ワークグループモードからドメインモードへ切り替えると、それまでワークグループモードで利用していた本製品内の登録ユーザ・ 登録グループにアクセス権が設定されている共有が、Windowsから利用できなくなります。 あらかじめデータをバックアップした後にドメインモードへ移行してください。
- ●ドメインモードからワークグループモードへ切り替えると、それまでドメインモードで利用していたアクセス権が設定されている共有が利用できなくなります。
   あらかじめデータをバックアップした後にワークグループモードへ移行してください。

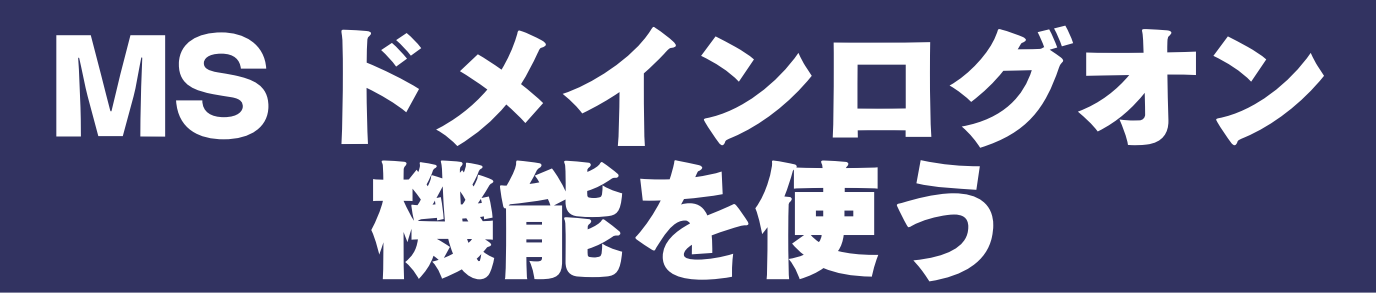

ここでは、本製品でMSドメインログオン機能を使用する手順について説明します。

MSドメインログオン機能を利用する場合は、前もってサーバへの本製品の登録が必要です。 ここでは、Windows Server 2003の例を示します。 Windows Server 2003に本製品を登録後、本製品のドメインを設定します。

### <u>STEP1</u> Windows Server 2003 に本製品を登録する

本製品を Windows Server 2003 に本製品を登録します。

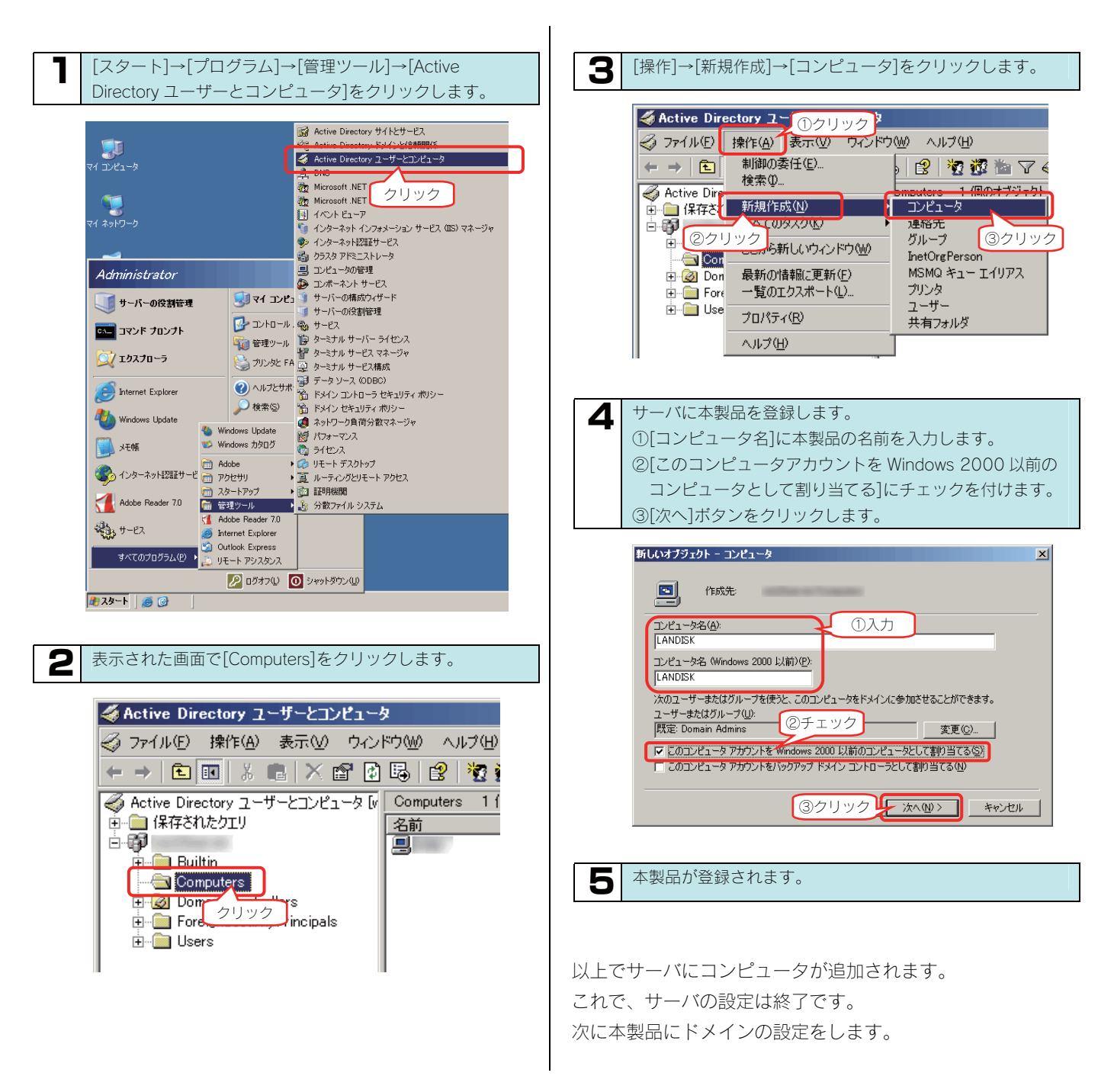

## STEP2 本製品のドメインを設定する

本製品のドメインを設定します。

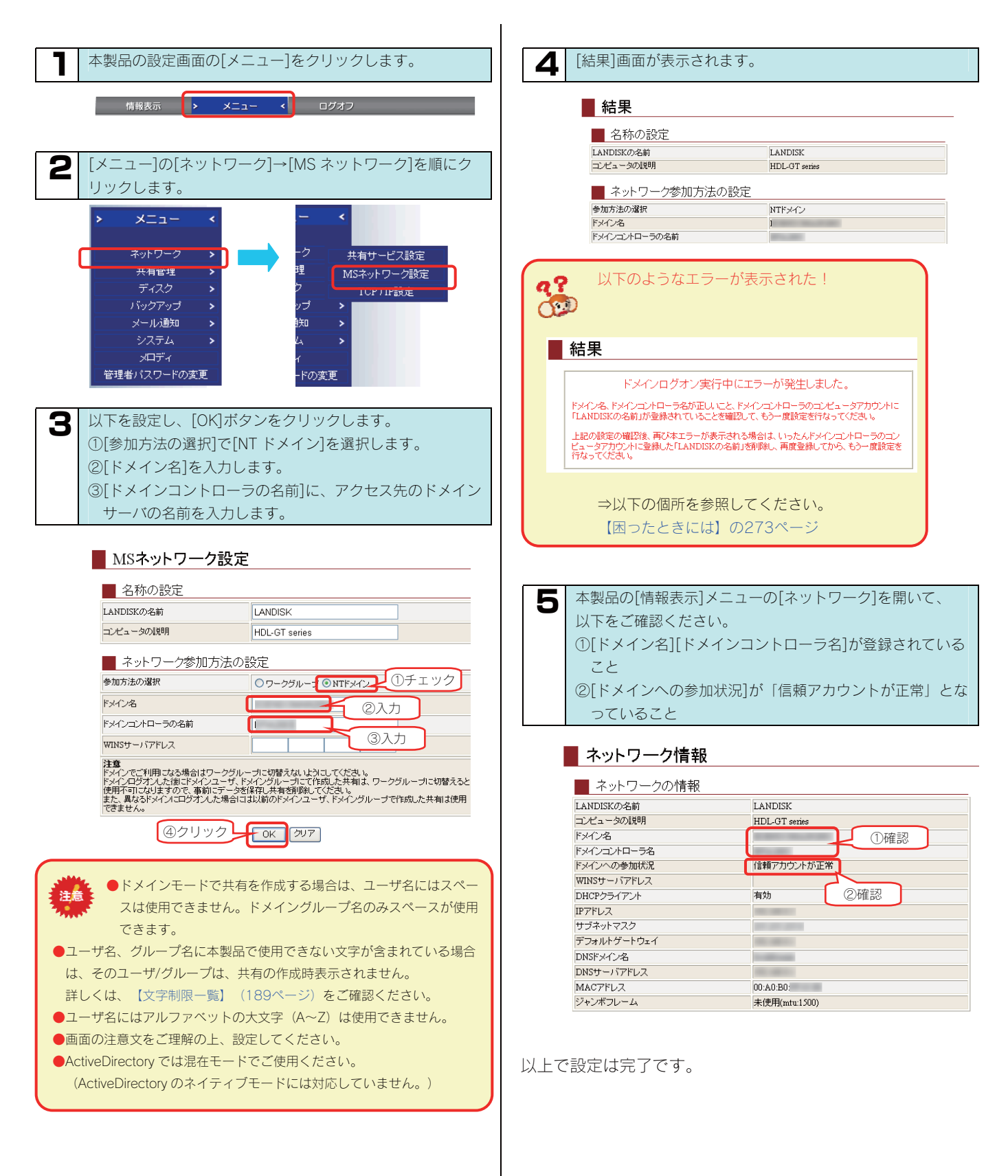

# 定期警告機能を設定する

## 定期警告機能について

### ● 定期警告機能について

定期警告機能は、定期的(毎時15分)に以下3項目の状態をチェックし、異常を検出した場合、警告ブザーと STATUS ランプにて警告を行いま す。また、COPY ボタンを押すと警告は停止しますが、次回チェック時に再度異常を検出した場合、再度警告します。 定期警告機能は、それぞれの項目ごとに有効/無効の設定ができます。出荷時設定はすべて無効となっております。

| 警告の種類      | ブザー音          | STATUS ランプ | 説明                                                                                          |
|------------|---------------|------------|---------------------------------------------------------------------------------------------|
| ディスク構成異常警告 | ピ、ピ、ピ、…       | 赤点滅        | RAID ディスク構成に異常がある場合に警告<br>します。                                                              |
| 空き容量警告     | ピピ、ピピ、ピピ、…    | 赤点滅        | 空き容量が、空き容量警告機能の指定値を下<br>回った場合に警告します。<br>※空き容量警告を利用する場合、メール通知<br>で空き容量警告機能を有効にする必要があ<br>ります。 |
| UPS 警告     | ドレミ、ドレミ、ドレミ、… | 赤点滅        | UPSの接続が確認できない、または、停電状態を検出すると警告します。<br>※UPS 警告を利用する場合、UPS 設定でUPS 警告機能を有効にする必要があります。          |

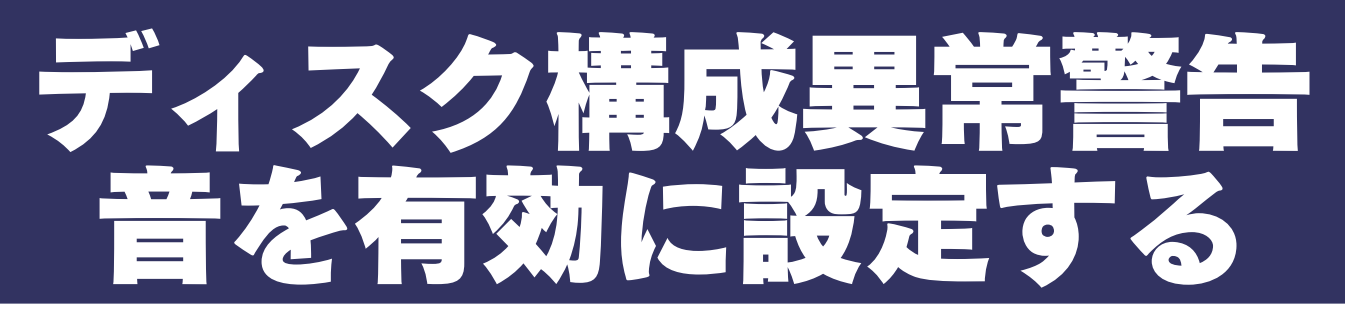

ここでは、定期的なディスク構成異常警告音を有効に設定する手順について説明します。

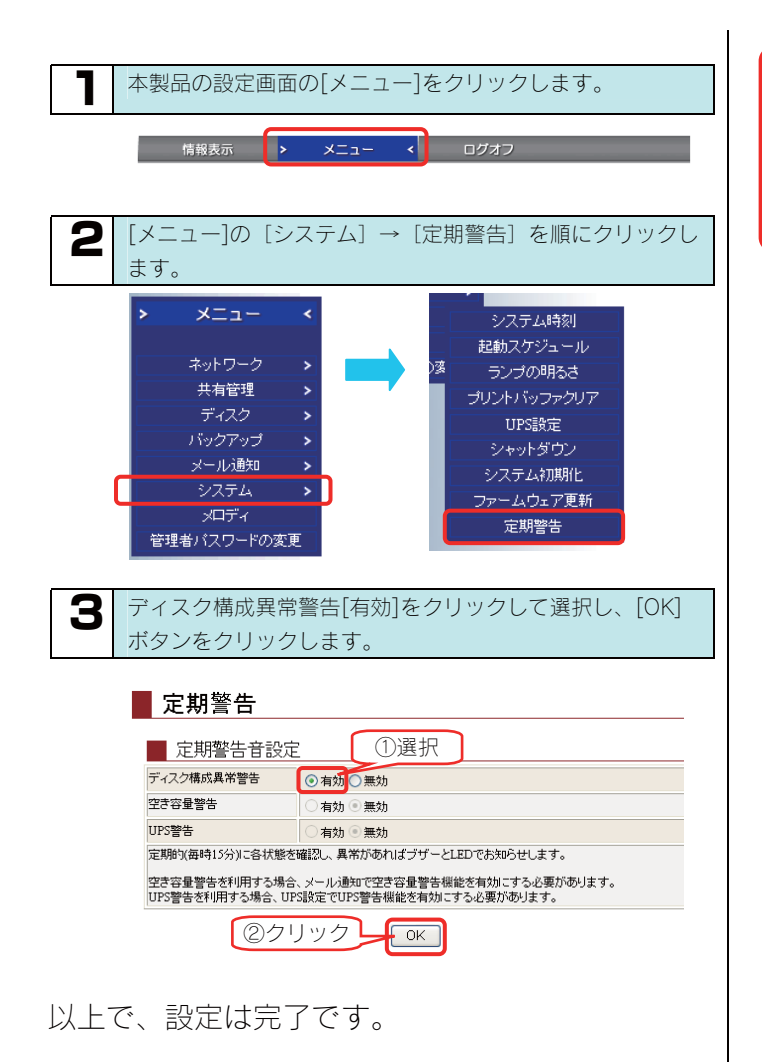

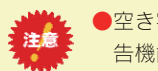

●空き容量警告を利用する場合、メール通知で空き容量警告機能を有効にする必要があります。

●UPS 警告を利用する場合、UPS 設定で UPS 警告機能を有効に する必要があります。

## 

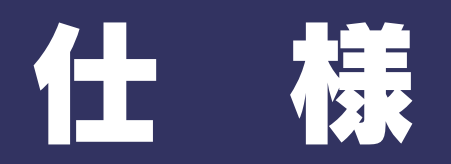

|         | 商品名        |                                      |              | LANDISK Tera     |             |             |  |  |  |  |  |
|---------|------------|--------------------------------------|--------------|------------------|-------------|-------------|--|--|--|--|--|
|         | 製品型番       | HDL-GT1.0                            | HDL-GT1.6    | HDL-GT2.0        | HDL-GT3.0   | HDL-GT4.0   |  |  |  |  |  |
| 内蔵 HDD  | 容量         | 1.0TB                                | 1.6TB        | 1.6TB            | 3.0TB       | 4.0TB       |  |  |  |  |  |
|         | 転送相枚       | IEEE 802.3、IEEE802.3ab、IEEE802.3u    |              |                  |             |             |  |  |  |  |  |
|         | +A,227/171 | (1000BASE-T/100BASE-TX/10BASE-T)     |              |                  |             |             |  |  |  |  |  |
|         | 最大転送速度     | 1000/100/10Mbps                      |              |                  |             |             |  |  |  |  |  |
| LAN     | コネクター      |                                      |              | RJ45×1           |             |             |  |  |  |  |  |
|         | アクセス方法     |                                      |              | CSMA/CD          |             |             |  |  |  |  |  |
|         | MDI/MDI-X  |                                      | 自動切換         |                  |             |             |  |  |  |  |  |
|         | 適合ケーブル     |                                      | UTP カー       | テゴリ6以上、10        | 0m 以下       |             |  |  |  |  |  |
| ± 47420 | 転送規格       |                                      | SATA         | I / SATA II (NCQ | 対応)         |             |  |  |  |  |  |
|         | 最大転送速度     | 3.0Gbps (SATA II) / 1.5Gbps (SATA I) |              |                  |             |             |  |  |  |  |  |
|         | コネクター      | eSATA コネクター×2                        |              |                  |             |             |  |  |  |  |  |
|         | 転送規格       | USB 2.0(1.1 含む)                      |              |                  |             |             |  |  |  |  |  |
| U3D 小人  | 最大転送速度     | 480Mbps                              |              |                  |             |             |  |  |  |  |  |
|         | コネクター      | USB A コネクター×2                        |              |                  |             |             |  |  |  |  |  |
| 命士      | 電源         | AC 100V、50/60Hz                      |              |                  |             |             |  |  |  |  |  |
| 电力      | 消費電力       | 63W(TYP)                             | 64W(TYP)     | 68W(TYP)         | 73W(TYP)    | 67W(TYP)    |  |  |  |  |  |
|         | 省エネ法区分     | i                                    | i            | i                | i           | i           |  |  |  |  |  |
| 晋谙什样    | エネルギー      | 0.057(W/GB)                          | 0.038(W/GB)  | 0.032(W/GB)      | 0.024(W/GB) | 0.015(W/GB) |  |  |  |  |  |
|         | 消費効率*1     | 0.001(0.00)                          | 0.000(11/02) | 0.002(11/08)     | 0.02+(0.08) | 0.010(000)  |  |  |  |  |  |
|         | グリーン購入法    |                                      |              | 適合               |             |             |  |  |  |  |  |
| 動作環境    | 使用温湿度      |                                      | 5~35℃        | 、10~85%(結露       | 無きこと)       |             |  |  |  |  |  |
|         | み形士注       |                                      | 170(W        | /)×230(D)×183    | s(H)mm      |             |  |  |  |  |  |
| 物理仕様    |            |                                      |              | (脚を含む)           |             |             |  |  |  |  |  |
|         | 質量         |                                      |              | 約 7kg            |             |             |  |  |  |  |  |

※1 省エネ法に基づくエネルギー消費効率は、最大構成における待機中の消費電力を、物理的な最大記憶容量で除したものです。

## 動作環境

本製品は、「LAN インターフェイスを搭載し、TCP/IP が正常に動作する機器」であれば対応しています。

#### ● サポート対象機種・OS

LAN インターフェイスを使用できる下記の機種

|                                     | 機種                            | OS                                                    |  |  |
|-------------------------------------|-------------------------------|-------------------------------------------------------|--|--|
| ・DOS/V マシン                          |                               | • Windows Vista®                                      |  |  |
| ※弊社では、OADG 加盟メーカ                    | ーの DOS/V マシンで動作確認して           | · Windows XP                                          |  |  |
| います。                                |                               | Windows 2000 Professional                             |  |  |
|                                     |                               | <ul> <li>Windows Server 2003<sup>*1</sup></li> </ul>  |  |  |
|                                     |                               | <ul> <li>Windows 2000 Server<sup>**1</sup></li> </ul> |  |  |
|                                     |                               | <ul> <li>Windows Me<sup>*2</sup></li> </ul>           |  |  |
|                                     |                               | ・Windows 98(Second Edition 含む) *2                     |  |  |
| <ul> <li>Apple Macintosh</li> </ul> | • iBook                       | • Mac OS X (10.1~10.4)                                |  |  |
| Power Macintosh                     | <ul> <li>PowerBook</li> </ul> | • Mac OS 8.1~9.2.2                                    |  |  |
| • iMac                              | • eMac                        |                                                       |  |  |

※1 本製品上に作成した共有フォルダへのアクセス、および MS ドメインログオン機能(Active Directory 混在モード)のみ対応し、 添付ソフトウェア、ブラウザによる設定画面操作はサポート対象外です。

※2 HDL-GT3.0、HDL-GT4.0 ではサポート対象外 OS です。

弊社では、上記の OS でご利用いただく場合のみをサポート範囲とさせていただいております。 上記以外の OS でご利用いただく場合のサポートは行っておりませんのでご了承ください。 ▼サポート対象外 OS 一覧(日本語版に限る) • Windows 95 (Ver.4.00.950, 4.00.950a,4.00,950B, 4.00.950C) • Windows NT • Mac OS X 10.0.x • Mac OS 7.6~8.0

● 設定に必要なソフトウェア

本製品を設定するには、以下のバージョンのいずれかの Web ブラウザが必要です。お持ちで無い場合は、別途ご用意ください。

- ・Internet Explorer バージョン 6.0 以上
- ·Safari バージョン 2.0 以上
- ・Netscape バージョン 7.0

#### ● LAN 環境

本製品は、LAN で接続します。

パソコンが LAN コネクターを搭載していない場合は、LAN アダプターが必要です。(別売の弊社製 ETG2-PCI など) 複数のパソコンを接続するには、ハブ (ハブ機能付きルータ含む)が必要です。(別売の弊社製 ETG3-SH8N など) 無線 LAN 接続をする場合は、無線アクセスポイントと無線 LAN アダプターを接続したパソコンが必要です。

LAN アダプター 本製品に接続するパソコンのLAN アダプターの設定をご確認ください。 (LAN アダプター:LAN ボード、USB LAN アダプター、LAN PC カードなど) ※LAN アダプター使用時は、パソコンに取り付け、必要なソフトウェアをインストールしておいてください。(詳しくは、各 LAN アダプターの取扱説明書をご覧ください。)

## 各部の名称・機能

## ●前面

|       | <u>()</u>             |                                                                                                    |                                                                        |                                             |                                                                 |                                              |                                                                                                    |  |
|-------|-----------------------|----------------------------------------------------------------------------------------------------|------------------------------------------------------------------------|---------------------------------------------|-----------------------------------------------------------------|----------------------------------------------|----------------------------------------------------------------------------------------------------|--|
|       |                       | (9)                                                                                                    |                                                                        |                                             | 名称                                                              |                                              | 機能・状態                                                                                                    |  |
|       | )•STATUS              |                                                                                                    |                                                                        | 1                                           | [POWER]ランプ<br>(パワー)                                             | 赤点灯                                          | 電源ケーブルが電源コンセントに接続されている状態(スタンバイ状態)                                                                             |  |
|       |                       |                                                                                                    |                                                                        |                                             |                                                                 | 緑点灯                                          | 電源が入っている状態                                                                                                    |  |
|       |                       |                                                                                                    | \$                                                                     | (2)                                         | [電源]ホタン                                                         | 本製品の電源                                       | を人/切します。                                                                                                    |  |
| HDL-G |                       |                                                                                                    | ®]                                                                     |                                             |                                                                 | 一 献 京 灯                                      | 正常に起動完了した状態                                                                                                   |  |
|       |                       |                                                                                                    |                                                                        | 3                                           | [STATUS]ランプ<br>(ステータス)                                          | 緑点滅                                          | 起動中、シャットタウン中、チェックディ<br>スク時、本製品設定中、ファームウェアア<br>ップデート中、USB および eSATA 機器の<br>取り外し、マウント中、フォーマット中、<br>バックアップ処理中    |  |
|       |                       |                                                                                                    |                                                                        |                                             |                                                                 | 赤点滅                                          | DHCP サーバーより IP アドレスを取得で<br>きない状態、または、クイックコピーなど<br>でエラーが発生している<br>(エラーについては、設定画面の【ログ情<br>報】 (200ページ) で確認できます。) |  |
| 4     | [COPY]ボタン             | 前面の[USE<br>※本製品出<br>USB ポー<br>面でコピ・<br>設定方法(                                                                                                    | 3 ポート 1 ]に接続し<br>荷時にはコピー先と<br>ト 2 や eSATA ポ-<br>一先を変更しておく<br>は、【コピー先を変 | した USB<br>こして、F<br>ート 1 お<br>、必要がる<br>変更する】 | 3機器のデータを、内蔵<br>内蔵ハードディスク内の<br>よび2に接続したハー<br>あります。<br>(96ページ)の個所 | いードディスク<br>D[disk1]フォル<br>ドディスクにコ<br>を参照してくだ | 7の[disk1]フォルダにコピーします。<br>ダが設定されています。<br>ロピーする場合は、あらかじめ本製品の設定画<br>さい。                                          |  |
| 6     | USB ポート 1             | <ul> <li>USB 機器を接続します。</li> <li>弊社製 EasyDisk などの USB メモリーの USB 機器は、[USB ポート1]み接続できます。</li> <li>※接続できる USB 機器については、【増設できる USB 機器】 (182ページ)の項目をご覧ください。</li> <li>※[USB ポート1]は出荷時、[クイックコピー]用に設定されているため、USB ハードディスクを増設用としてご利用に<br/>る場合は、接続後、動作モードを[共有ディスク (FAT/NTFS) モード]に設定する必要があります。</li> <li>設定方法は、【USB ポート1(前面)の設定について】 (74ページ)の個所を参照してください。</li> <li>※[USB ポート1]にバスパワーハードディスクは接続できません。必ずセルフパワーにてご利用ください。</li> <li>※プリンタを接続する場合は、[USB ポート2]に接続してください。</li> </ul> |                                                                        |                                             |                                                                 |                                              |                                                                                                    |  |
|       |                       | UNLOCK                                                                                                    | JNLOCK すべてのカートリッジのスライドスイッチを操作(LOCK/UNLOCK)できるようにします。                   |                                             |                                                                 |                                              |                                                                                                    |  |
| 6     | カートリッジ固定<br>LOCK      | LOCK                                                                                                    | すべてのカート!<br>ます。                                                        | リッジの:                                       | スライドスイッチを UN                                                    | NLOCKできない                                    | ヽ(カートリッジを取り外せない)ようにし                                                                                          |  |
|       |                       | UNLOCK                                                                                                    | カートリッジを著<br>UNLOCK後、[A<br>【◆カートリッジ                                     | <sub>長置から</sub><br>CCESS]<br>ジ取り付(          | 取り外したい時にスラ-<br>ランプが青点灯した場<br>け・取り外し時のトラご                        | イドさせます。<br>合は、カートリ<br>ブル】(259ペ・              | ッジは取り外せません。<br>ージ)の個所を参照してください。                                                                               |  |
| 7     | スライドスイッチ              | LOCK カートリッジを装置に固定させたい時にスライドさせます。<br>LOCK後、[ACCESS]ランプが赤点灯または赤点滅した場合は、使用できないカートリッジの可能性があり<br>ます。                                                                                                    |                                                                        |                                             |                                                                 |                                              |                                                                                                    |  |
|       |                       | 青点灯                                                                                                    | 本製品内蔵ハー                                                                | ヾ <u>ディ</u> ス・                              | クヘアク <u>セスが</u> ない状態                                            | 態                                            |                                                                                                    |  |
|       |                       | 青点滅                                                                                                    | 本製品内蔵ハート                                                               | ·<br>ディス·                                   | クヘアクセス中                                                         |                                              |                                                                                                    |  |
| 8     | [ALLESS]フンブ<br>(アクセマ) | 赤点灯                                                                                                    | 未フォーマットた                                                               | い、認識                                        | できないフォーマットの                                                     | <u>のハードディス:</u>                              | クが接続されている状態                                                                                                   |  |
|       | (アンピス)                | 赤点滅                                                                                                    | ハードディスクは                                                               | 復旧困難                                        | 難なエラー(セクターニ                                                     | エラーなど)がき                                     | 発生している状態                                                                                                    |  |
|       |                       | 消灯                                                                                                    | 取り外し処理が汚                                                               | 記了した                                        | 状態                                                              |                                              |                                                                                                    |  |
| 9     | シール貼付溝                | 添付の[イン                                                                                                    | (デックスシール)を                                                             | :<br>貼る場所                                   | 斤です。                                                            |                                              |                                                                                                    |  |
| 10    | 取つ手                   | カートリッジを取り外す時に使用する取っ手です。 ※吸気口となっていますので、ふさがないでください。                                                                                                    |                                                                        |                                             |                                                                 |                                              |                                                                                                    |  |
| 1     | カートリッジ                | 1 · スロット 1                                                                                                    | 1 カート!                                                                 |                                             | 挿入する場所です。                                                       |                                              |                                                                                                    |  |
| (12)  | カートリッジ2               | ジン・スロット2 カートリッジ交換時には、以下の個所を参照してください。                                                                                                    |                                                                        |                                             |                                                                 |                                              |                                                                                                    |  |
| (13)  | カートリッジ3               |                                                                                                    | 3 【オプジ                                                                 | ノヨン品                                        | について】(283ページ                                                    | <i>i</i> )                                   |                                                                                                    |  |
| (14)  | カートリッジム               | 4・スロット4                                                                                                    | 1                                                                      |                                             |                                                                 |                                              |                                                                                                    |  |
|       |                       |                                                                                                    | 1                                                                      |                                             |                                                                 |                                              |                                                                                                    |  |
## ●背面

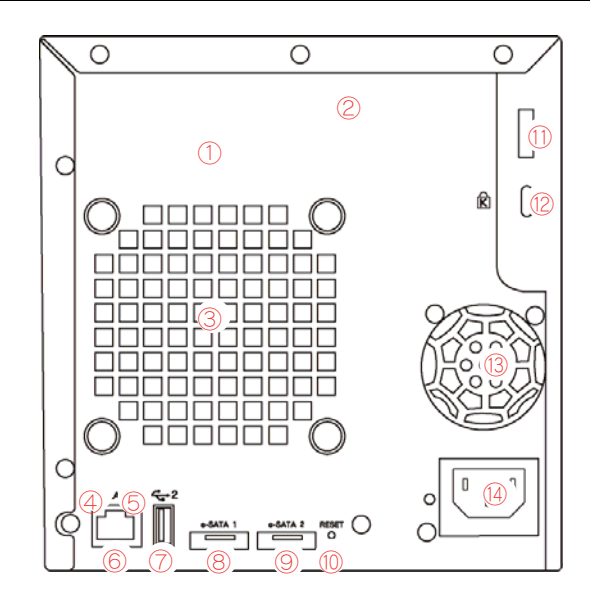

|      | 名称                           | 機能・状態                                                     |  |  |  |  |
|------|------------------------------|-----------------------------------------------------------|--|--|--|--|
| 1    | シリアル番号(S/N)                  | 12 桁の英数字です。                                               |  |  |  |  |
| 2    | MAC アドレス                     | [00A0B0]で始まる 12 桁の英数字です。                                  |  |  |  |  |
| 3    | メイン FAN                      | 装置全体を冷却します。                                               |  |  |  |  |
|      |                              | ※ふさかないでください。                                              |  |  |  |  |
|      |                              |                                                           |  |  |  |  |
| 4    | 1000/100/10                  | 緑点灯 100BASE-TX で接続中                                       |  |  |  |  |
|      |                              | 消灯 LAN 未接続または 10BASE-T で接続中                               |  |  |  |  |
|      |                              | 黄点灯         LAN リンク時                                      |  |  |  |  |
| 5    | $(Z \Delta k / U ) \Delta )$ | 黄点滅 データ送受信中                                               |  |  |  |  |
|      | (アクト/リンク)                    | 消灯 LAN 未接続                                                |  |  |  |  |
|      | 1 4 4 1 - 12 1               | 本製品添付の LAN ケーブルを接続します。                                    |  |  |  |  |
| 6    | LAN 示一下                      | ※Auto-MDI/MDI-X ですので、ストレートおよびクロスケーブルのどちらのケーブルでも接続できます。    |  |  |  |  |
|      |                              | USB 機器を接続します。                                             |  |  |  |  |
|      |                              | ※接続できる USB 機器については、【増設できる USB 機器】(182ページ)の項目をご覧ください。      |  |  |  |  |
| 7    | USB ポート 2                    | ※[USB ポート 2]にバスパワーハードディスクは接続できません。必ずセルフパワーにてご利用ください。      |  |  |  |  |
|      |                              | ※プリンタを接続する場合は、[USB ポート 2]に接続してください。                       |  |  |  |  |
|      |                              | ※パソコンの USB ポートとの接続はできません。                                 |  |  |  |  |
|      |                              | eSATA 機器を接続します。                                           |  |  |  |  |
| 8    | eSATA ポート 1                  | ※接続できる eSATA 機器については、【増設できる eSATA 機器】(183ページ)の項目をご覧ください。  |  |  |  |  |
|      |                              | ※パソコンの eSATA ポートとの接続はできません。                               |  |  |  |  |
|      |                              | eSATA機器を接続します。                                            |  |  |  |  |
| 9    | eSATA ポート2                   | ※接続できる eSATA 機器については、【増設できる eSATA 機器】(183ページ)の項目をご覧ください。  |  |  |  |  |
|      |                              | ※パソコンの eSATA ポートとの接続はできません。                               |  |  |  |  |
|      |                              | 本製品の[IP アドレス][管理者パスワード][ジャンボフレーム]設定を初期化します。(ハードディスク内のデータは |  |  |  |  |
|      | [RESET]ボタン                   | 残ります。)                                                    |  |  |  |  |
| 10   |                              | LAN ケーブルを取り外した後、本製品の電源を入れたまま2秒以上押せば初期化されます。               |  |  |  |  |
|      |                              | ※すべての設定を初期化する場合は、【本製品のすべての設定を出荷時設定に戻す】(157ページ)の項をご覧く      |  |  |  |  |
|      |                              | ださい。ただし、同時に、内蔵ハードディスクをフォーマットしますので、データはすべて消去されます。          |  |  |  |  |
| 1    | セキュリティワイヤー<br>取付穴            | 弊社製「WIRE-100」あるいは、市販のセキュリティワイヤーご利用時には、この穴にワイヤーを通してください。   |  |  |  |  |
|      |                              | 盗難防止用のロックケーブルを購入し、取り付けることができます。                           |  |  |  |  |
|      |                              | ※ケンジントンスロットについて・・・                                        |  |  |  |  |
|      |                              | ケンジントンロックに合うように作られたセキュリティスロットのことです。ケンジントンロックを固定された        |  |  |  |  |
| (2)  | クラシフトフスロット                   | 安全な机やラックなどに巻き付け、スロットに差し込みカギをかけることで盗難を防ぎます。                |  |  |  |  |
|      |                              | 詳しくは、Kensington マイクロセーバーのホームページをご覧ください。                   |  |  |  |  |
|      |                              | http://www.nanayojapan.co.jp/products/security/           |  |  |  |  |
| (13) | 雷酒 FAN                       | 電源ユニットを冷却します。                                             |  |  |  |  |
|      |                              | ※ふさがないでください。                                              |  |  |  |  |
| (14) | 電源コネクター                      | 添付の「電源ケーブル」を接続します。                                        |  |  |  |  |

## 増設できる USB 機器

本製品の前面および背面の USB ポートに USB 機器を接続して使用することができます。

#### 増設できる USB ハードディスク

※最新の対応機器については、弊社ホームページ (http://www.iodata.jp/)をご覧ください。

|               | ・HDZ-UE シリーズ                                     | ・HDH-U シリーズ        | ・HDPX-SU シリーズ   |  |  |
|---------------|--------------------------------------------------|--------------------|-----------------|--|--|
|               | ・HDW-UE シリーズ                                     | ・HDH-UL シリーズ       | ・HDC-U シリーズ     |  |  |
|               | ・HDW-UES シリーズ                                    | ・HDH-UEH シリーズ      | ・HDC-UX シリーズ    |  |  |
|               | ・HDX-UE シリーズ                                     | ・HDH-US シリーズ       | ・HDH-SU シリーズ    |  |  |
| 本製品の USB ポートで | ・HDA-iU シリーズ                                     | ・HDH-USR シリーズ      | ・RHD2-U シリーズ    |  |  |
| 使用できる動作確認済    | ・HDOT-U シリーズ                                     | ・HDA-iUM シリーズ      | ・RHD-UX シリーズ    |  |  |
| みのハードディスク     | ・HDOT-UE シリーズ                                    | ・HDPX-U シリーズ       | ・USB2-iVDR シリーズ |  |  |
|               | ※iSPIS 対応ハードディスクを本製品でご利用いただく場合、iSPIS 機能は使用できません。 |                    |                 |  |  |
|               | ※バスパワーモードのハードディスクは、使用できません。                      |                    |                 |  |  |
|               | ハードディスクはセルフパワーモードでご利用ください。                       |                    |                 |  |  |
|               | リーズのワンタッチボタンは利用できる                               | ません。               |                 |  |  |
|               | 本製品に接続可能なハードディン                                  | スクのフォーマット形式についてい   | は、以下の個所を参照してくださ |  |  |
|               | ίν <sub>ο</sub>                                  |                    |                 |  |  |
| 対応フォーマット      | 【ハードディスクのフォーマット形式による機能の違い】(186ページ)               |                    |                 |  |  |
|               | ※弊社製 LAN-iCN、LAN-iCN2、                           | 、LANDISKで使用していたハード | ディスクは、本製品が対応する  |  |  |
|               | フォーマット形式に再フォー                                    | マットしてからご利用ください。    |                 |  |  |

※本製品には、2TB(2,199,023,255,040byte)より大きいディスク容量のハードディスクは接続できません。 ※本製品には、パーティションテーブルが GUID Partition Table (GPT)のハードディスクは接続できません。

#### 増設できる USB 対応プリンタ

|                     | 動作確認済み機種については、弊社ホームページ (http://www.iodata.jp/)の製品情報を |
|---------------------|------------------------------------------------------|
| がかし しろし がかし ノ・ノ ノ タ | ご覧ください。                                              |

| <ul> <li>プリンタは本製品背面の[USB ポート2]にのみ接続して使用できます。</li> <li>プリンタの双方向機能には対応しておりません。</li> <li>複合機(プリンタ機能以外にスキャナ機能やリーダライタ機能等を有するもの)の場合、プリント機能にのみ対応します。</li> <li>Microsoft Windows Printing System(WPS)専用プリンタ、プリンタメーカーが独自に採用しているプリンティングシステムのプリンタでは、その仕様上プリントサーバ機能はご利用いただはません。</li> </ul> |
|----------------------------------------------------------------------------------------------------|
| リンダでは、その仕様上ノリントサーハ機能はこ利用いたにりません。<br>●Windows パソコン同士のみで共有できます。                                                                                                    |

| 接続できる UPS |
|-----------|
|-----------|

## 増設できる eSATA 機器

#### 本製品の eSATA ポートに増設できるハードディスクは、以下のハードディスクです。 ※最新の対応機器については、弊社ホームページ(http://www.iodata.jp/)をご覧ください。

- ●eSATA 機器を増設する前に、以下の注意もご確認ください。 【使用上のご注意】(7ページ) ●本製品の eSATA ポートに、ポートマルチプライヤー(Port Multiplier)は接続できません。
  - ●本製品の eSATA ポートには、以下の対応機器以外の機器は接続しないでください。
    - 最新の対応機器については、弊社ホームページ(http://www.iodata.jp/)をご覧ください。

| 動作確認済み        | 以下の弊社製ハードディスクに対応しています。                                |
|---------------|-------------------------------------------------------|
| eSATA ハードディスク | ・HDC-UX シリーズ・RHD-UX シリーズ                              |
|               | 本製品に接続可能なハードディスクのフォーマット形式については、以下の個所を参照してくだ           |
|               | さい。                                                   |
| 対応フォーマット      | 【ハードディスクのフォーマット形式による機能の違い】 (186ページ)                   |
|               | ※弊社製 LAN-iCN、LAN-iCN2、LANDISK で使用していたハードディスクは、本製品が対応す |
|               | るフォーマット形式に再フォーマットしてからご利用ください。                         |

※本製品には、2TB(2,199,023,255,040byte)より大きいディスク容量のハードディスクは接続できません。 ※本製品には、パーティションテーブルが GUID Partition Table (GPT)のハードディスクは接続できません。

## 共有フォルダ使用上の注意

#### Windows Vista®での制限・注意事項

●Windows Vista®の「ファイルのバックアップ」機能について Windows Vista®付属の「ファイルのバックアップ」機能で、バックアップの保存先として本製品の共有フォルダを指定することはできません。

●Windows Vista のネットワークに表示されるアイコンについて

本製品の DLNA Server 機能を有効に設定している場合、Windows Vista®のネットワーク画面に以下のようなアイコンが表示されます。ダ ブルクリックするとメディアプレイヤーが起動する場合がありますが、お使いの PC のメディアプレイヤーが DLNA に準拠していない場 合は、本製品の共有フォルダ内のコンテンツの再生はできません。

| 2 · 70M.                                 | 1-0 .         | - +p 換案                    | م  |
|------------------------------------------|---------------|----------------------------|----|
| N 22 - 21 85 -                           | 通ネットワークト計算行ング | - もプリンタの通知 新 フィヤレス テルベスの通知 | U. |
| 必要に入りワンク                                 | 名前 カテゴリ       | ワークグレーブ きっトワークの構成          |    |
| <ul> <li>Fキュメント</li> <li>ビクチャ</li> </ul> | VISTA-PC      | LANDISK-apgbbr             |    |
| ◎ ミュ ジック<br>③ 輸近の定見                      | -             | 1                          |    |
| 間 快雨<br>🏭 パブリック                          |               |                            |    |
|                                          |               |                            |    |
|                                          |               |                            |    |
|                                          |               |                            |    |
|                                          |               |                            |    |
| ファルダ ヘ                                   |               |                            |    |
| 6 80 NB                                  |               |                            | 1  |

●Windows Vista®上の表示と共有フォルダ上の表示の違いに関する注意

Vista に標準インストールされるサンプルピクチャフォルダのファイルは、Vista 上では画面例(左)のように表示されています。 画面例左のサンプルピクチャを共有フォルダ上にコピーすると、画面例(右)のように全く名前が異なって表示されます。

|           |                                                                                                    |                  |                | _      |                         |                    |                  |           |     |
|-----------|----------------------------------------------------------------------------------------------------|------------------|----------------|--------|-------------------------|--------------------|------------------|-----------|-----|
| · 111 8/4 | <ul> <li></li></ul>                                                                                                    | 共有政定             |                | 0      | 🐚 监理 🔹 泪 表示             | •                  |                  |           |     |
| リンク       | 名前                                                                                                    | 操影日              | 90             | サイズ    | お気に入りリンク                | 名前                 | 更新日時             | 種類        | サイズ |
| A.L.      | 🔤 アンテロープ                                                                                                    | 2005/04/23 9:20  | サンプル; 展景; 野生動物 | 291 KB | E Reader                | Autumn Leaves      | 2007/02/01 18:34 | JPEG イメージ | 2   |
|           | 三 オオハシ                                                                                                    | 2005/06/25 4:22  | サンプル; 野生動物     | 113 KB | IN THE REAL PROPERTY IN | Creek              | 2007/02/01 18:34 | JPEG イメージ | 2   |
| 0         | ▶ フランジバニ                                                                                                    | 2005/06/03 7:41  | サンプル;花         | 106 KB | 20+0                    | E Desert Landscape | 2007/02/01 18:34 | JPEG イメージ | 2   |
| シック       | <b>三 海绿龟</b>                                                                                                    | 2005/05/11 2:45  | サンプル; 野生動物; 海  | 370 KB | 😰 ミュージック                | desktop            | 2007/02/05 17:32 | 模成設定      |     |
| 便         | 三 約                                                                                                    | 2005/12/01 6:20  | サンプル; 野生動物; 海  | 257 KB | ③ 最近の変更                 | E Dock             | 2007/02/01 18:34 | JPEG イメージ | 3   |
|           | ■ 砂漠の風景                                                                                                    | 2004/02/13 9:30  | サンプル; 風景       | 224 KB | 122 検索                  | E Forest           | 2007/02/01 18:34 | JPEG イメージ | 6   |
| 10        | ≦ 機橋                                                                                                    | 2005/06/23 12:17 | サンプル;海         | 310 KB | 🔉 パブリック                 | Forest Flowers     | 2007/02/01 18:34 | JPEG イメージ | 1   |
|           | 🔜 秋の葉                                                                                                    | 2005/11/05 10:12 | サンプル; 風景       | 270 KB |                         | Erangipani Flowers | 2007/02/01 18:34 | JPEG イメージ | 1   |
|           | 国内国                                                                                                    | 2005/05/01 3:20  | サンプル; 展景       | 259 KB |                         | 🔛 Garden           | 2007/02/01 18:34 | JPEG イメージ | 5   |
|           | 🔤 🛱                                                                                                    | 2005/04/25 16:00 | サンプル; 風景       | 649 KB |                         | Creen Sea Turtle   | 2007/02/01 18:34 | JPEG イメージ | 3   |
|           | ■ 森の花                                                                                                    | 2005/04/27 8:50  | サンプル;花         | 126 KB |                         | Humpback Whale     | 2007/02/01 18:34 | JPEG イメージ | 2   |
|           | 国境                                                                                                    | 2005/05/28 0:15  | サンプル; 展景       | 281 KB |                         | Cryx Antelope      | 2007/02/01 18:34 | JPEG イメージ | 2   |
|           | 111 日本 111 日本 111 111 | 2004/04/10 0:17  | サンプル;花         | 505 KB |                         | Toco Toucan        | 2007/02/01 18:34 | JPEG イメージ | 1   |
|           | 🔜 冬の葉                                                                                                    | 2005/01/17 23:43 | サンプル;花         | 207 KB |                         | 🔜 Tree             | 2007/02/01 18:34 | JPEG イメージ | 7   |
|           | <b>三</b> 木                                                                                                    | 2005/09/04 10:40 | サンプル; 風景       | 752 KB |                         | 🔛 Waterfall        | 2007/02/01 18:34 | JPEG イメージ | 2   |
|           |                                                                                                    |                  |                |        |                         | Winter Leaves      | 2007/02/01 18:34 | JPEG イメージ | 2   |
|           |                                                                                                    |                  |                |        | 2*1.47                  | •                  |                  |           |     |
|           |                                                                                                    |                  |                |        | 16 個の項                  | 目 オフラインの状態:オンライ    | >                |           |     |
|           |                                                                                                    |                  |                | •      |                         | オフラインで利用 利用不可      |                  |           |     |

実際のファイル名は、LANDISK 共有フォルダで表示されるアルファベット文字のファイル名で正しいようですが、Vista 上のサンプルピ クチャのフォルダはファイルの表示設定が、実ファイル名表示しない設定がデフォルト設定になっています。 このように名前=ファイル名ではないフォルダ表示設定が Vista では可能ですので、注意してください。

#### ファイル名やフォルダ名の文字制限

#### 本製品に保存できるファイルやフォルダ名は、OS により以下の文字数までとなっています。

#### 【Windows の場合】

半角 255 文字(全角 85 文字)まで

※使用する文字種によっては上記の数値よりも少なくなる場合があります。

※Windows Vista®では従来の Windows と比較し、扱える文字数が増えています。

よって Windows Vista®でのみ使用可能な文字を共有フォルダに保存するファイル名やフォルダ名に使用した場合、従来の Windows で参照すると文 字が正しく表示されない場合があります。

Windows Vista®と従来の Windows との間で文字表示について問題が発生しないようにするには Micorosoft 社の公開情報

(http://www.microsoft.com/japan/windowsvista/jp\_font/default.mspx)にある、「Microsoft Windows Vista における JIS X 0213:2004(JIS2004) 対応について」の「フォントパッケージと JIS2004 への移行シナリオ」に沿った対応をして頂く必要があります。

【Macintosh の場合】

・Mac OS Xでは半角 255 文字(全角 85 文字)まで

・Mac OS (Classic) では半角 31 文字 (全角 15 文字) まで

#### \*Mac OS9では以下の文字は正しく表示できません。

他の OS と Mac OS 9 でファイル(フォルダ)を共有する場合は、ご注意ください。 これらの文字を用いたファイル名/フォルダ名が使用されていると文字化けして表示されたり、 ファイルが見えない場合があります。

・非漢字(特殊文字)

①2345678900003056008920ⅠⅡⅢⅣVVIVIIXX<sup>≤</sup>」+=お気気<sup>+</sup>ンデジスパンロ<sup>+</sup>ルビなぶがmmcmkmmgkgccm<sup>\*</sup> \*
 NaKKTEL 単色を固体検検代問証 願 ∮ Σ ∟ ⊿- || ~

#### ・第2水準の漢字

纊褜鍈銈蓜俉炻昱棈鋹曻彅丨仡仼伀伃伹怭侒侊侚侔俍偀倢俿倞偆偰偂傔僴僘兊兤冝冾凬刕劜劦勀勛勻匇匤卲厓厲叝癹咜咊咩 哿喆坙坥垬埈埇坮塜增墲夋奓奟奝奣妤妺汓寀甯寘寬尞岦岺峵崧嵓﨑嵂嵭嶸嶹巐弡弴彧德忞恝悅悊惞惕愠惲愑愷愰憘戓抦揵摠 潙擎敎盷盺昻眆昮陃阾晥晗晙晴晳睶暠瞕暿曺朎朗杦枻桒柀枊桄棏栟楨榉榘槢樰橫橆橳橾櫢櫤毖氿氾沆汯泚洄涇浯涖涬淏淸淲 淼渹湜渧渼溿漵澵濵瀅瀇瀨炅炫焏焄煜煆煇凞燁燾犱犾猤猪獷玽珉珖珣珒琇珵琦琪琩琮瑢璉璟甁賐皂皜皞皛皦益睆劯砡硎硤硺 礰礼神祥禔福禛竑竧靖竫箞精絈絜綷綠緖繒罇羡羽茁荢荿菇菶葈蒴蕓蕙蕫臈薰蘒蜌蠇裵訒訲詹誧闠諟諸諶譓譿賰賴贒赶赳軏遟 逸遧郞都鄕鄧釚釗釞釭釮釤釥鈆鈐鈊鈺鉀鈼鉎鉙鉑鈹鉧銧鉷鉸鋧鋗鋙鋐鋍鋕鋠鋓錥錡鋻鋍錞鋿錝錂鍰鍗鎤鏆鏞鏸鐱鑅鑈閒隆隝 隝隯霳霻靃靍靇靑靕顗顥飯餇餧館馞驎髙髜魵魲鮏鮱鮻鰀鵰鵫鶴鸙黑

#### 各OSで使用できるファイルサイズについて

| Windows Vista®/XP/2000<br>Windows Server 2003/2000 Server | 特に制限はありません。                            |
|-----------------------------------------------------------|----------------------------------------|
| Windows Me                                                | 4G バイト以上のファイルサイズはネットワーク経由では扱うことはできません。 |
| Windows 95~98                                             | 2G バイト以上のファイルサイズはネットワーク経由では扱うことはできません。 |
| Mac OS X                                                  | 特に制限はありません。                            |
| Mac OS(Classic)                                           | 2G バイト以上のファイルサイズはネットワーク経由では扱うことはできません。 |

## ハードディスクのフォーマット 形式による機能の違い

増設するハードディスクのフォーマット形式によって使い方に制限があります。

|                | 対応フォーマット*1                |                     |  |  |  |
|----------------|---------------------------|---------------------|--|--|--|
|                | FAT <sup>**2</sup>        | NTFS <sup>**3</sup> |  |  |  |
| 本製品での対応        | 0                         | $\bigtriangleup$    |  |  |  |
|                | (読み書き可)                   | (読み込みのみ可)           |  |  |  |
|                |                           | ※書き込み不可             |  |  |  |
| パソコンに接続した場合    | 0                         | 0                   |  |  |  |
|                | (読み書き可)                   | (読み書き可)             |  |  |  |
| 主な用途           | ・本製品の容量増設用                | データ参照用              |  |  |  |
|                | ・データバックアップ用               |                     |  |  |  |
| 本製品からの取り外し     | 0                         |                     |  |  |  |
|                | (取り外                      | し可)                 |  |  |  |
| ネットワーク上からのフ    | 0                         | $\bigtriangleup$    |  |  |  |
| アイルの読み書き       | (読み書き可)                   | (読み込みのみ可)           |  |  |  |
|                |                           | ※書き込み不可             |  |  |  |
| 共有フォルダの作成      | ×                         |                     |  |  |  |
|                |                           |                     |  |  |  |
|                | ※本製品に接続後、初期状態で以下の共有フォ     | ルダが作成されます。          |  |  |  |
|                | ・USB ポート1に接続したハード         | ディスク→「usb1」         |  |  |  |
|                | ・USB ポート2に接続したハード         | ディスク→「usb2」         |  |  |  |
|                | ・eSATA ポート1に接続したハー        | ドディスク→「esata1」      |  |  |  |
|                | ・eSATA ポート2に接続したハー        | ドディスク→「esata2」      |  |  |  |
| ユーザ・グループ別アクセ   |                           |                     |  |  |  |
| ス制限            |                           |                     |  |  |  |
| ×1 OCIE HU → W | トロークトズ扱うスファイルサイブにけ制限がなります |                     |  |  |  |

※1 OS により、ネットワーク上で扱えるファイルサイズには制限があります。 以下の個所を参照してください。

【各 OS で使用できるファイルサイズについて】(185ページ)

 ※2 本製品で FAT32 にフォーマットする場合は以下の個所をご覧ください。
 【増設ハードディスクを FAT32 フォーマットする】(80ページ)
 オプション品の「RHD シリーズ」をパソコンでフォーマットする際は、別売の SerialATA 対応 5 インチベイ用内蔵ユニット[RHD-IN/SA]をご 用意ください。

※3 NTFS でフォーマットする場合は、ハードディスクをパソコンに接続し、パソコン上からフォーマットしてください。
 (方法については、ハードディスクの取扱説明書をご覧ください。)
 Macintosh から、NTFS 形式でフォーマットされた増設ディスクを共有フォルダとして利用することはできません。

※4 本製品には、パーティションテーブルが GUID Partition Table (GPT)のハードディスクは接続できません。

# 出荷時設定一覧

|                                                        |                                                                                                    | 出荷時設定表                                                                                                    |                 |                                        |                                                                                                    |
|--------------------------------------------------------|----------------------------------------------------------------------------------------------------|----------------------------------------------------------------------------------------------------|-----------------|----------------------------------------|----------------------------------------------------------------------------------------------------|
| 項目                                                     |                                                                                                    | 初期値                                                                                                    |                 |                                        |                                                                                                    |
|                                                        | システムバージョン                                                                                                    | 1.11(出荷時期による)                                                                                                    |                 |                                        |                                                                                                    |
|                                                        | MAC アドレス                                                                                                    | 00:A0:B0:xx:xx:xx (製品ごとに異なる)                                                                                                    |                 |                                        |                                                                                                    |
| ◆ネットワーク                                                |                                                                                                    |                                                                                                    |                 |                                        |                                                                                                    |
|                                                        | Microsoft ネットワーク ファイル共有                                                                                                    |                                                                                                    |                 |                                        |                                                                                                    |
|                                                        | AppleShare ネットワーク ファイル共有                                                                                                    | 有効                                                                                                    |                 |                                        |                                                                                                    |
| 共有サービス設                                                | FTP                                                                                                    |                                                                                                    |                 |                                        |                                                                                                    |
| 定                                                      | DI NA Server                                                                                                    | 有効                                                                                                    |                 |                                        |                                                                                                    |
|                                                        |                                                                                                    | (月22)<br>(日22)<br>(日22)                                                                                                    |                 |                                        |                                                                                                    |
|                                                        |                                                                                                    |                                                                                                    |                 |                                        |                                                                                                    |
|                                                        |                                                                                                    |                                                                                                    |                 | 1.10                                   |                                                                                                    |
|                                                        | コンヒュータの説明                                                                                                    |                                                                                                    |                 |                                        | DL-GT Selles                                                                                                    |
| 1013 ネットワーク設定                                          |                                                                                                    |                                                                                                    |                 |                                        |                                                                                                    |
| 2 BXAE                                                 |                                                                                                    |                                                                                                    |                 | VV                                     |                                                                                                    |
|                                                        | ドメインコントローフの名削                                                                                                    |                                                                                                    |                 |                                        |                                                                                                    |
|                                                        | WINSサーバアドレス                                                                                                    |                                                                                                    | 10              |                                        |                                                                                                    |
|                                                        |                                                                                                    |                                                                                                    | IP              | ' アトレスを                                | 自動取得する (DHCP)                                                                                                    |
|                                                        |                                                                                                    |                                                                                                    | IPアドレス          | z                                      | 192.168.0.200                                                                                                    |
|                                                        |                                                                                                    |                                                                                                    |                 |                                        | (AutoIP 自動割当 169.254.xxx.xxx)                                                                                                    |
|                                                        |                                                                                                    |                                                                                                    | サブネットマスク        |                                        | 255.255.255.0                                                                                                    |
|                                                        | TCP/IP の設定                                                                                                    | (自動取得                                                                                                    |                 |                                        | (AutoIP アドレスは 255.255.0.0)                                                                                                    |
| TCP/IP 設定                                              |                                                                                                    | 失敗時)                                                                                                    | デフォルトゲートウ       |                                        | なし                                                                                                    |
|                                                        |                                                                                                    |                                                                                                    | ェイ<br>DNS ドメイン名 |                                        |                                                                                                    |
|                                                        |                                                                                                    |                                                                                                    |                 |                                        | localdomain                                                                                                    |
|                                                        |                                                                                                    | DNS サー,                                                                                                    |                 | バアドレなし                                 |                                                                                                    |
|                                                        |                                                                                                    |                                                                                                    |                 |                                        |                                                                                                    |
| ▲廿左答理                                                  | シャンホノレーム                                                                                                    |                                                                                                    |                 | 木役F                                    | H (1500byle)                                                                                                    |
| ▼六有皆垤                                                  |                                                                                                    |                                                                                                    |                 |                                        | disk1                                                                                                    |
|                                                        |                                                                                                    | 提所                                                                                                    |                 |                                        | 内蔵ボリューム 1                                                                                                    |
|                                                        | 作成这人共有                                                                                                    |                                                                                                    |                 |                                        |                                                                                                    |
| 土右フォルダ管                                                |                                                                                                    | コメント                                                                                                    |                 |                                        | HDL_GT RAID volume                                                                                                    |
|                                                        | 作成済み共有                                                                                                    | コメント<br>アクセフ 権                                                                                                    |                 |                                        | HDL-GT RAID volume<br>全てのユーザに許可 /詰み書き可能                                                                                                    |
| 理                                                      | 作成済み共有                                                                                                    | コメント<br>アクセス権                                                                                                    |                 |                                        | HDL-GT RAID volume<br>全てのユーザに許可/読み書き可能<br>Microsoft ネットワーク ファイル共有                                                                                                    |
| 理                                                      | 作成済み共有                                                                                                    | コメント<br>アクセス権<br>サービス                                                                                                    |                 |                                        | HDL-GT RAID volume<br>全てのユーザに許可/読み書き可能<br>Microsoft ネットワーク ファイル共有<br>noleShare ネットワーク ファイル共有                                                                                                    |
| 理                                                      | 作成済み共有                                                                                                    | コメント<br>アクセス権<br>サービス<br>ごみ箱機能                                                                                                    |                 | A                                      | HDL-GT RAID volume<br>全てのユーザに許可/読み書き可能<br>Microsoft ネットワーク ファイル共有<br>ppleShare ネットワーク ファイル共有<br>無効                                                                                                    |
| 理<br>                                                  | 作成済み共有                                                                                                    | コメント<br>アクセス権<br>サービス<br>ごみ箱機能                                                                                                    |                 | A                                      | HDL-GT RAID volume<br>全てのユーザに許可/読み書き可能<br>Microsoft ネットワーク ファイル共有<br>ppleShare ネットワーク ファイル共有<br>無効<br>dlna                                                                                                    |
| 理                                                      | 作成済み共有                                                                                                    | <ul> <li>コメント</li> <li>アクセス権</li> <li>サービス</li> <li>ごみ箱機能</li> <li>場所</li> </ul>                                                                                                    |                 | A                                      | HDL-GT RAID volume<br>全てのユーザに許可/読み書き可能<br>Microsoft ネットワーク ファイル共有<br>ppleShare ネットワーク ファイル共有<br>無効<br>dlna<br>内蔵ポリューム 1                                                                                                    |
| 理                                                      | 作成済み共有                                                                                                    | <ul> <li>コメント</li> <li>アクセス権</li> <li>サービス</li> <li>ごみ箱機能</li> <li>場所</li> <li>コメント</li> </ul>                                                                                                    |                 | A                                      | HDL-GT RAID volume<br>全てのユーザに許可/読み書き可能<br>Microsoft ネットワーク ファイル共有<br>ppleShare ネットワーク ファイル共有<br>無効<br>dlna<br>内蔵ボリューム 1<br>HDL-GT DLNA share                                                                                                    |
| 理 共有フォルダ管                                              | 作成済み共有                                                                                                    | <ul> <li>コメント</li> <li>アクセス権</li> <li>サービス</li> <li>ごみ箱機能</li> <li>場所</li> <li>コメント</li> <li>アクセス権</li> </ul>                                                                                                    |                 | A                                      | HDL-GT RAID volume<br>全てのユーザに許可/読み書き可能<br>Microsoft ネットワーク ファイル共有<br>ppleShare ネットワーク ファイル共有<br>無効<br>dIna<br>内蔵ボリューム1<br>HDL-GT DLNA share<br>全てのユーザに許可/読み書き可能                                                                                                    |
|                                                        | 作成済み共有                                                                                                    | <ul> <li>コメント</li> <li>アクセス権</li> <li>サービス</li> <li>ごみ箱機能</li> <li>場所</li> <li>コメント</li> <li>アクセス権</li> </ul>                                                                                                    |                 | A                                      | HDL-GT RAID volume<br>全てのユーザに許可/読み書き可能<br>Microsoft ネットワーク ファイル共有<br>ppleShare ネットワーク ファイル共有<br>無効<br>dlna<br>内蔵ボリューム1<br>HDL-GT DLNA share<br>全てのユーザに許可/読み書き可能<br>Microsoft ネットワーク ファイル共有                                                                                                    |
|                                                        | 作成済み共有                                                                                                    | <ul> <li>コメント</li> <li>アクセス権</li> <li>サービス</li> <li>ごみ箱機能</li> <li>場所</li> <li>コメント</li> <li>アクセス権</li> <li>サービス</li> </ul>                                                                                                    |                 | A                                      | HDL-GT RAID volume<br>全てのユーザに許可/読み書き可能<br>Microsoft ネットワーク ファイル共有<br>ppleShare ネットワーク ファイル共有<br>低効<br>dlna<br>内蔵ボリューム1<br>HDL-GT DLNA share<br>全てのユーザに許可/読み書き可能<br>Microsoft ネットワーク ファイル共有<br>ppleShare ネットワーク ファイル共有                                                                                                    |
|                                                        | 作成済み共有                                                                                                    | <ul> <li>コメント</li> <li>アクセス権</li> <li>サービス</li> <li>ごみ箱機能</li> <li>場所</li> <li>コメント</li> <li>アクセス権</li> <li>サービス</li> </ul>                                                                                                    |                 | A                                      | HDL-GT RAID volume<br>全てのユーザに許可/読み書き可能<br>Microsoft ネットワーク ファイル共有<br>ppleShare ネットワーク ファイル共有<br>無効<br>dlna<br>内蔵ボリューム1<br>HDL-GT DLNA share<br>全てのユーザに許可/読み書き可能<br>Microsoft ネットワーク ファイル共有<br>ppleShare ネットワーク ファイル共有<br>DLNA Server                                                                                                    |
| 理                                                      | 作成済み共有                                                                                                    | <ul> <li>コメント</li> <li>アクセス権</li> <li>サービス</li> <li>ごみ箱機能</li> <li>場所</li> <li>コメント</li> <li>アクセス権</li> <li>サービス</li> <li>ごみ箱機能</li> </ul>                                                                                                    |                 | A                                      | HDL-GT RAID volume<br>全てのユーザに許可/読み書き可能<br>Microsoft ネットワーク ファイル共有<br>ppleShare ネットワーク ファイル共有<br>無効<br>dlna<br>内蔵ボリューム1<br>HDL-GT DLNA share<br>全てのユーザに許可/読み書き可能<br>Microsoft ネットワーク ファイル共有<br>ppleShare ネットワーク ファイル共有<br>DLNA Server<br>無効                                                                                                    |
| 共有フォルダ管       理                                        | 作成済み共有 作成済み共有 作成済み共有                                                                                                    | <ul> <li>コメント</li> <li>アクセス権</li> <li>サービス</li> <li>ごみ箱機能</li> <li>場所</li> <li>コメント</li> <li>アクセス権</li> <li>サービス</li> <li>ざみ箱機能</li> </ul>                                                                                                    |                 | A                                      | HDL-GT RAID volume<br>全てのユーザに許可/読み書き可能<br>Microsoft ネットワーク ファイル共有<br>ppleShare ネットワーク ファイル共有<br>無効<br>dlna<br>内蔵ボリューム1<br>HDL-GT DLNA share<br>全てのユーザに許可/読み書き可能<br>Microsoft ネットワーク ファイル共有<br>ppleShare ネットワーク ファイル共有<br>DLNA Server<br>無効<br>なし                                                                                                    |
| 共有フォルダ管       理       ユーザ管理       グループ管理               | 作成済み共有         作成済み共有         登録済みユーザ         登録済みグループ                                                                                            | <ul> <li>コメント</li> <li>アクセス権</li> <li>サービス</li> <li>ごみ箱機能</li> <li>国外ント</li> <li>アクセス権</li> <li>サービス</li> <li>ごみ箱機能</li> <li>ごみ箱機能</li> </ul>                                                                                                    |                 | A                                      | HDL-GT RAID volume<br>全てのユーザに許可/読み書き可能<br>Microsoft ネットワーク ファイル共有<br>ppleShare ネットワーク ファイル共有<br>低ないりユーム 1<br>HDL-GT DLNA share<br>全てのユーザに許可/読み書き可能<br>Microsoft ネットワーク ファイル共有<br>ppleShare ネットワーク ファイル共有<br>DLNA Server<br>無効<br>なし<br>なし                                                                                                    |
| (ス有フォルダ管<br>理                                          | 作成済み共有         作成済み共有         登録済みユーザ         登録済みグループ                                                                                            | <ul> <li>コメント</li> <li>アクセス権</li> <li>サービス</li> <li>ごみ箱機能</li> <li>場所</li> <li>コメント</li> <li>アクセス権</li> <li>サービス</li> <li>ごみ箱機能</li> <li>こみ箱機能</li> </ul>                                                                                                    |                 | A                                      | HDL-GT RAID volume<br>全てのユーザに許可/読み書き可能<br>Microsoft ネットワーク ファイル共有<br>ppleShare ネットワーク ファイル共有<br>無効<br>dlna<br>内蔵ボリューム1<br>HDL-GT DLNA share<br>全てのユーザに許可/読み書き可能<br>Microsoft ネットワーク ファイル共有<br>ppleShare ネットワーク ファイル共有<br>DLNA Server<br>無効<br>なし<br>なし                                                                                                    |
| 大(F)・ボルショ<br>理<br>理<br>ユーザ管理<br>グループ管理<br>◆ディスク        | 作成済み共有         作成済み共有         登録済みユーザ         登録済みグループ                                                                                            | <ul> <li>コメント</li> <li>アクセス権</li> <li>サービス</li> <li>ごみ箱機能</li> <li>場所</li> <li>コメント</li> <li>アクセス権</li> <li>サービス</li> <li>ごみ箱機能</li> <li>こみ箱機能</li> </ul>                                                                                                    |                 | A                                      | HDL-GT RAID volume<br>全てのユーザに許可/読み書き可能<br>Microsoft ネットワーク ファイル共有<br>ppleShare ネットワーク ファイル共有<br>無効<br>dlna<br>内蔵ボリューム1<br>HDL-GT DLNA share<br>全てのユーザに許可/読み書き可能<br>Microsoft ネットワーク ファイル共有<br>ppleShare ネットワーク ファイル共有<br>ppleShare ネットワーク ファイル共有<br>のLNA Server<br>無効<br>なし<br>なし                                                                                                    |
| (ストランボンフォンジョ<br>理                                      | 作成済み共有       作成済み共有       登録済みユーザ       登録済みグループ       動作モード       状態                                                                             | <ul> <li>コメント</li> <li>アクセス権</li> <li>サービス</li> <li>ごみ箱機能</li> <li>場所</li> <li>コメント</li> <li>アクセス権</li> <li>サービス</li> <li>ごみ箱機能</li> <li>ごみ箱機能</li> </ul>                                                                                                    |                 | A<br>A<br>RAID5<br>正常                  | HDL-GT RAID volume<br>全てのユーザに許可/読み書き可能<br>Microsoft ネットワーク ファイル共有<br>ppleShare ネットワーク ファイル共有<br>無効<br>dlna<br>内蔵ボリューム1<br>HDL-GT DLNA share<br>全てのユーザに許可/読み書き可能<br>Microsoft ネットワーク ファイル共有<br>ppleShare ネットワーク ファイル共有<br>pDLNA Server<br>無効<br>なし<br>なし<br>なし<br>なし<br>のしています                                                                                                    |
| 大(す)・ボルショ<br>理 共有フォルダ管<br>理 ユーザ管理 グループ管理 ディスク ボリューム操作  | 作成済み共有         作成済み共有            登録済みユーザ         登録済みグループ            動作モード         状態         操作                                                  | <ul> <li>コメント</li> <li>アクセス権</li> <li>サービス</li> <li>ごみ箱機能</li> <li>コメント</li> <li>アクセス権</li> <li>サービス</li> <li>ごみ箱機能</li> <li>こみ箱機能</li> </ul>                                                                                                    |                 | A<br>A<br>RAID5<br>正常<br>フォー           | HDL-GT RAID volume<br>全てのユーザに許可/読み書き可能<br>Microsoft ネットワーク ファイル共有<br>ppleShare ネットワーク ファイル共有<br>無効<br>dlna<br>内蔵ボリューム1<br>HDL-GT DLNA share<br>全てのユーザに許可/読み書き可能<br>Microsoft ネットワーク ファイル共有<br>ppleShare ネットワーク ファイル共有<br>DLNA Server<br>無効<br>なし<br>なし<br>なし<br>なし<br>なし<br>なし<br>(分散パリティ)<br>動作しています<br>-マット (専用)                                                                                                    |
| 大(F)・ボルン音<br>理 共有フォルダ管<br>理 ユーザ管理 グループ管理 グループ管理 ボリューム操 | 作成済み共有       作成済み共有       作成済み共有       登録済みユーザ       登録済みグループ       ●       動作モード       数       東作       ボリュームの選択                                 | <ul> <li>コメント</li> <li>アクセス権</li> <li>サービス</li> <li>場所</li> <li>コメント</li> <li>アクセス権</li> <li>サービス</li> <li>ごみ箱機能</li> <li>ゴム、</li> <li>マクセス権</li> <li>オービス</li> <li>ゴム、</li> <li>マクセス権</li> <li>オービス</li> <li>ゴム、</li> <li>マクセス権</li> </ul>                                                                                                    |                 | A<br>RAID5<br>正常<br>フォー<br>内           | HDL-GT RAID volume         全てのユーザに許可/読み書き可能         Microsoft ネットワーク ファイル共有         ppleShare ネットワーク ファイル共有         無効         dlna         内蔵ボリューム1         HDL-GT DLNA share         全てのユーザに許可/読み書き可能         Microsoft ネットワーク ファイル共有         ppleShare ネットワーク ファイル共有         ppleShare ネットワーク ファイル共有         DLNA Server         無効         なし         (分散パリティ)         動作しています         -マット (専用)         蔵ボリューム                                                                                                    |
| (ストリンパンショ<br>理                                         | 作成済み共有         作成済み共有         作成済み共有         登録済みユーザ         登録済みグループ         登録済みグループ         動作モード         操作         ボリュームの選択         動作モードの選択 | <ul> <li>コメント</li> <li>アクセス権</li> <li>サービス</li> <li>ごみ箱機能</li> <li>コメント</li> <li>アクセス権</li> <li>サービス</li> <li>ごみ箱機能</li> <li>ロービス</li> <li>この箱機能</li> <li>ロービス</li> </ul>                                                                                                    |                 | A<br>RAID5<br>正常<br>フォー<br>内.<br>RAID5 | HDL-GT RAID volume<br>全てのユーザに許可/読み書き可能<br>Microsoft ネットワーク ファイル共有<br>ppleShare ネットワーク ファイル共有<br>無効<br>dlna<br>内蔵ボリューム1<br>HDL-GT DLNA share<br>全てのユーザに許可/読み書き可能<br>Microsoft ネットワーク ファイル共有<br>ppleShare ネットワーク ファイル共有<br>DLNA Server<br>無効<br>なし<br>なし<br>なし<br>(分散パリティ)<br>動作しています<br>-マット (専用)<br>蔵ボリューム<br>(分散パリティ)                                                                                                    |
| 大(F)・ボルン音<br>理<br>理                                    | 作成済み共有       作成済み共有       作成済み共有          登録済みユーザ       登録済みグループ       登録済みグループ          動作モード       操作       ボリュームの選択       動作モードの選択       現在の状態 | <ul> <li>コメント</li> <li>アクセス権</li> <li>サービス</li> <li>3場所</li> <li>コメント</li> <li>アクセス権</li> <li>サービス</li> <li>ごみ箱機能</li> <li>3</li> <li>1</li> <li>1</li> <li1< li=""> <li>1</li> <li>1</li></li1<></ul> |                 | A<br>RAID5<br>正常<br>フォー<br>内<br>RAID5  | HDL-GT RAID volume           全てのユーザに許可/読み書き可能           Microsoft ネットワーク ファイル共有           ,ppleShare ネットワーク ファイル共有           無効           dlna           内蔵ボリューム1           HDL-GT DLNA share           全てのユーザに許可/読み書き可能           Microsoft ネットワーク ファイル共有           ppleShare ネットワーク ファイル共有           ppleShare ネットワーク ファイル共有           ppleShare ネットワーク ファイル共有           のしNA Server           無効           なし           (分散パリティ)           動作しています           -マット (専用)           蔵ボリューム           (分散パリティ)           ペアは実行していません |

|                                                                              |                              | n+ nn 133 + m  | +>                   |
|------------------------------------------------------------------------------|------------------------------|----------------|----------------------|
|                                                                              |                              | 時間選択           | 14 U                 |
|                                                                              | 内                            | 蔵ボリューム         | 無効                   |
|                                                                              | eSAT                         | 「A ボリューム 1     | 無効                   |
| ディスク省電力                                                                      | eSAT                         | 「A ボリューム?      | 無効                   |
|                                                                              |                              |                |                      |
|                                                                              | USL                          |                |                      |
| USB ホリューム 2                                                                  |                              | 3 ホリューム 2      | 無効                   |
| ◆バックアッフ                                                                      |                              |                |                      |
|                                                                              | セルフバックアッ                     | ップ             | なし                   |
|                                                                              | リモートバックア                     | ップ             | なし                   |
| ◆メール通知                                                                       |                              |                |                      |
|                                                                              |                              | メール通知機能        | 無効                   |
|                                                                              |                              |                | *>1                  |
|                                                                              | メール基本設定                      | SIMIP J-M      | 740                  |
|                                                                              |                              | SMTP ボート番号     | 25                   |
|                                                                              |                              | 差出人メールアドレス     | なし                   |
| メール基本設定                                                                      |                              | 認証方式           | 無効                   |
|                                                                              | メール送信時認証設                    | POP サーバ        | なし                   |
|                                                                              | 定                            | フーザタ           | t                    |
|                                                                              |                              |                |                      |
|                                                                              |                              |                |                      |
|                                                                              | メール連知テスト                     | 送信先メールアドレス     |                      |
|                                                                              | セルフバックアップ                    | メール通知          | 無効                   |
|                                                                              | ログ                           | 送信先メールアドレス     | なし                   |
|                                                                              | リモートバックアッ                    | メール通知          | 無効                   |
|                                                                              | プログ                          | 送信先メールアドレス     |                      |
|                                                                              |                              |                |                      |
|                                                                              | システムログ                       |                | 無効                   |
| メール通知設定                                                                      |                              | 送信先メールアドレス<br> |                      |
|                                                                              | システム起動終了通                    | メール通知          | 無効                   |
|                                                                              | 知                            | 送信先メールアドレス     | なし                   |
|                                                                              | システム温度エラー                    | メール通知          | 無効                   |
|                                                                              | 通知                           | 送信先メールアドレス     | なし                   |
|                                                                              |                              |                |                      |
|                                                                              | ディスクエラー通知                    |                |                      |
|                                                                              |                              | 达信先メールアトレス     | 740                  |
|                                                                              | メール通知                        |                | 使用しない                |
| 使用量通知設定                                                                      | 空き容量警告機能                     |                | 使用しない                |
|                                                                              | 使用量レポート機能                    |                | 使用しない                |
| ◆システム                                                                        |                              |                |                      |
| システム時刻                                                                       |                              |                | 手動設定                 |
|                                                                              | 記動フケジュール機能                   |                |                      |
|                                                                              | 起動ステノユール機能                   | 乳中ナ汁の溜り        |                      |
|                                                                              |                              | 設た力広の選択        | 唯口順別の拍上时刻に起到・於」      |
| 起動人ケンユー                                                                      | 起動スケジュール表                    | 起動設定           | 無効                   |
| IL                                                                           | の設定                          | 起動時刻設定         | なし                   |
|                                                                              |                              | 終了設定           | 無効                   |
|                                                                              |                              | 終了時刻設定         | なし                   |
| ランプの明るさ                                                                      | -                            |                | 明                    |
|                                                                              | LIDC 整生                      |                | 無効                   |
| UPS 設定                                                                       |                              | 位置後の奴留時間       |                      |
|                                                                              | シャットダウン条件                    |                |                      |
|                                                                              |                              | UPS バッテリー充電容量  | 10分以下でシャットタウン        |
| ◆足期警告                                                                        |                              |                |                      |
|                                                                              | ディスク構成異常警告                   |                | 無効                   |
| 定期警告音設定                                                                      | 空き容量警告                       |                | 無効                   |
|                                                                              |                              |                | 無効                   |
|                                                                              | UPS 警告                       |                | //////               |
| ◆メロディ                                                                        | UPS 警告                       |                |                      |
| ◆メロディ<br>メロディ設定                                                              | UPS 警告                       |                | trl.                 |
| <ul> <li>◆メロディ</li> <li>メロディ設定</li> <li>◆答冊老パスロ</li> </ul>                   | UPS 警告                       |                | なし                   |
| <ul> <li>◆メロディ</li> <li>メロディ設定</li> <li>◆管理者パスワー</li> </ul>                  | UPS 警告                       |                |                      |
| <ul> <li>◆メロディ</li> <li>メロディ設定</li> <li>◆管理者パスワー</li> <li>管理者パスワー</li> </ul> | UPS 警告<br>ド<br>現在のパスワード      |                | なし<br>なし             |
| <ul> <li>◆メロディ</li> <li>メロディ設定</li> <li>◆管理者パスワー</li> <li>管理者パスワー</li> </ul> | UPS 警告<br>現在のパスワード<br>新パスワード |                | なし<br>なし<br>なし<br>なし |

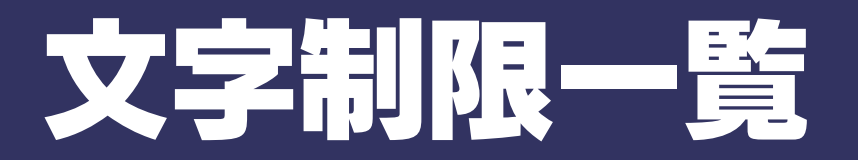

#### 設定画面上で使用できる文字/できない文字

本製品の設定画面で設定する下記項目は、半角英数字のみが有効となります。さらに各項目には、使用文字の制限があります。 次の文字はそれぞれの項目に対して使用できません。(パスワードに空白文字を使用しないでください。)

| 項目名               | 文字数     | 使用できる文字                                                                           | 使用できない文字                                                        |
|-------------------|---------|-----------------------------------------------------------------------------------|-----------------------------------------------------------------|
| ワークグループ/<br>ドメイン名 | 15 文字以下 | [使用できない文字]以外                                                                      | \¥ / ~ \$:,';*? ″ <>   ` [ ] = +.<br>空白(ハイフン - で始まる文字列は不可)      |
| コンピュータの説明         |         | [使用できない文字]以外                                                                      | \¥:″ '[]~\$'                                                    |
| コメント              | 48 文字以下 | [使用できない文字]以外                                                                      | \¥ <sup>~</sup> \$:, " '[]<br>(ハイフン - で始まる文字列は不可)               |
| ユーザ名              |         | [使用できない文字]以外の小文字のみ                                                                | \¥ <sup>~</sup> \$/:,';*?″<> `[]=+.@()#%^&<br>{}! 空白            |
| グループ名             | 20 文字以下 | [使用できない文字]以外の小文字のみ                                                                | (ハイフン - で始まる文字列は不可)<br>(数字のみでの設定は不可)                            |
| パスワード             |         | [使用できない文字]以外                                                                      | \¥:,;*<> '[]=+.`() <sup>~</sup> \$″/? 空白<br>(ハイフン - で始まる文字列は不可) |
| コンピュータ名           | 14 文字以下 | 半角英数文字 0~9 A~Z a~Z<br>(数字で始まる文字列は不可)<br>アンダーバー _<br>ハイフン -<br>(ハイフン - で始まる文字列は不可) | [使用できる文字]以外の記号や空白などの文字                                          |
| 共有フォルダ名           | 12 文字以下 | 半角英数文字 0~9 A~Z a~z                                                                | 列は个り                                                            |
| ドメインコントロー<br>ラの名前 | 15 文字以下 | アンダーバー _<br>ハイフン –<br>(ハイフン - で始まる文字列は不可)                                         |                                                                 |

#### ファイル名やフォルダ名の文字制限

本製品に保存できるファイルやフォルダ名は、OS により以下の文字数までとなっています。

【Windows の場合】

半角 255 文字(全角 85 文字)まで

※使用する文字種によっては上記の数値よりも少なくなる場合があります。

※Windows Vista®では従来の Windows と比較し、扱える文字数が増えています。

よって Windows Vista®でのみ使用可能な文字を共有フォルダに保存するファイル名やフォルダ名に使用した場合、従来の Windows で参照すると文 字が正しく表示されない場合があります。

Windows Vista®と従来の Windows との間で文字表示について問題が発生しないようにするには Micorosoft 社の公開情報

(http://www.microsoft.com/japan/windowsvista/jp\_font/default.mspx)にある、「Microsoft Windows Vista における JIS X 0213:2004(JIS2004) 対応について」の「フォントパッケージと JIS2004 への移行シナリオ」に沿った対応をして頂く必要があります。

【Macintosh の場合】

Mac OS Xでは半角 255 文字(全角 85 文字)まで

・Mac OS (Classic) では半角 31 文字 (全角 15 文字) まで

※Mac OS9では以下の文字は正しく表示できません。

他の OS と Mac OS 9 でファイル(フォルダ)を共有する場合は、ご注意ください。

- これらの文字を用いたファイル名/フォルダ名が使用されていると文字化けして表示されたり、
- ファイルが見えない場合があります。

・非漢字(特殊文字)

・第2水準の漢字

編褜鍈銈蓜俉炻昱棈鋹曻彅丨仡仼伀伃伹怭侒侊侚侔俍偀倢俿倞偆偰偂傔僴僘兊兤冝冾凬刕劜劦勀勛匀匇匤卲厓厲叝蔢咜咊咩哿喆巠 抯垬埈埇焀塜增墲夋奓奛奝쥵妤妹孖寀甯寘寬尞岦岺峵崧嵓崻嵂嵭嶸嶹巐弡弴彧德忞恝悅悊惞惕愠惲愑愷愰憘戓抦揵摠撝擎敎盷盺昻 防昮陃阾晥晗晙靕晳睶暠瞕暿曺朎朗杦枻桒柀枊桄棏椼楨榉渠槢樰橫橆橳橾櫢櫤毖氿氾沆汯泚洄涇浯涖涬淏淸淲淼渹湜渧渼溿漵澵濵 灐瀇瀨炅忲焏焄煜煆煇凞燁燾犱犾猤猪獷玽珉珖珣珒琇珵琦琪琩琮瑢璉璟甁畯皂皜皞皛鷻益睆劯砡硎硤硺礰礼神祥禔福禛竑竧靖竫箞 精絈絜綷綠緖繒譐羡羽茁荢荿菇菶葈蒴蘴蕙蕫臈薰蘒蜌蠇裵訒訷詹誧誾諟諸諶譓譿賰賴贒赶赳軏辸逸遧郞都鄕鄧釚釗釞釭釮釤釥鈆鈐 鈊鈺鉀鈼鉎鉙鉑鈹鉧銧鉷鉸鋧鋗鋙鋐鋍鋕鋠鋓錥錡鋻錴錞鋿錝錂鍰鍗鎤鏆鏞鏸鐱鑅鑈閒隆隝隝隯霳靊靃靍靏靑靕顗顥飯餇餧館馞驎髙 髜魵魲鮏鮱鮻鰀鵰鵫鶴鸙黑

## ログー覧

#### ※表中\*\*\*の部分には USB ポート番号、eSATA ポート番号や共有名などの情報が入ります。

#### ●バックアップ

| 内容                     | 詳細                                      |
|------------------------|-----------------------------------------|
|                        | クイックコピー後、USB ポート1のデバイスの抜きとり処理が異常終了した場合に |
| USDP1. 停止処理共吊於」        | 出力されます。                                 |
| クイックコピー正常終了            | クイックコピーが正常終了しました。                       |
| クイックコピー異常終了            | クイックコピーが異常終了しました。                       |
| クイックコピー設定エラー           | クイックコピーの設定取得でエラーが発生しました。                |
| クイックコピー開始***           | クイックコピーを開始しました。                         |
| コピーエラー***              | コピー実行中にエラーが発生しました。                      |
| コピー元エラー***             | コピー元フォルダに問題があります。                       |
| コピー元共有エラー***           | コピー元共有に問題があります。                         |
| コピー元設定エラー              | コピー元設定に問題があります。                         |
| コピー先エラー***             | コピー先フォルダに問題があります。                       |
| コピー先フォルダ作成エラー***       | コピー先フォルダの作成でエラーが発生しました。                 |
| コピー先フォルダ削除エラー***       | コピー先フォルダの削除でエラーが発生しました。                 |
| コピー先共有エラー***           | コピー先共有に問題があります。                         |
| コピー先に空き容量がありません***     | コピー先に空き容量がありません。                        |
| セルフバックアップ正常終了          | セルフバックアップが正常終了しました。                     |
| セルフバックアップ異常終了          | セルフバックアップが異常終了しました。                     |
| セルフバックアップ設定エラー         | セルフバックアップの設定取得でエラーが発生しました。              |
| セルフバックアップ開始***         | セルフバックアップを開始しました。                       |
| バックアップや他の処理のため開始できませんで | バックアップもしくはコピーが他の処理のため開始できませんでした。        |
| した                     |                                         |
| バックアップもしくはコピー中にシャットダウン | バックアップもしくはコピー中に電源断され強制中断されました。          |
| が開始されました               |                                         |
| 他の処理のため開始できませんでした      | バックアップもしくはコピーが他の処理のため開始できません。           |
| ファイル情報変更エラー            | ファイル情報の変更時にエラーが発生しました。                  |
| リモートバックアップ正常終了         | リモートバックアップが正常終了しました。                    |
| リモートバックアップ異常終了         | リモートバックアップが異常終了しました。                    |
| リモートバックアップ設定エラー        | リモートバックアップの設定取得でエラーが発生しました。             |
| リモートバックアップ開始***        | リモートバックアップを開始しました。                      |
| ログメール送信エラー             | ログメールの送信でエラーが発生しました。                    |
| 履歴フォルダ削除エラー            | 履歴フォルダの削除でエラーが発生しました。                   |
| 設定ファイルオープンエラー***       | 装置内部で設定ファイルのオープンでエラーが発生しました。            |

#### ●ログ記録

| 内容                 | 詳細                       |
|--------------------|--------------------------|
| メール送信に失敗しました。(***) | メールの送信に失敗した時に出力されます。     |
| 終了                 | ログ記録プログラムが終了された時に出力されます。 |
| 開始                 | ログ記録プログラムが起動された時に出力されます。 |

#### ●DHCP クライアント

| 内容                             | 詳細                         |
|--------------------------------|----------------------------|
| DHCP 成功:アドレス: ***, 更新間隔: *** 秒 | DHCP サーバから取得に成功した時に出力されます。 |
| DHCP 失敗: AutoIP アドレス: ***      | DHCP サーバから取得に失敗した時に出力されます。 |

#### ●FTP サーバ

| 内容                             | 詳細                                       |
|--------------------------------|------------------------------------------|
| アップロード: ユーザ: *** クライアント: *** フ | FTP クライアントから FTP サーバヘファイルが転送された時に出力されます。 |
| アイル: ***                       |                                          |
| ダウンロード: ユーザ: *** クライアント: *** フ | FTP サーバから FTP クライアントヘファイルが転送された時に出力されます。 |
| アイル: ***                       |                                          |
| ログイン: ユーザ: *** クライアント: ***     | FTP クライアントが登録ユーザとしてログインした時点で出力されます。      |
| ログイン: 匿名ユーザ(ftp) クライアント: *** パ | FTP クライアントが匿名ユーザとしてログインした時点で出力されます。      |
| スワード: '***'                    |                                          |
|                                | FTP クライアントが登録ユーザとしてログインを試みたが、ログインに失敗した場  |
| ロジャン天説、ユーリ、**** シブキアンド、****    | 合に出力されます。                                |
| 接続: クライアント: ***                | FTP クライアントから接続があった時点で出力されます。             |

●ユーザ管理

| 内容            | 詳細                              |
|---------------|---------------------------------|
| ユーザ *** の削除   | ユーザの削除処理を行った時に出力されます。           |
| ユーザ *** の追加   | ユーザの追加処理を行った時に出力されます。           |
| ***: FTP 共有変更 | そのユーザに対する FTP 共有を変更した場合に出力されます。 |
| ***: パスワード変更  | そのユーザのパスワードの変更処理を行った場合に出力されます。  |
| ***: ユーザ削除    | ユーザの削除処理を行った時に出力されます。           |
| ***: ユーザ追加    | ユーザの追加処理を行った時に出力されます。           |

#### ●デバイス管理

| 内容                     | 詳細                                       |
|------------------------|------------------------------------------|
| ***· 問始                | USB ポートにデバイスが差し込まれた時に出力されます。また、チェックディスク・ |
|                        | フォーマット時にも出力されます。                         |
| ***· 盟始処理正堂終了          | USB ポートなどに差し込まれたデバイスの挿し込み処理を行い、正常に終了した場  |
|                        | 合に出力されます。                                |
| ***: 開始処理異常終了          | USB ボートなどに差し込まれたデバイスの差し込み処理に失敗した場合に出力され  |
|                        | ます。                                      |
| プリンタ開始処理終了             | ブリンタの開始処理を行い、正常に終了した場合に出力されます。           |
| プリンタ停止処理終了             | プリンタの停止処理を行い、正常に終了した場合に出力されます。           |
| RAID 崩壊モードへ移行          | RAID ボリュームが崩壊した場合に出力されます。                |
| ***・ 停止                | デバイスが抜かれた時に出力されます。また、チェックディスク・フォーマット時    |
|                        | にも出力されます。                                |
| ***: 停止処理異常終了          | USB ポートのデバイスの抜きとり処理に失敗した場合に出力されます。       |
| ***: フォーマット開始          | ディスクのフォーマットを開始した時点で出力されます。               |
| ***: 専用フォーマット          | 内蔵ディスク・専用ディスクのフォーマットを開始した時点で出力されます。      |
| ***: FAT32 フォーマット      | FAT32 フォーマットを開始した時点で出力されます。              |
| ***: フォーマット正常終了        | ディスクのフォーマットが正常終了した時点で出力されます。             |
| ***: フォーマット異常終了        | ディスクのフォーマットに失敗した場合に出力されます。               |
| ***: チェックディスク: 開始      | チェックディスクを開始した時点で出力されます。                  |
| ***: チェックディスク: エラー発見   | チェックディスクで異常が発見された場合に出力されます。              |
| ***: チェックディスク: 異常なし    | チェックディスクで異常が発見されなかった場合に出力されます。           |
| ***: ポート設定変更: *** =>   | ポート設定変更の開始段階で、ポート設定を解除した時点で出力されます。       |
| ***: ポート設定変更完了: => *** | ポート設定変更が正常終了した場合に出力されます。                 |
| ***: ポート設定変更失敗: => *** | ポート設定変更が異常終了した場合に出力されます。                 |
| RAID 構成変更完了: => ***    | RAID 構成変更が正常終了した場合に出力されます。               |
| RAID 構成変更失敗: => ***    | RAID 構成変更が異常終了した場合に出力されます。               |
| ***: 容量不足              | 接続したドライブの容量が不足している場合に出力されます。             |

#### ●共有サービス設定

| 内容   | 詳細                          |
|------|-----------------------------|
| 設定変更 | 共有サービスの起動設定が変更された場合に表示されます。 |

#### ●共有設定

| 内容             | 詳細                     |
|----------------|------------------------|
| ***: *** の属性変更 | 共有の属性が変更された場合に出力されます。  |
| ***: 共有削除      | 共有が削除された場合に出力されます。     |
| ***: 共有追加      | 共有が追加された場合に出力されます。     |
| ***: 名前変更      | 共有の名前が変更された場合に出力されます。  |
| ***: 所有者変更     | 共有の所有者が変更された場合に出力されます。 |

#### ●グループ管理

| 内容              | 詳細                      |
|-----------------|-------------------------|
| ***: グループ削除     | グループを削除した時に出力されます。      |
| ***: グループ追加     | グループを追加した時に出力されます。      |
| ***: ユーザ *** 追加 | グループにユーザを追加した時に出力されます。  |
| ***: ユーザ *** 削除 | グループからユーザを削除した時に出力されます。 |

#### ●WEB 設定画面

| 内容              | 詳細                                                  |
|-----------------|-----------------------------------------------------|
| 管理者ログアウト : ***  | WEB設定画面よりログアウト時にログアウトした PCのIP アドレスとともに出力されます。       |
| 管理者ログイン失敗 : *** | WEB設定画面にログイン失敗時にログインを試みた PCの IP アドレスとともに出力<br>されます。 |
| 管理者ログイン成功 : *** | WEB設定画面にログイン成功時にログインした PCの IP アドレスとともに出力されます。       |
| ログ情報を全消去        | WEB 設定画面よりログ情報を全消去しました。                             |

#### ●NTP 時刻同期

| 内容                       | 詳細                                                         |
|--------------------------|------------------------------------------------------------|
| NTP サーバ: ***接続失敗         | NTP サーバへの接続に失敗した場合に出力されます。                                 |
| 微調整: サーバ: ***, 誤差: *** 秒 | NTP プロトコルによる時刻同期を行ったときに出力されます。この場合、システム<br>クロックは徐々に調製されます。 |
| 有効な NTP サーバなし NTP 終了     | NTP プロトコルによる時刻同期を終了します。                                    |
| 調整: サーバ: ***, 誤差: *** 秒  | NTP プロトコルによる時刻同期を行ったときに出力されます。この場合、システム<br>クロックはジャンプしています。 |

#### ●ファームウェア更新

| 内容               | 詳細                                |
|------------------|-----------------------------------|
| ファームウェア更新失敗: *** | ファームウェア更新に失敗した場合にエラーコードと共に表示されます。 |
| ファームウェア更新成功: *** | ファームウェア更新に成功した場合に表示されます。          |

#### ●RAID 監視

| 内容                | 詳細                            |
|-------------------|-------------------------------|
| 監視プログラム開始         | 監視プログラムが起動したときに出力されます。        |
| 監視プログラム停止         | 監視プログラムが停止したときに出力されます。        |
| ***: HDD 発見       | 監視プログラムが起動時にディスクを発見した時に出力します。 |
| ***: 単体動作         | 単体動作に移行した時に出力します。             |
| ***: 再構築開始        | 再構築を開始した時に出力されます。             |
| ***: 再構築 *** % 完了 | 再構築の進捗を出力します。                 |
| ***: 再構築終了        | 再構築を終了した時に出力されます。             |
| *** ***: ミラー有効    | ミラーリングが有効になった時に出力されます。        |
| ***: エラー          | ディスクにエラーを検出した時に出力されます。        |
| ***: 回復不能エラー      | 再構築中に回復不能なエラーを検出した時に出力されます。   |

#### ●ディスク

| 内容                      | 詳細                              |
|-------------------------|---------------------------------|
| 致命的エラー: 内蔵ハードディスクをマウントで | 内蔵ハードディスクがマウントできない場合に出力されます。    |
| きません。                   | 内蔵ハードディスクが論理的に、もしくは物理的に破損しています。 |

#### ●ディスク修復

| 内容                                                 | 詳細                                           |
|----------------------------------------------------|----------------------------------------------|
| ***: 終了 欠陥修復完了                                     | アクティブリペアのスキャンが終了し、修復可能なエラーを修復した時に出力され<br>ます。 |
| ***: 終了 欠陥修復失敗 ディスクの内容をバック アップした後に、フォーマットを実行してください | アクティブリペアのスキャンが終了し、エラーを修復できない場合に出力されます。       |
| 不良ブロック:<br>***: *********,                         | 次の行から不良ブロックの一覧が追記されます。                       |
| ***. ********,                                     |                                              |
| 開始                                                 | アクティブリペアを開始したときに出力されます。                      |
| 終了 異常なし                                            | アクティブリペアのスキャンが終了し、異常セクタがなかった時に出力されます。        |
| 終了 欠陥修復完了                                          | アクティブリペアのスキャンが終了し、修復可能なエラーを修復した時に出力され<br>ます。 |
| 終了 欠陥修復失敗 ディスクの内容をバックアッ<br>プした後に、フォーマットを実行してください   | アクティブリペアのスキャンが終了し、エラーを修復できない場合に出力されます。       |
| 失敗                                                 | 何らかの理由でアクティブリペアのスキャンが失敗した場合に出力されます。          |
| 中断                                                 | アクティブリペアのスキャンが中断された時に出力されます。                 |

#### ●システム温度エラー通知

| 内容                       | 詳細                       |
|--------------------------|--------------------------|
| 装置温度が異常です。装置の設置環境を見直してく  | 装置温度が異常な高温となった場合に出力されます。 |
| ださい。                     |                          |
| システムを強制終了します。            |                          |
| FAN が停止しました.装置が高温となり障害の原 | 装置 FAN が停止した場合に出力されます。   |
| 因となります。                  |                          |
| FAN の状態を確認してください。        |                          |

| 内容        |                      | 詳細                                      |  |  |  |  |
|-----------|----------------------|-----------------------------------------|--|--|--|--|
|           | 起動                   | UPS 監視プログラムが起動した時点で出力されます。              |  |  |  |  |
|           | 停止                   | UPS 監視プログラムが停止された時点で出力されます。             |  |  |  |  |
|           | バッテリーでの運用を開始         | UPS が電源供給元をバッテリーへと切替えた時に出力されます。         |  |  |  |  |
|           | 商用電源での運用に復旧          | UPS が商用電源からの電源供給に復旧した時に出力されます。          |  |  |  |  |
| LIDS 監相   | バッテリー稼働時間の制限に達し      | UPS がバッテリーから電源を供給していたが、バッテリーが空に近付いた時に出力 |  |  |  |  |
| 013 11.12 | ました。                 | されます。                                   |  |  |  |  |
|           | バッテリー残量の下限に達しまし      | UPS がバッテリーから電源を供給していたが、バッテリーが空に近付いた時に出力 |  |  |  |  |
|           | た。                   | されます。                                   |  |  |  |  |
|           | シャットダウン処理を開始しま<br>す。 | シャットダウン処理を開始した時に出力されます。                 |  |  |  |  |
|           |                      | UPS が通常運用と確認できない場合に出力されます。              |  |  |  |  |
|           |                      | ・UPS が接続されていない。                         |  |  |  |  |
| UPS 接続    | UPS 異常: UPS 状態を確認してく | ・内蔵バッテリ運用など通常運用ではない。                    |  |  |  |  |
|           | 1220                 | ・その他何らかの通信異常,で発生します。                    |  |  |  |  |
|           |                      | 起動後は、UPS 抜去時のみ発生します。                    |  |  |  |  |
| デバイス管理 -  | UPS 開始処理終了           | UPS の開始処理を行い、正常に終了した場合に出力されます。          |  |  |  |  |
|           | UPS 停止処理終了           | UPS の停止処理を行い、正常に終了した場合に出力されます。          |  |  |  |  |

#### ●空き容量警告

| 内容                     | 詳細                                            |
|------------------------|-----------------------------------------------|
| ディスクの空き容量が**%以下になりました。 | 空き容量が"ディスクの空き容量警告"で指定したパーセント以下になると出力され<br>ます。 |

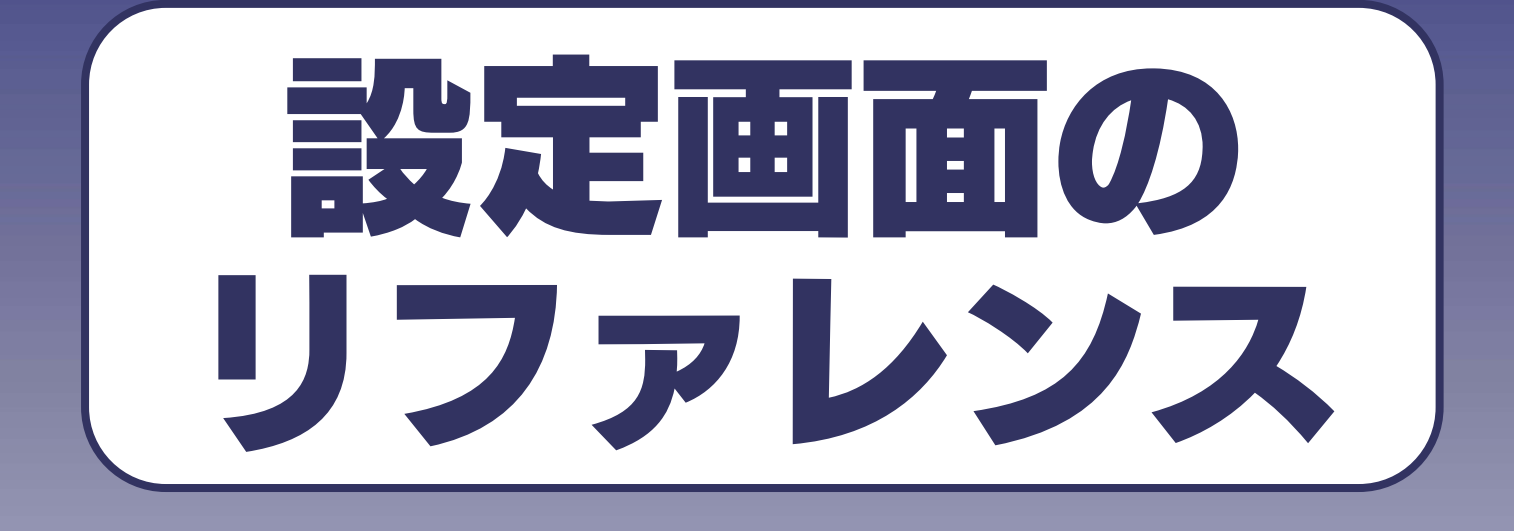

## <sub>[情報表示]</sub>→[システム情報]

| システム情報                                                                                                    |                                                                                                    |                                       | 百日                                                                                                    | 内容                                                                              | 初        | 期値                                      |  |
|----------------------------------------------------------------------------------------------------|----------------------------------------------------------------------------------------------------|---------------------------------------|----------------------------------------------------------------------------------------------------|---------------------------------------------------------------------------------|----------|-----------------------------------------|--|
| ■ システムの情報                                                                                                    |                                                                                                    |                                       | システムバージ                                                                                                    | 本製品システムのバージョンです。                                                                | 10       | 10                                      |  |
| システムパージョン 1.10 (beta 06/12/27 14:13)                                                                                  |                                                                                                    |                                       | コン                                                                                                    |                                                                                 | (出荷時     | 。<br>期による)                              |  |
| 現在時刻<br>タイムサーバとの時刻同期                                                                                                  | 2006年12月28日 15時09分05秒 無効                                                                                                    |                                       | 現在時刻 本製品に設定されている時刻です。                                                                                                    |                                                                                 | (111519) | /////////////////////////////////////// |  |
| 有効な共有サービス                                                                                                    | Microsoftネットワークファイル共有                                                                                                    |                                       |                                                                                                    |                                                                                 | 平応市      |                                         |  |
| 内蔵ボリューム1の動作モード                                                                                                    | AppleShareネットワークファイル共有           均蔵ボリューム1の動作モード         RAID5(分散パリティ)                                                         |                                       |                                                                                                    | 表直の時刻をダイムリーハルら取得する                                                              | #        | #XJ                                     |  |
| クイックコピー                                                                                                    | <br>  有効  <br>  フケジュール 無か                                                                                                    |                                       |                                                                                                    |                                                                                 |          |                                         |  |
| リモートバックアップ                                                                                                    | スケジュール無効                                                                                                    |                                       |                                                                                                    | 取得する場合、ダイムサーバの設定状況と                                                             |          |                                         |  |
| ディスク省電力<br>ランプの明るさ                                                                                                    |                                                                                                    |                                       | タイムサーバと                                                                                                    | 設定するタイミンクも表示します。                                                                |          |                                         |  |
| 起動スケジュール                                                                                                    | 無効<br>                                                                                                    |                                       | の時刻同期                                                                                                    | 例)タイムサーバ:ntp.jst.mfeed.ad.jp                                                    |          |                                         |  |
| 産1和内温度<br>メインFAN回転数                                                                                                   | 39 °C<br>1350 rpm                                                                                                    |                                       |                                                                                                    | 同期タイミング:装置起動時など                                                                 |          |                                         |  |
| UPS接続状態                                                                                                    | 未接流                                                                                                    |                                       |                                                                                                    | 設定は、[メニュー]→[システム]→[システ                                                          |          |                                         |  |
| UPSバッテリー充電容量<br>UPS警告機能                                                                                               | <br>一 一 一 無効                                                                                                    |                                       |                                                                                                    | ム時刻](218ページ)を参照してくださ                                                            |          |                                         |  |
|                                                                                                    | 1                                                                                                    |                                       |                                                                                                    | <i>ل</i> ، م                                                                    |          |                                         |  |
|                                                                                                    | 現在、本製品が提供しているサ-                                                                                                    | ービスを                                  | 表示します。                                                                                                    |                                                                                 |          |                                         |  |
|                                                                                                    | 設定は、[メニュー]→[ネットワ·                                                                                                    | ーク]→[;                                | キ有サービス設定](201ページ)を参照してください。                                                                                                    |                                                                                 |          |                                         |  |
|                                                                                                    | Microsoft ネットワークファイル                                                                                                    | ·共有                                   | Windowsパソコン                                                                                                    | がファイル共有に使用するサービスです。                                                             |          | 有効                                      |  |
|                                                                                                    | AppleShare ネットワークファイ                                                                                                    | ル共有                                   | Macintosh パソコ                                                                                                    | ンがファイル共有に使用するサービスです。                                                            |          | 有効                                      |  |
| 有効な共有サービス                                                                                                    | FTP                                                                                                    |                                       | FTP によるファイ                                                                                                    | ル転送サービスで利用する場合のサービスです                                                           |          | 無効                                      |  |
|                                                                                                    | DLNA Server                                                                                                    |                                       | DLNA 対応製品か                                                                                                    | らアクセスする場合の DLNA サーバサービスで                                                        | こす。      | 有効                                      |  |
|                                                                                                    | プリントサーバ                                                                                                    |                                       | プリンタを共有す                                                                                                    | る場合に使用するサービスです。                                                                 |          | 無効                                      |  |
|                                                                                                    |                                                                                                    |                                       | プリンタを USB オ                                                                                                    | ペート2に接続すると自動的に有効になります                                                           | 0        |                                         |  |
|                                                                                                    | 現在の内蔵ボリュームがどのよ                                                                                                    | うなモー                                  | -<br>ドで動作しているの <i>f</i>                                                                                                    | かを表示します。                                                                        |          |                                         |  |
|                                                                                                    | <br>設定は、[メニュー]→[ディスク]                                                                                                    | →[ボリ.                                 | ューム設定](210ペ                                                                                                    | ージ)を参照してください。                                                                   |          |                                         |  |
|                                                                                                    | RAIDO                                                                                                    | ディス                                   | マクの利用効率、シス                                                                                                    | テムパフォーマンスが最も高いモードです。                                                            |          | RAID5                                   |  |
|                                                                                                    | (ストライピング)                                                                                                    | (デー                                   | (データ保護機能はありません。)                                                                                                    |                                                                                 |          |                                         |  |
| 内蔵ボリュームの動                                                                                                    | PAIDS                                                                                                    | ディスクの利用効率 データ保護機能およびシステムパフォーマンスのバランスの |                                                                                                    |                                                                                 |          |                                         |  |
| 作モード                                                                                                    | (分散パリティ) 良いモードです。                                                                                                    |                                       |                                                                                                    |                                                                                 |          | 2217                                    |  |
|                                                                                                    |                                                                                                    |                                       | - 「 こ ラ 。<br>5 「 トスデーク保護・                                                                                                    | さわたずリューケと ディフクな換可能な1つ                                                           | л<br>Ф   |                                         |  |
|                                                                                                    | (分数パリティ) + FAT/NITES                                                                                                    | FAT/N                                 | JTFS ボリュームを同                                                                                                    | 時に利田できるフレキシブルなモードです                                                             | .0)      |                                         |  |
|                                                                                                    |                                                                                                    | ディフ                                   | 7 クの利田効率は喜く                                                                                                    | ありませんが データ保護機能な上びシフテム                                                           | パフォー     |                                         |  |
|                                                                                                    | (ミラーフトライピング)                                                                                                    | マンスが高いモードです。                          |                                                                                                    |                                                                                 |          |                                         |  |
|                                                                                                    | LISB ポート 1 に接続されたデジ                                                                                                    | カメカビ                                  | の USR 機哭からせ:                                                                                                    | ちゃーザコピーを実行するモードです。 ろのモ                                                          |          | 右动                                      |  |
|                                                                                                    | USB 小一トーに接続されたナンガメなどの USB 懐益から共有へ一括コヒーを美行するモートです。このモートに設<br>中」を担合 JISB ポート 1 に按結された JISB 機器はコピーティー て初端され 「CODVIギタンを再用」まることに F |                                       |                                                                                                    |                                                                                 |          | ΆM                                      |  |
| カイックフピー                                                                                                    |                                                                                                    | っピー <i>た</i> :                        | にします にしてい こうしん しょうしょう しんしょう しんしょ しんしょ |                                                                                 |          |                                         |  |
| )1))]][                                                                                                    | りめらかしめ設定されに共有ヘコヒーを行います。<br>クイックコピーエードを敏険して一般サカポートとして利用したり、クイックコピーのコピー生サ友を亦再したい場                                               |                                       |                                                                                                    |                                                                                 |          |                                         |  |
|                                                                                                    | クイックコピーモードを解除して一般共有ホートとして利用したり、クイックコピーのコピー先共有を変更したい場                                                                          |                                       |                                                                                                    |                                                                                 |          |                                         |  |
|                                                                                                    |                                                                                                    | ー [ 小 り .<br>= = 二 :                  |                                                                                                    | 一ノ)を多照してくたさい。                                                                   |          | フムジュ                                    |  |
| セルフバックアップ                                                                                                    | ロルフハフラアラフの設正状況を<br>設定け 「メニュニ」、「バックフ                                                                                           | 1. 1マバレる<br>い ー わ、い                   | ヰゞ。<br>゙゚゚゚゚゚゚゚゚゚゚゚゚゚゚゚゚゚゚゚゚゚゚゚゚゚゚゚゚゚゚゚゚゚゚゚゚                                                                                                    | (213ページ) 左会照! アノゼヤい                                                             |          | 入り ンユ                                   |  |
|                                                                                                    | ■X/Eld、[/=_]→[//ツク/                                                                                                    | ノノ」→[ <sup>*</sup><br>□ち.まニ!          | ビルフハウンアツフ]<br>  キオ                                                                                                    | (という、) ど参照してください。                                                               |          | ール無効                                    |  |
| ウヒードハウクアウ                                                                                                    | - シェードハッシアツノの設定状況<br>- 設定け 「メニュニ」、「バックマ                                                                                       | ルを衣示!                                 | しみり。<br>ロモニトバックマット                                                                                                    | ゴ (214ページ) ち会照! アノゼさい                                                           |          | 入り ンユ                                   |  |
|                                                                                                    |                                                                                                    |                                       | フロードハランアツス<br>丸帯ドニマゴータイの                                                                                                    | /」、LIHI、 ノノ を学用してくたてい。<br>+ビコイゴな少雨ナキー ビニーイミー                                    | ラス松生     | 104%                                    |  |
|                                                                                                    | ー定時間ディスクアクセスかない場合に内蔵ドライフ、外付けドライフを省電力モードにして消費電力を抑える機能                                                                          |                                       |                                                                                                    |                                                                                 |          | 1 0 万伎                                  |  |
|                                                                                                    | を提供します。時間が表示されている場合は、最後のディスクアクセスからその時間経過すると消費電力を抑えるモ<br>ドに入ります、次回ディフクアクセスが発生すると、互動的に通営エードに声ります                                |                                       |                                                                                                    |                                                                                 |          |                                         |  |
| ディスク省電力                                                                                                    | ートに入ります。次回デイスクアクセスが発生すると、自動的に通常モードに戻ります。<br>み付けドライブにおいてけ起ウオス特異いる。少愛もエード(H利田でキキサイン・デレノは数サキーノペンド                                |                                       |                                                                                                    |                                                                                 |          |                                         |  |
|                                                                                                    | ノトリリトノーノにのいては対応!<br>(http://www.jodata.jpハチブ会                                                                                 | <sup>,</sup> つ衣回」<br>昭イギキ             | み/r、目电/Jモニトり<br>/ \                                                                                                    | またのかい いっちょう そう そう ほう いっちょう しょう しょう しょう しょう しょう しょう しょう しょう しょう し                | /        |                                         |  |
|                                                                                                    | (Inttp://www.iOuata.jp/)をこ参<br>設定け [メニュニ]ユ[ディフク]                                                                              | メオイ /ころ                               | ∨'∘<br>フカ尖雨力1 (010~                                                                                                    | ジ) た关照  てください                                                                   |          |                                         |  |
|                                                                                                    |                                                                                                    |                                       | 、 _ / ごぎ旅しててたらい。<br>がの[400F593]ランプの明スさた主手! キナ                                                                                                    |                                                                                 | ПĤ       |                                         |  |
| <ul> <li>本製品削面の[STATUS]フノノ、および、</li> <li>ランプの明るさ</li> <li>明るさは「明」「中」「暗」の3段階か</li> <li>設定は「メニュー]→[システム]→[ラン</li> </ul> |                                                                                                    | いみU、<br>Q BB陸かい                       | - テロッカー トワフン<br>S澤坦できます                                                                                                    | $\cdot$ $\cdot$ $\cdot$ $\cdot$ $\cdot$ $\cdot$ $\cdot$ $\cdot$ $\cdot$ $\cdot$ |          | ΗΩ                                      |  |
|                                                                                                    |                                                                                                    | →[→``                                 | ン応バにビぬり。<br>プの明ろさ] (210ペ                                                                                                    | ―ジ)を参照してください                                                                    |          |                                         |  |
| 本製品を指定時刻に記動                                                                                                    |                                                                                                    |                                       | うかを表示します                                                                                                    |                                                                                 | fm ⊅h    |                                         |  |
| 起動スケジュール                                                                                                    | ケジュール                                                                                                    |                                       |                                                                                                    |                                                                                 | LV W     |                                         |  |
|                                                                                                    |                                                                                                    |                                       |                                                                                                    |                                                                                 |          |                                         |  |
| メイン FAN 同転数                                                                                                    |                                                                                                    |                                       |                                                                                                    |                                                                                 |          |                                         |  |
|                                                                                                    | IDS 準署の接続性になまー! キ                                                                                                    |                                       | U                                                                                                    |                                                                                 |          |                                         |  |
|                                                                                                    | UPS 茨 値 り 技 板                                                                                                    |                                       |                                                                                                    |                                                                                 |          |                                         |  |
| の景                                                                                                    | リー元电                                                                                                    |                                       |                                                                                                    |                                                                                 |          |                                         |  |
|                                                                                                    |                                                                                                    |                                       |                                                                                                    |                                                                                 | 在大市      |                                         |  |
| UPS 言古                                                                                                    | ┃ UPS 監祝の有別/ 無別を衣示しま                                                                                                    | . 9 0                                 |                                                                                                    |                                                                                 |          | 無対                                      |  |

## <sub>[情報表示]→</sub>[ネットワーク情報]

| ■ ネットワークの情報             |                                                                                                    | 項目 内容                                           |                                     | 初期値                    |                   |  |
|-------------------------|----------------------------------------------------------------------------------------------------|-------------------------------------------------|-------------------------------------|------------------------|-------------------|--|
| LANDISK                 |                                                                                                    |                                                 | 本製品に設定している名前で                       | ਟ LANDISK              |                   |  |
| コンピュータの説明 HDL-GT series |                                                                                                    |                                                 | а.                                  |                        |                   |  |
| ワークグループ名 WORKGR         |                                                                                                    |                                                 |                                     | ッ。<br>マの夕前は、Windows ネッ | 6                 |  |
| WINSサーバアドレス             |                                                                                                    |                                                 |                                     |                        | 7                 |  |
| DHCPクライアント 有効           |                                                                                                    |                                                 | ワークに接続しているクライ                       | 1                      |                   |  |
| ビアトレス<br>サブネットマスク       |                                                                                                    |                                                 | LANDISK の名前                         | アントから本製品を指定する          | Ś                 |  |
| デフォルトゲートウェイ             |                                                                                                    |                                                 |                                     | 場合などに利用します。            |                   |  |
| DNSドメイン名                | in the second second second second second second second second second second second second second second second |                                                 |                                     | 設定は、[メニュー]→[ネッ         | F                 |  |
| DNSサーバアドレス              |                                                                                                    |                                                 |                                     | ワーク]→[MS ネットワーク        | '設                |  |
| MACアドレス<br>ジャンボフレーム     | UU:AU:BU:<br>丰使田(mtn:1500                                                                                       | D                                               |                                     | 定] (202ページ) を参照し       | 7                 |  |
|                         | NIX/I/IIII/                                                                                                    | 1                                               |                                     | ください。                  |                   |  |
|                         | 本製品に設定している                                                                                                    | る説明文です。Windows ネット!                             | フークのプロパティ内にあ                        | る[コンピュータの説明]同様に        | L、 HDL-GT series  |  |
| コンビュータの                 | ネットワークで本製品                                                                                                    | 品を詳細表示したときのコメント                                 | です。                                 |                        |                   |  |
| 説明                      | 設定は、[メニュー]-                                                                                                    | →[ネットワーク]→[MS ネットワ                              | ーク設定](202ページ) 7                     | を参照してください。             |                   |  |
| ロークグループ                 | 本制品に設定している                                                                                                    | スロークグループタキたけドメイ                                 | ン夕です                                |                        | WORKGROUP         |  |
| タ/ドメインタ                 | 本表品に改定してい.                                                                                                    | >/ /// ///////////////////////////////          | ンロとす。<br>一ク設定1(202ページ) 7            | た会昭」アノださい              | WORROR            |  |
|                         |                                                                                                    |                                                 | - ノ <sub>取</sub> に」(2021、 ノ) な<br>+ | と多無してください。             | +>1               |  |
| ドメインコント                 |                                                                                                    | シャー・ションドロー ノの名前で                                | 90                                  |                        | 74 U              |  |
| ローラ名                    | ※トメイン設定時のる                                                                                                    | や表示されより。                                        |                                     |                        |                   |  |
|                         | 設定は、[メニュー]-                                                                                                    | →[ネットワーク]→[MS ネットワ                              | ーク設定」(202ペーン) 4                     | を参照してください。             |                   |  |
| ドメインへの参                 | ドメインサーバへロ                                                                                                    | グオンできたかどうかの状況です                                 | 。ワークグループで運用間                        | 特には表示しません。             | なし                |  |
| 加状況                     | ※ドメイン設定時のる                                                                                                    | み表示されます。                                        |                                     |                        |                   |  |
| 5H-7070                 | 設定は、[メニュー]-                                                                                                    | →[ネットワーク]→[MS ネットワ                              | ーク設定](202ページ)る                      | を参照してください。             |                   |  |
|                         | 本製品に設定している                                                                                                    | る WINS サーバアドレスです。                               |                                     |                        | 空白                |  |
| WINS サーバア               | この設定により、ルー                                                                                                    | -夕で区切られたネットワークに                                 | おいても名前による Wind                      | lows ネットワーク共有サー        |                   |  |
| ドレス                     | ビスが受けられます。                                                                                                    | ,通常、ご家庭でご利用になられ                                 | る場合は設定の必要があり                        | しません。                  |                   |  |
|                         | 設定は、[メニュー]-                                                                                                    | →[ネットワーク]→[MS ネットワ                              | ーク設定](202ページ) マ                     | を参照してください。             |                   |  |
|                         | 本製品の IP アドレス                                                                                                    | を自動取得する DHCP 機能が有                               | 効か無効かを表示します。                        |                        | 有効                |  |
|                         | 有効                                                                                                    | IP アドレスをルータなどの DF                               | ICP サーバから自動取得し                      | ます。                    |                   |  |
|                         | 细动                                                                                                    |                                                 |                                     |                        |                   |  |
| DHCP クライア               | 右効かつ DHCP サー                                                                                                    |                                                 |                                     |                        |                   |  |
| 2                       | 「「「「「「「」」」、「「」」、「「」」、「」、「」、「」、「」、「」、「」、「                                                                        |                                                 |                                     |                        |                   |  |
| - 1                     | して起動しよりのて、                                                                                                    | 官理用パクコクガ 9工記7 ドレ.                               |                                     | ノドレスを回たに支更して           |                   |  |
|                         |                                                                                                    |                                                 |                                     | -                      |                   |  |
|                         | (). 169.254.xxx.                                                                                                |                                                 | 12.168.0.200 のアトレ                   | - / 10 - 1             |                   |  |
|                         | 設定は、[メニュー]-                                                                                                    | →[ネットリーク]→[TCP/IP 設定]                           | (203ペーシ)を参照し(                       | こください。                 |                   |  |
|                         | 本製品に設定している                                                                                                    | るIPアドレスです。                                      |                                     |                        | DHCP サーバから自動      |  |
| IPアドレス                  | DHCP が有効の場合                                                                                                    | は、DHCP サーバから自動取得し                               | ったアドレスが表示されま                        | たアドレスか表示されます。          |                   |  |
|                         | (DHCP 取得失敗時)                                                                                                    | ンP 取得失敗時) 192.168.0.200 および 169.254.xxx.xxx     |                                     |                        |                   |  |
|                         | 本製品に設定している                                                                                                    | るサブネットマスクです。                                    |                                     |                        | DHCP サーバから自動      |  |
| サブネットマス                 | IP アドレスとの組み                                                                                                    | ドレスとの組み合わせにより、通信できるネットワークが決まります。                |                                     |                        |                   |  |
| ク                       | DHCP 機能を有効に                                                                                                    | している場合は、DHCP サーバか                               | ら取得したサブネットマスク値が表示されます。              |                        |                   |  |
|                         | (DHCP 取得失敗時)                                                                                                    | 255.255.255.0 (169.2                            | 54.xxx.xxx のサブネット <sup>、</sup>      | マスクは 255.255.0.0)      |                   |  |
|                         | 本製品に設定している                                                                                                    | るデフォルトゲートウェイです。                                 |                                     |                        | DHCP サーバから自動      |  |
| デフォルトゲー                 | 通信相手が同じネッ                                                                                                    | トワーク内に存在していない場合                                 | 、本製品は、このゲートウ                        | フェイアドレス宛に通信を行          | 取得したアドレス          |  |
| トウェイ                    | い、中継を依頼しま                                                                                                    | <del>م</del> .                                  |                                     |                        |                   |  |
|                         | DHCP 機能を有効に                                                                                                    | P 機能を有効にしている場合、DHCP サーバから取得したゲートウェイアドレスが表示されます。 |                                     |                        |                   |  |
| 本製品に設定している              |                                                                                                    |                                                 |                                     | DHCP サーバから自動           |                   |  |
| DNS ドメイン名               | DHCP 機能を有効に                                                                                                    | 取得したドメイン名                                       |                                     |                        |                   |  |
| DNS サーバアド               | 本製品が名前解決に                                                                                                    | 利用する DNS サーバアドレファ                               | <u>а,</u>                           |                        | DHCP サーバから自動      |  |
|                         | この設定が正しくか                                                                                                    | 取得したアドレフ                                        |                                     |                        |                   |  |
| レス                      | DUCD機能を右効に                                                                                                    |                                                 |                                     |                        |                   |  |
|                         |                                                                                                    |                                                 |                                     |                        |                   |  |
| MAC アドレス                | 本製品の MAC アドレスです。                                                                                                |                                                 |                                     |                        | UU.AU:BU:XX:XX:XX |  |
|                         | このアトレスは出付                                                                                                    | ++                                              |                                     |                        |                   |  |
| ジャンボフレー                 | 本製品か通信する際(                                                                                                    | こ送り出す1回分のデータの最大                                 | 値を指定します。                            |                        | 木使用(1500byte)     |  |
| 4                       | ネットワーク上のす                                                                                                    | ネットワーク上のすべての製品がジャンポフレームに対応している場合のみご利用いただけます。    |                                     |                        |                   |  |
|                         | ネットワーク上の全                                                                                                    | ての機器が同一の値でないと通信                                 | できません。設定値が正し                        | いかどうかご確認ください。          |                   |  |

### <sub>[情報表示]→</sub>[ボリューム情報]

#### ▼eSATA ポート2と USB ポート2に FAT32 形式 HDD を接続している例

#### 

| 表示色での各ディスク状態 |     |             |  |  |
|--------------|-----|-------------|--|--|
|              |     | 状態          |  |  |
|              | 水色  | 接続済み、正常に動作中 |  |  |
|              | グレー | 接続済み、停止中    |  |  |
|              | 赤   | 接続済み、エラー発生  |  |  |
|              | 白   | 未接続         |  |  |

#### 内蔵ハードディスク

[内蔵ハードディスク]をクリックすると詳細情報が表示されます。

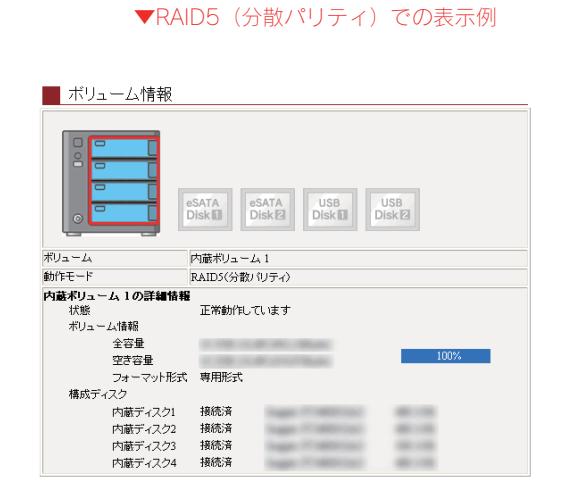

#### ▼RAID5(分散パリティ)+FAT/NTFS での表示

| ■ ボリューム情報                                       |                                          |
|-------------------------------------------------|------------------------------------------|
|                                                 | eSATA<br>Disk II Disk II Disk II Disk II |
| ボリューム                                           | 内蔵ボリューム 1                                |
| 動作モード                                           | RAID5(分散パリティ)                            |
| 内蔵ボリューム 1 の詳細情報<br>状態<br>ボリューム情報<br>全容量<br>空き容量 | 正常動作しています<br>100%                        |
| ーー ーー<br>フォーマット形式<br>構成ディスク                     | . 専用形式                                   |
| 内蔵ディスク1<br>内蔵ディスク2<br>内蔵ディスク3                   | 报続済<br>报続済<br>报続済                        |

#### ▼RAID1+0(ミラーストライピング)での表示例

#### 例

例

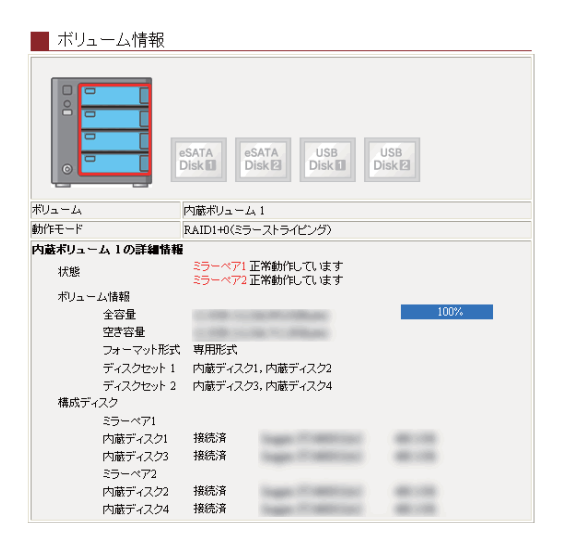

#### ▼RAIDO (ストライピング) での表示

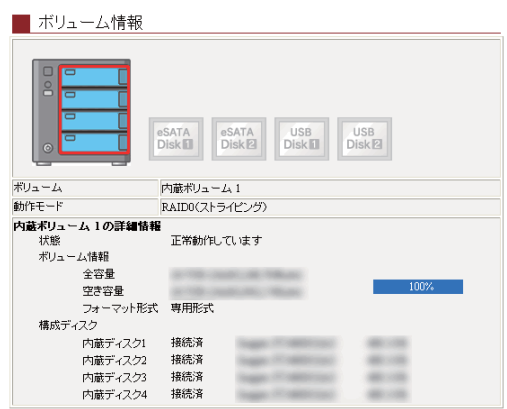

| ▼ボリューム                 |                                                                                       |                                                                                                   |                                                                               |                                                                          |  |  |
|------------------------|---------------------------------------------------------------------------------------|---------------------------------------------------------------------------------------------------|-------------------------------------------------------------------------------|--------------------------------------------------------------------------|--|--|
| 選択したボリュームの名前を表示します。    |                                                                                       |                                                                                                   |                                                                               |                                                                          |  |  |
| 内蔵ボリューム 1              | 本製品の内蔵ドライブによる RAID アレイです。                                                             |                                                                                                   |                                                                               |                                                                          |  |  |
| 内蔵ボリューム2               | 本製品を RAID5+FAT/NTFS に設定した場合の FAT/NTFS ドライブです。<br>このボリュームは上から 4 番目のドライブ固定となり、取り外し可能です。 |                                                                                                   |                                                                               |                                                                          |  |  |
| ▼動作モード                 |                                                                                       |                                                                                                   |                                                                               |                                                                          |  |  |
| ボリュームの動作モードを表示します。     |                                                                                       |                                                                                                   |                                                                               |                                                                          |  |  |
| RAID5(分散パリティ)          |                                                                                       | ディスク                                                                                              | クの利用                                                                          | <b></b> 勃率、データ保護機能およびシステムパフォーマンスのバランスの良いモードです。                           |  |  |
| RAID5(分散パリティ)+FAT/NTFS |                                                                                       | RAID5<br>きろフロ                                                                                     | RAID5 によるデータ保護されたボリュームと、ディスク交換可能な1つの FAT/NTFS ボリュームを同時に利用で<br>きるフレキシブルなモードです。 |                                                                          |  |  |
| RAID1+0 (ミラーストライ       | (ピング)                                                                                 | ディスクの利用効率は高くありませんが、データ保護機能およびシステムパフォーマンスが高いモードです。                                                 |                                                                               |                                                                          |  |  |
|                        | /                                                                                     | フィスクの17/17/2017年16月、80つまと700、フラク体度18月8日のよりシステムハフカニャンスル同いモニトです。<br>ディスクの利用効率 システムパフォーマンスが最も高いモードです |                                                                               |                                                                          |  |  |
| RAIDO(ストライピング)         |                                                                                       | / - ハノショコロルー、 ノハノム(ノ) 、 ノハリ取 Uigly に 「 に y 。<br>(データ保護機能はありません。)                                  |                                                                               |                                                                          |  |  |
| ▼内蔵ボリューム1 2の           | 洋細情報                                                                                  | () ,                                                                                              | / 小叹1                                                                         | MHEVARD 7 & C 7007                                                       |  |  |
|                        | ボリュームの                                                                                | の動作状態                                                                                             | 態を表示                                                                          | 示します。                                                                    |  |  |
|                        | 正常動作して                                                                                | こいます                                                                                              | Ex C (10)                                                                     | ボリュームは正常に動作しています。                                                        |  |  |
|                        | 再構築を行う                                                                                | っています                                                                                             | ġ-                                                                            | 新しいディスクが追加され、RAID の再構築を行っています。                                           |  |  |
|                        | (XX% com                                                                              | plete)                                                                                            |                                                                               |                                                                          |  |  |
| <b>火</b> 能             | 構成ディスク                                                                                | とに問題が                                                                                             | が発                                                                            | RAID の構成に問題が発生しています。 異常が発生しているディスクを新しいものに交換してくだ                          |  |  |
| 1/1/04                 | 生しています                                                                                | 5                                                                                                 |                                                                               |                                                                          |  |  |
|                        | 停止                                                                                    |                                                                                                   |                                                                               | eSAIA ホリユーム   で単体動作中です。(eSAIA 起動)<br>炭焼工 - ビズ記動した またけ、動作内に DAID が炭焼しています |  |  |
|                        | - 用環                                                                                  |                                                                                                   |                                                                               | 用場モートで延動した、よたは、動作中に RAID が用場していより。<br>キフォーマットか FAT/NITES/声田形式12枚のボリュームです |  |  |
|                        | - 水 使 用<br>- 土 培 结                                                                    |                                                                                                   |                                                                               | ホンガーマンドが、「ハハハロン寺市ルム以外のホウェームとす。                                           |  |  |
|                        | 不扱成 このボリュー                                                                            | - 人の容問                                                                                            | 景につい                                                                          | (パート・ションガラ気がしていていてきた)。                                                   |  |  |
|                        | このホウェ 五の谷重にフ                                                                          |                                                                                                   | <u> </u>                                                                      | - 小全体の容量を表示します。                                                          |  |  |
| ボリューム情報                | 全容量                                                                                   |                                                                                                   | <pre>(1Kbyte = 1000byte にて算出しています。)</pre>                                     |                                                                          |  |  |
|                        |                                                                                       | 7                                                                                                 | ボリュー                                                                          | ームの空き容量を表示します。%は空き容量の占める割合です。                                            |  |  |
|                        | 空き容量<br>(1Kb                                                                          |                                                                                                   | (1Kby                                                                         | rte = 1000byte にて算出しています。)                                               |  |  |
|                        | このボリュ-                                                                                | -ムのファ                                                                                             | オーマン                                                                          | リト形式を示します。                                                               |  |  |
|                        | <b>東田形式</b> 本製                                                                        |                                                                                                   | 本製品                                                                           | 品専用のフォーマットであることを示します。                                                    |  |  |
|                        | 等用形式 [内菌                                                                              |                                                                                                   | [内蔵                                                                           | ボリューム1]のみの形式です。                                                          |  |  |
| フォーマット形式               | EAT THE Wind                                                                          |                                                                                                   | Wind                                                                          | ows でそのまま利用可能な FAT 形式でフォーマットされています。                                      |  |  |
|                        | 17(17)20                                                                              |                                                                                                   | このフ                                                                           | ボリュームを取り外して Windows パソコンに接続すれば、そのまま読み書きが可能です。                            |  |  |
|                        | NTFS 形式                                                                               |                                                                                                   | Wind                                                                          | ows で NTFS 形式としてフォーマットされています。                                            |  |  |
|                        |                                                                                       |                                                                                                   | このフ                                                                           | ボリュームは本製品では読み込み専用となります。                                                  |  |  |
|                        | 不明な形式 上記                                                                              |                                                                                                   | 上記                                                                            | 以外の形式です。<br>ファクロードなっています。                                                |  |  |
|                        | ホリユームを備成するデイスクの一覧を次の形式で表示します。<br>(ディフク番号 ディフク理能 ディフクタ ディフク容量)                         |                                                                                                   |                                                                               |                                                                          |  |  |
|                        | (ノ 1 人ン曲方 ア1 人ン仏感 ア1 人ン石 ア1 人ン谷重) ▼ディスク番号                                             |                                                                                                   |                                                                               |                                                                          |  |  |
|                        | 内蔵ディスク                                                                                | ני <u>ט</u><br>1 ל                                                                                | 1番_                                                                           | 上のカートリッジのドライブリストです。                                                      |  |  |
|                        | 内蔵ディスク                                                                                | 2ל                                                                                                | 上かり                                                                           | ら2番目のカートリッジのドライブリストです                                                    |  |  |
|                        | 内蔵ディスク                                                                                | ל3                                                                                                | 上かり                                                                           | ら3番目のカートリッジのドライブリストです                                                    |  |  |
|                        | 内蔵ディスク                                                                                | 4ל                                                                                                | 1番                                                                            | 下のカートリッジのドライブリストです。                                                      |  |  |
|                        | ▼ディスクネ                                                                                | 犬態                                                                                                | <b></b>                                                                       |                                                                          |  |  |
| 構成ディスク                 | 接続済                                                                                   | 本製品                                                                                               | 品で正常                                                                          | 常に認識されています。                                                              |  |  |
|                        | 未接続                                                                                   | 本製品                                                                                               | 品で認認                                                                          | 識されていません。カートリッジの交換、またはケーブルの抜き差しが可能な状態です。                                 |  |  |
|                        |                                                                                       | 本製品                                                                                               | 素製品で認識されていますが、RAID に組み込めない状態です。                                               |                                                                          |  |  |
|                        |                                                                                       | RAID                                                                                              | を構成                                                                           | ホするスロットに FAT/NTFS 形式でフォーマットされたディスクで、かつデータが保存されているカ                       |  |  |
|                        | 待機中                                                                                   |                                                                                                   | ートリッジを接続したと考えられます。RAID に組み込んで再構築を開始するには、メンテナンスを実行してく                          |                                                                          |  |  |
|                        |                                                                                       | ださい                                                                                               | , \ <sub>0</sub>                                                              |                                                                          |  |  |
|                        |                                                                                       | 申備                                                                                                | ☆を開り<br>□ マ + ・ !                                                             | 宿すると、ティスクに保存されているデータは泪去されますので必要なデータはあらかじめバツクア<br>、ティチャッ                  |  |  |
|                        |                                                                                       | ッフレ                                                                                               | しておし                                                                          | ハビベノにさい。                                                                 |  |  |
|                        | ▼ / 1 人 / ł<br>ディフクタ                                                                  |                                                                                                   | ディ                                                                            | フクのモデルナンバーを表示します                                                         |  |  |
|                        | / 1 ヘノロ / 1 ヘノのヒノルノノハニを次示しより。                                                         |                                                                                                   |                                                                               |                                                                          |  |  |
|                        | ディスク容響                                                                                | i II.                                                                                             | ディ                                                                            | スクのディスク容量を表示します。(1Khvte = 1000hvteにて質出しています。)                            |  |  |
|                        |                                                                                       | -                                                                                                 |                                                                               |                                                                          |  |  |

#### 増設ハードディスク ([eSATA Disk1]、[eSATA Disk2]、[USB Disk1]、[USB Disk2])

#### ▼eSATA ボリューム 2 での表示例

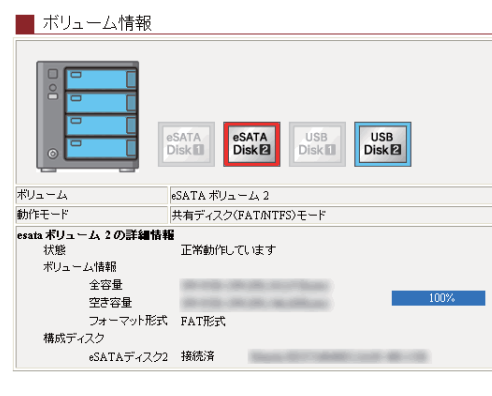

| ▼ボリューム                  |                                                                                 |  |  |  |
|-------------------------|---------------------------------------------------------------------------------|--|--|--|
| 選択したボリュームの名前を表示します。     |                                                                                 |  |  |  |
| eSATA ボリューム 1           | 外付け eSATA ドライブの内、背面の[eSATA ポート 1]に接<br>続されているドライブです。                            |  |  |  |
| eSATA ボリューム2            | 外付け eSATA ドライブの内、背面の[eSATA ポート 2]に接<br>続されているドライブです。                            |  |  |  |
| USB ボリューム 1             | 外付け USB ドライブの内、前面の[USB ポート 1]に接続さ<br>れているドライブです。                                |  |  |  |
| USB ボリューム2              | 外付け USB ドライブの内、背面の[USB ポート 2]に接続されているドライブです。                                    |  |  |  |
| ▼動作モード                  |                                                                                 |  |  |  |
| ボリュームの動作モードを表示します。      |                                                                                 |  |  |  |
| 共有ディスク<br>(FAT/NTFS)モード | 接続された FAT/NTFS 形式のディスクが、共有ディスクと<br>して使用できることを示します。                              |  |  |  |
| ミラーリング                  | ([eSATA ボリューム 1 ]のみ)<br>HDL-GT シリーズ本体と eSATA ハードディスクでミラーリ<br>ング機能が利用可能なことを示します。 |  |  |  |
| クイックコピー                 | ([USB ボリューム 1]のみ)<br>USB クイックコピー機能が利用可能なことを示します。                                |  |  |  |

| ▼詳細情報        |                                                           |                                                                                       |                                                                                                    |  |  |
|--------------|-----------------------------------------------------------|---------------------------------------------------------------------------------------|----------------------------------------------------------------------------------------------------|--|--|
| このボリュームの状態を表 |                                                           | ムの状態を表                                                                                | 示します。                                                                                                    |  |  |
|              | 正常動作しています                                                 |                                                                                       | ボリュームは正常に動作しています。eSATA ボリューム 1 をミラーリングに設定している場合は、内蔵ボリ                                                       |  |  |
|              |                                                           |                                                                                       | ュームと同期が取れている状態を示しています。                                                                                      |  |  |
|              | 停止                                                        |                                                                                       | eSATA ボリューム 1 がミラーリングモードで接続されていますが、同期は行われていない状態です。                                                          |  |  |
|              | 未使用                                                       |                                                                                       | 未フォーマットか、FAT/NTFS/専用形式以外のボリュームです。                                                                           |  |  |
| 状態           | 未接続                                                       |                                                                                       | ディスクが接続されていないか、 取り外せる状態にあります。                                                                               |  |  |
|              | 再構築を行って                                                   | ています                                                                                  | ([eSATA ボリューム 1 ]のみ)                                                                                        |  |  |
|              | (XX% compl                                                | lete)                                                                                 | 内蔵ボリューム1とミラーリングのための再構築を行っています。                                                                              |  |  |
|              | eSATA ディス                                                 | ク1で単体                                                                                 | 内蔵ボリュームが停止状態にあり、eSATA ディスク1のみで動作している状態です。内蔵ボリュームを eSATA                                                     |  |  |
|              | 動作中                                                       |                                                                                       | ディスク1の内容で再構築するには、eSATA ディスク1からミラーリング開始を行ってください。                                                             |  |  |
|              | クイックコピ-                                                   | 一可能                                                                                   | [COPY]ボタンでクイックコピー機能が実行できます。                                                                                 |  |  |
| -+*++ /      | このボリューム                                                   | ムの容量につ                                                                                | いて表示します。                                                                                                    |  |  |
| ホリューム情       | 全容量                                                       | ボリューム                                                                                 | 全体の容量を表示します。(1Kbyte = 1000byteにて算出しています。)                                                                   |  |  |
| ΨX           | 空き容量                                                      | ボリューム                                                                                 | の空き容量を表示します。%は空き容量の占める割合です。(1Kbyte=1000byte にて算出しています。)                                                     |  |  |
|              | このボリューム                                                   | ムのフォーマ                                                                                | ット形式を表示します。                                                                                                 |  |  |
|              | FAT形式                                                     | Windo                                                                                 | Windows でそのまま利用可能な FAT 形式でフォーマットされています。                                                                     |  |  |
| フォーマット       | TATINE                                                    | このボ                                                                                   | このボリュームを取り外して Windows パソコンに接続すれば、そのまま読み書きが可能です。                                                             |  |  |
| 形式           | NTFS 形式                                                   | Windo                                                                                 | ws で NTFS 形式としてフォーマットされています。このボリュームは本製品では読み込み専用となります。                                                       |  |  |
|              | 専用形式                                                      | ([eSA                                                                                 | (TA ボリューム 1]のみ) ミラーリング時の形式です。                                                                               |  |  |
|              | 不明な形式                                                     | 上記以                                                                                   | 外の形式です。                                                                                                    |  |  |
|              | ボリュームを構成するディスクの一覧を次の形式で表示します。(ディスク番号 ディスク状態 ディスク名 ディスク容量) |                                                                                       |                                                                                                    |  |  |
|              |                                                           |                                                                                       |                                                                                                    |  |  |
|              | デイスク番号                                                    | Lesa I                                                                                | A デイスク   ][eSATA デイスク2][USB デイスク   ][USB デイスク2]                                                             |  |  |
|              | ▼テイスク状態                                                   | ジェノフクが                                                                                | 存在 オさ イナ オ 世 日 入 日 登 二 習 暮 オ さ イ こ ト サ                                                                      |  |  |
|              | 按视/所                                                      | アイ人ンが按続されていたいか、取りはしか理を行ったか、キスロは工労に認識されていたいと思っていた。     □    □    □    □    □    □    □ |                                                                                                    |  |  |
|              | 未接続 ア                                                     | ティスクか                                                                                 | ( スクか接続されていないか、取り外し処理を行つたか、あるいは正常に認識されていない状態です。<br>_ ブルの塩キ羊」が可能な状態です                                        |  |  |
|              |                                                           | ディフクが                                                                                 | 扱きたしかり貼な仏感とす。<br>快结されており、正常に認識されていますが、DAIDに狙み込めたい状態です                                                       |  |  |
|              |                                                           |                                                                                       | 技術とれており、正吊に認識されていますが、NAIDに組み区のない仏感にす。<br>形式でフォーフットされていて、かつデータが促方されているディフクな逆結」たと考えられます                       |  |  |
|              | <u> </u> 待機由                                              | この状能の                                                                                 | 提合は 「ボリューム操作]両面で「ミラーリングの閉始」を実行してください                                                                        |  |  |
|              | 13 1/30 1                                                 | 「ミラーリ                                                                                 | ♡フインi≥♡ン物口は、[ハワユーム床FF]回回し「ミノーワノノの用炬」を天行してくたさい。<br>ミラー  ン/グの問他  を宇行すると ディフクに保方されているデータけ消まされますので必亜たデータけならかいめバ |  |  |
| 構成ディスク       |                                                           | ックアップ                                                                                 | しておいてください。                                                                                                  |  |  |
|              |                                                           | ディスクが                                                                                 | 接続されており、正常に認識されていますが、RAID に組み込めない状態です。接続したディスクの容量がミラー                                                       |  |  |
|              | 容量不足                                                      | リングする                                                                                 | 「スクカ」メルルビュレビのシン、正市に砂礁ビュレビいなタカ、いつしに組みためない小窓とタ。19400にアイスクの谷里がマノー                                              |  |  |
|              |                                                           | 本製品で認                                                                                 | 識されていますが、接続したディスクの S.M.A.R.T.自己診断機能で故障と判断されていますので、RAID に組み                                                  |  |  |
|              | 故障                                                        | 込めない状                                                                                 | 態です。カートリッジを交換してください。                                                                                        |  |  |
|              |                                                           | 本製品で認                                                                                 | 識されていますが、接続したディスクにエラーが多数発生しており、危険な状態のため、RAID に組み込めない状                                                       |  |  |
|              | エラー 態です。別(                                                |                                                                                       | のディスクと交換してください。                                                                                             |  |  |
|              | ▼ディスク名                                                    |                                                                                       |                                                                                                    |  |  |
|              | ディスク名                                                     | ディ                                                                                    | スクのモデルナンバーを表示します。                                                                                           |  |  |
|              | ▼ディスク容響                                                   | E E                                                                                   |                                                                                                    |  |  |
|              | ディスク容量 ディ                                                 |                                                                                       | スクのディスク容量を表示します。(1Kbyte = 1000byte にて算出しています。)                                                              |  |  |

## <sub>[情報表示]→</sub>[ログ情報]

#### ログ情報

| ■ 表示イベント指定 |                                                                                       |
|------------|---------------------------------------------------------------------------------------|
| 表示するブログラム  | <ul> <li>♥ ディスク監視</li> <li>♥ DHCPクライアント</li> <li>♥ WEB設定画面</li> <li>♥ ログ記録</li> </ul> |

再表示全消去

ログを表示させるプログラムを指定することで表示内容を絞り込むことがで きます。ログが大量に表示されていて見づらい場合などにご利用ください。 希望のプログラムのみにチェックし、再表示ボタンを押すことで絞り込み表 示します。

#### 新しいログ<< 12345678910>>古いログ

#### ■ ログ

| L 19           |            |                                             |
|----------------|------------|---------------------------------------------|
| 日時             | プログラム      | 内容                                          |
| 8月20日 10:52:06 | ログ記録       | 開始                                          |
| 8月20日 10:52:08 | ディスク監視     | 監視プログラム開始                                   |
| 8月20日 10:52:08 | DHCPクライアント | DHCP成功: アドレス: 192.168.0.3, 更新間隔: 43200<br>秒 |
| 8月20日 10:52:13 | ディスク監視     | /dev/md13: HDD発見                            |
| 0 800 10 50 10 | ニアノフ 万度に知  |                                             |

|          | 表示するプログラム   | 記録されたログの種類のうち、表示するイベントを選択できます。               |
|----------|-------------|----------------------------------------------|
| 表示イベント指定 |             | →[再表示]ボタンを押すとチェックをつけた項目のみが表示されます。            |
|          | [再表示]ボタン    | [表示するプログラム]設定に応じて、再度ログを表示します。                |
|          | [全消去]ボタン    | すべてのログを消去します。                                |
|          | [1]~[10]ボタン | 表示するログの切り替えを行います。数値の小さいボタンほど新しいログを表示します。     |
|          |             | [1]~[10]ボタンは本製品が保持しているログの量によって表示されない場合があります。 |
|          | 日時          | ログを記録した日時を表示します。                             |
| ログ       | プログラム       | イベント名を表示します。                                 |
|          | 内容          | ログ内容を表示します。                                  |
|          |             | ログ内容の詳細については【ログ一覧】(190ページ)をご覧ください。           |

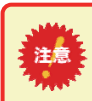

・ログ情報は、ログが10ページを超えた場合に削除されます。

・本製品をシャットダウンした場合、ログのページが切り替わります。

### [メニュー]→[ネットワーク]→[共有サービス設定]

#### ■ 共有サービスの設定

|              | ✓ Microsoftネットワーク ファイル共有  |  |
|--------------|---------------------------|--|
|              | ✓ AppleShareネットワーク ファイル共有 |  |
| 有効にするサービスの選択 | FTP                       |  |
|              | DLNA Server アクセス制限        |  |
|              |                           |  |
| OK           |                           |  |

本製品で利用したいサービスを設定します。

|                  |                                                                    | 1  |
|------------------|--------------------------------------------------------------------|----|
| Microsoft ネットワーク | Windows パソコンがファイル共有に使用するサービスです。                                    | 有効 |
| ファイル共有           | Windows ユーザからアクセスする場合にチェックします。                                     |    |
| AppleShare ネットワー | Macintosh パソコンがファイル共有に使用するサービスです。                                  | 有効 |
| ク ファイル共有         | Mac ユーザからアクセスする場合にチェックします。                                         |    |
|                  | FTP によるファイル転送サービスで利用する場合にチェックします。                                  | 無効 |
| FTP              | 他のファイル共有サービスに比べ高速に転送可能ですが、ドライブに割り当てることができません。また、日                  |    |
|                  | 本語ファイルを利用するには UTF-8 に対応した FTP クライアントソフトが必要です。                      |    |
|                  | DLNA 対応製品からアクセスする場合にチェックします。                                       | 有効 |
| DLNA Server      | DLNA 対応ネットワークメディアプレーヤーや弊社製 DLNA 対応 AVeL Link Player、 DLNA 対応テレビなどの |    |
|                  | DLNA クライアントに、本製品に蓄えられたマルチメディアデータをプレーヤーから直接再生する機能を提供                |    |
|                  | します。                                                               |    |
|                  | [DLNA Server]設定時、アクセスできるネットワークメディアプレーヤーを制限することもできます。以下の            |    |
|                  | 【アクセス制限】参照                                                         |    |

#### アクセス制限

| アクセス制限(デフォルト許可)                                                                                                | アクセスがあった DLNA<br>クライアント  | 本製品にアクセスがあった DLNA クライアントが表示<br>されます。                                                     |
|----------------------------------------------------------------------------------------------------|--------------------------|------------------------------------------------------------------------------------------|
| アクセスがあったDLNAクライアント           選択         MACアドレス         IPアドレス           図         00-         00-         00- | アクセスを禁止する<br>DLNA クライアント | 本製品へのアクセスを禁止している DLNA クライアン<br>トを表示します。                                                  |
| 禁止〕削除       アクセスを禁止するDLNAクライアント       選択     MACアドレス       IPアドレス                                              | [デフォルトを許可->禁止<br>に変更]ポタン | 工場出荷時は、すべての DLNA クライアントからのアク<br>セスを許可するモードですが、 本ボタンを押すと全ての<br>DLNA クライアントからのアクセスを禁止するモード |
| デフォルトを許可一>禁止に変更                                                                                                |                          | となります。(以下の【●[デフォルト禁止モード]画面】<br>参照)                                                       |

本製品には「デフォルトを許可」「デフォルトを禁止」の2つのモードがあります。 たま、 モードを変更する際にはご注意ください。また、設定を変更した場合、DLNA クライアントを起動しなおしてください。

「デフォルトを許可」モードの場合
 「アクセスを禁止する DLNA クライアント」以外のクライアントはすべてアクセスを許可します。
 ボタンが[デフォルトを許可->禁止に変更]となっている場合がこのモードです。
 ・「デフォルトを禁止」モードの場合
 「アクセスを許可する DLNA クライアント」以外のクライアントはすべてアクセスを禁止します。

ボタンが[デフォルトを禁止->許可に変更]となっている場合がこのモードです。

#### ●[デフォルト禁止モード]画面

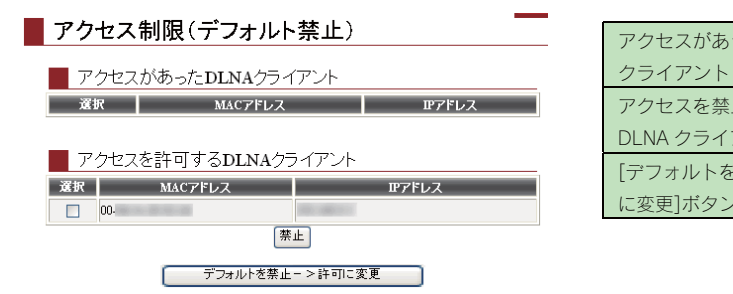

| アクセスがあった DLNA | 本製品にアクセスがあった DLNA クライアントが表示 |
|---------------|-----------------------------|
| クライアント        | されます。                       |
| アクセスを禁止する     | 本製品へのアクセスを禁止している DLNA クライアン |
| DLNA クライアント   | トを表示します。                    |
| [デフォルトを禁止->許可 | 本ボタンを押すと全ての DLNA クライアントからのア |
| に変更]ボタン       | クセスを許可するモード(出荷時設定)に戻ります。    |

## <sub>[メニュー]→</sub>[ネットワーク]→[MS ネットワーク設定]

#### ▼[ワークグループ] 選択時

| LANDISKの名前  | LANDESK       |   |
|-------------|---------------|---|
| コンピュータの説明   | HDL-GT series | 2 |
| 0-051-1     | WORKGROUP     |   |
| 5-5510-5    | morovanizer   |   |
| WINSサーバアドレス |               |   |
|             |               |   |

OK (7)7

| LANDISK の名前  | ネットワーク上で表示される名前を入力します。<br>→ネットワーク上に同じ名前が存在しないよう設定します。                                                                                                  |            |  |
|--------------|----------------------------------------------------------------------------------------------------|------------|--|
| コンピュータの説明    | Windows ネットワークから本製品を参照したときに表示されるコメントです。(入力しなくてもかまいません。)                                                                                                |            |  |
| 参加方法の選択      | 本製品をワークグループモードで動作させるか、社内ネットワーク上のドメインに参加させるかを指定します。ご家庭<br>でのご利用は一般に「ワークグループ」を選択してください。<br>ワークグループ 本製品をワークグループモードに設定します。この場合、「ドメインコントローラの名前」項目は<br>不要です。 |            |  |
|              | NT ドメイン                                                                                                    | 下記をご覧ください。 |  |
| ワークグループ      | ワークグループ名を入力します。                                                                                                    |            |  |
| WINS サーバアドレス | WINS サーバがネットワーク内にある場合は、その WINS サーバの IP アドレスを入力します。                                                                                                    |            |  |

#### ▼[NT ドメイン] 選択時

#### MSネットワーク設定

| LANDISKの名前                                                                                      | LANDISK                                                                           |                                                         |  |  |
|-------------------------------------------------------------------------------------------------|-----------------------------------------------------------------------------------|---------------------------------------------------------|--|--|
| コンピュータの説明                                                                                       | HDL-GT series                                                                     |                                                         |  |  |
| - ネットワーク参加方法                                                                                    | め設定                                                                               |                                                         |  |  |
| 参加方法の選択                                                                                         | ○ワークラルーナ 図NTFメイン                                                                  |                                                         |  |  |
| 的代播                                                                                             | WORKGROUP                                                                         |                                                         |  |  |
| ドメインコントローラの名前                                                                                   |                                                                                   |                                                         |  |  |
| WDNSサーバアドレス                                                                                     |                                                                                   |                                                         |  |  |
| 注意<br>ドメインでご利用になる場合はワー<br>ドメインログオンした後にドメインユ・<br>使用不可になりますので、革前に5<br>また、具なるドメイノスロジオンした<br>できません。 | クダルー・カニ切替えないようにし、<br>ーザ、ドメイングルー・カニて作成し<br>ドータを保存し共有を削卸してくたう<br>場合にコまに筋のドメインユー・ザ、ド | くだ決し。<br>た共和は、ワークジループに切替えると<br>ちし。<br>ジインジループで作成した共和は使用 |  |  |

OK (7)7

| I ANIDISK の夕前 | イツトワーク上で表示される名則を入力します。                                 |                                                             |  |  |  |  |
|---------------|--------------------------------------------------------|-------------------------------------------------------------|--|--|--|--|
|               | →ネットワーク上に同じ名前が存在しないよう設定します。                            |                                                             |  |  |  |  |
| コンピュータの説明     | Windows ネットワ                                           | 7ークから本製品を参照したときに表示されるコメントです。(入力しなくてもかまいません。)                |  |  |  |  |
|               | 本製品をワークグ                                               | レープモードで動作させるか、社内ネットワーク上のドメインに参加させるかを指定します。ご家庭               |  |  |  |  |
|               | でのご利用は一般に                                              | こ「ワークグループ」を選択してください。                                        |  |  |  |  |
|               | ワークグループ                                                | 上記をご覧ください。                                                  |  |  |  |  |
| 参加方法の選択       | NT ドメイン                                                | 本製品を NT ドメインモードに設定します。 NT ドメイン名、NT ドメインコントローラ名を適切           |  |  |  |  |
|               |                                                        | 設定してください。                                                   |  |  |  |  |
|               |                                                        | 対応可能なドメインは Windows NT ドメインのみとなり、Active Directory のネイティブモードに |  |  |  |  |
|               |                                                        | は参加できません。                                                   |  |  |  |  |
| ドメイン名         | 参加させるドメイン名を入力します。                                      |                                                             |  |  |  |  |
|               | ドメインを管理しているドメインコントローラ(PDC)名を入力します。ドメインモードでご利用の場合は、この項目 |                                                             |  |  |  |  |
| ドメインコントローラの名前 | A前 と直前の「ドメイン名」が正しく入力されているかご確認ください。                     |                                                             |  |  |  |  |
|               | (ドメインを選択した時のみ、設定してください。)                               |                                                             |  |  |  |  |
| WINS サーバアドレス  | WINS サーバがネッ                                            | ットワーク内にある場合は、その WINS サーバの IP アドレスを入力します。                    |  |  |  |  |

## <sub>[メニュー]→</sub>[ネットワーク]→[TCP/IP 設定]

#### TCP/IPの設定

| <ul> <li>IPアドレスを自動取得する(DHCP)</li> </ul> |        |     |     |    |  |  |  |
|-----------------------------------------|--------|-----|-----|----|--|--|--|
| ○ 次のIPアドレスを使う                           |        |     |     |    |  |  |  |
| IPアドレス                                  | 192    | 168 | 0   | 10 |  |  |  |
| サブネットマスク                                | 255    | 255 | 255 | 0  |  |  |  |
| デフォルトゲートウェイ                             | 192    | 168 | 0   | 1  |  |  |  |
| DNSドメイン名                                | Domain |     |     |    |  |  |  |
| DNSサーバアドレス                              | 192    | 168 | 0   | 1  |  |  |  |

#### 📕 その他の設定

| ジュンボフレーム  | ◎ フレームサイズを選択 | 未使用(mtu:1500) 🔽 |      |  |
|-----------|--------------|-----------------|------|--|
| 7797790 L | ○ フレームサイズを設定 | mtu = 1500      | byte |  |

注意 ジャンボフレームを設定する場合、通信経路上にあるハブや通信相手のLANアダブダなど、他のネットワー グ概器もすべてジャンボフレームに対応している必要があります ジャンボフレームサイズ設定値のmtull回よ、フレームサイズにヘッダサイズを含まない 値です

0K 277

| ▼TCP/IP の設定   |                                                                            |                                                 |  |  |  |  |
|---------------|----------------------------------------------------------------------------|-------------------------------------------------|--|--|--|--|
|               | 本製品の IP アドレスを、ル                                                            | ータなどの DHCP サーバから自動取得する場合に選択します。                 |  |  |  |  |
| ID マドレフな白動取得す | →DHCP サーバからの自動取得に失敗した場合、本製品は「169.254.xxx.xxx」の自動 IP アドレスと、「192.168.0.200」の |                                                 |  |  |  |  |
|               | 固定アドレスの2つが自動的に設定されますので、設定変更などの際にはこれらのアドレスで通信してください。                        |                                                 |  |  |  |  |
| S (DITCP)     | このとき、[STATUS]ラン                                                            | /プは赤く点滅し、ブザー音が鳴ります。自動取得の成功・失敗にかかわらず、[情報表示]→[ネット |  |  |  |  |
|               | ワーク情報]では[DHCP ź                                                            | クライアント]:"有効"と表示されます。                            |  |  |  |  |
|               | 本製品の IP アドレスを直接                                                            | 指定したい場合、こちらを選択し、以下の IP アドレス関連項目を設定します。          |  |  |  |  |
|               | IP アドレス                                                                    | 本製品に設定する IP アドレスを入力します。                         |  |  |  |  |
|               | サブネットマスク                                                                   | 本製品に設定するサブネットマスクを入力します。                         |  |  |  |  |
| 次の IP アドレスを使う | デフォルトゲートウェイ                                                                | 本製品が接続されているネットワークのデフォルトゲートウェイを入力します。一般にインターネ    |  |  |  |  |
|               |                                                                            | ットと接続しているルータの IP アドレスを入力します。                    |  |  |  |  |
|               | DNS ドメイン名                                                                  | 本製品が所属しているネットワークの DNS ドメイン名を入力します。              |  |  |  |  |
|               | DNS サーバアドレス                                                                | 本製品が所属しているネットワークの DNS サーバアドレスを入力します。            |  |  |  |  |
| ▼その他の設定       | -                                                                          |                                                 |  |  |  |  |
|               | ネットワーク上のすべての装置が Gigabit 対応製品で、より高速な通信をしたい場合に設定します。                         |                                                 |  |  |  |  |
|               | ネットワーク上の機器すべてが同一のジャンボフレーム値を設定しなければなりません。異なった値が設定されていると通信で                  |                                                 |  |  |  |  |
|               | きなくなります。ご不明の場合は設定値を変更しないようにしてください。                                         |                                                 |  |  |  |  |
|               | フレームサイズを選択                                                                 | ジャンボフレームのフレームサイズを選択します。                         |  |  |  |  |
|               |                                                                            | 以下から選択可能です。                                     |  |  |  |  |
|               |                                                                            | 「未使用:1500bytes(出荷時設定)」                          |  |  |  |  |
|               |                                                                            | [2KB:2034bytes]                                 |  |  |  |  |
|               |                                                                            | [3KB: 3058bytes]                                |  |  |  |  |
| ジャンボフレーム      |                                                                            | [4KB:4074bytes]                                 |  |  |  |  |
| 212002        |                                                                            | [7KB:7154bytes]                                 |  |  |  |  |
|               |                                                                            | [9KB:9000bytes]                                 |  |  |  |  |
|               |                                                                            | 上記以外の値を設定したい場合は「フレームサイズを設定」を選択し、希望する値を入力してくだ    |  |  |  |  |
|               |                                                                            | さい。                                             |  |  |  |  |
|               | フレームサイズを設定                                                                 | 使用したいフレームサイズが上記の選択肢にない場合、こちらを選択して直接フレームサイズを入    |  |  |  |  |
|               |                                                                            | 力してください。                                        |  |  |  |  |
|               |                                                                            | 設定範囲:1500~9676                                  |  |  |  |  |
|               |                                                                            |                                                 |  |  |  |  |
|               |                                                                            | ここで入力するフレームサイズ値にはフレームヘッダサイズを含めないでください。          |  |  |  |  |

## [メニュー]→[共有管理]→[共有フォルダ管理]

#### ■ 新規共有フォルダの作成

| 新規共有フォルダの追加      |                 | 共有フォルダを追加します       |              |  |  |
|------------------|-----------------|--------------------|--------------|--|--|
| ■ 共有フォルダ一覧       |                 |                    |              |  |  |
| 内蔵ボリューム1の共有      | <b>抹作</b>       | コメント               | サービス         |  |  |
| disk1            | 詳細 変更 <u>削除</u> | HDL-GT RAID volume | Win Mac      |  |  |
| dlna             | 詳細 変更 削除        | HDL-GT DLNA share  | Win Mac DLNA |  |  |
|                  |                 |                    |              |  |  |
| eSATAボリューム1の共有   | 操作              | コメント               | サービス         |  |  |
| esata1           | <u>詳細 変更 削除</u> | HDL-GT eSATA1 disk | Win Mac      |  |  |
|                  |                 |                    |              |  |  |
| eSATA ボリューム2 の共有 | 操作              | コメント               | サービス         |  |  |
| esata2           | <u>詳細 変更 削除</u> | HDL-GT eSATA2 disk | Win Mac      |  |  |
|                  |                 |                    |              |  |  |
| USB ボリューム2 の共有   | 操作              | コメント               | サービス         |  |  |
| usb2             | <u>詳細 変更 削除</u> | HDL-GT USB2 disk   | Win Mac      |  |  |

| ▼新規共有フォルダの作成 |                                |                                          |                                      |  |  |  |  |  |
|--------------|--------------------------------|------------------------------------------|--------------------------------------|--|--|--|--|--|
| 新規共有フォル      | 共有フォル                          | ダを追加します。                                 |                                      |  |  |  |  |  |
| ダの追加         | →【新規共                          | 有フォルダの追加】                                | 『フォルダの追加】(次ページ)画面を表示します。             |  |  |  |  |  |
| ▼共有フォルダー覧    |                                |                                          |                                      |  |  |  |  |  |
|              | 内蔵ボリュ                          | ーム1の共有                                   | 内蔵ボリューム1に現在作成されている共有フォルダ名を表示します。     |  |  |  |  |  |
|              | 内蔵ボリュ                          | ーム2の共有                                   | (RAID5+FAT/NTFS モードのみ)               |  |  |  |  |  |
|              |                                |                                          | 内蔵ボリューム2に現在作成されている共有フォルダ名を表示します。     |  |  |  |  |  |
| 共有フォルダ名      | eSATA ボリ                       | ューム1の共有                                  | eSATA ポリューム1に現在作成されている共有フォルダ名を表示します。 |  |  |  |  |  |
|              | eSATA ボリ                       | リューム2の共有                                 | eSATA ボリューム2に現在作成されている共有フォルダ名を表示します。 |  |  |  |  |  |
|              | USB ボリュ                        | ーム1の共有                                   | USB ボリューム 1 に現在作成されている共有フォルダ名を表示します。 |  |  |  |  |  |
|              | USB ボリニ                        | ューム2の共有                                  | USB ボリューム2に現在作成されている共有フォルダ名を表示します。   |  |  |  |  |  |
|              | 詳細                             |                                          | 共有フォルダの詳細情報を表示します。                   |  |  |  |  |  |
|              | 変更                             |                                          | 共有フォルダの設定を変更します。                     |  |  |  |  |  |
| 1#TF         |                                |                                          | →【共有フォルダの設定変更】(206ページ)画面を表示します。      |  |  |  |  |  |
|              | 削除                             |                                          | 共有フォルダを削除します。                        |  |  |  |  |  |
| コメント         | コメントが                          | 表示されます。                                  |                                      |  |  |  |  |  |
|              | 設定されて                          | いる共有サービスが                                | 表示されます。                              |  |  |  |  |  |
|              | Win                            | この共有は Windows ネットワークファイル共有サービスで利用可能です。   |                                      |  |  |  |  |  |
| サービス         | Mac                            | この共有は Macintosh ネットワークファイル共有サービスで利用可能です。 |                                      |  |  |  |  |  |
|              | FTP                            | この共有は FTP ファイル転送サービスで利用可能です。             |                                      |  |  |  |  |  |
|              | DLNA この共有は DLNA サービスとして公開されます。 |                                          |                                      |  |  |  |  |  |

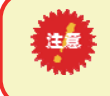

FAT/NTFS ハードディスクに、新規の共有を作成することはできません。(ドライブ全体がひとつの共有として認識されます。)

### [新規共有フォルダの追加]画面での設定内容

| 新規共有フォル:                                                       | ダの           | 追加                                                                                                    |                                                                                                    | _                | 項目                        | 設定する内容                                                                                                    |  |  |
|----------------------------------------------------------------|--------------|----------------------------------------------------------------------------------------------------|----------------------------------------------------------------------------------------------------|------------------|---------------------------|----------------------------------------------------------------------------------------------------|--|--|
| 共有フォルダ名<br>共有フォルダのコメント                                         | LAN<br>× 「;  | DISK<br>共有のコンント」は、Windowsの共有のみ有久                                                                                                    | bとなります。                                                                                                    |                  | 共有フォルダ                    | 共有フォルダの名前を入力します。<br>この名前が、ネットワーク上([マイネットワーク]や[ネッ<br>トワークコンピュータ]など)に表示される本製品の名前                                            |  |  |
| 共有フォルダの作成先                                                     | 内蔵<br>※ 専    | まポリューム1 <sup>▶</sup><br>「用フォーマットされたディスクのみ 選択できます。<br>全てのユーザに許可                                                                                                    |                                                                                                    |                  | 名                         | のトに表示されます。<br>※使用できる文字には制限があります。<br>【文字制限一覧】(189ページ)を参照してください。                                                            |  |  |
| アクセス権の選択                                                       |              | 省定ユーザのみ許可<br>皆定グループのみ許可                                                                                                    | ~                                                                                                    |                  | 共有フォルダ                    | Windows 用です。<br>ここに入力したコメントが、ネットワーク上の共有フォル<br>ダのコメントとして表示されます。                                                            |  |  |
|                                                                |              | このフォルダを読み取り専用にする(FTPは除く)                                                                                                    |                                                                                                    |                  | のコメント                     | ※使用できる文字には制限があります。                                                                                                    |  |  |
|                                                                |              | viicrosonネットワークファイル共有                                                                                                    |                                                                                                    |                  |                           | 【文字制限一覧】(189ページ)を参照してください。                                                                                                |  |  |
|                                                                |              | AppleShareネットワークファイル共有                                                                                                    |                                                                                                    |                  |                           | <br>  共有フォルダを作成するハードディスクを選択します。                                                                                           |  |  |
| サービスの選択                                                        |              | DLNA Serverで公開                                                                                                    |                                                                                                    |                  |                           |                                                                                                    |  |  |
|                                                                |              | Anonymous FTPを許可                                                                                                    |                                                                                                    |                  |                           | FAT/NTFS フォーマット形式の増設ハード                                                                                                   |  |  |
|                                                                |              | Jser F I F ∕Z≣+¤]                                                                                                    |                                                                                                    |                  | 共有フォルタの作成生                | ディスクに、新規に共有フォルダを作成す                                                                                                    |  |  |
| ごみ箱機能                                                          | ○ 1<br> × [] | 自効 <sup>●</sup> 無効<br>ごみ箱機能」は、Windowsの共有のみ利用■                                                                                                    | 「能です。                                                                                                    |                  | UJTFP&JC                  | ることはできません。(ドライフ全体がひ<br>とつの共有として認識されます。)                                                                                   |  |  |
|                                                                |              | UK                                                                                                    |                                                                                                    |                  |                           |                                                                                                    |  |  |
|                                                                |              | 共有フォルダにアクセスする                                                                                                    | 5権限(アクヤ)                                                                                                    | ス権)を設定           | 「たっきます。                   |                                                                                                    |  |  |
|                                                                |              | 全てのユーザに許可                                                                                                    | 本<br>製品<br>に<br>アク                                                                                                    | セスできる            | すべてのユーザがフ                 | アクセスできる設定です。                                                                                                    |  |  |
|                                                                |              | 指定ユーザのみ許可                                                                                                    | 本製品にユー                                                                                                    | ザ登録した            | ユーザのうち、特定                 | 宝のユーザと admin のみがアクセスできる設定です。                                                                                              |  |  |
|                                                                |              | 指定グループのみ許可                                                                                                    | 本製品にグル                                                                                                    | ープ登録し            | たグループのうち、                 | 特定のグループと admin のみがアクセスできる設定です。                                                                                            |  |  |
|                                                                | _            | このフォルダを読み取り                                                                                                    | 本製品にアク                                                                                                    | セスできる            | すべてのユーザから                 | ら読み取りのみできるよう (書き込み禁止) にする設定です。                                                                                            |  |  |
| アクセス権の選択                                                       | 尺            | 専用にする(FTP は除く) ただし、FTP は書き込み可能です。                                                                                                    |                                                                                                    |                  |                           |                                                                                                    |  |  |
| NTF<br>書き                                                      |              |                                                                                                    | 設ハードディス<br>«できる設定にす                                                                                                    | くクの場合は<br>することはて | t、上記設定にかか<br>できません。       | わらず読み込みのみ可能です。                                                                                                    |  |  |
|                                                                |              | この共有で利用するネット5<br>定」(201ページ)でそれる                                                                                                    | フークサービス<br>それのサービス                                                                                                    | を選択します           | す。実際にこれらを<br>てください。       | 日本のにするためには「ネットワーク」→「共有サービス設                                                                                               |  |  |
|                                                                |              | Microsoft ネットワーク ファ<br>ル共有                                                                                                    | Vindov                                                                                                    | ws からこの          | このフォルダにアクセスしたい場合にナエツクします。 |                                                                                                    |  |  |
|                                                                |              | AppleShare ネットワーク フ<br>イル共有                                                                                                    | ק Macint                                                                                                    | osh からこ          | このフォルダにアクセスしたい場合にチェックします。 |                                                                                                    |  |  |
|                                                                |              | DLNA Server で公開                                                                                                    | DLNA<br>上記[フ                                                                                                    | 準拠機器か<br>?クセス権の  | らこのフォルダにフ<br>)選択]設定が「全て   | Pクセスしたい場合にチェックします。<br>「のユーザに許可」となっている場合のみ、選択できます。                                                                         |  |  |
| サービスの選択                                                        |              | Anonymaous FTP を許可                                                                                                    | naous FTP を許可<br>Anonymous (匿名) FTP サービスを利用<br>す。上記[アクセス権の選択]設定が「全<br>す。<br>→同時に登録できる Anonymous FTP<br>機能を利用してファイルを書き込む。 |                  |                           | 利用してこのフォルダにアクセスしたい場合にチェックしま<br>「全てのユーザに許可」となっている場合のみ、選択できま<br>P フォルダは1つのみとなります。Anounymous FTP<br>こことはできません。(読み取りのみとなります。) |  |  |
|                                                                |              | User FTP を許可<br>User FTP は、ユーザ共有(単一のユーザのみがアクセスできる共有)の場合のみ指定できます<br>上記[アクセス権の選択]設定が「指定ユーザのみ許可」となっている場合のみ、選択できます。                                                                                                    |                                                                                                    |                  |                           |                                                                                                    |  |  |
| MS ドメインログオン機能を利用する場合は、[Microsoft ネットワーク ファイル共有]のみをき<br>してください。 |              |                                                                                                    |                                                                                                    |                  |                           | ft ネットワーク ファイル共有]のみをチェック                                                                                                  |  |  |
| ごみ箱機能                                                          |              | Windows (MS ネットワーク ファイル共有) でのみ利用できます。<br>作成する共有フォルダについて、ごみ箱機能を使用するかどうかを指定します。ごみ箱機能を使用すると、その共有フォルダからフ<br>ァイルを削除しても、すぐに ファイルがなくなるわけではなく、一旦[ごみ箱]フォルダに保管されます。<br>[ごみ箱]フォルダ内のファイルは自動的には消去されませんので、そのままにしておくと、ファイルを削除するたびに[ごみ箱]フォル<br>ダ内にファイルがたまり、ディスクの使用領域が減っていくことがあります。定期的に[ごみ箱]フォルダ内のファイルを削除されるこ<br>とをお勧めします。<br>[ごみ箱]フォルダの使い方については以下の個所を参照してください。<br>[[ごみ箱]フォルダからファイルを戻す] (59ページ) |                                                                                                    |                  |                           |                                                                                                    |  |  |

#### [共有フォルダの設定変更]画面での設定内容

#### 📕 共有フォルダの設定変更

| 変更する項目の選択   | 変更内容の設定                                                           |                                                                                                    |                |                           |                                             |  |  |
|-------------|-------------------------------------------------------------------|----------------------------------------------------------------------------------------------------|----------------|---------------------------|---------------------------------------------|--|--|
| ○共有フォルダ名を変更 | disk1                                                             |                                                                                                    |                |                           |                                             |  |  |
| ○コメントを変更    | HDL-GT RAID volume                                                |                                                                                                    |                |                           |                                             |  |  |
|             | ● 全てのユーザに許可                                                       |                                                                                                    |                |                           |                                             |  |  |
| ○ アクセス権を変更  | ○ 指定ユーザのみ許可                                                       |                                                                                                    |                |                           |                                             |  |  |
|             |                                                                   | ~                                                                                                    |                | 項目                        | 設定する内容                                      |  |  |
|             | ○ 指定グループのみ許可                                                      | ●指定グループのみ許可                                                                                                    |                |                           | 共有フォルダの名前を変更できます。                           |  |  |
|             | □このフォルダを読み取り専用にする(FTPは除く)                                         |                                                                                                    |                |                           | この名前が、ネットワーク上([マイネットワーク]や[ネ                 |  |  |
|             | ✓ Microsoftネットワークファイル共有                                           |                                                                                                    |                | 共有フォルダ名                   | ットワークコンピュータ]など)に表示される本製品の                   |  |  |
|             | ✓ AppleShareネットワークファイル共有                                          |                                                                                                    |                | を変更                       | 名前の下に表示されます。                                |  |  |
| -           |                                                                   |                                                                                                    |                |                           | ※使用できる文字には制限があります。                          |  |  |
| ● サービスを変更   |                                                                   |                                                                                                    |                |                           | 【乂字制限一覧】(189ページ)を参照してくださ                    |  |  |
|             | _ Anonymous FIP∕2≣∓•]                                             |                                                                                                    |                |                           | い。<br>Windows 田本士                           |  |  |
|             | User FTPを許可                                                       |                                                                                                    |                |                           | Willdows用とす。<br>ここに入力したコメントが、ネットワーク上の共有フォー  |  |  |
| ○ごみ箱機能を変更   | ◎ 有効 ④ 無効                                                         |                                                                                                    |                |                           | レダのコメントとして表示されます。                           |  |  |
|             | 変更                                                                |                                                                                                    |                | コメントを変更                   | ※使用できる文字には制限があります。                          |  |  |
|             |                                                                   |                                                                                                    |                |                           | 【文字制限一覧】 (189ページ)を参照してくださ                   |  |  |
|             |                                                                   |                                                                                                    |                |                           | د <i>۱</i> ۰                                |  |  |
|             | 共有フォルダにアクセスする                                                     | 権限(アクセス                                                                                                    | 権)を変す          | 見できます。                    |                                             |  |  |
|             | 全てのユーザに許可                                                         | 本製品に                                                                                                    | アクセス           | できるすべてのユー+                | ザがアクセスできる設定です。                              |  |  |
|             | 指定ユーザのみ許可                                                         | 本製品に                                                                                                    | ユーザ登録          | 禄したユーザのうち、                | 特定のユーザのみがアクセスできる設定です。                       |  |  |
|             | 指定グループのみ許可                                                        | グループ                                                                                                    | 登録したグループの言     | うち、特定のグループのみがアクセスできる設定です。 |                                             |  |  |
|             | このフォルダを読み取り専用に 本製品にアクセスできるすべてのユーザから読み取りのみできるよう(書き込み禁止)にする設        |                                                                                                    |                |                           |                                             |  |  |
| アクセス権を変更    | する(FTP は除く) 定です。ただし、FTP は書き込み可能です。                                |                                                                                                    |                |                           |                                             |  |  |
|             | 注意<br>NTFS 増調<br>書き込みで                                            | NTFS 増設ハードディスクの場合は、上記設定にかかわらす、読み取り専用となります。<br>書き込みできる設定にすることはできません。                                                                                                    |                |                           |                                             |  |  |
|             |                                                                   |                                                                                                    |                |                           |                                             |  |  |
|             |                                                                   |                                                                                                    |                |                           |                                             |  |  |
|             | 共有ノオルタのサービスを変                                                     | 更できます。<br>Windows twi                                                                                                    |                |                           |                                             |  |  |
|             | Microsoft ネットワーク フ<br>アイル共有                                       | WINDOWS 75                                                                                                    | 52077          |                           | しい場口にナエッシレムす。                               |  |  |
|             | AppleShare ネットワーク<br>ファイル共有                                       | Macintosh カ                                                                                                    | いらこのフ          | 'ォルダにアクセスし                | たい場合にチェックします。                               |  |  |
|             | DLNA Server で公開                                                   | DLNA 準拠機<br>上記[アクセス                                                                                                    | 器からこ(<br>く権の選折 | のフォルダにアクセス<br>?]設定が「全てのユ- | スしたい場合にチェックします。<br>−ザに許可」となっている場合のみ、選択できます。 |  |  |
|             | Anonymous FTP を許可                                                 | Anonymous (匿名) FTP サービスを利用してこのフォルダにアクセスしたい場合にチェックします                                                                                                    |                |                           |                                             |  |  |
| サービスを変更     |                                                                   | 上記[アクセス権の選択]設定が「全てのユーザに許可」となっている場合のみ、選択できます。                                                                                                    |                |                           |                                             |  |  |
|             |                                                                   | →同時に登録できる Anonymous FTP フォルダは1つのみとなります。Anonymous FTP 機能                                                                                                    |                |                           |                                             |  |  |
|             | <br>Licor ETD あ許可                                                 | を利用してファイルを書き込むことはできません。(読み取りのみとなります。)                                                                                                    |                |                           |                                             |  |  |
|             |                                                                   | USELFIFを計判<br>USELFIFを計判<br>USELFIFを計算<br>USELFIFを計算<br>USELFIFを計算<br>USELFIFを計算<br>USELFIFを計算<br>USELFIFを計算<br>USELFIFを計算<br>USELFIFを計算<br>USELFIFを計算<br>USELFIFを計算<br>USELFIFを計算<br>USELFIFを計算<br>USELFIFを計算<br>USELFIFを計算<br>USELFIFを計算<br>USELFIFを計算<br>USELFIFを計算<br>USELFIFを計算<br>USELFIFを計算<br>USELFIFを計算<br>USELFIFを引<br>USELFIFを引<br>USELFIFを引<br>USELFIF<br>USELFIFを引<br>USELFIFを引<br>USELFIF<br>USELFIF |                |                           |                                             |  |  |
|             |                                                                   |                                                                                                    |                |                           |                                             |  |  |
|             | MS ドメインログオン機能を利用する場合は、[Microsoft ネットワーク ファイル共有]のみをチェック<br>してください。 |                                                                                                    |                |                           |                                             |  |  |
|             |                                                                   |                                                                                                    |                |                           |                                             |  |  |
|             | Windows(MS ネットワーク                                                 | ファイル共有)                                                                                                    | でのみ利           | 用できます。                    |                                             |  |  |
|             | 作成する共有フォルダについ                                                     | て、ごみ箱機能を                                                                                                    | を使用する          | るかどうかを指定しま                | きす。                                         |  |  |
|             | ごみ箱機能を使用すると、そ(                                                    | の共有フォルダ7                                                                                                    | からファイ          | イルを削除しても、す                | 「ぐに ファイルがなくなるわけではなく、一旦[ごみ箱]フ                |  |  |
|             | ォルダに保管されます。                                                       |                                                                                                    |                |                           |                                             |  |  |
| ごみ箱機能       | [ごみ箱]フォルダ内のファイル                                                   | レは自動的には消                                                                                                    | 当去されま          | せんので、そのまま                 | にしておくと、ファイルを削除するたびに「ごみ箱」フォル                 |  |  |
|             | ダ内にファイルがたまり、ディ                                                    | ィスクの使用領域                                                                                                    | 或が減つて          | いくことがあります                 | 。定期的に[こみ箱]フォルダ内のファイルを削除されるこ                 |  |  |
|             | とをお勧めします。<br>[ごみ箱]フォルダの使いナー                                       | ついてけいてかぶ                                                                                                    | 雨市た会応          | 乳ーアイださい                   |                                             |  |  |
|             | 」こみ相Jフォルタの使い方については以下の個所を参照してくたさい。<br>【「ごみ箱]フォルダからファイルを戻す】 (59ページ) |                                                                                                    |                |                           |                                             |  |  |

## [メニュー]→[共有管理]→[ユーザ管理]

#### 📕 ユーザ管理

| 新規ユーザの作成                                                              | 新規ユーザの追加  | 新規ユーザを追加します。            |
|-----------------------------------------------------------------------|-----------|-------------------------|
| 新規ユーザの追加         ユーザを追加します           新規ユーザの一括追加         雑数ユーザを一括追加」ます |           | →以下の【ユーザ追加】画面を表示します。    |
|                                                                       | 新規ユーザの一括追 | 複数の新規ユーザを一括で追加します。      |
| /エ思・サ・貝<br>・LANDISKユーザ・NTドメインユーザが登録されていません。                           | 加         | →以下の【ユーザの一括追加】画面を表示します。 |

#### 新規ユーザの追加

| ユーザ追加      | ▼ユーザ追加  |                        |
|------------|---------|------------------------|
| 新しいユーザ名    |         | 新しく追加するユーザのユーザタを入力しま   |
| 1スワード      |         | +                      |
| 確認パスワード    |         | 9 o                    |
|            | 新しいユーザ名 | ※使用できる文字には制限があります。     |
|            |         | 【文字制限一覧】 (189ページ)を参照して |
| エーソー見.     |         | ください。                  |
| 911109aa 9 | パスワード   |                        |
|            |         | ユーザのパスワードを入力します。       |
|            |         |                        |
|            | ▼ユーザー覧  |                        |
|            |         | すでに登録されているユーザの一覧を表示し   |
|            | 成仔のユーサ  | ます。                    |

#### 新規ユーザの一括追加

| ■ ¬_+f.办if5;6tm                                                                                           |                                                      |                                   |                                 |                                             |                                                                                                    |  |
|----------------------------------------------------------------------------------------------------|------------------------------------------------------|-----------------------------------|---------------------------------|---------------------------------------------|----------------------------------------------------------------------------------------------------|--|
| CS7 27-14-6                                                                                               |                                                      | (*#                               |                                 |                                             | 複数のユーザ情報が入力された CSV ファイル (カンマ区切り形                                                                   |  |
| 日本コージャルシの代表の                                                                                              | Oners Onela                                          | 3.                                |                                 | CSV<br>ファイル名                                | 式)の名前を入力します。                                                                                       |  |
| 容ユーザの利用するサービス選択                                                                                           | Microsoftキットワークフ<br>AppleShareキットワークフ<br>User FTPを計可 | アイル共有<br>ファイル共有                   |                                 |                                             | [参照]ボタンを押して一覧から選択することもできます。<br>ファイルの形式については、以下の【CSV ファイル形式】の個所                                     |  |
|                                                                                                    | iß to                                                | 5×                                |                                 |                                             | を参照してください。                                                                                         |  |
| ユーザごとに専用の共有フォルダ     ユーザごとに専用の共有フォルダ       各ユーザ専用の共有フォルダ     ユーザのみ許可」となります。       フォルダを作成します。CSV フ         |                                                      |                                   | 'ォル:<br>す。 <del>?</del><br>SV フ | ダを作成するかどうか<br>各ユーザ専用の共有フ<br>ァイルに記述するユ-      | №を指定します。ここで作った共有フォルダはアクセス権が「指定<br>?ォルダを作成する場合、CSV ファイルに記述するユーザ名で共有<br>-ザ名は共有フォルダ名で使用可能な文字の制限となります。 |  |
| 共有フォルダの作成先 (共有フォルダを作成する場合)<br>共有フォルダの作成先 スティングを作成するボリュームを指定します。<br>ここで選択できるボリュームは専用フォーマットされたボリュームのみとなります。 |                                                      |                                   | れたボリュームのみとなります。                 |                                             |                                                                                                    |  |
|                                                                                                    |                                                      | 各ユーザ専用の共有フォルダで利用可能なサービスを選択します。    |                                 |                                             |                                                                                                    |  |
|                                                                                                    |                                                      | Microsoft ネットワーク フ<br>イル共有        | ア                               | Windows からファイル共有する場合に選択します。                 |                                                                                                    |  |
| タコーゼの利用する                                                                                                 | モ ビッ認                                                | AppleShare ネットワーク<br>アイル共有        | フ                               | Macintosh からファイル共有する場合に選択します。               |                                                                                                    |  |
| 各ユーリの利用するリーヒス選択                                                                                           |                                                      | User FTP を許可                      |                                 | FTP ファイル転送サービスを利用してファイルの読み書きを実行したい場合に選択します。 |                                                                                                    |  |
|                                                                                                    |                                                      | MS h<br>& # =                     | ヾメイ<br>ェック                      | ンログオン機能を利用<br>っしてください。                      | 用する場合は、[Microsoft ネットワーク ファイル共有]のみ                                                                 |  |
| [追加]ボタン                                                                                                   |                                                      | 上記設定に応じて、ユーザの追加および共有フォルダの作成を行います。 |                                 |                                             |                                                                                                    |  |

#### ○CSV ファイルのファイル形式

| CS | CSV ファイルは以下の形式のものとなります。 |       |         |  |  |  |
|----|-------------------------|-------|---------|--|--|--|
|    | ユーザ名 パスワード              |       | 所属グループ名 |  |  |  |
|    | user1                   | pass1 | group 1 |  |  |  |
|    | user2                   | pass2 | group 1 |  |  |  |
|    | user3                   | Pass3 | group 1 |  |  |  |

#### 例えば右の例の場合、以下のような CSV ファイルとなります。 user1,pass1,group1 user2,pass2,group1 user3,pass3,group1

Excel などで作成される場合は、保存形式で「CSV 形式」を選択してください。

## [メニュー]→[共有管理]→[グループ管理]

#### 🧧 グループ管理

| ■ 新規グループの作成          | 新規グループの追加 | 新規グループを追加します。          |  |
|----------------------|-----------|------------------------|--|
| 新規グループの追加 グループを追加します |           | →以下の【グループの追加】画面を表示します。 |  |
| 注意事項                 |           |                        |  |

新規グループの追加

・LANDISKグループ・NTドメイングループが登録されていません。

| グループの追加  | ▼グループの追加   |                                                                                      |  |
|----------|------------|--------------------------------------------------------------------------------------|--|
| 新し、ヴルーナ名 | 新しいグループ名   | 新しく追加するグループのグループ名を入力し<br>ます。<br>※使用できる文字には制限があります。<br>【文字制限一覧】(189ページ)を参照してく<br>ださい。 |  |
|          | 追加するユーザ    | グループに追加するユーザをチェックします。                                                                |  |
|          | ▼既存のグループ一覧 |                                                                                      |  |
|          | グループ名      | すでに登録されているグループの一覧を表示し<br>ます。                                                         |  |

#### グループ作成後の画面

| グループ管理      |                       |  | ▼グループー覧       | ▼グループー覧                  |                  |  |
|-------------|-----------------------|--|---------------|--------------------------|------------------|--|
| ■ 新規グループの作成 |                       |  | グループ名         | すでに登録されているグループの一覧を表示します。 |                  |  |
| 新規グループの追加   | 新規グループの追加 グループを追加します  |  |               | 登録ユーザ変更                  | 登録ユーザを変更します。     |  |
|             |                       |  | h品 <i>化</i> 生 |                          | →以下の【登録ユーザの変更】画面 |  |
| グループ名       | クループ 見<br>グループ名 操作 備考 |  |               |                          | を表示します。          |  |
| group1      | <u>登録ユーザ変更 削除</u>     |  |               | 削除                       | グループを削除します。      |  |
| group2      | <u>登録ユーザ変更 削除</u>     |  |               |                          | •                |  |

#### 登録ユーザの変更

| 📕 登録ユーザの  | ■ 登録ユーザの変更 |                 |  |  |  |
|-----------|------------|-----------------|--|--|--|
| 変更するグループ名 | group2     |                 |  |  |  |
| 登録ユーザの選択  | 🗹 user1    | 🔽 user2 🔽 user3 |  |  |  |
|           |            |                 |  |  |  |

▼登録ユーザの変更
 変更するグループ名
 変更するグループ名が表示されます。
 現在登録されているユーザー覧が表示されます。
 チェックされているユーザが現在そのグループに登録されているユーザがワループに登録され、チェックを付けるとそのユーザがグループに登録されません。

OK クリア

## [メニュ−]→[ディスク]→[ボリューム操作]

| <u>ボリューム</u>                                                                                                    | 喿作                          |                                                                                              |                                                                                                    |
|----------------------------------------------------------------------------------------------------|-----------------------------|----------------------------------------------------------------------------------------------|----------------------------------------------------------------------------------------------------|
| ■ ボリューム情報                                                                                                    | 報                           |                                                                                              |                                                                                                    |
| 内蔵 ボリューム1                                                                                                    | 動作モード<br>状態<br>操作〕詳細情報      | RAID5(分散) リティ)<br>正常動作しています<br>フォーマット(専用) ▼ <mark>実行</mark>                                  | [動作モード][状態][詳細情報]は、[情報表示]画面の[ボリューム情報]と同じ<br>です。<br>以下の個所を参照してください。                                                                                      |
| eSATA ポリューム1                                                                                                    | 動作モード<br>状態<br>操作<br>▶ 詳細情報 | 共有ディスク(FATNITFS)モード<br><del>未接続</del><br>現在可能は操作はありません                                       | [情報表示]画面の[ボリューム情報] (197ページ)                                                                                                    |
| eSATA ボリューム2                                                                                                    | 動作モード<br>状態<br>操作<br>▶ 詳細情報 | 共有ディスク(FAT/NTFS)モード<br><del>未接続</del><br>現在可能な操作はありません                                       | [操作]                                                                                                    |
| USB ボリューム1                                                                                                    | 動作モード<br>状態<br>操作<br>▶ 詳細情報 | クイックコピー<br>未接続<br>現在可能は操作はありません                                                              | ▼内蔵ボリューム1                                                                                                    |
| USB ポリューム2                                                                                                    | 動作モード<br>状態<br>操作<br>) 詳細情報 | 共有ディスク(FATNTFS)モード<br><del>未扱続</del><br>現在可能な操作はありません                                        | 内蔵ボリューム1では、以下の操作が可能です。       このボリュームを専用フォーマット形式にてフォーマットします。専用フォーマット形式のボリュームには複                                                                          |
|                                                                                                    |                             |                                                                                              | 数の共有フォルダを作成することができます。また、フ<br>アイルサイズの制限がありません。                                                                                                    |
| チェックディス                                                                                                    | マク                          | 専用フォーマット形式のボリ<br>造を修復します。<br>チェックディスクについては<br>【「チェックディスク」でチェ                                 | ュームに論理的なエラーが発生してないか調査します。もしエラーがあった場合には、ファイル構<br>、以下の個所を参照してください。                                                                                        |
| ディスクセット                                                                                                    | - 1 の保管                     | RAID1+0(ミラーストライヒ<br>この機能を実行すると本体の<br>手順については、以下の個所<br>【ディスクセットを保管する                          | ジング)の構成状態において、ディスクセット1側を保管する場合に実行します。<br>電源が自動的に切れますので、その後に内蔵ディスク1および2を取り外して保管してください。<br>を参照してください。                                                     |
| <ul> <li>アイスクセット2の保管</li> <li>アイスクセット2の保管</li> <li>RAID1+0(ミラーストライ<br/>この機能を実行すると本体の<br/>手順については、以下の個所<br/>「ディスクセットを保管す。</li> </ul> |                             | RAID1+0(ミラーストライヒ<br>この機能を実行すると本体の<br>手順については、以下の個所<br>【ディスクセットを保管する                          | 2ング)の構成状態において、ディスクセット2側を保管する場合に実行します。<br>電源が自動的に切れますので、その後に内蔵ディスク3および4を取り外して保管してください。<br>を参照してください。<br>)(123ページ)                                        |
| eSATA ディス?<br>ミラーリング開                                                                                                    | ク1から<br>]始                  | 保管されていたミラーディス<br>手順については、以下の個所<br>【ミラーディスクから復旧す                                              | クから内蔵ボリュームにすべてのデータをコピーし、ミラーリング状態を復旧します。<br>を参照してください。<br>る】 (119ページ)                                                                                    |
| メンテナンス                                                                                                    |                             | RAID 構成が正常に認識できる<br>この状態から保存されていた<br>に4台による RAID ボリュー<br>手順については、以下の個所<br>【RAID 崩壊モードから RAID | ず、復旧不能な状態の場合にのみ表示されます。<br>ファイル群を復旧することはできません。メンテナンスでは、失われた RAID 構成を破棄し、新た<br>ムを作成しなおします。<br>を参照してください。<br>)を再構成する】 (160ページ)                             |
| ▼内蔵ボリュー                                                                                                    | -42                         |                                                                                              |                                                                                                    |
| (RAID+FAT/N                                                                                                    | NTFS 時の内                    | 9蔵ディスク 4 のみ)                                                                                 |                                                                                                    |
| 内蔵ボリューム                                                                                                    | 」2では、以                      | 【下の操作が可能です。<br>【 えゅずは、 ・ た 54500 W                                                           |                                                                                                    |
| フォーマット                                                                                                    | (FAT32)                     | このホリュームを FAT32 形<br>種で、そのまま Windows パ!<br>共有フォルダとなり、複数の                                      | 式にてフォーマツトします。FAT32 形式は、Windows にて採用されているフォーマツト形式の一<br>ノコンに接続してデータの読み書きが可能です。FAT 形式のボリュームはドライブ全体がひとつの<br>共有フォルダを作成することはできません。また最大ファイルサイズは 4G-1 バイトとなります。 |
| ディスクの取り                                                                                                    | リ外し                         | FAT または NTFS 形式のボリ<br>ディスクを取り外す時は、こ                                                          | ュームを取り外せる状態にします。<br>の「ディスクの取り外し」を実行した後に外してください。                                                                                                    |
| ▼eSATA ボリ:                                                                                                    | ı−⊿1、е                      | eSATA ボリューム2、USB ボリ                                                                          | ューム1、USBボリューム2                                                                                                    |
| eSATA ボリュ-                                                                                                    | ーム1では、                      | 以下の操作が可能です。                                                                                  |                                                                                                    |
| フォーマット                                                                                                    | (FAT32)                     | このボリュームを FAT32 形<br>種で、そのまま Windows パい<br>共有フォルダとなり、複数の                                      | 式にてフォーマットします。FAT32 形式は、Windows にて採用されているフォーマット形式の一<br>ノコンに接続してデータの読み書きが可能です。FAT 形式のボリュームはドライブ全体がひとつの<br>共有フォルダを作成することはできません。また最大ファイルサイズは 4G-1 バイトとなります。 |
| ディスクの取り                                                                                                    | J外し                         | FAT または NTFS 形式のボリ<br>ディスクを取り外す時は、こ                                                          | ュームを取り外せる状態にします。<br>の「ディスクの取り外し」を実行した後に外してください。                                                                                                    |
| ミラーリング開                                                                                                    | 見始                          | (eSATA ボリューム 1 のみ)<br>eSATA ポート 1 に待機中の/                                                     | ヽードディスクを接続している場合に表示されます。                                                                                                    |
| ミラーディスク                                                                                                    | 7の保管                        | (eSATA ボリューム 1 のみ)<br>ミラーリング構成している el<br>で、その後に eSATA ディス<br>手順については、以下の個所                   | SATA ディスクを保管できる状態にします。この機能を実行すると本体の電源が自動的に切れますの<br>クを取り外して保管してください。<br>を参照してください。                                                                       |

## [メニュー]→[ディスク]→[ボリューム設定]

#### ■ ボリューム設定

| 📕 ボリュームの設定                                                                                                    | ボリュームの設定                                                                                                    |  |  |  |  |  |  |
|----------------------------------------------------------------------------------------------------|----------------------------------------------------------------------------------------------------|--|--|--|--|--|--|
| ボリュームの選択                                                                                                    | 動作モードの選択                                                                                                    |  |  |  |  |  |  |
| <ul> <li>内蔵 ボリューム</li> <li>eSATA ボリューム1</li> <li>eSATA ボリューム2</li> <li>USB ボリューム1</li> <li>USB ボリューム1</li> <li>USB ボリューム2</li> </ul> | <ul> <li>○ RAID0(ストライビング)</li> <li>③ RAID5(分散/ リティ)(現在の設定値)</li> <li>○ RAID5(分散/ リティ)+FATNTFS</li> <li>○ RAID1+0(ミラーストライビング)</li> </ul> |  |  |  |  |  |  |
|                                                                                                    | 5 RAID5モード<br>ディスクの利用効率、データ保護機能<br>あよび、システムンロオーマンスのパ<br>ランスのよいモードです                                                                     |  |  |  |  |  |  |

変更

| ボリュームの選択      |                        | 動作モードの選択                                                                  |
|---------------|------------------------|---------------------------------------------------------------------------|
|               | 内蔵ボリュームの動作モー           | ·ドを選択します。                                                                 |
|               | RAIDO 内                | n蔵ディスク1~4で RAIDO (ストライピング) を構成し、1 つのボリュームとして使用できます。                       |
|               | (ストライピング) テ            | *ィスクの使用効率とシステムパフォーマンスが最も高いモードですが、データの保護機能はあり                              |
|               | <del>.</del>           | ぜん。                                                                       |
|               | RAID5 内                | n蔵ディスク1~4で RAID5(分散パリティ)を構成し、1つのボリュームとして使用できます。                           |
|               | (分散パリティ) テ             | 『ィスクの使用効率とシステムパフォーマンス、およびデータの保護機能のバランスのよいモード                              |
|               | 0                      | ं च 。                                                                     |
|               | RAID5 R                | AID5 のボリュームに加えて、内蔵ディスク4を取り外しが可能な FAT/NTFS モードで使用でき                        |
|               | (分散パリティ) + ま           |                                                                           |
|               | FAT/NTFS               | ヽフコノとのテーダのやり取りをカートリツンの父操をおこなつことによつてできるので、大重の<br>3.々なカットロークに公開したい場合などに便利です |
| 内蔵ボリューム       | 人                      | コ蔵ディスク1~3で RAID5(分散パリティ)を構成し、 1つのボリュームとして使用できます。                          |
|               | 内                      | 1蔵ディスク4を FAT/NTFS ディスク共有として使用できます。                                        |
|               | RAID1+0 デ              | <sup>3</sup> ィスクの利用効率は低いですが、データ保護機能が最も高いモードです。                            |
|               | (ミラーストライピ 内            | 回蔵ディスク1、3および内蔵ディスク2、4で2つのミラーリングペアを構成し、                                    |
|               | ング) 2                  | つのミラーリングペアをさらにストライピングすることにより、1つのボリュームとして使用で                               |
|               | き                      | きます。                                                                      |
|               |                        | た、ディスクセットの保管機能により、内蔵ディスク1、2(上2つ)または内蔵ディスク3、                               |
|               | 4                      | - (ト2つ)をデイスクセットとして取り外し、内蔵ホリューム、及びシステム全体のバックアット                            |
|               |                        | /として休官することができます。<br>ニゴル改作时は、17年1月まで、スカトルーナ拉住レス、ステノナヤ新士スト、ママスカトルーナ         |
|               |                        | 、フノル先生時は、保官したナイスクセットを接続してンスナムを起動すると、ナイスクセットを                              |
|               |                        | <官した時点のシステムの状態(内蔵ホリュームの共有チータ、豆球エーリアループ情報、その他<br>: 種設定)まで戸ることができます         |
|               | ロ<br>oSATA ボリューム 1 の動作 | T性改定/ よく決ること// くさより。<br>キキードを選択します                                        |
| eSATA ボリュー/╮1 |                        |                                                                           |
|               | ミラーリング                 | 内蔵ボリューム 1 と $\rho$ SATA ハードディスクグミラーリングができるモードです                           |
|               | eSATA ボリューム2の動作        | 「「「「「「「」」」」」」」」」」」」」」」」」」」」」」」」」」」」」」」                                    |
| eSATA ボリューム2  | 共有ディスク (FAT/NTES       | FAT/NTES 形式の eSATA ハードディスクを接続し、共有できるモードです。                                |
|               | USB ボリューム 1 の動作刊       | ドを選択します。                                                                  |
| USB ボリューム 1   | 共有ディスク (FAT/NTFS       | ) FAT/NTFS 形式の USB ハードディスクを接続し、共有できるモードです。                                |
|               | クイックコピー                | 前面の「COPYIボタンを使ってクイックコピーができるモードです。                                         |
|               | USB ボリューム2の動作モ         | 三一ドを表示します。                                                                |
| USBボリューム2     | 共有ディスク(FAT/NTFS        | ) FAT/NTFS 形式の USB ハードディスクを接続し、共有できるモードです。                                |

## [メニュー]→[ディスク]→[アクティブリペア]

アクティブリペアとは、ミラーリングや分散パリティを行っている RAIDのディスクの一部に不良セクタが発見された場合、他の 正常なディスクからデータを読み込んで、異常のあるディスク に書き込むことによって、ディスク不良によるデータ破損を 防止する機能です。

ファームウェアバージョン 1.23 以降より、本製品はアクティブリペア のスケジュール実行を有効に設定しており、毎週日曜日午前2時00分 よりアクティブリペアが自動的に開始されます。

| 고 뉴는 스테니스 고                                                                                         |                                                                                                    |
|----------------------------------------------------------------------------------------------------|----------------------------------------------------------------------------------------------------|
| アンティンワへア                                                                                            | マカティブロペアは実行していません                                                                                                    |
| 最終実行時刻                                                                                              | p p p p p p p p p p p p p p p p p p p                                                                                                    |
| アクティブリベア機能                                                                                          | 開始 優止                                                                                                    |
| うことを推想します。また、自                                                                                      | 、センジの便田されに場合、必要なテージのハッシアッフで行<br>目動修復に失敗した場合でも、フォーマットを行うとエラーの                                                                                                    |
| うことを推奨します。また、自<br>回復を試みることができます<br>ディスクエラーのメール通知<br>を行います。<br>アクティブリペアのス                            | にクション構成された事情、必要なアニションパルジンテッショド<br>動修測に実験した場合でも、フォーマットを行うとエラーの<br>「た<br>変換定すると、アクティブリベアの開始/終了時にメール通知<br>ケジュール実行                                                                  |
| うごとを推奨します。また、自<br>回復を試みることができます<br>ディスクエラーのメール通知<br>を行います。<br>アクティブリペアのス                            | にクション構成された事情、必要なアニションパッククタックです。<br>調修復に実物にた事合でも、フォーマットを行うとエラーの<br>た<br>変投定すると、アクティブリベアの開始/除了時にメール通知<br>ケジュール実行<br>・<br>・<br>・<br>・<br>・<br>・<br>・<br>・<br>・<br>・<br>・<br>・<br>・ |
| ことを推奨しまで、単数であった。<br>のであることができます<br>ディスクエラーのメール通知<br>を行います。<br>アクティブリペアのス<br>スケジュール実行機能              | にクジの機器された事情でも、フォマーンを行うとこうーの<br>「ため定すると、アクティブリベアの開始/約丁時にメール通知<br>ケジュール実行<br>●使用する C 使用いない<br>曜日指定:厚日口月口火口水口木口金口当                                                                 |
| うことを推奨します。また、「単型」ます。また、単型」ます。ことを推奨します。ことができます。<br>フィクロシーシーン・ルール通知を行います。<br>アクティブリペアのス<br>スケジュール実行機能 | (クジの保急な化を増合でも、フォインをのパックノックルで)<br>「ため設定すると、アクティブリペアクの開始/除了時にメール通知<br>ケジュール実行<br>●使用する ○使用しない<br>曜日指定: 昼日 □月 □火 □水 □ 木 □ 金 □ 1<br>時刻指定: [2] ■ 時 0] ● 分                            |

| アクティブリペア  |                    |                                                     |                                      |  |
|-----------|--------------------|-----------------------------------------------------|--------------------------------------|--|
|           | 現在のアクティブリ・         | ペアの実行状態または絲                                         | 結果を表示します。                            |  |
|           | 表                  | 示                                                   | 意味                                   |  |
|           | アクティブリペアは          | 実行していません                                            | 本製品を起動後、一度もアクティブリペアを実行していません。        |  |
|           | アクティブリペア実          | 行中                                                  | アクティブリペアを実行中です。                      |  |
|           | アクティブリペアが          | 中断されました                                             | [停止]ボタンを押して、中断した状態です。                |  |
| 現在の状態     | エラーは発見されませんでした     |                                                     | エラーはありません。ディスクは正常です。                 |  |
|           | アクティブリペアにより修復されました |                                                     | エラーがありましたが修復完了しました。ディスクは正常です。        |  |
|           | 修復不能なエラーが          | 発見されました                                             | エラーがあり、修復できなかった状態です。カートリッジを交換してください。 |  |
|           |                    |                                                     | (詳細はシステムログを参照してください。)                |  |
|           | 不明な状態です            |                                                     | ディスク状態を取得できない状態です。                   |  |
|           |                    |                                                     | 本製品の再起動が必要です。                        |  |
| 最終実行時刻    | 最後にアクティブリー         | ペアを実行した時刻が剥                                         | 表示されます。                              |  |
| マクティブリペア  | アクティブリペアの          | 実行を制御します。                                           |                                      |  |
| パンティンワイア  | 開始                 | アクティブリペアを実行します。                                     |                                      |  |
| 12686     | 停止                 | 実行中のアクティブリペアを停止します。                                 |                                      |  |
|           | •                  | アクティブ                                               | ブリペアのスケジュール実行                        |  |
|           | 設定した日時にアク・         | した日時にアクティブリペアを自動的に実行したい場合は[使用する]をチェックし、曜日、時刻を指定します。 |                                      |  |
|           | 曜日指定:              | アクティブリペアする曜日を指定します。                                 |                                      |  |
| フケジュール機能  |                    | ※複数の指定が可能                                           | です。                                  |  |
| スノンユ ル1成市 | 時刻指定:              | アクティブリペアする                                          | る時刻を指定します。                           |  |
|           |                    | 24 時間制で指定しま                                         | ます。                                  |  |
|           |                    | 例)午後9時ちょう                                           | どの場合は [21]時[0]分                      |  |

## [メニュ−]→[ディスク]→[ディスク省電力]

#### 📕 ディスク省電力開始時間設定

| 時間選択                                           | なし 💌                                  |
|------------------------------------------------|---------------------------------------|
| 本装置に接続した内蔵、eSATAおよびUSB<br>ピンダウン)を開始するまでの時間を選択し | ディスクにアクセスがなかった場合、ディスクの省電力モード(ス<br>ます。 |
| ■ ボリュームごとの省電力語                                 | 没定                                    |
|                                                | 0                                     |

| 内蔵 ホリューム                                          | ○ 有効 ◎ 無効                                             |
|---------------------------------------------------|-------------------------------------------------------|
| eSATA ボリューム1                                      | ○有効 ◎ 無効                                              |
| eSATA ボリューム2                                      | ○有効 ◎ 無効                                              |
| USB ボリューム1                                        | ○ 有効 ◎ 無効                                             |
| USB ボリューム2                                        | ○有効 ◎ 無効                                              |
| 各ボリュームを構成するディスクに対して省<br>上記の設定を有効に設定しても、接続する<br>す。 | 電力設定を有効するかどうかを設定します。<br>ディスクによっては正常に省電力設定が機能しない場合がありま |

OK

| ディスクの省電力設定    |                                                           |  |  |  |
|---------------|-----------------------------------------------------------|--|--|--|
|               | ー定時間、本製品や増設ハードディスクにアクセスがない場合にハードディスクの動作を停止させる機能です。        |  |  |  |
| 時間選択          | この停止までの時間を変更できます。(初期値は「なし」です。)                            |  |  |  |
|               | ※設定時間内にハードディスクにアクセスしなくても本製品のシステムがハードディスクにアクセスした場合は、ハードディス |  |  |  |
|               | クおよび冷却ファンの動作は停止しません。                                      |  |  |  |
| ボリュームごとの省電力設定 |                                                           |  |  |  |
| 内蔵ボリューム       | 有効:省電力機能を有効にします。                                          |  |  |  |
| eSATA ボリューム   | 無効:省電力機能を無効にします。                                          |  |  |  |
| 1             | ※各ボリュームを構成するハードディスクに対して設定されます。                            |  |  |  |
| eSATA ボリューム   | ※eSATA または USB 接続のディスクが正常に認識されない場合は、省電力設定を無効に設定すると認識できる   |  |  |  |
| 2             | 場合があります。                                                  |  |  |  |
| USB ボリューム 2   |                                                           |  |  |  |
| USB ボリューム 2   |                                                           |  |  |  |

## [メニュー]→[バックアップ]→[セルフバックアップ]

#### 📕 セルフバックアップの設定

| バックアップ元フォルダ指定   | 0個のフォルダ指定済 選択                                                                                   |
|-----------------|-------------------------------------------------------------------------------------------------|
| バックアップ先共有指定     | 保存先が未指定です 選択                                                                                    |
| バックアップ方式        | <ul> <li>○毎回上書き(backupフォルダ)</li> <li>●履歴(日付時刻フォルダ)</li> <li>全て ▼残す</li> </ul>                   |
| バックアップオプション     | <ul> <li>設定と同時にバックアップを開始する</li> <li>バックアップ終了後、自動的にシャットダウンする</li> </ul>                          |
| スケジュールバックアップ機能  | <ul> <li>●使用する ●使用しない</li> <li>曜日指定: □日 □月 □火 □水 □木 □金 □土</li> <li>時刻指定: □ ♥ 時 □ ♥ 分</li> </ul> |
| バックアップログメール送信機能 | ○ 使用する ◎ 使用しない<br>送信先メールアドレス                                                                    |

OK クリア

| バックアップ元フォル | バックアップ元のフォルダを指定します。                                         |                                          |                                          |  |  |
|------------|-------------------------------------------------------------|------------------------------------------|------------------------------------------|--|--|
| ダ指定        | [選択]ボタンでバックアップ元のフォルダを選択します。                                 |                                          |                                          |  |  |
| バックマップケサキゼ | バックアップ先の共有フォルダを指定します。                                       |                                          |                                          |  |  |
| ハックアップ元共有拍 | [選択]ボタンでバックアップ先の共有フォルダを選択します。                               |                                          |                                          |  |  |
|            | ※NTFS 形式のハード                                                | ディスクは指定で                                 | ごきません。                                   |  |  |
|            | バックアップの方式を                                                  | 選択します。                                   |                                          |  |  |
|            | 毎回上書き:                                                      | バックアップのたびに以前のバックアップデータに上書きします。           |                                          |  |  |
|            | 履歴:                                                         |                                          |                                          |  |  |
|            |                                                             | 指定回数を超えた場合、一番古い履歴データを削除し、新しい履歴データを追加します。 |                                          |  |  |
| バックアップ方式   | ※バックアップを実行                                                  | すると、本製品に                                 | ま[バックアップ先共有指定]で指定した共有フォルダ下にデータをバックアップしま  |  |  |
|            | ब.                                                          |                                          |                                          |  |  |
|            | その際、[毎回上書き]を指定した場合は、指定した共有フォルダ下に自動で[backup]フォルダを作成し、さらにその下に |                                          |                                          |  |  |
|            | [backup]フォルダを作成し、そこにデータをバックアップします。                          |                                          |                                          |  |  |
|            | [履歴]を指定した場合は、指定した共有フォルダ下に自動で[backup]フォルダを作成し、さらにその下に自動でバックア |                                          |                                          |  |  |
|            | ップを開始した[日付                                                  | †時刻]フォルダを                                | 作成し、そこにデータをバックアップします。                    |  |  |
|            | 設定と同時にバックアップを開始す                                            |                                          | 設定した日時にバックアップを自動的に実行したい場合にチェックします。       |  |  |
| バックアップオプショ | る:                                                          |                                          |                                          |  |  |
| ン          | バックアップ終了後、自動的にシャッ                                           |                                          | バックアップ終了後、本製品を自動的にシャットダウンする場合にチェックしま     |  |  |
|            | トダウンする:                                                     |                                          | <b>ब</b> ्                               |  |  |
|            | 設定した日時にバックアップを自動的に実行したい場合は[使用する]をチェックし、曜日、時刻を指定します。         |                                          |                                          |  |  |
|            | 曜日指定:                                                       | バックアップする曜日を指定します。                        |                                          |  |  |
| スケジュールバックア |                                                             | ※複数の指定がで                                 | 可能です。                                    |  |  |
| ップ機能       | 時刻指定:                                                       | バックアップす                                  | る時刻を指定します。                               |  |  |
|            |                                                             | 24 時間制で指定                                | 24 時間制で指定します。                            |  |  |
|            |                                                             | 例)午後9時ちょうどの場合は、[21]時[0]分                 |                                          |  |  |
|            | バックアップログをメール送信する場合は[使用する]にチェックし、送信先メールアドレスを入力します。           |                                          |                                          |  |  |
| バックマップログメ  | バックアップの開始時刻、終了時刻、エラー発生などのログを指定のメールアドレスに送信します。               |                                          |                                          |  |  |
| ハックアップログスー | 送信先メールアドレス                                                  | : //                                     | ックアップメールの送信先アドレスを指定します。                  |  |  |
| アレストロ1成月12 | 送信メールサーバや P                                                 | POP before SMT                           | Pなど、メール送信時の詳細設定については【メール基本設定】 (215ページ)をご |  |  |
|            | 参照ください。                                                     |                                          |                                          |  |  |

## <sub>[メニュー]→</sub>[バックアップ]→[リモートバックアップ]

| リレードバックアップの言文      |                                                                             |                                                                                     |                           | [詩細]ホタンで、                        | · ハツクアツノ元共有(ハツクアツノ元ホスト名、共有<br>パフロード)をお完します       |  |  |
|--------------------|-----------------------------------------------------------------------------|-------------------------------------------------------------------------------------|---------------------------|----------------------------------|--------------------------------------------------|--|--|
| 1.5.7.3たせち指定       |                                                                             |                                                                                     |                           | イ、ユーリイ、                          | ハムノート) を相応しより。                                   |  |  |
| 7192792元共有指定       | 1本存元が未指定で9 違い                                                               | ]                                                                                   |                           | テカフト名・                           |                                                  |  |  |
| バックアップ方式           | <ul> <li>○ 毎回上書き(backupフォルダ)</li> <li>◎ 履歴(日付時刻フォルダ)</li> <li>全て</li> </ul> | <ul> <li>○ 毎回上書き(backupフォルダ)</li> <li>○ 履歴(日付時刻 フォルダ)</li> <li>◆ 存て ♥ 残す</li> </ul> |                           | 九小人下石;                           | HDL_GW_HDL_GZ_HDL_GX_HDL_GT >U                   |  |  |
|                    |                                                                             |                                                                                     |                           |                                  | 接続されている場合は、[I ANDISK 検索]ボタンで接                    |  |  |
| バックアップオブション        | □バックアップ終了後、自動的にシャット                                                         | ダウンする                                                                               |                           |                                  | 続されている HDI - F、HDI - G、HDI - GW、HDI - GZ、        |  |  |
| スケジュールバックアップ機能     | ●使用する ●使用しない<br>曜日指定:□日 □月 □火 □水 □木                                         | 2 ± 2                                                                               | バックアッ                     |                                  | HDL-GX、HDL-GT シリーズを一覧から選択できます。                   |  |  |
|                    | 時刻指定: 🛛 🍟 時 🖸 🎽 分                                                           |                                                                                     | プ元共有指                     |                                  | り。<br>同一ネットワーク内の上記以外の LANDISK の場合、               |  |  |
| バックアップログメール送信機能    | <ul> <li>○ 使用する <ul> <li>● 使用しない</li> <li>送信先メールアドレス</li> </ul></li></ul>   |                                                                                     | 定                         |                                  | バックアップ元の LANDISK の名前か、IP アドレスを                   |  |  |
|                    |                                                                             |                                                                                     |                           |                                  | 入力します。                                           |  |  |
|                    | ОК 277                                                                      |                                                                                     |                           |                                  | Windows XP/2000 パソコンをリモートバックアッ                   |  |  |
|                    |                                                                             |                                                                                     |                           |                                  | プ元にする場合は、パソコンの[コンピュータ名]か、                        |  |  |
|                    |                                                                             |                                                                                     |                           |                                  | IP アドレスを入力します。                                   |  |  |
|                    |                                                                             |                                                                                     |                           |                                  | ※Windows 98/Me をバックアップ元に設定する場                    |  |  |
|                    |                                                                             |                                                                                     |                           |                                  | 合は、IP アドレスではなく「コンピュータの名前」                        |  |  |
|                    |                                                                             | 1                                                                                   |                           |                                  | を入力してください。                                       |  |  |
|                    | バックアップ元<br>共有名:                                                             | バックアップ                                                                              | 元共有フォルダ                   | を指定します。                          |                                                  |  |  |
|                    | バックアップ元                                                                     | バックアップ                                                                              | 元共有フォルダ                   | にアクセス権を設定                        | 定してあるユーザ名を入力します。                                 |  |  |
| バックアップ元共有指         | ユーザ名:                                                                       | アクセス権を                                                                              | 設定していない                   | 共有フォルダをバ                         | ックアップ元に設定する場合は、ユーザ名は                             |  |  |
| 定                  |                                                                             | 「Administrator」など、任意のものを使用できます。                                                     |                           |                                  |                                                  |  |  |
|                    | バックアップ元                                                                     | バックアップ                                                                              | 元共有フォルダ                   | にアクセス権を設定                        | 定してあるユーザのパスワードを入力します。                            |  |  |
|                    | パスワード:                                                                      | アクセス権を                                                                              | 設定していない                   | 共有フォルダをバ                         | ックアップ元に設定する場合は、パスワードは上記ユー                        |  |  |
|                    |                                                                             | ザのパスワー                                                                              | ドを設定してく                   | ださい。                             |                                                  |  |  |
| バックアップ先共有指         | バックアップ先の共有                                                                  | フォルダを指定                                                                             | します。                      |                                  |                                                  |  |  |
| 定                  | [選択]ボタンでバック]                                                                | [選択]ハツノビハツノアツノ九の共有ノオルツを選択します。<br>※NTFS形式のハードディスクは指定できません。                           |                           |                                  |                                                  |  |  |
|                    | ※NIFS 形式のハート                                                                | ×NIF3 形式WJハートナイスクは抽座できません。<br>パックアップの古式を選択します                                       |                           |                                  |                                                  |  |  |
|                    | ハックアップの方式を                                                                  | 選択します。                                                                              |                           |                                  |                                                  |  |  |
|                    | 世山上青さ・                                                                      | ドローン パンクテラブのたいに以前のパブクテラブリークに工旨さしより。<br>                                             |                           |                                  |                                                  |  |  |
|                    | RB/IE ·                                                                     | 指定した回数<br>指定同物を招                                                                    | カのハウクアウ<br>ラた坦今 — 来:      | ノ腹座を残します。<br>士八屠歴データをi           | 。<br>御除しの新しい履歴データを追加します。                         |  |  |
| バックアップ方式           | ※バックアップを実行                                                                  | 相圧回数を起<br>すると 本製品                                                                   | <u> </u>                  | ロい履歴)― シを<br>。<br>。<br>先共有指定1で指定 | 剖泳し、新しい腹座ノータを迫加しより。<br>ミリた共有フォルダ下にデータをバックアップします。 |  |  |
|                    | その際、[毎回上書き]を指定した場合は、指定した共有フォルダ下に自動で[netbackup]フォルダを作成し、さらにその下に              |                                                                                     |                           |                                  |                                                  |  |  |
|                    | [backup]フォルダを作成し、そこにデータをバックアップします。                                          |                                                                                     |                           |                                  |                                                  |  |  |
|                    | [履歴]を指定した場合は、指定した共有フォルダ下に自動で[netbackup]フォルダを作成し、さらにその下に自動でバックアッ             |                                                                                     |                           |                                  |                                                  |  |  |
|                    | プを開始した[日付時                                                                  | プを開始した[日付時刻]フォルダを作成し、そこにデータをバックアップします。                                              |                           |                                  |                                                  |  |  |
| バックフップナプシー         | 設定と同時にバック<br>アップを開始する:                                                      | 設定した日時                                                                              | にバックアップ                   | を目動的に実行し                         | たい場合にチェックします。                                    |  |  |
| ン                  | バックアップ終了後、                                                                  | バックアップ                                                                              | 終了後、本製品                   | を自動的にシャッ                         | トダウンする場合にチェックします。                                |  |  |
|                    | 自動的にシャットダ                                                                   |                                                                                     |                           |                                  |                                                  |  |  |
|                    | ウンする:                                                                       |                                                                                     |                           |                                  |                                                  |  |  |
| スケジュールバックア<br>ップ機能 | 設定した日時にバック                                                                  | アップを自動的                                                                             | に実行したい場合                  | 合は[使用する]をヲ                       | チェックし、曜日、時刻を指定します。                               |  |  |
|                    | 曜日指定:                                                                       | バックアップする曜日を指定します。                                                                   |                           |                                  |                                                  |  |  |
|                    |                                                                             | ※複数の指定が可能です。                                                                        |                           |                                  |                                                  |  |  |
|                    | 時刻指定:                                                                       | ハックアップ                                                                              | 9 る時刻を指定<br>ビ中レ + +       | しまり。                             |                                                  |  |  |
|                    |                                                                             | 24 时间利です<br>例) ケ 後 0 咕                                                              | ∃圧しまり。<br>まょらどの担合         | (+ [21]時[0]公                     |                                                  |  |  |
|                    | バックマップロバナメ                                                                  | − − − − − −                                                                         | 「うようこの场百                  | では、[と」]时[U]刀<br>- チェックトーン24      | ミキメールマドレフを 3 カレキオ                                |  |  |
|                    | バックアップの開始時                                                                  | ル広に9 0 场<br>刻 終了時刻                                                                  | ロは[ 丈円 9 る] ハ<br>エラー登生たど/ | こテエラブし、达幅<br>カログを指定のメ-           | ョルアドレスに送信します                                     |  |  |
| バックアップログメー         | 送信先メールアドレ                                                                   | ベリ、 小く 」 ドワ 久り、 ・                                                                   | エノ 元工なしい                  |                                  |                                                  |  |  |
| ル送信機能              | ス:                                                                          | バックアップ                                                                              | メールの送信先                   | アドレスを指定し                         | ます。                                              |  |  |
|                    | 送信メールサーバや P                                                                 | 送信メールサーバや POP before SMTP など、メール送信時の詳細設定については【メール基本設定】(215ページ)をご参照                  |                           |                                  |                                                  |  |  |
|                    |                                                                             |                                                                                     |                           |                                  |                                                  |  |  |

### [メニュー]→[メール通知]→[メール基本設定]

#### 📕 メール通知

| ▲メール基本設定                                                                              |                                                                                                    |
|---------------------------------------------------------------------------------------|----------------------------------------------------------------------------------------------------|
| メール通知機能                                                                               | ◎ 有効 ⑧ 無効                                                                                                    |
| SMTP サーバ                                                                              |                                                                                                    |
| SMTP ポート番号                                                                            | 25                                                                                                    |
| 差出人メールアドレス                                                                            |                                                                                                    |
| 「メール通知機能」の設定は、全ての><br>ぞれの画面でメール通知設定を行って<br>「メールエンコード」は、メールの本文な<br>「差出人メールアドレス」には、SMTP | にール通知機能に対するスイッチとなり、「無効」を選択した場合、それ<br>でもメールは送信されません。<br>が文字化けする場合、設定を変更してみてください。<br>サーバで使用可能なメールアドレスを入力して下さい。 |

#### ■ メール送信時認証設定

| 認証方式                                          | POP before SMTP |  |  |  |
|-----------------------------------------------|-----------------|--|--|--|
| POP サーバ                                       |                 |  |  |  |
| ユーザ名                                          |                 |  |  |  |
| パスワード                                         |                 |  |  |  |
| SMTD サービンの技術で DOD balan SMTD 辺証が行っている根本に設定します |                 |  |  |  |

SMTPサーハとの接続で POP before SMTP 認証を行っている場合に設定します。 わからない場合は、「無効」を選択して下さい。

|                                                                                                    | 設定1米仔                 |  |
|----------------------------------------------------------------------------------------------------|-----------------------|--|
| 📕 メール通知テスト                                                                                             |                       |  |
| 送信先メールアドレス                                                                                             |                       |  |
| メールエンコード                                                                                               | ○ ISO-2022-JP ③ UTF-8 |  |
| 上記の設定でペールが届くかどうか、テストすることができます。<br>ここで入力するメールアドレスは、メール過敏テストでのみ使用されます。<br>実際の売れまする得識ででいっの売先を設定することができます。 |                       |  |

テストメール送信

メール基本設定 ログ情報やバックアップ完了通知などをメールで送信 メール通知機能 するかどうかを設定します。 メール送信に利用する SMTP サーバを設定します。プ SMTPサーバ ロバイダや会社のメールサーバなど、送りたいメールア ドレスに合致するサーバ名を入力してください。 メール送信に利用する TCP ポート番号を指定します。 (初期値:25) ご利用のプロバイダがセキュリティ上の理由で25番ポ SMTP ポート番号 ートでのメール送信を遮断している場合は、適切な番号 に変更してください。 送信するメールアドレスの差出人を設定することがで きます。送信メールサーバが差出人チェックを実行して 差出人メールアドレス いる場合や、どこから送られてきているのかを明確にし たい場合などに設定します。

| メール送信時認証設定    |                         | メール送信時の認証方式を選択できます。                            |                                      |  |  |  |
|---------------|-------------------------|------------------------------------------------|--------------------------------------|--|--|--|
|               |                         | 指定する SMTP サーバがサポートしている認証方式を設定してください。           |                                      |  |  |  |
| 無効            |                         | メール送信時に認証は行いません。                               |                                      |  |  |  |
|               |                         | ーーーーーーーーーーーーーーーーーーーーーーーーーーーーーーーーーーーー           |                                      |  |  |  |
|               | POP before              | POP サーバ                                        | POP サーバ名を入力します。                      |  |  |  |
|               | SMTP                    | ユーザ名                                           | メール受信に使用するユーザ名を入力します。                |  |  |  |
|               |                         | パスワード                                          | メール受信に使用するパスワードを入力します。               |  |  |  |
|               |                         | メール送信時に SMTP サーバと SMTP AUTH 認証(PLAIN 方式)を行います。 |                                      |  |  |  |
| =7)=T -+- +>  |                         | ユーザ名                                           | メール送信に使用するユーザ名を入力します。                |  |  |  |
| 認証力式          | (PLAIN)                 | パスワード                                          | メール送信に使用するパスワードを入力します。               |  |  |  |
|               |                         | メール送信時に SMTP サーバと SMTP AUTH 認証(LOGIN 方式)を行います。 |                                      |  |  |  |
|               | (LOGIN)                 | ユーザ名                                           | メール送信に使用するユーザ名を入力します。                |  |  |  |
|               |                         | パスワード                                          | メール送信に使用するパスワードを入力します。               |  |  |  |
|               | SMTP AUTH<br>(CRAM-MD5) | メール送信時に SMTP サーバと                              | -<br>SMTP AUTH 認証(CRAM-MD5 方式)を行います。 |  |  |  |
|               |                         | ユーザ名                                           | メール送信に使用するユーザ名を入力します。                |  |  |  |
|               |                         | パスワード                                          | メール送信に使用するパスワードを入力します。               |  |  |  |
| [設定保存]ボタン     |                         | 上記の設定情報をシステム内に記憶します。                           |                                      |  |  |  |
| メール通知テスト      |                         |                                                |                                      |  |  |  |
| 送信先メールアドレス    |                         | 上記の設定情報が正しく機能するか、実際にメールを送信してテストすることができます。      |                                      |  |  |  |
|               |                         | テストメールの送信先アドレスを設定します。                          |                                      |  |  |  |
| メールエンコード      |                         | メール本文のエンコード方式を選択します。                           |                                      |  |  |  |
| 「テストメール送信]ボタン |                         | テストメールを送信します。                                  |                                      |  |  |  |

## [メニュー]→[メール通知]→[メール通知設定]

#### ■メール通知

注意 「<u>メール基本設定」</u>の「メール過知機能」が「無効」ご設定されています。 「メール通知機能」を使用するには、「メール通知機能」を「有効」に設定してください。

| メール通知設定      |       |                          |            |
|--------------|-------|--------------------------|------------|
| 内容           | メール通知 | エンコード                    | 送信先メールアドレス |
| セルフバックアップログ  | 🔲 有効  | ◯ ISO-2022-JP<br>⊙ UTF-8 |            |
| リモートバックアップログ | 🔲 有効  | ◯ ISO-2022-JP<br>ⓒ UTF-8 |            |
| システムログ       | 🔲 有効  | ◯ ISO-2022-JP<br>ⓒ UTF-8 |            |
| システム起動終了通知   | 🔲 有効  | ◯ ISO-2022-JP<br>ⓒ UTF-8 |            |
| システム温度エラー通知  | 🔲 有効  | ◯ ISO-2022-JP<br>⊙ UTF-8 |            |
| ディスクエラー通知    | 🗌 有効  | ◯ ISO-2022-JP<br>ⓒ UTF-8 |            |
|              |       |                          |            |

#### OK

|                | セルフバックアップログ                  | セルフバックアップの開始、終了、エラー発生などのログを指定のメールアドレスに送信します。                                                                                                    |  |  |
|----------------|------------------------------|----------------------------------------------------------------------------------------------------|--|--|
|                | リモートバックアップログ                 | リモートバックアップの開始、終了、エラー発生などのログを指定のメールアドレスに送信します。                                                                                                    |  |  |
|                | システムログ                       | <ul> <li>システムで発生したイベントなどを記録した「システムログ」をメールで送信することができます。         <ul> <li>(初期値は無効)</li> <li>本製品ではシステムログのサイズをチェックし、一定の大きさを超えた場合にメールでシステムログを送信します。また、シャットダウン時にもシステムログを送信します。</li> <li>ログ情報は、以下のような状況のときに消去されます。                 <ul>                         ・ログのサイズが一定のサイズを超えた場合</ul></li>                         ・本製品をシャットダウンした場合</ul></li> </ul>              |  |  |
|                |                              | ・「システムログのメール送信」を[有効]にしていて、ログメールが送信された後<br>※システムログをメール送信する設定については、【システムログをメール送信する】(151ペ<br>ージ)をご覧ください。                                                                                                    |  |  |
|                | システム起動終了通知                   | システムの起動、または終了の通知メールを指定のメールアドレスに送信します。                                                                                                    |  |  |
| 内容             | システム温度エラー通知                  | <ul> <li>装置 FAN が停止した場合や、装置温度が異常に高温になった場合にメール送信されます。</li> <li>システム温度エラー時(異常温度、FAN 停止):</li> <li>・ブザー:「ピーピー」となり続けます。ボタンで止めることができます。</li> <li>・[STATUS]ランプは赤く点滅します。</li> <li>通知時の動作:</li> <li>・FAN 停止:ボタンでクリアされても、5分後再通知機能あり</li> <li>・温度エラー:5分後にシャットダウン</li> <li>システム温度エラー時は、メール送信後、5分後に自動的にシャットダウンします。</li> <li>装置を保護するためです。(FAN 停止時はシャットダウンしません。)</li> </ul> |  |  |
|                | ディスクエラー通知                    | 以下のディスクエラーが発生した場合、[送信先メールアドレス]で指定したメールアドレスに通知するこ<br>とができます。<br>・ 内蔵ハードディスク、または、ミラーリングとしたディスク(内蔵ハードディスク+eSATA ハードデ<br>ィスク)の読み書きでエラーが発生した場合<br>・ リビルドに失敗した場合<br>・ [アクティブリペア]の開始、終了時<br>本項目を有効にすると「使用量通知設定」の「メール通知」も有効となります。                                                                                                    |  |  |
| エンコード          | メール本文のエンコード方式                | を選択します。                                                                                                    |  |  |
| メール通知          | 各メール通知設定を有効にす                | る場合にチェックします。                                                                                                    |  |  |
| 送信先メール<br>アドレス | 上記ログや通知情報を送信するメールアドレスを指定します。 |                                                                                                    |  |  |
## [メニュー]→[メール通知]→[使用量通知設定]

#### ▋ 使用量通知設定

| 使用量通知                                               |                                                                                                    |
|-----------------------------------------------------|----------------------------------------------------------------------------------------------------|
| メール通知                                               | ○ 使用する ◎ 使用しない<br>送信先メールアドレス                                                                        |
| 空き容量警告機能                                            | ○使用する ◎使用しない<br>空き容量が 1 %で以下で警告メール送信                                                                |
| 使用量レポート機能                                           | <ul> <li>● 使用する ● 使用しない</li> <li>曜日指定: □日 □月 □火 □水 □木 □ 金 □ 土</li> <li>時刻指定: □ ✓ 時 □ ✓ 分</li> </ul> |
| 空き容量警告機能は、内蔵ボリューム1の<br>信します。<br>使用量レポート機能は、指定した曜日時刻 | 空き容量が指定値以下になった事を検出すると警告メールを送<br>Iに使用量のレポートメールを送信します。                                                |

#### OK

|           | 使用量メール通知を使用する場合に設定します。                   |                           |  |  |  |
|-----------|------------------------------------------|---------------------------|--|--|--|
| メール通知     | 本項目を有効にすると「メール通知設定」の「ディスクエラー通知」も有効となります。 |                           |  |  |  |
|           | 送信先メールアドレス                               | メール通知の送信先アドレスを指定します。      |  |  |  |
| のキの早敬生機能  | 内蔵ボリューム1の空き容量が指定値以下になると警告メールを送信します。      |                           |  |  |  |
| 空さ谷重言古候能  | 空き容量                                     | メールを送信する空き容量の割合を数値で入力します。 |  |  |  |
|           | 指定した曜日時刻に各ボリュームの使用量レポートメールを送信します。        |                           |  |  |  |
| 使用量レポート機能 | 曜日指定                                     | 使用量レポートを送信する曜日を指定します。     |  |  |  |
| 時刻指定      |                                          | 使用量レポートを送信する時刻を指定します。     |  |  |  |

## [メニュー]→[システム]→[システム時刻]

| 📕 システム時刻の話          | 定                                                                                  |                                             |                               | のシステム時刻                                    | を設定します。          |             |
|---------------------|------------------------------------------------------------------------------------|---------------------------------------------|-------------------------------|--------------------------------------------|------------------|-------------|
| ● 手動設定              | <ul> <li>●手動設定</li> <li>2006 年 8 月 10 日 16 時 16 分00秒</li> <li>PC の時刻を設定</li> </ul> |                                             | 分00秒 現                        | 在時刻を設定し                                    | てください。           |             |
| ○タイムサーバ使用           | タイムサー<br>ntp.jst.<br>同期のタイ<br>ロシス:                                                 | パ名またしはIPアドレス<br>mfeed.ad.jp<br>シング<br>テム起動時 |                               |                                            |                  |             |
|                     | 毎日                                                                                 | 指定時刻 12 時 34 分                              |                               |                                            | 手動で時刻を設定す        | する場合に選択します。 |
| ОК ФУТ              |                                                                                    |                                             | 手動設定                          | 本製品に設定する!                                  |                  |             |
|                     |                                                                                    |                                             |                               | [PC の時刻を設<br>中] ギャン                        | ハソコンと同じ時刻を設定します。 |             |
| タイルサーバを使用する場合に選択し   |                                                                                    |                                             | -122+01 ±+                    |                                            | 「足」小ダン           |             |
|                     | タイムリーハを使用する場合に選択しま                                                                 |                                             | こ迭折しより。<br>ストーズの力す            | ッ。<br>ウイミングで一日々イムサーバ時刻を太制品に設定します           |                  |             |
| タイムリーバの設定を実行すると、その  |                                                                                    |                                             | 2770-297                      | 「ムリーハ時刻を本要                                 | そのに設定しより。        |             |
|                     |                                                                                    |                                             |                               | ****                                       |                  |             |
|                     |                                                                                    | ダイムサーハ名または IP ア                             | シイムサー/                        | 「名かタイムサー                                   | ハのPアトレスを入        | 力します。       |
|                     |                                                                                    |                                             | 通常は初期詞                        | 8は初期設定のダイムサーハをお使いくにさい。                     |                  |             |
| タイムサーバ使用            | タイムサーバ使用 同期のタイミング ロシー                                                              |                                             |                               |                                            |                  |             |
| どんな時に時刻同期を行なうかを設定しま |                                                                                    |                                             | かを設定します                       | します。どちらかにチェックを入れてください。                     |                  |             |
| (システム起動時/毎日指定時)     |                                                                                    | 刻を両方同時(                                     | こ選択することも                      | できます。)                                     |                  |             |
| システム起動時本製品          |                                                                                    | 本製品起動即                                      | 起動時にタイムサーバとの時刻同期を行ないます。       |                                            |                  |             |
|                     | 毎日指定時刻                                                                             |                                             |                               | -<br>時間(24 時間表記で入力します)にタイムサーバとの時刻同期を行ないます。 |                  |             |
|                     |                                                                                    |                                             | 本製品を24時間稼働させる場合はこちらを選択してください。 |                                            |                  |             |

## [メ=ュー]→[システム]→[起動スケジュール]

#### ■ 起動スケジュール

| ■ 起動スケジュール機能          |                                |
|-----------------------|--------------------------------|
| 起動スケジュール機能            | ○ 有効 ⑧ 無効                      |
| 「起動スケジュール機能」の設定で「無効」を | ら選択した場合、「起動スケジュール表」で設定を行っても起動ス |

| 設定方法の選択                          |  |
|----------------------------------|--|
| <ul> <li>毎日指定時刻に起動・終了</li> </ul> |  |

| 0   | ○平日の指定時刻に起動・終了    |         |      |         |  |  |  |
|-----|-------------------|---------|------|---------|--|--|--|
| (   | ◉ 曜日個別の指定時刻に起動・終了 |         |      |         |  |  |  |
| 曜日  | 起動設定              | 起動時刻指定  | 終了讀定 | 終了時刻指定  |  |  |  |
| 日曜日 | 一有効               | 0 🕶 0 💌 | □有効  | 0 🔽 0 🛩 |  |  |  |
| 月曜日 | □有効               | 0 • 0 • | □有効  | 0 🗸 0 🖌 |  |  |  |
| 火曜日 | □有効               | 0 • 0 • | □有効  | 0 🗸 0 🗸 |  |  |  |
| 水曜日 | □ 有効              | 0 🕶 0 💌 | □有効  | 0 🗸 0 🗸 |  |  |  |
| 木曜日 | □ 有効              | 0 🕶 0 💌 | □有効  | 0 🕶 0 🛩 |  |  |  |
| 金曜日 | 一有効               | 0 🗸 0 🖌 | □有効  | 0 🗸 0 🖌 |  |  |  |
| 土曜日 | □有効               | 0 - 0 - | □有効  | 0 🗸 0 🗸 |  |  |  |

OK

起動スケジュールを設定すると、指定した時刻に本製品を自動的に起動 および終了させる(シャットダウン)ことができます。

 ●起動スケジュール設定を使用する場合は、電源コンセントに常に接続した状態
 (電源を切った場合は [POWER] ランプが赤点灯の状態:スタンバイ状態)にしておいてください。、電源コンセントから電源ケーブルを取り外した状態では、 起動スケジュール機能は動作しません。

●起動スケジュールによる終了(シャットダウン)に関して、指定した終了時間にアクティブリペア、バックアップ、リビルドが行われている場合、処理が完了するまで終了しません。また、処理中に指定した起動時刻をすぎた場合も終了しません。

|         | 有効にすると、以下の起動スケジュール表に従って、本製品の |
|---------|------------------------------|
| 起動スケジュー | 電源の ON/OFF を行います。            |
| ル機能     | 無効にした場合は、以下のスケジュール表のすべての設定が無 |
|         | 効になります。                      |

|          | 起動方法の選択      |                             |                       |  |  |
|----------|--------------|-----------------------------|-----------------------|--|--|
|          | 毎日指定時刻に起動・終了 |                             | 毎日同じ時刻に起動/終了します。      |  |  |
|          | 平日の指定時刻に起動   | ·終了                         | 平日のみ設定時刻に起動/終了します。    |  |  |
|          | 曜日個別の指定時刻に調  | 記動・終了                       | すべての曜日について異なる設定を行えます。 |  |  |
|          | 曜日・起動設定・起動間  | 刺設定・終了設定・終了時刻設定             |                       |  |  |
| お動ったジュール | 起動設定         | 有効にチェッ                      | クした場合、指定した時刻に起動します。   |  |  |
| 起動スケンユール | 起動時刻指定       | 起動時刻を指定します。                 |                       |  |  |
| 10000000 |              | 24 時間制で指定します。               |                       |  |  |
|          |              | 例)午前8時ちょうどの場合は、[8]時[0]分     |                       |  |  |
|          | 終了指定         | 有効にチェックした場合、指定した時刻に終了します。   |                       |  |  |
|          | 終了時刻指定       |                             |                       |  |  |
|          |              | 24 時間制で指定します。               |                       |  |  |
|          |              | 例)午後 10 時ちょうどの場合は、[22]時[0]分 |                       |  |  |

## [メニュー]→[システム]→[ランプの明るさ]

# ランプの明るさの設定 ジ明 ウ中 G暗 LANDISKのランプ(LED)の明るさを3段階で調節することができます。 OK

| 前面ラン                                   | 前面ランプの明るさを設定します。                |  |  |  |
|----------------------------------------|---------------------------------|--|--|--|
| (STATUS、各 HDD の ACCESS ランプの明るさが変わります。) |                                 |  |  |  |
| 明                                      | 最も明るい設定です。(初期値)                 |  |  |  |
| 中                                      | 若干明るさを抑えた設定です。                  |  |  |  |
| 暗                                      | 最も暗い設定です。暗い部屋でご利用になられる場合などにご指定く |  |  |  |
| ださい。                                   |                                 |  |  |  |

## [メニュー]→[システム]→[プリントバッファクリア]

#### 📕 プリントバッファクリア

#### ブリントサーバのバッファをクリアします。

現在のブリントバッファをクリアしてもよろしいですか?

ОК

[OK]ボタンをクリックすると、本製品のプリントサーバ機能のバッファをクリアします。

現在出力中の印刷データもクリアされます。プリンタに紙が残る場合には、プ リンタの操作ボタンなどで排紙してください。(詳しくはプリンタの取扱説明 書をご参照ください。)

※プリントサーバ機能が有効の場合のみ機能します。

## [メニュー]→[システム]→[UPS 設定]

|                                                                |                                                  |   | UPS 状態     |                                 |
|----------------------------------------------------------------|--------------------------------------------------|---|------------|---------------------------------|
| IIDS铅定                                                         |                                                  |   | UPS 接続状態   | UPS 装置の接続状態を表示します。              |
|                                                                |                                                  | - | UPS バッテリー充 | UPS 装置のバッテリー状況を表示します。           |
| UPS接続状態                                                        | 未接続                                              |   | 電容量        |                                 |
| UPSバッテリー充電容量                                                   | 取得できません                                          |   |            |                                 |
| UPS警告                                                          |                                                  |   | UPS 警告     |                                 |
| UPS警告機能 🔷 有効 💿 無効                                              |                                                  |   | UPS 警告機能   | 有効に設定すると、UPS の接続が確認できない、または、停   |
| 「UPS警告機能」を有効に設<br>とSTATUSランプ(赤点滅)で                             | 定すると、UPSの接続が確認できない、または停電状態を検出すると、ブザー音<br>お知らせします |   |            | 電状態を検出すると、ブザー音と STATUS ランプ(赤点滅) |
| 📕 シャットダウン条                                                     | ·14                                              |   |            | でお知らせします。                       |
| 停電後の経過時間                                                       | 10分後にシャットダウン 💌                                   |   |            |                                 |
| UPSバッテリー充電容量                                                   | 10%以下でシャットダウン 💌                                  |   | シャットダウン条件  |                                 |
| UPS接続中に停電状態を検出すると、上記のシャットダウン条件のいずれかに一致した時点でシャットダウン<br>処理を開始します |                                                  |   | 本設定は、本製品に対 | 対応した UPS 装置を USB 接続したときのみ有効です。  |
|                                                                | OK                                               |   | 停電後の経過時間   | 停電を検出後、指定時間が経過すると、本装置のシャットダ     |
|                                                                |                                                  |   |            | ウンを開始します。                       |

UPS バッテリー充

ます。

電時間

## [メニュー]→[システム]→[シャットダウン]

📕 シャットダウン

システムの「シャットダウン」または「再起動」を行います 処理を選択してください ④ 今すぐシステムシャットダウンを実行する ● 今すぐシステム再起動を実行する

OK

| システムのシャットダウンまたは、再起動を行います。 |                            |  |
|---------------------------|----------------------------|--|
| 今すぐシステムシャ                 | 本製品をシャットダウンします。            |  |
| ットダウンを実行す                 | シャットダウン処理ではシステムの電源を安全に切    |  |
| 3                         | 断できるよう、設定情報や管理情報の更新作業の他、   |  |
|                           | 一時記憶されているデータファイルの保存作業を行    |  |
|                           | います。POWER ランプが待機状態(赤点灯)となる |  |
|                           | までそのままお待ちください。[POWER]ランプが待 |  |
|                           | 機状態(赤点灯)となることを確認するまでは電源ケ   |  |
|                           | ーブルを抜かないでください。             |  |
| 今すぐシステム再起                 | 本製品を再起動します。                |  |
| 動を実行する                    |                            |  |

UPS 装置のバッテリー充電容量が指定の充電容量以下になったことを検出したとき、本装置のシャットダウンを開始し

## [メニュー]→[システム]→[システム初期化]

| ■ システムの初期化                                            | [OK]ボタンをクリック         | [OK]ボタンをクリックすると、すべての項目を本製品の出荷時設定値に戻し、 |  |  |
|-------------------------------------------------------|----------------------|---------------------------------------|--|--|
| 警告                                                    | 内蔵ハードディスクもフォーマットします。 |                                       |  |  |
| システム初期化を実行すると、全ての設定、                                  | ハードディスク内に必要          | 要なデータがある場合は、必ずシステム初期化前に、デ             |  |  |
| 及び内蔵HDDのデータが消去されます。                                   | ータをバックアップしてください。     |                                       |  |  |
| システム初期化を実行しますか?                                       | 出荷時設定については、          | 、【出荷時設定一覧】(187ページ)をご覧ください。            |  |  |
| 内蔵 HDD の完全満去参行うリニチェックをつけて「システム知識化」を実行すると、内蔵HDDのデーク編号  | 内蔵 HDD の完全消去         | チェックすると、出荷時設定へ戻すと同時に内蔵ハー              |  |  |
| ゼロクリアします。完全消去には数時間かかる場合があります。                         | を行う:                 | ドディスクのデータ領域を0(ゼロ)クリアします。              |  |  |
| OK                                                    |                      |                                       |  |  |
| 「小蔵 HDD の完全消去を行う]をチェックした場合、内蔵ハードディスクをフォーマットした後、全てのデータ |                      |                                       |  |  |
| 注意 領域に0(ゼロ)を書き込みます。                                   |                      |                                       |  |  |
| 本製品を廃棄や譲渡される場合にチェックしてください。(本処理には、目安として、1G バイトあたり約1分   |                      |                                       |  |  |

#### [メニュー]→[システム]→[ファームウェア更新]

ほど要します。)

ファームウェアの更新(アップデート)手順については、以下の個所を参照してください。 【ファームウェアを更新する】(148ページ)

| ファームウェアの更新<br>現在のファームウェアバージョンは1. です。<br>ファームウェアのファイル名 | ファームウェアの<br>ファイル名 | [参照]ボタンをクリックして、ファームウェアのファイル名<br>(update.tgz)を選択し、[更新]ボタンをクリックします。<br>ファームウェアのアップデートは画面にしたがって正しく<br>行ってください。<br>また、あわせてダウンロードしたアップデートプログラム内<br>の README.TXT ファイルもご覧ください。 |
|-------------------------------------------------------|-------------------|----------------------------------------------------------------------------------------------------|
|-------------------------------------------------------|-------------------|----------------------------------------------------------------------------------------------------|

## [メニュー]→[システム]→[定期警告]

定期警告機能では、定期的(毎時15分)に以下3項目の状態をチェックし、異常を検出した場合、警告ブザーとSTATUSランプにて警告します。また、COPYボタンを押すと、警告は停止しますが、次回チェック時に再度異常を検出した場合、再度警告します。

| 定期警告                             |                                                             |
|----------------------------------|-------------------------------------------------------------|
| 定期警告音設定                          | <u></u>                                                     |
| ディスク構成異常警告                       | ● 有効 ● 無効                                                   |
| 空き容量警告                           | ○ 有効 ● 無効                                                   |
| UPS警告                            | ○ 有効 ● 無効                                                   |
| 定期的(毎時15分)に各状態を                  | 確認し、異常があればブザーとLEDでお知らせします。                                  |
| 空き容量警告を利用する場合<br>UPS警告を利用する場合、UI | 、メール通知で空き容量警告機能を有効にする必要があります。<br>≥S設定でUPS警告機能を有効にする必要があります。 |

OK

 ディスク構成異常
 RAID ディスク構成に異常がある場合、警告します。

 警告
 空き容量が、空き容量警告機能の指定値を下回った場合、警告します。

 UPS 警告
 UPS の接続が確認できない、または停電状態を検出すると警告します。

## <sub>[メニュー]→</sub>[メロディ]

メロディ機能では、ランプとブザー音で本製品の設置場所や現在設定画面を開いている本製品を確認することができます。 ネットワーク内に複数台の本製品を設置した場合などにご利用ください。

| メロディ                                            |
|-------------------------------------------------|
| クロフィオ開始すると、本装置のランブ点派とブザーで、本<br>装置の設置場所をお知らせします。 |
| ⊐ティ開始 / <i>&gt;</i> □ティ停止                       |

| メロディ開始 | [STATUS]ランプと各内蔵 HDD の[ACCESS]ランプが点滅 |
|--------|-------------------------------------|
|        | し、ブザー音が鳴ります。                        |
| メロディ停止 | ブザー音を停止し、[STATUS]ランプと各内蔵 HDD の      |
|        | [ACCESS]ランプは現在の状態表示に戻ります。           |

## [メニュー]→[管理者パスワード変更]

| ■ 管理者パスワード設定   | 現在のパスワード | 管理者の現在のパスワードを入力します。        |
|----------------|----------|----------------------------|
| 現在のパスワード       | 新パスワード   | 管理者の新しいパスワードを入力します。        |
|                |          | ※使用できる文字には制限があります。         |
| 16記2パスワード      |          | 【文字制限一覧】(189ページ)を参照してください。 |
| ок <i>р</i> уг | 確認パスワード  | 管理者の確認パスワードを入力します。         |

●管理者はアクセス制限を設定した共有フォルダを含め、すべての共有フォルダにアクセスできます。 (Windows パソコンからアクセスする場合のみ)

※Macintosh パソコンからすべての共有フォルダにアクセスすることはできません。

管理者がネットワークにログオンする際には、ユーザ名「admin」、パスワードを上記で設定したパスワードでログオン すれば、すべての共有フォルダにアクセスできます。

#### (ユーザ用設定ページ)

注意

## [メニュー]→[ユーザパスワード変更]

#### 🔹 ユーザパスワード変更

| ■ パスワード変更 |  |
|-----------|--|
| ユーザ名      |  |
| 現在のパスワード  |  |
| 新パスワード    |  |
| 確認バスワード   |  |

| ユーザ名     | パスワードを変更するユーザ名を入力します。      |
|----------|----------------------------|
| 現在のパスワード | ユーザの現在のパスワードを入力します。        |
| 新パスワード   | ユーザの新しいパスワードを入力します。        |
|          | ※使用できる文字には制限があります。         |
|          | 【文字制限一覧】(189ページ)を参照してください。 |
| 確認パスワード  | ユーザの確認パスワードを入力します。         |

ОК (797

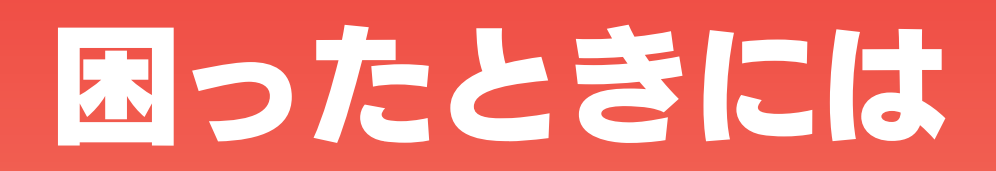

#### ●トラブルの状態と対処

以下のトラブルの状態をクリックしてください。

#### 弊社ホームページの[製品 Q&A]もご覧ください

⇒http://www.iodata.jp/support/

製品名の頭文字『H』をクリック → HDL-GT シリーズの製品 Q&A をクリックしてください。

サポート Web ページには、最新の情報や過去にサポートセンターに寄せられた事例なども紹介されています。こちらも参考にしてください。

#### ◆本製品起動時のトラブル

| 本製品の電源を入れると、STATUS ランプが赤点滅し、ブザーがピーピーピーと3回鳴った               | 227 |
|------------------------------------------------------------|-----|
| eSATA ハードディスクを[eSATA ポート1]に接続して電源を入れると、STATUS ランプが赤点滅し、ブザー | 227 |
| が鳴り続けている                                                   |     |
| どうしても起動停止状態となるため、本製品を起動できない                                | 227 |
| 使用中に[ACCESS]ランプがすべて赤く点灯し、「ピーポーピーポーピーポー」と鳴り続けている            | 227 |
| 「起動時に[ACCESS]ランプがすべて赤く点灯し、「ピーピーピー」と鳴り続けている                 | 228 |
| 起動時、または起動中に[ACCESS]ランプが消灯しているカートリッジがある                     | 230 |

#### ◆セットアップ時のトラブル(ネットワークへの導入時)

| Mac と Windows が混在している環境の場合どのパソコンで設定したらよいですか?         | 231 |
|------------------------------------------------------|-----|
| 「現在のネットワーク環境に DHCP サーバーがあるかわからない                     | 231 |
| (Windows)                                            | 234 |
| [Magical Finder]で本製品が検索されない                          |     |
| DHCP サーバーがあるのに、STATUS ランプが赤く点滅している                   | 235 |
| [ミラーディスクの保管]を行った eSATA ハードディスクから起動できない               | 235 |
| (Mac OS)                                             | 236 |
| パソコンに直接接続した後、本製品の設定画面が表示されない                         |     |
| パソコンと LANDISK 本体を直接接続すると、STATUS ランプが赤く点滅している         | 238 |
| [LANDISK の名前]を変更したい                                  | 238 |
| ACT/LINK ランプが点灯あるいは点滅していない                           | 239 |
| ファイアウォールソフトで、LANDISK に対してアクセスを許可させたい場合、どのポート番号で設定すれば | 239 |
| よいかわからない                                             |     |
| パソコンの IP アドレスがわからない                                  | 239 |

◆本製品へアクセス時のトラブル

| 「LANDISK」のアイコンを開いたり、共有フォルダを開こうとすると、「アクセス権限が無い」とエラーが         | 243 |
|-------------------------------------------------------------|-----|
| 表示されたり、ユーザー名とパスワードを入力する画面が表示される                             |     |
| Mac OS(バージョン問わず)から書き込んだファイルを Windows から削除すると、本製品の共有へ Mac OS | 243 |
| からファイル保存ができなくなる                                             |     |
| (Mac OS 9)                                                  | 243 |
| フォルダ名やファイル名が文字化けする、あるいは開けない                                 |     |
| LANDISK にアクセスできないパソコンがある                                    | 244 |
| (他のパソコンからは既に LANDISK にアクセスできている場合)                          |     |
| 本製品にネットワーク経由で接続するパソコンの台数に制限はありますか?                          | 244 |

#### Windows

| [コンピュータの検索]で[Landisk]が見つからない                                | 246 |
|-------------------------------------------------------------|-----|
| Windows 上から本製品を参照した場合に、見覚えのないフォルダやファイルがある                   | 247 |
| Windows Vista®/XP/2000 のパソコンからユーザー権限共有フォルダにログオンしようとすると、エラーメ | 248 |
| ッセージが出てきてログオンができない                                          |     |
| [Magical Finder]で本製品が検索されない                                 | 248 |
| LANDISK の検索を行うと「プリンタと FAX」(「プリンタ」)のアイコンが出ますが削除はできますか?       | 248 |

#### Macintosh

| [Landisk]が見つからない、もしくは、接続できない | 249 |
|------------------------------|-----|
| フォルダ名やファイル名が文字化けする、あるいは開けない  | 249 |

#### ◆設定画面に関するトラブル

| (Windows)                         | 250 |
|-----------------------------------|-----|
| ネットワークに導入後、本製品の設定画面が表示されない        |     |
| (Mac OS)                          | 251 |
| ネットワークに導入後、本製品の設定画面が表示されない        |     |
| 設定画面で一部表示されない項目がある                | 253 |
| 空き容量が実際より少ない気がする                  | 253 |
| 設定画面で文字が入力できない                    | 253 |
| 設定画面上から入力できる文字制限について              | 253 |
| パスワード認証に失敗し設定画面を表示できない            | 254 |
| 設定画面にログオンするためのパスワードがわからない         | 254 |
| 以下のメッセージが表示された                    | 254 |
| 「現在システムは処理中です。                    |     |
| しばらく待ってから操作してください。」               |     |
| 設定画面上のハードディスク使用領域が、ドライブのプロパティと異なる | 254 |
| 設定画面の動作が遅い                        | 254 |

#### ◆本製品の IP アドレスについて

| 本製品に設定した IP アドレスを忘れた     | 255 |
|--------------------------|-----|
| 本製品に設定されている IP アドレスを調べたい |     |

#### ◆ファイルの保存について

| 本製品に保存したファイルに、「読み込みのみ」「読み書き可能」のような属性設定ができない          | 256 |
|------------------------------------------------------|-----|
| ファイル名やフォルダ名の制限について                                   | 256 |
| (Windows Me/98 のみ)                                   | 256 |
| 4GB サイズまたは 2GB サイズのファイルをコピーしようとすると Windows がハングアップする |     |
| ファイルを削除するとごみ箱に一旦入りますか?                               | 256 |
| 共有フォルダにファイルをコピーする際のサイズの制限はありますか?                     | 256 |

#### ◆ランプやブザーについて

| 起動時に[ACCESS]ランプがすべて赤く点灯し、「ピーピーピー」となり続けている           | 257 |
|-----------------------------------------------------|-----|
| 使用中、または、起動時に[ACCESS]ランプがすべて赤く点灯し、「ピーポーピーポーピーポー」となり続 | 257 |
| けている                                                |     |
| STATUS ランプが赤く点滅している                                 | 257 |
| パソコンと LANDISK 本体を直接接続すると、STATUS ランプが赤く点滅している        | 258 |
| ACT/LINK ランプが点灯または点滅していない                           | 258 |
| ランプの動作について知りたい                                      | 258 |

#### ◆カートリッジ取り付け・取り外し時のトラブル

| カートリッジの取り外し(スライドスイッチを[UNLOCK]した)のに、UNLOCK したカートリッジの ACCESS ランプが青点灯している | 259 |
|------------------------------------------------------------------------|-----|
| カートリッジの取り付け(スライドスイッチを[LOCK]した)後に、すべての ACCESS ランプが速く青点滅                 | 259 |
| を開始している                                                                |     |
| カートリッジの取り付け(スライドスイッチを[LOCK]した)後に、LOCK したカートリッジの ACCESS ラ               | 259 |
| ンプが赤く点灯している                                                            |     |
| カートリッジの取り付け(スライドスイッチを[LOCK]した)後に、LOCK したカートリッジの ACCESS ラ               | 260 |
| ンプが赤く点滅している                                                            |     |

◆eSATA ハードディスクとミラーリング使用時のトラブル

| 電源を入れると、STATUS ランプが点滅し、ブザーが鳴り続けている                           | 262 |
|--------------------------------------------------------------|-----|
| eSATA ハードディスクを接続しているのに、設定画面上では[停止]と表示される                     | 262 |
| e S A T A ハードディスクを[eSATA ポート1]に接続すると、STATUS ランプが赤く点滅し、ブザーが「ピ | 262 |
| ーピーピー」と鳴った                                                   |     |

ネットワークメディアプレーヤー使用時のトラブル

| ネットワークメディアプレーヤーで本製品が表示されない                      | 263 |
|-------------------------------------------------|-----|
| ネットワークメディアプレーヤーに表示されない、あるいは、再生できないファイルがある       | 263 |
| 「ネットワークメディアプレーヤーで再生できる本製品のファイルについて              | 264 |
| AVeL LinkPlayer から LANDISK のファイルやフォルダを見ることができない | 264 |

◆プリントサーバ機能使用時のトラブル

| プリントサーバ機能を使用する際、プリンタドライバのインストールがうまくできない | 265 |
|-----------------------------------------|-----|
| 印刷時にエラー画面が表示される                         | 266 |
| インク残量を確認するユーティリティソフトが使えない               |     |
| プリントサーバ機能を利用して印刷を行ったところ、正常に印刷ができない      | 266 |

◆バックアップ機能について

| バックアップ後にデータを参照したい                          | 268 |
|--------------------------------------------|-----|
| バックアップにかかる時間について                           | 268 |
| スケジュール設定でバックアップした場合、更新されたデータのみバックアップされますか? | 268 |
| バックアップ設定でバックアップログメールが送信されない                | 268 |
| バックアップログでエラーのログが表示された                      | 269 |
| バックアップを実行すると、ブザーが鳴り、エラーとなる                 |     |
| バックアップデータを見せないようにできますか?                    | 269 |

#### ◆内蔵および増設ハードディスクについて

| [USB ポート 1]に増設ハードディスクを接続しても利用できない                     | 270 |
|-------------------------------------------------------|-----|
| 「 増設ハードディスクを接続するとブザーが「ピーピーピー」と3回鳴り、STATUS ランプが赤く点滅したま | 270 |
| まとなる                                                  |     |
| eSATA ハードディスクを[eSATA ポート]に接続しても認識されない                 | 270 |
| 増設ハードディスクのパソコンでのフォーマット方法について                          | 270 |
| ハードディスクの不良でカートリッジ交換が必要な場合は?                           | 271 |
| 本製品に接続可能なハードディスクについて                                  | 271 |
| デフラグ機能はありますか?                                         | 271 |
| 省電力機能が働かない                                            | 271 |

◆タイムサーバ機能使用時のトラブル

| タイムサーバとの同期が行われない | 272 |
|------------------|-----|
|                  |     |

◆MS ドメイン使用時のトラブル

| ドメインへの参加ができない                                            | 273 |
|----------------------------------------------------------|-----|
| ドメインモードに切り替えると共有にアクセスできなくなった                             | 273 |
| ドメインモードにおいて共有作成・変更時に AppleShare ネットワークファイル共有サービスや FTP サー | 273 |
| ビスを選択できない                                                |     |

#### ◆FTP サーバ使用時のトラブル

| -<br>FTP サーバー機能を使用すると、フォルダやファイル名が文字化けしてしまう | 274 |
|--------------------------------------------|-----|

#### ◆メール送信でのトラブル

| メール送信テストでエラーとなる | 275 |
|-----------------|-----|

#### ◆パソコンのネットワーク設定について

| パソコンの IP アドレスがわからない           | 276 |
|-------------------------------|-----|
| Windows パソコンの[ワークグループ名]がわからない | 276 |
| (Windows)                     | 277 |
| ネットワークドライブの割り当て方法がわからない       |     |
| パソコンに固定の IP アドレスを設定するには       | 279 |
| (Windows Vista®/XP/2000)      | 282 |
| [ローカルエリア接続]アイコンに×マークが付いている    |     |

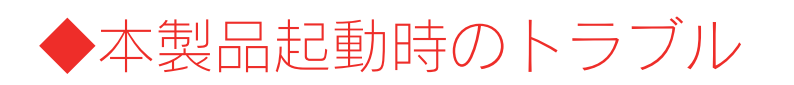

#### 本製品の電源を入れると、STATUS ランプが赤点滅し、ブザーがピーピーと3回鳴った

| E C |                                                               |
|-----|---------------------------------------------------------------|
|     | DHCPリーハーから本製品のIPアトレスを取得できていない。                                |
|     | ※本製品の IP アドレスの設定が、自動取得(出荷時設定)に設定されている場合で、接続したネットワークに DHCP サーバ |
|     | ーが見つからない場合は、STATUS ランプが点滅します。                                 |
| 対処  | 接続したネットワーク内の DHCP サーバーが正常に起動していることをご確認ください。                   |
|     | ※DHCP サーバーから正常に IP アドレスなどの割り当てが受けられない場合、本製品は自動的に、固定の IP アドレス: |
|     | 192.168.0.200 に設定されます。                                        |

| 原因 | DHCP サーバーのない環境で使用している、あるいは、DHCP サーバーと本製品の組み合わせにより IP アドレスが割り当 |  |  |
|----|---------------------------------------------------------------|--|--|
|    | てられない。                                                        |  |  |
| 対処 | 本製品の IP アドレスを手動で固定の IP アドレスに設定してください。                         |  |  |
|    | ・Windows の場合                                                  |  |  |
|    | 【Windows で本製品に固定の IP アドレスを設定する場合】(19ページ)                      |  |  |
|    | ・Macintosh の場合                                                |  |  |
|    | 【Mac OS で本製品に固定の IP アドレスを設定する場合】(30ページ)                       |  |  |

| 原因 | 本製品が取り扱えない USB 機器が USB ポートに接続された。                             |
|----|---------------------------------------------------------------|
| 対処 | 本製品で取り扱えない USB 機器あるいはフォーマット形式の装置が USB ポートに接続された場合、接続に失敗したこと   |
|    | を STATUS ランプの赤点滅で表示します。この場合は該当する USB 機器を本製品から取り外してください。しばらくする |
|    | と緑点灯に変わります。                                                   |

| 原因 | 内蔵ボリュームにエラーが発生した。                 |
|----|-----------------------------------|
| 対処 | [ボリューム情報]画面で、内蔵ボリュームの状態を確認してください。 |

#### eSATA ハードディスクを[eSATA ポート1]に接続して電源を入れると、STATUS ランプが赤点滅し、 ブザーが鳴り続けている

| 原因 | eSATA ハードディスクが[ミラーディスクの保管]を行ったハードディスクです。                          |
|----|-------------------------------------------------------------------|
|    | 本製品では、内蔵ハードディスクを取り付けたまま、[ミラーディスクの保管]を行った eSATA ハードディスクを接続して、      |
|    | 内蔵および eSATA 両方のシステムを同時に起動させることはできません。                             |
| 対処 | [電源]ボタンを「ピッ」と音がするまで押して、本製品の電源を切ります。                               |
|    | ・内蔵ハードディスクから起動したい場合は、eSATA ミラーディスクを取り外した状態で本製品の電源を入れてください。        |
|    | ・eSATA ミラーディスクからシステムを起動する場合は、以下の個所を参照してください。                      |
|    | 【ミラーディスクから復旧する】 (119ページ)                                          |
|    | ・eSATA ミラーディスクをフォーマットし直して、通常の FAT や NTFS 形式のハードディスクに戻す場合は、eSATA ミ |
|    | ラーディスクをパソコンに直接接続してフォーマットするか、あるいは、本製品のみで起動後、起動後に eSATA ミラー         |
|    | ディスクを接続し、eSATA ミラーディスクを[ボリューム操作]画面で FAT32 にフォーマットしてください。          |

#### どうしても起動停止状態となるため、本製品を起動できない

| 対処 | 起動停止状態の対処については、次ページを参照してください。     |
|----|-----------------------------------|
|    | どうしても起動できなくなった場合は、以下の個所を参照してください。 |
|    | 【強制的に RAID を再構成する】(161ページ)        |

#### 使用中に[ACCESS]ランプがすべて赤く点灯し、「ピーポーピーポーピーポー」と鳴り続けている

| 原因 | RAID 崩壊の状態です。                                                                                              |
|----|----------------------------------------------------------------------------------------------------|
| 対処 | 前面の[COPY]ボタンを押して一旦ブザーを止めた後、RAID の再構成を行ってください。<br>詳細は、以下の個所を参照してください。<br>【RAID 崩壊モードから RAID を再構成する】(160ページ) |

#### 起動時に[ACCESS]ランプがすべて赤く点灯し、「ピーピーピー」と鳴り続けている

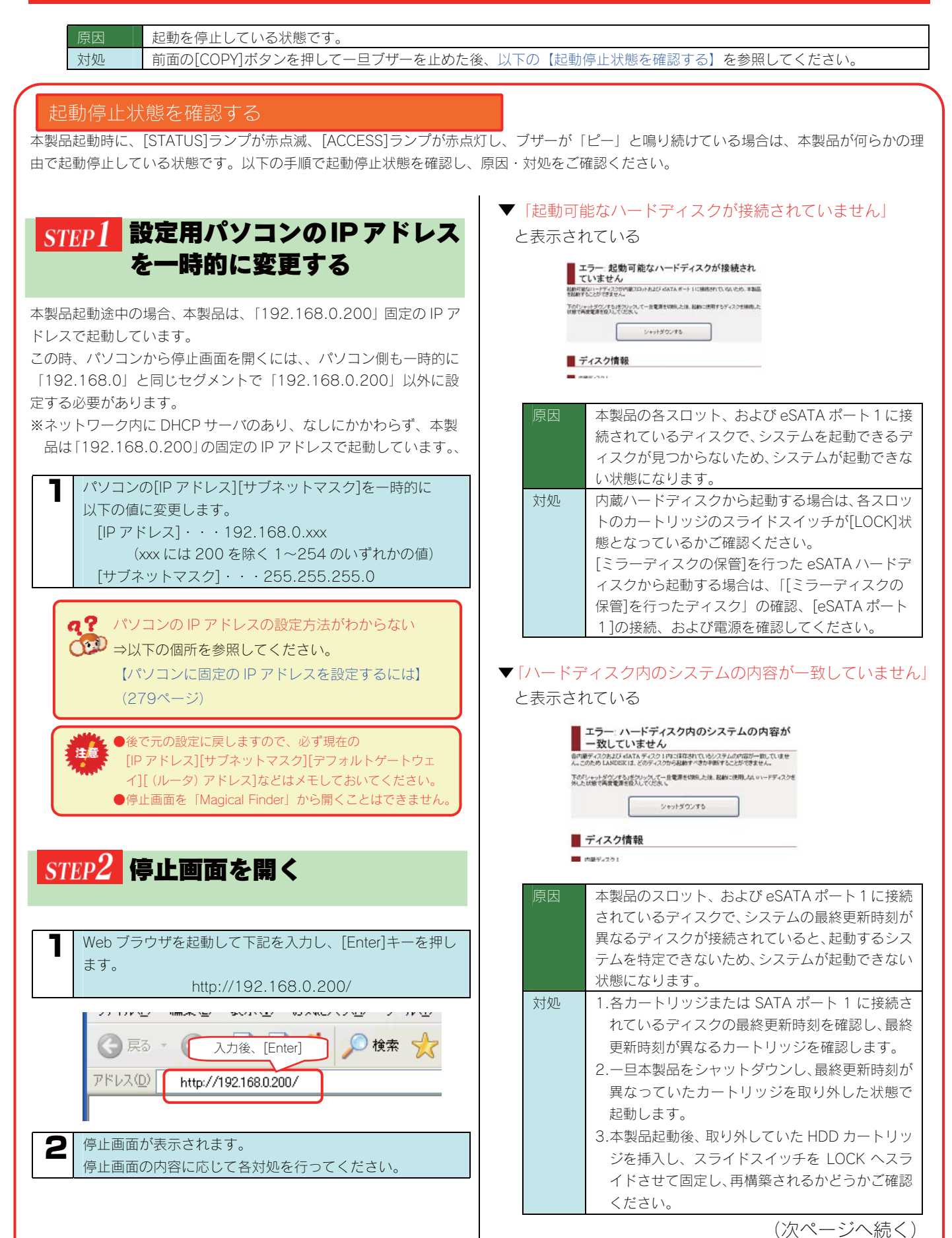

228

| (前ページからの続き)                                                                                                    |                                                                                                    |
|----------------------------------------------------------------------------------------------------|----------------------------------------------------------------------------------------------------|
| <ul> <li>「RAID 構成に必要なディスクの数が不足しています」と表示されている</li> <li>エラー: RAID 構成に必要なディスクの数が不足しています」と表面にないます。</li> <li>エラー: RAID 構成に必要なディスクの数が不足しています。</li> <li>シャットダウンうな</li> <li>シャットダウンする</li> <li>アはまえ21</li> <li>原因 本製品の内蔵ボリュームを構成するために最低必要なディスクの台数が不足しています。</li> <li>対処 いったんシャットダウンし、各スロットのカートリッジの取り付けの確認、および eSATA ディスクの<br/>接続を確認してください。</li> </ul>                                                                                                    | ▼ 「RAD 崩壊モード」と表示されている ▲ CADD 崩壊モード ■ CADD 崩壊モード ■ Part 2005年度ならた場合の PADD 崩壊モードであい ■ Part 2005年度ならた場合の PADD 崩壊モードであかすうなどひゃつんていたさい。 ● Part 2005年度の時間に、1005年の日本時でありませいやつんていたさい。 ● Part 2005年 ● Part 2005年 ● Part 2005 ● Part 2005 <p< th=""></p<> |
| ▼「内蔵ディスクの接続スロットが違います」と表示されている          エラー:内蔵ディスクの接続スロットが違います。         PRFディスクの接続スロットが違います。         PRFディスクの接続スロットが違いま。         PRFディスクの接続スロットが違いま。         PRFディスクの接続スロットが違いま。         PRFディスクの接続スロットが違いま。         PRFディスクの接続スロットが違いま。         PRFディスクの接続スロットが違いま。         PRFディスクの接続スロットが違いま。         PRFディスクの接続スロットがないます。         PRFディスクの接続スロットが違いまま。         PRFディスクの接続スロットが違いまま。         PRFディスクの接続スロットが違いまま。         PRFディスの時代のの時代スロットがないます。         PRFディスクの接続スロットが違います。         PRFディスの時代ののからいます。         PRFディスのの時代ののからいます。         PRFディスのの時代ののからいます。         PRFディスのの時代ののからいます。         PRFディスのの時代ののからいます。         PRF イスのの時代ののからいます。         PRF イスク情報 | <ul> <li>トリッジのスライドスイッチが[LOCK]となっているかご確認ください。</li> <li>なお、[RAID 崩壊モードで起動する]ボタンについては、以下の個所を参照してください。</li> <li>【強制的に RAID を再構成する】(161ページ)</li> </ul>                                                                                                    |
| 原因1       内蔵ボリューム1の設定がRAID5+FAT/NTFSと<br>RAID1+0の場合で、内蔵HDDの接続するスロットに問題がある状態です。         対処       RAID5+FAT/NTFS設定時、スロット1,2,3に<br>内蔵ボリューム構成ディスクが接続されている必要があります。<br>スロット1,2,3に内蔵ボリューム構成ディスク<br>以外のディスクが接続されている、スロット4に内蔵ボリューム構成ディスクが接続されているなどの状態になります。         ロシャットダウンし、スロット1,2,3に内蔵<br>ボリュームを構成ディスクを接続してください。                                                                                                    |                                                                                                    |
| 原因2       RAID1+0 設定時、ディスクセットはスロット1,<br>2または3,4に接続されている必要があります。<br>ディスクセットが、スロット2,スロット3に入っ<br>ている場合など、正しい位置に接続されていない場<br>合の状態になります。         対処       いったんシャットダウンし、ディスクセット単位で<br>スロット1,2またはスロット3,4に接続してく<br>たさい。                                                                                                    |                                                                                                    |

## 起動時、または起動中に[ACCESS]ランプが消灯しているカートリッジがある

| 原因  | カートリッジのスライドスイッチが「LOCK」されていない。                                |
|-----|--------------------------------------------------------------|
| · · | ※「LOCK」したつもりでも「LOCK」されていない場合があります。                           |
|     | スライドスイッチが確実に「LOCK」の位置になっていることを確認してください。                      |
|     | また、[LOCK]の状態の場合でも、いったん[UNLOCK]に戻してから[LOCK]し直してください。          |
| 対処  | 本製品の電源を入れたまま、スライドスイッチを[LOCK]してください。                          |
|     | [ACCESS]ランプが青く点灯、または、青く点滅を開始します。                             |
|     |                                                              |
|     | [LOCK]した後、そのカートリッジの[ACCESS]ランプが赤く点灯、または、赤く点滅した場合には、以下の個所を参照し |
|     | てください。                                                       |
|     | 【◆カートリッジ取り付け・取り外し時のトラブル】(259ページ)                             |
|     |                                                              |
| 原因  | RAID に組み込まれていないカートリッジ <sup>※</sup> を接続した状態でシステム起動した。         |
|     | この場合、電源投入時は接続したカートリッジの[ACCESS]ランプは青点灯していますが、システム起動中に該当のカート   |
|     | リッジがの[ACCESS]ランプが消灯します。                                      |
|     | ※RAID に組み込まれていないカートリッジとは・・・                                  |
|     | FAT/NTFS フォーマットされたカートリッジ                                     |
|     | 未フォーマットのカートリッジ                                               |
|     | 新しいカートリッジ                                                    |
|     | 取り外し処理を行ったカートリッジ                                             |
| 対処  | 本製品が起動している状態で、一旦そのカートリッジの取り外し操作 (スライドスイッチを「UNLOCK」)を行った後、    |
|     | 再度取り付け操作(スライドスイッチ「LOCK」)を行う必要があります。                          |
|     | 「LOCK」したあと、そのカートリッジの[ACCESS]ランプが赤点灯、または赤点滅した場合は、次の箇所を確認してくだ  |
|     | さい。【◆カートリッジ取り付け・取り外し時のトラブル】(259ページ)                          |
|     |                                                              |
|     | ┃ また、あわせて本製品の設定画面を開き、ログ情報を確認してください。                          |

## セットアップ時のトラブル (ネットワークへの導入時)

#### Mac と Windows が混在している環境の場合どのパソコンで設定したらよいですか?

| 対処 | 本製品は、本製品と同一ネットワーク内の1台のパソコンからすべての設定を行うことができます。                        |
|----|----------------------------------------------------------------------|
|    | ご利用環境に、Windows と Mac OS のどちらもある場合は、一方のパソコンからすべての設定を行うことができますが、       |
|    | Windows パソコンから設定することをお勧めします。                                         |
|    | Windows 環境では、添付ソフト「Magical Finder」を使用できますので、本製品の IP アドレスの情報を知らなくても、本 |
|    | 製品の設定画面を開いたり、また、直接「Magical Finder」で本製品の IP アドレスの設定等を簡単に行うことができます。    |

#### 現在のネットワーク環境に DHCP サーバーがあるかわからない

| 対処 | ご使用のネットワーク環境に、「ブロードバンドルーター」「ルーター機能付きの ADSL モデム」 | 「Windows NT 系のサ |
|----|-------------------------------------------------|-----------------|
|    | ーバー」などがある場合は、これらの DHCP サーバー機能を使用している可能性があります。   |                 |
|    | 以下の【方法1】あるいは【方法2】などの手順で確認できます。                  |                 |
|    | 方法1:パソコンの IP アドレスの設定で確認する(以下参照)                 |                 |
|    | 方法2:Windows 標準添付のツールを使って確認する(Windows のみ)(次ページ)  |                 |

#### 方法1:パソコンの IP アドレスの設定で確認する

すでにネットワーク内にあるインターネットなどに正常にアクセスできるパソコンの IP アドレスの設定で確認できます。 (IP アドレスの設定が"DHCP サーバーから取得する"設定になっていて正常に LAN 内で使用できている場合は、ネットワーク内に DHCP サ ーバーがあります。)

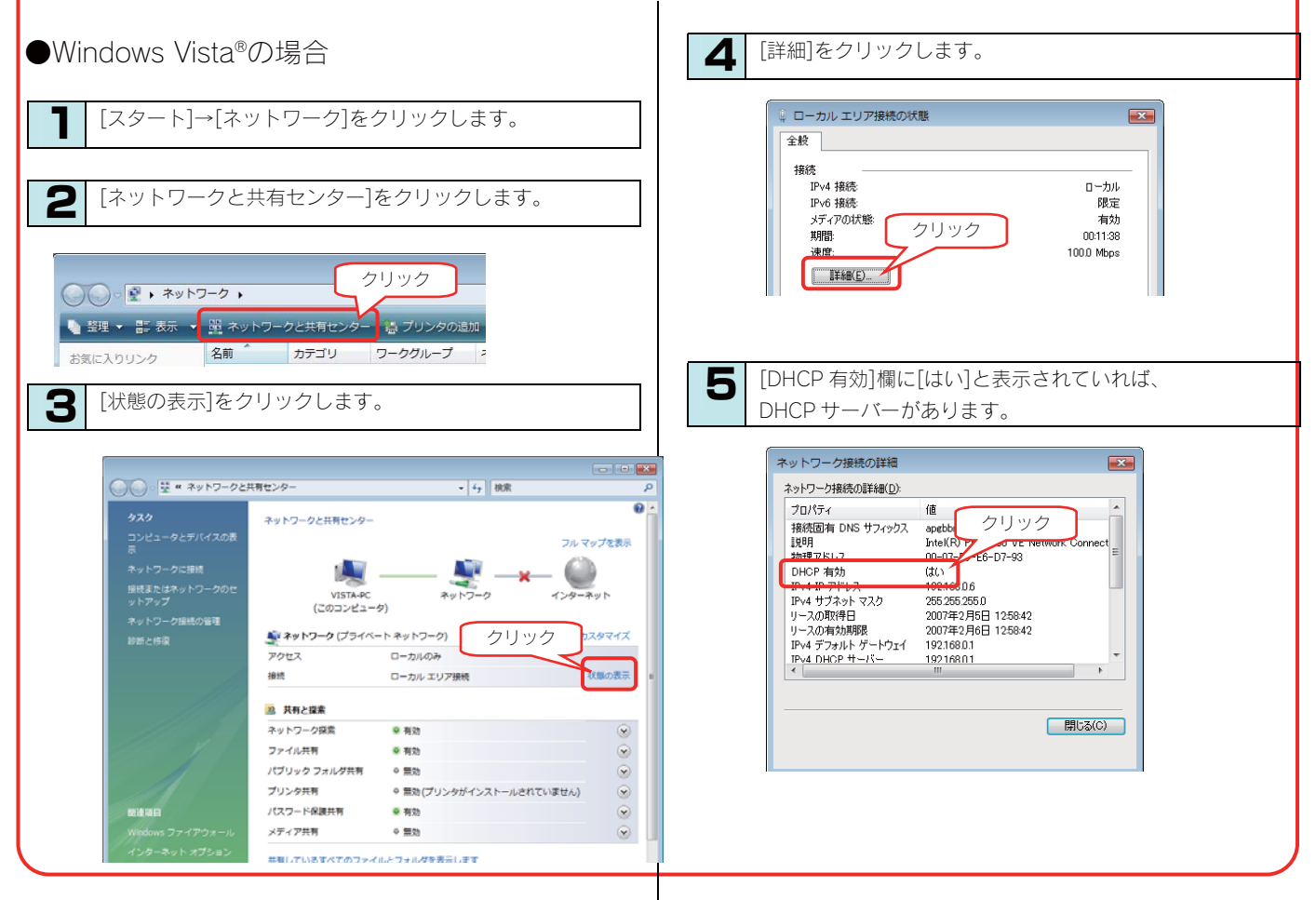

| ●Windows Vista®以外の OS の場合                                                                                                    | ▼Mac OS XでDHCPサーバーを使用している場合          |
|----------------------------------------------------------------------------------------------------|--------------------------------------|
| <ul> <li>パソコンのIPアドレスを確認できる画面を開きます。</li> <li>パソコンのIPアドレスの設定が、[IPアドレスを自動的に取得(する)]や[DHCPサーバを参照]となっている場合は、ネットワーク内にDHCPサーバーがあると考えられます。</li> <li>Windows XPでDHCPサーバーを使用している場合</li> <li>パワークスの開始が増売したれている場合は「アトローム」の構成「アレールでの構成」であり、サロールではない場合は、ペットワークは近くである</li> </ul>                                                                                                    | ・・・・・・・・・・・・・・・・・・・・・・・・・・・・・・・・・・・・ |
| ごたとしましまし         ● IP PFに入え名自動的に取得する(0)         ● JAO IP アドレス役.         サブネット マスク(0):         デフォルト ゲードウェイ(0):         ● DNS サーバーのアドレス名自動的に取得する(0)         ● XAO DNS サーバー(0):         ● DNS サーバー(0):         ● DNS サーバー(0):         ● XAO DNS サーバー(0):         ● DNS サーバー(0):         ● XAO DNS サーバー(0):         ● XAO DNS サーバー(0):         ● XAO DNS サーバー(0):         ● XAO DNS サーバー(0):         ● XAO DNS サーバー(0):         ● XAO DNS サーバー(0):         ● XAO DNS サーバー(0):         ● XAO DNS サーバー(0):         ● XAO DNS サーバー(0):         ● XAO DNS サーバー(0):         ● XAO DNS サーバー(0):         ● XAO DNS サーバー(0):         ● XAO DNS サーバー(0):         ● XAO DNS サーバー(1):         ● XAO DNS サーバー(1):         ● XAO DNS サーバー(1):         ● XAO DNS サーバー(1):         ● XAO DNS サーバー(1):         ● XAO DNS サーバー(1):         ● XAO DNS サーバー(1):         ● XAO DNS サーバー(1):         ● XAO DNS サーバー(1):         ● XAO DNS サーバー(1): | 予約6を設定         予ジスタント         予すぐ温用  |

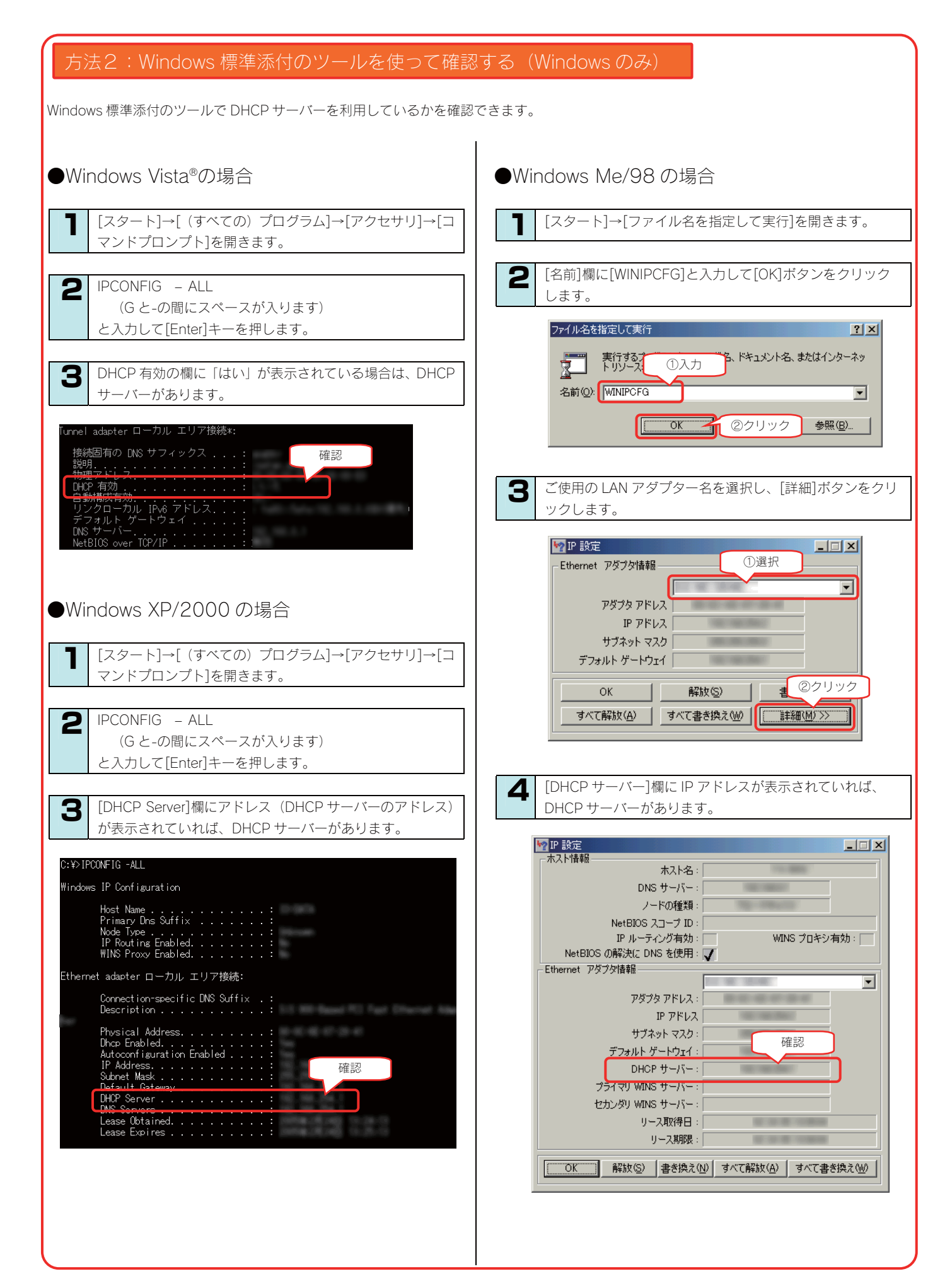

#### (Windows) [Magical Finder]で本製品が検索されない

| 原因 | 接続が正しく行われていない。                                                                             |
|----|--------------------------------------------------------------------------------------------|
| 対処 | 本製品の電源が入っているか([POWER]ランプが緑色に点灯しているか)、接続ケーブルが LAN に接続されているか(背                               |
|    | 面の[ACT/LINK]ランプが点灯または点滅しているか)確認してください。                                                     |
|    | 【ACT/LINK ランプが点灯あるいは点滅していない】 (239ページ)                                                      |
|    | 本製品を接続したブロードバンドルーターやハブあるいはパソコン側の LAN ポートのランプが点灯または点滅しているこ                                  |
|    | とも確認してください。                                                                                |
|    |                                                                                            |
| 原因 | セキュリティ関連のソフトウェアが制限している。                                                                    |
| 対処 | セキュリティ関連のソフトウェア(ファイヤーウォールソフト)の動作を一時的に停止していただき、本製品が検索され                                     |
|    | るかどうかをお試しください。                                                                             |
|    | また、一時的に停止した場合に検索されるようになった場合には、「MagicalFinder」をファイヤーウォールソフトの除外                              |
|    | 設定を行うと、 ファイヤーウォールソフトを動作させたまま、本製品を検索することが可能となります。                                           |
|    | (詳しいソフトウェアの操作万法については、ソフトウェアメーカーにお問い合わせください)。                                               |
|    | / 会表:WindowsVD SonviceDack2の Windows ファイセーウォール機能の除め認定と                                     |
|    | Solution ServicePackZ の Windows ファイ レーフォール (法語の原外設定 /      A A A A A A A A A A A A A A A A |
|    | 1)添けの CD ROM をパソコンにセットすると、自動的にメニューが表示されます                                                  |
|    | 2) [サポートソフトインストール] $\rightarrow$ [ManicalFinder] をクリック」。 画面の指示に従いインストール                    |
|    | と「「「「「「「」」」」「「「「」」」」「「「「」」」」」「「「」」」」」「「」」」」                                                |
|    | 行ってください。                                                                                   |
|    | ② 「スタート]→「コントロールパネル]→「セキュリティセンター]を開きます。                                                    |
|    | ③ 一番下の「Windows ファイヤーウォール」をクリックします。                                                         |
|    | ④ [例外]タブをクリックし、[プログラムの追加]ボタンをクリックします。                                                      |
|    | ⑤ 一覧から「MagicalFinder」を選択し、[OK]ボタンをクリックします。                                                 |
|    | ⑥ 「プログラムおよびサービス」の一覧に「Magical Finder」が追加されることを確認し、[OK]ボタンを                                  |
|    | クリックします。                                                                                   |
|    |                                                                                            |
|    | 以上で WindowsXPSP2 のファイヤーウォール機能を有効にした状態で、本製品の動作は制限されず検索が行え                                   |
|    | ます。                                                                                        |
|    | [スタート]→[すべてのプログラム]→[I-O DATA]-[Magical Finder]をクリックすると、Magical Finderが起動し、                 |
|    | 本製品が検索されます。                                                                                |
|    | 設定変更や設定画面を開く際にご利用ください。                                                                     |
|    |                                                                                            |

| 原因 | 本製品が再起動中である。                               |
|----|--------------------------------------------|
| 対処 | 本製品が起動するまで([STATUS]ランプが緑色に点灯※するまで)お待ちください。 |
|    | ※DHCP サーバーの無いネットワークにはじめて接続した場合は、赤く点滅します。   |

#### DHCP サーバーがあるのに、STATUS ランプが赤く点滅している

| 原因 | 正しく接続されていない。                                                   |
|----|----------------------------------------------------------------|
| 対処 | ー旦本製品の電源ボタンを押して電源を切り、LAN ケーブルが正しく接続されていることを確認してから、再度電源を入       |
|    | れてください。                                                        |
|    |                                                                |
| 原因 | DHCP サーバーから本製品の IP アドレスが取得できていない。                              |
|    | ※本製品の DHCP クライアント設定が on(出荷時設定)に設定されている場合で、接続したネットワークに DHCP サーバ |
|    | ーが見つからない場合は、STATUS ランプが赤く点滅します。                                |
| 対処 | 接続したネットワーク内の DHCP サーバーが正常に起動していることをご確認ください。                    |
|    | ※DHCP サーバーから正常に IP アドレスなどの割り当てが受けられない場合、本製品は自動的に、固定の IP アドレス:  |
|    | 192.168.0.200 に設定されます。                                         |
|    |                                                                |
| 原因 | DHCP サーバーがない環境で使用している、あるいは、DHCP サーバーと本製品の組み合わせにより IP アドレスが割り当  |
|    | てられない。                                                         |
| 対処 | 本製品の IP アドレスを手動で固定の IP アドレスに設定してください。                          |
|    | 【Windows で本製品に固定の IP アドレスを設定する場合】(19ページ)                       |
|    | 【Mac OS で本製品に固定の IP アドレスを設定する場合】(30ページ)                        |
|    |                                                                |
| 原因 | 本製品が取り扱えない USB 機器が USB ポートに接続された。                              |
| 対処 | 本製品で取り扱えない USB 機器あるいはフォーマット形式の装置が USB ポートに接続された場合、接続に失敗したこと    |
|    | を STATUS ランプの赤点滅で表示します。この場合は該当する USB 機器を本製品から取り外してください。しばらくする  |
|    | と緑点灯に変わります。                                                    |
|    |                                                                |
| 原因 | 内蔵ボリュームにエラーが発生した。                                              |
| 対処 | [ボリューム情報]画面で、内蔵ボリュームの状態を確認してください。                              |

### [ミラーディスクの保管]を行った eSATA ハードディスクから起動できない

| 原因 | eSATA ハードディスクの電源が入っていない。                                    |
|----|-------------------------------------------------------------|
| 対処 | eSATA ハードディスクの電源ケーブルをご確認ください。                               |
|    |                                                             |
| 原因 | [eSATA ポート1]に接続されていない。                                      |
| 対処 | eSATA ハードディスクか起動するには、[eSATA ポート1]に接続する必要があります。              |
|    |                                                             |
| 原因 | [ミラーディスクの保管]を行った eSATA ハードディスクでない。                          |
| 対処 | [ミラーディスクの保管]を行った eSATA ハードディスクかをご確認ください。                    |
|    |                                                             |
| 原因 | 内蔵ハードディスク(カートリッジ)が取り付けられたままとなっている。                          |
| 対処 | 内蔵ハードディスクがある場合に、[ミラーディスクの保管]を行った eSATA ハードディスクから起動することはできませ |
|    | ho                                                          |
|    | 本製品の電源を切った後、カートリッジをすべて取り外してください。                            |

## (Mac OS) パソコンに直接接続した後、本製品の設定画面が表示されない

| 原因 | 接続が正しく行われていない。                                               |
|----|--------------------------------------------------------------|
| 対処 | 本製品の電源が入っているか([POWER]ランプが緑色に点灯しているか)、接続ケーブルが LAN に接続されているか(背 |
|    | 面の[ACT/LINK]ランプが点灯または点滅しているか)確認してください。                       |
|    | 【ACT/LINK ランプが点灯あるいは点滅していない】 (239ページ)                        |
|    | 本製品を接続したブロードバンドルーターやハブあるいはパソコン側のLAN ポートのランプが点灯または点滅しているこ     |
|    | とも確認してください。                                                  |

| 原因<br>対処 | 本製品の<br>パソコン | )IP アドレスとパソコンの IP アドレスの設定があっていない。<br>ノと本製品を直接接続して設定画面を開くには、以下の設定にする必要があります。                                                                                                    |
|----------|--------------|----------------------------------------------------------------------------------------------------|
|          |              | <ul> <li>本製品の STATUS ランプを確認してください。</li> <li>・赤く点滅している場合</li> <li>本製品の IP アドレスは 192.168.0.200 に設定されています。</li> <li>パソコンの IP アドレスを 192.168.0.xxx に設定します。</li> <li>設定方法は、次の②の手順をご覧ください。</li> <li>・緑色に点灯している場合</li> <li>本製品の IP アドレスは、設定画面で設定した値に設定されています。</li> <li>本製品に設定した IP アドレスにあわせてパソコンの IP アドレスを設定します。</li> <li>設定方法は、次の②の手順をご覧ください。</li> <li>本製品の IP アドレスが分からない場合は、以下の個所を参照してください。</li> <li>【本製品に設定した IP アドレスを忘れた】 (237ページ)</li> </ul> |
|          | 2            | <ul> <li>パソコンのIPアドレスを設定します。</li> <li>本製品のIPアドレスと同じセグメントのアドレスに設定します。</li> <li>例)本製品のIPアドレスが192.168.0.200の場合・・・パソコンのIPアドレスは192.168.0.123などに設定します。</li> <li>パソコンのIPアドレスの設定方法がわからない場合は、以下の個所を参照してください。</li> <li>【パソコンに固定のIPアドレスを設定するには】(260ページ)</li> </ul>                                                                                                    |
|          | 3            | IP アドレスを設定できましたら、InternetExplorer を起動し、アドレス欄に以下を入力して開きます。         http://192.168.0.200/       ※本製品の IP アドレスが 192.168.0.200 の場合         本製品の IP アドレスを変更されている場合は、変更した IP アドレスを入力してください。                                                                                                    |

| 原因 | セキュリティ関連のソフトウェアが制限している。                                |
|----|--------------------------------------------------------|
| 対処 | セキュリティ関連のソフトウェアのファイヤウォール機能により制限されている場合があります。           |
|    | ファイヤウォール機能を本製品設定時のみ解除していただくか、本製品のソフトウェアはファイヤウォールの制限を受け |
|    | ないように設定を変更してお試しください。                                   |
|    | なお、ファイヤウォール機能に関する設定については、セキュリティ関連のソフトウェアメーカーにお問合せください。 |

| 原因 | 以前に設定した本製品の IP アドレスが間違っている、あるいは、正しく設定していなかった。         |
|----|-------------------------------------------------------|
| 対処 | RESET ボタンで、本製品の IP アドレスを出荷時設定(192.168.0.200)に戻してください。 |
|    | 【IP アドレス、管理者パスワードのみを出荷時設定に戻す】(156ページ)参照               |
|    |                                                       |
|    | 出荷時設定に戻した後、再度、最初から本製品の IP アドレスの設定をやり直してください。          |
|    | 【Mac OS で本製品に固定の IP アドレスを設定する場合】 (30ページ)              |

| 原因 | Web ブラウザが、プロキシ経由でインターネット接続するようになっている。             |
|----|---------------------------------------------------|
| 対処 | ブラウザがプロキシサーバを使用する設定になっている場合、本製品の設定画面を呼び出す事ができません。 |
|    | ブラウザの設定でプロキシサーバを使わない設定にしてください。                    |
|    |                                                   |
|    | 本製品の設定終了後は、プロキシ設定を元に戻してください。                      |
|    |                                                   |
|    |                                                   |
|    |                                                   |
|    | 以下の個所を参照してください。                                   |

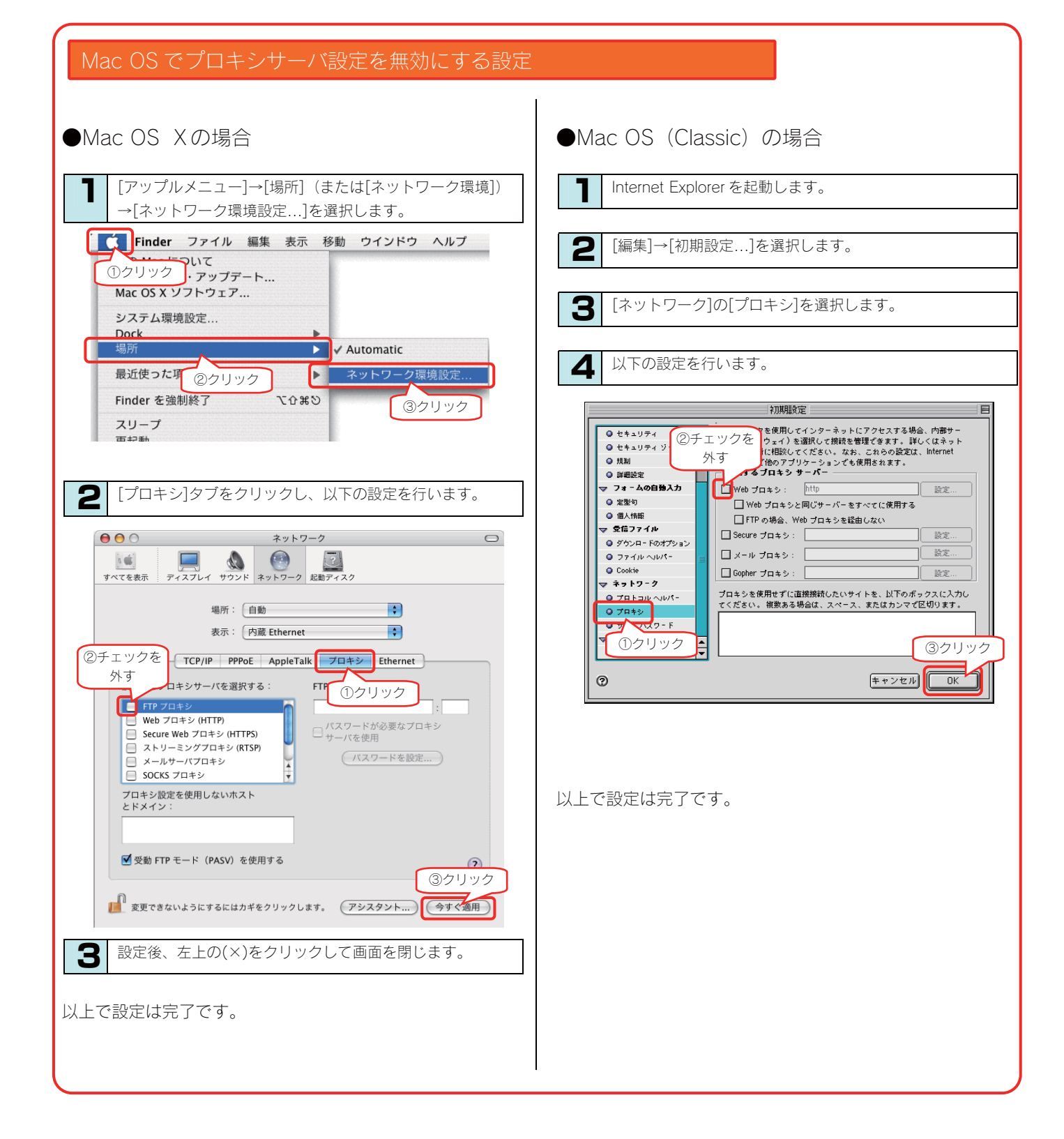

#### パソコンと LANDISK 本体を直接接続すると、STATUS ランプが赤く点滅している

| 原因 | はじめて本製品をパソコンに接続した。                                         |
|----|------------------------------------------------------------|
| 対処 | パソコンにはじめて直接接続した場合、STATUS ランプが赤く点滅します。                      |
|    | 設定画面で、本製品の IP アドレスを固定に設定し、電源ボタンで一度本製品の電源を切り(シャットダウン)後、再度本製 |
|    | 品の電源を入れれば、STATUS ランプが緑色に点灯します。                             |

#### [LANDISK の名前]を変更したい

対処以下の個所を参照してください。

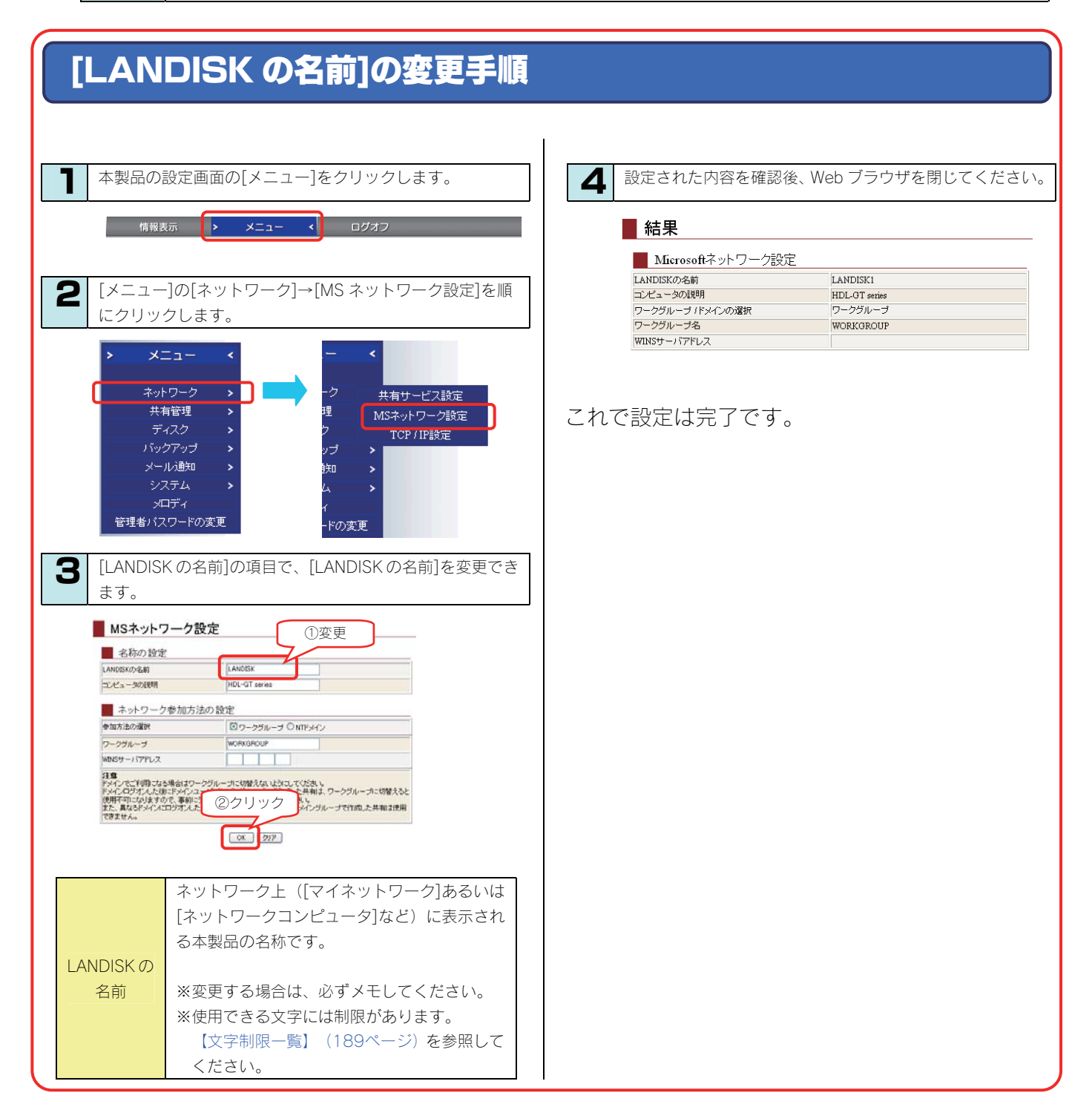

## ACT/LINK ランプが点灯あるいは点滅していない

| 原因 | 接続が正しく行われていない。                                                                                                    |
|----|----------------------------------------------------------------------------------------------------|
| 対処 | 本製品の電源が入っているか([POWER]ランプが緑色に点灯しているか)、接続ケーブルがLANに接続されているか(背面の[ACT/LINK]ランプが点灯または点滅しているか)確認してください。<br>本製品を接続したブロードバンドルーターやハブあるいはパソコン側のLANポートのランプが点灯または点滅していることも確認してください。 |
|    |                                                                                                    |
| 原因 | 接続先のネットワーク機器の電源が入っていない。                                                                                                    |

対処 本製品接続先のネットワーク機器(ルーターやハブなど)の電源が入っているかご確認ください。

#### ファイアウォールソフトで、LANDISK に対してアクセスを許可させたい場合、どのポート番号で設定 すればよいかわからない

| 対処 | 137~139 番、445 番のポートに対してアクセスを許可する設定を行ってください。 |
|----|---------------------------------------------|
|    | 詳しい設定方法については、アプリケーションメーカーにご確認ください。          |

#### パソコンの IP アドレスがわからない

| 対処 | パソコンの IP アドレスは以下の方法で確認することができます。                      |
|----|-------------------------------------------------------|
|    |                                                       |
|    | ・Windows の場合                                          |
|    | 添付ユーティリティ「Magical Finder」で確認することができます。以下の個所を参照してください。 |
|    | 【Windows パソコンの IP アドレスの確認】(次ページ)参照                    |
|    | ・Mac OS Xの場合                                          |
|    | OS 標準の「ネットワーク」画面で確認することができます。以下の個所を参照してください。          |
|    | 【Mac OS Xパソコンの IP アドレスの確認】(241ページ)参照                  |
|    | ・Mac OS 8.1~9.2.2 の場合                                 |
|    | OS 標準の「ネットワーク」画面で確認することができます。以下の個所を参照してください。          |
|    | 【Mac OS 8.1~9.2.2 パソコンの IP アドレスの確認】(242ページ)参照         |

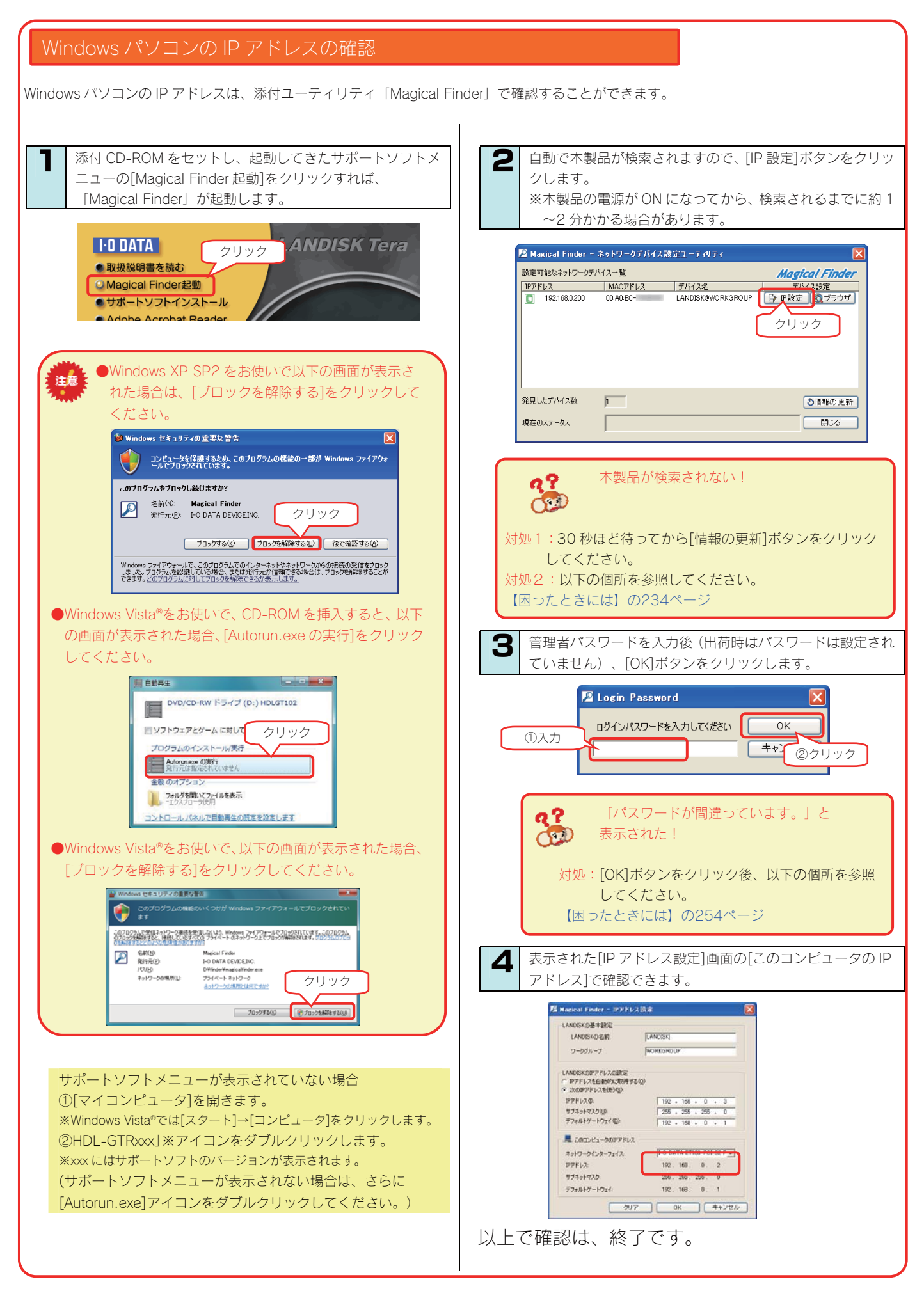

Mac OS Xパソコンの IP アドレスは、OS 標準の「ネットワーク」画面で確認することができます。

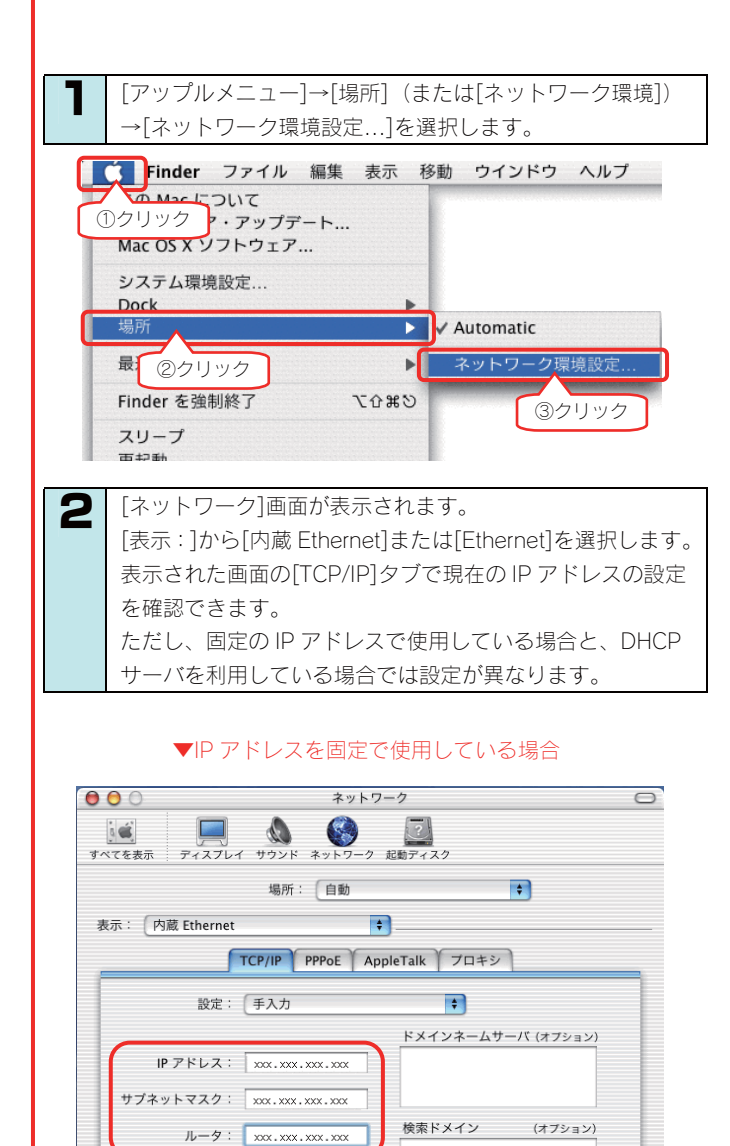

#### ? すべてを表示 ディスプレイ サウンド ネットワーク 起動ディスク 場所:(自動 + 表示: 内藏 Ethernet \$ TCP/IP PPPoE AppleTalk プロキシ Ethernet +

0

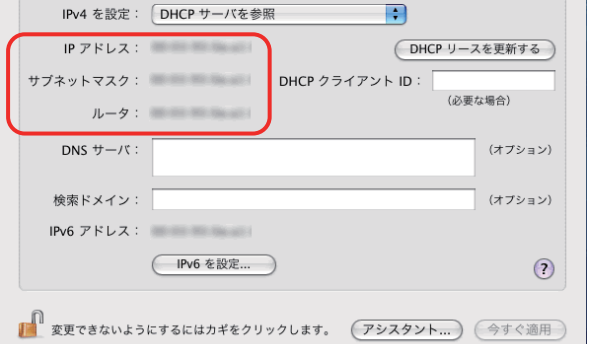

▼DHCP サーバを使用している場合

ネットワーク

 $\bigcirc \bigcirc \bigcirc$ 

1 🛋

#### 表示されている[IP アドレス][サブネットマスク]がパソコンに 設定されている値です。

DHCP サーバーご利用は、通常、[IPv4 を設定](または[設定]) で[DHCP サーバを参照]を選択します。

表示されている[IP アドレス][サブネットマスク]は、パソコンが DHCP サーバーより取得した(DHCP サーバーから割り当てら れた)値です。

#### 表示されている[IP アドレス][サブネットマスク]がパソコンに設定 されている値です。

Ethernet アドレス:00:03:93:0a:a1:86

変更できないようにするにはカギをクリックします。

例:apple.co.jp、earthlink.net

(今すぐ適用)

#### Mac OS 8.1~9.2.2 パソコンの IP アドレスの確認

Mac OS 8.1~9.2.2 パソコンの IP アドレスは、OS 標準の「ネットワーク」画面で確認することができます。

1

2

[アップルメニュー]→[コントロールパネル]内の[TCP/IP]を クリックします。 [TCP/IP]画面が表示されます。

[経由先]から[Ethernet]または[内蔵 Ethernet]を選択しま す。 表示された画面で現在のIP アドレスの設定を確認できます。 ただし、固定のIP アドレスで使用している場合と、DHCP

サーバを利用している場合では設定が異なります。

#### ▼IP アドレスを固定で使用している場合

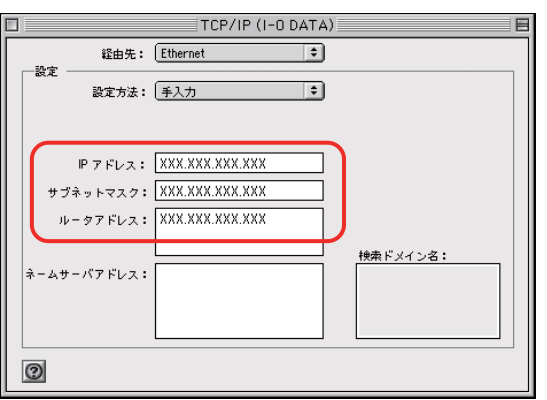

表示されている[IP アドレス][サブネットマスク]がパソコンに設定 されている値です。

#### ▼DHCP サーバを使用している場合

|                 | TCP/IP(省略時設定)                    | E         |
|-----------------|----------------------------------|-----------|
| <b>経由先:</b>     | Ethernet 🗘                       |           |
|                 | DHCP サーバを参照 🗘                    |           |
| DHCP クライアント ID: |                                  |           |
| ₽7ドレス:          | COMPACT NAMES OF COMPACT         |           |
| サブネットマスク:       | 1000                             |           |
| ルータアドレス:        | Contract of Contract of Contract |           |
| ネームサーバアドレス:     | 検索 ドメイン                          | <u>2:</u> |
| 0               |                                  |           |

#### 表示されている[IP アドレス][サブネットマスク]がパソコンに 設定されている値です。

DHCP サーバーご利用は、通常、[IPv4 を設定](または[設定]) で[DHCP サーバを参照]を選択します。

表示されている[IP アドレス][サブネットマスク]は、パソコンが DHCP サーバーより取得した(DHCP サーバーから割り当てら れた)値です。

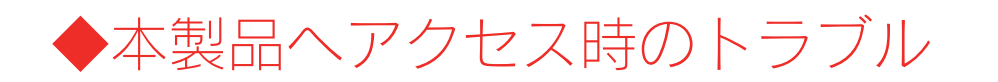

#### 「LANDISK」のアイコンを開いたり、共有フォルダを開こうとすると、「アクセス権限が無い」とエ ラーが表示されたり、ユーザー名とパスワードを入力する画面が表示される

| 原因 | 共有フォルダにアクセス権限の設定を行っていて、本製品に登録したユーザ名、パスワードと、パソコンからログオンしたユーザ名とパスワードが一致していない。                                                                                       |
|----|----------------------------------------------------------------------------------------------------|
| 対処 | ネットワークログイン時に入力する[ユーザ名]、[パスワード]と本製品に登録したユーザの[ユーザ名]、[パスワード]が一<br>致するように、本製品とパソコンの設定をご確認ください。<br>パソコンの設定については、次を確認してください。                                           |
|    | ▼Windows Vista®/XP/2000 の場合<br>OS 側にユーザ登録しなおします。<br>ユーザ登録されていない場合には、本製品に登録した[ユーザ名][パスワード]と同じユーザアカウントを作成してくだ<br>さい。                                               |
|    | ▼Windows Me/98 の場合<br>Windows 起動時の[ネットワークパスワードの入力]画面で、本製品に登録したユーザ名、パスワードを入力してくだ<br>さい。                                                                           |
|    | ▼Mac OS Xの場合<br>[移動]→[サーバへ接続…]で本製品のIP アドレスを設定後、[接続]ボタンをクリックした際に表示される画面で、[登録ユーザ]を選択し、[名前]と[パスワード]に本製品に登録した[ユーザ名]と[パスワード]を入力してください。                                |
|    | ▼Mac OS 8.1~9.2.2 の場合<br>[アップルメニュー]→[セレクタ]→[AppleShare]→[landisk]を選択し、[接続]ボタンをクリックした際に表示される画<br>面で、[登録利用者]を選択し、[名前]と[パスワード]に本製品に登録した[ユーザ名]と[パスワード]を入力してくださ<br>い。 |

#### Mac OS(バージョン問わず)から書き込んだファイルを Windows から削除すると、本製品の共有へ Mac OS からファイル保存ができなくなる

| 原因 | 本製品のシステムに採用されている Windows サービスと Macintosh サービス間のファイル保存情報に不整合が生じるた  |
|----|-------------------------------------------------------------------|
|    | め。                                                                |
| 対処 | Mac OS のデスクトップ上にマウントした共有を一度、ゴミ箱へ捨て再度、Finder(Mac OS X)、またはネットワークブラ |
|    | ウザ(Mac OS)から本製品の共有へアクセスしてください。                                    |

#### (Mac OS 9) フォルダ名やファイル名が文字化けする、あるいは開けない

| 原因 | Mac OS 9 で正しく表示できないファイル(フォルダ)名を使用している。            |
|----|---------------------------------------------------|
|    | 【文字制限一覧】 (189ページ) 参照                              |
| 対処 | Mac OS 9 以外の OS で、一般的な文字のファイル(フォルダ)名に変更すると表示できます。 |

#### LANDISK にアクセスできないパソコンがある (他のパソコンからは既に LANDISK にアクセスできている場合)

| 対処 | 既に別のパソコンが LANDISK にアクセスできている場合、LANDISK 自体の動作、設定には問題がないため、LANDISK 自                         |
|----|--------------------------------------------------------------------------------------------|
|    | 体の設定変更を行う必要はありません。                                                                         |
|    | LANDISK に接続できないパソコンで以下の点をご確認ください。                                                          |
|    | ▼Windows の場合                                                                               |
|    | 「コンピュータの検索」にて LANDISK の名前ではなく、本製品に設定されている IP アドレスで検索を行ってみてくだ                               |
|    |                                                                                            |
|    |                                                                                            |
|    |                                                                                            |
|    | ●IP アトレスの使家で見つかる場合                                                                         |
|    | TCP/IP で正しく通信できていますので、IP アドレス設定は正常です。                                                      |
|    | また、検索の結果表示された共有フォルダへのアクセスをお試しください。                                                         |
|    |                                                                                            |
|    | ●IP アドレスの検索で見つからない場合                                                                       |
|    | 検索した IP アドレスが LANDISK に設定されたものではない、または IP アドレスが正しく設定されていない可能性                              |
|    | があります。以下の占をご確認ください。                                                                        |
|    |                                                                                            |
|    | <木制只の ID アドレフに DING た実行する>                                                                 |
|    |                                                                                            |
|    | UMS-DUS フロフフト(コマフトフロフフト)を起動します。                                                            |
|    | ・Windows98の場合                                                                              |
|    | 「スタート」- 「ブログラム」- 「MS-DOS ブロンブト」を起動します。                                                     |
|    | ・WindowsMe の場合                                                                             |
|    | 「スタート」-「プログラム」-「アクセサリ」-「MS-DOS プロンプト」                                                      |
|    | ・Windows Vista®/XP/2000の場合                                                                 |
|    | 「スタート」-「プログラム(すべてのプログラム)」-「アクセサリ」-「コマンドプロンプト」を起動し                                          |
|    | ます。                                                                                        |
|    | ② [ping] と入力し、スペースを1文字あけてから、本製品のIP アドレスを入力し Enter キーを押します。                                 |
|    | 入力例) C:\vyyyyx,ping 192 168 0 200 [Enter]                                                  |
|    | の広答メッセージがまテキカキまので、メッセージ内容に上見るわなかの対処なご破認ください                                                |
|    | ③心音メリビーンが表示されよりのし、メリビーン内谷によりてれてれの対処をご確認くたさい。                                               |
|    |                                                                                            |
|    | < IReply from・・・」と心合かめつた場合>                                                                |
|    | OS のファイル共有サービスが正しく動作していない可能性があります。                                                         |
|    | お使いの LAN アダプターのドライバーを再インストールしてみてどうかお試しください。                                                |
|    | また、WindowsMe/98 の場合は、ネットワーク構成の再インストールもお試しください。                                             |
|    | 【Windows Me/98 のネットワーク構成を入れ直す】 (次ページ)                                                      |
|    |                                                                                            |
|    | <「Request time out」と応答があった場合>                                                              |
|    | ・本製品のIP アドレスが パソコンのIP アドレスと同じセグメントのIP アドレスになっているかを確認して                                     |
|    |                                                                                            |
|    | 、////////////////////////////////////                                                      |
|    | Williuows ハノコンの場合、[Widgicali Inder]より確認することができます。<br>【本制ロロ語ウオセズレス D スピースキ語でも い】 (OFE e こ)) |
|    | 【本製品に設定されているIP アトレスを調べたい】(200ペーン)                                                          |
|    | ・ノアイヤーワオールソノトかインストールされている場合には、一時的に機能を無効にしてみてとつかご催                                          |
|    | 認ください。                                                                                     |
|    |                                                                                            |
|    | ▼Macintosh の場合                                                                             |
|    | 【[Landisk]が見つからない、もしくは、接続できない】(249ページ)の対処をご確認ください。                                         |

#### 本製品にネットワーク経由で接続するパソコンの台数に制限はありますか?

| 対処 | 本製品にネットワーク経由で接続可能な端末数について、Windows では制限は設けておりませんが、同時接続台数が増加 |
|----|------------------------------------------------------------|
|    | するとパフォーマンスが低下します。                                          |
|    |                                                            |
|    | ・Windows パソコンの場合:推奨する同時接続台数は16台まで                          |
|    | (ネットワークドライブの割り当ても同様です。)                                    |
|    | ・Mac OS パソコンの場合:推奨する同時接続台数は8台まで(最大16台まで)                   |

#### Windows Me/98 のネットワーク構成を入れ直す

ネットワークの構成を以下の手順で設定し直した後、ネットワーク参照をご確認ください。

| 1   | [スタート]→[設定]→[コントロールパネル]→[ネットワー<br>ク]を開きます。                                                                                                    | 3      | [コントロールパネル]→[ネットワーク]を開くと、アダプタ<br>関連が残ります。<br>その状態になりましたら、お客様が接続するネットワーク環                                                                                                    |
|-----|----------------------------------------------------------------------------------------------------|--------|----------------------------------------------------------------------------------------------------|
| 2   | [ネットワーク]画面に表示される内容を次の種類順に削除<br>」 アイださい                                                                                                    |        | 境に必要なものを以下の順に追加を行います。                                                                                                    |
|     |                                                                                                    |        |                                                                                                    |
|     | 前除する順番が異なると、ネットワークがうまく構成し直せなくなる場合がありますので、必ず次の順で削除してください。。                                                                                                    |        | <ul> <li>シライアントを追加すると、プロトコルも一緒に追加されます。</li> <li>追加する方法は、以下の通りです。</li> </ul>                                                                                                    |
| 1   | サービスをすべて削除します。<br>[Microsoft ネットワーク共有サービス]など[xxxx 共有サー<br>ビス]という名称のものが該当します。<br>サービスの削除後は、[ネットワーク]画面で[OK]ボタンを<br>クリックし、画面を閉じます。その後、Windowsの再起動<br>を要求されますので、再起動を行ってください。                                                                                                    |        | <ol> <li>1)[追加]ボタンをクリックします。</li> <li>2)[クライアント]をクリック後、[追加]ボタンをクリックします。</li> <li>3)[製造元]で[Microsoft]を選択し、[クライアント]で必要なプロトコルの名称([Microsoftネットワーククライアント]など)をクリックし選択します。</li> <li>4)[OK]ボタンをクリックします。</li> </ol>                                                                                                    |
| (2) | クライアントをすべて削除します。                                                                                                    |        | 5)クライアントとプロトコルが追加されたことを確認しま                                                                                                    |
| Ŭ   | [Microsoft ネットワーククライアント]、[Microsoft ファミ                                                                                                    |        | す。                                                                                                    |
|     | リログオン]など[xxxx クライアント]という名称のものが該                                                                                                    |        |                                                                                                    |
|     |                                                                                                    | $\sim$ |                                                                                                    |
|     | 当します。<br>[コントロールパネル]→[ネットワーク]を開いて、クライア<br>ントをすべて削除します。サービスの削除後は、[ネットワ<br>ーク]画面で[OK]ボタンをクリックし、画面を閉じます。<br>その後、Windowsの再起動を要求されますので、再起動を<br>行ってください。                                                                                                    | 2      | サービスを追加します。<br>追加する方法は、以下の通りです。<br>1)[追加]ボタンをクリックします。<br>2)[サービス]をクリック後、[追加]ボタンをクリックしま<br>す。                                                                                                    |
| 3   | 当します。<br>[コントロールパネル]→[ネットワーク]を開いて、クライア<br>ントをすべて削除します。サービスの削除後は、[ネットワ<br>ーク]画面で[OK]ボタンをクリックし、画面を閉じます。<br>その後、Windowsの再起動を要求されますので、再起動を<br>行ってください。<br>プロトコルをすべて削除します。<br>[TCP/IP (TCP/IP->xxxx)]、[NetBEUI (NetBEUI->xxxx)]、<br>[IPX/SPX (IPX/SPX->xxxx) という名称のものが該当しま<br>す。                                                                                                  |        | <ul> <li>サービスを追加します。</li> <li>追加する方法は、以下の通りです。</li> <li>1)[追加]ボタンをクリックします。</li> <li>2)[サービス]をクリック後、[追加]ボタンをクリックします。</li> <li>3)[製造元]で[Microsoft]を選択し、[サービス]で必要なサービスの名称([Microsoft ネットワーク共有サービス]など)をクリックし選択します。</li> <li>4)[OK]ボタンをクリックします。</li> <li>5)サービスが追加されたことを確認します。</li> </ul>                                                                                                    |
| 3   | 当します。<br>$[コントロールパネル] \rightarrow [ネットワーク]を開いて、クライア ントをすべて削除します。サービスの削除後は、[ネットワ ーク]画面で[OK]ボタンをクリックし、画面を閉じます。 その後、Windowsの再起動を要求されますので、再起動を 行ってください。  プロトコルをすべて削除します。 [TCP/IP (TCP/IP->xxxx)]、[NetBEUI (NetBEUI->xxxx)]、 [IPX/SPX (IPX/SPX->xxxx) という名称のものが該当しま す。 プロトコルの削除後は、[ネットワーク]画面で[OK]ボタン をクリックし、画面を閉じます。$                                                             |        | <ul> <li>サービスを追加します。</li> <li>追加する方法は、以下の通りです。</li> <li>1)[追加]ボタンをクリックします。</li> <li>2)[サービス]をクリック後、[追加]ボタンをクリックします。</li> <li>3)[製造元]で[Microsoft]を選択し、[サービス]で必要なサービスの名称([Microsoft ネットワーク共有サービス]など)をクリックし選択します。</li> <li>4)[OK]ボタンをクリックします。</li> <li>5)サービスが追加されたことを確認します。</li> </ul>                                                                                                    |
| 3   | 当します。<br>[コントロールパネル]→[ネットワーク]を開いて、クライア<br>ントをすべて削除します。サービスの削除後は、[ネットワ<br>ーク]画面で[OK]ボタンをクリックし、画面を閉じます。<br>その後、Windowsの再起動を要求されますので、再起動を<br>行ってください。<br>プロトコルをすべて削除します。<br>[TCP/IP (TCP/IP->xxxx)]、[NetBEUI (NetBEUI->xxxx)]、<br>[IPX/SPX (IPX/SPX->xxxx) という名称のものが該当しま<br>す。<br>プロトコルの削除後は、[ネットワーク]画面で[OK]ボタン<br>をクリックし、画面を閉じます。<br>その後、Windowsの再起動を要求されますので、再起動を<br>行ってください。 | 2      | <ul> <li>サービスを追加します。</li> <li>追加する方法は、以下の通りです。</li> <li>1)[追加]ボタンをクリックします。</li> <li>2)[サービス]をクリック後、[追加]ボタンをクリックします。</li> <li>3)[製造元]で[Microsoft]を選択し、[サービス]で必要なサービスの名称([Microsoftネットワーク共有サービス]など)をクリックし選択します。</li> <li>4)[OK]ボタンをクリックします。</li> <li>5)サービスが追加されたことを確認します。</li> </ul> [優先的にログオンする]は、上記にて追加し直したクライアントを選択してください。                                                                                             |
| 3   | 当します。<br>[コントロールパネル]→[ネットワーク]を開いて、クライア<br>ントをすべて削除します。サービスの削除後は、[ネットワ<br>ーク]画面で[OK]ボタンをクリックし、画面を閉じます。<br>その後、Windowsの再起動を要求されますので、再起動を<br>行ってください。<br>プロトコルをすべて削除します。<br>[TCP/IP (TCP/IP->xxxx)]、[NetBEUI (NetBEUI->xxx)]、<br>[IPX/SPX (IPX/SPX->xxx) という名称のものが該当しま<br>す。<br>プロトコルの削除後は、[ネットワーク]画面で[OK]ボタン<br>をクリックし、画面を閉じます。<br>その後、Windowsの再起動を要求されますので、再起動を<br>行ってください。   | 2      | <ul> <li>サービスを追加します。</li> <li>追加する方法は、以下の通りです。</li> <li>1)[追加]ボタンをクリックします。</li> <li>2)[サービス]をクリック後、[追加]ボタンをクリックします。</li> <li>3)[製造元]で[Microsoft]を選択し、[サービス]で必要なサービスの名称([Microsoft ネットワーク共有サービス]など)をクリックし選択します。</li> <li>4)[OK]ボタンをクリックします。</li> <li>5)サービスが追加されたことを確認します。</li> </ul> [優先的にログオンする]は、上記にて追加し直したクライアントを選択してください。                                                                                            |
| 3   | 当します。<br>[コントロールパネル]→[ネットワーク]を開いて、クライア<br>ントをすべて削除します。サービスの削除後は、[ネットワ<br>ーク]画面で[OK]ボタンをクリックし、画面を閉じます。<br>その後、Windowsの再起動を要求されますので、再起動を<br>行ってください。<br>プロトコルをすべて削除します。<br>[TCP/IP (TCP/IP->xxxx)]、[NetBEUI (NetBEUI->xxxx)]、<br>[IPX/SPX (IPX/SPX->xxxx) という名称のものが該当しま<br>す。<br>プロトコルの削除後は、[ネットワーク]画面で[OK]ボタン<br>をクリックし、画面を閉じます。<br>その後、Windowsの再起動を要求されますので、再起動を<br>行ってください。 | 2      | <ul> <li>サービスを追加します。</li> <li>追加する方法は、以下の通りです。</li> <li>1)[追加]ボタンをクリックします。</li> <li>2)[サービス]をクリック後、[追加]ボタンをクリックします。</li> <li>3)[製造元]で[Microsoft]を選択し、[サービス]で必要なサービスの名称([Microsoft ネットワーク共有サービス]など)をクリックし選択します。</li> <li>4)[OK]ボタンをクリックします。</li> <li>5)サービスが追加されたことを確認します。</li> </ul> [優先的にログオンする]は、上記にて追加し直したクライアントを選択してください。 以上の設定を行って再起動した際、ネットワークへのログオン画面が表示されると思います。ここでは、キャンセルせずに必ず[OK]ボタンをクリックしてください。(パスワードは未入力でも可) |

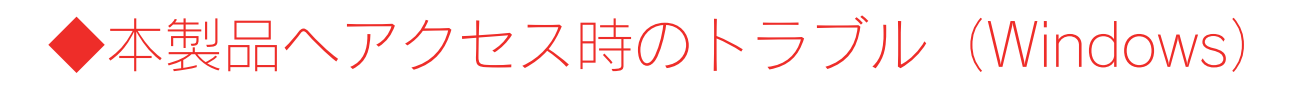

#### [コンピュータの検索]で[Landisk]が見つからない

| 原因            | 共有サービスが有効になっていない。                                                                                                    |
|---------------|----------------------------------------------------------------------------------------------------|
| 対処            | 設定画面の[メニュー]→[ネットワーク]→[共有サービス設定](201ページ)で、「Microsoft ネットワークファイル共有」                                                                  |
|               | また、[メニュー]→[共有管理]→[共有フォルダ管理] (204ページ) より、アクセスしたい共有フォルダの [Microsoft ネ                                                                |
|               | ットワークファイル共有」が有効になっていることもご確認ください。                                                                                                   |
|               |                                                                                                    |
| 原因            | ネットワークの参照に時間がかかっている。                                                                                                    |
| 対処            | [表示]メニュー→[最新の情報に更新]をクリックしてください。                                                                                                    |
| <b>EA</b>     | 本制中がウットロークにエレノ接往されていたい                                                                                                    |
| 家園            | 本要面がネクトワーフに正して接続されていない。<br>木製品の雪頂が入っていろか(「POWER]ランプが占住していろか) 接続ケーブルが LAN に接続されていろか(背面の                                             |
| ~J.~          | 「ACT/LINKIランプが点灯または点滅しているか」確認してください。                                                                                               |
|               | (本製品を接続したブロードバンドルーターやハブあるいはパソコン側の LAN ポートのランプが点灯または点滅している                                                                          |
|               | ことも確認してください。)                                                                                                    |
|               |                                                                                                    |
| 原因            | ファイアウォール系のソフトウェアを使用している。                                                                                                    |
| 对处            | ノアイアワオール糸のソフトワエアで、本製品のコンヒューダ名(初期値は「Landisk」)や本製品のIPアドレス(初期<br>値は「102-168-0-200」)を使用できるトンに認定してください。                                 |
|               | 値は「192.100.0.200」)を使用できるように設定してくたさい。<br>詳しくは、お使いのソフトウェアの取扱説明書をご覧ください。                                                              |
|               |                                                                                                    |
| 原因            | 本製品の IP アドレスを変更後、検索しようとしている。                                                                                                    |
| 対処            | パソコンを一度再起動する必要があります。                                                                                                    |
|               | Windows が以前の情報を保持しているため、再起動で保持している情報を一度クリアする必要があるからです。                                                                             |
| FO            |                                                                                                    |
| 原因            | (Windows Me)<br>ユーザタが正してたい                                                                                                    |
| 动切            | レージョン してない。<br>以前にログオンしたことのあるユーザ名で、パスワードを追加する、あるいは、パスワードを変更してログオンするなど                                                              |
| ,,,, <u>,</u> | した場合は、ネットワークに正しくログオンできません。(Windows Me は以前のログオンユーザ情報を記憶していま                                                                         |
|               | र्च.)                                                                                                    |
|               | 正しいユーザ名、パスワードでログオンしていない場合、Windows Me では本製品が検索できません。                                                                                |
|               | ー度ログオフ([スタート]メニュー→[x x x x のログオフ]をクリック)してから、以前に正しくログオンできていたユ                                                                       |
|               | 「「リ石、ハスワートでログオフするか、別のユーリ名でログオフレこくたさい。                                                                                              |
| 原因            | (Windows Me/98)                                                                                                    |
|               | ネットワークにログオンしていない。                                                                                                    |
| 対処            | ネットワークにログオンしていないと本製品を検索できません。 🛛 🖥 🚾 🎽                                                                                              |
|               | [スタート]メニューをクリックし、「××××××のログオフ」   「×××××××××××××××××××××××××××××××××××                                                              |
|               | (x x x x x x x kにはログオン時のユーザ名が表示されます。)                                                                                              |
|               | ことな示されるかと確認くたさい。<br>ログオンレアンない提合は「ログオフ]のみ表示されます                                                                                     |
|               |                                                                                                    |
|               | [パスワード]でログオンしてください。                                                                                                    |
|               | 11日23年上) (第23年上)<br>11日21日 - 11日1日 - 11日1日 - 11日1日 - 11日1日 - 11日1日 - 11日1日 - 11日1日 - 11日1日 - 11日1日 - 11日1日 - 11日1日 - 11日1日 - 11日1日 |
|               |                                                                                                    |
| 原因            | Windowsのネットワーク機能が不安定なため、ネットワーク参照が正しく行えない。                                                                                          |
| XJXL          | ▼ Windows Me/98                                                                                                    |
|               | 【Windows Wichoo ジイマティン・ショウのとハイルビナ】 (Hiji ヽーン)とこ見てんこい。                                                                              |
|               | ▼Windows XP/2000 で見つからない場合                                                                                                    |
|               | → ・設定画面が開けることをご確認ください。                                                                                                    |
|               | ・LAN アダプタが正常に認識されていることをご確認ください。(詳しくは、各 LAN アダプタの取扱説明書をご                                                                            |
|               | 覧ください。)                                                                                                    |

| 原因 | ■ パソコン側の名前解決がうまくいっておらず、[LANDISK](コンピュータ名)の文字での検索では検索されない。                                                                                                    |                                                                                                    |  |
|----|----------------------------------------------------------------------------------------------------|----------------------------------------------------------------------------------------------------|--|
| 対処 | 本製品に設定されている IP アドレス(出荷時は、192.168.0.200)を入力して検索してみてください。                                                                                                    |                                                                                                    |  |
|    | <ul> <li>▶ 往奈結果 - コンビュータ</li> <li>ファイル(E) 編集(E) 表示(W) お気(スり(A) ツール(D)</li> <li>マライル(E) 緑葉(E) 表示(W) お気(スち(A) ツール(D)</li> <li>マライル(E) 秋葉(E) マオルダ(E)</li> <li>アドレス(D) 秋葉(E) マオルダ(E)</li> <li>アレビュータを検索しますか?</li> <li>アレビュータを検索しますか?</li> <li>アレビュータを検索する(スち)</li> <li>マンビュータを検索しますか?</li> <li>アンビュータを検索しますか?</li> <li>アンビュータをしたり?</li> <li>アンビュータをしたり</li> <li>アンビュータをしたり</li> <li>アンビュータをしたり</li> <li>アンビューター</li> <li>アンビュータをしたり</li> <li>アンビューター</li> <li>アンビューター<th>※本製品のIPアドレスは、「Magical Finder」で確認することができます。<br/>表示されている[IPアドレス]が本製品のIPアドレスです。          Magical Finder - ネットワークデバイス協業ユーティリティ       X         設定可能なネットワークデバイス協業ユーティリティ       X         酸定可能なネットワークデバイス協業ユーティリティ       X         アアドレス       Magical Finder         アアドレス       MACPFレス         アアドレス       FIN12数定         192168.0200       00 A0 B0-         LANDEX(@WORKGROUP)       P 設定 @ ブラウザ         発見したデバイス数       1         現在のステータス       開いる</th></li></ul> | ※本製品のIPアドレスは、「Magical Finder」で確認することができます。<br>表示されている[IPアドレス]が本製品のIPアドレスです。          Magical Finder - ネットワークデバイス協業ユーティリティ       X         設定可能なネットワークデバイス協業ユーティリティ       X         酸定可能なネットワークデバイス協業ユーティリティ       X         アアドレス       Magical Finder         アアドレス       MACPFレス         アアドレス       FIN12数定         192168.0200       00 A0 B0-         LANDEX(@WORKGROUP)       P 設定 @ ブラウザ         発見したデバイス数       1         現在のステータス       開いる |  |

| 原因      | お使いのネットワークの IP アドレスのセグメントが本製品の IP アドレスと異なっている。                               |  |
|---------|------------------------------------------------------------------------------|--|
| 対処      | ▼ブロードバンドルーターなどの DHCP サーバをお使いの環境の場合                                           |  |
|         | →一旦本製品の電源を入れ直していただき、再度検索できるかどうかお試しください。                                      |  |
|         | ▼DHCP サーバがない場合                                                               |  |
|         | →本製品の IP アドレスをお使いのネットワークに合った IP アドレスに変更してください。                               |  |
|         |                                                                              |  |
| 原因      | すでに LANDISK <sup>*1</sup> を使用しているネットワーク内へ本製品を導入する際に、本製品の[LANDISK の名前]を変更していな |  |
|         | $b_{\circ}$                                                                  |  |
|         | ※1 HDL、HDL-W、HDL-F、HDL-G、HDL-GW、HDL-GZ、HDL-GX、HDL-GT、HDL-GTR.、HDL-AVの各シリーズ   |  |
| 1.1.4 - |                                                                              |  |

| 対処                             | 本製品を複数台使用する場合や他の弊社製 LANDISK と併用する場合など、LANDISK を複数台使用する場合は、導入する |  |
|--------------------------------|----------------------------------------------------------------|--|
|                                | 本製品の[LANDISK の名前]を、すでに導入済みの LANDISK と重複しない名前に変更する必要があります。      |  |
|                                | 設定方法は、以下の個所を参照してください。                                          |  |
| 【[LANDISK の名前]を変更したい】 (238ページ) |                                                                |  |
|                                |                                                                |  |
|                                | ※本製品の出荷時の[LANDISK の名前]は、LANDISK 共通の"LANDISK"となっています。           |  |
|                                | ネットワーク導入時に、他の LANDISK の[LANDISK の名前]を出荷時設定の"LANDISK"のまま変更      |  |
|                                | していない場合は、本製品の[LANDISKの名前]を変更する必要があります。                         |  |
|                                |                                                                |  |

| _原因    本 | 本製品とお使いのパソコンのワークグループ名が異なる。                                       |  |
|----------|------------------------------------------------------------------|--|
| 対処 本語    | 本製品とパソコンのワークグループ名を一致するように設定してください。                               |  |
|          | ・本製品のワークグループ名・・・設定画面の「メニュー」→[ネットワーク]→[MS ネットワーク設定](202ページ)参<br>烈 |  |

## Windows 上から本製品を参照した場合に、見覚えのないフォルダやファイルがある

| Mac OS で、フォルダを作成したりファイルをコピーした。                                       |  |
|----------------------------------------------------------------------|--|
| Mac OS で、フォルダを作成したりファイルをコピーした際は、作成したファイル(フォルダ)の他に、別のファイル(フ           |  |
| ォルダ)が作成されます。(例:「.AppleDouble、「.AppleDB」など、Windows 上から見ると、見覚えの無いファイル、 |  |
| フォルダになります。)                                                          |  |
| このファイル(フォルダ)には、Mac OS ユーザ用の必要な情報が書き込まれていますので、削除しないでください。             |  |
|                                                                      |  |

| 原因 | アプリケーションが作業中に作成・削除した。                |
|----|--------------------------------------|
| 対処 | アプリケーションによっては、作業ファイルを作成・削除するものがあります。 |
|    | そのため、[ごみ箱]フォルダにファイルやフォルダがある場合があります。  |

# Windows Vista®/XP/2000 のパソコンからユーザー権限共有フォルダにログオンしようとすると、エラーメッセージが出てきてログオンができない

| 原因 | LANDISK に登録したユーザ名・パスワードと、Windows のパソコンに登録したユーザ名とパスワードが 一致していない  |  |
|----|-----------------------------------------------------------------|--|
|    | 可能性が考えられます。                                                     |  |
| 対処 | LANDISK に登録したユーザー名・パスワードを、Windows のパソコンでも作成し、OS ログイン時にそのユーザー名・パ |  |
|    | スワードを使ってログインしてください。                                             |  |

#### [Magical Finder]で本製品が検索されない

| 原因 | 接続が正しく行われていない。                                                 |  |
|----|----------------------------------------------------------------|--|
| 対処 | 本製品の電源が入っているか([POWER]ランプが点灯しているか)、接続ケーブルが LAN に接続されているか(背面の    |  |
|    | [ACT/LINK]ランプが点灯または点滅しているか)確認してください。                           |  |
|    | (本製品を接続したブロードバンドルーターやハブあるいはパソコン側の LAN ポートのランプが点灯または点滅している      |  |
|    | ことも確認してください。)                                                  |  |
|    |                                                                |  |
| 原因 | 検索に時間がかかっている。                                                  |  |
| 対処 | 30 秒ほど待ってから、[情報の更新]ボタンをクリックしてください。                             |  |
|    |                                                                |  |
| 原因 | セキュリティ関連のソフトウェアが制限している。                                        |  |
| 対処 | セキュリティ関連のソフトウェア(ファイヤーウォールソフト)の動作を一時的に停止していただき、本製品が検索され         |  |
|    | るかどうかをお試しください。                                                 |  |
|    | また、一時的に停止した場合に検索されるようになった場合には、「MagicalFinder」をファイヤーウォールソフトの除外  |  |
|    | 設定を行うと、 ファイヤーウォールソフトを動作させたまま、本製品を検索することが可能となります。               |  |
|    | (詳しいソフトウェアの操作方法については、ソフトウェアメーカーにお問い合わせください)。                   |  |
|    |                                                                |  |
|    | <参考:WindowsXP ServicePack2の Windows ファイヤーウォール機能の除外設定>          |  |
|    | ① あらかじめ「MagicalFinder」をパソコンにインストールします。                         |  |
|    | 1)添付の CD-ROM をパソコンにセットすると、自動的にメニューが表示されます。                     |  |
|    | 2) 「サポートソフトインストール」→「MagicalFinder」をクリックし、画面の指示に従いイ             |  |
|    | ンス                                                             |  |
|    | トールを行ってください。                                                   |  |
|    | ② [スタート]→[コントロールパネル]→[セキュリティセンター]を開きます。                        |  |
|    | ③ 一番下の「Windows ファイヤーウォール」をクリックします。                             |  |
|    | ④ [例外]タブをクリックし、[プログラムの追加]ボタンをクリックします。                          |  |
|    | ⑤ 一覧から「MagicalFinder」を選択し、[OK]ボタンをクリックします。                     |  |
|    | ⑥ 「プログラムおよびサービス」の一覧に「Magical Finder」が追加されることを確認し、[OK]          |  |
|    | ボタンをクリックします。                                                   |  |
|    |                                                                |  |
|    | 以上で WindowsXPSP2 のファイヤーウォール機能を有効にした状態で、本製品の動作は制限されず            |  |
|    | 検索が行えます。                                                       |  |
|    | [スタート]→[すべてのプログラム]→[I-O DATA]-[Magical Finder]をクリックすると、Magical |  |
|    | Finder が起動し、本製品が検索されます。                                        |  |
|    | 設定変更や設定画面を開く際にご利用ください。                                         |  |
|    |                                                                |  |

| 原因 | 本製品が再起動中である。                               |  |
|----|--------------------------------------------|--|
| 対処 | 本製品が起動するまで([STATUS]ランプが緑色に点灯※するまで)お待ちください。 |  |
|    | ※DHCP サーバの無いネットワークにはじめて接続した場合は、点滅します。      |  |

#### LANDISK の検索を行うと「プリンタと FAX」(「プリンタ」)のアイコンが出ますが削除はできます か?

対処削除することはできません。

# ◆本製品へアクセス時のトラブル(Macintosh)

#### [Landisk]が見つからない、もしくは、接続できない

| 原因 | 本製品がネットワークへ正しく接続されていない。                                                    |  |  |
|----|----------------------------------------------------------------------------|--|--|
| 対処 | 本製品の電源が入っているか([POWER]ランプが点灯しているか)、接続ケーブルが LAN に接続されているか(背面の                |  |  |
|    | [ACT/LINK]ランプが点灯または点滅しているか)確認してください。                                       |  |  |
|    | (本製品を接続したブロードバンドルーターやハブあるいはパソコン側の LAN ポートのランプが点灯または点滅している                  |  |  |
|    | ことも確認してください。)                                                              |  |  |
|    |                                                                            |  |  |
| 原因 | ファイアウォール系のソフトウェアを使用している。                                                   |  |  |
| 対処 | ファイアウォール系のソフトウェアで、本製品のコンピュータ名(初期値は「Landisk」)や本製品の IP アドレス(初期               |  |  |
|    | 値は「192.168.0.200」)を使用できるように設定してください。                                       |  |  |
|    | 詳しくは、お使いのソフトウェアの取扱説明書をご覧ください。                                              |  |  |
|    |                                                                            |  |  |
| 原因 | すでにLANDISK <sup>*1</sup> を使用しているネットワーク内へ本製品を導入する際に、本製品の[LANDISKの名前]を変更していな |  |  |
|    | 1. · · ·                                                                   |  |  |
|    | ※1 HDL、HDL-W、HDL-F、HDL-G、HDL-GW、HDL-GZ、HDL-GX、HDL-GT、HDL-GTR、HDL-AVの各シリーズ  |  |  |
| 対処 | 本製品を複数台使用する場合や他の弊社製 LANDISK と併用する場合など、LANDISK を複数台使用する場合は、導入する             |  |  |
|    | 本製品の[LANDISK の名前]を、すでに導入済みの LANDISK と重複しない名前に変更する必要があります。                  |  |  |
|    | 設定方法は、以下の個所を参照してください。                                                      |  |  |
|    | 【[LANDISK の名前]を変更したい】 (238ページ)                                             |  |  |
|    |                                                                            |  |  |
|    | ※本製品の出荷時の[LANDISK の名前]は、LANDISK 共通の"LANDISK"となっています。                       |  |  |
|    | ネットワーク導入時に、他の LANDISK の[LANDISK の名前]を出荷時設定の"LANDISK"のまま変更                  |  |  |
|    | していない場合は、本製品の[LANDISKの名前]を変更する必要があります。                                     |  |  |
|    |                                                                            |  |  |

| Mac OS X のみ |                                                                                                    |  |  |
|-------------|----------------------------------------------------------------------------------------------------|--|--|
| 原因          | LANDISKの名前で検索できない。                                                                                                    |  |  |
| 対処          | [サーバへ接続]画面で、本製品の IP アドレスを使用して接続してください。<br>入力する IP アドレスは、本製品に設定されている IP アドレスを入力します。<br>DHCP サーバが割り当てた IP アドレスが分からない場合、【本製品の IP アドレスを調べたい】(255ページ)をご覧く<br>ださい。<br>●IP アドレスを指定して接続する場合: afp://192.168.0.200/ |  |  |

| Mac OS 8.1~9.2.2 のみ |                                                                 |                                                                                                    |
|---------------------|-----------------------------------------------------------------|----------------------------------------------------------------------------------------------------|
| 対処                  | セレクタで[サーバの IP アドレス]ボタンをクリックし、本製品の<br>IP アドレスを入力して検索できるかお試しください。 | セレクタ       ●       ●       ●       ●       ●       ●       ●       ●       ●       ●       ●       ●       ●       ●       ●       ●       ●       ●       ●       ●       ●       ●       ●       ●       ●       ●       ●       ●       ●       ●       ●       ●       ●       ●       ●       ●       ●       ●       ●       ●       ●       ●       ●       ●       ●       ●       ●       ●       ●       ●       ●       ●       ●       ●       ●       ●       ●       ●       ●       ●       ●       ●       ●       ●       ●       ●       ● |

## フォルダ名やファイル名が文字化けする、あるいは開けない

| 原因 | Mac OS 9 で正しく表示できないファイル(フォルダ)名を使用している。            |
|----|---------------------------------------------------|
|    | 【文字制限一覧】 (189ページ) 参照                              |
| 対処 | Mac OS 9 以外の OS で、一般的な文字のファイル(フォルダ)名に変更すると表示できます。 |

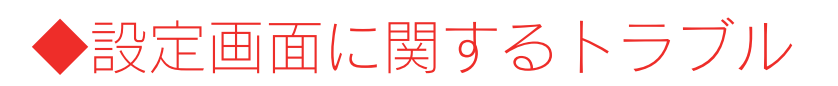

#### (Windows) ネットワークに導入後、本製品の設定画面が表示されない

| 対処1 | 添付の CD-ROM 内の[MagicalFinder]を起動し、本製品を検索してみてください。                                                                                                    |
|-----|----------------------------------------------------------------------------------------------------|
|     | 詳しては【設た回風の用さ方】(3/パーク)をこ見てたさい。                                                                                                    |
| 対処2 | セキュリティ関連のソフトウェア(ファイヤーウォールソフト)の動作を一時的に停止していただき、本製品が検索され<br>るかどうかをお試しください。<br>また、一時的に停止した場合に検索されるようになった場合には、「MagicalFinder」をファイヤーウォールソフトの除外<br>設定を行うと、ファイヤーウォールソフトを動作させたまま、本製品を検索することが可能となります。<br>(詳しいソフトウェアの操作方法については、ソフトウェアメーカーにお問い合わせください)。                                                           |
|     | <参考:WindowsXP ServicePack2のWindowsファイヤーウォール機能の除外設定><br>① あらかじめ「MagicalFinder」をパソコンにインストールします。<br>1)添付の CD-ROM をパソコンにセットすると、自動的にメニューが表示されます。<br>2)「サポートソフトインストール」→「MagicalFinder」をクリックし、画面の指示に従いイ                                                                                                    |
|     | <ul> <li>レベ<br/>トールを行ってください。</li> <li>② [スタート]→[コントロールパネル]→[セキュリティセンター]を開きます。</li> <li>③ 一番下の「Windows ファイヤーウォール」をクリックします。</li> <li>④ [例外]タブをクリックし、[プログラムの追加]ボタンをクリックします。</li> <li>⑤ 一覧から「MagicalFinder」を選択し、[OK]ボタンをクリックします。</li> <li>⑥ 「プログラムおよびサービス」の一覧に「Magical Finder」が追加されることを確認し、[OK]</li> </ul> |
|     | <ul> <li>レ上で WindowsXPSP2 のファイヤーウォール機能を有効にした状態で、本製品の動作は制限されず<br/>検索が行えます。</li> <li>[スタート]→[すべてのプログラム]→[I-O DATA]-[Magical Finder]をクリックすると、Magical<br/>Finder が起動し、本製品が検索されます。</li> <li>設定変更や設定画面を開く際にご利用ください。</li> </ul>                                                                               |

## (Mac OS) ネットワークに導入後、本製品の設定画面が表示されない

| 原因            | 接続が正しく行われていない。                                                                                            |
|---------------|----------------------------------------------------------------------------------------------------|
| 対処            | 本製品の電源が入っているか([POWER]ランプが緑色に点灯しているか)、接続ケーブルが LAN に接続されているか(背                                              |
|               | 面の[ACT/LINK]ランプが点灯または点滅しているか)確認してください。                                                                    |
|               | 【ACT/LINK ランプが点灯あるいは点滅していない】 (239ページ)                                                                     |
|               | 本製品を接続したブロードバンドルーターやハブあるいはパソコン側の LAN ポートのランプが点灯または点滅しているこ                                                 |
|               | とも確認してください。                                                                                               |
| <b>E</b> D    |                                                                                                    |
| 「「「」」         | セキュリティ関連のソフトウェアが制限している。                                                                                   |
| 刘处            | セキュリテイ関連のソフトリエアのファイヤリオール機能により制限されている場合があります。                                                              |
|               | ノアイヤワオール機能を本製品設定時のみ解除していたたくか、本製品のソフトワエアはファイヤワオールの制限を受け                                                    |
|               | ないように設定を変更してお試しくたさい。                                                                                      |
|               | なお、ファイヤワオール機能に関する設定については、セキュリティ関連のワフトワエアメーカーにお問合せくたさい。                                                    |
| -<br>F        |                                                                                                    |
|               | (平彩四に回座のTP アドレスを設定した场面)<br>本制中を認定用パリコンのID スピースのセグメント値が合っていたい                                              |
| <u>→</u> + 60 | 本表明と設定用バフコンのドアドレスのビファンド値が可していない。                                                                          |
| XJVU          | の使いのハフコンのドアドレスが例えば「192.100.1.XXX」に設定されている環境に、平装町のドアドレスが                                                   |
|               | 192.100.0.2000 に設たされているなと、とファント値がロフていないことが考えられより。(以下の凶参照)  本制中の ID スポースの恐宅を、ためいのネットローク漂接にもわせて恐宅上声! オイイギャル |
|               | 平表町のIP アトレスの設定を、の使いのネットフーク環境にのわせて設定し自しててくたさい。                                                             |
|               | 【WINDOWS CA製品に回走のIP アトレスを設定する場合】(19ペーン)<br>【Mac OS で本制中に用字のID マドレスを設定する場合】(20ページ)                         |
|               |                                                                                                    |
|               | IP アドレス: ピリオドで区切られた4つの数字                                                                                  |
|               |                                                                                                    |
|               |                                                                                                    |
|               |                                                                                                    |
|               | (はにめの3つの数字) この値のみ、パソコンやネットワーク                                                                             |
|               | パソコンと同じ値にする 機器で使用していない値にする                                                                                |
|               |                                                                                                    |

| 原因 | 本製品が DHCP クライアントに設定されているため、IP アドレスがわからない。                                    |
|----|------------------------------------------------------------------------------|
| 対処 | 【本製品の IP アドレスを調べたい】(255ページ)を参照してください。                                        |
|    |                                                                              |
| 原因 | 設定画面を開こうとしているパソコンの IP アドレス設定が間違っている。                                         |
| 対処 | 設定画面を開こうとしている以外のパソコンで、設定画面が開けないかお試しください。                                     |
|    | 開ける場合は、開けなかったパソコン側の IP アドレスの設定が本製品にアクセスできる設定になっていない可能性があり                    |
|    | ます。                                                                          |
|    | 本製品を設定時にパソコンの IP アドレスやサブネットマスクを一時的に変更していた場合などは、本製品設定前の IP アド                 |
|    | レスやサブネットマスクに戻してください。                                                         |
|    |                                                                              |
| 原因 | すでに LANDISK <sup>*1</sup> を使用しているネットワーク内へ本製品を導入する際に、本製品の[LANDISK の名前]を変更していな |
|    | $\iota_{\circ}$                                                              |
|    | ※1 HDL、HDL-W、HDL-F、HDL-G、HDL-GW、HDL-GZ、HDL-GX、HDL-GT、HDL-GTR、HDL-AVの各シリーズ    |
| 対処 | 本製品を複数台使用する場合や他の弊社製 LANDISK と併用する場合など、LANDISK を複数台使用する場合は、導入する               |
|    | 本製品の[LANDISK の名前]を、すでに導入済みの LANDISK と重複しない名前に変更する必要があります。                    |
|    | 設定方法は、【[LANDISK の名前]を変更したい】(238ページ)の個所を参照してください。                             |
|    | ※本製品の出荷時の[LANDISK の名前]は、LANDISK 共通の"LANDISK"となっています。                         |
|    | ネットワーク導入時に、他の LANDISK の[LANDISK の名前]を出荷時設定の"LANDISK"のまま変更                    |

| 原因 | 以前に設定した本製品の IP アドレスが間違っている、あるいは、正しく設定していなかった。         |
|----|-------------------------------------------------------|
| 対処 | RESET ボタンで、本製品の IP アドレスを出荷時設定(192.168.0.200)に戻してください。 |
|    | 【IP アドレス、管理者パスワードのみを出荷時設定に戻す】(156ページ)参照               |
|    | 出荷時設定に戻した後、再度、最初から本製品の IP アドレスの設定をやり直してください。          |
|    | 【Mac OS で本製品に固定の IP アドレスを設定する場合】(30ページ)               |

していない場合は、本製品の[LANDISK の名前]を変更する必要があります。

| 原因 | Web ブラウザが、プロキシ経由でインターネット接続するようになっている。             |
|----|---------------------------------------------------|
| 対処 | ブラウザがプロキシサーバを使用する設定になっている場合、本製品の設定画面を呼び出す事ができません。 |
|    | ブラウザの設定でプロキシサーバを使わない設定にしてください。                    |
|    |                                                   |
|    | 本製品の設定終了後は、プロキシ設定を元に戻してください。                      |
|    |                                                   |
|    |                                                   |
|    | 以下の個所を参照してください。                                   |

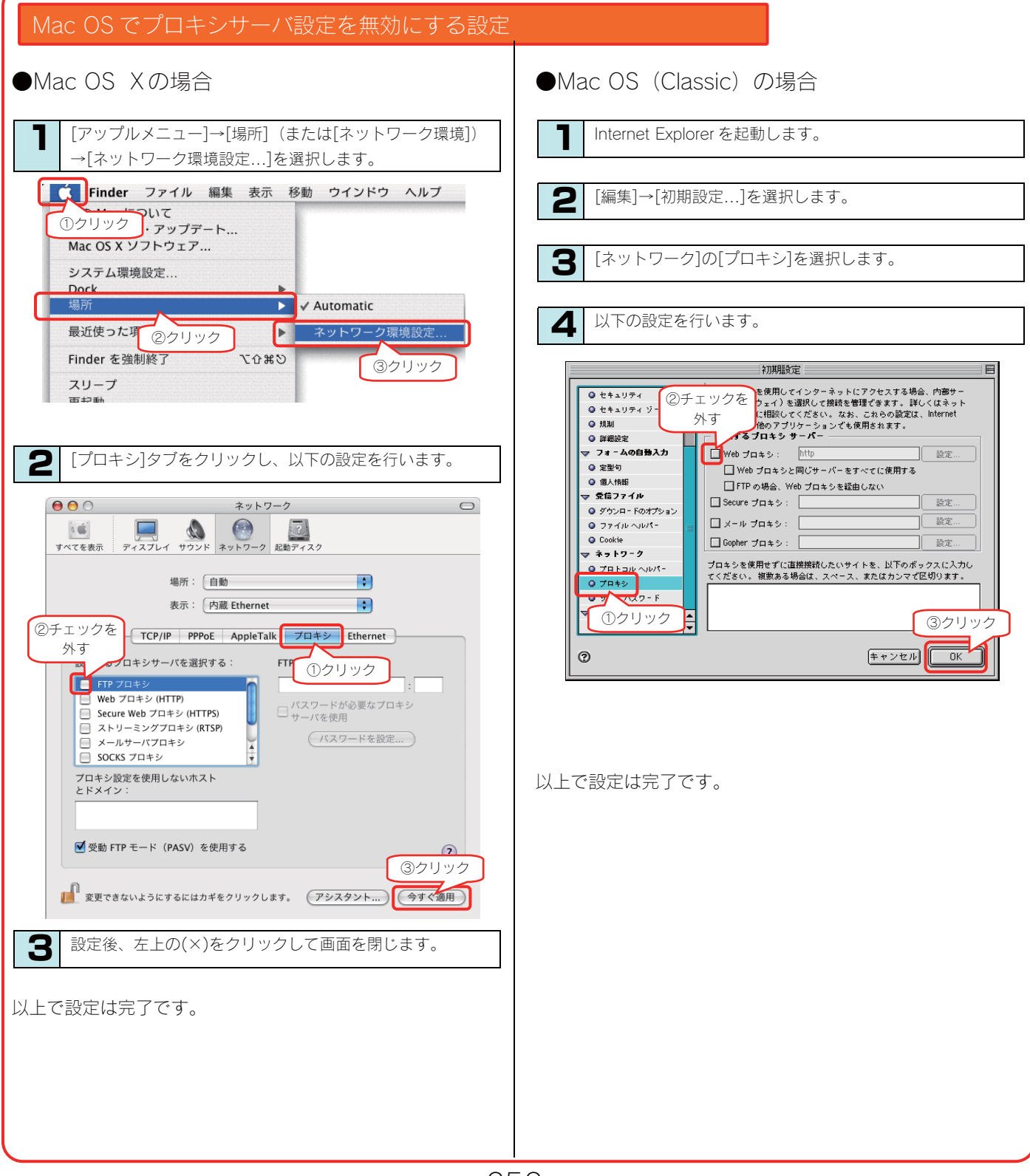
# 設定画面で一部表示されない項目がある

| ルの制限を受け<br>合せください。 |
|--------------------|
| ルの制限を受け<br>合せください。 |
| 合せください。            |
| 合せください。            |
|                    |
|                    |
|                    |
|                    |
|                    |
|                    |
|                    |
|                    |
| ]をクリックし、           |
|                    |
|                    |
|                    |
|                    |
|                    |
|                    |
|                    |
|                    |
|                    |
|                    |
|                    |
|                    |
|                    |

# 空き容量が実際より少ない気がする

| 原因 | [ごみ箱]フォルダのファイルが多数ある。    |
|----|-------------------------|
| 対処 | 各共有の[ごみ箱]フォルダを空にしてください。 |

# 設定画面で文字が入力できない

| 原因 | 入力個所をクリックしていない。                                     |
|----|-----------------------------------------------------|
| 対処 | 一度入力したい個所をクリックしてから入力してください。                         |
|    |                                                     |
| 原因 | 入力できない文字を入力しようとしている。                                |
| 対処 | 入力できる文字かを確認してから入力してください。                            |
|    | 本製品の設定画面上で入力できる文字には制限があります。【文字制限一覧】(189ページ)をご覧ください。 |

# 設定画面上から入力できる文字制限について

| 対処 | 【文字制限一覧】 (189ページ) をご覧ください。 |
|----|----------------------------|

#### パスワード認証に失敗し設定画面を表示できない

| 原因 | パスワードが間違っています。                                                                                                    |
|----|----------------------------------------------------------------------------------------------------|
| 対処 | 出荷時設定では、「パスワード: (なし)」に設定されています。<br>出荷時設定の場合は、パスワード入力欄には何も入力せずに[OK]ボタンをクリックすれば設定画面が表示されます。<br>設定画面の[管理者パスワードの変更]でパスワードを設定した場合は、そのパスワードをパスワード入力欄に入力する必要<br>があります。<br>再度パスワードをご確認いただき入力しなおしてみてください。<br>パスワードを忘れてしまった場合は、【IP アドレス、管理者パスワードのみを出荷時設定に戻す】(156ページ)参照<br>をご覧になり、出荷時状態に戻してください。 |
|    |                                                                                                    |
| 原因 | 空白(スペース)のみのパスワードになっています。                                                                                                    |
| 対処 | パスワード無しに設定したつもりで、空白(スペース)で設定されていることがありますので、空白(スペース)を入力してみ                                                                                                    |

#### 設定画面にログオンするためのパスワードがわからない

てください。ログオンできない場合は、上の原因をご覧ください。

| 対処 | 出荷時設定では、「パスワード:(なし)」に設定されています。                           |
|----|----------------------------------------------------------|
|    | 出荷時設定の場合は、パスワード入力欄には何も入力せずに[OK]ボタンをクリックすれば設定画面が表示されます。   |
|    | 設定画面の[管理者パスワードの変更]でパスワードを設定した場合は、そのパスワードをパスワード入力欄に入力する必要 |
|    | があります。                                                   |
|    | 再度パスワードをご確認いただき入力しなおしてみてください。                            |
|    | パスワードを忘れてしまった場合は、【IP アドレス、管理者パスワードのみを出荷時設定に戻す】(156ページ)参照 |
|    | をご覧になり、出荷時状態に戻してください。                                    |

#### 以下のメッセージが表示された 「現在システムは処理中です。 しばらく待ってから操作してください。」

| 原因 | 設定処理実行中に他の設定をしようとした。                               |  |
|----|----------------------------------------------------|--|
| 対処 | 他の設定処理が実行中でないかご確認ください。                             |  |
|    | 設定処理の途中で別の設定を行おうとすると上記メッセージが表示されることがあります。          |  |
|    |                                                    |  |
| 原因 | ファームウェアが正常に動作していない。                                |  |
| 対処 | ①いったん、本製品の電源を入れ直して、同様の操作をしてみてください。                 |  |
|    | ②本製品の初期化を行ってみてください。詳しくは、【出荷時設定に戻す】(154ページ)をご覧ください。 |  |

#### 設定画面上のハードディスク使用領域が、ドライブのプロパティと異なる

対処本製品が使用するファームウェアの制限で、ハードディスクに問題はありません。

#### 設定画面の動作が遅い

| 原因 | バックアップ中、アクティブリペア中など、本製品の処理動作中である。                                                                      |
|----|----------------------------------------------------------------------------------------------------|
| 対処 | 以下の動作中は、本製品の操作・動作が遅くなる場合あります。<br>処理が終了するまでお待ちください。<br>バックマップウェー マクティブリペマウー BND リビリドウ ファイリサ友サ ビスを送り(声ケウ |
|    | ・ハックアック中 ・アクティブリへア中 ・RAID リビルド中 ・ファイル共有リービス転送中/再生中<br>・DLNA データベース更新中 ・スピンアップ中                         |

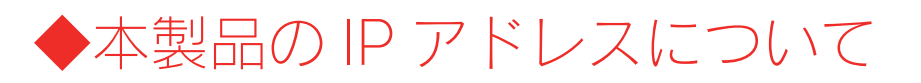

## 本製品に設定した IP アドレスを忘れた 本製品に設定されている IP アドレスを調べたい

| -     | DHCP サーバのあるネットワークで確認する場合は、毎回以下の手順を行うことをおすすめします。          |
|-------|----------------------------------------------------------|
| 注意    | DHCP サーバは常に固定の IP アドレスを割り当てるわけではありません。                   |
| PHILE | 下記手順で一旦確認できた IP アドレスも、本製品の電源を入れなおした後や DHCP サーバを再起動した場合など |
|       | には、本製品やパソコンに割り当てられた IP アドレスが変更されている場合もあります。              |

| 対処1 | (ネットワーク内に Windows パソコンがある場合の<br>添付ユーティリティ[Magical Fider]で調べる<br>[Magical Finder]を起動してください | Dみ)<br>暦 Magical Finder - ネットワークデバイス読定ユーティリティ                                                                                 |  |
|-----|-------------------------------------------------------------------------------------------|----------------------------------------------------------------------------------------------------|--|
|     | 表示されている[IP アドレス]が本製品の<br>IP アドレスです。                                                       | 設定可能なネットワークデバイス一覧<br><u>PP2ドレス</u><br>MAGCPドレス デバイス名 デバイス設定<br>■ 192168.0200<br>00 A0 B0-<br>LANDISK@WORKGROUP<br>IP設定 @ ブラウザ |  |
|     |                                                                                           | 発見したデバス数 1<br>現在のステータス<br>開ごる                                                                                                 |  |

| 対処2 | (DHCP サーバのあるネットワークの場合)                                              |
|-----|---------------------------------------------------------------------|
|     | DHCP サーバ内の情報から確認する                                                  |
|     | ご使用のブロードバンドルーターなどの DHCP サーバが、本製品に割り当てた IP アドレスの情報を記録している場           |
|     | 合があります。詳しくは、DHCP サーバとなっている機器の取扱説明書などをご覧ください。                        |
|     |                                                                     |
| 対処3 | ネットワーク内に DHCP サーバがなく、かつ、Mac OS パソコンしかない場合は、確認する方法はありません。            |
|     | 本製品から LAN ケーブルを取り外した後、RESET ボタンで、本製品の IP アドレスを出荷時設定(192.168.0.200)に |
|     | 戻してください。                                                            |

【出荷時設定に戻す】(154ページ)参照

出荷時設定に戻した後、再度、最初から本製品の IP アドレスの設定をやり直してください。

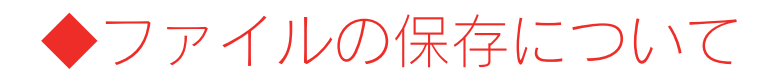

#### 本製品に保存したファイルに、「読み込みのみ」「読み書き可能」のような属性設定ができない

対処 製品の仕様上、ファイルごとのセキュリティ設定はできません。

#### ファイル名やフォルダ名の制限について

| ☆☆ねル  | 木製品に保存できるファイルやフォルダ名は、文字制限があります。 |
|-------|---------------------------------|
| XJ.C. | 以下の個所を参照してください。                 |
|       | 【文字制限一覧】 (189ページ)               |

## (Windows Me/98 のみ) 4GB サイズまたは 2GB サイズのファイルをコピーしようとすると Windo<u>ws がハングアップする</u>

| 原因 | Windows Me では 4GB サイズ以上のファイル、Windows 98 は 2GB サイズ以上のファイルは、ネットワーク経由では扱 |
|----|-----------------------------------------------------------------------|
|    | えません。(OS の仕様です。)                                                      |
| 対処 | クライアント OS を Windows XP/2000 にするか、それぞれのサイズより 1MB 程度小さいサイズのファイルにしてご使    |
|    | 用ください。                                                                |

#### ファイルを削除するとごみ箱に一旦入りますか?

| 対処 | 本製品の「ごみ箱機能」を有効(初期値は無効)に設定した場合は、該当フォルダの中に「ごみ箱」フォルダに一旦削除 |
|----|--------------------------------------------------------|
|    | したファイルが入ります。                                           |
|    | ごみ箱機能を無効にして削除した場合は、そのまま削除されます。                         |
|    | [参考] 【[ごみ箱]フォルダからファイルを戻す】(59ページ)                       |

#### 共有フォルダにファイルをコピーする際のサイズの制限はありますか?

| 対処 | OS によりファイルサイズの制限があります。          |
|----|---------------------------------|
|    | 以下の個所を参照してください。                 |
|    | 【各 OS で使用できるファイルサイズについて(185ページ) |

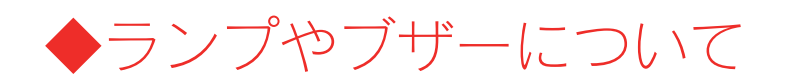

# 起動時に[ACCESS]ランプがすべて赤く点灯し、「ピーピーピー」となり続けている

| 原因 | 本製品が起動停止の状態です。                                            |
|----|-----------------------------------------------------------|
| 対処 | 前面の[COPY]ボタンを押して一旦ブザーを止めた後、起動停止画面を開いて画面の表示に応じた対処を行ってください。 |
|    | 詳細は、以下の個所を参照してください。                                       |
|    | 【起動時に[ACCESS]ランプがすべて赤く点灯し、「ピーピーピー」と鳴り続けている】(228ページ)       |

# 使用中、または、起動時に[ACCESS]ランプがすべて赤く点灯し、「ピーポーピーポーピーポー」となり続けている

| 原因 | RAID 崩壊の状態です。                                 |
|----|-----------------------------------------------|
| 対処 | 前面の[COPY]ボタンを押して一旦ブザーを止めた後、RAID の再構成を行ってください。 |
|    | 詳細は、以下の個所を参照してください。                           |
|    | 【RAID 崩壊モードから RAID を再構成する】(160ページ)            |

# STATUS ランプが赤く点滅している

| 原因 | 正しく接続されていない。                                                    |
|----|-----------------------------------------------------------------|
| 対処 | ー旦本製品の電源ボタンを押して電源を切り、LAN ケーブルが正しく接続されていることを確認してから、再度電源を入        |
|    | れてください。                                                         |
|    |                                                                 |
| 原因 | DHCP サーバーから本製品の IP アドレスが取得できていない。                               |
|    | ※本製品の DHCP クライアント設定が on(出荷時設定)に設定されている場合で、接続したネットワークに DHCP サーバ  |
|    | ーが見つからない場合は、STATUS ランプが赤く点滅します。                                 |
| 対処 | 接続したネットワーク内の DHCP サーバーが正常に起動していることをご確認ください。                     |
|    | ※DHCP サーバーから正常に IP アドレスなどの割り当てが受けられない場合、本製品は自動的に、固定の IP アドレス:   |
|    | 192.168.0.200 に設定されます。                                          |
|    |                                                                 |
| 原因 | DHCP サーバーがない環境で使用している、あるいは、DHCP サーバーと本製品の組み合わせにより IP アドレスが割り当   |
|    | てられない。                                                          |
| 対処 | 本製品の IP アドレスを手動で固定の IP アドレスに設定してください。                           |
|    | 【Windows で本製品に固定の IP アドレスを設定する場合】(19ページ)                        |
|    | 【Mac OS で本製品に固定の IP アドレスを設定する場合】(30ページ)                         |
|    |                                                                 |
| 原因 | (クイックコピーで EasyDisk やデジカメ接続時)                                    |
|    | FAT または NTFS 形式以外のデジカメや EasyDisk を接続した。                         |
| 対処 | クイックコピーで使用できるデジカメや EasyDisk については、以下の個所を参照してください。               |
|    | 【クイックコピーで使用できるデジカメや EasyDisk】(91ページ)                            |
|    |                                                                 |
| 原因 | (クイックコピーでデータコピー時)                                               |
|    | コピー先が正しく接続されていない。                                               |
| 対処 | コピー先に増設ハードディスクを設定している場合に、増設ハードディスクが接続されていない場合などは、接続してく          |
|    | ださい。                                                            |
|    | コピー先の設定については、以下の個所を参照してください。                                    |
|    | 【コピー先を変更する】 (96ページ)                                             |
|    |                                                                 |
| 原因 | 本製品か取り扱えない USB 機器が USB ボートに接続された。                               |
| 対処 | 本製品で取り扱えない USB 機器あるいはフォーマット形式の装置が USB ボートに接続された場合、接続に失敗したこと     |
|    | を STATUS ランフの赤点滅で表示します。 この場合は該当する USB 機器を本製品から取外してください。 しばらくして緑 |
|    | 点灯に変わります。                                                       |

#### パソコンと LANDISK 本体を直接接続すると、STATUS ランプが赤く点滅している

対処 以下の個所を参照してください。 【パソコンと LANDISK 本体を直接接続すると、STATUS ランプが赤く点滅している】(238ページ)

#### ACT/LINK ランプが点灯または点滅していない

 対処
 以下の個所を参照してください。

 【ACT/LINK ランプが点灯あるいは点滅していない】(239ページ)

# ランプの動作について知りたい

| 対処 | 添付の冊子【必ずお読みください】の【各部の名称・機能】をご覧になるか、以下の個所を参照してください。 |
|----|----------------------------------------------------|
|    | 【各部の名称・機能】(180ページ)                                 |
|    | 【ランプ表示別の対応】 (164ページ)                               |

# ◆カートリッジ取り付け・取り外し時のトラブル

## カートリッジの取り外し(スライドスイッチを[UNLOCK]した)のに、UNLOCK したカートリッジの ACCESS ランプが青点灯している\_\_\_\_

| 原因 | カートリッジを取り外せない状態です。                                                                                                    |
|----|----------------------------------------------------------------------------------------------------|
| 対処 | 本製品が再構築中など、システムで使用中のため取り外すことはできません。<br>無理に取り外すと、データの損失や RAID 崩壊、ハードディスクの故障、システムの故障の原因となります。<br>スライドスイッチを[LOCK]に戻してください。 |
|    | 取り外したい場合は、再構築が終了するまで待つ、など取り外せる状態になってから取り外してください。<br>ただし、RAIDO(ストライピング)で使用中など、取り外せない場合もあります。                             |

## カートリッジの取り付け(スライドスイッチを[LOCK]した)後に、すべての ACCESS ランプが速く 青点滅を開始している

| 原因 | RAID を再構築している状態です。                                            |
|----|---------------------------------------------------------------|
| 対処 | RAID 使用中に、カートリッジを交換、あるいは、再度取り直した場合、RAID 再構築を開始します。            |
|    | 本製品では、RAID 再構築中でも通常通りの使用が可能ですので、そのままお使いください。                  |
|    | ただし、RAID 再構築中は、操作および処理が遅くなる場合があります。                           |
|    | また、RAID 再構築中に[電源]ボタンを押すなどシャットダウンを行った場合は、再起動後に、再度最初から RAID 再構築 |
|    | を開始しますのでご注意ください。                                              |
|    | RAID の再構築の状態は、[ボリューム情報]画面で確認することができます。                        |
|    | 【ボリューム情報】(197ページ)                                             |

#### カートリッジの取り付け (スライドスイッチを[LOCK]した) 後に、LOCK したカートリッジの ACCESS ランプが赤く点灯している

| 原因 | RAID5+FAT/NTFS でのスロット4に FAT/NTFS 形式以外のカートリッジを取り付けた。           |
|----|---------------------------------------------------------------|
| 対処 | RAID5+FAT/NTFS でお使いの場合、スロット4には、FAT/NTFS 形式以外のカートリッジは使用できません。  |
|    | 以前に[ディスクセットの保管]などシステムのバックアップなどを行った大切なカートリッジの場合は、スライドスイッチ      |
|    | を[UNLOCK]にした後、取り外してください。                                      |
|    | FAT32 にフォーマットして良い場合は、設定画面の[ディスク]→[ボリューム設定]画面で[内蔵ボリューム2]の[フォーマ |
|    | ット(FAT32)]を実行してフォーマットしてご利用ください。                               |
|    |                                                               |
| 原因 | FAT/NTFS 形式でデータのあるカートリッジ、あるいは、取り付けることができないカートリッジです。           |
| 対処 | [ボリューム情報]画面で[内蔵ボリューム1]の[構成ディスク]の状態をご確認ください。                   |
|    | 【ボリューム情報】(197ページ)                                             |
|    |                                                               |
|    | ・取り付けたカートリッジの状態が、[故障]と表示されている場合                               |
|    | 何らかの原因で故障したカートリッジです。                                          |
|    | そのカートリッジを使用することはできません。正常なカートリッジに交換してください。                     |
|    |                                                               |
|    | ・取り付けたカートリッジの状態が、[待機中]と表示されている場合                              |
|    | 以前に FAT/NTFS 形式でフォーマットした、あるいは、フォーマットされていたカートリッジでデータがある場合は、    |
|    | データ保護のため、そのままでは使用できないようになっています。                               |
|    | 必要なデータがある場合は、[UNLOCK]にした後、以前にご利用になっていた環境でデータをバックアップしてくだ       |
|    |                                                               |
|    | バックアップ後、あるいは、バックアップが不要な場合は、[メンテナンス]操作で本製品の RAID に再度組み込むこと     |
|    | ができます。                                                        |
|    | 詳細は、以下の個所を参照してください。                                           |
|    | 【FAT/NTFS カートリッジを RAID に組み込む】(261ページ)                         |

# カートリッジの取り付け(スライドスイッチを[LOCK]した)後に、LOCK したカートリッジの ACCESS ランプが赤く点滅している

| 原因 | RAID に組み込むために必要なディスク容量が足りないカートリッジを接続した。                    |
|----|------------------------------------------------------------|
| 対処 | システムは RAID を構成するディスクとして使用できないため、適切なディスク容量を持つカートリッジと交換してくださ |
|    | 6 °°                                                       |
|    |                                                            |
| 原因 | ディスクエラー発生過多のカートリッジを接続した。                                   |
| 対処 | 本製品はディスクにエラーが発生した回数を記録しており、エラーが多数発生したディスクは RAID を構成するディスクと |
|    | して使用しないようにしています。新しいカートリッジを準備し、交換してください。                    |
|    |                                                            |
| 原因 | SMART チェックエラー発生のカートリッジを接続した。                               |
| 対処 | 本装置はディスクを接続されたとき、ディスク自身の故障診断機能(SMART)を利用してディスクが壊れていないか確認   |
|    | します。                                                       |
|    | SMART 情報により故障と判定されるディスクは、使用しないようにしています。                    |
|    | 新しいカートリッジを準備し、交換してください。                                    |

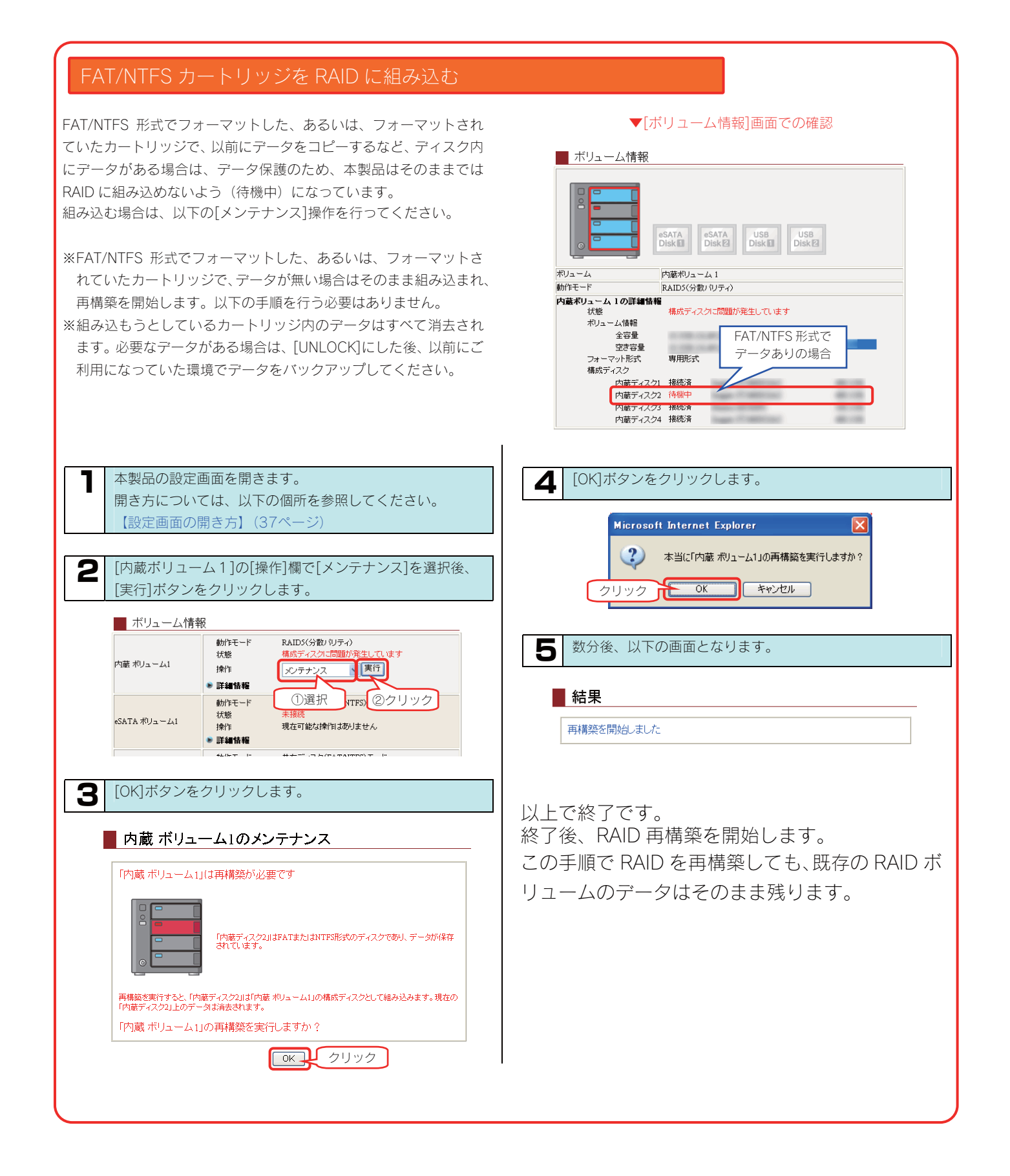

# ◆eSATA ハードディスクとミラーリング使用時の トラブル

#### 電源を入れると、STATUS ランプが点滅し、ブザーが鳴り続けている

| 原因 | eSATA ハードディスクが[ミラーディスクの保管]を行ったハードディスクです。                          |
|----|-------------------------------------------------------------------|
|    | 本製品では、内蔵ハードディスクを取り付けたまま、[ミラーディスクの保管]を行った eSATA ハードディスクを接続して、      |
|    | 内蔵および eSATA 両方のシステムを同時に起動させることはできません。                             |
| 対処 | [電源]ボタンを「ピッ」と音がするまで押して、本製品の電源を切ります。                               |
|    |                                                                   |
|    | ・内蔵ハードディスクから起動したい場合は、eSATA ミラーディスクを取り外した状態で本製品の電源を入れてください。        |
|    | ・eSATA ミラーディスクからシステムを起動する場合は、以下の個所を参照してください。                      |
|    | 【ミラーディスクから復旧する】 (119ページ)                                          |
|    | ・eSATA ミラーディスクをフォーマットし直して、通常の FAT や NTFS 形式のハードディスクに戻す場合は、eSATA ミ |
|    | ラーディスクをパソコンに直接接続してフォーマットするか、あるいは、本製品のみで起動後、起動後に eSATA ミラー         |
|    | ディスクを接続し、eSATA ミラーディスクを[ボリューム操作]画面で FAT32 にフォーマットしてください。          |

#### eSATA ハードディスクを接続しているのに、設定画面上では[停止]と表示される

| 原因 | eSATA ハードディスクの電源が入っていない。                                                                                                    |
|----|----------------------------------------------------------------------------------------------------|
| 対処 | eSATA ハードディスクの電源ケーブル等を確認し、電源を入れてください。                                                                                                    |
|    |                                                                                                    |
| 原因 | [ミラーリングモード]の状態のまま、FAT/NTFS 形式の eSATA ハードディスクを接続して本製品の電源を入れた。                                                                                                    |
| 対処 | <ul> <li>[ミラーリングモード]の状態のまま、FAT/NTFS 形式の eSATA ハードディスクを接続したまま起動した場合は、[停止]状態となります。</li> <li>ー旦 eSATA ハードディスクの eSATA ケーブルを抜いた後、再度接続してください。</li> <li>ミラーリングを開始します。</li> <li>接続後、ブザーが鳴り、STATUS ランプが赤点滅した場合は、eSATA ハードディスク内にデータがあることが考えられます。</li> <li>本紙下の[原因][対処]の個所へお進みください。</li> </ul> |

## e S A T Aハードディスクを[eSATA ポート 1 ]に接続すると、STATUS ランプが赤く点滅し、ブザー が「ピーピーピー」と鳴った

| 原因 | FAT/NTFS 形式でデータが入っている eSATA ハードディスクを接続した。                                                                                                 |
|----|----------------------------------------------------------------------------------------------------|
| 対処 | <br> eSATA ポート1]の動作モード設定が[ミラーリングモード]中の場合、通常、FAT/NTFS 形式以外、あるいは、FAT/NTFS<br> 形式でデータが入っていない eSATA ハードディスクを接続すると自動的に HDL-GT シリーズとミラーリングを開始しま |
|    |                                                                                                    |
|    | ただし、FAT/NTFS 形式でデータが入っている eSATA ハードディスクの場合、システムは自動でデータを上書きしないよ                                                                            |
|    | うになっています。                                                                                                    |
|    | この eSATA ディスクでミラーリングを開始するには、WEB 操作画面より[ディスク]→[ボリューム操作]画面で、[eSATA                                                                          |
|    | ボリューム1]のミラーリング開始を実行してください。                                                                                                    |
|    |                                                                                                    |
| 原因 | ミラーリングに必要なディスク容量が足りない eSATA ディスクを接続した。                                                                                                    |
| 対処 | システムはミラーリング構成する eSATA ディスクとして使用できないため、適切なディスク容量を持つ eSATA ディスク                                                                             |
|    | に交換する必要があります。                                                                                                    |
|    | 必要な容量については「以下の個所を参照してください。                                                                                                    |

【ミラーリングに使用できる増設ハードディスク】 (115ページ)

| 原因 | ディスクエラー発生過多の eSATA ハードディスクを接続した。                              |
|----|---------------------------------------------------------------|
| 対処 | 本製品はディスクにエラーが発生した回数を記録しており、エラーが多数発生した eSATA ハードディスクは RAID を構成 |
|    | する eSATA ハードディスクとして使用しないようにしています。                             |
|    | 新しい eSATA ハードディスクを準備し、交換してください。                               |

ネットワークメディアプレーヤー使用時のトラブル

#### ネットワークメディアプレーヤーで本製品が表示されない

| 原因 | 接続が正しく行われていない。                                                                                                    |
|----|----------------------------------------------------------------------------------------------------|
| 対処 | 本製品の電源が入っているか([POWER]ランプが点灯しているか)、接続ケーブルが LAN に接続されているか(背面の<br>[ACT/LINK]ランプが点灯または点滅しているか)確認してください。<br>(本製品を接続したブロードバンドルーターやハブの LAN ポートのランプが点灯または点滅していることも確認してくだ<br>さい。)<br>また、ネットワークメディアプレーヤー側の電源が入っているか、接続ケーブルが LAN に接続されているか(LAN ポート |
|    | のランプが点灯または点滅しているか)確認してください。                                                                                                    |
|    |                                                                                                    |
| 原因 | ネットワークメディアプレーヤーまたは本製品の IP アドレスの設定が間違っている。                                                                                                    |
|    |                                                                                                    |

| うちょう | ネットワークメナイアフレーヤーまたは平裂面のIPアドレスの設定が間違うている。                     |
|------|-------------------------------------------------------------|
| 対処   | ネットワークメディアプレーヤーと本製品の IP アドレスを確認し、同じネットワークアドレス(セグメント)で別々の IP |
|      | アドレスとなっているかを確認してください。                                       |
|      |                                                             |
|      | ●ネットワークメディアプレーヤーの IP アドレス・・・                                |
|      | 詳細は、ネットワークメディアプレーヤーの取扱説明書を参照してご確認ください。                      |
|      | ●本製品の IP アドレス・・・【本製品に設定されている IP アドレスを調べたい】(255ページ)参照        |
|      |                                                             |

| 原因 | 本製品の「DLNA Server」設定が有効になっていない。                               |
|----|--------------------------------------------------------------|
| 対処 | 設定画面の[共有サービス設定](201ページ)を開いて、[DLNA Server]がチェックされているかご確認ください。 |
|    | また、以前にアクセス制限を設定したことがある場合は、画面の[アクセス制限](201ページ)をクリックして、アクセス    |
|    | を制限していないかご確認ください。                                            |

 原因
 本製品が再起動中である。

 対処
 本製品が起動するまで([POWER]ランプが緑色に点灯するまで)お待ちください。

## ネットワークメディアプレーヤーに表示されない、あるいは、再生できないファイルがある

| 原因 | ネットワークメディアプレーヤー(DLNA クライアント)が対応していないファイルフォーマットである。       |
|----|----------------------------------------------------------|
| 対処 | お使いのネットワークメディアプレーヤー(DLNA クライアント)が対応しているファイルかを、ネットワークメディア |
|    | プレーヤー(DLNA クライアント)の取扱説明書などで確認してください。                     |
|    | ※本製品が対応しているファイルフォーマットであっても、ネットワークメディアプレーヤー(DLNA クライアント)側 |
|    | が対応していない場合は再生できません。                                      |

| 原因 | 本製品が対応していないファイルフォーマットである。                                    |        |          |              |            |         |                  |              |
|----|--------------------------------------------------------------|--------|----------|--------------|------------|---------|------------------|--------------|
| 対処 | 本製品は以下のファイル拡張子のファイルにのみ対応しています。                               |        |          |              |            |         |                  |              |
|    | ※最新の対応情報                                                     | 報は弊社ホー | ムページ (ht | ttp://www.io | data.jp/)を | こ覧くださ(  | , \ <sub>0</sub> |              |
|    |                                                              | 種類     |          | ファ           | マイル拡張      | 子       |                  |              |
|    |                                                              | ある     | mpg      | mpeg         | mpa        | mpeg2   | vob              |              |
|    |                                                              | 勤回     | WMV      | asf          | avi        |         |                  |              |
|    |                                                              | 写真     | jpeg     | jpg          | png        | bmp     |                  |              |
|    |                                                              | 音楽     | mp3      | wma          | wav        | pcm     | lpcm             |              |
|    |                                                              | ※ファイルに | よっては、上訴  | 2ファイル拡張      | 子でも再生す     | できない場合も | あります。            |              |
|    |                                                              |        |          |              |            |         |                  |              |
| 原因 | DLNA Server 機                                                | 能にて公開し | ている共有に   | こ非常に多く       | のファイル      | が入っている  | 5.               |              |
| 対処 | DLNA Server 機能にて公開している共有に非常に多くのファイルが入っている場合には、初回接続時や共有内ファイル操 |        |          |              |            |         |                  |              |
|    | 作時にネットワ-                                                     | -クメディア | プレーヤー    | (DI NA クラィ   | (アント)      | で表示される  | らまでに待ち           | - さわろことがあります |

作時にネットワークメディアプレーヤー(DLNA クライアント)で表示されるまでに待たされることがあります。 この場合、DLNA 用データベースの更新が行われていますので、しばらくお待ちください。

※1万ファイル以内でご利用ください。

#### ネットワークメディアプレーヤーで再生できる本製品のファイルについて

対処

ネットワークメディアプレーヤー(DLNA クライアント)で再生できるファイルのファイルサイズによる制限はありませんが、本製品は以下のファイル拡張子のファイルにのみ対応しています。 ※最新の対応情報は弊社ホームページ(http://www.iodata.jp/)をご覧ください。

| 種類            | ファイル拡張子 |         |         |         |      |  |
|---------------|---------|---------|---------|---------|------|--|
| ある            | mpg     | mpeg    | mpa     | mpeg2   | vob  |  |
| 勤回            | wmv     | asf     | avi     |         |      |  |
| 写真            | jpeg    | jpg     | png     | bmp     |      |  |
| 音楽            | mp3     | wma     | wav     | pcm     | lpcm |  |
| × ¬ ¬ <    /= | HOTH L  | ロファイル抗狂 | ファナーホーフ | るキセレ担合ナ | セルエオ |  |

※ファイルによっては、上記ファイル拡張子でも再生できない場合もあります。

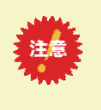

●ネットワークメディアプレーヤー(DLNAクライアント)で本製品内のファイルを再生する場合、本製品およびネットワークメディアプレーヤーの両方が対応しているファイルフォーマットである必要があります。

お使いのネットワークメディアプレーヤーが対応しているファイルかを、ネットワークメディアプレ ーヤーの取扱説明書などで確認してください。

#### AVeL LinkPlayer から LANDISK のファイルやフォルダを見ることができない

| 原因 | DLNA に対応していない AVeL LinkPlayer である。                                  |
|----|---------------------------------------------------------------------|
| 対処 | DLNA に対応していない AVeL LinkPlayer からは、本製品のファイルやフォルダを見ることはできません。         |
|    |                                                                     |
| 原因 | LANDISK 側で「DLNA Server 機能」の設定が有効になっていないことが考えられます。                   |
| 対処 | 以下の手順を行います。                                                         |
|    |                                                                     |
|    | ①設定画面の[管理者用]メニューにロクインします。                                           |
|    | ②[メニュー]→[ネットワーク]→[共有サービス設定](201ページ)にて[DLNA Server]にチェックをつけ、[OK]ボタンを |
|    | クリックします。                                                            |
|    | ③[メニュー]→[共有管理]→[共有フォルダ管理] (204ページ) より、公開する共有フォルダや増設ハードディスクの[変更]     |
|    | →[DLNA Server で公開]にチェックをつけ、[OK]ボタンをクリックします。                         |
|    |                                                                     |
|    | 以上の設定を行いましたら、LinkPlayerのログイン先選択画面に LANDISK のログインアイコンが自動的に表示されます。    |
|    | 表示されましたら、そのログイン名を選択し、LANDISK 上のファイルの参照をお試しください。                     |

◆プリントサーバ機能使用時のトラブル

# プリントサーバ機能を使用する際、プリンタドライバのインストールがうまくできない

| 対処 | 以下の手順にしたがってください。                                                                                  |
|----|---------------------------------------------------------------------------------------------------|
|    |                                                                                                   |
|    | ●Windows XP の場合                                                                                   |
|    | ①[スタート]→[コントロールパネル]→([プリンタとその他のハードウェア])→[プリンタと FAX]をクリックします。                                      |
|    | ②画面左側の「ブリンタのインストール」をクリックします。                                                                      |
|    | ③[ノリンタの追加ワイザード開始]画面が表示されますので、[次へ]ホタンをクリックします。                                                     |
|    | ④[ネットワークフリフタ、またははかのコフヒュータに接続されているフリフタ]にナエックをして、[次へ]をクリック<br>  ・キオ                                 |
|    | しより。<br>「⑥[サ右プリンク]内に[LANDISK の名前]が表示されましたら ダブルクリック」、面にその下に表示される[USB_printer]                      |
|    | ◎[<<br>「<br>「<br>「<br>「<br>、<br>「<br>                                                             |
|    | ⑥[プリンタの接続 xxxx 上のプリンタに接続しようとしています。お使いのコンピュータに ~]というメッヤージが出                                        |
|    | たら、「はい]ボタンをクリックします。                                                                               |
|    | ⑦[プリンタの接続プリンタのサーバーに正しいプリンタドライバがインストールされていません。~]というメッセー                                            |
|    | ジがでたら、[OK]ボタンをクリックします。                                                                            |
|    | ⑧プリンタの製造元、機種名を選択して、[OK]ボタンをクリックします。                                                               |
|    | ⑨[このプリンタを通常のプリンタとして使いますか?]で通常のプリンタとして使用する場合は、[はい]にチェックし                                           |
|    | て、[次へ]ボタンをクリックします。                                                                                |
|    | ⑩[ノリンタの追加ウイザードの完了]画面にて、[完了]ホタンをクリックします。<br>  N.L. 不動ウは物マズ本                                        |
|    | 以上で設定は終了です。                                                                                       |
|    | ●Windows 2000 の場合                                                                                 |
|    | ①[スタート]→[設定]→[プリンタ]→[プリンタの追加]アイコンをクリックします。                                                        |
|    | ②[プリンタの追加ウィザードの開始]画面が表示されますので、[次へ]ボタンをクリックします。                                                    |
|    | ③[ネットワークプリンタ]にチェックをして、[次へ]ボタンをクリックします。                                                            |
|    | ④[プリンタ名を入力するか[次へ]をクリックして、プリンタを参照します]にチェックした状態で、[次へ]ボタンをクリ                                         |
|    | ックします。                                                                                            |
|    | ⑤[共有プリンタ]内に[LANDISK の名前]が表示されましたら、ダブルクリックをして、更にその下に表示される                                          |
|    | [USB-printer]をクリックして、[次へ]ホタンをクリックします。<br>の「ゴリンクの地体ゴリンクが地体されていてサーバーにエレッゴリンクドニマバボマンフレールされていません。 ]   |
|    | ◎[ノリノダの接続ノリノダが接続されているリーハーに正しいフリノダトライハがインストールされていません。~]<br>というメッセージがまテされたら [○K]ボタンをクロック」ます         |
|    | (⑦プリンタの製造元、機種名を選択して、「OKIボタンをクリックします。                                                              |
|    | ⑧[Windows アプリケーションで、このプリンタを通常のプリンタとして使いますか?]で通常のプリンタとして使用す                                        |
|    | る場合は、[はい]にチェックして、[次へ]ボタンをクリックします。                                                                 |
|    | ⑨[プリンタの追加ウィザードが完了しています]で、[完了]ボタンをクリックします。                                                         |
|    | 以上で設定は終了です。                                                                                       |
|    |                                                                                                   |
|    | ●Windows Me/98 ()場合<br>②[スタート] - 「売店」 「ストロール パカル] 「ゴリンク] たんしゃんし たた                                |
|    | ①[スタート]→[設定]→[コノトロールハネル]-[フリフタ]をクリックします。<br>◎[プリンクの追加]マイコンをグブルクレック」ます                             |
|    | ②ウィザード画面が表示されますので 「次へ]ボタンをクリックします                                                                 |
|    | ④ ダイゲー 「 酉面が 私がられな すのと、 [が、 ]ホワンをクリックします。<br>④ [ネットワークプリンタ]にチェックを付けて、 [次へ]ボタンをクリックします。            |
|    | ⑤[ネットワークパスまたはキューの名前]にて、[参照]ボタンをクリックします。                                                           |
|    | ⑥[ネットワーク全体]-[LANDISK のワークグループ名]-[LANDISK の名前]をクリックし、[USB-printer]をクリックし、                          |
|    | [OK]をクリックします。                                                                                     |
|    | ⑦[MS-DOS アプリケーションから印刷しますか?]にて、[いいえ]にチェックを付けて、[次へ]ボタンをクリックします。                                     |
|    | ⑧ブリンタの製造元、機種名を選択して、[OK]ボタンをクリックします。                                                               |
|    | (9)フリンタの名前を変更する場合は変更します。                                                                          |
|    | ■ W[WINdows ハースのフロクラムで、このフリンタを通常のフリンタとして使いますか?]で、通常のフリンタとして使<br>こ根会は[はい]にチェックをして、「欠る] ギタンをクリックとさす |
|    | フ場中は[はい]にナエツクをして、[バヘ]ハタノをクリツクします。<br>①「印字テフトを行いますか?]という画面にて 印字テフトを行う提合け[けい]を選択して 「字マ]ボタンをクリック     |
|    | しいアファストでいいなすが、JCV・ノ岡山にて、アナアストでリフ吻口は[はいうを歴所して、[元]]がタンをノリアノします。                                     |
|    | 以上で設定は終了です。                                                                                       |

#### 印刷時にエラー画面が表示される インク残量を確認するユーティリティソフトが使えない

| 原因 | 双方向機能が有効になっている。                                        |
|----|--------------------------------------------------------|
| 対処 | 本製品のプリントサーバー機能は双方向通信に対応しておりません。                        |
|    | そのため、インク残量等を確認するユーティリティソフトにも対応ができませんので、ユーティリティソフトをアンイン |
|    | ストールしてください。                                            |

# プリントサーバ機能を利用して印刷を行ったところ、正常に印刷ができない

| 原因 | プリンタメーカーより提供されている、ユーティリティソフトをインストールしている。                      |
|----|---------------------------------------------------------------|
| 対処 | 本製品ではプリンタの双方向通信には対応していません。                                    |
|    | プリンタメーカーから提供されてるインク残量の確認が行えるようなユーティリティソフトがインストールされている場        |
|    | 合には、アンインストールしてください。                                           |
|    |                                                               |
| 原因 | 動作確認済み以外のプリンタを使用している。                                         |
| 対処 | お使いのプリンタが動作確認済みのプリンタかどうかご確認ください。                              |
|    | 動作確認済みプリンタについては、弊社ホームページ (http://www.iodata.jp/)の製品情報をご覧ください。 |
|    |                                                               |
|    |                                                               |

|    | 印刷先のホートの設定が止しくない。                                                                                                    |
|----|----------------------------------------------------------------------------------------------------|
| 対処 | 以下の手順でポートの設定が LANDISK 経由の設定されているかご確認ください。                                                                                                    |
|    | <ul> <li>●Windows Vista®の場合</li> <li>①[スタート]→[コントロールパネル]→[ハードウェアとサウンド] →[プリンタ]をクリックします。</li> <li>②登録したプリンタを選択後、右クリックし、メニューより[プロパティ]をクリックします。</li> <li>③[ポート]タブをクリックし、現在チェックが付いているポート名が「\\LANDISKの名前\USB_printer」と表示されて</li> </ul>                                                                   |
|    | いるか確認してください。<br><例>LANDISK の名前が、"LANDISK"の場合は「\\landisk\USB_printer」となります。                                                                                                    |
|    | <ul> <li>●Windows XP の場合         <ul> <li>①[スタート]-[設定]-[コントロールパネル]-[プリンタ]を開きます。</li> <li>②登録したプリンタのアイコンを右クリックして、[プロパティ]をクリックします。</li> <li>③[ポート]タブをクリックし、現在、チェックが付いているポート名が「\\LANDISK の名前\USB-printer」と表示されているかご確認ください。             </li> <li></li> <li></li> <li></li> <li></li> </ul> </li> </ul> |
|    | ●Windows 2000 の場合<br>①[スタート]→[コントロールパネル]→([プリンタとその他のハードウェア])→[プリンタと FAX]をクリックします。<br>②登録したプリンタのアイコンを右クリックして、[プロパティ]をクリックします。<br>③[ポート]タブをクリックし、現在、チェックが付いているポート名が「\\LANDISK の名前\USB-printer」と表示され<br>ているかご確認ください。<br><例>LANDISK の名前が、'LANDISK'の場合は「\\landisk\USB-printer」となります。                     |
|    | <ul> <li>●Windows Me/98 の場合         ①[スタート]-[設定]-[コントロールパネル]-[プリンタ]をクリックします。         ②登録したプリンタのアイコンを右クリックして、[プロパティ]をクリックします。         ③[詳細]タブをクリックし、「印刷先のポート」が「\\LANDISK の名前\USB-printer」と表示されているかご確認くだ         さい。</li></ul>                                                                        |

| 原因 | プリンタの設定で双方向通信が有効になっている。                                                                                                    |
|----|----------------------------------------------------------------------------------------------------|
| 対処 | 以下の手順で、双方向通信が無効に設定されているかどうかご確認ください。                                                                                                    |
|    | ●Windows Vista®の場合<br>①[スタート]→[コントロールパネル]→[ハードウェアとサウンド] →[プリンタ]をクリックします。<br>②答録」たプリンクを選択後、左クリックレーメニュートル[プロパティ]をクリックします。                                                                                                    |
|    | ③「ポート」タブをクリックし、「双方向サポートを有効にする」にチェックが入っている場合には、チェックを外し[OK]ボタンをクリックして画面を閉じます。<br>以上で確認および設定は終了です。                                                                                                    |
|    | ●Windows XP の場合<br>①[スタート]-[設定]-[コントロールパネル]-[プリンタ]を開きます。                                                                                                    |
|    | ②登録したブリンタのアイコンを右クリックして、[ブロパティ]をクリックします。 ③[ポート]タブをクリックし、「双方向サポートを有効にする」にチェックが入っている場合には、チェックを外し、<br>{OK} ボタンをクリックして画面を閉じます。 以上で確認および設定は終了です。                                                                                             |
|    | ●Windows 2000 の場合<br>①[スタート]→[コントロールパネル]→([プリンタとその他のハードウェア])→[プリンタと FAX]をクリックします。<br>②登録したプリンタのアイコンを右クリックして、[プロパティ]をクリックします。<br>③[ポート]タブをクリックして、「双方向サポートを有効にする」にチェックが入っている場合には、チェックを外<br>し、{OK} ボタンをクリックして画面を閉じます。<br>以上で確認および設定は終了です。 |
|    | ●Windows Me/98 の場合<br>①[スタート]-[設定]-[コントロールパネル]-[プリンタ]をクリックします。<br>②登録したプリンタのアイコンを右クリックして、[プロパティ]をクリックします。<br>③[詳細]タブをクリックし、{スプールの設定}ボタンをクリックします。<br>④ 「このプリンタで双方向通信機能をサポートしない」にチェックをします。<br>以上で確認および設定は終了です。                           |

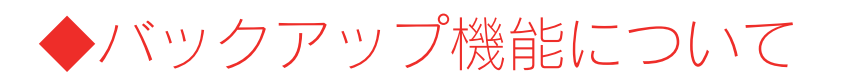

#### バックアップ後にデータを参照したい

対処

以下の個所を参照してください。

●セルフバックアップのデータを参照したい場合 → 【セルフバックアップしたデータを確認する】(101ページ)
 ●リモートバックアップのデータを参照したい場合 → 【リモートバックアップしたデータを確認する】(110ページ)

#### バックアップにかかる時間について

対処 セルフバックアップの場合、目安として 1G バイトあたり約 200 秒かかります。 リモートバックアップの場合はネットワークの負荷状況などにより変動しますが、さらに多くの時間を要します。

#### スケジュール設定でバックアップした場合、更新されたデータのみバックアップされますか?

対処すべてのデータが上書きで保存されます。

#### バックアップ設定でバックアップログメールが送信されない

| 原因   | [TCP/IP 設定]で正しく設定されていない。                                                                                                    |
|------|----------------------------------------------------------------------------------------------------|
| 対処   | [メニュー]-[ネットワーク設定]-[TCP/IP 設定]で、「デフォルトゲートウェイ」と「DNS サーバアドレス」を設定してく                                                                                                    |
|      | ださい。                                                                                                    |
|      | 入力するデフォルトゲートウェイと DNS サーバの IP アドレスは、パソコンで設定されているものと同じ値に設定してく                                                                                                    |
|      | ださい。                                                                                                    |
|      | 以下の手順で確認した IP アドレスを、本製品の「TCP/IP 設定」画面に入力してタイムサーバとの同期とログメールの送                                                                                                    |
|      | 信ができるかどうかご確認ください。                                                                                                    |
|      |                                                                                                    |
|      | 【デノオルトケートリエイと UNS サーハの唯認方法】                                                                                                    |
|      | ●WINDOWS VISta®の場合                                                                                                    |
|      | $ \bigcup [XY - F] \rightarrow [Y \land CO ) \sqcup (Y \neg L) \rightarrow [Y \land CU ) \cup ] \rightarrow [Y \land CU ) \cup [Y \land CU ) \cup [Y \land CU ) \cup [Y \land CU ) \rightarrow [Y \land CU ) \cup [Y \land CU ) \rightarrow [Y \land CU ) \cup [Y \land CU ) \rightarrow [Y \land CU ) \cup [Y \land CU ) \rightarrow [Y \land CU ) \rightarrow $ |
|      | ②IPCONFIG -ALL C人力して EITEF ギーを押しより。<br>③[デフォルトゲートウェイ]と「DNS サーバー」の ID スドレスを確認します                                                                                                    |
|      | ●Windows XP/2000 の場合                                                                                                    |
|      | ●Windows Xi / 2000 05%1<br>①[スタート]→[(すべての)プログラム]→[アクセサリ]→[コマンドプロンプト]を聞きます。                                                                                                    |
|      | ②IPCONFIG -ALL と入力して Enter キーを押します。                                                                                                    |
|      | ③[Defalt Gateway]と[DNS Servers]の IP アドレスを確認します。                                                                                                    |
|      | ●Windows Me/98 の場合                                                                                                    |
|      | ①[スタート]→[ファイル名を指定して実行]を開きます。                                                                                                    |
|      | ②[名前]欄に[WINIPCFG]と入力して Enter キーを押します。                                                                                                    |
|      | ③[DNS サーバ]と[デフォルトゲートウェイ]の IP アドレスを確認します。                                                                                                    |
|      | ●Mac OS X の場合                                                                                                    |
|      | ①[アップルメニュー]→[場所](または[ネットワーク環境])→「ネットワーク環境設定」を開きます。                                                                                                    |
|      | ②「TCP/IP」画面で「ルータ」と「DNS サーバ(ドメインネームサーバ)」の IP アドレスを確認します。                                                                                                    |
|      | ●Mac OS 9 の場合                                                                                                    |
|      | ①[アップルメニュー]→[コントロールパネル]→[TCP/IP]を開きます。                                                                                                    |
|      | ②表示されている「ルータアドレス」と「ネームサーバアドレス」の「Pアドレスを確認します。                                                                                                    |
|      | メール洋信先のサーバ (プロバイダ)が「DOD Refore SMTD」を使用している                                                                                                    |
|      | ※ 「POP Before SMTP」を使用しているかどうかはプロバイダやメール送信サーバーの管理者にご確認ください。                                                                                                    |
| 文寸切几 | 「メニュー]-[メール通知]-[メール基本設定]で、「POP before SMTP 設定」を「有効」に設定し、使用するメールアドレ                                                                                                    |
|      | スの POP サーバ等の設定を行ってください。                                                                                                    |
|      |                                                                                                    |
|      |                                                                                                    |

| 原因 | メール通知の「メール基本設定」で、[メール通知機能]を「有効」にしていない。 |
|----|----------------------------------------|
| 対処 | メール通知を「有効」に設定し、「SMTP サーバ」などを設定してください。  |

# バックアップログでエラーのログが表示された バックアップを実行すると、ブザーが鳴り、エラーとなる

| 対処1 | バックアップ元を「フォルダ」で指定している場合や、バックアップ先に増設ハードディスクを指定している場合、その     |
|-----|------------------------------------------------------------|
|     | フォルダや増設ハードディスクが存在しているかどうか、正しく認識されているかどうか、ご確認ください。          |
|     |                                                            |
| 対処2 | バックアップ先のドライブ容量に空きがない可能性があります。                              |
|     | バックアップ先のドライブ容量に空きを作成してから、再度お試しください。                        |
|     |                                                            |
| 対処3 | Mac OS 9 では正しく表示できないファイル(フォルダ)名があります。                      |
|     | 【文字制限一覧】 (189ページ) 参照                                       |
|     | それらの文字が使用されていないかご確認ください。                                   |
|     | Mac OS(9 以外の OS で、一般的な文字のファイル(フォルダ)名に変更すると表示できます。          |
|     |                                                            |
| 対処4 | 内蔵ハードディスクを設定画面内の「チェックディスク」を実施したり、FAT/NTFS 形式の増設ハードディスクは、パソ |
|     | コンと接続して「スキャンディスク」を実施してみてどうか、ご確認ください。                       |
|     |                                                            |
| 対処5 | バックアップ先共有が存在するドライブが FAT の場合、使用可能なファイルの最大サイズは 4GB となります。    |
|     | バックアップ元側に、制限を超えるサイズのファイルが存在する場合はバックアップできないため、対象から外してくだ     |
|     | さい。                                                        |
|     |                                                            |
| 対処6 | (リモートバックアップの場合)                                            |
|     | 原因を調べるために、まずは少ない容量の共有で試してください。                             |
|     |                                                            |

| 原因を調べるために、ますは少ない谷重の共有で試してくたさい。                             |
|------------------------------------------------------------|
| リモートバックアップ元ホストの共有へ、指定したユーザとパスワードで Windows からアクセスできるか試してみてく |
| ださい。                                                       |
| アクセスできない場合は共有のアクセス権設定やユーザ設定を確認して、Windows からアクセス可能となるか確認しま  |
| す。                                                         |
| その後、リモートバックアップの設定を再確認して試してください。                            |

# バックアップデータを見せないようにできますか?

| 寸切し |                                                                                                    |
|-----|----------------------------------------------------------------------------------------------------|
|     | 見せないようにはぐさません。                                                                                                    |
|     | ただし、セキュリティ上、他の人からアクセスができないようにされたい場合は、バックアップ先としている共有フォル<br>ダ(あるいは増設ハードディスク)を、バックアップデータにアクセスできるユーザ(管理者などバックアップデータを<br>参照できるユーザ)専用に設定することで、アクセス権が無いユーザーからアクセスできないようにすることができます。                                    |
|     | <参考:バックアップ先をユーザ専用に設定する手順><br>①バックアップデータにアクセスできるユーザ(管理者などバックアップデータを参照できるユーザ)専用の共有フォ<br>ルダを事前に作成します。<br>【共有フォルダを作成する】 (53ページ)                                                                                    |
|     | ②バックアップ設定で、バックアップ先を上記手順で作成した共有フォルダに設定します。<br>【バックアップする】(89ページ)<br>これで、バックアップ先は特定ユーザのみがアクセスできるようになります。<br>すでにバックアップしたデータがある場合は、アクセス権のあるユーザでネットワークにログオン後、この共有フォ<br>ルダにデータを移してください。                               |
|     | ※バックアップ先としたユーザ専用の共有フォルダの参照方法については以下の個所を参照してください。 <ul> <li>・セルフバックアップの場合 →【セルフバックアップしたデータを確認する】(101ページ)</li> <li>・リモートバックアップの場合→【リモートバックアップしたデータを確認する】(110ページ)</li> </ul>                                       |
|     | <ul> <li>ユーザ専用などのアクセス権を設定できるのは、設定画面で作成する共有フォルダのみです。</li> <li>共有フォルダ下に、ネットワーク上などから作成するフォルダにアクセス権を設定することはできません。</li> <li>増設ハードディスク(USBハードディスクまたは eSATAハードディスク)にアクセス権を設定した場合、その増設ハードディスク全体がユーザ専用となります。</li> </ul> |
|     |                                                                                                    |

#### [USB ポート 1]に増設ハードディスクを接続しても利用できない

対処 本製品の出荷時設定では、前面の[USB ポート 1]は、クイックコピー用に設定されているため、そのままの状態では利用 できません。 【USB ポート 1 (前面)の設定について】 (74ページ)をご覧になり、USB ポート 1 を増設用に変更してください。

#### 増設ハードディスクを接続するとブザーが「ピーピーピー」と3回鳴り、STATUS ランプが赤く点滅 したままとなる

| 原因 | FAT/NTFS 以外のフォーマット形式の増設ハードディスクを接続した。                           |
|----|----------------------------------------------------------------|
|    | FAT/NTFS 以外のフォーマット形式としては以下のような場合があります。                         |
|    | ・Macintosh で使用していたハードディスク                                      |
|    | ・未フォーマット状態のハードディスク                                             |
|    | ・以前に[ミラーディスクの保管]を行った eSATA ハードディスク                             |
|    | ・HDL-GT シリーズ以外の LANDISK で専用フォーマットにした増設ハードディスク                  |
| 対処 | 一旦ケーブルを抜いてFAT/NTFS形式にパソコンなどでフォーマットしてから再度接続する必要があります。           |
|    | または、接続したまま WEB 設定画面「フォーマット(FAT32)」を実行することで、FAT32 形式にフォーマットすること |
|    | もできます。                                                         |
|    | フォーマット方法については、以下の個所を参照してください。                                  |
|    | 【増設ハードディスクを FAT32 フォーマットする】 (80ページ)                            |

# eSATA ハードディスクを[eSATA ポート]に接続しても認識されない

| 原因 | eSATA ハードディスクのケーブルを USB ケーブルから eSATA ケーブルに切り替えて接続した。               |
|----|--------------------------------------------------------------------|
| 対処 | パソコンや本製品の USB ポートでご利用になっていた eSATA ハードディスクの USB ケーブルを eSATA ケーブルに切り |
|    | 替える場合は、切り替える前に一度 eSATA ハードディスクの電源ケーブルの抜き差しを行ってください。                |
|    | 電源ケーブルの抜き差しを行わずに eSATA ケーブルに切り替えて本製品の[eSATA ポート]に接続しても、本製品に認識さ     |
|    | れない場合があります。                                                        |

#### 増設ハードディスクのパソコンでのフォーマット方法について

| 対処 | FAT32 や NTFS 形式のハードディスクはそのまま Windows パソコンではご利用になれます。<br>再度フォーマットする場合などのフォーマット方法の詳細については、お使いの増設ハードディスクの取扱説明書を参照<br>してください。 |
|----|----------------------------------------------------------------------------------------------------|
|    | ※フォーマットするとデータはすべて消去されます。                                                                                                  |
|    | ※LANDISK をパソコンに直接接続して、FAT32 や NTFS 形式にフォーマットすることはできません。                                                                   |
|    | なお、弊社ホームページ (http://www.iodata.jp/)で 「DiskRefresherLE を使用した FAT32 へのフォーマット手順」と 「NTFS                                      |
|    | へのフォーマンド于順」をこ余内していより。<br>【「Dist Distribution にたけって FAT20 にフィーフット キスズ 順】                                                   |
|    | 【IDUSKREITESNETLE を使つてFAT32にフォーマットする手順】                                                                                   |
|    | 【NTFSでフォーマットする手順】                                                                                                    |
|    | ※上記手順はインターネット上の弊社ホームページ内へリンクしています。                                                                                        |
|    | インターネット接続ができない場合は、お使いのハードディスクに付属の取扱説明書をお読みください。                                                                           |

#### ハードディスクの不良でカートリッジ交換が必要な場合は?

| 対処 | 以下の場合が考えられます。                                             |
|----|-----------------------------------------------------------|
|    | 各カートリッジの状態については、[ボリューム情報]画面の[構成ディスク]でご確認ください。             |
|    | [ボリューム情報]画面(197ページ)                                       |
|    |                                                           |
|    | ①「S.M.A.R.T 自己診断機能」で異常と判断されたハードディスク                       |
|    | この場合、[ボリューム情報]画面の[構成ディスク]には、 <mark>[故障]</mark> と表示されています。 |
|    | ②アクティブリペアで修復不能の場合と判断されたハードディスク                            |
|    | ③エラーが多数発生しているハードディスク                                      |
|    | この場合、[ボリューム情報]画面の[構成ディスク]には、[エラー]と表示されています。               |

#### 本製品に接続可能なハードディスクについて

対処

以下の個所を参照してください。

●USB 機器を増設する場合 → 【増設できる USB 機器】(182ページ)

●eSATA 機器を増設する場合 → 【増設できる eSATA 機器】 (183ページ)

本製品のシステムが必要なファイルにアクセスする場合があります。

#### デフラグ機能はありますか?

対処 本製品にデフラグ機能はありませんが、本製品に採用しているファイルシステムの仕様により、フラグメーション(断片 化)が起こりにくい仕様となっています。

# 省電力機能が働かない

対処

| 原因 | 省電力に対応していない増設ハードディスクである。                                                                      |
|----|-----------------------------------------------------------------------------------------------|
| 対処 | 増設ハードディスクよっては、省電力に対応していないハードディスクがあります。<br>対応状況については、弊社ホームページ(http://www.iodata.jp/)にてご確認ください。 |
|    |                                                                                               |
| 原因 | 本製品のシステムがアクセスしている。                                                                            |

◆タイムサーバ機能使用時のトラブル

# タイムサーバとの同期が行われない

| 原因 | [TCP/IP 設定]で正しく設定されていない。                                                                                                    |  |
|----|----------------------------------------------------------------------------------------------------|--|
| 対処 | 設定画面の[メニュー]→[ネットワーク]-[TCP/IP 設定]で、「デフォルトゲートウェイ」と「DNS サーバアドレス」を設定                                                                                                    |  |
|    | してください。                                                                                                    |  |
|    | 入力するデフォルトゲートウェイと DNS サーバの IP アドレスは、パソコンで設定されているものと同じ値に設定してく                                                                                                    |  |
|    | ださい。                                                                                                    |  |
|    | 以下の手順で確認した IP アドレスを、本製品の「TCP/IP の設定」画面に入力してタイムサーバとの同期とログメールの                                                                                                    |  |
|    | 送信ができるかどうかご確認ください。                                                                                                    |  |
|    |                                                                                                    |  |
|    |                                                                                                    |  |
|    | 【ナノオルトクートウエイと DINS リーハの唯認方法】                                                                                                    |  |
|    | ●Windows Vista®の提合                                                                                                    |  |
|    | $ \qquad \qquad \qquad \qquad \qquad \qquad \qquad \qquad \qquad \qquad \qquad \qquad \qquad \qquad \qquad \qquad \qquad \qquad \qquad$                                                                                                    |  |
|    | $\bigcirc$ [ $\bigcirc$ [ $\bigcirc$ [ $\bigcirc$ ] $\bigcirc$ ] $\bigcirc$ [ $\bigcirc$ ] $\bigcirc$ [ $\bigcirc$ ] $\bigcirc$ ] $\bigcirc$ [ $\bigcirc$ ] $\bigcirc$ ] $\bigcirc$ [ $\bigcirc$ ] $\bigcirc$ ] $\bigcirc$ ] $\bigcirc$ ] $\bigcirc$ [ $\bigcirc$ ] $\bigcirc$ ] $\bigcirc$ ] $\bigcirc$ ] $\bigcirc$ ] $\bigcirc$ ] $\bigcirc$ ] $\bigcirc$ ] |  |
|    | ③「デフォルトゲートウェイ]と「DNS サーバー」の IP アドレスを確認します。                                                                                                    |  |
|    |                                                                                                    |  |
|    | ●Windows XP/2000 の場合                                                                                                    |  |
|    | ①[スタート]→[(すべての)プログラム]→[アクセサリ]→[コマンドプロンプト]を開きます。                                                                                                    |  |
|    | ②IPCONFIG -ALL と入力して Enter キーを押します。                                                                                                    |  |
|    | ③[Defalt Gateway]と[DNS Servers]の IP アドレスを確認します。                                                                                                    |  |
|    |                                                                                                    |  |
|    | ●Windows Me/98 の場合                                                                                                    |  |
|    | ①[スタート]→[ファイル名を指定して実行]を開きます。                                                                                                    |  |
|    | ②[名前]欄に[WINIPCFG]と入力して Enter キーを押します。                                                                                                    |  |
|    | ③[DNS サーバ]と[デフォルトゲートウェイ]の IP アドレスを確認します。                                                                                                    |  |
|    |                                                                                                    |  |
|    |                                                                                                    |  |
|    | ①[アツノルメニュー]→[場所](または[イツトワーク境現])→「イツトワーク境現設定」を開きます。<br>② [TCD/ID」 売売で「II」 タート「DNC サーバ(ドメインウーノサーバ)」の ID マドレスを確認します                                                                                                    |  |
|    | ② FICP/IP」回面で「ルーダ」と「UNS リーハ(トメインネームリーハ)」のIP アトレスを確認します。                                                                                                    |  |
|    | ●Mac OS 9 の提合                                                                                                    |  |
|    |                                                                                                    |  |
|    | ②志示されている「ルータアドレス」と「ネームサーバアドレス」のIP アドレスを確認します。                                                                                                    |  |
|    |                                                                                                    |  |

# ◆MS ドメイン使用時のトラブル

#### ドメインへの参加ができない

対処
 以下の点をご確認いただき、ログオンできるかどうかお試しください。
 ・ドメイン名、ドメインコントローラー名がお間違えないかどうかご確認ください。
 ・いったん「ワークグループ」に設定を戻して、再度ドメインにログオンし直してください。
 ・ご利用のネットワークに BDC (バックアップドメインコントローラ)がある場合には、以下内容をご確認ください。
 ①ー旦ドメイン設定を解除します。
 設定画面の[メニュー]で、[ネットワーク]-[MS ネットワーク設定] (202ページ)を開き、「ワークグループ/ドメイン名の選択」で「ワークグループ」を選択して[OK]ボタンをクリックします。
 ②PDC (プライマリドメインコントローラ)を再起動させます。
 1) [スタート]→[設定]→[コントロールパネル]→[サービス]を開きます。
 2) [NetLogon] サービスを一旦停止して、[開始]にします。
 ③本製品のドメイン設定を再度行います。
 設定画面の[メニュー]で、[ネットワーク]-[MS ネットワーク設定]にて、ドメインの設定を行ってください。

#### ドメインモードに切り替えると共有にアクセスできなくなった

対処 ドメインモードでは、ユーザ認証をドメインコントローラーで行います。そのためこれまで本製品に登録していたユーザ やグループにアクセス権を設定したフォルダは、Windowsネットワークファイル共有サービスから利用できなくなります。 ただしアクセス権が[全てのユーザに許可]に設定されているフォルダ(全てのユーザからアクセス可能な共有フォルダ)へ のアクセスは可能です。 逆に、ドメインモードでアクセス権をドメインユーザやドメイングループに設定した共有は、ワークグループモードへ切 り替えると Windows から利用できなくなります。

#### ドメインモードにおいて共有作成・変更時に AppleShare ネットワークファイル共有サービスや FTP サービスを選択できない

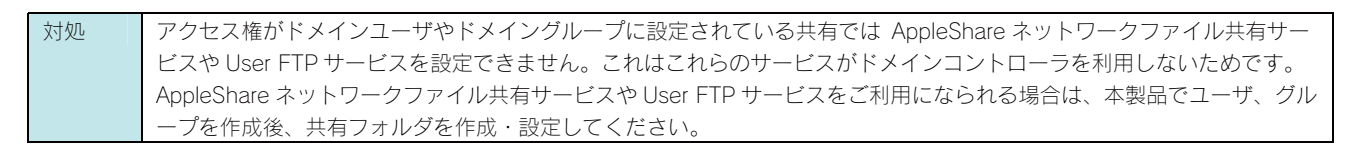

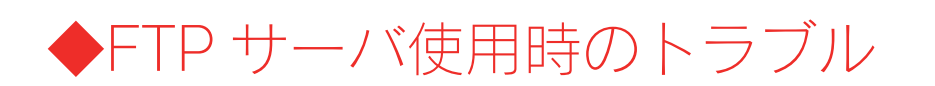

# FTP サーバー機能を使用すると、フォルダやファイル名が文字化けしてしまう

| ĺ | 対処 | 本製品の仕様となります。<br>FTP サービスをご利用いただいた場合、ファイルやフォルダ名に半角英数字以外の文字を使用した場合は、正しく表示さ                     |
|---|----|----------------------------------------------------------------------------------------------|
|   |    | れず、文字化けした状態で表示されます。<br>ファイルやフォルダ名は半角英数字をお使いください。                                             |
|   |    | ※FTP サービスをご利用いただく場合で、日本語のファイル名などを使用したい場合は、文字コード UTF-8 に対応した<br>FTP クライアントソフトをご利用いただく必要があります。 |

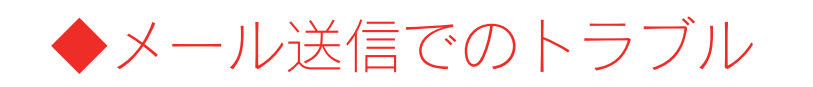

# メール送信テストでエラーとなる

| 原因 | 因 [TCP/IP 設定]で正しく設定されていない。                                                                                                    |  |
|----|----------------------------------------------------------------------------------------------------|--|
| 対処 | [メニュー]→[ネットワーク設定]→[TCP/IP 設定](203ページ)で、「デフォルトゲートウェイ」と「DNS サーバアドレ                                                                                                    |  |
|    | ス」を設定してください。                                                                                                    |  |
|    | 入力するデフォルトゲートウェイと DNS サーバの IP アドレスは、パソコンで設定されているものと同じ値に設定してく                                                                                                    |  |
|    | ださい。                                                                                                    |  |
|    | 以下の手順で確認した IP アドレスを、本製品の「TCP/IP 設定」画面に入力してタイムサーバとの同期とログメールの送                                                                                                    |  |
|    | 信ができるかどうかご確認ください。                                                                                                    |  |
|    | 【デフォルトゲートウェイと DNS サーバの確認方法】                                                                                                    |  |
|    | N/indows \/into®の世合                                                                                                    |  |
|    | ●WILIDOWS VISId <sup>2</sup> の場合<br>$ ( 7 q_{-} k) \rightarrow [ 7 q_{-} k) \rightarrow [ 7 q_{+} k) + [ 7 q_{-} k] + [ 7 q_{-} k] + [ 7 q_{-$                                                                                                    |  |
|    | $\bigcirc [\nabla (\nabla - \Gamma)] = [\nabla (\nabla (\nabla - \Gamma)) + [\nabla (\nabla - \Gamma)) + [\nabla (\nabla - \Gamma) + [\nabla (\nabla - \Gamma)) + [\nabla (\nabla - \Gamma) + [\nabla (\nabla - \Gamma)) + [\nabla (\nabla - \Gamma) + [\nabla (\nabla - \Gamma)) + [\nabla (\nabla - \Gamma) + [\nabla (\nabla - \Gamma) + [\nabla (\nabla - \Gamma)) + [\nabla (\nabla - \Gamma) + [\nabla (\nabla - \Gamma) + [\nabla ($ |  |
|    | ③[デフォルトゲートウェイ]と [DNS サーバー」の IP アドレスを確認します。                                                                                                    |  |
|    |                                                                                                    |  |
|    | ●Windows XP/2000 の場合                                                                                                    |  |
|    | ①[スタート]→[(すべての)プログラム]→[アクセサリ]→[コマンドプロンプト]を開きます。                                                                                                    |  |
|    | ②IPCONFIG -ALL と入力して Enter キーを押します。                                                                                                    |  |
|    | ③[Defalt Gateway]と[DNS Servers]の IP アドレスを確認します。                                                                                                    |  |
|    |                                                                                                    |  |
|    | ●Windows Me/98 の場合                                                                                                    |  |
|    | ①[スタート]→[ファイル名を指定して実行]を開きます。                                                                                                    |  |
|    | ②[名前]欄に[WINIPCFG]と入力して Enter キーを押します。                                                                                                    |  |
|    | ③[DNS サーバ]と[デフォルトゲートウェイ]の IP アドレスを確認します。                                                                                                    |  |
|    |                                                                                                    |  |
|    |                                                                                                    |  |
|    | ①[アツノルメニュー]→[場所](または[イツトリーク境現])→  イツトリーク境現設定」を開きます。<br>② [TCD/ID] 西西で「川」ク」ト「DNS サーバ(ドメインウーノサーバ)」の ID スピースを確認します                                                                                                    |  |
|    | ②「ICP/IP」画面で「ルーダ」と「UNS リーハ(ドメインネームリーハ)」のIP アドレスを確認します。                                                                                                    |  |
|    | ●Mac OS 9 の場合                                                                                                    |  |
|    | ●Mde 00 0 000 m d<br>①[アップルメニュー]→[コントロールパネル]→[TCP/IP]を聞きます                                                                                                    |  |
|    | ②表示されている「ルータアドレス」と「ネームサーバアドレス」のIP アドレスを確認します。                                                                                                    |  |
|    |                                                                                                    |  |
| 原因 | メール送信先のサーバ (プロバイダ)が「POP Before SMTP」を使用している。                                                                                                    |  |
|    | ※ 「POP Before SMTP」を使用しているかどうかはプロバイダやメール送信サーバーの管理者にご確認ください。                                                                                                    |  |
| 対処 | [メニュー]→[メール通知]→[メール基本設定](215ページ)で、「POP before SMTP 設定」を「有効」に設定し、使用                                                                                                    |  |
|    | するメールアドレスの POP サーバ等の設定を行ってください。                                                                                                    |  |
|    |                                                                                                    |  |
| 原因 | メール通知の「メール基本設定」で、「メール通知機能]を「有効」にしていない。                                                                                                    |  |

対処 メール通知を「有効」に設定し、「SMTP サーバ」などを設定してください。

# ◆パソコンのネットワーク設定について

#### パソコンの IP アドレスがわからない

| 対処 | パソコンの IP アドレスは以下の方法で確認することができます。                      |
|----|-------------------------------------------------------|
|    |                                                       |
|    | ・Windows の場合                                          |
|    | 添付ユーティリティ「Magical Finder」で確認することができます。以下の個所を参照してください。 |
|    | 【Windows パソコンの IP アドレスの確認】(240ページ)参照                  |
|    | ・Mac OS Xの場合                                          |
|    | OS 標準の「ネットワーク」画面で確認することができます。以下の個所を参照してください。          |
|    | 【Mac OS Xパソコンの IP アドレスの確認】(241ページ)参照                  |
|    | ・Mac OS 8.1~9.2.2 の場合                                 |
|    | OS 標準の「ネットワーク」画面で確認することができます。以下の個所を参照してください。          |
|    | 【Mac OS 8.1~9.2.2 パソコンの IP アドレスの確認】(242ページ)参照         |

#### Windows パソコンの[ワークグループ名]がわからない

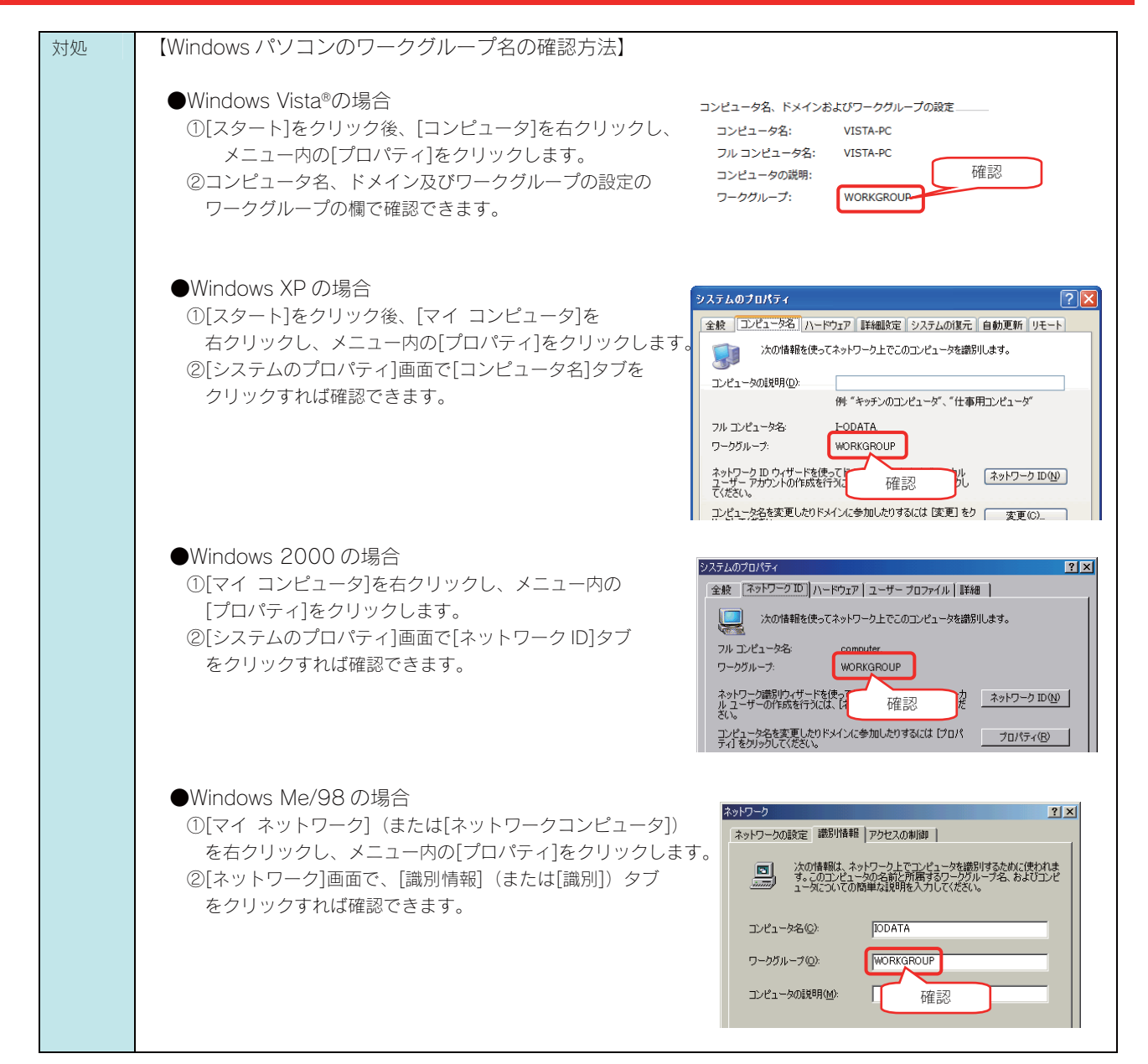

#### (Windows) ネットワークドライブの割り当て方法がわからない

本製品([disk1]共有フォルダ)を、ネットワークドライブとして割り当てることができます。 ネットワークドライブとして割り当てれば、[マイコンピュータ]上から簡単にアクセスできるようになります。 ※画面は Windows XP を例にしています。

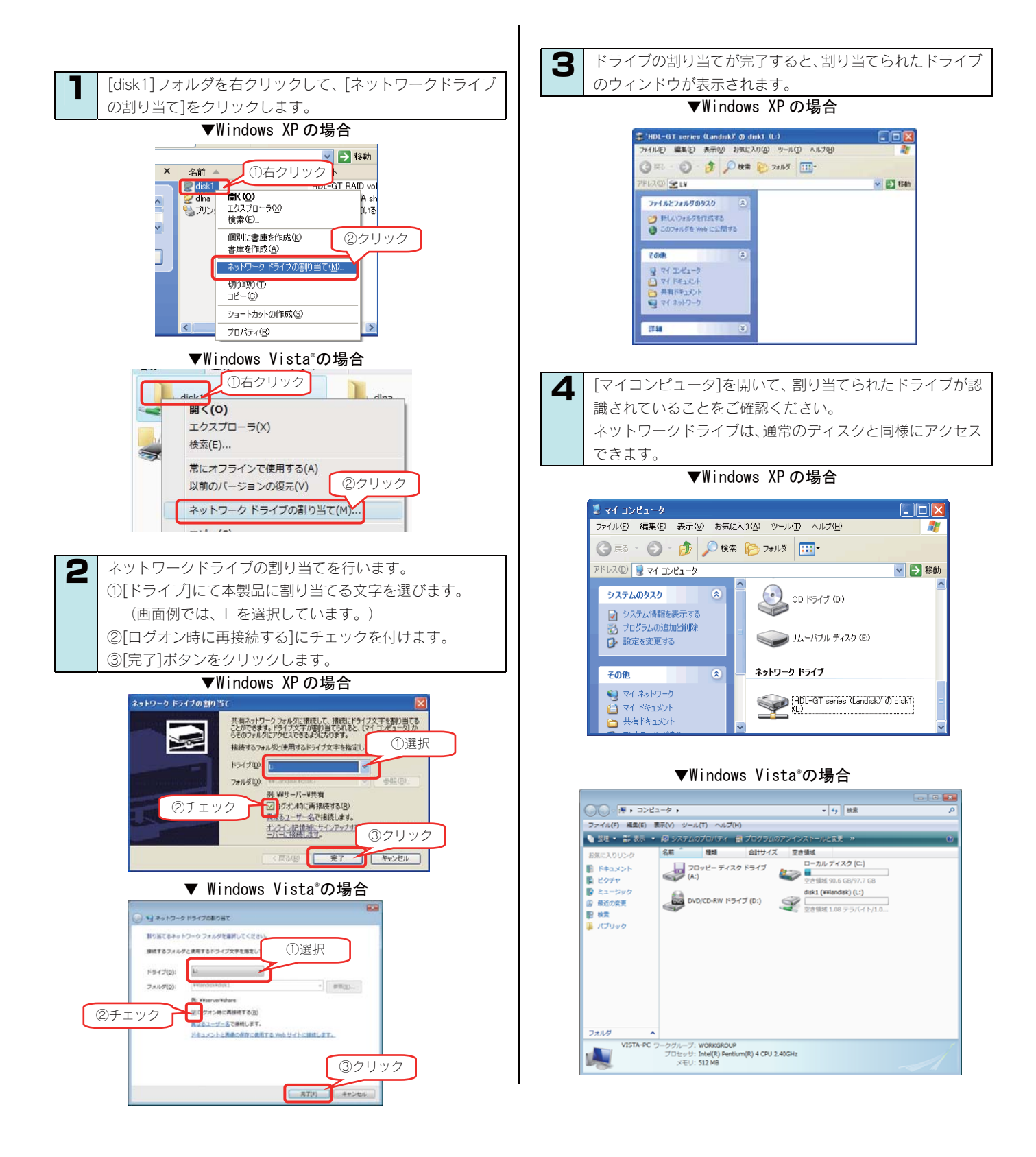

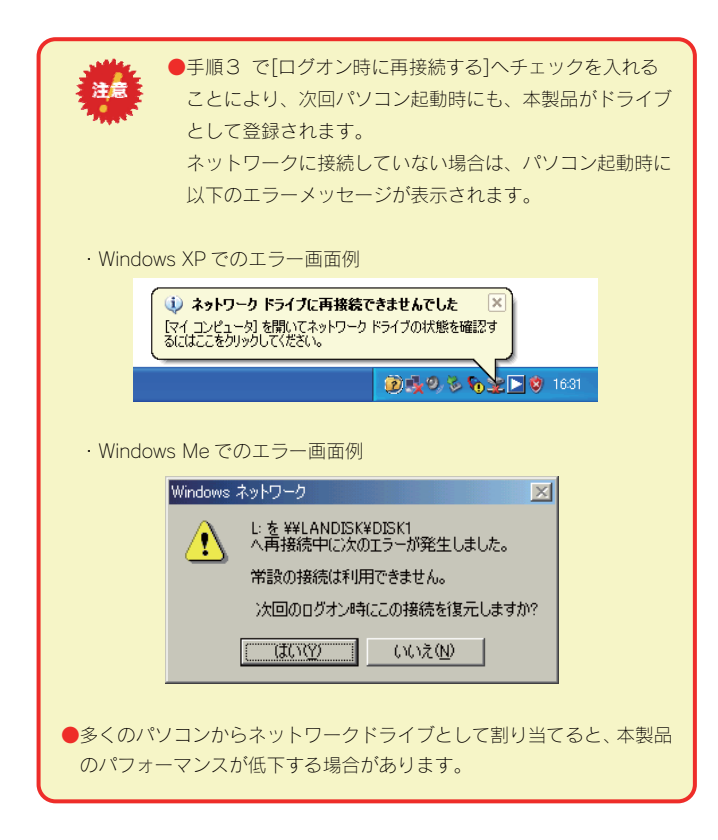

以上で完了です。

#### パソコンに固定の IP アドレスを設定するには

以下の手順は、パソコンに固定の IP アドレス (例は「192.168.0.3」)を設定する場合の例です。

ー時的に変更する場合などは、必ず、以前の[IP アドレス][サブネットマスク][デフォルトゲートウェイ]などのアドレスはメモしてください。 ネットワーク内に DHCP サーバが無い場合(本製品が「192.168.0.200」の IP アドレスで起動した場合)などに、パソコンから設定画面を 開く際には、パソコン側は同じネットワークアドレスで別の IP アドレスを設定する必要があります。

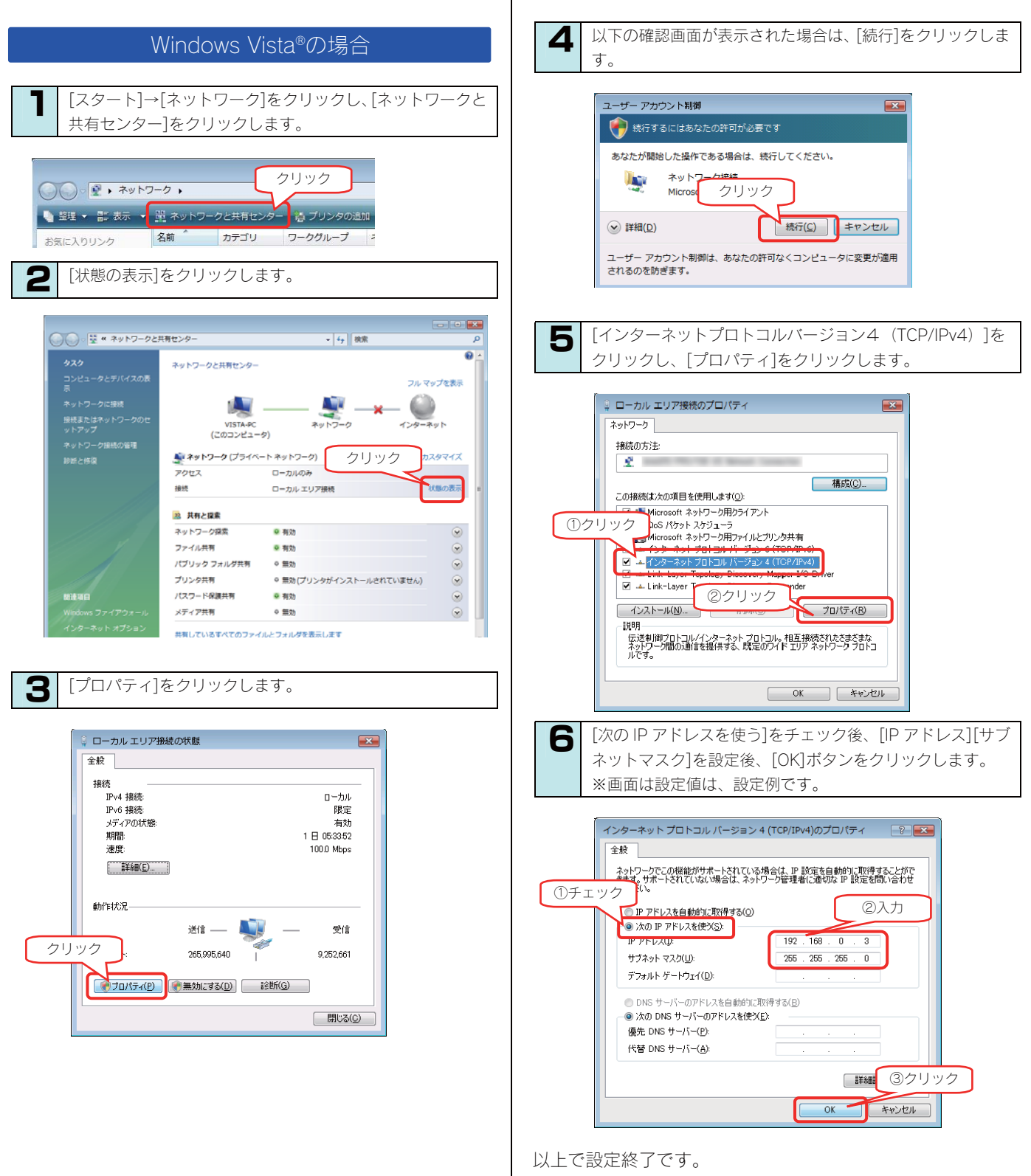

開いた画面を閉じてください。

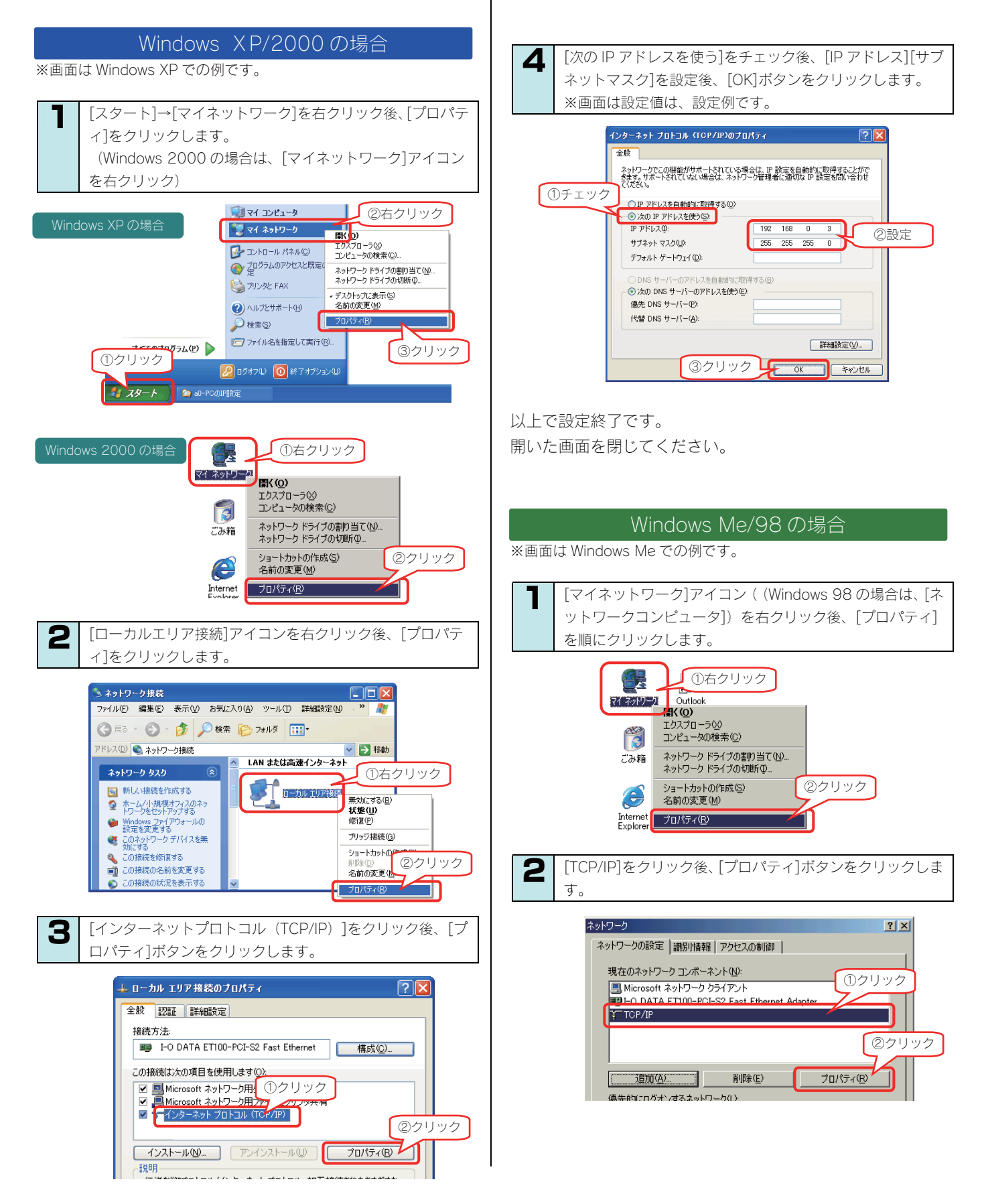

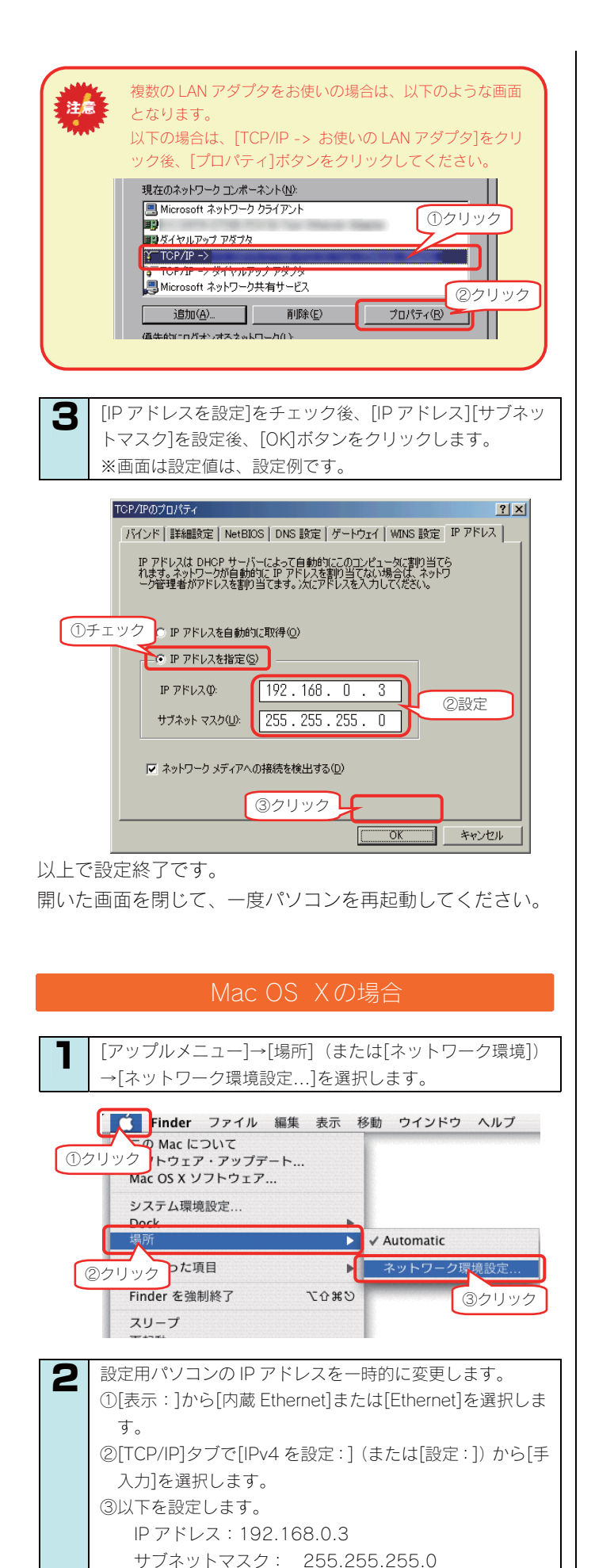

③[今すぐ適用]ボタンをクリックします。

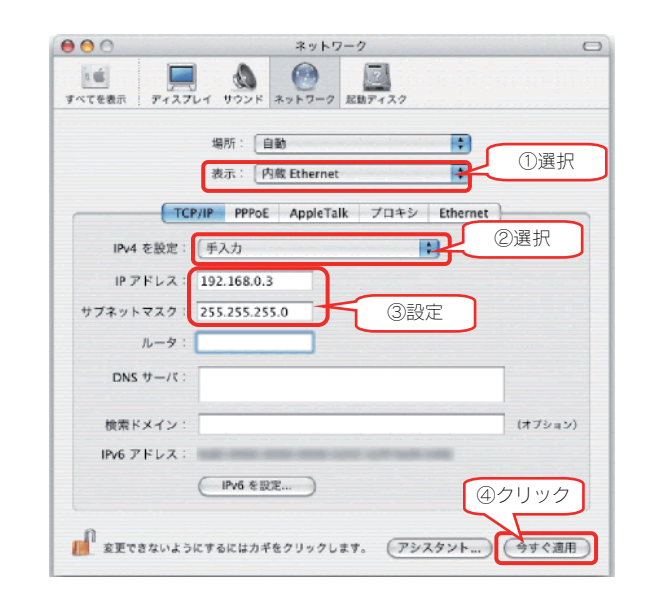

3 画面を閉じて、パソコンを再起動します。

#### Mac OS 8.1~9.2.2 の場合

【 [アップルメニュー]→[コントロールパネル]→[TCP/IP]を 選択します。

2 設定用パソコンのIPアドレスを一時的に変更します。
 ①[経由先:]から[Ethernet]または[内蔵 Ethernet]を選択します。
 ②[設定方法:]から[手入力]を選択します。
 ③以下を設定します。
 IPアドレス: 192.168.0.3
 サブネットマスク: 255.255.255.0

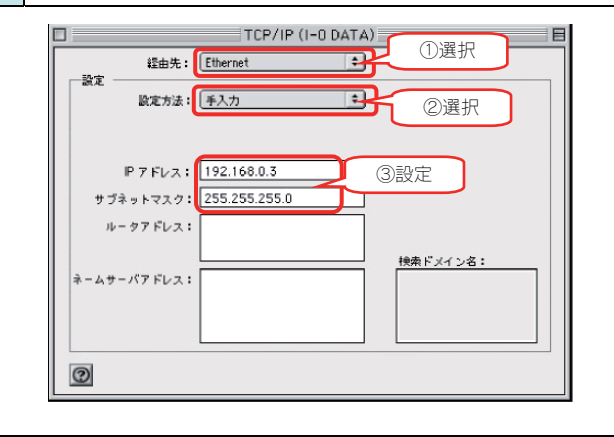

3 画面を閉じて、パソコンを再起動します。

# (Windows Vista®/XP/2000) [ローカルエリア接続]アイコンに×マークが付いている

| 原因 | LAN ケーブルが正しく接続されていない。                                       |  |
|----|-------------------------------------------------------------|--|
| 対処 | パソコンに LAN ケーブルが接続されているか、また、パソコン接続先のネットワーク機器(ルーターやハブなど)に LAN |  |
|    | ケーブルが接続されているかご確認ください。                                       |  |
|    |                                                             |  |
| 原因 | LAN ケーブルに問題がある。                                             |  |
| 対切 | 別の   AN ケーブルをお持ちの場合は、   AN ケーブルを交換してみてどうかお試しください。           |  |

オプション品について

本製品のオプション品です。(2007年6月時点での発売予定も含みます。) 各製品の詳細な情報は弊社ホームページ http://www.iodata.jp をご確認ください。

#### ▼カートリッジ

| 品名       | 容量    |
|----------|-------|
| RHD-250  | 250GB |
| RHD-320  | 320GB |
| RHD-400  | 400GB |
| RHD-500  | 500GB |
| RHD-750  | 750GB |
| RHD-1.0T | 1.0TB |

以下の使用方法があります。

・RAID5(分散パリティ)+FAT/NTFSモード時のカートリッジ4(スロット4)交換用
 本製品のRAIDモードをRAID5+FAT/NTFSにした場合に、カートリッジ4(スロット4)を取り外し、これらのオプション品と交換できます。
 ・RAID1+0(ミラーストライピング)時のディスクセット交換用

本製品の RAID モードを RAID1+0 にした場合の、ディスクセット保管後の、交換用カートリッジとして使用できます。

ディスクセット保管後の交換用カートリッジとしては、以下が必要です。

- HDL-GT1.0の場合・・・・「RHD-250」が2台

   HDL-GT2.0の場合・・・・「RHD-500」が2台

   UDL-GT2.0の場合・・・・「RHD-500」が2台
- HDL-GT1.6の場合・・・・「RHD-400」が2台
- HDL-GT3.0の場合・・・・「RHD-750」が2台
- HDL-GT4.0の場合・・・・「RHD-1.0T」が2台
- ・カートリッジ故障時の交換用

カートリッジが1台あるいは複数台故障した場合の、交換用カートリッジとして使用できます。

交換用カートリッジとしては、以下が必要です。 HDL-GT1.0の場合・・・・「RHD-250」 HDL-GT2.0の場合・・・・「RHD-500」 HDL-GT4.0の場合・・・・「RHD-1..0T」

HDL-GT1.6の場合・・・・「RHD-400」 HDL-GT3.0の場合・・・・「RHD-750」

●容量の大きいカートリッジを RAID に組み込んだ場合、実際に使用できる容量は、ほかのカートリッジと同じ容量に調整されます。

●オブション品のカートリッジには、RAID システムは入っていません。 ●HDL-GT1.0 において、500GB の交換用 HDD を 4 つ使用して HDL-GT2.0 と同容量とする等、後から容量を増やすことはできません。

#### ▼SerialATA 対応5インチベイ用内蔵ユニット

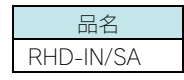

注音

上記オプション品カートリッジをデスクトップパソコンの5インチベイのスペースに接続し、直接パソコンで読み書きできるようにすることができます。

本製品の RAID5+FAT/NTFS モードをご利用になれば、カートリッジ4(スロット4)のカートリッジを取り外して、パソコンでそのまま読み書きできるようにすることもできます。

また、カートリッジ4を NTFS フォーマットでご利用になる場合は、本オプション品(RHD-IN/SA)を利用してパソコンで NTFS フォーマットを実行してください。

# 本製品のお問い合わせ

#### ① 弊社ホームページをご覧ください

サポート Web ページには、最新の情報や過去にサポートセンターに寄せられた事例なども紹介されています。こちらもご参考ください。

製品 Q&A、News など  $\Rightarrow$  http://www.iodata.jp/support/

ソフトウェアをバージョンアップすることで解決できる場合があります。下記の弊社サポート・ライブラリから最新のソフトウェア をダウンロードしてお試しください。

最新サポートソフト ⇒ http://www.iodata.jp/lib/

#### ② それでも解決できない場合は、下記にお問い合わせください

住所: 〒920-8513 石川県金沢市桜田町2丁目84番地 アイ・オー・データ第2ビル 株式会社アイ・オー・データ機器 サポートセンター 電話: 本社…**076-260-3644** 東京…**03-3254-1144** ※受付時間 9:00~17:00 月~金曜日(祝祭日を除く) FAX: 本社…**076-260-3360** 東京…**03-3254-9055** ィンターネット: http://www.iodata.jp/support/

#### ※お知らせいただく事項について

サポートセンターへお問い合わせいただく際は、事前に以下の事項をご用意ください。

- 1. ご使用の弊社製品名
- 2. ご使用のパソコン本体と周辺機器の型番
- 3. ご使用のシステムバージョン
- 4. トラブルが起こった状態、トラブルの内容、現在の状態(画面の状態やエラーメッセージなどの内容)

※ご提供いただいた個人情報は、製品のお問合せなどアフターサービス及び顧客満足度向上のアンケート以外の目的には利用 いたしません。また、これらの利用目的の達成に必要な範囲内で業務を委託する場合を除き、お客様の同意なく第三者へ提供、 または第三者と共同して利用いたしません。

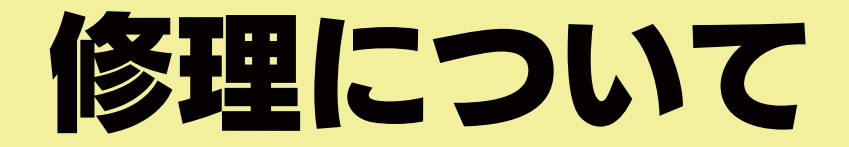

#### 修理について

本製品の修理をご依頼される場合は、以下の事項をご確認ください。 ●内部のデータについて ・検査の際には、内部のデータはすべて消去されてしまいます。 (厳密な検査を行うためです。どうぞご了承ください。) ※データに関しては、弊社はいっさいの責任を負いかねます。バックアップできる場合は、修理にお出しになる前に バックアップしてください。 弊社では、データの修復は行っておりません。 ●お客様が貼られたシールなどについて 修理の際に、製品ごと取り替えることがあります。 その際、表面に貼られているシールなどは失われますので、ご了承ください。 ●修理金額について ・保証期間中は、無料にて修理いたします。 ただし、ハードウェア保証書に記載されている「4.保証適応外」に該当する場合は、有料となります。 ※保証期間については、ハードウェア保証書をご覧ください。 ・保証期間が終了した場合は、有料にて修理いたします。 ※弊社が販売終了してから一定期間が過ぎた製品は、修理ができなくなる場合があります。

・お送りいただいた後、有料修理となった場合のみ、往復はがきにて修理金額をご案内いたします。
 修理するかをご検討の上、検討結果を記入してご返送ください。
 (ご依頼時に FAX 番号をお知らせいただければ、修理金額を FAX にて連絡させていただきます。)

#### 修理品の依頼

本製品の修理をご依頼される場合は、以下を行ってください。

①メモに控え、お手元に置いてください

お送りいただく製品の製品名、シリアル番号(S/N)、お送りいただいた日時をメモに控え、お手元に置いてください。 ②これらを用意してください

- ・必要事項を記入した本製品のハードウェア保証書(コピー不可)
  - ※ただし、保証期間が終了した場合は、必要ありません。
- ・下の内容を書いたもの
  - 返送先[住所/氏名/(あれば)FAX 番号]、日中にご連絡できるお電話番号、
  - ご使用環境(機器構成、OS など),故障状況(どうなったか)
- ③修理品を梱包してください
  - ・上で用意した物を修理品と一緒に梱包してください。
  - ・輸送時の破損を防ぐため、ご購入時の箱・梱包材にて梱包してください。
  - ※ご購入時の箱・梱包材がない場合は、厳重に梱包してください。
- ④修理をご依頼ください
  - ·修理は下の送付先までお送りくださいますようお願いいたします。
    - ※原則として修理品は弊社への持ち込みが前提です。送付される場合は、発送時の費用はお客様ご負担、修理 後の返送費用は弊社負担とさせていただきます。
  - ・送付の際は、紛失等を避けるため、宅配便か書留郵便小包でお送りください。

〒920-8513 石川県金沢市桜田町2丁目84番地 アイ・オー・データ第2ビル 株式会社アイ・オー・データ機器 修理センター 宛

#### 修理品の返送

送付先

修理品到着後、通常約1週間ほどで弊社より返送できます。 ※ただし、有料の場合や、修理内容によっては、時間がかかる場合があります 【ご注意】

- 1)本製品及び本書は株式会社アイ・オー・データ機器の著作物です。
- したがって、本製品及び本書の一部または全部を無断で複製、複写、転載、改変することは法律で禁じられています。
- 2)本製品は、医療機器、原子力設備や機器、航空宇宙機器、輸送設備や機器、兵器システムなどの人命に関る設備や機器、及び海底中継器、 宇宙衛星などの高度な信頼性を必要とする設備や機器としての使用またはこれらに組み込んでの使用は意図されておりません。これら、設 備や機器、制御システムなどに本製品を使用され、本製品の故障により、人身事故、火災事故、社会的な損害などが生じても、弊社ではい かなる責任も負いかねます。設備や機器、制御システムなどにおいて、冗長設計、火災延焼対策設計、誤動作防止設計など、安全設計に万 全を期されるようご注意願います。
- 3) 本製品は日本国内仕様です。本製品を日本国外で使用された場合、弊社は一切の責任を負いかねます。 また、弊社は本製品に関し、日本国外への技術サポート、及びアフターサービス等を行っておりませんので、予めご了承ください。(This product is for use only in Japan. We bear no responsibility for any damages or losses arising from use of, or inability to use, this product outside Japan and provide no technical support or after-service for this product outside Japan.)
- 4)本製品は「外国為替及び外国貿易法」の規定により輸出規制製品に該当する場合があります。 国外に持ち出す際には、日本国政府の輸出許可申請などの手続きが必要になる場合があります。
- 5)本製品を運用した結果の他への影響については、上記にかかわらず責任は負いかねますのでご了承ください。
  - I-O DATA は、株式会社アイ・オー・データ機器の登録商標です。
  - Microsoft,Windows は、米国 Microsoft Corporation の登録商標です。
  - Apple, Macintosh, Power Macintosh, PowerBook, iMac, iBook, FireWire, Power Mac, Mac, Mac OS, Mac OS ロゴおよびその標章は、 米国 Apple,Inc.の登録商標です。
  - DigiOn、DiXiM は、株式会社デジオンの登録商標です。
  - その他、一般に会社名、製品名は各社の商標または登録商標です。

 HDL-GT シリーズ取扱説明書
 2008.8.20

 発行
 株式会社アイ・オー・データ機器

 〒920-8512
 石川県金沢市桜田町3丁目10番地

© 2006-2008 I-O DATA DEVICE, INC. All rights reserved. 本製品及び本書は著作権法により保護されておりますので無断で複写、 複製、転載、改変することは禁じられています。